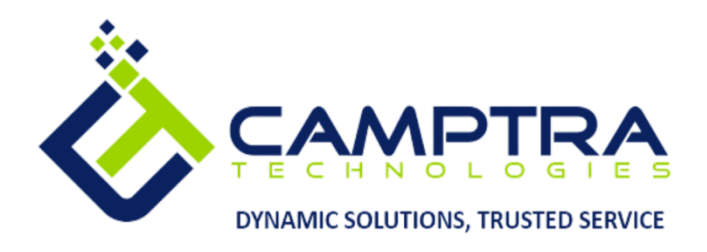

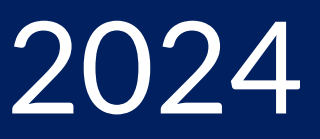

# Accounts Payable Admin Guide

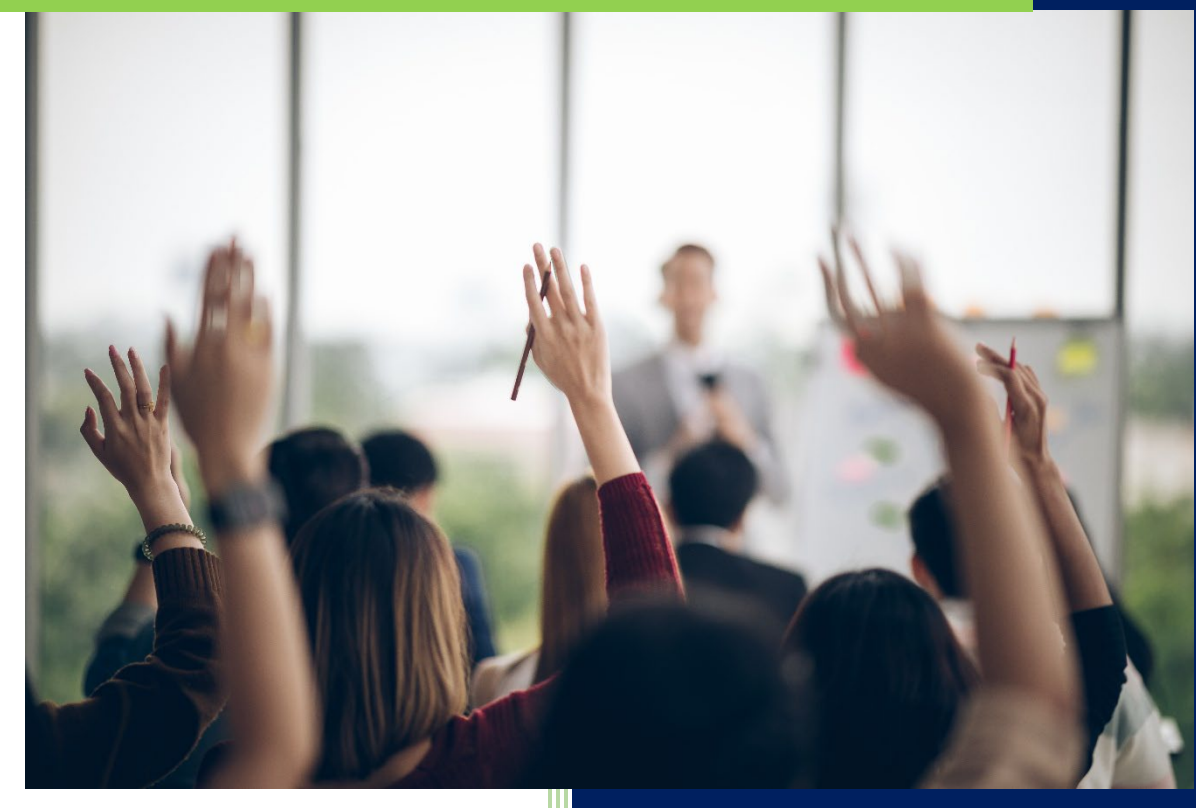

**Camptra Technologies** 1309 W 15<sup>th</sup> Street Suite 240 Plano, TX 75075

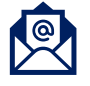

info@camptratech.com

V1 Camptra Technologies 1/1/2024

| Guide Usage and Disclosures                                                       | 3   |
|-----------------------------------------------------------------------------------|-----|
| Guide Information                                                                 | 3   |
| How To Use This Guide                                                             | 3   |
| Overall Process Flow                                                              | 4   |
| Glossary of Terms                                                                 | 5   |
| Day to Day Operations Guide                                                       | 7   |
| Creating A Supplier                                                               | 7   |
| Creating A Supplier With Banking Information                                      | 26  |
| Add A Year To An Existing Calendar                                                | 38  |
| Creating A 1099 Vendor                                                            | 43  |
| Creating An Invoice In A Spreadsheet                                              | 54  |
| Correcting Import Errors                                                          | 64  |
| Creating An Invoice Without A Purchase Order                                      | 75  |
| Creating An Invoice Matched To A Purchase Order                                   | 81  |
| Creating An Invoice With A Discount                                               |     |
| Creating A Credit Memo                                                            | 95  |
| Creating A Credit Memo Matched To An Invoice                                      | 103 |
| Creating A Debit Memo Matched To An Invoice                                       | 112 |
| Creating A Prepayment                                                             | 119 |
| Applying A Prepayment                                                             | 127 |
| Creating An Invoice With A Distribution Set                                       | 133 |
| Placing A Manual Hold On An Order                                                 | 139 |
| Create An Invoice With A Non-Item Line Type That Transfers To Fixed Assets Module | 146 |
| Viewing An Invoice                                                                | 155 |
| Adjustment To A Manual Invoice                                                    | 159 |
| Releasing A Manual Hold On An Invoice                                             | 166 |
| Releasing A System Hold On An Invoice                                             | 171 |
| Cancelling An Invoice                                                             | 176 |
| Creating A Payment Process Request Template                                       | 180 |
| Creating A Payment Process Request Using A Template                               | 186 |
| Creating A Payment Process Request Using A Template – AP Check                    | 192 |
| Assigning Payment Process Attributes                                              | 203 |
| Reviewing And Adding Installments To A Payment Process Request                    | 208 |

| Reviewing And Accounting For A Payment                         |  |
|----------------------------------------------------------------|--|
| Initiating A Stop Payment                                      |  |
| Voiding A Payment                                              |  |
| Paying An Invoice During Invoice Inquiry                       |  |
| Process Payment File And Record Payment Status                 |  |
| Resolving Payment File Validation Errors                       |  |
| Transmitting Payment Files Electronically                      |  |
| Validating Invoices                                            |  |
| Inquiring On Invoices                                          |  |
| Running The Payables Data Extraction Program                   |  |
| Reviewing The Payables To General Ledger Reconciliation Report |  |
| Closing A Payables Period                                      |  |
| Opening A Payables Period                                      |  |
| Running Standard Reports                                       |  |

# Guide Usage and Disclosures

# **Guide Information**

This guide is designed based on the Oracle Cloud ERP delivered setups; some fields may differ from your instance configurations. For example, some fields may be required in this guide that are not required in your instance. Additionally, some of the training topics discussed in this guide may not apply to your organization, but we know you'll find it helpful. If you would like a custom guide for your organization, please contact our Training & Learning Team at <a href="mailto:learn@camptratech.com">learn@camptratech.com</a>.

# How To Use This Guide

This guide is intended to assist Admin users with their day-to-day tasks in Oracle Cloud. A few notes before you begin:

- Any fields with an asterisk are required fields.
- Based on your configurations, approval workflows may in place for the training topics below; those tasks would need to be approved before the additions or updates are visible in your instance.
- You may have specific flexfields in your instance that require inputs; this guide is a generic tool and will not include those specific flexfields. You will see those fields as a context segment or not visible at all in our Oracle instance.

# **Overall Process Flow**

Before we begin with the training content, It's important to understand the overall process flow of information in Oracle Cloud for the ERP module.

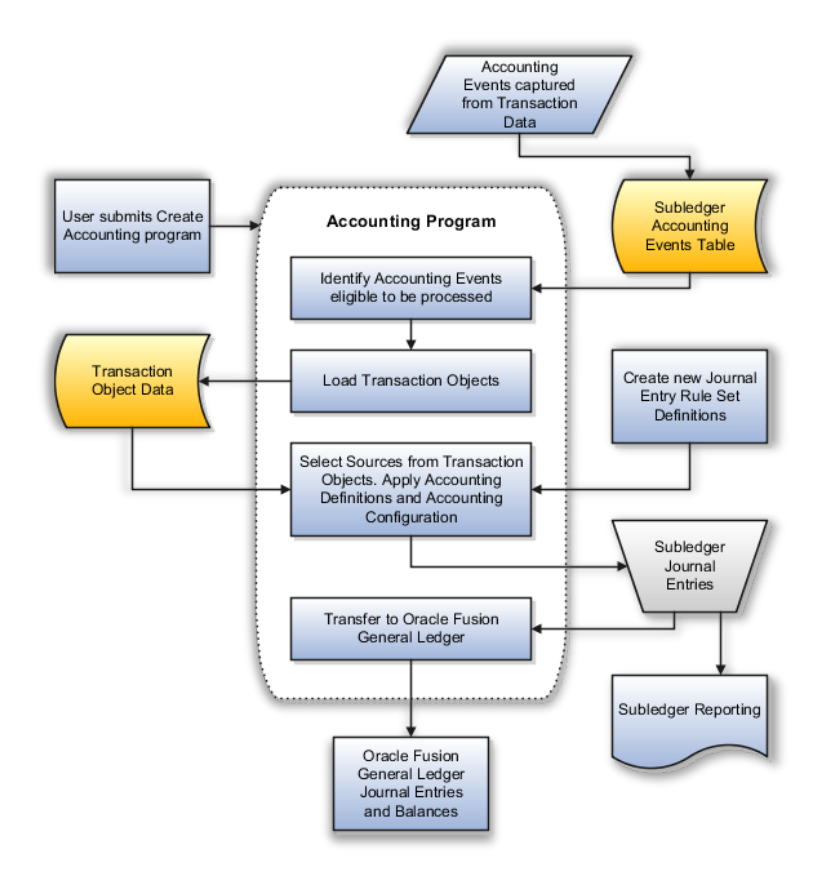

# **Glossary of Terms**

Here we've included common terms associated to the ERP module. Please review the terms below to familiarize yourself with the Oracle Cloud terms used throughout this guide.

# Invoice Import

- An Oracle Payables process you use to import invoices from non-Oracle payables systems and to create invoices from Payables expense reports. You can also use Invoice Import to create invoices from expense reports in Oracle Projects.
- When you initiate Invoice Import, Payables imports the required invoice or expense report information and automatically creates invoices with invoice distribution lines from the information. Payables also produces a report for all invoices or expense reports it could not import.

# **Mass Additions**

Invoice distribution lines that you transfer to Oracle Assets for creating assets. Payables only creates mass additions for invoice distribution lines that are marked for asset tracking. Invoice distribution lines distributed to Asset Accounting Flexfields are automatically marked for asset tracking.

# Pay-Through-Date

A feature you use during automatic payment processing. You define a payment cycle (the number of days between regular payment batches), and Payables calculates the Pay-Through-Date by adding the number of days in the payment cycle to the payment date. Payables selects an invoice for payment if either the due date or discount date is before the Pay-Through-Date.

# Sales Tax

A tax collected by a tax authority on purchases of goods and services. The supplier of the good or service collects sales taxes from its customers (tax is usually included in the invoice amount) and remits them to a tax authority. Tax is usually charged as a percentage of the price of the good or service. The percentage rate usually varies by authority and sometimes by category of product. Sales taxes are expenses to the buyer of goods and services.

# **Scheduled Payment**

A schedule used to determine the amount and date of payment due. You use payment terms to determine your scheduled payment as well as any discounts offered. See also payment terms.

# Secondary Accounting Method

5

The accounting method you choose for your secondary set of books. You can choose either the cash basis or accrual basis accounting methods. Your secondary accounting method cannot be the same as your primary accounting method. You do not need a secondary accounting method if you do not use a secondary set of books.

#### **Secondary Set Of Books**

The set of books you maintain for reporting purposes. You can run your business using accrual accounting and report on a cash basis or run your business on a cash basis and report on an accrual basis.

#### **Serial Number**

A number assigned to each unit of an item and used to track the item.

# Day to Day Operations Guide

# **Creating A Supplier**

Navigation: Procurement>Suppliers>Tasks>Create Supplier>Supplier>Business Relationship> Tax Organization Type>Tax Country>Create>Addresses>Actions and select Create>Addresss Information>Save and Close>Go to Home page and click on Bell icon> Approve>Click Edit and go to Sites>Create>Information>Save and Close>Pencil Icon>Purchasing>Receiving>Invoicing> Site Assignments>Save and Close>Contacts>Actions and select Create>Contact Information> Actions and Select and Add>Apply and OK>Save and Close

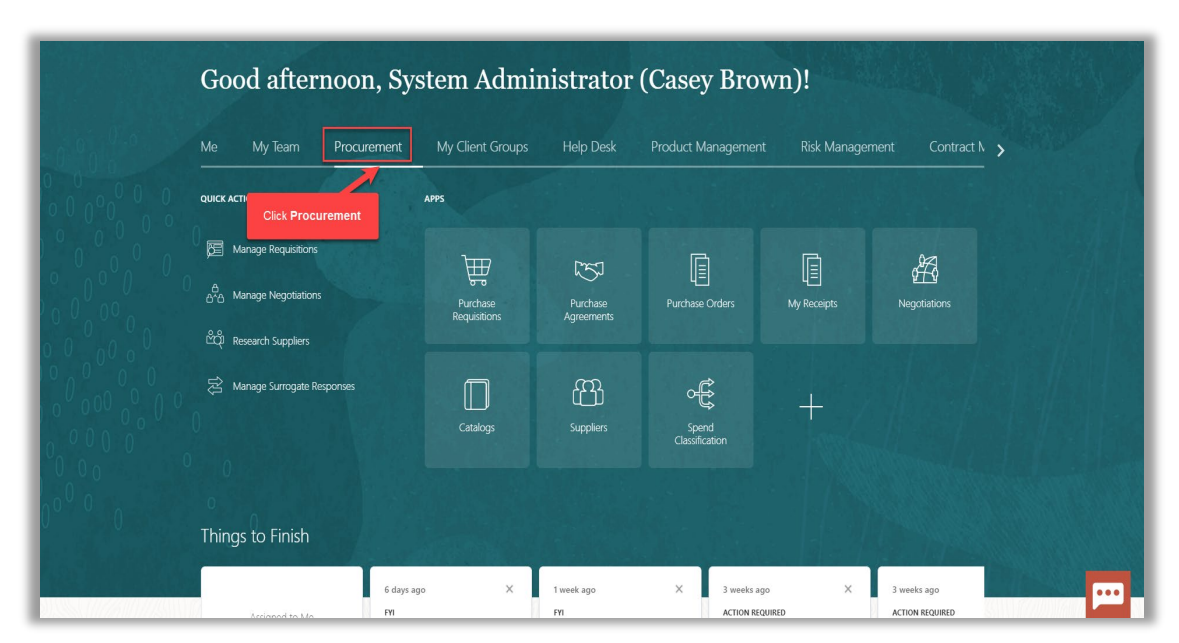

From home screen, click Procurement

## Click Suppliers

| Me My Team Procurer       | ment My Client Groups    | Help Desk              | Product Managemer       | it Risk Manage | ement Contrac |
|---------------------------|--------------------------|------------------------|-------------------------|----------------|---------------|
| QUICK ACTIONS             | APPS                     |                        |                         |                |               |
| الم Manage Requisitions   | Purchase<br>Requisitions | 9urchase<br>Agreements | Purchase Orders         | My Receipts    | Negotiations  |
| Anage Surrogate Responses | Catalogs                 | Guppliers              | Spend<br>Classification | +              |               |

# Click Tasks

| vision                                                                                                    |                 |                |                             |              |                    | Qı          |                    | Ċ <mark>ι</mark> ο |
|----------------------------------------------------------------------------------------------------|-----------------|----------------|-----------------------------|--------------|--------------------|-------------|--------------------|--------------------|
| view                                                                                                    |                 |                |                             |              |                    |             |                    |                    |
| verview ⑦                                                                                                    |                 |                |                             |              |                    |             | R                  | efresh             |
|                                                                                                    |                 |                |                             |              | AT AT 19 MART AT 1 |             |                    |                    |
| Supplier Spend Authorization Requests                                                                                 |                 |                |                             |              |                    |             |                    |                    |
| Pending Approval Rejected                                                                                             |                 |                |                             |              |                    |             |                    | -                  |
| Actions ¥ View ¥ Format ¥ / 7 Freeze 🔐 Detach 🚽 Wrap Pending                                                          | Past 30 days 🗸  |                |                             |              |                    | Click Tas   | ks                 |                    |
| Request Source Supplier                                                                                               |                 |                | Supplier Busines:<br>Number | Relationship | Requested By       | Request Dat | e Days Per         | idir 🖕             |
|                                                                                                    |                 |                |                             |              |                    |             |                    | <b>+</b>           |
| Supplier Business Classifications Expring Expred Actions • View • Format • // / / / / Preze / Detach of Wrap Expiring | Next 30 days 🗸  | Business       |                             |              |                    |             |                    |                    |
| Supplier                                                                                                    | Supplier Number | Classification | Subclassification           | Certificate  | Expiration         | n Date Da   | iys to Expiration. | ≜'+<br>}           |
| Columns Hidden 12                                                                                                    |                 |                |                             |              |                    |             |                    |                    |
|                                                                                                    |                 |                |                             |              |                    |             |                    |                    |

# Click Create Supplier

| Wrap Pending Past 30 days V              | Supplier Business Relatio                                                | Click Create Supplier                                                        |                                                                                                    | <ul> <li>Manage</li> <li>Regist</li> <li>Create</li> <li>Manage</li> <li>Import</li> <li>Merge</li> </ul> | je Suppliers<br>er Supplier<br>Supplier<br>ge Supplier Registr<br>Suppliers<br>Suppliers               |
|------------------------------------------|--------------------------------------------------------------------------|------------------------------------------------------------------------------|----------------------------------------------------------------------------------------------------|----------------------------------------------------------------------------------------------------|----------------------------------------------------------------------------------------------------|
| Wrap Pending Past 30 days V              | Supplier Business Relatio                                                | Click Create Supplier                                                        |                                                                                                    | Regist     Create     Manag     Import     Merge                                                          | er Supplier<br>Supplier<br>je Supplier Registr<br>Suppliers<br>Suppliers                               |
| Wrap Pending Past 30 days ↓              | Supplier Business Relatio                                                | Click Create Supplier                                                        |                                                                                                    | Merge                                                                                                    | Suppliers                                                                                              |
| Wrap Pending Past 30 days 🗸              | Supplier Business Relatio                                                | nahin Boquated By Br                                                         |                                                                                                    |                                                                                                    |                                                                                                    |
|                                          | Supplier Business Relation                                               | probin Requested By Br                                                       | eg 🖃                                                                                               |                                                                                                    |                                                                                                    |
|                                          | Number                                                                   | inship Requested by Re                                                       |                                                                                                    |                                                                                                    |                                                                                                    |
|                                          |                                                                          |                                                                              |                                                                                                    |                                                                                                    |                                                                                                    |
|                                          |                                                                          |                                                                              |                                                                                                    |                                                                                                    |                                                                                                    |
| Wrap Expiring Next 30 days 🗸             |                                                                          |                                                                              |                                                                                                    |                                                                                                    |                                                                                                    |
| pplier Number Business<br>Classification | Subclassification Cert                                                   | tificate Expiration Da                                                       | ite C                                                                                              |                                                                                                    |                                                                                                    |
|                                          |                                                                          |                                                                              |                                                                                                    |                                                                                                    |                                                                                                    |
| F                                        | Wrap Expiring Next 30 days ∽<br>xplier Number Business<br>Classification | Wrap Expiring Next 30 days 🗸<br>pplier Number Business Subclassification Cer | Wrap Expiring Next 30 days ~<br>2plier Number Business Subclassification Certificate Expiration Da | Wrap Expiring Next 30 days ~<br>Applier Number Business Subclassification Certificate Expiration Date C   | Wrap Expiring Next 30 days ~<br>Aplier Number Business Subclassification Certificate Expiration Date C |

# Enter Supplier name

| verview         Overview ©         Supplier Spend Authorization Requests         Pending Approval       Rejecter Supplier         Supplier Spend Authorization Requests         Pending Approval       Rejecter Supplier         Supplier Source       Supplier         Supplier Business Classifications       Speedy Haney Communication Type         Supplier Business Classifications       Speedy Tance Sas [Nanterre], Hanterre, France [www.speedy.fr]         Supplier Business Classifications       Speedy Hine PC [Newton in Makerfield, United Kingdon ]         Supplier Business Classifications       Speedy Tance Sas [Nanterre], Hanterre, France [www.speedy.dr]         Speedy Hine PC [Newton in Makerfield, United Kingdon ]       Speedy Hine PC [Newton in Makerfield, United Kingdon ]         Supplier Business Classifications       Speedy Tansport Group, Inc. [Rampton, Canada   www.speedy.can         Speedy Cahl Withite [Number Classifications       Speedy Tansport Group, Inc. [Rampton, Canada   www.speedy.can         Speedy Claims Elstish, FL   www.speedy.net.com       American Speedy Printing Centers [Pymouth, MI]       american Speedy.com         Supplier Supplier Number Classifications       Speedy Printing Centers [Pymouth, MI]       american Speedy.com         Supplier Rumber Classifications       Speedy Printing Centers [Pymouth, MI]       american Speedy.com         Supplier Number Classifications <t< th=""><th>vision</th><th></th><th></th><th>Q</th><th><math display="block">\hat{\Box}</math></th><th>☆</th><th>Þ</th><th>Ĉ. 🚺</th></t<>                                                                                                    | vision                                                                      |                                                    |                                                                                                    | Q    | $\hat{\Box}$ | ☆                                                      | Þ                                        | Ĉ. 🚺                      |
|----------------------------------------------------------------------------------------------------|-----------------------------------------------------------------------------|----------------------------------------------------|----------------------------------------------------------------------------------------------------|------|--------------|--------------------------------------------------------|------------------------------------------|---------------------------|
| Columns Hidden 12     Columns Hidden 12                                                                                                    | erriew                                                                      |                                                    |                                                                                                    |      |              | <ul> <li>Mana</li> <li>Regis</li> <li>Creat</li> </ul> | ige Suppli<br>iter Suppli                | ers                       |
| Perding Approval Rojected         Actons V Vew V Format V Press Detach         * Supplier Speedy France Sas   Nanterre, France   www.speedy.fr         Speedy France Sas   Nanterre, France   www.speedy.fr         Speedy France Sas   Nanterre, France   www.speedy.fr         Speedy France Sas   Nanterre, France   www.speedy.fr         Speedy France Sas   Nanterre, France   www.speedy.fr         Speedy Cash   Wichta KS   www.speedy.com / www.speedy.com / speedy Printing Centers   Pymouth, MI   merican Speedy Printing Centers   Pymouth, MI   merican Speedy Printing Centers                                                                                                    | Supplier Spend Authorization Requests                                       | Create Supplier                                    | Enter Supplier nar                                                                                                    | ne   |              | <ul> <li>Mana</li> <li>Impor</li> <li>Merg</li> </ul>  | ige Supplie<br>It Supplier<br>e Supplier | er Registration<br>5<br>5 |
| Actors • Vew • Format • II       III       Freeze       Detach       • Business Relationship         • Business Relationship       • Tax Organization Type       Speedy Anterre, France   www.speedy/fr       Speedy Anterre, France   www.speedy/fr         • Columns Hidden 11       • Tax Registration Number       Speedy Anterre, France   www.speedy/fr       Speedy Anterre, France   www.speedy/fr         • Supplier Business Classifications       • Tax Registration Number       Speedy Anterre   Matterre, France   www.speedy/com/whitierca5/0         • Supplier Business Classifications       • Tax Payer ID       Speedy Anterre   Matterre, France   www.speedy/com/whitierca5/0         • Supplier Business Classifications       • Tax Payer ID       Speedy Claim   Writile ( Al   www.speedy/com/whitierca5/0         • Supplier Works       • Treeze       • Detach       • Treeze         • Supplier Number       • Business       Anterican Speedy Printing Centers   Plymouth, Mi           • Claumns Hidden 12       • United Kingdom   www.speedy.com       Speedy Printing Centers   Plymouth, Mi                                                                                                    | Pending Approval Rejected                                                   | * Supplier                                         | Speedy France ×                                                                                                    |      | •            |                                                        |                                          | -                         |
| Columns Hidden 11     Tax Country     Tax Registration Number     Speedy Hire Pic   Newton in Makerfield, United Kingdom   www.speedycash.com       Supplier Business Classifications     Tax Registration Number     Speedy Cash   Wichita; K5   www.speedycash.com       Lexpring     Expring     D-U-N-S Number     Speedy Whitler   Wither (A   www.speedycash.com       Actons + View + Format +     Preseze     Detach     Www Expring       Supplier     Supplier Number     Business<br>Classific       Columns Hidden 12     Classifications     Speedy Printing Centers   Plymouth, Mi                                                                                                    | Actions ▼ View ▼ Format ▼ // 第 Freeze 🔐 Detach ⊲<br>Request Source Supplier | * Business Relationship<br>* Tax Organization Type | Speedy France Sas   Nanterre, France   www.speedy.fr<br>Speedy & Nanterre   Nanterre, France   centres-auto.speedy.fr                                                                                                    | Reg  | j            |                                                        |                                          |                           |
| Supplier Business Classifications     Image: Supplier Business Classifications     Image: Supplier Business Classificatio                                                                                                    | Columns Hidden 11                                                           | Tax Country<br>Tax Registration Number             | Speedy Birkeline ( National Annual Control Control Con |      |              |                                                        |                                          |                           |
| Expiring     Expiring     Speedy/Prep   Abliene, TX   www.speedy/prep.com     Speedy/Claims   Eustis, FL   www.speedy/softusa.com       Actions • View • Format • Preces     Detach     wwp Expiring     Nord 20       Supplier     Supplier Number     Busines<br>Classifie     American Speedy/Printing Centers   Plymouth, ML  <br>american Speedy/com     Detach                                                                                                    | Supplier Business Classifications                                           | Taxpayer ID<br>D-U-N-S Number                      | speedy cash   wichita, Ks   www.speedycash.com<br>Sir Speedy Whittier   Whittier, CA   www.sirspeedy.com/whittierca510<br>Speedy Transport Group, Inc.   Brampton, Canada   www.speedy.ca                                                                                                    |      |              |                                                        |                                          |                           |
| Supplier Supplier Number Classific americanspeedy.com Americanspeedy.com Classific americanspeedy.com Classific americanspeedy.com C | Expiring Expired                                                            |                                                    | SpeedyPrep   Abilene, TX   www.speedyprep.com<br>Speedy Claims   Eustis, FL   www.speedysoftusa.com                                                                                                    |      |              |                                                        |                                          |                           |
| Columns Hidden 12                                                                                                    | Supplier St                                                                 | upplier Number Classific                           | Speedy Hen   London, United Kingdom   www.speedyhen.com<br>American Speedy Printing Centers   Plymouth, MI  <br>americanspeedy.com                                                                                                    | Date | c            |                                                        |                                          |                           |
|                                                                                                    | Columns Hidden 12                                                           |                                                    |                                                                                                    |      |              |                                                        |                                          |                           |

# Select Business Relationship

| VISION                                                                                                    |                                                                       | Q       | <ul> <li>▲ ▷ ♀</li> <li>Manage Suppliers</li> </ul>                                                             |
|----------------------------------------------------------------------------------------------------|-----------------------------------------------------------------------|---------|----------------------------------------------------------------------------------------------------|
| Overview (2)                                                                                                    | Create Supplier x                                                     |         | Register Supplier     Create Supplier     Manage Supplier Registration     Import Suppliers     Merge Suppliers |
| Pending Approval<br>Actions 👻 View 👻 Format 👻 🥒 💯 🎆 Freeze 📓 Detach                                                                                                    | * Supplier Speedy France Sas * Business Relationship Spend Authorized | []<br>( | <                                                                                                    |
| Request Source Supplier                                                                                                    | * Tax Organization Type   Tax Country France  Tax Registration Number | hip     |                                                                                                    |
| Supplier Business Classifications  Expiring Expired                                                                                                    | Taxpayer ID D-U-N-S Number Coaste                                     |         |                                                                                                    |
| Actions  View  Format Format F | wrap Expiring Next 30 days v                                          | Date    | t                                                                                                    |
| Columns Hidden 12                                                                                                    | ··· Classification                                                    |         |                                                                                                    |

# Select Tax Organization Type

| VISION                                        |                                                                    | Q       | 습 🌣 Þ 🏟 🎑                                                                      |
|-----------------------------------------------|--------------------------------------------------------------------|---------|--------------------------------------------------------------------------------|
| verview<br>Overview ⑦                         |                                                                    |         | Manage Suppliers     Register Supplier     Create Supplier     Manage Supplier |
| Supplier Spend Authorization Requests         | Create Supplier x                                                  |         | Import Suppliers     Merge Suppliers                                           |
| Pending Approval Rejected                     | * Supplier Speedy France Sas                                       | Ξ       | <                                                                              |
| Actions 🔻 View 🔻 Format 👻 🎢 🏢 Freeze 🔛 Detach | * Business Relationship Spend Authorized ~                         | 0       |                                                                                |
| Request Supplier                              | Tax Organization Type Corporation                                  | on Type |                                                                                |
| 4<br>Columns Hidden 11                        | Tax Registration Number                                            |         |                                                                                |
|                                               | Taxpayer ID                                                        |         |                                                                                |
| Supplier Business Classifications             | D-U-N-\$ Number                                                    |         |                                                                                |
| Expiring Expired                              | Create                                                             |         |                                                                                |
| Actions 🔻 View 👻 Format 👻 🥒 🎬 Freeze 🔛 Detach | Wrap Expiring Next 30 days V                                       |         |                                                                                |
| Supplier S                                    | upplier Number Business Subclassification Certificate Expiration I | Date    | c                                                                              |
| Columns Hidden 12                             |                                                                    |         |                                                                                |
|                                               |                                                                    |         |                                                                                |

Select Tax Country

| VISION                                                             | Q 🏠 ☆ 🟳 🕫                                                                                                    |
|--------------------------------------------------------------------|----------------------------------------------------------------------------------------------------|
| Overview ⑦                                                         | Register Supplier     Register Supplier     Create Supplier     Manage Supplier Registrati     Import Suppliers     Merge Suppliers |
| Pending Approval<br>Actions View + Format + V 39 🗐 Freeze 📓 Detach | * Supplier Speedy France Sas                                                                                                    |
| Request <u>Source</u> Supplier                                     | Tax Registration Number                                                                                                    |
| Supplier Business Classifications                                  | Taxpayer ID D-U-N-S Number                                                                                                    |
| Actions  View Format Freeze Freeze Contact                         | Virap Expiring Next 30 days   invites Number Business Subclassification Certificate Evolution Date I                                |
| Columns Hidden 12                                                  | Classification Subclassification Centrolate Expiration Date L                                                                       |

## Click Create

| = vision                                                                                                    | (                                                                                                    | 2 〇 4 日 🎲 📓                                                                                         |
|----------------------------------------------------------------------------------------------------|----------------------------------------------------------------------------------------------------|----------------------------------------------------------------------------------------------------|
| Overview<br>Overview @                                                                                                    | Create Supplier x                                                                                         | Manage Suppliers     Register Supplier     Create Supplier     Manage Supplier     Import Suppliers |
| A Supplier Spend Authorization Requests      Pending Approval     Rejected      Actions ▼ Vew ▼ Format ▼                                                                                                    | * Supplier Speedy France Sas * Business Relationship Spend Authorized  * Tax Orranization Time Comprision | Merge Suppliers                                                                                     |
| Request Source Supplier                                                                                                    | Tax Registration Number                                                                                   |                                                                                                    |
| Supplier Business Classifications Expiring Expired Expired Ex | D-U-N-S Number                                                                                            |                                                                                                    |
| Actions ¥ View ¥ Format ¥ 23 Freeze 10 Detach 4<br>Supplier Si<br>Columns Hidden 12                                                                                                    | upplier Number Business<br>Classification Subclassification Expiration Date                               |                                                                                                    |
|                                                                                                    |                                                                                                    |                                                                                                    |

# Click Addresses

| vision                             |                                     |                                |                      |     |
|------------------------------------|-------------------------------------|--------------------------------|----------------------|-----|
| verview Supplier: Speedy France Sa | 15 ×                                |                                |                      |     |
| Edit Supplier: Speedy F            | rance Sas ⊘ ★                       |                                | Save Submit          |     |
|                                    |                                     |                                |                      |     |
| Profile Addresses Sites Conta      | acts Qualifications                 |                                |                      |     |
| General                            | Click Addresses                     |                                |                      |     |
| * Supp <mark>lier</mark>           | Speedy France Sas                   | Business Relationship          | Spend Authorized     |     |
| Supplier Number                    | 1429                                | Parent Supplier                | ٩                    |     |
| Alternate Name                     | SPEEDY FRANCE SAS                   | Parent Supplier Number         |                      |     |
| Tax Organization Type              | Corporation ~                       | Creation Date                  | 10/13/22<br>Manual   |     |
| Supplier Type                      | ~                                   | DataFox Intelligence           | Score 5 View Signals |     |
| Inactive Date                      | m/d/yy                              | Attachmente                    | Nono <b>4</b>        |     |
| Status                             | Active                              | Attachments                    | None                 |     |
| Additional Information             | on                                  |                                |                      |     |
| Office Recycling Percentage        |                                     | Debt Rat                       | ting 🗸 🗸             |     |
| Profile Details (?)                |                                     |                                |                      |     |
| Organization Business Classific    | ations Products and Services Transa | action Tax Income Tax Payments |                      | ••• |

#### Click Actions and select Create

| ■ vision                                                                                                    | Q                  | ) ひ 口 🤹                                                      |
|----------------------------------------------------------------------------------------------------|--------------------|--------------------------------------------------------------|
| Verview Supplier: Speedy France Sas X                                                                            |                    |                                                              |
| Edit Supplier: Speedy France Sas 💿 ★                                                                             | Sa                 | ve Sub <u>m</u> it <u>C</u> ancel                            |
|                                                                                                    |                    | 7.9.9. 1.9. 1.9. 1.9. 1. 1. 1. 1. 1. 1. 1. 1. 1. 1. 1. 1. 1. |
| Profile Addresses Sites Contacts Qualifications                                                                  |                    |                                                              |
| Address from DataFox 72-78 Avenue Georges Clemenceau, Nanlerre, Île-de-France, 92000, France Add Address Dismiss |                    |                                                              |
| Actions View View View V 👷 Status Active V 🔤 Freeze 📣 Wrap                                                       |                    |                                                              |
| Create Phone Ad                                                                                                  | idress Purpose Fax | Status 🗘                                                     |
| Delete                                                                                                    |                    |                                                              |
| Add from DataFox                                                                                                 |                    |                                                              |
|                                                                                                    |                    |                                                              |
|                                                                                                    |                    |                                                              |
|                                                                                                    |                    |                                                              |
|                                                                                                    |                    |                                                              |
|                                                                                                    |                    | ••                                                           |

Enter required Address Information

| view Supplier: Speedy France Sas × | Ent | er required Address information |                                                    |
|------------------------------------|-----|---------------------------------|----------------------------------------------------|
| Create Address ⑦                   |     |                                 | Save Save and Close Save and Create Another Cancel |
| * Address Name                     |     | * Address Purpose               | Ordering                                           |
| * Country                          | •   |                                 | Remit to                                           |
| Address Line 1                     |     | Phone                           |                                                    |
| Address Line 2                     |     | Friore                          |                                                    |
| Address Line 3                     |     | Fax                             |                                                    |
| City                               |     | Email                           | <b>(</b>                                           |
| State                              |     | inactive Date<br>Status         | Active                                             |
| Postal Code                        |     |                                 |                                                    |
| Language                           | ~   |                                 |                                                    |
| Additional Information             |     |                                 |                                                    |
|                                    |     |                                 |                                                    |

## Click Save and Close

| = vision                           |                    |                   | Q        |                       | • 🚳 |
|------------------------------------|--------------------|-------------------|----------|-----------------------|-----|
| Overview Supplier: Speedy France S | Sas ×              |                   |          |                       |     |
| Edit Address : 301 ⑦               |                    |                   | Save     | Save and Close Cancel |     |
|                                    |                    |                   |          |                       |     |
| * Address Name                     | 301                | * Address Purpose | Ordering |                       | Ξ   |
| * Country                          | United States      |                   | Remit to | Click Save and Close  | Q   |
| Address Line 1                     | 100 Main Street NE | Phone             |          |                       |     |
| Address Line 2                     |                    | Finite            |          |                       |     |
| City                               | Atlanta            | Email             |          |                       |     |
| State                              | GA 🗸               | Inactive Date     | m/d/yy   |                       |     |
| Postal Code                        | •                  | Status            | Active   |                       |     |
| County                             | Dekalb             | ]                 |          |                       |     |
| Language                           | ~                  |                   |          |                       |     |
| Additional Information             |                    |                   |          |                       |     |
|                                    |                    |                   |          | _                     |     |
|                                    |                    |                   |          |                       | ••• |
| I                                  |                    |                   |          |                       |     |

Go to Home page and click on Bell icon

| = vision  |                                     |                          |                        |                         | 익 습 ☆ Þ 🗗 🛐               |
|-----------|-------------------------------------|--------------------------|------------------------|-------------------------|---------------------------|
|           | Good afternoon, Sys<br>Brown)!      | stem Admi                | nistrator              | (Casey<br>Go to Home Pa | ge and click on Bell Icon |
|           | Me My Team Procurement              | My Client Groups         | Help Desk              | Product Managemer       | >                         |
|           | QUICK ACTIONS                       | APPS                     |                        |                         |                           |
| 0 0 0 0 0 | Process Requisitions                |                          | [75]                   | Ē                       |                           |
|           | စို <sup>ဆီ</sup> စို Manage Orders | Purchase<br>Requisitions | Purchase<br>Agreements | Ц=<br>Purchase Orders   |                           |
| 0000      | Manage Agreements                   |                          |                        |                         |                           |
|           | 🚔 Manage Buyer Assignment Rules     |                          |                        |                         | 788362626                 |
| 0 0 0     | Manage Procurement Agents           | My Receipts              | Negotiations           | Catalogs                |                           |

#### Click Approve

| = vision |                                   | 0 ^                                                                                              | <u> </u>                          |
|----------|-----------------------------------|--------------------------------------------------------------------------------------------------|-----------------------------------|
|          |                                   | Notifications                                                                                    | Show All                          |
| 6.00     | Good afternoon, Syste             | FYI<br>Supplier Profile Change Request 79041 for Test987 was Approved                            | Yesterday                         |
| 2400     | Brown)!                           |                                                                                                  | Dismiss                           |
|          | Me My Tearn Procurement M         | The payment process request PPR3214 is now in status Pending action to complete inf<br>required. | 5 days ago<br>ormation<br>Dismiss |
|          | QUICK ACTIONS APPS                | The payment process request WGCC Manual is now in status Pending proposed paym                   | 5 days ago<br>ent review.         |
|          | Process Requisitions              | ACTION REQUIRED                                                                                  | 6 days ago                        |
|          | ရွိ <sub>ဝ</sub> က် Manage Orders | Casey Brown Approve                                                                              | Reject                            |
|          | Manage Agreements                 | ACTION REQUIRED                                                                                  | 6 days ago                        |
| 000      | ange Buyer Assignment Rules       | Load More Item                                                                                   | ns 1-5 of 17 items                |
| 0°°0 0 0 | िंदी Manage Procurement Agents N  | Ay Receipts Negotilations Catalogs                                                               |                                   |

Note: The user who has the Security Access can approve.

Go to Home Page and click on Bell Icon

| = vision  |                                     |                          |                        |                         | 익 습 ☆ Þ 🗗 🛐                |
|-----------|-------------------------------------|--------------------------|------------------------|-------------------------|----------------------------|
|           | Good afternoon, Sys<br>Brown)!      | stem Admi                | nistrator              | (Casey<br>Go to Home Pa | ige and click on Bell Icon |
|           | Me My Team Procurement              | My Client Groups         | Help Desk              | Product Managemer       | >                          |
|           | QUICK ACTIONS                       | APPS                     |                        |                         |                            |
| 0 0 0 0 0 | Process Requisitions                |                          | [77]                   | Ē                       |                            |
|           | နိ <sub>ုင်</sub> ခဲ့ Manage Orders | Purchase<br>Requisitions | Purchase<br>Agreements | ų_j<br>Purchase Orders  |                            |
| 0,000,00  | Manage Agreements                   |                          |                        |                         |                            |
|           | ాలి Manage Buyer Assignment Rules   |                          | Æ                      |                         | 7.5.6.5.00                 |
| 0 0       | Manage Procurement Agents           | My Receipts              | Negotiations           | Catalogs                |                            |

#### Click Approve

| = vision | _                                 | 0 ^                                                                                               |                          |
|----------|-----------------------------------|---------------------------------------------------------------------------------------------------|--------------------------|
|          |                                   | Notifications                                                                                     | Show All                 |
| 0.00     | Good afternoon, Syste             | FYI<br>Supplier Profile Change Request 79041 for Test987 was Approved                             | Yesterday                |
|          | Brown)!                           |                                                                                                   | Dismiss                  |
|          |                                   | The payment process request PPR3214 is now in status Pending action to complete info<br>required. | 5 days ago<br>rmation    |
|          | Me My Team Procurement M          |                                                                                                   | Dismiss                  |
|          | QUICK ACTIONS APPS                | The payment process request WGCC Manual is now in status Pending proposed payme                   | 5 days ago<br>nt review. |
|          |                                   |                                                                                                   | Dismiss                  |
|          | Process Requisitions              | ACTION REQUIRED                                                                                   | 6 days ago               |
|          | ရွိ <sub>ီဝ</sub> ဦ Manage Orders | Casey Brown Click Approve Approve                                                                 | Reject                   |
|          | Manage Agreements                 | ACTION REQUIRED                                                                                   | 6 davs ann               |
|          | ≝e₀ Manage Buyer Assignment Rules |                                                                                                   | Interes                  |
|          | Manage Procurement Agents         | Ay Receipts Negotiations Catalogs                                                                 |                          |

## Click Procurement

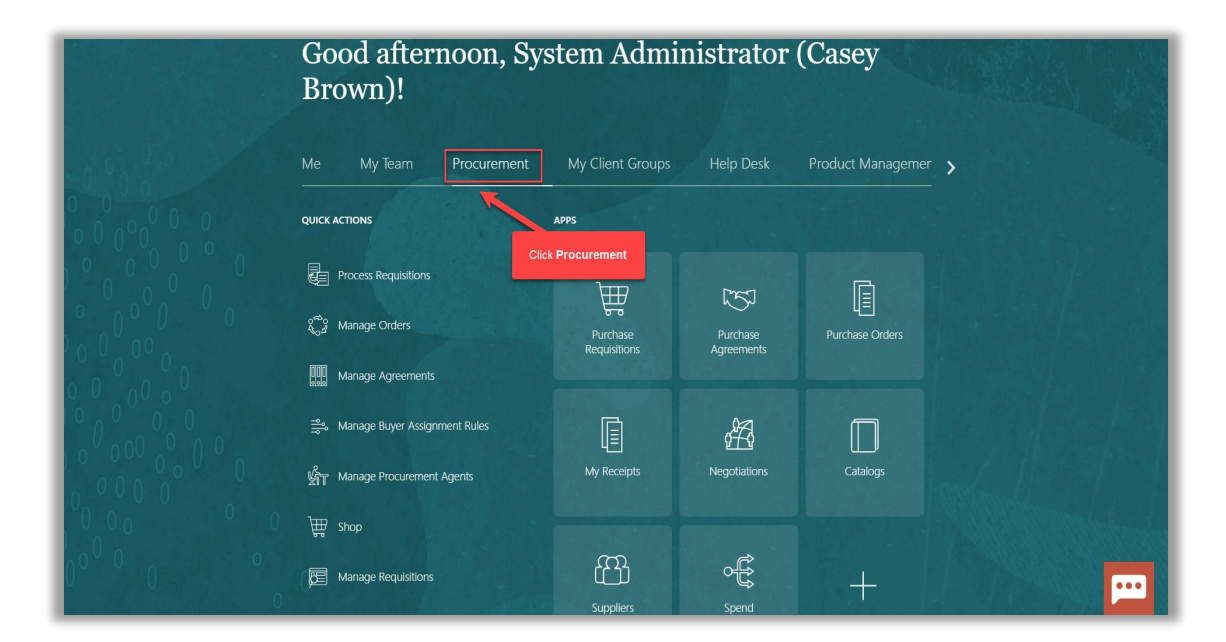

#### Click Suppliers

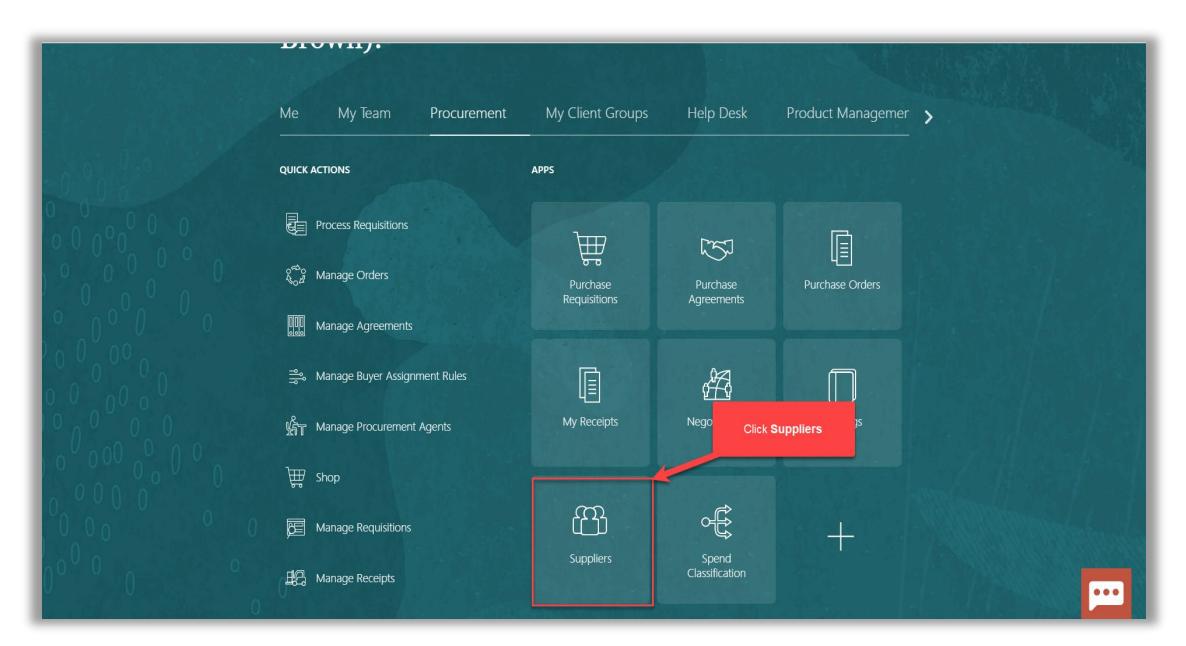

#### Click Tasks

| VISION                                               |                                                                     |                                          |                         | <u>م ۲</u>              | な 口 😳       |
|------------------------------------------------------|---------------------------------------------------------------------|------------------------------------------|-------------------------|-------------------------|-------------|
| rview                                                |                                                                     |                                          |                         |                         |             |
| Dverview                                             |                                                                     |                                          |                         |                         | Refresh     |
| Supplier Spend Authorization Requests                |                                                                     |                                          |                         |                         | 1-752-12    |
| Pending Approval Rejected                            |                                                                     |                                          |                         |                         |             |
| Actions 🔻 View 🔻 Format 👻 🥒 🎬 Freeze 🔛 De            | tach 🚽 Wrap Pending Past 30                                         | days 🗸                                   |                         | Click Tasks             |             |
| Request Source Supplier                              |                                                                     | Supplier Busin<br>Number                 | ness Relationship Requi | ested By Request Date   | Days Pendir |
| Columns Hidden 11                                    |                                                                     |                                          |                         |                         | •           |
| Curreline Duvience Oleveifentinge                    |                                                                     |                                          |                         |                         |             |
|                                                      |                                                                     |                                          |                         |                         |             |
|                                                      |                                                                     |                                          |                         |                         |             |
| Actions ▼ View ▼ Format ▼ / 第 III Freeze III De      | tach 🚽 Wrap Expiring Next 30                                        | days 🗸                                   |                         |                         |             |
| Actions V View V Format V P II Freeze De<br>Supplier | tach d Wrap Expiring Next 30<br>Supplier Number Businer<br>Classifi | days V<br>'S<br>cation Subclassification | Certificate             | Expiration Date Days to | Expiration  |

# Click Manage Suppliers

| VISION                                      |                                     |                      |                          | Q     | $\hat{\Box}$ | ☆                        | Þ                               | Û.                                  |        |
|---------------------------------------------|-------------------------------------|----------------------|--------------------------|-------|--------------|--------------------------|---------------------------------|-------------------------------------|--------|
| rview                                       |                                     |                      |                          |       |              | • Man                    | age Sup                         | pliers                              |        |
| Dverview (2)                                |                                     |                      | Click Manage Suppliers   |       |              | Reg     Crea     Man     | ster Sup<br>ite Supp<br>age Sup | plier<br>ier<br>plier Regis<br>iers | iratio |
| Supplier Spend Authorization Requests       |                                     |                      |                          |       |              | <ul> <li>Merg</li> </ul> | je Suppl                        | iers                                |        |
| Pending Approval Rejected                   |                                     |                      |                          | E     | 4            |                          |                                 |                                     |        |
| Actions 👻 View 👻 Format 👻 🥒 🎹 🏢 Freeze 🛒 De | tach 📣 Wrap Pending Past 30 days 🗸  |                      |                          | 0     |              |                          |                                 |                                     |        |
| Request Source Supplier                     |                                     | Supplier Business Re | elationship Requested By | Req 📃 | j            |                          |                                 |                                     |        |
| Columns Hidden 11                           |                                     |                      |                          |       |              |                          |                                 |                                     |        |
| Supplier Business Classifications           |                                     |                      |                          |       |              |                          |                                 |                                     |        |
| Expiring Expired                            |                                     |                      |                          |       |              |                          |                                 |                                     |        |
| Actions 🔻 View 🔻 Format 👻 🥒 🎵 🔲 Freeze 🔛 De | tach 📣 Wrap Expiring Next 30 days 🗸 |                      |                          |       |              |                          |                                 |                                     |        |
|                                             | Sumplier Number Business            | Subclassification    | Certificate Expiration   | Date  | c            |                          |                                 |                                     |        |
| Supplier                                    | Supplier Number Classification      | Cabolabolitadi       |                          |       |              |                          |                                 |                                     |        |
| Supplier                                    | Supplier Number Classification      | Cabolassincatori     |                          |       |              |                          |                                 |                                     |        |

Enter Keywords and click Search

| VISION                      |              |                                  |                     |                        |               |                                                                                                    |                            | <u>م</u> ک        | ☆ 卩 (             | <u>,</u>   |
|-----------------------------|--------------|----------------------------------|---------------------|------------------------|---------------|----------------------------------------------------------------------------------------------------|----------------------------|-------------------|-------------------|------------|
| Overview Manage Suppliers × |              |                                  |                     |                        |               |                                                                                                    |                            |                   |                   |            |
| Manage Suppliers ⑦          |              |                                  |                     |                        |               |                                                                                                    |                            |                   | Don               | I <b>C</b> |
| ( Search                    | 6.679        |                                  | 1.7. 7.9. A.        |                        |               |                                                                                                    |                            | atchlist Saved Sa |                   |            |
| Jean                        |              |                                  |                     |                        |               |                                                                                                    |                            | Saved See         | * Req             | uired      |
|                             | * Keywords 1 | 23                               |                     |                        |               |                                                                                                    |                            |                   |                   | C          |
|                             |              |                                  |                     |                        | Enter Keyn    | vords and click Se                                                                                              | arch                       | Sear              | rch Reset Sav     | e          |
|                             |              |                                  |                     |                        | Enter Keyv    | The second second second second second second second second second second second second second second second se |                            |                   |                   |            |
|                             |              |                                  |                     |                        |               |                                                                                                    |                            |                   |                   |            |
|                             |              |                                  |                     |                        |               |                                                                                                    |                            |                   |                   |            |
|                             |              |                                  |                     |                        |               |                                                                                                    |                            |                   |                   |            |
| Search Results              |              |                                  |                     |                        |               |                                                                                                    |                            |                   |                   |            |
| Actions • View • Format •   | + / 用        | 🕞 🔟 Freeze 😭                     | Detach 🚽 Wrap       | Register Supplier      |               |                                                                                                    |                            |                   |                   |            |
| Supplier                    |              | Supplier Alternat<br>Number Name | e Business Relation | onship Parent Supplier | Creation Date | Inactive Since                                                                                                  | Tax Registration<br>Number | Taxpayer ID       | D-U-N-S<br>Number |            |
| Test Cup 102                |              |                                  | 0 14 8 1 1          |                        |               |                                                                                                    |                            |                   |                   |            |
| Test Sup 125                |              | 1440                             | Spend Authorized    |                        | 10/21/22      |                                                                                                    |                            |                   |                   |            |

# Select Supplier hyperlink

| Search                                                                |                                                          |                                                                                           |                                                                   |                |                            |                    | 1 All 0 - 1       |     |
|-----------------------------------------------------------------------|----------------------------------------------------------|-------------------------------------------------------------------------------------------|-------------------------------------------------------------------|----------------|----------------------------|--------------------|-------------------|-----|
|                                                                       |                                                          |                                                                                           |                                                                   | Ag             | vanced Manage W            | atchlist Saved Sea | All Suppliers     | ×   |
|                                                                       | * Keyworde 123                                           |                                                                                           |                                                                   |                |                            |                    | " Requir          | red |
|                                                                       | 120                                                      |                                                                                           |                                                                   |                |                            |                    |                   |     |
|                                                                       |                                                          |                                                                                           |                                                                   |                |                            | Sear               | rch Reset Save    | ••  |
|                                                                       |                                                          |                                                                                           |                                                                   |                |                            |                    |                   |     |
|                                                                       |                                                          |                                                                                           |                                                                   |                |                            |                    |                   |     |
|                                                                       |                                                          |                                                                                           |                                                                   |                |                            |                    |                   |     |
|                                                                       |                                                          |                                                                                           |                                                                   |                |                            |                    |                   |     |
|                                                                       |                                                          |                                                                                           |                                                                   |                |                            |                    |                   |     |
|                                                                       |                                                          |                                                                                           |                                                                   |                |                            |                    |                   |     |
| Secrete Deputts                                                       |                                                          |                                                                                           |                                                                   |                |                            |                    |                   |     |
| Search Results                                                        |                                                          |                                                                                           |                                                                   |                |                            |                    |                   |     |
| Search Results<br>Actions ▼ View ▼ Format ▼                           | Select <b>Supplier</b> hyperlink                         | ) Detach 🚽 Wrap 🛛 Register Su                                                             | pplier                                                            |                |                            |                    |                   |     |
| Search Results<br>Actions ▼ View ▼ Format ▼<br>Supplier               | Select Supplier hyperlink<br>Number Name                 | ) Detach 🚽 Wrap 🛛 Register Su<br>te Business Relationship Pare                            | pplier<br>nt Supplier Creation Date                               | Inactive Since | Tax Registration<br>Number | Taxpayer ID        | D-U-N-S<br>Number |     |
| Search Results<br>Actions View V Format V<br>Supplier<br>Test Sup 123 | Select Supplier hyperlink<br>Number Name<br>1440         | Detach d Wrap Register Su<br>te Business Relationship Pare<br>Spend Authorized            | pplier<br>nt Supplier Creation Date<br>10/21/22                   | Inactive Since | Tax Registration<br>Number | Taxpayer ID        | D-U-N-S<br>Number |     |
| Actions View Format<br>Supplier<br>Test Sup 123<br>Test@123           | Select Supplier hyperlink<br>Number Name<br>1440<br>1436 | Detach + Wrap Register Su te Business Relationship Pare Spend Authorized Spend Authorized | ppplier         Creation Date           10/21/22         10/21/22 | Inactive Since | Tax Registration<br>Number | Taxpayer ID        | D-U-N-S<br>Number |     |

# Click Edit and go to Sites

| = VISION                                                                                        | Q | ☆ | Þ¢                | •    |
|-------------------------------------------------------------------------------------------------|---|---|-------------------|------|
| Overview Manage Suppliers × Supplier: Test Sup 123 ×                                            |   |   |                   |      |
| Supplier: Test Sup 123 ⑦ ★                                                                      |   | E | dit D <u>o</u> ne | )    |
| Profile Addresses Sites Contacts Qualifications Click Edit and edit Site deta                   | s |   |                   | Ξ    |
|                                                                                                 |   |   |                   | 0    |
|                                                                                                 |   |   |                   |      |
|                                                                                                 |   |   |                   |      |
|                                                                                                 |   |   |                   |      |
|                                                                                                 |   |   |                   |      |
|                                                                                                 |   |   |                   |      |
| Additional Information                                                                          |   |   |                   |      |
| Office Recycling Percentage Debt Rating                                                         |   |   |                   |      |
| Profile Details ⑦                                                                               |   |   |                   |      |
| Organization Business Classifications Products and Services Transaction Tax Income Tax Payments |   |   |                   | •••• |

# Click Create

| = vision                                                                                                    | <u>م</u> ک | ☆ ₽      | Ĉ,    | 3  |
|----------------------------------------------------------------------------------------------------|------------|----------|-------|----|
| Overview Supplier: Speedy France Sas ×                                                                                                    |            |          |       |    |
| Edit Supplier: Speedy France Sas 🗇 ★                                                                                                    | Save       | Submit C | ancel |    |
|                                                                                                    |            | 77867494 |       |    |
| Profile Addresses Sites Contacts Qualifications                                                                                                 |            |          |       | Ξ  |
| Actions 🔻 View 🔻 Format 👻 🛃 🖉 🔚 Freeze 🔛 Detach 📣 Wrap Status Active 🛩                                                                          |            |          |       | Q  |
| Procurement Site Alternate Pay Attachments Site Purpose Site Site Purpose Site Purpose Site Site Purpose Site Site Site Site Site Site Site Sit |            | Status   | *     |    |
| Click Create Columns Hidden 5                                                                                                    |            |          | •     |    |
|                                                                                                    |            |          |       |    |
|                                                                                                    |            |          |       |    |
|                                                                                                    |            |          |       |    |
|                                                                                                    |            |          |       |    |
|                                                                                                    |            |          |       |    |
|                                                                                                    |            |          |       |    |
|                                                                                                    |            |          | ŀ     | •• |

#### Enter below Information

ſ

| VISION                                                         | く 🗅 🌣 🏳 🧔                                                                  |
|----------------------------------------------------------------|----------------------------------------------------------------------------|
| Supplier: Speedy France Sas ×                                  |                                                                            |
| Create Site ⊘                                                  | Enter below Information Save Save and Close Save and Create Another Cancel |
| * Procurement BU                                               | * Site Purpose 🗌 Sourcing only                                             |
| * Address Name Address                                         | Purchasing     Procurement card                                            |
| * Site                                                         | Pay Primary pay                                                            |
| Inactive Date m/d/yy                                           | Attachments None 📲                                                         |
| General Purchasing Receiving Invoicing Payments Site Assignmen | nts Qualifications                                                         |
| Identification                                                 |                                                                            |
| Income tax reporting site                                      | Customer Number                                                            |
| Regional Information                                           | ×                                                                          |
| B2B Supplier Site Code                                         |                                                                            |

#### Click Save and Close

| Edit Site: 301 ⑦                                                             |                                                                                                    | Save and Close                                                                                                    | <u>C</u> ancel |
|------------------------------------------------------------------------------|----------------------------------------------------------------------------------------------------|----------------------------------------------------------------------------------------------------|----------------|
| Procurement I<br>Address Nar<br>Addre<br>Addre<br>* S<br>Inactive Dr<br>Stat | U UST Business Unit<br>e 301<br>s 7100 Main Street NE,ATLANTA, GA 30317 Dekaib<br>te 301<br>te md/yy 50<br>s Active | * Site Purpose Sourcing only Click Save and close  Purchasing Procurement card Pay Primary pay Attachments None + |                |
|                                                                              |                                                                                                    |                                                                                                    |                |
| General Purchasing Receiving Identification Alternate Site Name              | Invoicing Payments Sife Assignments Qualifications                                                                  | Customer<br>Number                                                                                                |                |

# Click Pencil Icon

|        |             |                                 |                            |                                               | CONTRACTOR AND AND ADDRESS OF ADDRESS OF ADD |
|--------|-------------|---------------------------------|----------------------------|-----------------------------------------------|----------------------------------------------------------------------------------------------------|
|        |             |                                 |                            | :ts Qualifications                            | ofile Addresses Sites Contacts                                                                                                    |
| Status | Attachments | Alternate Pay Attachmen<br>Site | Site Purpose               | + EF Freeze C Detach d Wrap :<br>Address      | Actions View Format Actions View Format Actions                                                                                                    |
| Active | None        | None                            | Purchasing; Pay; Primary F | 7100 Main Street NE, ATLANTA, GA 30317 Dekalb | 🛕 US1 Business Unit 🏼 7301                                                                                                    |
|        |             |                                 |                            |                                               | Columns Hidden 5                                                                                                    |
|        |             |                                 |                            |                                               |                                                                                                    |
|        |             |                                 |                            |                                               |                                                                                                    |
|        |             |                                 |                            |                                               |                                                                                                    |
|        |             |                                 |                            |                                               |                                                                                                    |

Click **Purchasing** and fill the details

| Edit Site: 301 (?)                    |                                             |                         | Save Save and Close |    |
|---------------------------------------|---------------------------------------------|-------------------------|---------------------|----|
|                                       |                                             |                         |                     |    |
| Procurement BU                        | US1 Business Unit                           | * Site Purpose          | Sourcing only       | E  |
| Address Name                          | 301                                         |                         | V Purchasing        | E  |
| Address                               | 100 Main Street NE,ATLANTA, GA 30317 Dekalb |                         | Procurement card    | Q  |
| * Site                                | 301                                         |                         | ✓ Pay               |    |
| Inactive Date                         | midhau ha                                   |                         | Primary pay         |    |
| Status                                | Active                                      | Attachments             | None 🛨              |    |
| Communication<br>Communication Method | Click Purchasing and fill the details       | Language                |                     |    |
| Controis                              |                                             |                         |                     |    |
|                                       | Hold all new purchasing documents           | Required Acknowledgment | ~                   |    |
| Hold Reason                           | 4                                           | Acknowledge Within Days |                     |    |
| Freight                               |                                             |                         |                     |    |
| Shipping Method                       | <b>_</b>                                    | FOB                     | ~                   | •• |
| Freight Terms                         | <b>v</b>                                    | Country of Origin       |                     |    |

Click Receiving and fill the details

| VISION                                                                     | く 🗅 🌣 🗖 🧔                                          |
|----------------------------------------------------------------------------|----------------------------------------------------|
| Supplier: Speedy France Sas ×                                              |                                                    |
| Edit Site: 301 🕖                                                           | Save Save and Close Cancel                         |
|                                                                            | Any mangging ang ang ang ang ang ang ang ang ang a |
| Procurement BU US1 Business Unit                                           | * Site Purpose Sourcing only                       |
| Address Name 301                                                           | Vurchasing                                         |
| Address 7100 Main Street NE,ATLANTA, GA 30317 Dekalb                       | Procurement card                                   |
| * Site 301                                                                 | ✓ Pay                                              |
| Inactive Date m/d/yy Click Receiving and fill the                          | ✓ Primary pay<br>details                           |
| Status Active                                                              | Attachments None 🕂                                 |
| General Purchasing Receiving Invoicing Payments Site Assignments Qualifica | lions                                              |
| Ship-to Exception Action                                                   | Early Receipt Tolerance in Days                    |
| Receipt Routing 🗸 🗸                                                        | Late Receipt Tolerance in Days                     |
| Over-receipt Tolerance                                                     | Allow Substitute Receipts                          |
| Over-receipt Action                                                        | Allow unordered receipts                           |
|                                                                            | Receipt Date Exception                             |
|                                                                            |                                                    |

Click Invoicing and fill the details

| = vision                                                                                                    | 오 습 ☆ ᄆ 🕫 🔮                                  |
|----------------------------------------------------------------------------------------------------|----------------------------------------------|
| Overview Supplier: Speedy France Sas ×                                                                                                    |                                              |
| Edit Site: 301 ⑦                                                                                                    | Save Save and Close Cancel                   |
| Procurement BU US1 Business Unit<br>Address Name 301<br>Address 1100 Main Street NE,ATLANTA, GA 30317 Dekalb<br>* Site<br>01<br>Inactive Date mid/yy<br>Status Active<br>General Purchasing Receiving Invoicing Payments Site Assignments Qualifications | * Site Purpose _ Sourcing only               |
| Controls Click Involcing and fill the details Invoice Currency Invoice Amount Limit Invoice Match Option Match Approval Level Quantity Tolerances                                                                                                    | Payment Currency  Payment Priority Pay Group |

Click Site Assignments and fill the details

| vision                             |                                     |                         |                                   |                                                 | ۵ ۵                       | ☆ Þ ý                   | 2 |
|------------------------------------|-------------------------------------|-------------------------|-----------------------------------|-------------------------------------------------|---------------------------|-------------------------|---|
| verview Supplier: Speedy France Sa | as ×                                |                         |                                   |                                                 |                           |                         |   |
| Edit Site: 301 🕐                   |                                     |                         |                                   |                                                 | Save Save                 | and Close               | ] |
|                                    | 6.0.0                               | ar shirt for the second |                                   |                                                 |                           | TV MARTAL BLADT, VIA    |   |
| Procurement                        | BU US1 Business Unit                |                         | *:                                | Site Purpose Sourcing only                      |                           |                         |   |
| Address Na                         | ame 301                             |                         |                                   | Purchasing                                      |                           |                         |   |
| Addr                               | ess F100 Main Street NE,ATLANTA, GA | 0317 Dekalb             |                                   | Procurement card                                |                           |                         |   |
| *:                                 | Site 301                            | Click Sit               | te Assignments and fill the detai | Pay Is                                          |                           |                         |   |
| Inactive D                         | Date m/d/yy                         |                         |                                   | Primary pay                                     |                           |                         |   |
| Sta                                | atus Active                         |                         | ,                                 | Attachments None 🕂                              |                           |                         |   |
| General Purchasing Receiving       | Invoicing Payments Site Assignme    | Qualifications          |                                   |                                                 |                           |                         |   |
| Actions 🔻 View 👻 Format 👻          | + X Autocreate Assignments          | 🔟 Freeze 🔐 Detach       | 📣 Wrap 🛛 Status Active 🗸          |                                                 |                           |                         |   |
| * Client BU                        | Bill-to BU                          | Ship-to Location        | Bill-to Location                  | Use Withholding Tax<br>Withholding Group<br>Tax | Liability<br>Distribution | Prepayme<br>Distributic |   |
| Columns Frozen 2                   |                                     |                         |                                   |                                                 |                           | Þ                       |   |
|                                    |                                     |                         |                                   |                                                 |                           |                         |   |
|                                    |                                     |                         |                                   |                                                 |                           |                         |   |
|                                    |                                     |                         |                                   |                                                 |                           |                         |   |

#### Click Save and Close

| Edit Site: 301 @       Save and Close       Cancel         Procurement BU       US1 Business Unit       * Site Purpose       Sourcing only       Click Save and Close         Address Name       301       Procurement Card       Purchasing       Procurement Card         * Site       301       Procurement Card       Procurement Card         * Site       301       Procurement Card       Procurement Card         * Site       301       Procurement Card       Procurement Card         * Site       301       Procurement Card       Procurement Card         * Site       301       Procurement Support       Procurement Card         * Site       Satus       Active       Attachments None +         General       Purchasing       Receiving Invoicing       Payments       Site Assignments         Actions * View * Format * + *       Autocreate Assignments       Distribution       Prepayme into the prepayme into the prepayme intothe prepayme in | VISION<br>Bupplier: Speedy France                                | e Sas ×                                                                                                    |                                       |                                            |                                                                                                    | ۹ <u>۵</u> ۱              | 公口 🗘                    |
|----------------------------------------------------------------------------------------------------|------------------------------------------------------------------|----------------------------------------------------------------------------------------------------|---------------------------------------|--------------------------------------------|----------------------------------------------------------------------------------------------------|---------------------------|-------------------------|
| Procurement BU     UIS1 Business Unit     * Site Purpose     Sourcing only     Click: Save and Close       Address Name     301     Image: Procurement BU     Procurement Cad     Image: Procurement Cad       Address     * Site     301     Image: Procurement Cad     Image: Procurement Cad       * Site     301     Image: Procurement Cad     Image: Procurement Cad       * Site     301     Image: Procurement Cad     Image: Procurement Cad       * Site     Molice     Procurement Cad     Image: Procurement Cad       * Site     Molice     Procurement Cad     Image: Procurement Cad       * Site     Molice     Molice     Procurement Cad       * Site     Molice     Molice     Procurement Cad       * Site     Molice     Molice     Procurement Cad       * Site     Molice     Molice     Molice       * Site     Molice     Molice     Molice       * Site     Addressignments     Greeze     Molice       * Client BU     Bill-to BU     Ship-to Location     Bill-to Location     Withholding     Withholding     Miles       * Client BU     Bill-to BU     Ship-to Location     Bill-to Cation     Miles     Distribution     Distribution                                                                                                    | Edit Site: 301 ⊘                                                 |                                                                                                    | NATURATIES AND A                      |                                            |                                                                                                    | Save Save and             | Close <u>C</u> ancel    |
| Actions View + Format + X       Autocreate Assignments       Importance       Freeze       Importance       Wrap       Status       Active v         * Client BU       Bill-to BU       Ship-to Location       Bill-to Location       Use<br>Withholding Group       Withholding Tax       Liability       Prepayme         Tax       Tax       Tax       Distribution       Distribution       Distribution                                                                                                    | Procurem<br>Address<br>A<br>Mactiv<br>General Purchasing Receivi | ent BU US1 Business Unit s Name 301 ddress 7100 Main Street NE ATLANTA, C Site 301 ve Date midlyy  Status Active ng Involcing Payments Site Assign | 6A 30317 Dekalb                       | * si<br>Af                                 | le Purpose Sourcing only<br>Purchasing<br>Procurement card<br>Pay<br>Primary pay<br>tachments None + | Click Save                | and Close               |
| Characterization 2                                                                                                    | Actions ▼ View ▼ Format ♥<br>* Client BU                         | + X Autocreate Assignment<br>Bill-to BU                                                                                                    | s Freeze 💮 Detach<br>Ship-to Location | d Wrap Status Active ✓<br>Bill-to Location | Use Withholding Tax<br>Withholding Group<br>Tax                                                      | Liability<br>Distribution | Prepayme<br>Distributio |

# Click Contacts

|       |                    |                                             | ave    Submit    Cancel                        |
|-------|--------------------|---------------------------------------------|------------------------------------------------|
|       | N                  | L                                           | ast Saved 10/13/22 4:22 F                      |
|       |                    |                                             |                                                |
| Phone | Address Purpose    | Fax                                         | Status                                         |
|       | Ordering; Remit to |                                             | Active                                         |
|       |                    |                                             |                                                |
|       |                    |                                             |                                                |
|       |                    |                                             |                                                |
|       |                    |                                             |                                                |
|       |                    |                                             |                                                |
|       | Phone              | Phone Address Purpose<br>Ordering, Remit to | Phone Address Purpose Fax<br>Ordering; Remt to |

Click Actions and select Create

| VISION                                           |                     |       |                           | <u>م</u> ک   | ☆ 🏳 🗳                |    |
|--------------------------------------------------|---------------------|-------|---------------------------|--------------|----------------------|----|
| erview Supplier: Speedy France Sas ×             |                     |       |                           |              |                      |    |
| Edit Supplier: Speedy France Sas 곗  ★            |                     |       |                           | Save         | Submit Cancel        |    |
|                                                  |                     |       | V×6 6×0+                  | Last Sav     | red 10/13/22 4:22 PI | 1  |
| Profile Addresses Sites Contacts Qualifications  |                     |       |                           |              |                      |    |
| Actions View - Format - + / Er Treeze Detach + W | rap Status Active 🗸 |       |                           |              |                      |    |
| Create Click Actions and select Create           | Job Title           | Email | Administrative<br>Contact | User Account | Status               |    |
| Columns Hidden 8                                 |                     |       |                           |              |                      |    |
|                                                  |                     |       |                           |              |                      |    |
|                                                  |                     |       |                           |              |                      |    |
|                                                  |                     |       |                           |              |                      |    |
|                                                  |                     |       |                           |              |                      |    |
|                                                  |                     |       |                           |              |                      |    |
|                                                  |                     |       |                           |              |                      |    |
|                                                  |                     |       |                           |              |                      | •• |

Enter Contact Information

|                                                                       |                        |                             | Enter Contact Information |          | ٦٢             | <u></u>         | (                                        |   |
|-----------------------------------------------------------------------|------------------------|-----------------------------|---------------------------|----------|----------------|-----------------|------------------------------------------|---|
| Create Contact ②                                                      |                        | AT 104071401472737 100 1 20 |                           | Save     | Save and Close | Save and Create | Another <u>Cancel</u>                    |   |
| Salutation                                                            | Ms ¥                   |                             | Phone                     |          |                |                 | an an an an an an an an an an an an an a | ٦ |
| * First Name                                                          | Test                   |                             | Mobile                    |          |                |                 |                                          |   |
| Middle Name                                                           |                        |                             | Fa                        |          |                |                 |                                          |   |
| * Last Name                                                           | Priya                  |                             | Emai                      |          |                | ]               |                                          |   |
| Job Title                                                             |                        |                             | Status                    | Active 🗸 |                | J               |                                          |   |
|                                                                       | Administrative contact |                             |                           |          |                |                 |                                          |   |
|                                                                       |                        |                             |                           |          |                |                 |                                          | _ |
| Additional Information                                                |                        |                             |                           |          |                |                 |                                          |   |
| Additional Information     Contact Addresses                          |                        |                             |                           |          |                |                 |                                          |   |
| Additional Information Contact Addresses Actions  View  Format        | 🗙 🛃 🏢 Freeze 📓 Detach  | 🖌 🚚 Wrap                    |                           |          |                |                 |                                          |   |
| <ul> <li>Additional Information</li> <li>Contact Addresses</li> </ul> |                        |                             |                           |          |                |                 |                                          |   |

Click Actions and click Select and Add

| Overview Supplier: Speedy France | Sas ×                              |                 |                 |       |                    |           |       |   |
|----------------------------------|------------------------------------|-----------------|-----------------|-------|--------------------|-----------|-------|---|
| Edit Contact: test sugh          | na (?)                             |                 |                 |       | Save Save          | and Close | incel |   |
|                                  |                                    |                 |                 |       |                    | 167100    |       |   |
| Salutation                       | Ms. 🗸                              |                 | Phone 🗸 🗸       |       |                    |           |       | Ξ |
| * First Name                     | test                               |                 | Mobile 🗸 🔻      |       |                    |           |       | 0 |
| Middle Name                      |                                    |                 | Fax             |       |                    |           |       |   |
| * Last Name                      | sugha                              |                 | Email           |       |                    |           |       |   |
| Job Title                        |                                    |                 | Status Active 🗸 |       |                    |           |       |   |
|                                  | Administrative contact             |                 |                 |       |                    |           |       |   |
| Additional Information           |                                    |                 |                 |       |                    |           |       |   |
| Contact Addresses                | 🗙 🛃 🏢 Freeze 🔛 Detach              | <b>⊕</b> l Wrap |                 |       |                    |           |       |   |
| Remove<br>Select and Add         | Click Actions and Click Select and | d Add           |                 | Phone | Address<br>Purpose | Status    | *     |   |
| Columns Hidden 4                 |                                    |                 |                 |       |                    |           | •     |   |
| ⊿ User Account ⑦                 |                                    |                 |                 |       |                    |           |       |   |
|                                  | Create user account                |                 |                 |       |                    |           |       | • |

Select the row and click Apply and OK

| Overview Supplier: Speedy France Sas | s ×                    |                   |                                         |                              |                       |                    |           |       |   |
|--------------------------------------|------------------------|-------------------|-----------------------------------------|------------------------------|-----------------------|--------------------|-----------|-------|---|
| Edit Contact: test sugha             |                        |                   |                                         |                              |                       | Save Save a        | Ind Close | ancel |   |
|                                      |                        |                   |                                         | NUN DAUN VAN                 |                       |                    |           |       |   |
| Salutation M                         | s. 🗸                   | Select and Add: A | Idresses                                | ×                            |                       |                    |           |       | E |
| * First Name te                      | st                     | Search            |                                         |                              |                       |                    |           |       | 0 |
| Middle Name                          |                        | Address           |                                         |                              |                       |                    |           |       | _ |
| * Last Name su                       | ıgha                   |                   |                                         | Search Reset                 |                       |                    |           |       |   |
| Job Title                            |                        | View 🔻 Format 🔻   | 📲 Wrap                                  |                              |                       |                    |           |       |   |
|                                      | Administrative contact | Address Name      | Address                                 | Address<br>Purpose           |                       |                    |           |       |   |
| Additional Information               |                        | 301               | 7100 Main Street NE,ATLANTA, GA 30317 D | Ordering; Remit to           |                       |                    |           |       |   |
| Contact Addresses                    |                        | Test              | 72-78 Avenue Georges Clemenceau,92000   | Ordering; Remit to           |                       |                    |           |       |   |
| Actions 🔻 View 👻 Format 👻 💥          | 🕻 📑 Freeze 📓 Detach    | Rows Selected 1   |                                         |                              |                       |                    |           |       |   |
| Address Name                         | Address                |                   | Арр                                     | ly O <u>K</u> <u>C</u> ancel | Phone                 | Address<br>Purpose | Status    | -     |   |
| Columns Hidden 4                     |                        | _                 |                                         |                              |                       |                    |           | •     |   |
| ✓ User Account ⑦                     |                        |                   |                                         | Select th                    | e row and click Apply | y and OK           |           |       |   |
|                                      | Create user account    |                   |                                         |                              |                       |                    |           |       |   |

#### Click Save and Close

| Edit Contact: test si   | igha (?)                          |          |          |       | Save Save and      |                    |
|-------------------------|-----------------------------------|----------|----------|-------|--------------------|--------------------|
|                         | 16.620                            |          |          | 6.6.6 |                    | ANTATRACK AND A    |
| Salutat                 | ion Ms. 🗸                         | Phone    | •        |       |                    | ick Save and Close |
| * First Na              | me test                           | Mobile   | •        |       |                    |                    |
| Middle Na               | me                                | Fax      | •        |       |                    |                    |
| * Last Na               | me sugha                          | Email    |          |       |                    |                    |
| Job 1                   | ītle                              | Status   | Active 🖌 |       |                    |                    |
|                         | Administrative contact            |          |          |       |                    |                    |
| Additional Information  |                                   |          |          |       |                    |                    |
| Contract Addresses      |                                   |          |          |       |                    |                    |
| Actions - View - Format | - V P Ereara 🖓 Defach             | Wran     |          |       |                    |                    |
|                         |                                   | map      |          |       | Address            |                    |
| Address Name            | Address                           |          |          | Phone | Purpose            | Status             |
| 301                     | 100 Main Street NE, ATLANTA, GA 3 | 7 Dekalb |          |       | Ordering; Remit to | Active             |
| Columns Hidden 4        |                                   |          |          |       |                    |                    |
|                         |                                   |          |          |       |                    |                    |

#### **Creating A Supplier With Banking Information**

Navigation: Procurement>Suppliers>Tasks>Create Supplier>Supplier Name>Business Relationship>Tax Organization Type>Tax Country>Create>Addresses>Actions and select Create>Address Information>Save and Close>Sites>Create>Fill Appropriate details>Save and Close>Pencil Icon>Payments>Payments Methods>Bank Accounts>Payment Attributes>Save and Close

From home screen, click **Procurement** 

| OURCK ACT       Citck Procurement         Image Requisitors       Image Requisitors         Image Manage Negotisators       Image Requisitors         Image Requisitors       Image Requisitors         Image Requisititititititititititititititititititi   | Me My Team Procurement                                | t My Client Groups       | Help Desk              | Product Managemer | nt Risk Manage |              |
|----------------------------------------------------------------------------------------------------|-------------------------------------------------------|--------------------------|------------------------|-------------------|----------------|--------------|
| Image Requisitors       Image Requisitors         Image Manage Registators       Image Registators         Image Manage Negotistors       Image Registators         Image Registators       Image Registators         Image Registators       Image Regista | QUICK ACTI<br>Click Procurement                       | APPS                     |                        |                   |                |              |
| Catalogs Surrogate Responses                                                                                                    | Manage Requisitons                                    | Purchase<br>Requisitions | Purchase<br>Agreements | Purchase Orders   | My Receipts    | Negotiations |
|                                                                                                    | 언니 Research Suppliers<br>중 Manage Surrogate Responses | Catalogs                 | Suppliers              | Spend             | +              |              |

# Click Suppliers

| Good afternoon, S<br>Me My Team Procurement                                  | System Adm               | inistrator<br>Help Desk | (Casey Bro<br>Product Managemen | wn)!<br>nt Risk Manage | ment Contrac |
|------------------------------------------------------------------------------|--------------------------|-------------------------|---------------------------------|------------------------|--------------|
|                                                                              | APPS                     |                         |                                 |                        |              |
| ළි Manage Requisitions<br>අංචි Manage Negotiations<br>එරා Research Suppliers | Purchase<br>Requisitions | Purchase<br>Agreements  | Purchase Orders                 | My Receipts            | Negotiations |
| Manage Surrogate Responses                                                   | Catalogs                 | Suppliers               | Spend<br>Classification         | +                      |              |
| Things to Finish                                                             |                          | *                       | Click St                        | uppliers               |              |

Click Tasks

| VISION                                                                                                    |                               |                                                   |                                                    |                       | Q                         |                          | <b>:</b> 0 🧃 |
|----------------------------------------------------------------------------------------------------|-------------------------------|---------------------------------------------------|----------------------------------------------------|-----------------------|---------------------------|--------------------------|--------------|
| rview                                                                                                    |                               |                                                   |                                                    |                       |                           |                          |              |
| Overview ⑦                                                                                                    | i .                           |                                                   |                                                    |                       |                           | Refres                   | h            |
|                                                                                                    | CHACHER IN THE REPORT         |                                                   |                                                    |                       | 187.87% MED 14 3.87% - AL |                          |              |
| Supplier Spend Authorization F                                                                                           | Requests                      |                                                   |                                                    |                       |                           |                          |              |
| Pending Approval Rejected                                                                                                |                               |                                                   |                                                    |                       |                           |                          |              |
| Actions 🔻 View 🔻 Format 👻 🥖                                                                                              | ቻ 🦷 Freeze 📄 Detach 📣 Wrap    | Pending Past 30 days 🗸                            |                                                    |                       | Click T                   | asks                     | (            |
| Request Source                                                                                                    | Supplier                      |                                                   | Supplier<br>Number                                 | Business Relationship | Requested By Request      | Date Days Pendir 🤅       | )            |
| •                                                                                                    |                               |                                                   |                                                    |                       |                           | •                        |              |
| Supplier Business Classification                                                                                         | ins                           |                                                   |                                                    |                       |                           |                          |              |
| Actions View View View                                                                                                   | 🗍 🦷 Freeze 🗑 Detach 📣 Wrap    | Expiring Next 30 days 🗸                           |                                                    |                       |                           |                          |              |
| Expiring Expired<br>Actions View View Format View                                                                        | ' 🚰 🦷 Freeze 🙀 Detach 🚽 Wrap  | Expiring Next 30 days V<br>Supplier Number C      | usiness Subclassific                               | tion Certificate      | Expiration Date           | Days to Expiration 📥 🗘   |              |
| Expiring Expired Actions  View  Format  Supplier                                                                         | ' 💯 🧾 Freeze 📓 Detach 🚽 Wrap  | Expiring Next 30 days 🗸<br>Supplier Number B      | usiness Subclassific<br>lassification              | tion Certificate      | Expiration Date           | Days to Expiration ▲ ,   |              |
| Actions View Format V<br>Supplier<br>Columns Hidden 12                                                                   | ' 💯 📰 Freeze 🛒 Detach el Wrap | Expiring Next 30 days V<br>Supplier Number B<br>C | usiness Subclassific<br>lassification              | tion Certificate      | Expiration Date           | Days to Expiration ▲ ' ↓ |              |
| Expired Actions View Formal  Supplier Columns Hidden 12 Coupliers with Incomplete Seture                                 | ) 38 Prezz 🛒 Detach of Wrap   | Expiring Next 30 days V<br>Supplier Number B<br>C | usiness Subclassific<br>Jassification Subclassific | tion Certificate      | Expiration Date           | Days to Expiration A     |              |
| Expired Actions View Formal  Supplier Columns Hidden 12 ( Suppliers with Incomplete Sett No Addresses No Contacts No Adm | Prezze 🛒 Detach of Wrap       | Expiring Next 30 days V<br>Supplier Number B      | usiness Subclassific<br>lassification Subclassific | tion Certificate      | Expiration Date           | Days to Expiration A     |              |

#### Click Create Supplier

| VISION                                |                   |                                    |                            |                   |              |                | Q      |    | ☆                              | þ 🗘                                 | 5       |
|---------------------------------------|-------------------|------------------------------------|----------------------------|-------------------|--------------|----------------|--------|----|--------------------------------|-------------------------------------|---------|
| rview                                 |                   |                                    |                            |                   |              |                |        |    | Manage                         | Suppliers                           |         |
| Overview ⊘                            |                   | Lar 1994 - Lando - La 13 1999, 114 |                            |                   | VASZA        |                |        | ŢĊ | Register<br>Create S<br>Manage | Supplier<br>Supplier<br>Supplier Re | gistrat |
| Supplier Spend Authorization F        | lequests          |                                    |                            |                   | Click        | Create Supplie | r      |    | Merge S                        | uppliers                            |         |
| Pending Approval Rejected             |                   |                                    |                            |                   |              |                | E      | •  |                                |                                     |         |
| Actions 🔻 View 👻 Format 👻 🥒           | J Freeze 🔐 Deta   | ch 📣 Wrap Pending                  | Past 30 days 🗸             |                   |              |                | 0      |    |                                |                                     |         |
| Request Source                        | Supplier          |                                    |                            | Supplier Business | Relationship | Requested By   | Req 💷  |    |                                |                                     |         |
| Columns Hidden 11                     |                   |                                    |                            |                   |              |                |        |    |                                |                                     |         |
| Supplier Business Classificatio       | ns                |                                    |                            |                   |              |                |        |    |                                |                                     |         |
| Expiring Expired                      |                   |                                    |                            |                   |              |                |        |    |                                |                                     |         |
| Actions 🔻 View 🔻 Format 👻 🥒           | 🎢 🔲 Freeze 🔐 Deta | ch 📣 Wrap Expirin                  | g Next 30 days 🗸           |                   |              |                |        |    |                                |                                     |         |
| Supplier                              |                   | Supplier Number                    | Business<br>Classification | Subclassification | Certificate  | Expiratio      | n Date | c  |                                |                                     |         |
| <ul> <li>Columns Hidden 12</li> </ul> |                   |                                    |                            |                   |              |                |        |    |                                |                                     |         |
|                                       |                   |                                    |                            |                   |              |                |        |    |                                |                                     |         |

Enter Supplier Name

| VISION                                                               | Q                                                                                                    | <ul> <li>△ ☆ ▷ ♀</li> <li>Manage Suppliers</li> </ul>                                                             |
|----------------------------------------------------------------------|----------------------------------------------------------------------------------------------------|----------------------------------------------------------------------------------------------------|
| Overview ⑦                                                           | Create Supplier x                                                                                       | Register Supplier     Create Supplier     Manage Supplier Registration R     Import Suppliers     Merge Suppliers |
| Pending Approval         Rejected           Actions ▼ Vew ▼ Format ▼ | * Supplier Speedy France Ses  * Business Relationship  * Tax Organization Type                          |                                                                                                    |
| Request Source Supplier  Columns Hidden 11                           | Tax Country France  Tax Registration Number                                                             |                                                                                                    |
| Supplier Business Classifications     Expired                        | D-U-N-S Number                                                                                          |                                                                                                    |
| Actions V Vew V Format V / P T Freeze Detach<br>Supplier S           | Wrap Expiring Next 30 days V<br>suppler Number Business Subclassification Certificate Expiration Date I | c i                                                                                                    |
| <<br>Columns Hidden 12                                               |                                                                                                    |                                                                                                    |

#### Select Business Relationship

| Niew     Overview ⑦       Supplier Spend Authorization Requests     Create Supplier       Pending Approval Rejected     * Supplier Spend Authorized ♥       Actions ♥ View ♥ Format ♥ ⑦ ■ Freeze 👔 Detach     * Business Relationship Spend Authorized ♥       * Tax Organization Type ● Select Business Relationship | E      | • | Manag<br>Registu<br>Create<br>Manag<br>Import<br>Merge | e Supp<br>er Supp<br>Supplie<br>Supplie<br>Supplie | diers<br>blier<br>er<br>dier Re<br>ers<br>ers | gistration |
|----------------------------------------------------------------------------------------------------|--------|---|--------------------------------------------------------|----------------------------------------------------|-----------------------------------------------|------------|
| Overview ⑦         I Supplier Spend Authorization Requests         Pending Approval Rejected         Actions + View + Format + 100 Freeze         Beginset       Source         Source       Source                                                                                                    | E<br>9 |   | Create<br>Manag<br>Import<br>Merge                     | Suppli<br>e Supp<br>Supplie<br>Supplie             | er<br>Ilier Re<br>ers<br>ers                  | gistratio  |
| Create Supplier Speed Authorization Requests Pending Approval Rejected  Actions * View * Format * Beaniest Source Supplier Source Supplier * Tax Organization Type Select Business Relationship                                                                                                    | E<br>9 |   | Import<br>Merge                                        | Supplik<br>Supplik                                 | ers<br>ers                                    |            |
| Pending Approval<br>Actions v View v Format v / III     Freeze     * Supplier     Speed Authorized v       * Basiness Relationship     Speed Authorized v     * Tax Organization Type     Select Business Relationship                                                                                                | E<br>9 | • |                                                        |                                                    |                                               |            |
| Actions V View V Format V 99 Freeze Detach<br>Requised Source Supplier                                                                                                    | 2      |   |                                                        |                                                    |                                               |            |
| Remest Source Supplier Select Business Relationship                                                                                                    |        |   |                                                        |                                                    |                                               |            |
| Tax Country France                                                                                                    | Ξ      |   |                                                        |                                                    |                                               |            |
| Columns Hidden 11                                                                                                    |        |   |                                                        |                                                    |                                               |            |
| Taxpayer ID Variable Sclassifications D-U-N-S Number                                                                                                    |        |   |                                                        |                                                    |                                               |            |
| Expiring Expired Create Cancel                                                                                                    |        |   |                                                        |                                                    |                                               |            |
| Actions View V Format V / 💯 📓 Freeze 📓 Detach 🕫 Wrap Expiring Next30 days V                                                                                                    |        |   |                                                        |                                                    |                                               |            |
| Supplier Supplier Number Business Classification Certificate Expiration Date                                                                                                    | 1      |   |                                                        |                                                    |                                               |            |
| Columns Hidden 12                                                                                                    |        |   |                                                        |                                                    |                                               |            |

Select Tax Organization Type

|                                                                                                    | Q                                                                                                    | Ch ☆ ₽                                                                  |
|----------------------------------------------------------------------------------------------------|----------------------------------------------------------------------------------------------------|-------------------------------------------------------------------------|
| Supplier Spend Authorization Requests Pending Approval Rejected  Actions V Vew V Format V III Freeze III Detach  Request Source Supplier  Columns Hidden 11 | Create Supplier  * Supplier Speedy France Sas  * Business Relationship Spend Authorized ~  * Tax Organization Type Tax Registration Number Taxpayer ID   | Manage Supplier Registration I     Import Suppliers     Merge Suppliers |
| a Supplier Business Classifications Expring Expired Actors ▼ Vew ▼ Format ▼                                                                                 | D-U-N-S Number<br>Create Cancel<br>Wrap Expiring Next 30 days<br>upplier Number Business<br>Classification Subclassification Certificate Expiration Date | C                                                                       |

#### Select Tax Country

| VISION                                                          |                                                                                                    | ۵ ۵     | ☆ 口 🧔 🧃                                                                                       |
|-----------------------------------------------------------------|----------------------------------------------------------------------------------------------------|---------|-----------------------------------------------------------------------------------------------|
| verview<br>Overview (?)                                         |                                                                                                    |         | Manage Suppliers     Register Supplier     Create Supplier     Manage Supplier Registration F |
| Supplier Spend Authorization Requests Pending Approval Rejected | Create Supplier × * Supplier Speedy France Sas                                                                                                    |         | Import Suppliers     Merge Suppliers                                                          |
| Actions • View • Format • 79 	Freeze 20 Detach                  | * Business Relationship Spend Authorized   * Tax Organization Type Corporation   Requested By Requested By Re | <       |                                                                                               |
| Columns Hidden 11                                               | Tax Country United States                                                                                                    | country |                                                                                               |
| Supplier Business Classifications                               | Taxpayer ID                                                                                                    |         |                                                                                               |
| Actions View V Format V III Freeze Detach                       | Create Cancel                                                                                                    |         |                                                                                               |
| Supplier Si                                                     | Business Subclassification Certificate Expiration Dat<br>Classification                                                                                                    | e C     |                                                                                               |
|                                                                 |                                                                                                    |         |                                                                                               |

## Click Create

| VISION                                                                                                    | <u>ର</u>                                                                                              | <ul> <li>Manage Suppliers</li> </ul>                                                                              |
|----------------------------------------------------------------------------------------------------|----------------------------------------------------------------------------------------------------|----------------------------------------------------------------------------------------------------|
| Vverview ⑦                                                                                                    | Create Supplier x                                                                                     | Register Supplier     Create Supplier     Manage Supplier Registration F     Import Suppliers     Merge Suppliers |
| Pending Approval Rejected                                                                                                    | * Supplier Speedy France Sas                                                                          | 4                                                                                                    |
| Request Source Supplier                                                                                                    | * Tax Organization Type Corporation  Tax Country United States                                        |                                                                                                    |
| Columns Hidden 11                                                                                                    | Tax Registration Number                                                                               |                                                                                                    |
| Supplier Business Classifications  Expiring Expired Expired Expir | D-U-N-S Number Create Cancel                                                                          |                                                                                                    |
| Actions ▼ View ▼ Format ▼   / 万田   〒Freeze   😭 Detach → Supplier   St                                                                                                    | Wrap Expiring Next 30 days  Upplier Number Eusiness Subclassification Expiration Date Expiration Date |                                                                                                    |
| <<br>Columns Hidden 12                                                                                                    |                                                                                                    |                                                                                                    |

#### Click Addresses

| vision                               |                                    |                                | く 🗅 🌣 🏳 🗘            |     |
|--------------------------------------|------------------------------------|--------------------------------|----------------------|-----|
| Iverview Supplier: Speedy France Sas | . ×                                |                                |                      |     |
| Edit Supplier: Speedy Fr             | rance Sas 🕐 ★                      |                                | Save Submit Cancel   |     |
|                                      |                                    |                                |                      |     |
| Profile Addresses Sites Contac       | cts Qualifications                 |                                |                      |     |
| ▲ General                            | Click Addresses                    |                                |                      |     |
| * Supplier                           | Speedy France Sas                  | Business Relationship          | Spend Authorized     |     |
| Supplier Number                      | 1429                               | Parent Supplier                | ٩                    |     |
| Alternate Name                       | SPEEDY FRANCE SAS                  | Parent Supplier Number         |                      |     |
| Tax Organization Type                | Corporation 🗸                      | Creation Date                  | 10/13/22             |     |
| Supplier Type                        | ~                                  | Creation Source                | Manual               |     |
| Inactive Date                        | m/d/vv                             | DataFox Intelligence           | Score 5 View Signals |     |
| Status                               | Active                             | Attachments                    | None 🕂               |     |
| Additional Information               | n                                  |                                |                      |     |
| Office Recycling Percentage          |                                    | Debt Rati                      | ing 🗸 🗸              |     |
| Profile Details ⑦                    |                                    |                                |                      |     |
| Organization Business Classificat    | tions Products and Services Transa | action Tax Income Tax Payments |                      | ••• |
|                                      |                                    |                                |                      |     |

Click Actions and select Create

ſ

| vision                                                                                                    | ۹ ( | ンや口                             | τ <mark>ι</mark> ο |
|----------------------------------------------------------------------------------------------------|-----|---------------------------------|--------------------|
| arview Supplier: Speedy France Sas X                                                                             |     |                                 |                    |
| Edit Supplier: Speedy France Sas 🕐 ★                                                                             | Sa  | ve Sub <u>m</u> it <u>C</u> anc | :el                |
|                                                                                                    |     | 177 filler J.S. C.S. N.         | <b>1</b>           |
| Profile Addresses Sites Contacts Qualifications                                                                  |     |                                 |                    |
| Address from DataFox 72-78 Avenue Georges Clemenceau, Nanterre, Île-de-France, 92000, France Add Address Dismiss |     |                                 |                    |
| Actions 🗸 New 🔸 🖉 🗶 Status Active 🗸 🏢 Freeze 📣 Wrap                                                              |     |                                 |                    |
| Create Phone Address Purpose                                                                                     | Fax | Status →                        | Ť                  |
| Delete                                                                                                    |     |                                 |                    |
| Add from DataFox                                                                                                 |     |                                 |                    |
|                                                                                                    |     |                                 |                    |
|                                                                                                    |     |                                 |                    |
|                                                                                                    |     |                                 |                    |
|                                                                                                    |     |                                 |                    |
|                                                                                                    |     |                                 | •••                |

Enter required Address Information

| <b>■vision</b>                         |                                         |                                    | く 🗅 🌣 戶 🦆                                          | 1 |
|----------------------------------------|-----------------------------------------|------------------------------------|----------------------------------------------------|---|
| Overview Supplier: Speedy France Sas > | ×                                       | Enter required Address information |                                                    |   |
| Create Address ⑦                       | anancaentas, como 🔨 🔒 arannas ara ang 🕁 |                                    | Save Save and Close Save and Create Another Cancel | L |
| * Address Name                         |                                         | * Address Purpose                  | Ordering                                           |   |
| * Country                              | •                                       |                                    | Remit to     PEO as Bittline                       | C |
| Address Line 1                         |                                         | Bhone                              |                                                    |   |
| Address Line 2                         |                                         | Filone                             |                                                    |   |
| Address Line 3                         |                                         | Fax                                |                                                    |   |
| City                                   |                                         | Email                              |                                                    |   |
| State                                  |                                         | Inactive Date<br>Status            | Active                                             |   |
| Postal Code                            |                                         |                                    |                                                    |   |
| Language                               | ~                                       |                                    |                                                    |   |
| Additional Information                 |                                         |                                    |                                                    |   |
|                                        |                                         |                                    |                                                    |   |
|                                        |                                         |                                    |                                                    |   |
|                                        |                                         |                                    |                                                    |   |

Click Save and Close

| Overview Supplier: Speedy France S | ias ×              |                   | Q              |                       |     |
|------------------------------------|--------------------|-------------------|----------------|-----------------------|-----|
| Edit Address : 301 ⑦               |                    |                   | Save           | Save and Close Cancel |     |
| * Address Name                     | 301                | * Address Purpose | Ordering       |                       |     |
| * Country                          | United States 🗸    |                   | Remit to       | Click Save and Close  |     |
| Address Line 1                     | 100 Main Street NE |                   | RFQ or Bidding |                       |     |
| Address Line 2                     |                    | Phone             | ▼              |                       | Ī   |
| City                               | Atlanta            | Fax               | ▼              |                       |     |
| State                              | GA -               | Email             |                |                       |     |
| State<br>Destal Octo               | •                  | Inactive Date     | m/d/yy         |                       |     |
| Postal Code                        |                    | Status            | Active         |                       |     |
| County                             | Dekalb             |                   |                |                       |     |
| Language                           | ~                  |                   |                |                       |     |
| Additional Information             |                    |                   |                |                       |     |
|                                    |                    |                   |                |                       |     |
|                                    |                    |                   |                |                       |     |
|                                    |                    |                   |                |                       | ••• |

# Click Sites

| vision                          |                                       |                      | Q                              | 습 🌣 Þ 🗘            |
|---------------------------------|---------------------------------------|----------------------|--------------------------------|--------------------|
| erview Manage Suppliers × Suppl | ier: Test Acuity Solutions, Inc. ×    |                      |                                |                    |
| Edit Supplier: Test Acui        | ty Solutions, Inc. ⑦ ★<br>Click Sites |                      |                                | Save Submit Cancel |
| Actions - View - Format -       | ▲ / E III Franza 🖾 Datach J V         | Mran Status Activo y |                                |                    |
| Procurement<br>BU Site          | Address                               | Site Purpose         | Alternate Pay Attachments Site | Status 🛆 🖕         |
| Columns Hidden 5                |                                       |                      |                                | •                  |
|                                 |                                       |                      |                                |                    |
|                                 |                                       |                      |                                |                    |
|                                 |                                       |                      |                                |                    |
|                                 |                                       |                      |                                |                    |
|                                 |                                       |                      |                                |                    |
|                                 |                                       |                      |                                |                    |

# Click Create

| vision                                  |                            |                    |              |                       | Q           | Ô,   | ☆□              | С <mark>и</mark> | 3  |
|-----------------------------------------|----------------------------|--------------------|--------------|-----------------------|-------------|------|-----------------|------------------|----|
| erview Manage Suppliers × Supplier: Tes | t Acuity Solutions, Inc. × |                    |              |                       |             |      |                 |                  |    |
| Edit Supplier: Test Acuity So           | lutions, Inc. 🕐 ★          |                    |              |                       |             | Save | Sub <u>m</u> it | <u>C</u> ancel   |    |
|                                         |                            |                    |              |                       | 0           | MATE |                 |                  |    |
| Profile Addresses Sites Contacts Q      | ualifications              |                    |              |                       |             |      |                 |                  |    |
| Actions - View - Format -               | 🖉 📴 Freeze 😭 Detach 🚽 Wr   | ap Status Active 🗸 |              |                       |             |      |                 |                  | C  |
| Procurement Site<br>BU                  | At Click Create            |                    | Site Purpose | Alternate Pay<br>Site | Attachments |      | Status          |                  |    |
| Columns Hidden 5                        |                            |                    |              |                       |             |      |                 | •                |    |
|                                         |                            |                    |              |                       |             |      |                 |                  |    |
|                                         |                            |                    |              |                       |             |      |                 |                  |    |
|                                         |                            |                    |              |                       |             |      |                 |                  |    |
|                                         |                            |                    |              |                       |             |      |                 |                  |    |
|                                         |                            |                    |              |                       |             |      |                 |                  |    |
|                                         |                            |                    |              |                       |             |      |                 |                  |    |
|                                         |                            |                    |              |                       |             |      |                 |                  |    |
|                                         |                            |                    |              |                       |             |      |                 | ŀ                | •• |

Fill Appropriate details

| vision                                                                          | 익 다 삼 년 🦨                                                                   | [ |
|---------------------------------------------------------------------------------|-----------------------------------------------------------------------------|---|
| verview Manage Suppliers × Supplier: Test Acuity Solutions, Inc. ×              |                                                                             | _ |
|                                                                                 | Fill Appropriate details Save Save and Close Save and Create Another Cancel |   |
|                                                                                 |                                                                             |   |
| * Procurement BU                                                                | * Site Purpose 🖌 Sourcing only                                              |   |
| * Address Name                                                                  | Purchasing                                                                  |   |
| Address                                                                         | Procurement card                                                            |   |
| * Site                                                                          | ✓ Pay Primary pay                                                           |   |
| Inactive Date m/d/yy                                                            | Attachments None                                                            |   |
| Status Active                                                                   |                                                                             |   |
| General Purchasing Receiving Invoicing Payments Site Assignments Qualifications |                                                                             |   |
| Identification                                                                  |                                                                             |   |
| Income tax reporting site                                                       | Customer Number                                                             |   |
| Alternate Site Name                                                             |                                                                             |   |
| Regional Information V                                                          |                                                                             |   |
| B2B Supplier Site Code                                                          |                                                                             |   |
| B2B Communication                                                               |                                                                             |   |

Click Save and Close

| Procurement BL     * Address     Address     * Site     Inactive Date     Inactive Date     Status      General     Purchasing Receiving Invoicing Payments SteAssignments Qualifications      | * Procurement BL<br>* Address Name<br>Address<br>* Site<br>Inactive Date<br>Statur<br>General Purchasing Receiving Invoicing Payments Site Assignments Qualifications | * Site Purpose Attachments None + |
|----------------------------------------------------------------------------------------------------|----------------------------------------------------------------------------------------------------|-----------------------------------|
| Inactive Date     Attachments     None +       Status     Attachments     None +       General     Purchasing     Receiving     Invoicing     Payments     Site Assignments     Qualifications | Inactive Date     Statue  General Purchasing Receiving Invoicing Payments Site Assignments Qualifications                                                             | Attachments None 🖶                |
|                                                                                                    |                                                                                                    |                                   |

## Click Pencil Icon

| VISION<br>View Supplier: Speedy France Sas | ×                                         |                                  | ۵                              |                    |
|--------------------------------------------|-------------------------------------------|----------------------------------|--------------------------------|--------------------|
| dit Supplier: Speedy Fra                   | ance Sas ⑦ ★<br>Click Pencil Icon         |                                  | - MAR VARMANA - M              | Save Submit Cancel |
| Actions ▼ View ▼ Format ▼ =                | Freeze 🔐 Detach 📣 Wraj                    | p Status Active V                |                                |                    |
| Procurement Site<br>BU                     | Address                                   | Site Purpose                     | Alternate Pay Attachments Site | Status             |
| Columns Hidden 5                           | FOU MAIN SIREE NE, ALEAN TA, GA 30317 DEF | kaio Puicnasing, Pay, Piimaly Pa | ay None                        | ACUVE              |
|                                            |                                           |                                  |                                |                    |
|                                            |                                           |                                  |                                |                    |
|                                            |                                           |                                  |                                |                    |
|                                            |                                           |                                  |                                | _                  |

Click Payments
| rview Supplier: Speedy France Sas ×                                                                     |                                                                   |                              |                |                    |
|----------------------------------------------------------------------------------------------------|-------------------------------------------------------------------|------------------------------|----------------|--------------------|
| Edit Site: 301 ⑦                                                                                        |                                                                   |                              | Save Save and  | I Close Cancel     |
|                                                                                                    |                                                                   |                              | a and a second | ANT AL R. ANT & M. |
| Procurement BU                                                                                          | US1 Business Unit                                                 | * Site Purpose Sourcing only |                |                    |
| Address Name                                                                                            | 301                                                               | Vurchasing                   |                |                    |
| Address                                                                                                 | 100 Main Street NE, ATLANTA, GA 30317 Dekalb                      | Procurement card             |                |                    |
| * Site                                                                                                  | 301                                                               | ✓ Pay                        |                |                    |
| In active Date                                                                                          |                                                                   | Primary pay                  |                |                    |
| inactive Date                                                                                           | Active                                                            | Attachments None +           |                |                    |
| General Purchasing Receiving Invo                                                                       | icing Payments Site Assignments Qualifications Payment Attributes |                              |                |                    |
| Payment Methods Bank Accounts                                                                           | Click Payments                                                    |                              |                |                    |
| Payment Methods     Bank Accounts       View ▼     +     ×     ●       Default     *     Payment Method | Click Payments                                                    | * Fro                        | m Date To Da   | ate                |
| Payment Methods Bank Accounts                                                                           | Click Payments                                                    | * Fro                        | m Date To Da   | ate                |

Click Payments Methods and fill the details

| VISION                                                                                                    | へ口な日                         | Ĉ <mark>o</mark> |
|----------------------------------------------------------------------------------------------------|------------------------------|------------------|
| Supplier: Speedy France Sas ×                                                                                                    |                              |                  |
| Edit Site: 301 ⊘                                                                                                    | Save Save and Close          | icel             |
|                                                                                                    |                              |                  |
| Procurement BU US1 Business Unit                                                                                                    | * Site Purpose Sourcing only |                  |
| Address Name 301                                                                                                    | ✓ Purchasing                 |                  |
| Address 7100 Main Street NE, ATLANTA, GA 30317 Dekalb                                                                                           | Procurement card             |                  |
| * 6He 201                                                                                                    | V Pay                        |                  |
| Site 301                                                                                                    | V Primary pay                |                  |
| Inactive Date m/d/yy                                                                                                    | Attachments None             |                  |
| General Purchasing Receiving Invoicing Payments Site Assignments Qualifications Payment Methods Bank Accounts Payment Attributes Click Payments |                              |                  |
| View ▼ + × ◎ F                                                                                                    |                              |                  |
| Default * Payment Method                                                                                                    | * From Date To Date          |                  |
| Bankgiro                                                                                                    | 1/1/13 🚱 m/d/yy 🕼            | <b>^</b>         |
| Check                                                                                                    | 10/2/08 🛱 m/d/yy 🏟           |                  |
|                                                                                                    |                              |                  |

Click Bank Accounts and fill the details

| erview                                                                                                    |      |                                                                                                    | Save Save and Close Cancel |
|----------------------------------------------------------------------------------------------------|------|----------------------------------------------------------------------------------------------------|----------------------------|
| Procurement BU US1 Business Unit<br>Address Name 301<br>Address *100 Main Street NE ATLANTA, GA 30317 Dekalb<br>* Site 301<br>Inactive Date mid/yy Co<br>Status Active<br>General Purchasing Receiving Invoicing Payments Site Assignments Qualifications                                                              |      | <ul> <li>* Site Purpose Sourcing only</li> <li> Purchasing</li> <li> Procurement card</li> <li> ✓ Pay</li> <li> Prive</li> <li> Prive&lt;</li></ul> |                            |
| Payment Methods Bank Accounts Payment Attributes           Actions         View         Format         Click Bank Accounts and fill the details           Primary         Account Number         Click Bank Accounts and fill the details           Columns Hidden 8         Columns Hidden 8         Columns Hidden 8 | IBAN | Currency Bank Name                                                                                                    | Update Unpaid<br>Invoices  |

Click Payment Attributes and fill the details

| VISION                                                                                                    |                                                                                                    |
|----------------------------------------------------------------------------------------------------|----------------------------------------------------------------------------------------------------|
| Ectit Site: 301<br>Procurement BU US1 Business Unit<br>Address Name 301<br>Address "100 Main Street NE ATLANTA, GA 30317 Dekalb<br>* Site 301<br>Inactive Date mid/yy<br>Status Active<br>General Purchasing Receiving Invoicing Payments Site Assignments Qualifications | Save Save and Close Cancel  * Site Purpose Sourcing only  V Purchasing  Procurement card  V Pay  V Pinary pay  Attachments None + |
| Payment Methods Bank Accounts Payment Attributes           Payment Delivery         Payment Specifications         Separate Remittance Adv         Click Payment Attributes           Delivery Channel         •                                                          | Payment Text Message 1                                                                                                    |
| Bank Instruction Code 1 V                                                                                                    | Payment Text Message 2 Payment Text Message 3                                                                                     |
| Bank Instruction Details                                                                                                    | Service Level Code                                                                                                    |

Click Save and Close

\_\_\_\_\_

| Edit Site: 301 ③  Procurement BU US1 Business Unit Address Name 301 Address 1000 Main Street NE ATLANTA, GA 30317 Dekalb  Sate Sol | VISION<br>verview Supplier: Speedy France Sas ×                                                                                                    |                                                                                                    |
|----------------------------------------------------------------------------------------------------|----------------------------------------------------------------------------------------------------|----------------------------------------------------------------------------------------------------|
| General Purchasing Receiving Invoicing Payments Qualifications                                                                     | Edit Site: 301<br>Procurement BU US1 Business Unit<br>Address Name 301<br>Address * 100 Main Street NE.ATLANTA, GA 30317 Dekalb<br>* Site 301<br>Inactive Date midlyy E | Save     Save and Close     Cancel       * Site Purpose     Sourcing only     Click Save and Close       ✓     Purchaing     Procurement card       ✓     Pay     Yay       ✓     Pinary pay       Attachments None ♣ |
|                                                                                                    | Status         Active           General         Purchasing         Receiving         Invoicing         Payments         Site Assignments         Qualifications         | Attachments None 🗣                                                                                                    |

#### Add A Year To An Existing Calendar

Navigation: Profile>Setup and Maintenance>Select Financials from Setup dropdown>Manage Payables Calendars and click Search>Manage Payables Calendars>Row for correct calendar that needs to be adjusted and click Edit icon>Add Years in the Period Information>Below >Details> Save and Close

From home screen, Click Profile

| ■vision  |                                   |                          |                        |                   | Q Ѽ ☆ ¤ ♬ 👰   |
|----------|-----------------------------------|--------------------------|------------------------|-------------------|---------------|
|          | Good afternoon, Sys<br>Brown)!    | stem Admi                | nistrator              | (Casey            | Click Profile |
|          | Me My Team Procurement            | My Client Groups         | Help Desk              | Product Managemer | >             |
|          |                                   | APPS                     |                        |                   |               |
| 0,0,00,0 | Process Requisitions              | Ê                        | 155                    |                   |               |
|          | ရွိ <sub>ာရီ</sub> Manage Orders  | Purchase<br>Requisitions | Purchase<br>Agreements | Purchase Orders   |               |
| 0000     | Hull Manage Agreements            |                          |                        |                   |               |
|          | ≝a. Manage Buyer Assignment Rules |                          | Æ                      |                   | 784090200     |
| 0 0      | Manage Procurement Agents         | My Receipts              | Negotiations           | Catalogs          |               |

Click Setup and Maintenance

| = vision |                                                                                                    |                             | ŕ                        | く 〇 ☆ 戸 🕫 🔞                                                                                                    |
|----------|----------------------------------------------------------------------------------------------------|-----------------------------|--------------------------|----------------------------------------------------------------------------------------------------|
|          | Good afternoon, Sy:<br>Brown)!<br>Me My Team Procurement                                                                                                    | stem Admi                   | nistrator (<br>Help Desk | Settings and Actions sign out Personalization Access Accessibility Settings Set Preferences Administration Edit Pages Edit Editobal Page Template Manage Configurations |
|          | QUICK ACTIONS                                                                                                    | APPS<br>Click Setup and Mai | ntenance                 | Setup and Maintenance<br>Highlight Revfields<br>Troubleshooting                                                                                                    |
|          | දි <sub>ල</sub> ්දී Manage Orders                                                                                                    | Purchase<br>Requisitions    | Purchase<br>Agreements   | Record Issue Print Me Hide Help Icons                                                                                                    |
|          | الله Manage Buyer Assignment Rules المجمع المحافظة المحافظة محافظة المحافظة المحاف | My Receipts                 | Negotiations             | Applications Help About This Application Catalogs                                                                                                    |

Select Financials from Setup dropdown

| = visio                    | N                                                                        |                   |                               |                                         | 오 습 ☆ ᄆ 🕫 🚳 |
|----------------------------|--------------------------------------------------------------------------|-------------------|-------------------------------|-----------------------------------------|-------------|
| Setup: Financials          | <b>D</b> = 0                                                             | _                 |                               |                                         | Actions 🔻   |
| Functional Areas           | Customer Data Management<br>Customer Data Management<br>Customer Loyalty | Select Financials | from Setup dropdown           | Q                                       |             |
| * Initial Users            | Enterprise Contracts<br>Financials                                       |                   | Initial Users                 |                                         |             |
| * Enterprise Profile       | Fusion Accounting Hub                                                    |                   | View <b>v</b> Format <b>v</b> | Freeze 🔐 Detach 🚽 Wrap Show Required Te | asks 🗸      |
| * Legal Structures         | Grants Management                                                        |                   | Task                          |                                         | Scope       |
| * Financial Reporting Stru | Help Desk                                                                |                   | Run User and Roles Synd       | hronization Process                     |             |
| * General Ledger           | Manufacturing and Supply Chain Materials                                 | Shared            | Columns Hidden 4              |                                         |             |
| * Organization Structures  |                                                                          | Shared 🔽          |                               |                                         |             |
| * Resources                |                                                                          | Shared 🔽          |                               |                                         |             |
| Workforce Structures       |                                                                          | Shared            |                               |                                         |             |
| * Users and Security       |                                                                          | Shared 🔽          |                               |                                         |             |
| * Payables                 |                                                                          | Shared            |                               |                                         |             |
| Payments                   |                                                                          | Shared 😎          |                               |                                         |             |
| * Cash Management and      | Banking                                                                  | Shared 🔽          |                               |                                         | <b></b>     |

Enter Manage Payables Calendars and click Search

| vision                           |                       | 익 습 ☆                                                     | Þ 🗘                     |
|----------------------------------|-----------------------|-----------------------------------------------------------|-------------------------|
| etup:Financials 🗖 ᇘ 🕜            |                       | Enter Manage Payables Calendars                           | and click <b>search</b> |
|                                  | 1777-120              |                                                           |                         |
| Functional Areas                 | Change Feature Opt In | Search Tasks Manage Payables Calendars                    |                         |
| * Initial Users                  | Shared 🔽 📩            | Payables                                                  |                         |
| * Enterprise Profile             | Shared 🔽              | View 🔻 Format 👻 🖩 Freeze 🔝 Detach 🚽 Wrap Show All Tasks 🗸 |                         |
| * Legal Structures               | Shared 🔽              | Task Scope                                                | e                       |
| * Financial Reporting Structures | Shared 🔽              | Manage Payables Calendars                                 | <b>^</b>                |
| * General Ledger                 | Shared 🔽              | Manage Payment lerms                                      | - 1.                    |
| * Organization Structures        | Shared 💌              | Manage Tax Regions                                        |                         |
| * Resources                      | Shared                | Manage Reporting Entities                                 |                         |
| Workforce Structures             |                       | Manage Tax Codes                                          |                         |
| Norkore Stuctures                | Shared                | Manage Withholding Tax Classifications                    |                         |
| * Users and Security             | Shared                | Manage Withholding Certificates                           |                         |
| * Payables                       | Shared                | Manage Procurement Agents US1 B                           | lusiness Unit           |
| Payments                         | Shared                | Manage Common Options for Payables and Procurement US1 B  | lusiness Unit 🖕         |
| * Cash Management and Banking    | Shared 💌              | Columns Hidden 4                                          |                         |
| * Transaction Tax                |                       |                                                           |                         |

Click Manage Payables Calendars hyperlink

| <b>■vision</b>                   |                       | (                                                                           | እዕጵቮ 🕫 🧃            |
|----------------------------------|-----------------------|-----------------------------------------------------------------------------|---------------------|
| etup:Financials 🔽 ᇘ ⊘            |                       |                                                                             | Actions <b>T</b>    |
| Functional Areas                 | Change Feature Opt In | Search Tasks Manage Payables Calendars                                      |                     |
| * Initial Users                  | Shared 💌 📤            | Payables                                                                    |                     |
| * Enterprise Profile             | Shared                | View 🔻 Format 👻 🦷 Freeze 🔛 Detach 🚽 Wrap Show All Tasks 🗸                   |                     |
| * Legal Structures               | Shared 🔽              | Task                                                                        | Scope               |
| * Financial Reporting Structures | Shared                | Manage Payables Calendars                                                   | <b>^</b>            |
| * General Ledger                 | Shared                | Manage Payment Terms Manage Invoice Tolerances Click Manage Payables Calend | ars hyperlink       |
| * Organization Structures        | Shared                | Manage Tax Regions                                                          |                     |
| * Resources                      | Shared 🔽              | Manage Reporting Entities                                                   |                     |
| Workforce Structures             | Shared                | Manage Tax Codes                                                            |                     |
| * Lisers and Security            |                       | Manage Withholding Tax Classifications                                      |                     |
| osers and security               | Shared                | Manage Withholding Certificates                                             | LIC4 Dusinger Linit |
| * Payables                       | Shared                | Manage Productientent Agents                                                | US1 Dusiness Unit   |
| Payments                         | Shared                | Manage Common Options for Payables and Procurement Columns Hidden 4         | US1 Business Unit   |
| * Cash Management and Banking    | Shared 😎              |                                                                             |                     |
| * Transaction Tax                |                       |                                                                             |                     |

Select Row for correct calendar that needs to be adjusted and click Edit icon

| Manage Payables Calendars ⑦       Deme         Vew v + Description       Calendar Type       Periods per Year       Latest Defined Period         India TDS Year       General purpose       1       2021-22         Monthly       General purpose       12       Dec-22         Quarterly       General purpose       12       Dec-22         WHT Calendar       General purpose       12       Dec-22         Weeky       General purpose       12       Dec-22 | ■vision                                     |                                                                               |                 |                 | ☆ Þ 🗘                  |
|----------------------------------------------------------------------------------------------------|---------------------------------------------|-------------------------------------------------------------------------------|-----------------|-----------------|------------------------|
| Name     Description     Calendar Type     Periods per Vear     Latest Defined Period       India TDS Year     General purpose     1     2021-22       Monthy     General purpose     12     Dec-22       Quarterly     General purpose     12     Dec-22       WHT Calendar     General purpose     12     Dec-22       Weeky     General purpose     52     Wets/2-22                                                                                           | Manage Payables Calendars ③                 | Select row for correct calendar that needs to be adjusted and click Edit icon |                 | #7.875.5MB      | Do                     |
| India TDS Year     General purpose     1     2021-22       Monthly     General purpose     12     Dec-22       Quarterly     General purpose     4     Quarterl-422       WHT Calendar     General purpose     12     Dec-22       Weeky     General purpose     52     Week52-22                                                                                                    | view ▼ + 📝 輝 🖙 🔐 Detach<br>Name Description |                                                                               | Calendar Type   | Periods per Yea | r Latest Defined Peric |
| Monthly         General purpose         12         Dec-22           Quarterly         General purpose         4         Quarterl-4-22           WHT Calendar         General purpose         12         Dec-22           Weekly         General purpose         52         Week52-22                                                                                                    | India TDS Year                              |                                                                               | General purpose | 1               | 2021-22                |
| Quarterly         General purpose         4         Quarterl-22           WHT Calendar         General purpose         12         Dec-22           Weekly         General purpose         52         Week52-22                                                                                                    | Monthly                                     |                                                                               | General purpose | 12              | 2 Dec-22               |
| WHT Calendar         General purpose         12         Dec-22           Weekly         General purpose         52         Week52-22                                                                                                    | Quarterly                                   |                                                                               | General purpose | 4               | Quarter4-22            |
| Weekly General purpose 52 Week52-22                                                                                                    | WHT Calendar                                |                                                                               | General purpose | 12              | 2 Dec-22               |
|                                                                                                    | Weekly                                      |                                                                               | General purpose | 52              | 2 Week52-22            |
|                                                                                                    |                                             |                                                                               |                 |                 |                        |
|                                                                                                    |                                             |                                                                               |                 |                 |                        |
|                                                                                                    |                                             |                                                                               |                 |                 |                        |
|                                                                                                    |                                             |                                                                               |                 |                 |                        |
|                                                                                                    |                                             |                                                                               |                 |                 |                        |
|                                                                                                    |                                             |                                                                               |                 |                 |                        |
|                                                                                                    |                                             |                                                                               |                 |                 |                        |
|                                                                                                    |                                             |                                                                               |                 |                 |                        |
|                                                                                                    |                                             |                                                                               |                 |                 |                        |
|                                                                                                    |                                             |                                                                               |                 |                 |                        |

Click Add Years in the Period Information section

| ≡<br>Ed                                                                                                    | VISION<br>it Payables Caler                        | ndar: India TDS Year ( |          |                                                 | VC ) - 0, V0 - 0 | NEW SEA STATES & 1 |         | Q ∩ ☆ 中 🕫 🛐<br>Save Save and Close Cancel |
|----------------------------------------------------------------------------------------------------|----------------------------------------------------|------------------------|----------|-------------------------------------------------|------------------|--------------------|---------|-------------------------------------------|
|                                                                                                    | Name India TDS Description Calendar Type General p | Year                   | Perio    | Start Date<br>d Name Format<br>From Date 4/1/19 | 9 Č©             |                    |         |                                           |
| Period Frequency     Other     To Date     Ind yy     Image: Control of the period information section       Period Information     Xt     Image: Control of the period information section     Xt       View     Image: Control of the period information     Add Years |                                                    |                        |          |                                                 |                  |                    |         |                                           |
| h                                                                                                    | ▶ 2019                                             | 2020                   | sequence | 4/1/19 to                                       | 3/31/20 to       | Due Date           | 2019-20 |                                           |
| Ľ                                                                                                    | ▶ 2020                                             | 2021                   | 1        | 4/1/20                                          | 3/31/21          |                    | 2020-21 |                                           |
|                                                                                                    | ▶ 2021                                             | 2022                   | 1        | 4/1/21                                          | 3/31/22          |                    | 2021-22 |                                           |
|                                                                                                    | _                                                  |                        |          |                                                 |                  |                    |         | <b>F</b>                                  |

Enter **below details** 

| ≡<br>Ed                      | <b>VİS</b><br>it Paya                                                  | <b>SION</b><br>bles Calendar: I                                                  | ndia TDS Year ⑦             |            |                                                        |                          |          |                    | Q (☐ ☆ ⊣ 🖓 💽<br>Save Save and Close Cancel |
|------------------------------|------------------------------------------------------------------------|----------------------------------------------------------------------------------|-----------------------------|------------|--------------------------------------------------------|--------------------------|----------|--------------------|--------------------------------------------|
| C<br>Perio<br>Perio<br>Perio | Na<br>Descript<br>alendar Ty<br>od Frequer<br>iods per Yi<br>odd Infor | me India TDS Year<br>ion<br>rpe General purpose<br>rcy Other<br>ear 1<br>rmation |                             | Peri       | Start Date Start Date From Date To Date mid/yy Context | tîe<br>tîe<br>✓          | etails   |                    |                                            |
| Vie                          | w ▼ =<br>* Pe                                                          | ⊢ 🗙 🎵 🖙 🗑<br>riod Name Prefix                                                    | Detach Add Years * Year 200 | * Sequence | * Start Date                                           | * End Date               | Due Date | Period Name        |                                            |
|                              | <ul> <li>2019</li> <li>2020</li> </ul>                                 |                                                                                  | 2020                        |            | 1     4/1/19       1     4/1/20                        | 3/31/20 to<br>3/31/21 to |          | 2019-20<br>2020-21 |                                            |
|                              | 2021                                                                   |                                                                                  | 2022                        |            | 1 4/1/21                                               | 3/31/22                  |          | 2021-22            | <b>E</b>                                   |

### Click Save and Close

| ≡ V      | ision                        |                |                        |                  |            |          |             | 오 습 ☆ ᄆ 🕫 🧃          |
|----------|------------------------------|----------------|------------------------|------------------|------------|----------|-------------|----------------------|
| Edit F   | Payables Calendar: Indi      | a TDS Year ⊘   |                        |                  |            |          |             | Save Save and Close  |
| 8 78     | Name India TDS Year          |                | N 133 (1997) 13 (1997) | Start Date       |            |          |             |                      |
| De       | scription                    |                | Period                 | Name Format      |            |          |             | Click Save and Close |
| Caler    | ndar Type General purpose    |                |                        | From Date 4/1/19 | Ê©         |          |             |                      |
| Period F | requency Other               |                |                        | To Date m/d/yy   | Ê          |          |             |                      |
| Periods  | per Year 1                   |                |                        | Context          | ~          |          |             |                      |
| View 🗣   | Information<br>+ X P 🖙 🖬 Det | tach Add Years | 4-                     |                  |            |          |             |                      |
|          | * Period Name Prefix         | * Year         | * Sequence             | * Start Date     | * End Date | Due Date | Period Name |                      |
| •        | test                         | 2023           | 1                      | 10/14/22 🐻       | 10/28/23 🔯 |          | test-23     |                      |
| ÷        | 2019                         | 2020           | 1                      | 4/1/19           | 3/31/20    |          | 2019-20     |                      |
| ÷        | 2020                         | 2021           | 1                      | 4/1/20           | 3/31/21    |          | 2020-21     |                      |
| •        | 2021                         | 2022           | 1                      | 4/1/21           | 3/31/22    |          | 2021-22     |                      |
|          |                              |                |                        |                  |            |          |             |                      |

# Click Done

ſ

| ■ VISION<br>Manage Payables Calendars ©<br>View • • • Ø 勇 ☞ 🗊 Detach |                 | Q (☐ ☆ 戸 🖓 🚱                           |
|----------------------------------------------------------------------|-----------------|----------------------------------------|
| Name Description                                                     | Calendar Type   | Periods per Year Latest Defined Period |
| India TDS Year                                                       | General purpose | 1 test-23                              |
| Monthly                                                              | General purpose | 12 Dec-22                              |
| Quarterly                                                            | General purpose | 4 Quarter4-22                          |
| WHT Calendar                                                         | General purpose | 12 Dec-22                              |
| Weekly                                                               | General purpose | 52 Week52-22                           |
|                                                                      |                 |                                        |

#### Creating A 1099 Vendor

Navigation: Procurement>Suppliers>Tasks>Create Supplier>Create>Actions and select Create> information>Save and Close>Go to Home Page and click on Bell Icon>Approve>Procurement> Suppliers>Tasks>Manage Suppliers>Enter Keywords and click Search>Select Supplier hyperlink> To fill details in Income Tax click Edit>Yes>Income Tax details>Submit>OK

From home screen, click Procurement

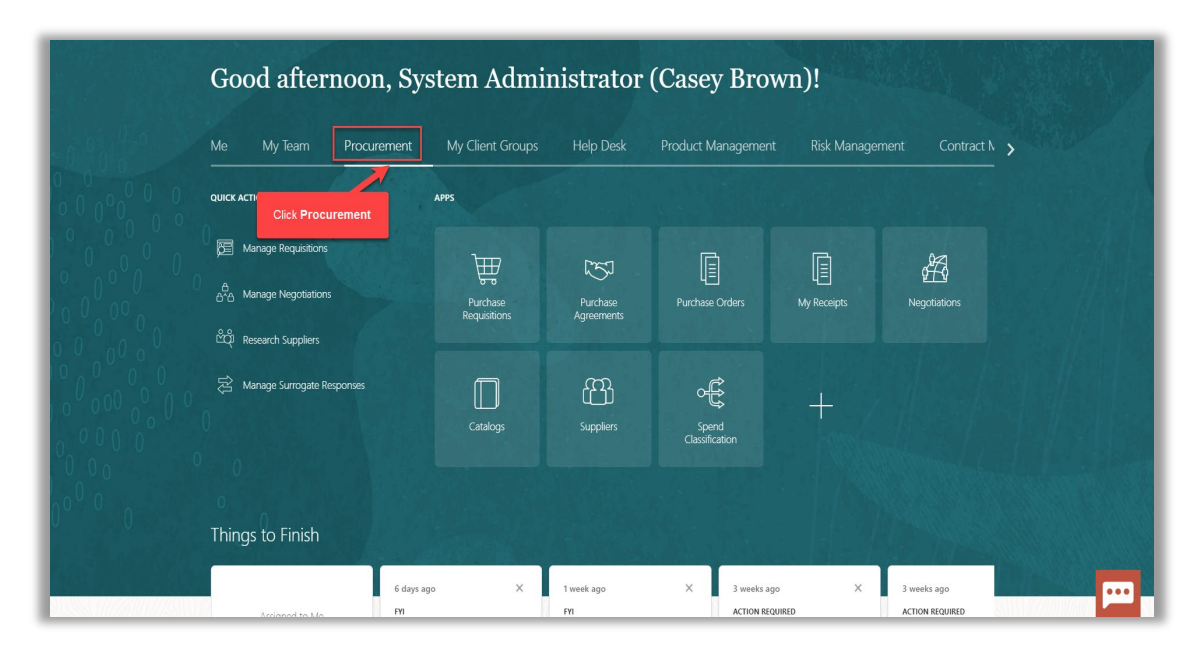

Click Suppliers

| Me My Team Procure                                                          | ement My Client Groups   | Help Desk              | Product Managemer       | nt Risk Manage | ment Contra  |
|-----------------------------------------------------------------------------|--------------------------|------------------------|-------------------------|----------------|--------------|
| QUICK ACTIONS                                                               | APPS                     |                        |                         |                |              |
| ති Manage Requisitions<br>එය Manage Negotiations<br>සිතු Research Suppliers | Purchase<br>Requisitions | Purchase<br>Agreements | Purchase Orders         | La My Receipts | Negotiations |
| 密 Manage Surrogate Responses                                                | Catalogs                 | Suppliers              | Spend<br>Classification | +              |              |

# Click Tasks

| vision                                                                                                    |                                               |                 |                   |                                 |                            |                         |                       |                | Q           |                 | þ 📬      | 1 |
|----------------------------------------------------------------------------------------------------|-----------------------------------------------|-----------------|-------------------|---------------------------------|----------------------------|-------------------------|-----------------------|----------------|-------------|-----------------|----------|---|
| riew                                                                                                    |                                               |                 |                   |                                 |                            |                         |                       |                |             |                 |          |   |
| verview (?)                                                                                                    |                                               |                 |                   |                                 |                            |                         |                       |                |             |                 | Refresh  |   |
| VIII OF NEW YORK, STATION,                                                                                                    | VARIANA                                       |                 | and at states the |                                 |                            |                         |                       | AT AT 1 HEAT A |             | 19 70 D. 197    |          |   |
| Supplier Spend Auth                                                                                                    | orization Requests                            |                 |                   |                                 |                            |                         |                       |                |             |                 |          | _ |
| Pending Approval Reject                                                                                                    | ed                                            |                 |                   |                                 |                            |                         |                       |                |             |                 |          |   |
| Actions View View Form                                                                                                    | nat 🕶 🧪 💯 🥅 Fr                                | eze 📄 Detach 🚽  | Wrap Pending Pa   | st 30 days 🗸                    |                            |                         |                       |                | Click Tas   | ks              |          |   |
| Request Sev                                                                                                    |                                               |                 |                   |                                 |                            | Supplier                | Business Relationship | Requested By   | Request Dat | e Davs          | Pendir   | Ē |
| Request 300                                                                                                    | arce Supplier                                 |                 |                   |                                 |                            | Number                  |                       |                |             | ·               | windin 🖷 | 6 |
| Columns Hidden 11                                                                                                    | irce Supplier                                 |                 |                   |                                 |                            | Number                  |                       | ,              |             | o bujo          | )        |   |
| Columns Hidden 11 Supplier Business Cl ixpiring Expired Actions • View • Form                                                                                         | lassifications                                | eze 🛒 Detach 🚽  | Wrap Expiring Ne  | xt 30 days ❤                    |                            | Number                  |                       |                |             |                 | •        |   |
| Columns Hidden 11 Columns Hidden 11 Supplier Business Cl sxpiring Expired Actions  View  Form Supplier                                                                | acce Supplier lassifications nat ▼ // ʃ? ■ Pr | eze 🙀 Detach el | Wrap Expiring Ne  | xt 30 days ❤<br>Supplier Number | Business<br>Classification | Number                  | ation Certificate     | Expiratio      | on Date Da  | nys to Expirati | on 🛆 ' 🖕 |   |
| Columns Hidden 11 Supplier Business Cl txpiring Expired Actions View V Form Supplier Columns Hidden 12                                                                | lassifications                                | eze 📰 Detach 🧔  | Wrap Expiring Ne  | xt 30 days ↓<br>Supplier Number | Business<br>Classification | Number                  | ation Certificate     | • Expiratio    | on Date Da  | iys to Expirati |          |   |
| Columns Hidden 11 Supplier Business Cl Supplier View  Columns Hidden 12                                                                                               | Iassifications                                | eze 🗑 Detach 🚽  | Wrap Expiring Ne  | xi 30 days ∨<br>Supplier Number | Business<br>Classification | Number<br>Subclassifica | ation Certificate     | Expiration     | on Date Da  | ays to Expirati | on 🛆 ' 🖵 |   |
| Columns Hidden 11 Supplier Business Cl Supplier Business Cl Actions  Wew  Form Supplier Columns Hidden 12 Suppliers with Incom                                        | Iassifications                                | eze 😿 Detach 🚽  | Wrap Expiring Ne  | xi 30 days ∨<br>Supplier Number | Business<br>Classification | Number<br>Subclassifica | tion Certificate      | Expiratio      | on Date Da  | rys to Expirati |          |   |
| Columns Hidden 11 Supplior Business Cl Columns Hidden 11 Actions  Vew  Form Supplier Columns Hidden 12 Suppliers with Incom                                           | Iassifications nat                            | eze 🔐 Detach 🚽  | Wrap Expiring Ne  | xi 30 days ∨<br>Supplier Number | Business<br>Classification | Number<br>Subclassifica | ation Certificate     | • Expiratio    | on Date Da  | ays to Expirati |          |   |
| Columns Hidden 11 Columns Hidden 11 Supplior Business Cl xpring Expired Actions • View • Form Supplier Columns Hidden 12 Suppliers with Incom to Addresses No Contact | Iassifications Iassifications Inst            | eze 🖃 Detach 🚽  | Wrap Expiring Ne  | xi 30 days ∨<br>Supplier Number | Business<br>Classification | Number<br>Subclassifica | ation Certificate     | : Expiratio    | on Date Da  | uys to Expirati |          |   |

# Click Create Supplier

| VISION                                                                                                    |                                                                   |                                 |                             | ♀▢☆┍ҫ                                                                                     |
|----------------------------------------------------------------------------------------------------|-------------------------------------------------------------------|---------------------------------|-----------------------------|-------------------------------------------------------------------------------------------|
| erview                                                                                                    |                                                                   |                                 |                             | Manage Suppliers                                                                          |
| Dverview (?)                                                                                                    |                                                                   |                                 |                             | Register Supplier     Create Supplier     Manage Supplier Registrati     Import Suppliers |
| Supplier Spend Authorization Requests  Pending Approval Rejected                                                                                                    |                                                                   |                                 | Click Create Supplier       | Merge Suppliers                                                                           |
| Actions 🔻 View 🔻 Format 👻 🥒 🛒 🥅 Freeze 🛒 Detach                                                                                                    | I Wrap Pending Past 30 da                                         | ys 🗸                            |                             | 0                                                                                         |
| Request Source Supplier                                                                                                    |                                                                   | Supplier Business Rel<br>Number | ationship Requested By Req  |                                                                                           |
| Columns Hidden 11                                                                                                    |                                                                   |                                 |                             |                                                                                           |
| Supplier Business Classifications                                                                                                    |                                                                   |                                 |                             |                                                                                           |
| Expiring Expired                                                                                                    |                                                                   |                                 |                             |                                                                                           |
| Expiring Expired                                                                                                    |                                                                   |                                 |                             |                                                                                           |
| Actions  View  Format  Actions  Actions | Wrap Expiring Next 30 d                                           | rys 🗸                           |                             |                                                                                           |
| Actions View V Format V 7 5 Freeze Detach                                                                                                    | Urap Expiring Next 30 d<br>Supplier Number Business<br>Classifica | ion Subclassification           | Certificate Expiration Date | C                                                                                         |

Enter the above information and click Create

| <b>≡ vision</b>                                                                                                    |                                                                                                    | Q                                                                                                    | 습 🌣 Þ 🎲 []                                                                                                    |
|----------------------------------------------------------------------------------------------------|----------------------------------------------------------------------------------------------------|----------------------------------------------------------------------------------------------------|----------------------------------------------------------------------------------------------------|
| Overview Overview Supplier Spend Authorization Requests Pending Approval Rejected                                                 | Create Supplier x * Supplier John Hancock Investment Managem                                                                                                    |                                                                                                    | Manage Suppliers     Register Supplier     Oreate Supplier     Manage Supplier Registration Re     Import Suppliers     Merge Suppliers |
| Actions V Vew V Format V 99 Freeze Detach or<br>Request Source Supplier<br>Columns Hidden 11<br>Supplier Business Classifications | * Business Relationship Spend Authorized   * Tax Organization Type Corporation  Tax Country United States  Tax Registration Number 123456789 Taxpayer ID 0876543210 D-U-N-S Number | onship Requested By Req                                                                                                    |                                                                                                    |
| Expiring Expired  Actions  View Format  Freeze  Detach  Suppler  Columns Hidden 12                                                | Create Cancel                                                                                                    | information and click tion Date for an and click to the second second seco |                                                                                                    |

Under Address tab click Actions and select Create

\_\_\_\_\_

| erview Supplier: John Hancock Gyms ×<br>Edit Supplier: John Hancock Gyms (*) * Submit Ceneel<br>Profie Addresse Stes Contacts Qualifications<br>Addresse from DataFox 200 Berkeley Street, Boston, MA, 02216, United States Add Address Diamiss<br>Format +  Status Active Freeze Wrap<br>Phone Address Purpose Fax Status<br>Edit B525 S Cick Actions and select Create Sell to Active                                                                                                    | vision                                                                                         |       |                 | Q   |                                    | Ç <mark>9</mark> |
|----------------------------------------------------------------------------------------------------|------------------------------------------------------------------------------------------------|-------|-----------------|-----|------------------------------------|------------------|
| Edit Supplier: John Hancock Gyms ⑦ ★ Submit Cancel Profile Addresses Sites Contacts Qualifications Addresses Sites Contacts Qualifications Addresses Sites Contacts Qualifications Addresses Sites Contacts Qualifications Addresse Sites Contacts Qualifications Addresse Phone Addresse Purpose Fax Status Edit Belefe Chick Actions and select Create Add from DataFox | rview Supplier: John Hancock Gyms ×                                                            |       |                 |     |                                    |                  |
| Profile Addresses Siles Contacts Qualifications                                                                                                    | Edit Supplier: John Hancock Gyms ⊘ ★                                                           |       |                 |     | Save Sub <u>m</u> it <u>C</u> ance | el               |
| Addresses       Stells       Contacts       Qualifications         Addresses       Total       Addresses       Dismiss         Addresses       Format       Format       Freeze       Wrap         Create       Phone       Addresses       Pack       Status         Edit       8525 S       Click Actions and select Create       Sell to       Active         Delete       Add from DelaFox       Sell to       Active       Sell to       Active                                                                                                    |                                                                                                |       |                 |     | et an part of the part             | <i>a</i>         |
| Address from DataFox 200 Berkeley Street, Boston, MA, 02216, United States Add Address Dismiss          Active       Phone       Address Purpose       Fax       Status         Create       Sell to       Active       Active       Active         Edit       8525 ST       Citck Actions and select Create       Sell to       Active         Delete       Add from DataFox       Add from DataFox       Sell to       Active                                                                                                    | Profile Addresses Sites Contacts Qualifications                                                |       |                 |     |                                    |                  |
| Address     Format     +     X Status     Active     Freeze     Wrap       Create     Phone     Address     Purpose     Fax     Status       Edit     8525 S     Click Actions and select Create     Sell to     Active       Delete     Add from DataFox     Add from DataFox     Sell to     Active                                                                                                    | Address from DataFox 200 Berkeley Street, Boston, MA, 02216, United States Add Address Dismiss |       |                 |     |                                    |                  |
| Create     Phone     Address Purpose     Fax     Status       Edit     6525 S: S     Click Actions and select Create     Sell to     Active       Delete     Add from DataFox     Sell to     Sell to     Active                                                                                                    | Actions 🔻 🕂 Format 👻 🕂 🖋 💥 Status Active 👻 🏢 Freeze 斗 Wrap                                     |       |                 |     |                                    |                  |
| Edit     8525 S*     Click Actions and select Create     Sell to     Active       Delete     Add from DataFox                                                                                                    | Create V. Mress                                                                                | Phone | Address Purpose | Fax | Status                             |                  |
| Add from DataFox                                                                                                    | Edit 8525 S. S<br>Click Actions and select Create                                              |       | Sell to         |     | Active                             |                  |
|                                                                                                    | Add from DataFox                                                                               |       |                 |     |                                    |                  |
|                                                                                                    |                                                                                                |       |                 |     |                                    |                  |
|                                                                                                    |                                                                                                |       |                 |     |                                    |                  |
|                                                                                                    |                                                                                                |       |                 |     |                                    |                  |
|                                                                                                    |                                                                                                |       |                 |     |                                    | _                |
|                                                                                                    |                                                                                                |       |                 |     |                                    | ••               |

Fill below information

| Fill below information                             |
|----------------------------------------------------|
| Save Save and Close Save and Create Another Cancel |
|                                                    |
| * Address Purpose Ordering                         |
| Remit to                                           |
| RFQ or Bidding                                     |
| Phone 1 V                                          |
| Fax 1 V                                            |
| Email                                              |
| Inactive Date m/d/yy                               |
| Status Active                                      |
|                                                    |
|                                                    |
|                                                    |
|                                                    |
|                                                    |
|                                                    |

Click Save and Close

| Overview Supplier: John Hancock G<br>Create Address ⑦                                                     | yms ×                                                                               |                                                                       | Save Save and Close Save and Create Another Ca                                                                                       | ancel |
|----------------------------------------------------------------------------------------------------|-------------------------------------------------------------------------------------|-----------------------------------------------------------------------|----------------------------------------------------------------------------------------------------|-------|
| * Address Name<br>* Country<br>Address Line 1<br>Address Line 2<br>City<br>State<br>Postal Code<br>County | Test1 United States United States 100 Main Street NE CA CA CA CA CA Dekab V Cekab V | * Address Purpose<br>Phone<br>Fax<br>Email<br>Inactive Date<br>Status | ✔ Ordering     Click Save and Close       ✔ Remit to        ■ RFQ or Bidding        1     ●       1     ●       mid/yy        Active |       |
| Language                                                                                                  | · · · · · · · · · · · · · · · · · · ·                                               | 1                                                                     |                                                                                                    | p     |

# Go to Home Page and click on Bell Icon

| = vision |                                                   |                          |                        |                         | Q Ѽ ☆ Þ 🗗 🚳                |
|----------|---------------------------------------------------|--------------------------|------------------------|-------------------------|----------------------------|
|          | Good afternoon, Sys<br>Brown)!                    | stem Admi                | nistrator              | (Casey<br>Go to Home Pa | ige and click on Bell Icon |
|          | Me My Team Procurement                            | My Client Groups         | Help Desk              | Product Managemer       | >                          |
|          | QUICK ACTIONS                                     | APPS                     |                        |                         |                            |
| 0 0 00 0 | Process Requisitions                              | Æ                        | [74]                   |                         |                            |
|          | $\hat{\xi}^{\mu\nu}_{\sigma\sigma}$ Manage Orders | Purchase<br>Requisitions | Purchase<br>Agreements | 4_<br>Purchase Orders   |                            |
| 0,0000   | Manage Agreements                                 |                          |                        |                         | Strendland I and           |
|          | ≝s Manage Buyer Assignment Rules                  |                          |                        |                         | 7. M. M. Martin            |
| 0 0      | Manage Procurement Agents                         | My Receipts              | Negotiations           | Catalogs                |                            |

# Click Approve

\_\_\_\_\_

| = vision  |                                   | 0 ^                                                                                             | · 🛧 🗆 📭 🎯                  |
|-----------|-----------------------------------|-------------------------------------------------------------------------------------------------|----------------------------|
|           |                                   | Notifications                                                                                   | Show All                   |
| 0.00      | Good afternoon, Syste             | FYI<br>Supplier Profile Change Request 79041 for Test987 was Approved                           | Yesterday                  |
|           | Brown)!                           |                                                                                                 | Dismiss                    |
|           |                                   | The payment process request PPR3214 is now in status Pending action to complete in<br>required. | 5 days ago<br>formation    |
|           | Me My Team Procurement M          |                                                                                                 | Dismiss                    |
| ° 0°0 ° 0 | QUICK ACTIONS APPS                | The payment process request WGCC Manual is now in status Pending proposed paym                  | 5 days ago<br>nent review. |
|           |                                   |                                                                                                 | Dismiss                    |
| 0000      | Process Requisitions              | ACTION REQUIRED                                                                                 | 6 days ago                 |
| 0,000     | ရွိက်ခဲ့ Manage Orders            | Casey Brown                                                                                     | Reject                     |
|           |                                   | ACTION REQUIRED                                                                                 | 6 days ano                 |
| 0000      | Manage Agreements                 |                                                                                                 |                            |
|           | 🚭 👴 Manage Buyer Assignment Rules |                                                                                                 | in the second              |
| 0 0 0     | Manage Procurement Agents         | My Receipts Negotiations Catalogs                                                               | <b>•••</b>                 |

#### Click Procurement

|             | Good afternoon, Sys<br>Brown)!    | stem Admii       | nistrator    | (Casey                |                   |
|-------------|-----------------------------------|------------------|--------------|-----------------------|-------------------|
| -00,00      | Me My Team Procurement            | My Client Groups | Help Desk    | Product Managemer     | >                 |
| 0 0 0 0 0 0 |                                   | APPS             |              |                       |                   |
|             | Clict Process Requisitions        | Procurement      | Down 1       | E                     |                   |
| ° 0°0 ° 0   | ရွိသို့ Manage Orders             | Purchase         | Purchase     | Ц≡<br>Purchase Orders |                   |
|             | Manage Agreements                 | Requisitions     | Agreements   |                       |                   |
|             | ≝s, Manage Buyer Assignment Rules |                  | Æ            |                       |                   |
| 0000000     | 始于 Manage Procurement Agents      | My Receipts      | Negotiations | Catalogs              |                   |
| 000 00      | ₩ Shop                            |                  |              |                       | NAMES TO BE AND A |
| 0°°00       | Manage Requisitions               | Suppliers        | Spend        | +                     |                   |

# Click Suppliers

| Dioniij.                            |                  |                          |                        |                         |   |
|-------------------------------------|------------------|--------------------------|------------------------|-------------------------|---|
| Me My Tean                          | n Procurement    | My Client Groups         | Help Desk              | Product Managemer       | > |
| QUICK ACTIONS                       |                  | APPS                     |                        |                         |   |
| Process Requisi                     |                  | 1                        | ليعرا                  | Ē                       |   |
| နို <sub>င်</sub> ကို Manage Orders |                  | Purchase<br>Requisitions | Purchase<br>Agreements | L=<br>Purchase Orders   |   |
| Manage Agree                        | nents            |                          |                        |                         |   |
| ∰ Manage Buyer                      | Assignment Rules |                          | Æ                      | $\square$               |   |
| က် ကြိုင်း Manage Procur            | ement Agents     | My Receipts              | Nego Click             | Suppliers <sup>3S</sup> |   |
| ₩ Shop                              |                  | ~                        |                        |                         |   |
| Manage Requis                       | itions           | Suppliers                | Snand                  | +                       |   |
| 표준 Manage Receip                    |                  | Suppliers                | Classification         |                         |   |

#### Click Tasks

| vision                                |                |              |                                |                   |                 |                      |              | <u>م</u> ک      | な 口 守          |
|---------------------------------------|----------------|--------------|--------------------------------|-------------------|-----------------|----------------------|--------------|-----------------|----------------|
| rview                                 |                |              |                                |                   |                 |                      |              |                 |                |
| )<br>Verview (?)                      |                |              |                                |                   |                 |                      |              |                 | Refresh        |
|                                       | 16 Contrats    |              | 1379.8879.99187 <mark>0</mark> |                   |                 | NUM PANA IN VAN      |              |                 | NARTA RATA     |
| Supplier Spend Authoriz               | ation Requests |              |                                |                   |                 |                      |              |                 | _              |
| Pending Approval Rejected             |                |              |                                |                   |                 |                      |              |                 |                |
| Actions • View • Format •             | • 🥖 🎵 🏢 Fre    | eze 📄 Detach | 🚽 Wrap 🛛 Pendi                 | ng Past 30 days 🗸 |                 |                      |              | Click Tasks     |                |
| Request Source                        | Supplier       |              |                                |                   | Supplier B      | usiness Relationship | Requested By | Request Date    | Days Pendir    |
| <                                     |                |              |                                |                   | Number          |                      |              |                 | · · · ·        |
| Columns Hidden 11                     |                |              |                                |                   |                 |                      |              |                 |                |
|                                       |                |              |                                |                   |                 |                      |              |                 |                |
| I Supplier Business Class             | ifications     |              |                                |                   |                 |                      |              |                 |                |
| Expiring Expired                      |                |              |                                |                   |                 |                      |              |                 |                |
| Actions <b>v</b> View <b>v</b> Format | r 🧪 ቻ 🔟 Fre    | eze 📑 Detach | 🚽 Wrap 🛛 Expiri                | ng Next 30 days 🗸 |                 |                      |              |                 |                |
| Supplier                              |                |              | Supplier Number                | Business          | Subclassificati | ion Certificate      | e Expiratio  | on Date Days to | Expiration 🔺 📋 |
|                                       |                |              |                                | Classification    |                 |                      |              |                 | • •            |
| •                                     |                |              |                                |                   |                 |                      |              |                 |                |
| Columns Hidden 12                     |                |              |                                |                   |                 |                      |              |                 |                |

Click Manage Suppliers

| vision                                                                            |            |                       |                                 |                          | С                 |   | ) ☆                                                                                                    | þ 📬                                                                                |        |
|-----------------------------------------------------------------------------------|------------|-----------------------|---------------------------------|--------------------------|-------------------|---|----------------------------------------------------------------------------------------------------|------------------------------------------------------------------------------------|--------|
| view<br>Dverview ②                                                                | n Requests | Detach 🚽 Wrap Pendin  | a Past 30 days ∽                | Click                    | Manage Suppliers  |   | <ul> <li>Manag</li> <li>Registing</li> <li>Create</li> <li>Manag</li> <li>Import</li> <li>Merge</li> </ul> | e Suppliers<br>ar Supplier<br>Supplier<br>e Supplier Reg<br>Suppliers<br>Suppliers | istrat |
| Request Source                                                                    | Supplier   |                       | Supplier<br>Number              | Business Relationship    | Requested By Req  |   |                                                                                                    |                                                                                    |        |
| A Supplier Business Classifica     Expiring Expired     Actions • View • Format • | ions       | Detach 🚽 Wrap Expirin | g Next 30 days 🗸                |                          |                   |   |                                                                                                    |                                                                                    |        |
| Supplier                                                                          |            | Supplier Number       | Business Subo<br>Classification | assification Certificate | e Expiration Date | C |                                                                                                    |                                                                                    |        |
| Columns Hidden 12                                                                 |            |                       |                                 |                          |                   |   |                                                                                                    |                                                                                    |        |

# Enter Keywords and click Search

|                          |                                            |                                |                                |                       | Q () 1            | ☆ ⊐ 柋∞            |   |
|--------------------------|--------------------------------------------|--------------------------------|--------------------------------|-----------------------|-------------------|-------------------|---|
| Manage Suppliers (2)     |                                            |                                |                                |                       |                   | Done              |   |
| Search                   | 6.26.20.30.40.000                          |                                |                                | Advanced Manage Watch | hlist Saved Searc | h All Suppliers ~ | - |
|                          | * Keywords 123                             |                                | Enter Keywords and click       | Search                | Search            | Reset Save        | į |
|                          |                                            |                                |                                |                       |                   |                   |   |
| Search Results           |                                            |                                |                                |                       |                   |                   |   |
| Actions View View Format | + 🖍 💯 🖙 🏢 Freeze 🔛 D<br>Supplier Alternate | etach 🚽 Wrap Register Supplier | r Crastian Data Inastiva Sinas | Tax Registration      | Taxpayor ID       | D-U-N-S           |   |
| Test Sup 123             | Number Name                                | Spend Authorized               | 10/21/22                       | <sup>7</sup> Number   | ianpayei ID       | Number            |   |
| 3 Test@123               | 1436                                       | Spend Authorized               | 10/21/22                       |                       |                   |                   |   |

# Select Supplier hyperlink

\_\_\_\_\_

|                                        | 6 0 0                            |                                  |                        | ALCON TAXABLES                |                          | 11 151 10 10          |
|----------------------------------------|----------------------------------|----------------------------------|------------------------|-------------------------------|--------------------------|-----------------------|
| Search                                 |                                  |                                  |                        | Advanced                      | Manage Watchlist Saved S | earch All Suppliers 🗸 |
|                                        |                                  |                                  |                        |                               |                          | * Required            |
|                                        | * Keywords 123                   |                                  |                        |                               |                          |                       |
|                                        |                                  |                                  |                        |                               | Se                       | arch Reset Save       |
|                                        |                                  |                                  |                        |                               |                          |                       |
|                                        |                                  |                                  |                        |                               |                          |                       |
|                                        |                                  |                                  |                        |                               |                          |                       |
|                                        |                                  |                                  |                        |                               |                          |                       |
|                                        |                                  |                                  |                        |                               |                          |                       |
| Search Results                         |                                  |                                  |                        |                               |                          |                       |
| Actions • View • Format •              | Select <b>Supplier</b> hyperlink | 🖞 Detach 斗 Wrap 🛛 Register Suppl | lier                   |                               |                          |                       |
|                                        |                                  | Business Relationship Parent S   | Supplier Creation Date | Inactive Since Tax Ro<br>Numb | gistration Taxpayer ID   | D-U-N-S<br>Number     |
| Supplier                               | Number Nam                       | -                                |                        |                               |                          |                       |
| Supplier<br>Test Sup 123               | Number Nam                       | Spend Authorized                 | 10/21/22               |                               |                          |                       |
| Supplier<br>Test Sup 123<br>3 Test@123 | Number Nam<br>1440<br>1436       | Spend Authorized                 | 10/21/22               |                               |                          |                       |

To fill details in Income Tax click Edit

| VISION                                                             | く 습 ☆ 戸 🥠                                           | 1 |
|--------------------------------------------------------------------|-----------------------------------------------------|---|
| erview Manage Suppliers × Supplier: Test 345 ×                     |                                                     |   |
| Supplier: Test 345 🕐 ★                                             | Cancel Change Request View Change Request Edit Done |   |
| There is a profile change request pending approval.                |                                                     |   |
| Profile Addresses Sites Contacts Qualifications                    | To fill details in Income Tax click on edit         |   |
| ▲ General                                                          |                                                     | ( |
| Supplier Test 345                                                  | Business Relationship Spend Authorized              | Ē |
| Supplier Number 1442                                               | Parent Supplier                                     |   |
| Alternate Name                                                     | Parent Supplier Number                              |   |
| Tax Organization Type Corporation                                  | Creation Date 10/22/22                              |   |
| Supplier Type                                                      | Creation Source Manual                              |   |
| Inactive Date                                                      | Registration Request                                |   |
| Status Active                                                      | DataFox Intelligence N/A                            |   |
|                                                                    | Attachments None                                    |   |
| Additional Information                                             |                                                     |   |
| Office Recycling Percentage                                        | Debt Rating                                         |   |
| Profile Details ⑦                                                  |                                                     |   |
| Organization Business Classifications Products and Services Transa | action Tax Income Tax Payments                      |   |

Click Yes

| VISION                                                      |                                                                                                    |  |
|-------------------------------------------------------------|----------------------------------------------------------------------------------------------------|--|
| erview Manage Suppliers × Supplier: Test 345 ×              |                                                                                                    |  |
| Supplier: Test 345 💿 ★                                      | Cancel Change Request View Change Request                                                                                                    |  |
| There is a profile change request pending approval.         |                                                                                                    |  |
| Profile Addresses Sites Contacts Qualification              | s                                                                                                    |  |
| ⊿ General                                                   |                                                                                                    |  |
| Supplier Test 345<br>Supplier Number 1442<br>Alternate Name | Warning     X POZ-2130389There is currently a profile change request pending approval. Do you want to withdraw it to make additional changes?     Yes No |  |
| Tax Organization Type Corporation<br>Supplier Type          | Creation Source Manual Click Yes                                                                                                    |  |
| Inactive Date                                               | Registration Request                                                                                                    |  |
| Status Active                                               | DataFox Intelligence N/A                                                                                                    |  |
|                                                             | Attachments None                                                                                                    |  |
| Additional Information                                      |                                                                                                    |  |
| Office Recycling Percentage                                 | Debt Rating                                                                                                    |  |
| Profile Details ⑦                                           | and Saturas Transaction Tay Income Tay Datmants                                                                                                    |  |

#### Fill Income Tax details

| Parent Supplier Q<br>Parent Supplier Number<br>Creation Date 10/22/2 |
|----------------------------------------------------------------------|
| Parent Supplier Number<br>Creation Date 10/22/2                      |
| Creation Date 10/22/22                                               |
|                                                                      |
| Creation Source Manual                                               |
| DataFox Intelligence N/A                                             |
| Attachments None +                                                   |
|                                                                      |
|                                                                      |
| Debt Rating                                                          |
|                                                                      |
|                                                                      |
|                                                                      |
| Tax Reporting Name                                                   |
| Name Control                                                         |
| Is Verification Data midhay                                          |
| vernication Date inveryy                                             |
|                                                                      |
|                                                                      |

# Click Submit

ſ

\_\_\_\_\_

| <b>vision</b>                    |                                       |                              | へ口な口い                | <b>;</b> ? [ |
|----------------------------------|---------------------------------------|------------------------------|----------------------|--------------|
| Overview Manage Suppliers × Supp | lier: John Hancock Gyms 🗙             |                              |                      |              |
| Edit Supplier: John Ha           | ncock Gyms 🕥 ★                        |                              | Save Submit Cance    | el           |
|                                  | 6 6 9                                 |                              |                      |              |
| Profile Addresses Sites Conta    | acts Qualifications                   |                              | Click Submit         |              |
| General                          |                                       |                              |                      |              |
| * Supplier                       | John Hancock Gyms                     | Business Relationship        | Spend Authorized     |              |
| Supplier Number                  | 1432                                  | Parent Supplier              | Q,                   |              |
| Alternate Name                   |                                       | Parent Supplier Number       |                      |              |
| Tax Organization Type            | Corporation ~                         | Creation Date                | 10/14/22<br>Manual   |              |
| Supplier Type                    | · · · · · · · · · · · · · · · · · · · |                              |                      |              |
| Inactive Date                    | m/d/yy                                | Datarox intelligence         | Score 5 view Signals |              |
| Status                           | Active                                | Attachments                  | None 🛨               |              |
| Additional Information           | on                                    |                              |                      |              |
| Office Recycling Percentage      |                                       | Debt Ratii                   | ng 🗸 🗸               |              |
| Profile Details ⑦                |                                       |                              |                      |              |
| Organization Business Classifica | ations Products and Services Transac  | tion Tax Income Tax Payments |                      | •••          |

# Click **OK**

| VISIUN                                                 |                                         |                                                                    |                                              |                                     | 오 🏠 ☆                         | Þ 🏠                          |
|--------------------------------------------------------|-----------------------------------------|--------------------------------------------------------------------|----------------------------------------------|-------------------------------------|-------------------------------|------------------------------|
| rview Manage Suppliers ×                               |                                         |                                                                    |                                              |                                     |                               |                              |
| Manage Suppliers ⊘                                     |                                         | Confirmation                                                       |                                              | ×                                   |                               | Done                         |
| Search                                                 |                                         | Internal profile change request 80040                              | was submitted. It contains changes the       | at require approval.                | anage Watchlist Saved Search  | Il Suppliers ↓<br>* Required |
|                                                        | * Keywords 345                          |                                                                    |                                              | Click                               | OK<br>Search R                | eset Save                    |
|                                                        |                                         |                                                                    |                                              |                                     |                               |                              |
|                                                        |                                         |                                                                    |                                              |                                     |                               |                              |
|                                                        |                                         |                                                                    |                                              |                                     |                               |                              |
| earch Results                                          |                                         |                                                                    |                                              |                                     |                               |                              |
| earch Results<br>Actions ▼ View ▼ Format ▼             | + / 河 타 🖩 Freez                         | e ∰ Detach ⊕≣ Wrap Regist                                          | er Supplier                                  | Tay <b>P</b> anist                  | ration D-1                    | .N.S                         |
| earch Results<br>Actions ▼ View ▼ Format ▼<br>Supplier | + Y J Frezz<br>Supplier Al<br>Number Na | e ∰ Detach el Wrap Regist<br>ternate Business Relationship i<br>me | er Supplier<br>Parent Supplier Creation Date | Inactive Since Tax Regist<br>Number | ration Taxpayer ID D-U<br>Nur | -N-S<br>nber                 |

# Click Done

| VISION                    |              |                                   |                    |                       |               |                |                            | <u>م</u>         | ☆ ㅁ ₵              | 13         |
|---------------------------|--------------|-----------------------------------|--------------------|-----------------------|---------------|----------------|----------------------------|------------------|--------------------|------------|
| Manage Suppliers ×        |              |                                   |                    |                       |               |                |                            |                  |                    |            |
| Manage Suppliers ⑦        |              |                                   |                    |                       |               |                | СІ                         | ick Done         | Done               | •          |
| Search                    | 6 20 5 01    |                                   | 1 - 1 x x - July - |                       |               |                | Advanced Manage Wa         | tchlist Saved Se | arch All Suppliers | ✓<br>Jired |
|                           | * Keywords 🗍 | est 345                           |                    |                       |               |                |                            | Sea              | rch Reset Save     | e          |
|                           |              |                                   |                    |                       |               |                |                            |                  |                    |            |
|                           |              |                                   |                    |                       |               |                |                            |                  |                    |            |
|                           |              |                                   |                    |                       |               |                |                            |                  |                    |            |
| Search Results            |              |                                   |                    |                       |               |                |                            |                  |                    |            |
| Actions • View • Format • | + / 理        | Ey 🔲 Freeze 🔐 🕻                   | Detach 🚽 Wrap      | Register Supplier     |               |                |                            |                  |                    |            |
| Supplier                  |              | Supplier Alternate<br>Number Name | Business Relatio   | nship Parent Supplier | Creation Date | Inactive Since | Tax Registration<br>Number | Taxpayer ID      | D-U-N-S<br>Number  |            |
| Test 345                  |              | 1442                              | Spend Authorized   |                       | 10/22/22      |                | 65688678                   | 453684373989     |                    |            |
|                           |              |                                   |                    |                       |               |                |                            |                  |                    |            |

### Creating An Invoice In A Spreadsheet

Navigation: Payables>Invoices>Tasks>Create Invoice from spreadsheet>Click here to open file>Click Enable Editing>Click Yes>Login Credentials>Details>Save and Submit Invoice Report> OK>Payables>Invoices>Tasks>Manage Invoices>Invoice Number and click Search>Enter Invoice Number and click Search>Lines, Holds and Approvals, Payments, and Installments tabs to review details about the invoice>Done

From home screen, click Payables

| = vision |                                                |                       |          |          | Q | ጏ ☆ | þ 🖧 | 3   |
|----------|------------------------------------------------|-----------------------|----------|----------|---|-----|-----|-----|
|          | Good evening, Syste<br>Brown)!                 | Click Payables        | rator (C | asey     |   |     |     |     |
|          | QUICK ACTIONS                                  | APPS                  |          |          |   |     |     |     |
|          |                                                |                       |          | ()<br>「) |   |     |     |     |
|          | Manage Invoices                                | Payables<br>Dashboard | Invoices | Payments |   |     |     |     |
| 0000     | Import Invoices                                |                       |          |          |   |     |     |     |
| 000 0    | Validate Invoices                              | 4                     |          |          |   |     |     |     |
| 0 0 0    | Initiate Payables Invoice Approval<br>Workflow |                       |          |          |   |     |     | ••• |

Click Invoices

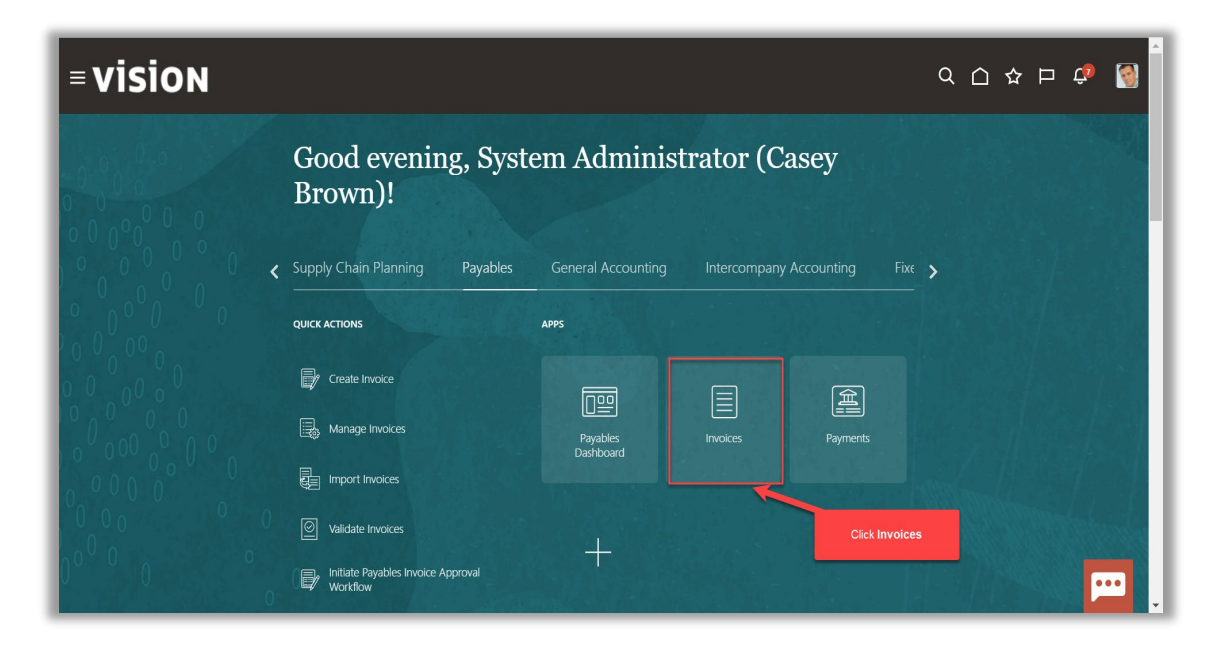

Note: Prior to opening the spreadsheet, Desktop Integration must be installed. This is done by going to Navigator -> Tools -> Download Desktop Integration Installer. Run the installer and follow the prompts until Desktop Integration is successfully installed

Click Tasks

|                                       | l               |                          |                         |                              |                   | ♀습☆┍╵                          | ¢® 🔇                |
|---------------------------------------|-----------------|--------------------------|-------------------------|------------------------------|-------------------|--------------------------------|---------------------|
| Scanned                               | Recent 24 Hours | Holds<br>38 Validation   | Approval                | Prepaid                      |                   | al an state for the second and | ච<br>- ච            |
| <u>U</u> U I <i>1</i><br>0-7 8-14 15+ | 0               | 16 Purchasing<br>2 Other | 0                       | 2 0 9<br>0-30 31-60 61+<br>▼ |                   | Click Tasks                    | ्<br>२<br><u>।।</u> |
| View View P E                         | Amount Supplier | Supplier Site            | Validation Status Invoi | ce Date Business Unit        | Creation Date Ass | ignee                          | ldentii<br>↓        |
|                                       |                 |                          |                         |                              |                   |                                |                     |
|                                       |                 |                          |                         |                              |                   |                                | <b>F</b>            |

Click Create Invoice from spreadsheet

| = VISION                 | Vacances        |                                           |                   |                            | Viteration    | Q        | A P P P P P P P P P P P P P P P P P                                                                                     |
|--------------------------|-----------------|-------------------------------------------|-------------------|----------------------------|---------------|----------|----------------------------------------------------------------------------------------------------|
| Scanned                  | Recent 24 Hours | Holds                                     | Approval          | Click Create Invoice fro   | m Spreadsheet |          | Manage Invoices                                                                                                    |
| 0-7 0 17<br>0-7 8-14 15+ | 0               | 31 Validation<br>15 Purchasing<br>0 Other | 0                 | 0 2 8<br>0-30 31-60 61+    |               | E<br>0   | Approximation reader     Validate Invoices     Initiate Approval Workflow     Import Invoices     Correct Import Errors |
| View 🗸 🗶 🗒               | ▼ 🕃 Detach      | •                                         | •                 | •                          |               |          | Import Payment Requests  Accounting      Create Accounting      Create Adjustment Journal                               |
| Invoice Number           | Amount Supplier | Supplier Site                             | Validation Status | Invoice Date Business Unit | Creation Date | Assignee | Review Journal Entries                                                                                                  |
| <u> </u>                 |                 |                                           |                   |                            |               |          | Arayabes Io Cedger Reconciliant Assets     Create Mass Additions Payables Periods     Manage Accounting Periods         |

Click here to open file

| = vision          |                 |                                           |                   |                                |               | <u>م</u> ک | ☆□      | ¢® 🚳 🕯                 |
|-------------------|-----------------|-------------------------------------------|-------------------|--------------------------------|---------------|------------|---------|------------------------|
| Invoices ⑦        |                 |                                           |                   |                                |               |            |         |                        |
| Scanned           | Recent 24 Hours | Holds                                     | Approval          | Prepaid                        |               |            | P YII N | Ð                      |
| 0-7 8-14 15+      | 0               | 38 Validation<br>16 Purchasing<br>2 Other | 0                 | <b>2 0 9</b><br>0-30 31-60 61+ |               |            |         | <b>∃</b><br><b>○</b> , |
| •                 | •               | •                                         | •                 | •                              |               |            |         | <u>lıl.</u>            |
| View 🗸 🗶 📑        | 🖙 🔛 Detach      |                                           |                   |                                |               |            |         |                        |
| Invoice Number    | Amount Supplier | Supplier Site                             | Validation Status | Invoice Date Business Unit     | Creation Date | Assignee   |         | Identii 🔔              |
|                   |                 | Click here to open file                   |                   |                                |               |            |         |                        |
| CreateQuickInvoix | lsm ^           |                                           |                   |                                |               |            |         | Show all               |

Click Enable Editing

| Auto     | oSave 💽 Off | <b>B</b> 9 | ~ ℃~ ▼             | CreateQuickInvc   | ices (1) - Protected View ∨   | Search (Alt+Q)                   |                          | Sugha Priya Suresh Kumar 🥵 | Ü   | <b></b> – | o ×       |
|----------|-------------|------------|--------------------|-------------------|-------------------------------|----------------------------------|--------------------------|----------------------------|-----|-----------|-----------|
| File     | Home        | Insert     | Page Layout        | Formulas          | Data Review Vie               | ew Help                          |                          |                            |     | Comments  | 🖻 Share 🕚 |
| Û        | PROTECTED V | EW Be can  | eful—files from th | e Internet can co | ntain viruses. Unless you nee | d to edit, it's safer to stay in | Protected View. Enable E | iditing                    |     |           |           |
| F9       | -           | - ×        | $\sqrt{-f_x}$      |                   |                               |                                  |                          |                            |     |           |           |
| A        | в           |            | С                  | D                 | E                             | F                                | G                        | Click Enable Editing       |     | J         |           |
| 2        | ORA         | CLE        |                    |                   |                               |                                  |                          |                            |     |           |           |
| 3<br>6   |             |            |                    |                   |                               |                                  |                          |                            |     |           |           |
| 7        |             |            |                    |                   |                               |                                  |                          |                            |     |           |           |
|          |             |            |                    |                   |                               |                                  |                          |                            |     |           |           |
| 8        |             |            |                    |                   |                               |                                  |                          |                            |     |           |           |
| 10       |             |            |                    |                   |                               |                                  | -4                       |                            |     |           |           |
| 11       |             |            |                    |                   |                               |                                  |                          |                            |     |           |           |
| 13<br>14 |             |            |                    |                   |                               |                                  |                          |                            |     |           |           |
| 15<br>16 |             |            |                    |                   |                               |                                  |                          |                            |     |           |           |
| 17       |             |            |                    |                   |                               |                                  |                          |                            |     |           |           |
| 19       |             |            |                    |                   |                               |                                  |                          |                            |     |           |           |
| 21       |             |            |                    |                   |                               |                                  |                          |                            |     |           |           |
| 23       |             |            |                    |                   |                               |                                  |                          |                            |     |           |           |
| 25       |             |            |                    |                   |                               |                                  |                          |                            |     |           |           |
| 26       |             |            |                    |                   |                               |                                  |                          |                            |     |           |           |
| 28       | Invoi       | ces        |                    |                   |                               |                                  | : •                      |                            |     |           | •         |
| Ready    |             |            |                    |                   |                               |                                  |                          | III [                      | 1 🗉 |           | + 10      |

#### Click Yes

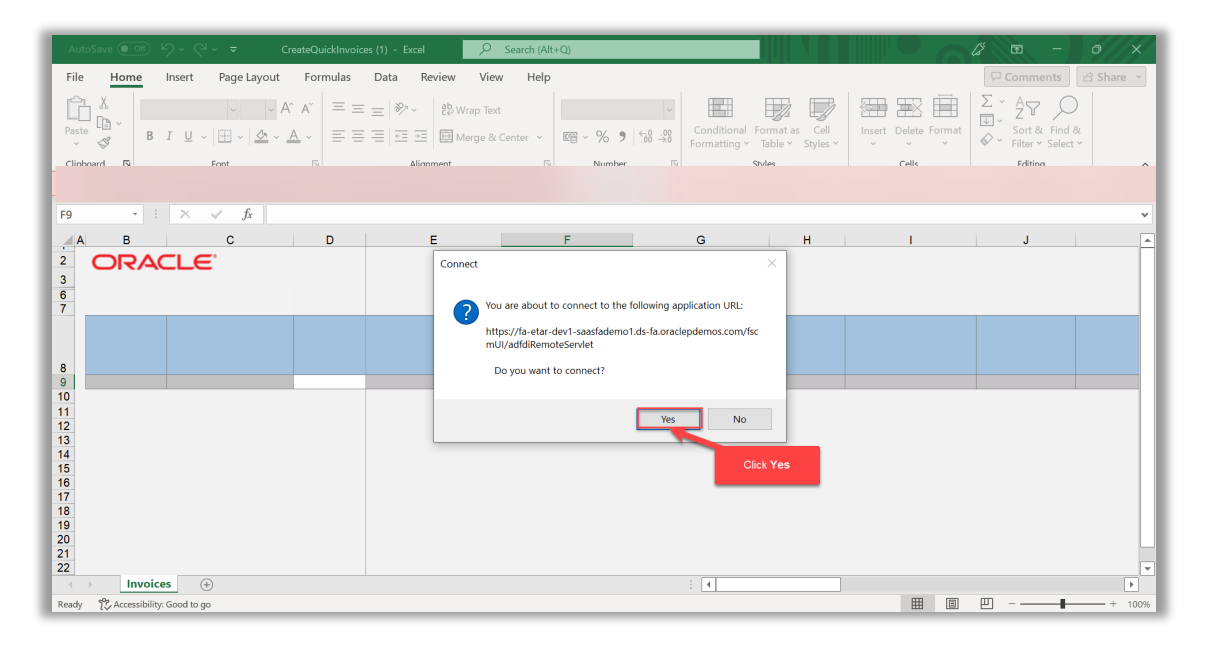

# Enter Login Credentials

| AutoSave ● OP                                                                                                    | +Q) (ž ta – o )                                        |
|----------------------------------------------------------------------------------------------------|--------------------------------------------------------|
| File Home Insert Page Layout Formulas Data Review View Help                                                                                                    | 口 Comments 占 Share                                     |
| $ \begin{array}{c c} & X \\ P_{aste} & & \\ & & \\$ | $\begin{array}{c c c c c c c c c c c c c c c c c c c $ |
| Clipboard 🖬 Font 🖾 Alignm Login                                                                                                    | s Cells Editing                                        |
| F9 - : × ✓ fx                                                                                                    |                                                        |
| A B C D E                                                                                                    | H I J                                                  |
| <sup>2</sup> ORACLE <sup>6</sup> Sign In                                                                                                    |                                                        |
| <sup>7</sup> Oracle A                                                                                                    | Applications                                           |
| Cloud                                                                                                    |                                                        |
| 9                                                                                                    |                                                        |
| 10<br>11<br>12                                                                                                    |                                                        |
| 13<br>14<br>15                                                                                                    | Enter Login credentials                                |
| 16 Forgot Password                                                                                                    |                                                        |
| 19 20                                                                                                    |                                                        |
| 21<br>22                                                                                                    |                                                        |
| 23 24                                                                                                    |                                                        |

#### Enter below details

| Au                      | toSave 💽 🤇                                                                                                    | # [                          | ∎9×°~ <del>-</del>                | CreateQuickIr                    | nvoices 🗸    | ₽ Search       | (Alt+Q)          |                 | Sug           | ha Priya Suresh Kumar 🛛 sk | lä 🗉                 | - 0 X          |
|-------------------------|----------------------------------------------------------------------------------------------------|------------------------------|-----------------------------------|----------------------------------|--------------|----------------|------------------|-----------------|---------------|----------------------------|----------------------|----------------|
| File                    | e Home                                                                                                    | 2                            | Insert Page Layout                | Formulas                         | Data Review  | View H         | elp C            | reate Invoices  |               |                            | 🖵 Commer             | its 🖻 Share →  |
| ₽ <mark>}</mark><br>Log | Image: Same and Submit Status       Image: Same and Submit Status       Image: Same and Submit Status       Image: Same and Submit Status         Morizook       Workbook       Workbook       Workbook |                              |                                   |                                  |              |                |                  |                 |               |                            |                      |                |
| CS9                     | v                                                                                                    |                              | $\times \checkmark f_x$ 10        | 1.10.63510.121.0                 | 000.000      |                |                  |                 |               |                            |                      | *              |
| E                       | - C                                                                                                    |                              | D                                 | E                                | н            |                |                  |                 | ĸ             | <u> </u>                   | M                    | N 1            |
| 2<br>3<br>6<br>7        | Create<br>Worksheet<br>*Re                                                                                                    | AC<br>In<br>Status<br>quired | voices ** At least one is require | d                                |              |                |                  |                 |               |                            |                      |                |
| 8                       | Changed                                                                                                    |                              | Row Status                        | *Invoice<br>Header<br>Identifier | *Invoice Nur | *Ir<br>nber Cu | nvoice<br>rrency | *Invoice Amount | *Invoice Date | **Supplier[]               | **Supplier<br>Number | *Supplier Site |
| 9                       | <b></b>                                                                                                    |                              |                                   | 1                                | 22421389     | USE            | )                | 120.00          |               | Lee Supplies               | 1252                 | Lee US1        |
| 11                      |                                                                                                    |                              |                                   | 3                                |              |                |                  |                 |               |                            |                      |                |
| 12                      |                                                                                                    |                              |                                   | 4                                |              |                |                  |                 |               |                            |                      |                |
| 14                      |                                                                                                    |                              |                                   | 6                                |              |                |                  |                 |               |                            |                      |                |
| 15                      |                                                                                                    |                              |                                   | 7                                |              |                |                  |                 |               |                            |                      |                |
| 17                      |                                                                                                    |                              |                                   | 9                                |              |                |                  |                 |               |                            |                      |                |
| 18                      |                                                                                                    |                              |                                   | 10                               |              |                |                  |                 |               |                            |                      |                |
| 20                      |                                                                                                    |                              |                                   | 11                               |              |                |                  |                 |               |                            |                      |                |
| 21                      |                                                                                                    |                              |                                   | 13                               |              |                |                  |                 |               |                            |                      |                |
| 22                      |                                                                                                    |                              |                                   | 14                               |              |                |                  |                 |               |                            |                      |                |
| 24                      |                                                                                                    |                              |                                   | 16                               |              |                |                  |                 |               |                            |                      | -              |
| 4                       | → In                                                                                                    | voice                        | s (+)                             |                                  |              |                |                  | ÷ •             |               |                            |                      | •              |

Click Save and Submit Invoice Report

\_\_\_\_\_

| Aut   | toSave 💽 🕅       | 월 9° °° ₹                     | CreateQuickIr    | nvoices 🗸 🛛 🔎 :   | Search (Alt+Q) |                 | Sug           | ha Priya Suresh Kumar 🛛 sk | lä 📧           | - 0 ×          |
|-------|------------------|-------------------------------|------------------|-------------------|----------------|-----------------|---------------|----------------------------|----------------|----------------|
| File  | Home             | Insert Page Layout            | Formulas         | Data Review View  | Help Cr        | eate Invoices   |               |                            | 🖓 Commer       | nts 🖻 Share 🕤  |
| 4     | 🚚 ⊿              | » 🖉 🚺 🗔                       |                  |                   |                |                 |               |                            |                |                |
| Logi  | n Logout Clear   | Edit About Save               | Save and Submit  | t Status          |                |                 |               |                            |                |                |
|       | All Dat          | ta Options                    | Invoice Import   | Viewer            |                |                 |               |                            |                |                |
|       | WORDC .          | JOK I                         | worksneet        |                   |                |                 |               |                            |                | ^              |
| CS9   |                  | $\land \lor Jx$ 10            | 1.10.63510.121.0 | DUD.000 Click Sav | e and Submit i | пусісе ітрогі   |               |                            |                | ¥              |
|       | C                | D                             | E                | Н                 |                | J               | К             | L                          | M              | N 🔺            |
| 2     | ORA              |                               |                  |                   |                |                 |               |                            |                |                |
| 6     | Worksheet Statu: | s                             |                  |                   |                |                 |               |                            |                |                |
| 7     | *Required        | d ** At least one is required | 1                |                   |                |                 | 1             |                            |                |                |
|       |                  |                               | *Invoice         |                   |                |                 |               |                            |                |                |
|       |                  | L                             | Header           |                   | *Invoice       |                 |               |                            | **Supplier     |                |
| 8     | Changed          | Row Status                    | Identifier       | *Invoice Number   | Currency       | *Invoice Amount | *Invoice Date | **Supplier[]               | Number<br>1252 | *Supplier Site |
| 10    | -                |                               | 2                | 22121305          | 030            | 120.00          | ,<br>         | Lee Supplies               | 1252           | 200 001        |
| 11    |                  |                               | 3                |                   |                |                 |               |                            |                |                |
| 12    |                  |                               | 4                |                   |                |                 |               |                            |                |                |
| 13    |                  |                               | 5                |                   |                |                 |               |                            |                |                |
| 15    |                  |                               | 7                |                   |                |                 |               |                            |                |                |
| 16    |                  |                               | 8                |                   |                |                 |               |                            |                |                |
| 17    |                  |                               | 9                |                   |                |                 |               |                            |                |                |
| 18    |                  |                               | 10               |                   |                |                 |               |                            |                |                |
| 19    |                  |                               | 11               |                   |                |                 |               |                            |                |                |
| 21    |                  |                               | 12               |                   |                |                 |               |                            |                |                |
| 22    |                  |                               | 14               |                   |                |                 |               |                            |                |                |
| 23    |                  |                               | 15               |                   |                |                 |               |                            |                |                |
| 24    | . Investor       |                               | 16               | 1                 | 1              |                 | L             | 1                          |                |                |
| -     | Invoice          | es (+)                        |                  |                   |                | : •             |               |                            | m              |                |
| Ready | K Accessibility  | : Investigate                 |                  |                   |                |                 |               |                            | 끤              | + 100%         |

#### Click **OK**

| Au               | toSave 💽 off                             | ⊞ 9×°- <del>-</del>              | CreateQuickIr                                  | nvoices 🗸 🔰        | ρs    | iearch (Alt+Q)                       |                                    |                               | Sug          | ha Priya Suresh Kumar 🛛 sk | lä 🖻                 | - 0 >          |
|------------------|------------------------------------------|----------------------------------|------------------------------------------------|--------------------|-------|--------------------------------------|------------------------------------|-------------------------------|--------------|----------------------------|----------------------|----------------|
| File             | Home                                     | Insert Page Layout               | Formulas                                       | Data Review        | View  | Help                                 | Create Invo                        | pices                         |              |                            | 🖵 Commen             | ts 🖻 Share     |
| Log              | n Logout Clea<br>All Da<br>Workb         | Edit About Save                  | Save and Submit<br>Invoice Import<br>Worksheet | t Status<br>Viewer |       |                                      |                                    |                               |              |                            |                      |                |
| CS9              | •                                        | $\times$ $\checkmark$ $f_x$ 10   | 1.10.63510.121.0                               | 000.000            |       |                                      |                                    |                               |              |                            |                      |                |
| E                | с                                        | D                                | E                                              | н                  |       | 1                                    |                                    | J                             | к            | L                          | М                    | N              |
| 2<br>3<br>6<br>7 | Create II<br>Worksheet Statu<br>*Require | s<br>** At least one is required | d                                              |                    | Uploa | d Options                            |                                    | ×                             |              |                            |                      |                |
| 8                | Changed                                  | Row Status                       | *Invoice<br>Header<br>Identifier               | *Invoice Numb      |       | n failure, contin<br>ownload all row | ue to upload si<br>s after success | ubsequent rows<br>sful upload | Invoice Date | **Supplier[]               | **Supplier<br>Number | *Supplier Site |
| 9                | <b>A</b>                                 |                                  | 1                                              | 22421389           |       |                                      | ОК                                 | Cancel                        |              | Lee Supplies               | 1252                 | Lee US1        |
| 10               |                                          |                                  | 2                                              |                    |       | -                                    |                                    |                               |              |                            |                      |                |
| 12               |                                          |                                  | 4                                              |                    |       |                                      |                                    |                               |              |                            |                      |                |
| 13               |                                          |                                  | 5                                              |                    |       |                                      |                                    |                               |              |                            |                      |                |
| 14               |                                          |                                  | 6                                              |                    |       |                                      |                                    |                               | Click OK     |                            |                      |                |
| 15               |                                          |                                  | 7                                              |                    |       |                                      |                                    |                               |              |                            |                      |                |
| 17               |                                          |                                  | 9                                              |                    |       |                                      |                                    |                               |              |                            |                      |                |
| 18               |                                          |                                  | 10                                             |                    |       |                                      |                                    |                               |              |                            |                      |                |
| 19               |                                          |                                  | 11                                             |                    |       |                                      |                                    |                               |              |                            |                      |                |
| 20               |                                          |                                  | 12                                             |                    |       |                                      |                                    |                               |              |                            |                      |                |
| 21               |                                          |                                  | 13                                             |                    |       |                                      |                                    |                               |              |                            |                      |                |
| 22               |                                          |                                  | 14                                             |                    |       |                                      |                                    |                               |              |                            |                      |                |
| 23               |                                          |                                  | 15                                             |                    |       |                                      |                                    |                               |              |                            |                      |                |

### Click Submit

| Au       | toSave 💽 🕅                 | ∎ 9×°× ▼                     | CreateQuick                  | Invoices (2) 🗸          |                    | ch (Alt+Q)      |                   | Sugh     | a Priya Suresh Kumar 🛛 sK | <i>[</i> " 🖬 – | o x       |
|----------|----------------------------|------------------------------|------------------------------|-------------------------|--------------------|-----------------|-------------------|----------|---------------------------|----------------|-----------|
| File     | Home                       | Insert Page Layout           | Formulas                     | Data Revi               | ew View            | Help Create Inv | oices             |          |                           | Comments       | 🖻 Share 🕑 |
| 4        | 📲 🧳                        | ' 🌽 🚺 🗔                      | . 🛄                          |                         |                    |                 |                   |          |                           |                |           |
| Log      | in Logout Clear<br>All Dat | Edit About Save<br>a Options | Save and Sub<br>Invoice Impo | mit Status<br>rt Viewer |                    |                 |                   |          |                           |                |           |
|          | Workbo                     | ok                           | Worksheet                    |                         |                    |                 |                   |          |                           |                | ^         |
| F9       | ×                          | $\times \checkmark f_x$      |                              |                         |                    |                 |                   |          |                           |                | *         |
| E        | С                          | D                            | E                            | F                       |                    | G               | Н                 |          | J                         | К              | -         |
| 2        | ORA                        | ILE.                         |                              | ſ                       |                    |                 |                   | _        |                           |                |           |
| 6        | Worksheet Status           | voices                       |                              |                         | Import Payables In | nvoices         |                   | ×        |                           |                |           |
| 7        | *Required                  | ** At least one is required  | 1                            |                         | Hold Reast         |                 |                   |          | off the states to         |                |           |
|          |                            |                              | *Invoice                     |                         | Accounting Da      | te m/d/yy       | Ĩø                |          |                           |                |           |
| 8        | Changed                    | Row Status                   | Header<br>Identifier         | *Business U             | Summari:<br>Repo   | nt No ∽         |                   | *Inv .ce | *Invoice Amount           | *Invoice Date  | **Supplie |
| 9        |                            |                              |                              |                         |                    |                 | <u>Cancel</u> Sub | mit      |                           |                |           |
| 11       |                            |                              |                              |                         | <                  |                 |                   |          |                           |                |           |
| 13       |                            |                              |                              |                         |                    |                 |                   |          |                           |                |           |
| 14       |                            |                              |                              |                         |                    |                 |                   |          |                           |                |           |
| 16       |                            |                              |                              |                         |                    |                 |                   |          |                           |                |           |
| 18       |                            |                              |                              |                         |                    |                 |                   |          |                           |                |           |
| 20       |                            |                              |                              |                         |                    |                 |                   |          |                           |                |           |
| 21       |                            |                              |                              |                         |                    |                 |                   |          |                           |                |           |
| 23<br>24 |                            |                              |                              |                         |                    |                 |                   |          |                           |                |           |
|          | > Invoice                  | es (+)                       |                              |                         |                    |                 | ÷ •               |          |                           |                | •         |
| Ready    | ζÇ Accessibility:          | Good to go                   |                              |                         |                    |                 |                   |          |                           |                | + 100%    |

# Click **OK**

| Aut                      | oSave 💽 Off                         | <b>⊞</b> 9° ° - ▼                | CreateQuick                       | Invoices (2) 🗸           |              | Q)              |          | Sugha Pr             | riya Suresh Kumar 🛛 sĸ | 13 📼 –        | o x       |
|--------------------------|-------------------------------------|----------------------------------|-----------------------------------|--------------------------|--------------|-----------------|----------|----------------------|------------------------|---------------|-----------|
| File                     | Home                                | Insert Page Layo                 | out Formulas                      | Data Review              | View Help    | Create Invoices |          |                      |                        | Comments      | 🖻 Share 🕞 |
| - <mark>}</mark><br>Logi | n Logout Cle<br>All E               | ar Edit About                    | Save Save and Sub<br>Invoice Impo | mit Status<br>ort Viewer |              |                 |          |                      |                        |               |           |
|                          | Work                                | book                             | Worksheet                         |                          |              |                 |          |                      |                        |               | ^         |
| F9                       | *                                   | $\times \checkmark f_x$          |                                   |                          |              |                 |          |                      |                        |               | ~         |
| B                        | С                                   | D                                | E                                 | F                        |              | G               | н        | 1                    | J                      | К             | <b></b>   |
| 2<br>3<br>6<br>7         | Create D<br>Worksheet Sta<br>*Requi | tus<br>red** At least one is red | quired                            |                          | Confirmation |                 | Clic     | k <b>OK</b>          |                        |               |           |
| 8                        | Changed                             | Row Status                       | *Invoice<br>Header<br>Identifier  | *Business Unit           | Request ID   | 5050074         | OK per   | *Invoice<br>Currency | *Invoice Amount        | *Invoice Date | **Supplie |
| 9<br>10<br>11<br>12      |                                     |                                  |                                   |                          | 1            |                 | <u> </u> |                      |                        |               |           |
| 13<br>14<br>15           |                                     |                                  |                                   |                          |              |                 |          |                      |                        |               |           |
| 17<br>18<br>19           |                                     |                                  |                                   |                          |              |                 |          |                      |                        |               |           |
| 20<br>21<br>22<br>23     |                                     |                                  |                                   |                          |              |                 |          |                      |                        |               |           |
| 24                       | Invo                                | ces (+)                          |                                   |                          |              |                 | : •      |                      |                        |               | •         |
| Ready                    | 😯 Accessibil                        | ity: Good to go                  |                                   |                          |              |                 |          |                      | III II                 | ───           | + 100%    |

Note: Invoice needs to be validated manually from manage invoices

Click Payables

|           | Good evening, System Administrator (Casey<br>Brown)!                           |
|-----------|--------------------------------------------------------------------------------|
| 0.9880    | Supply Chain Planning Payables General Accounting Intercompany Accounting Fixe |
|           | QUICK ACTIONS APPS                                                             |
|           | Greate Invoice Click Payables                                                  |
|           |                                                                                |
| 0 0 0 0 0 | 🕞 Import Involces                                                              |
| 000000    | Validate Invokes                                                               |
| 0.000     | Initiate Payables Invoke Approval Workflow                                     |
|           | Show More                                                                      |

#### Click Invoices

|                                       | Good evening, Syste<br>Brown)!                 | em Admini             | strator (Ca | asey           |               |   |
|---------------------------------------|------------------------------------------------|-----------------------|-------------|----------------|---------------|---|
| 0.908                                 | C Supply Chain Planning Payables               | General Accounting    |             |                | € <b>&gt;</b> |   |
| 0 0 0 0 0 0 0 0 0 0 0 0 0 0 0 0 0 0 0 | QUICK ACTIONS                                  | APPS                  |             |                |               |   |
|                                       | Create Invoice                                 |                       |             | A              |               | 1 |
|                                       | Manage Invoices                                | Payables<br>Dashboard | Invoices    | Payments       |               |   |
| 0 0 0 0 0                             | Import Invoices                                |                       |             |                |               |   |
|                                       | Validate Invoices                              | +                     |             |                |               |   |
| 0,0000                                | Initiate Payables Invoice Approval<br>Workflow |                       |             | Click Invoices |               |   |
|                                       | Show More                                      |                       |             |                |               |   |

Click Tasks

| = VISION<br>nvoices ©                    |                             |                                                    |                   |                                    |                        | 익 습 ☆ ᄆ 🕫 🔇 |
|------------------------------------------|-----------------------------|----------------------------------------------------|-------------------|------------------------------------|------------------------|-------------|
| Bcanned<br><u>0</u> 0 17<br>0-7 8-14 15+ | Recent 24 Hours             | Holds<br>31 Validation<br>15 Purchasing<br>0 Other | Approval<br>O     | Prepaid<br>0 2 8<br>0-30 31-60 61+ |                        | Click Tssks |
| Jiew ▼ ★ 第 日<br>Invoice Number           | E Detach<br>Amount Supplier | Supplier Site                                      | Validation Status | Invoice Date Business Unit         | Creation Date Assigned | dentii≎     |
|                                          |                             |                                                    |                   |                                    |                        | <b>[11]</b> |

#### Click Manage Invoices

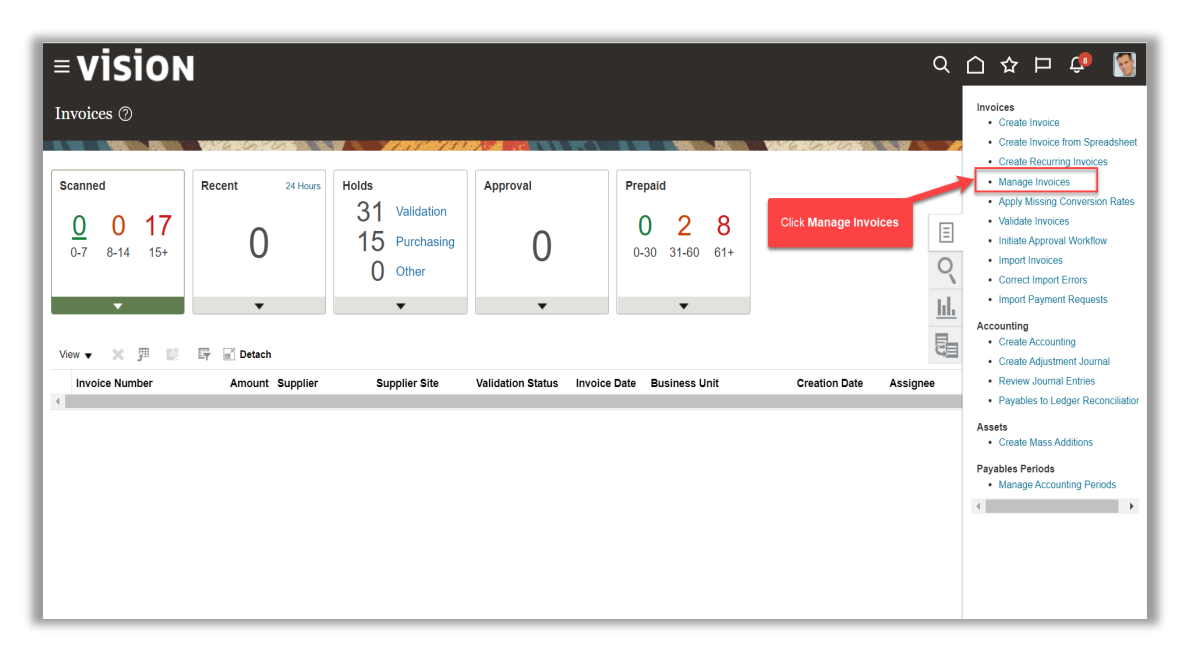

Enter Invoice Number and click Search

| Manage Invoices ⑦       Dere         Search Results       Advanced Saved Search All Invoices Invoice Saved Search All Invoices Invoice Number 22421380       Advanced Saved Search All Invoices Invoice Number 22421380         Business Unit       Invoice Number 22421380       Invoice Number 22421380       Invoice Number 22421380         Invoice Date       midity       Imvoice Number and Click Search       Invoice Number Invoice Number and Click Search         Actions V View V II       Imvoice Date       Imvoice Number Peyr Full Approval V Post V         Invoice Date       Creation Date       Supplier View V         Invoice Number       Invoice Number       Invoice Number And Click Search         Invoice Number       Invoice Number       Invoice Number Number         Invoice Number       Invoice Number       Invoice Number Number         Invoice Number       Invoice Number       Invoice Number Number         Invoice Number       Invoice Number       Invoice Number         Invoice Number       Invoice Number       Not validation Status         Invoice Number       Invoice Number       Invoice Number         Invoice Number       Invoice Number       Invoice Number         Invoice Number       Invoice Number       Invoice Number         Invoice Number       Invoice Number       Invoice Number <t< th=""><th>= visior</th><th>N</th><th></th><th></th><th></th><th></th><th></th><th></th><th>Q (</th><th>〕☆p</th><th>Ç 🛐</th></t<> | = visior                       | N                |                                 |                        |                          |                   |                     |              | Q (       | 〕☆p                   | Ç 🛐             |
|----------------------------------------------------------------------------------------------------|--------------------------------|------------------|---------------------------------|------------------------|--------------------------|-------------------|---------------------|--------------|-----------|-----------------------|-----------------|
| Search Results         A Search: Invoice         Business Unit         Imvoice Number         22421389         Invoice Date         Invoice Date         View V         Invoice Date         View V         Invoice Number         Invoice Number         View V         Invoice Number         View V         Invoice Number         View V                                                                                                    | Manage Invoices (              | 3                |                                 |                        |                          |                   |                     |              |           |                       | Done            |
| Search Healths         Advanced         Search: Invoice         Business Unit         ** Invoice Number         Invoice Admount         Invoice Date         Invoice Date         Middle         Pay in Full         Approvative         Post         Invoice Date         Creation Date         Supplier         Unpoice Number         Invoice Date         Invoice Date         Invoice Date         Creation Date         Supplier         Unpaid Amount         Invoice Date         Creation Date         Supplier         Unpaid Amount         Invoice Date         Creation Date         Supplier         Lee US1       12000 USD         0.00 USD       Standard         Not validated                                                                                                    |                                | 6.63             |                                 |                        |                          |                   | 776.670             |              | er an     | 1 JII NO              |                 |
| A Search: Invoice Mumber 22421389<br>Hivoice Ausount<br>Invoice Date midiyy  Actions View V I C Date View Pay Detach Validate Pay in Full Approva V Post V  Actions View V I C Date Creation Date Supplier Or Party Supplier View V Post V  Actions View V I C Date Creation Date Supplier Or Party Supplier View V OK V View V V V V V V V V V V V V V V V V V V V                                                                                                    | Search Results                 |                  |                                 |                        |                          |                   |                     |              | _         |                       |                 |
| Business Unit <ul> <li>Business Unit</li> <li>Invoice Number</li> <li>Invoice Number</li> <li>Invoice Date</li> <li>mdiyy</li> <li>Invoice Number</li> <li>Invoice Date</li> <li>Invoice Date</li> <li>Invoice</li> <li>Invoice</li></ul>                                                                                                    | Search: Invoice                |                  |                                 |                        |                          |                   |                     | Advand       | save Save | ad Search All Invoice | 85 🗸            |
| ** Invoice Number       22421389       ** Supplier Number         Invoice Amount       ** Supplier Site         Invoice Date       midiyy         Enter Invoice Number and Click Search       Taxpayer ID         Invoice Date       midiyy         Invoice Number       Invoice Number         Invoice Number       Invoice Number         Invoice                                                                                                    |                                | Business Unit    | •                               |                        |                          | ** Supp           | lier or Party       |              | Q         | ** At least           | one is required |
| Invoice Amount       Invoice Amount       Invoice Amount       Invoice Amount       Invoice Number and Click Search       Invoice Number and Click Search       Invoice Number       Invoice Number and Click Search       Invoice Number       Invoice Number and Click Search       Invoice Number       Invoice Number       <      | *                              | * Invoice Number | 22421389                        |                        |                          | ** Supp           | lier Number         |              |           | ]                     |                 |
| Actions + View + I       Imvoice Date       Imvoice Number       Validate       Pay in Full       Approval                                                                                                    | _                              | Invoice Amount   |                                 |                        |                          | ** s              | upplier Site        |              | •         | ]                     |                 |
| Actions V View V JI       Imvoice Date       Creation Date       Supplier       Pay in Full       Approval V       Post V         Invoice Number       Invoice Date       Creation Date       Supplier       View V       Supplier       Unpaid Amount       Invoice Amount       Approval V       Post V         22421389       10/14/22       10/14/22       10/14/22       Lee US1       12000 USD       12000 USD       0.000 USD       Standard       Not validated       Not required                                                                                                    |                                | Invoice Date     | m/d/yy                          | Enter                  | Invoice Number and Click | Search            | Taxpayer ID         |              |           | ]                     |                 |
| Actions View V 📅 / 🕅 🖉 🕞 Detach Vaildate Pay in Full Approval V Post V<br>Invoice Number Invoice Number Invoice Supplier or Party Supplier Unpaid Amount Invoice Applied Prepayments Invoice Type Notes Validation Status Approval S<br>22421386 10/14/22 10/14/22 20 Lee Supplies Lee US1 120.00 USD 120.00 USD Standard Not vaildated Not required                                                                                                    |                                |                  |                                 |                        |                          |                   |                     |              |           | Search Re             | set Save        |
| Actions View V P P P P P P P P P P P P P P P P P P                                                                                                    |                                |                  |                                 |                        |                          |                   |                     |              |           |                       |                 |
| Invoice Number     Invoice Date     Creation Date     Supplier or Party     Supplier       22421389     10/14/22     10/14/22     10/14/22     10/14/22     120.00 USD     120.00 USD                                                                                                    | Actions <b>v</b> View <b>v</b> | / 🖻 //           | Detach Validate F               | 'ay in Full Approval 🔻 | Post <b>v</b>            |                   |                     |              |           |                       |                 |
| 22421389 10/14/22 10/14/22 2.2 Lee Supplies Lee US1 120.00 USD 120.00 US 0.00 USD Standard Not validated Not required                                                                                                    | Invoice Number                 | Invoice Date     | Creation Date Supplier or Party | Supplier<br>Site       | Unpaid Amount            | Invoice<br>Amount | Applied Prepayments | Invoice Type | Notes     | Validation Status     | Approval Sta    |
| 4                                                                                                    | 22421389                       | 10/14/22         | 10/14/22 2:20 Lee Supplies      | Lee US1                | 120.00 USD               | 120.00 US         | 0.00 USE            | Standard     |           | Not validated         | Not required    |
|                                                                                                    |                                | •                |                                 |                        |                          |                   |                     |              |           |                       | ÷               |
|                                                                                                    |                                |                  |                                 |                        |                          |                   |                     |              |           |                       | •••             |

Click on Invoice Number hyperlink

| ⁼ visioı            | N                 |                                 |                        |               |                           |                   |                 | ۹ <u>۵</u> ۲ |                | ي 🦻            |
|---------------------|-------------------|---------------------------------|------------------------|---------------|---------------------------|-------------------|-----------------|--------------|----------------|----------------|
| Manage Invoices     | 0                 |                                 |                        |               |                           |                   |                 |              |                | Done           |
| Control Description | V 6 6             |                                 |                        |               | and an and a start of the | 146.620           |                 | ATATY MAD    |                |                |
| Search Results      |                   |                                 |                        |               |                           |                   |                 |              |                |                |
| Search: Invoice     |                   |                                 |                        |               |                           |                   | Advand          | Saved Sear   | All Invoices   | ~              |
|                     | Business Unit     |                                 |                        |               | ** Sup                    | plier or Party    |                 | Q            | ** At least of | ne is required |
|                     | ** Invoice Number | ERS                             | ]                      |               | ** Sup                    | plier Number      |                 |              |                |                |
|                     | Invoice Amount    |                                 |                        |               | **                        | Supplier Site     |                 | -            |                |                |
|                     |                   |                                 |                        |               |                           |                   |                 |              |                |                |
|                     | Invoice Date      | m/d/yy Ľo                       |                        |               |                           | Taxpayer ID       |                 |              |                |                |
| Click on Invoice    | e Number hyperlir | ık                              |                        |               |                           |                   |                 |              | Search Rese    | save           |
| Actions  View       | / E /             | Er Detach Validate F            | Pay in Full Approval 🔻 | Post V        |                           |                   |                 |              |                |                |
| Invoice Number      | Invoice Date      | Creation Date Supplier or Party | Supplier<br>Site       | Unpaid Amount | Invoice<br>Amount         | Applied Prepaymer | ts Invoice Type | Notes Valida | ation Status   | Approval       |
| ERS HC903448        | 3/31/22           | 5/16/22 4:44 AM McKesson Corp   | McKesson               | 17,500.29 USD | 17,500.29                 | 0.00 U            | SD Standard     | Validat      | ied I          | Required       |
| ERS5022             | 1/24/14           | 1/28/14 3:42 AM Office Depot    | OD US1                 | 0.00 USD      | 702.00 US                 | 0.00 U            | SD Standard     | Validat      | ed I           | Not require    |
| ERS-1001-316440     | 12/2/19           | 1/3/20 10:14 AM Edison Co       | Edison UK              | 360.00 GBP    | 360.00 GB                 | 0.00 G            | 3P Standard     | Validat      | ed 1           | Norkflow a     |
| ERS-1001-317439     | 12/3/19           | 12/3/19 9:12 AM Advanced Corp   | AC US1                 | 0.00 USD      | 2,139.48 U                | 0.00 U            | SD Standard     | Validat      | ied I          | N              |
| ED0 4004 047440     | 40/0/40           |                                 | <b>7</b>               | 0.00.000      |                           | 0.00.11           |                 |              |                |                |

Use the Lines, Holds and Approvals, Payments, and Installments tabs to review details about the invoice

| oice Deta                      | ails                                                       |                                   |               |              |                                                     |                     |                                   |                               | 🔺 Not valid                            | dated Actions -                     | Save <u>S</u> a   | ve and Close |
|--------------------------------|------------------------------------------------------------|-----------------------------------|---------------|--------------|-----------------------------------------------------|---------------------|-----------------------------------|-------------------------------|----------------------------------------|-------------------------------------|-------------------|--------------|
|                                | Invoice Date                                               | a 10/14/22                        |               |              | Invoice Amount                                      |                     | 120 00 13                         | SD.                           |                                        | Business Unit                       | US1 Busine        | ss Unit      |
|                                | Invoice Type                                               | <ul> <li>Standard</li> </ul>      |               |              |                                                     |                     | 120.00 01                         |                               | Payr                                   | ment Business Unit                  | US1 Busine        | ss Unit      |
|                                | Supplier or Party                                          | / Lee Supplies                    |               |              | Applied Prepayments                                 |                     | 0.00 US                           | 6D                            |                                        | Payment Terms                       | Immediate         |              |
|                                | Supplier Site                                              | Jee US1                           |               |              | Unpaid Amount                                       |                     | 120.00 US                         | 6D                            |                                        | Payment Currency                    | USD               |              |
|                                | Address                                                    | 5000 CARTER DR.<br>CA-90032       | , LOS ANGELES |              | Holds                                               | 0                   |                                   |                               |                                        | Attachments                         | None 🕂            |              |
|                                |                                                            |                                   |               |              |                                                     | <b>P</b> ×          |                                   |                               |                                        |                                     |                   |              |
| nes Holds a                    | and Approvals Paym                                         | ants installments                 |               | Use the Line | es, Holds and Appro                                 | vals, Pa            | nyments and Ins                   | s <b>tallments</b> tab        | s to review details                    | about the invoice                   |                   |              |
| nes Holds a                    | and Approvals Paym                                         | ants Installments                 | -             | Use the Line | Notes                                               | vals, Pa            | yments and Ins                    | stallments tab                | s to review details                    | about the invoice                   |                   |              |
| nes Holds an<br>tems<br>View ▼ | and Approvals Paym                                         | ants Installments                 |               | Use the Line | Notes                                               | vals, Pa            | ayments and Ins                   | stallments tab                | s to review details                    | about the invoice                   |                   |              |
| nes Holds ar<br>tems<br>View ▼ | and Approvals Paym                                         | ants Installments                 |               | Use the Line | Notes<br>es, Holds and Appro                        | vals, Pa            | ayments and Ins                   | stallments tab                | s to review details<br>ecelpt          | about the invoice                   | on Advice         |              |
| tems<br>View v                 | and Approvals Paym                                         | ents Installments<br>ch<br>lption | Quantity      | Use the Line | Notes<br>es, Holds and Appro<br>Purct<br>Number Lin | vals, Pa<br>ase Ord | ryments and Ins<br>er<br>Schedule | stallments tab<br>R<br>Number | s to review details<br>ecceipt<br>Line | about the invoice                   | on Advice<br>Line | Start Date   |
| Holds and terms                | and Approvals Paym<br>P P Deta<br>Amount Descr<br>1,200.00 | nts instalments                   | Quantity      | Use the Line | Notes<br>s, Holds and Appro<br>Purch<br>Number Lin  | vals, Pa<br>ase Ord | nyments and Ins<br>er<br>Schedule | stallments tab<br>R<br>Number | s to review details<br>eceipt<br>Line  | about the invoice Consumptic Number | on Advice<br>Line | Start Date   |

#### Click Done

| = vision                                                                                  |                  |              |                      |                            |         |         |                      |        |                 | ۹                 | △ ☆             | ÞÇ            | 9              |
|-------------------------------------------------------------------------------------------|------------------|--------------|----------------------|----------------------------|---------|---------|----------------------|--------|-----------------|-------------------|-----------------|---------------|----------------|
| Manage Invoices ⑦                                                                         |                  |              |                      |                            |         |         |                      |        |                 |                   |                 |               | Done           |
| Search Results 22421389                                                                   | KONGON A A       |              | 5 - 752 - <u>7</u> 9 | <b>1</b> 19 19 19 19 19 19 |         |         | 9 <b>1998 1996 1</b> |        | n : 01 - 1      | Clic              | k Done          |               | 10 W V.        |
| Invoice Details                                                                           |                  |              |                      |                            |         |         |                      |        | Needs revalidat | tion Actions 🔻    | Save <u>S</u> a | eve and Close | <u>C</u> ancel |
| Invoice Date                                                                              | 10/14/22         |              |                      | Invoice An                 | nount   |         | 120.00 US            | SD     |                 | Business Unit     | US1 Busine      | ess Unit      |                |
| Invoice Type                                                                              | Standard         |              |                      | Applied Prepayr            | nente   |         | 0.00.13              | SD     | Paym            | ent Business Unit | US1 Busine      | ess Unit      |                |
| Supplier or Party                                                                         | Lee Supplies     |              |                      | Applied Frepay             | inerita |         | 0.00 0.              |        |                 | Payment Terms     | Immediate       |               |                |
| Supplier Site                                                                             | Lee US1          |              |                      | Unpaid An                  | nount   |         | 120.00 US            | SD     | F               | Payment Currency  | USD             |               |                |
| Address                                                                                   | CA-90032         | LOS ANGLELS, |                      |                            | Holds   | 1       |                      |        |                 | Attachments       | None 🕂          |               |                |
| Lines Holds and Approvals Payme<br>Items<br>View  THE THE THE THE THE THE THE THE THE THE | nts Installments |              |                      |                            |         |         |                      |        |                 |                   |                 |               |                |
| Line Amount Descri                                                                        | ntion            | Quantity Br  |                      | F                          | urchas  | se Orde | r                    | Recei  | pt              | Consumptio        | on Advice       |               |                |
| Line Amount Descri                                                                        | puon             | Quanuty Pr   | ice UOW Name         | Number                     | Line    |         | Schedule             | Number | Line            | Number            | Line            | Start Date    |                |
| 1 1,200.00                                                                                |                  |              |                      |                            |         |         |                      |        |                 |                   |                 |               | •••            |

### **Correcting Import Errors**

Navigation: Payables>Invoices>Tasks>Correct Import Errors>Open File>Enable Editing>Yes> Login Credentials>Error Values>Save and Submit Invoices Import>OK>Submit>OK>Payables> Invoices>Tasks>Manage Invoices>Search>Invoice Number hyperlink>Lines, Holds and Approvals, Payments, and Installments> Done

From home screen, click **Payables** 

|          | Good evening, System Administrator (Casey<br>Brown)!                           |
|----------|--------------------------------------------------------------------------------|
| 0.9880   | Supply Chain Planning Payables General Accounting Intercompany Accounting Fixe |
|          | QUICK ACTIONS APPS                                                             |
|          | Greate Invoice Click Payables                                                  |
|          |                                                                                |
| 0 0 00 0 | 🕞 Import Involces                                                              |
| 000000   | Validate Invokes                                                               |
| 0.000    | Initiate Payables Invoke Approval Workflow                                     |
|          | Show More                                                                      |

### Click Invoices

|                           | Good evening, Syst<br>Brown)!                                                               | em Admini             | strator (Ca | asey           |   |  |
|---------------------------|---------------------------------------------------------------------------------------------|-----------------------|-------------|----------------|---|--|
|                           | Supply Chain Planning Payables     Outrie Actions                                           | General Accounting    |             |                | > |  |
|                           | Create Invoice                                                                              | Payables<br>Dashboard | Invoices    | Payments       |   |  |
|                           | Validate Invoices     Validate Invoices     Initiate Payables Invoice Approval     Workflow | +                     |             | Click Invoices |   |  |
| 000<br>0 <sup>00</sup> 00 | Show More                                                                                   |                       |             |                |   |  |

Click Tasks

| <b>■ VISION</b><br>nvoices ©             | 1                            |                                                    |                   |                                    |               | <u>م ۲</u> | ☆ 口 🗘       | • 🔞         |
|------------------------------------------|------------------------------|----------------------------------------------------|-------------------|------------------------------------|---------------|------------|-------------|-------------|
| Scanned<br><u>0</u> 0 17<br>0-7 8-14 15+ | Recent 24 Hours              | Holds<br>31 Validation<br>15 Purchasing<br>0 Other | Approval<br>O     | Prepaid<br>0 2 8<br>0-30 31-60 61+ |               |            | Click Tssks | с<br>С<br>Ш |
| View - X J E                             | Er Detach<br>Amount Supplier | Supplier Site                                      | Validation Status | Invoice Date Business Unit         | Creation Date | Assignee   | _           | Identii ‡   |
|                                          |                              |                                                    |                   |                                    |               |            |             |             |
|                                          |                              |                                                    |                   |                                    |               |            |             | •••         |

#### Click Correct Import Errors

| = vision                                 |                 |                                                    |                       |                                                                                  |                  | Q             | 습 ☆ ᄆ 🕫 🔞                                                                                                    |
|------------------------------------------|-----------------|----------------------------------------------------|-----------------------|----------------------------------------------------------------------------------|------------------|---------------|----------------------------------------------------------------------------------------------------|
| Invoices ⑦                               | Villandaria     |                                                    |                       |                                                                                  |                  |               | Invoices  Create Invoice Create Invoice from Spreadsheet                                                                                                    |
| Scanned<br><u>0</u> 0 17<br>0.7 8-14 15+ | Recent 24 Hours | Holds<br>32 Validation<br>15 Purchasing<br>0 Other | Approval<br>O         | Prepaid           0         2         8           0-30         31-60         61+ | Click Correct In | Enport Errors | Create Recurring Invoces     Manage Invoices     Apply Missing Conversion Rates     Validate Invoices     Initiate Approval Workflow     Import Paryment Requests     Correct Import Paryment Requests     Coconting     Create Accounting |
| Invoice Number                           | Amount Supplier | Supplier Site                                      | Validation Status Inv | voice Date Business Unit                                                         | Creation Date    | Assignee      | Create Adjustment Journal     Review Journal Entries     Payables to Ledger Reconciliation                                                                                                    |
|                                          |                 |                                                    |                       |                                                                                  |                  |               | Assets • Create Mass Additions Payables Periods • Manage Accounting Periods •                                                                                                    |

# Click here to Open File

| VISION<br>voices ©             |                                            |                          |                           | Downloa          | eQuick/mvaices (18).utum                                                                                                    |
|--------------------------------|--------------------------------------------|--------------------------|---------------------------|------------------|----------------------------------------------------------------------------------------------------|
| anned Recent 24 Hours          | Holds                                      | Click here to <b>O</b> f | ben File                  | Create<br>Ramov  | eQuickfinvoices (17)sism<br>ed<br>eQuickfinvoices (17)sism                                                                                  |
| 0 0 17                         | 136 Validation<br>16 Purchasing<br>2 Other | 0                        | 4 0 9<br>0-30 31-60 61+   | We co<br>file is | vd<br>ouldn't delete CreateQuickInvoices (16).xlsm. If the<br>open, close it and try again.                                                 |
| • X 25 25 25 25 Detach         | •                                          | •                        | •                         |                  | Accounting<br>• Create Accounting<br>• Create Adjustment Journal                                                                            |
| Invoice Number Amount Supplier | Supplier Site V                            | alidation Status Invo    | ce Date Business Unit Cre | ation Date .     | Review Journal Entries     Payables to Ledger Reconcilation Assets     Create Mass Additions Payables Periods     Manage Accounting Periods |

### Click Enable Editing

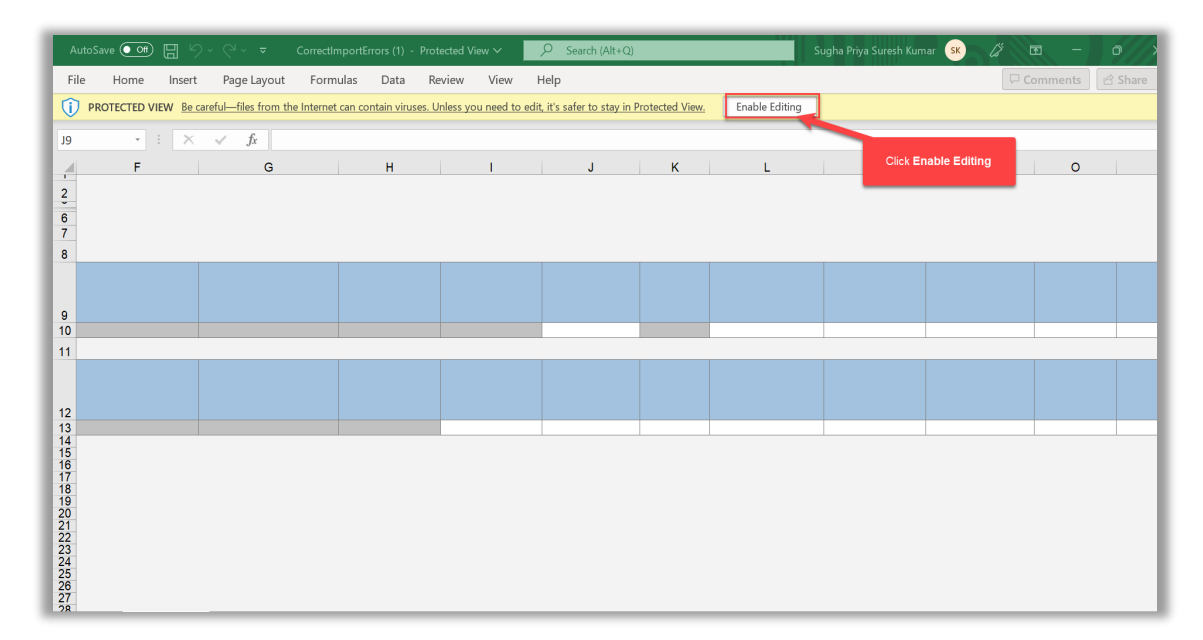

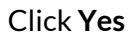

| AutoSave ● _ · · · · · CreateQuickInv                                                                                                    | oices (18) - Excel 🔎 Search (Al                                | t+Q)                                                                                                    | -                                                    | 100                  | 0 - 0 ×                                                                  |
|----------------------------------------------------------------------------------------------------|----------------------------------------------------------------|----------------------------------------------------------------------------------------------------|------------------------------------------------------|----------------------|--------------------------------------------------------------------------|
| File Home Insert Page Layout Formulas                                                                                                    | Data Review View Help                                          | Create Invoices                                                                                                   |                                                      |                      | Comments 🖻 Share -                                                       |
| $ \begin{array}{ c c c c c c c c c c c c c c c c c c c$                                                                                                    | Ξ Ξ   ♥ ~ (the Wrap Text)<br>Ξ Ξ   E2 E2 (E3 Merge & Center) ~ | ₩ ~ % 9 5 40 Con<br>Form                                                                                          | ditional Format as Cell<br>atting ~ Table ~ Styles ~ | Insert Delete Format | ∑ AutaSum ~ Arr<br>☐ Fill ~ Sort & Find &<br>& Clear ~ Filter ~ Select ~ |
| Clipboard 5 Font 5                                                                                                    | Alignment 50                                                   | Number 5                                                                                                    | Styles                                               | Cells                | Editing                                                                  |
| SECURITY RISK Microsoft has blocked macros from running                                                                                                    | because the source of this file is untrusted.                  | Learn More                                                                                                    |                                                      |                      | ×                                                                        |
| F9 • : × × &                                                                                                    |                                                                |                                                                                                    |                                                      |                      | *                                                                        |
| A B C D                                                                                                    | E F                                                            | G                                                                                                    | н                                                    | J                    | K                                                                        |
| 3<br>6<br>7<br>7<br>8<br>8<br>9<br>1<br>1<br>1<br>1<br>2<br>1<br>2<br>1<br>2<br>1<br>3<br>1<br>4<br>4<br>1<br>5<br>1<br>5<br>1<br>5<br>1<br>5<br>1<br>5<br>1<br>5<br>1<br>5<br>1<br>5<br>1 | Vou are aboo<br>http://b-et<br>mU/setfaik<br>Do you wa         | ut to connect to the following applic<br>tar-der1-saaftademo 1 ds fa-oraclepde<br>emoteServict<br>ant to connect? | ation URL:<br>mss.com/tc<br>No<br>Clic               | k Yes                |                                                                          |
| Invoices 🕀                                                                                                    |                                                                | 1                                                                                                    | 4                                                    |                      | Þ                                                                        |

# Enter Login Credentials

| AutoSave ● OF CorrectImportErrors - Excel                                                         |                     | 2 E - 0 ×                                                                          |
|---------------------------------------------------------------------------------------------------|---------------------|------------------------------------------------------------------------------------|
| File Home Insert Page Layout Formulas Data                                                        | Review View Help    | 🖓 Comments 🛛 🖻 Share                                                               |
| $ \begin{array}{c c} & & \\ & & \\ & & \\ Paste \\ & \\ & \\ & \\ & \\ & \\ & \\ & \\ & \\ & \\ $ | 22 Wrap Text        | $ \begin{array}{c c} & & & \\ \hline \\ \\ \\ \\ \\ \\ \\ \\ \\ \\ \\ \\ \\ \\ \\$ |
| Clipboard 🖾 Font 🗔 Alig                                                                           | nm Login X s        | Cells Editing                                                                      |
| y - : × √ fx                                                                                      | <u>^</u>            |                                                                                    |
| F G H                                                                                             |                     | M N O                                                                              |
| 2                                                                                                 | Sign In             |                                                                                    |
| 6 7                                                                                               | Oracle Applications |                                                                                    |
| 8                                                                                                 | Ofacte Applications |                                                                                    |
|                                                                                                   | Cloud               |                                                                                    |
| 9                                                                                                 |                     |                                                                                    |
| 10                                                                                                |                     |                                                                                    |
| 11                                                                                                | User ID             |                                                                                    |
|                                                                                                   | Pasaward            |                                                                                    |
| 12                                                                                                | Ente                | er Login Credentials                                                               |
| 13                                                                                                | Forgot Password     |                                                                                    |
| 15                                                                                                |                     |                                                                                    |
| 17 18                                                                                             |                     |                                                                                    |
| 19<br>20                                                                                          |                     |                                                                                    |
| 21 22 22 22                                                                                       |                     |                                                                                    |

Update the Error Values

| ıtoSave 💽 O | 0 <b>H</b> 9 ~                                                       |                                              | Correctl                                                                                                    | ImportErrors ∨                                                                                                    | ېر<br>ا                                                                                                    | Search (Alt+Q                                                                                                    |                                                                                                    |                                                                                                    | Sugha Priya                                                                                                    | a Suresh Kumar 🥵                                                                                                    | lä 📼 –                                                                                                    | o >                                                                                                    |
|-------------|----------------------------------------------------------------------|----------------------------------------------|----------------------------------------------------------------------------------------------------|----------------------------------------------------------------------------------------------------|----------------------------------------------------------------------------------------------------|----------------------------------------------------------------------------------------------------|----------------------------------------------------------------------------------------------------|----------------------------------------------------------------------------------------------------|----------------------------------------------------------------------------------------------------|----------------------------------------------------------------------------------------------------|----------------------------------------------------------------------------------------------------|----------------------------------------------------------------------------------------------------|
| e Home      | Insert                                                               | Page Layout                                  | Formulas                                                                                                    | s Data Re                                                                                                    | view Vi                                                                                                    | iew Help                                                                                                    | Correct Import Errors                                                                                                    |                                                                                                    |                                                                                                    |                                                                                                    | Comments                                                                                                    | 🖻 Share                                                                                                    |
|             | S 🚺                                                                  |                                              |                                                                                                    |                                                                                                    |                                                                                                    | 1                                                                                                    |                                                                                                    |                                                                                                    |                                                                                                    |                                                                                                    |                                                                                                    |                                                                                                    |
| in Logout   | Edit About                                                           | Mark All for                                 | Clear All                                                                                                    | Save and Submit                                                                                                    | Save Sea                                                                                                    | rch Status                                                                                                    |                                                                                                    |                                                                                                    |                                                                                                    |                                                                                                    |                                                                                                    |                                                                                                    |
| Workba      | ptions                                                               | Deletion D                                   | eletion Marks                                                                                                    | Worksheet                                                                                                    |                                                                                                    | viewer                                                                                                    |                                                                                                    |                                                                                                    |                                                                                                    |                                                                                                    |                                                                                                    |                                                                                                    |
| -           | : × •                                                                | f_xInv                                       | voice Image                                                                                                    | Link                                                                                                    |                                                                                                    |                                                                                                    |                                                                                                    |                                                                                                    |                                                                                                    |                                                                                                    |                                                                                                    |                                                                                                    |
|             | F                                                                    | (                                            | G                                                                                                    | н                                                                                                    |                                                                                                    | 1                                                                                                    | J                                                                                                    | К                                                                                                    | L                                                                                                    | М                                                                                                    | N                                                                                                    | 0                                                                                                    |
|             |                                                                      |                                              |                                                                                                    |                                                                                                    |                                                                                                    |                                                                                                    | U                                                                                                    | pdate the Error Va                                                                                                    | lues                                                                                                    |                                                                                                    |                                                                                                    |                                                                                                    |
|             |                                                                      |                                              |                                                                                                    |                                                                                                    |                                                                                                    |                                                                                                    |                                                                                                    |                                                                                                    |                                                                                                    |                                                                                                    |                                                                                                    |                                                                                                    |
|             |                                                                      |                                              |                                                                                                    |                                                                                                    |                                                                                                    |                                                                                                    |                                                                                                    |                                                                                                    |                                                                                                    |                                                                                                    |                                                                                                    |                                                                                                    |
|             |                                                                      |                                              |                                                                                                    |                                                                                                    |                                                                                                    |                                                                                                    |                                                                                                    |                                                                                                    |                                                                                                    |                                                                                                    |                                                                                                    |                                                                                                    |
| Invoice He  | ader Identif                                                         | er Invoice II                                | mage Link                                                                                                    | Import Errors                                                                                                    |                                                                                                    | Invoice                                                                                                    | ID Load Process ID                                                                                                    | Business Unit                                                                                                    | Source                                                                                                    | Import Set                                                                                                    | Invoice Number                                                                                                    | *Invoice Ar                                                                                                    |
|             |                                                                      | 1 Invoice ima                                | ge                                                                                                    | Line rejections                                                                                                    |                                                                                                    | 714                                                                                                    | 061                                                                                                    | Supremo CH Busi                                                                                                    | nERS                                                                                                    | ERS-977928                                                                                                    | ERS-5000003-4655                                                                                                    | 1,47,                                                                                                    |
|             |                                                                      |                                              |                                                                                                    |                                                                                                    |                                                                                                    |                                                                                                    |                                                                                                    |                                                                                                    |                                                                                                    |                                                                                                    |                                                                                                    |                                                                                                    |
|             |                                                                      |                                              |                                                                                                    |                                                                                                    |                                                                                                    |                                                                                                    |                                                                                                    |                                                                                                    |                                                                                                    |                                                                                                    |                                                                                                    |                                                                                                    |
| Invoice He  | ader Identif                                                         | er Import Er                                 | rors                                                                                                    | I                                                                                                    | nvoice ID                                                                                                    | Load Process                                                                                                    | ID Line                                                                                                    | *Line Type                                                                                                    | *Amount                                                                                                    | Invoiced Quantity                                                                                                    | Unit Price                                                                                                    | иом                                                                                                    |
|             |                                                                      | 1 Accounting                                 | date not in                                                                                                    |                                                                                                    | 714061                                                                                                    |                                                                                                    | 1                                                                                                    | ITEM                                                                                                    | 1,47,000.00                                                                                                    | 1,000                                                                                                    | 147.00                                                                                                    | zzu                                                                                                    |
|             |                                                                      |                                              |                                                                                                    |                                                                                                    |                                                                                                    |                                                                                                    |                                                                                                    |                                                                                                    |                                                                                                    |                                                                                                    |                                                                                                    |                                                                                                    |
|             |                                                                      |                                              |                                                                                                    |                                                                                                    |                                                                                                    |                                                                                                    |                                                                                                    |                                                                                                    |                                                                                                    |                                                                                                    |                                                                                                    |                                                                                                    |
|             |                                                                      |                                              |                                                                                                    |                                                                                                    |                                                                                                    |                                                                                                    |                                                                                                    |                                                                                                    |                                                                                                    |                                                                                                    |                                                                                                    |                                                                                                    |
|             |                                                                      |                                              |                                                                                                    |                                                                                                    |                                                                                                    |                                                                                                    |                                                                                                    |                                                                                                    |                                                                                                    |                                                                                                    |                                                                                                    |                                                                                                    |
|             | Home<br>Home<br>In Logout<br>O<br>Workbe<br>Invoice He<br>Invoice He | Possve ( ) ( ) ( ) ( ) ( ) ( ) ( ) ( ) ( ) ( | <ul> <li>Home Insert Page Layout</li> <li>Home Insert Options</li> <li>Home Insert Page Layout</li> <li>Home Insert Options</li> <li>Home Insert Page Layout</li> <li>Home Insert Page Layout</li> <li>Home I</li></ul> | Home Insert Page Layout Formulas Home Insert About Options Workbook F G Invoice Header Identifier Invoice Image Link 1 Invoice Image Invoice Header Identifier Invoice Image Invoice Header Identifier Invoice Image Invoice Header Identifier Invoice Image Invoice Header Identifier Invoice Image Invoice Header Identifier Invoice Image Invoice Header Identifier Invoice Image Invoice Header Identifier Invoice Image Invoice Header Identifier Invoice Image Invoice Header Identifier Import Errors I Accounting date not in | Home Insert Page Layout Formulas Data Re logout Edit About Options University Invoice Image Link Invoice Image Link Invoice | Home Insert Page Layout Formulas Data Review View of the integration of the integration of the integrati | Bossov Correctingouterors       Sector (Art-C)         P Home       Insert       Page Layout       Formulas       Data       Review       View       Help         In Logout       Edit       About       Imark Allfor       Clear All       Save and Submit       Save Search Status         Vorkbook       Workbook       Workbook       Workhoet       Imark Allfor       Clear All       Save and Submit       Save Search Status         F       G       H       I       Imark Allfor       Clear All       Save and Submit       Save Search Status         Vorkbook       Workbook       Workbook       Workbook       Workbook       Workbook         F       G       H       I       Imark Allfor       Imark Allfor | Home Insert Page Layout Formulas Data Review View Help Correct Import Errors Workbook In Logout Edit About Options Workbook Mark All for Clear All Swe and Submit Swe Search Status Deletion Deletion Marks Invoice Import Workbook Invoice Image Link F G H I J Invoice Header Identifier Invoice Image Link Import Errors Transitions 714061 Invoice Header Identifier Import Errors Invoice ID Load Process ID Line rejections 714061 | Bosson Correct mport Proros       Descriptions       Descriptions         a       Home       Insert       Page Layout       Formulas       Data       Review       View       Help       Correct Import Errors         in       Logout       Edit       About       Description       Description       Description       Description       Description         vorticook       Workbook       Workbook       Workbook       Workbook       Workbook       Description       Description         Invoice       Image Link       Import Errors       Invoice Image Link       Update the Error Va         Invoice       Header       Identifier       Invoice Image Link       Import Errors       Invoice ID       Load Process ID       Business Unit         1       Invoice       Image       Line rejections       714061       Supremo CH Busi         Invoice       Header       Identifier       Import Errors       Invoice ID       Load Process ID       Line       Heine       Heine       Heine       The Process         Invoice       Header       Identifier       Import Errors       Invoice       Dead Process ID       Line       Heine       Heine       Heine       Heine       Heine       Heine       Heine       Heine <td< th=""><th>Bossvertigenergy       Exact (Attabu)       Search (Attabu)       Sughta Provide Provide Pro</th><th>Dissure (Line view)       Correctingoriterrors       Descrit (Att-Q)       Sugha Prys Suresh Kumar       Correct Import Errors         a       Home       Insert       Page Layout       Formulas       Data       Review       Wew       Help       Correct Import Errors         in Logout       Edit       About       Import Errors       Import Errors       Import Errors       Import Errors       Import Errors         in Logout       F       G       H       I       J       K       L       M         in Voice       Import Errors       Import Errors       Import Errors       Import Errors       Import Errors       Import Errors       Import Errors       Import Errors         Invoice Header Identifier       Invoice Image Link       Import Errors       Invoice ID       Load Process ID       Business Unit       Source       Import Set         Invoice Header Identifier       Import Errors       Invoice ID       Load Process ID       Line *Line Type       *Amount       Invoiced Quantity         Invoice Header Identifier       Import Errors       Invoice ID       Load Process ID       Line *Line Type       *Amount       Invoiced Quantity         Invoice Header Identifier       Import Errors       Invoice ID       Load Process ID       Line *Line Type       *Amou</th><th>Insett       Page Layout       Formulas       Data       Review       View       Help       Correct Import Errors       Comments         In Logical       Insett       Page Layout       Formulas       Data       Review       View       Help       Correct Import Errors       Comments         In Logical       Interview       Help       Interview       Interview       <t< th=""></t<></th></td<> | Bossvertigenergy       Exact (Attabu)       Search (Attabu)       Sughta Provide Provide Pro | Dissure (Line view)       Correctingoriterrors       Descrit (Att-Q)       Sugha Prys Suresh Kumar       Correct Import Errors         a       Home       Insert       Page Layout       Formulas       Data       Review       Wew       Help       Correct Import Errors         in Logout       Edit       About       Import Errors       Import Errors       Import Errors       Import Errors       Import Errors         in Logout       F       G       H       I       J       K       L       M         in Voice       Import Errors       Import Errors       Import Errors       Import Errors       Import Errors       Import Errors       Import Errors       Import Errors         Invoice Header Identifier       Invoice Image Link       Import Errors       Invoice ID       Load Process ID       Business Unit       Source       Import Set         Invoice Header Identifier       Import Errors       Invoice ID       Load Process ID       Line *Line Type       *Amount       Invoiced Quantity         Invoice Header Identifier       Import Errors       Invoice ID       Load Process ID       Line *Line Type       *Amount       Invoiced Quantity         Invoice Header Identifier       Import Errors       Invoice ID       Load Process ID       Line *Line Type       *Amou | Insett       Page Layout       Formulas       Data       Review       View       Help       Correct Import Errors       Comments         In Logical       Insett       Page Layout       Formulas       Data       Review       View       Help       Correct Import Errors       Comments         In Logical       Interview       Help       Interview       Interview <t< th=""></t<> |

Click Save and Submit Invoices Import

| A        | utoSave 💽 🕅                           | <b>3</b> 9 ° C      | ~ <del>⊽</del> Correctl                         | mportErrors ∨                     |                           | Q)              |                | Sugha Priya Suresh Kumar 🛛 sk 🖉 | 2° m – o >              |
|----------|---------------------------------------|---------------------|-------------------------------------------------|-----------------------------------|---------------------------|-----------------|----------------|---------------------------------|-------------------------|
| Fi       | le Home                               | Insert Pag          | e Layout Formulas                               | Data Review                       | View Help                 | Correct Impo    | ort Errors     |                                 | 🖵 Comments 🖻 Share      |
| ц<br>Ц   | gin Logout Edit<br>Option<br>Workbook | About Ma            | rk All for Clear All<br>Veletion Deletion Marks | Save and Submit<br>Invoice Import | e Search Status<br>Viewer |                 |                |                                 |                         |
| N1       | 0 × 1                                 | $\times \checkmark$ | <i>fx</i> ERS-5000003-4                         | 165547                            | Click Save at             | nd Submit Invoi | isse Import    |                                 |                         |
| 4        | К                                     | L                   | М                                               | N                                 | Click Save al             |                 | ces import     | R                               | S                       |
| 2        |                                       |                     |                                                 |                                   |                           |                 |                |                                 |                         |
| 6        |                                       |                     |                                                 |                                   |                           |                 |                |                                 |                         |
| 7        |                                       |                     |                                                 |                                   |                           |                 |                |                                 |                         |
|          |                                       |                     |                                                 |                                   |                           |                 |                |                                 |                         |
| 9        | Business Unit                         | Source              | Import Set                                      | Invoice Number                    | *Invoice Amount           | Invoice Date    | Supplier []    | Supplier Number                 | Supplier Site[]         |
| 10       | Supremo CH Busi                       | ners                | ERS-97/928                                      | ERS-5000003-46554                 | V                         | 22-03-2022      |                |                                 |                         |
| 11       |                                       |                     |                                                 |                                   |                           |                 |                |                                 |                         |
|          |                                       |                     |                                                 |                                   |                           |                 |                |                                 |                         |
| 12       | *Line Type                            | *Amount             | Invoiced Quantity                               | Unit Price                        | иом                       | Description     | Purchase Order | Purchase Order Line Number[]    | Purchase Order Schedule |
| 13       | ITEM                                  | 1,47,000.00         | 1,000                                           | 147.00                            | zzu                       | Under Desk      |                |                                 |                         |
| 14       |                                       |                     |                                                 |                                   |                           |                 |                |                                 |                         |
| 16       |                                       |                     |                                                 |                                   |                           |                 |                |                                 |                         |
| 18       |                                       |                     |                                                 |                                   |                           |                 |                |                                 |                         |
| 20<br>21 |                                       |                     |                                                 |                                   |                           |                 |                |                                 |                         |
| 22       |                                       |                     |                                                 |                                   |                           |                 |                |                                 |                         |

Click **OK** 

\_\_\_\_\_

| <ul> <li>Home Insert Page Layout Formulas Data Review View Help Create Invoices</li> <li>In Logio Chew Edit About Abbent Status<br/>Workbook</li> <li>Swe Save and Subenti Status<br/>Workbook</li> <li>Swe Save and Subenti Status<br/>Workbook</li> <li>Swe Save and Subenti Status<br/>Workbook</li> <li>Swe Save and Subenti Status<br/>Workbook</li> <li>Swe Save and Subenti Status<br/>Workbook</li> <li>Swe Save and Subenti Status<br/>Workbook</li> <li>Swe Save and Subenti Status<br/>Workbook</li> <li>Swe Save and Subenti Status<br/>Workbook</li> <li>Swe Save and Subenti Status<br/>Workbook</li> <li>Swe Save and Subenti Status<br/>Workbook</li> <li>Swe Save and Subenti Status<br/>Workbook</li> <li>Swe Save and Subenti Status</li> <li>Swe Save and Subenti Status</li> <li>Swe Save and Subenti Status</li> <li>Swe Save and Subenti Status</li> <li>Swe Save and Subenti Status</li> <li>Swe Save and Subenti Status</li> <li>Swe Save and Subenti Status</li> <li>Standard</li> <li>Standard</li></ul>                                                                                                    |                |                            | Creat         | eQuickInvoices ( | (18) 🗸 🔰     | € Searc  | h (Alt+Q)           |                  |          |            | Chandrakala Si   | elam CS  | 8 10     | - 0         |
|----------------------------------------------------------------------------------------------------|----------------|----------------------------|---------------|------------------|--------------|----------|---------------------|------------------|----------|------------|------------------|----------|----------|-------------|
| C D E I J K L M N O P      Create Turvoice     Turvoice     Turvo                                                                                                    | Home           | Insert Page La             | yout Formul   | as Data          | Review Vie   | w Help   | Create In           | voices           |          |            |                  |          | Com      | ments 🖻 S   |
| Logout Cere E th Abut<br>Al Data Options<br>Workbook     Workbook                                                                                                    | J 1            | 6 C ()                     | 1110          |                  |              |          |                     |                  |          |            |                  |          |          |             |
| b Logout Clear Edit About<br>MURADOFINS<br>Workbook<br>Workbook<br>Workbook<br>CODEEIJVOICES<br>Workbeet Stabus<br>Request ** A least one is required<br>Throoke<br>Header Throoke<br>Header Throoke Anoun<br>Stabus<br>Request ** A least one is required<br>Changed<br>Row Status<br>Stadard<br>Standard<br>Standard                                                                                                    | 역 🍎            |                            |               |                  |              |          |                     |                  |          |            |                  |          |          |             |
| All Data Options<br>Workshowt<br>Workshowt<br>C D E I J K L M N O P<br>C C D E I J K L M N O P<br>C C C C C C C C C C C C C C C C C C                                                                                                     | Logout Cl      | ear Edit About             | Save Save and | Submit Status    |              |          |                     |                  |          |            |                  |          |          |             |
| Workbook       Workbeet         C       D       E       I       J       K       L       M       N       O       P         C       D       E       I       J       K       L       M       N       O       P         Cence       D       E       I       J       K       L       M       N       O       P         Cence       D       E       I       J       K       L       M       N       O       P         Cence       Vipload Options       Vipload Options       Vipload Op                                                                                                    | All            | Data Options               | Invoice I     | mport Viewer     |              |          |                     |                  |          |            |                  |          |          |             |
| r       i       x       x                                                                                                    | Worl           | kbook                      | Works         | neet             |              |          |                     |                  |          |            |                  |          |          |             |
| C D E I J K L M N O P  Create Invoice Transed Transed                                                                                                    |                | · × × fr                   |               |                  |              |          |                     |                  |          |            |                  |          |          |             |
| C D E I J K L M N O P<br>Create Invoice<br>Requere **At last one is requere<br>Changed Row Status<br>1050<br>1050 |                |                            |               |                  |              |          |                     |                  |          |            |                  |          |          |             |
| C D E J J K L M N O P  Creace Creace                                                                                                    |                |                            |               |                  |              |          |                     |                  |          |            |                  |          |          |             |
| C D E I J K L M N O P  Create Invoice Workiest Status  Requere **A Least one is required **A Least one is required **A Least one is required **A Least one is required **A Least one is required **A Least one is required **Supplier Stel_J Currency IUpload Options  **Supplier Stel_J Currency IUpload Options **Supplier Stel_J Currency IUpload Options **Supplier Stel_J Currency IUpload Options **Supplier Stel_J Currency IUpload Options **Supplier Stel_J Currency IUpload Options **Supplier Stel_J Currency IUpload Options **Supplier Stel_J Currency IUpload Options **Supplier Stel_J Currency IUpload Options **Supplier Stel_J Currency IUpload Options **Supplier Stel_J Currency IUpload options **Supplier Stel_J Currency IUpload options **Supplier Stel_J Cu                                                                                                    |                |                            |               |                  |              |          |                     |                  |          |            |                  |          |          |             |
| Visited Status       **Novice       **Novice       *Novice       **Novice       **Novice       Novice       Novice       Novice       Novice       Novice       Novice       Novice       Novice       Novice       Novice       Novice       Novice       Novice       Novice <t< td=""><td>С</td><td>D</td><td>E</td><td>1</td><td>J</td><td></td><td>K</td><td></td><td>L</td><td>M</td><td>N</td><td>0</td><td>P</td><td></td></t<>                                                                                                    | С              | D                          | E             | 1                | J            |          | K                   |                  | L        | M          | N                | 0        | P        |             |
| Changed     ** At least one is required       ** At least one is required       ** At least one is required       Changed     ** Supplier       Row Status     ** Supplier       1 USD       2 0       2 0       2 0       2 0       2 0       2 0       2 0       2 0       2 0       2 0       2 0       2 0       2 0       2 0       2 0       2 0       2 0       2 0       2 0       2 0       2 0       2 0       2 0       2 0       2 0       2 0       2 0       2 0       2 0       2 0       2 0       2 0       2 0       2 0       2 0       2 0       2 0       2 0       2 0       2 0       2 0       2 0       2 0       2 0       2 0       2 0       2 0       2 0       2 0       2 0       2 0       2 0       2 0                                                                                                    |                |                            |               |                  |              |          |                     |                  |          |            |                  |          |          |             |
| Nordinet State<br>Teopured ** At least one is required<br>** At least one is required<br>** At least one is required<br>** At least one is required<br>** Supplier Stet_J<br>Changed<br>** Supplier Stet_J<br>Currency<br>** Supplier Stet_J<br>Currency<br>** Supplier Stet_J<br>Currency<br>** Supplier Stet_J<br>Currency<br>** Supplier Stet_J<br>** Supplier Stet_J<br>Currency<br>** Supplier Stet_J<br>** Supplier Stet_J<br>** Sup                                                                              | reate          | Invoices                   |               |                  |              | -        |                     |                  |          |            |                  |          |          |             |
| Notice     ** At least one is required       Throucice     *Invoice       Headler     *Invoice       Bendler     Invoice       1/USD     K       Changed     Complex       1/USD     K       1/USD     Invoice       1/USD     Invoice </td <td>Jacksheet Stal</td> <td>livoices</td> <td></td> <td></td> <td></td> <td>Upload</td> <td>Options</td> <td></td> <td>×</td> <td></td> <td></td> <td></td> <td></td> <td></td>                                                                                                    | Jacksheet Stal | livoices                   |               |                  |              | Upload   | Options             |                  | ×        |            |                  |          |          |             |
| Changed Row Status                                                                                                    | "Requir        | ed ** At least one is requ | ired          |                  |              | 12.0     |                     |                  |          |            |                  |          |          |             |
| *movice<br>Header       movice<br>Throwice<br>100000       movice<br>movice Amount       movice<br>CK       movice<br>funder       movice<br>funder       m                                                                                                    |                |                            |               |                  |              | 🗹 0n f   | ailure, continue to | o upload subseq  | ent rows |            |                  |          | 1        |             |
| Header     Throke     OK     Suppler     Nome     Payment     Invoke     Description       1     USD     100:001/30-009-2022     repart     Standard     1421     Standard     Standard       1     3     -     -     -     -     Standard     Standard       3     -     -     -     -     -     Standard     Standard       4     -     -     -     -     -     Standard     -       6     -     -     -     -     -     Standard     -       6     -     -     -     -     -     Standard     -       7     -     -     -     -     -     Standard     -       8     -     -     -     -     -     Standard     -       10     -     -     -     -     -     Standard     -       11     -     -     -     -     -     -     Standard       12     -     -     -     -     -     -     Standard       13     -     -     -     -     -     -     Standard       13     -     -     -     -     - <t< td=""><td></td><td></td><td>*Invoice</td><td></td><td></td><td>Dov</td><td>mioad all rows aft</td><td>er successful up</td><td>oad</td><td></td><td></td><td></td><td></td><td></td></t<>                                                                                                    |                |                            | *Invoice      |                  |              | Dov      | mioad all rows aft  | er successful up | oad      |            |                  |          |          |             |
| Changed         Row Status         Identifier         Currency         Type         Description           1         1/USD         1/UUXD/15/0/USC/222         response         1/421         Standard         Standard           2         3         1         1/UUXD/15/0/USC/222         response         1/421         Standard         Standard           3         3         1         1/UUXD/15/0/USC/222         response         1/421         Standard         Standard           4         1         1         1/U         1/UUXD/15/0/USC/222         response         1/421         Standard         Standard           5         1         1/U         1/U         1/U         Standard         Standard <td< th=""><th></th><th></th><th>Header</th><th>*Invoice</th><th></th><th></th><th></th><th>01/</th><th>0 1</th><th>**Supplier</th><th></th><th>Payment</th><th>Invoice</th><th></th></td<>                                                                                                    |                |                            | Header        | *Invoice         |              |          |                     | 01/              | 0 1      | **Supplier |                  | Payment  | Invoice  |             |
| 1USD         100000 jav09-2022         repart         repart         1421         Standard           2         3         3         Standard         Standard           3         4         Standard         Standard         Standard           4         5         Standard         Standard         Standard           5         6         Cick OK         Standard         Standard           7         8         Standard         Standard         Standard           8         6         Standard         Standard         Standard           9         Standard         Standard         Standard         Standard           10         Standard         Standard         Standard         Standard           11         Standard         Standard         Standard         Standard           12         Standard         Standard         Standard         Standard           13         Standard         Standard         Standard         Standard           14         Standard         Standard         Standard         Standard                                                                                                    | hanged         | Row Status                 | Identifier    | Currency         | *Invoice Amo | un       |                     | UK               | Cancel   | Number     | *Supplier Site[] | Currency | Туре     | Description |
| 2         Standard           3         Standard           4         Standard           5         Standard           6         Standard           7         Standard           8         Standard           9         Standard           10         Standard           11         Standard           12         Standard           13         Standard           14         Standard           15         Standard           Standard         Standard           14         Standard           15         Standard                                                                                                    | N.             |                            |               | 1 USD            |              | 100.00 3 | 0-09-2022           | ниркатт .        | NASK     | 1421       |                  |          | Standard |             |
| 3     3       4     Standard       5     Cick OK       6     Standard       7     Standard       8     Standard       9     Standard       10     Standard       11     Standard       12     Standard       13     Standard       14     Standard       15     Standard                                                                                                    |                |                            |               | 2                |              |          |                     |                  |          |            |                  |          | Standard |             |
| 4     Standard       5     Cick OK       6     Standard       7     Standard       8     Standard       9     Standard       10     Standard       11     Standard       12     Standard       13     Standard       14     Standard       15     Standard                                                                                                    |                |                            |               | 3                |              |          |                     |                  |          |            |                  |          | Standard |             |
| 5     Cick OK     Standard       6     Standard       7     Standard       8     Standard       9     Standard       10     Standard       11     Standard       12     Standard       13     Standard       14     Standard       15     Standard                                                                                                    |                |                            |               | 4                |              |          |                     |                  |          |            |                  |          | Standard |             |
| 6         Standard           7         Standard           8         Standard           9         Standard           10         Standard           11         Standard           12         Standard           13         Standard           14         Standard           15         Standard                                                                                                    |                | -                          | -             | 5                |              |          |                     |                  | Cli      | ck OK      |                  |          | Standard |             |
| 8     Standard       9     Standard       10     Standard       11     Standard       12     Standard       13     Standard       14     Standard       15     Standard                                                                                                    |                |                            |               | b                |              |          |                     |                  |          | 1. N. J. S |                  |          | Standard |             |
| 8         Standard           9         Standard           10         Standard           11         Standard           12         Standard           13         Standard           14         Standard           15         Standard                                                                                                    |                |                            | -             | /                | -            |          |                     |                  |          |            |                  | -        | Standard |             |
| 10         Stendard           10         Stendard           11         Stendard           12         Stendard           13         Stendard           14         Stendard           15         Stendard                                                                                                    |                |                            | -             | в                |              |          |                     |                  |          |            |                  |          | Standard | -           |
| 10         Standard           11         Standard           12         Standard           13         Standard           14         Standard           15         Standard                                                                                                    |                |                            |               | 9                |              |          |                     |                  |          |            |                  |          | Standard |             |
| 12<br>12<br>13<br>14<br>15<br>14<br>15<br>14<br>15<br>14<br>15<br>15<br>15<br>15<br>15<br>15<br>15<br>15<br>15<br>15                                                                                                    |                | _                          |               | 1                |              |          |                     |                  |          |            |                  |          | Standard | -           |
| 13 Standard<br>14 Standard<br>15 Standard                                                                                                    |                |                            | 1             | 1                |              |          |                     |                  |          |            |                  |          | Standard |             |
| 14 Standard<br>15 Standard<br>Standard<br>Standard                                                                                                    |                | -                          | 1             | 2                | -            | -        |                     | -                |          |            |                  |          | Standard | -           |
| 15 Standard                                                                                                    |                |                            | 1             | 4                |              |          |                     | -                |          | 1          |                  | -        | Standard |             |
|                                                                                                    |                |                            | 1             | 5                | -            |          |                     | -                |          |            |                  |          | Standard | -           |
|                                                                                                    |                |                            |               | e                | 1            |          |                     |                  |          |            | 1                | 1        | Clandard | 1           |
| invoices T                                                                                                    | - F            | Invoices (+)               |               |                  |              |          |                     |                  |          |            |                  |          |          |             |

#### Click Submit

| Au   | itoSave 💽                         | 8 9 ° ° • •                       | CreateQuickInvoi                                              | ces (18) 🗸             | € Search | (Alt+Q)        |   |        | <b>.</b> | Chandrakala Se | elam 🥵     | <i>lä</i> 📼 | - 0         | ×      |
|------|-----------------------------------|-----------------------------------|---------------------------------------------------------------|------------------------|----------|----------------|---|--------|----------|----------------|------------|-------------|-------------|--------|
| File | e Home                            | Insert Page Lay                   | out Formulas Data                                             | a Review Vie           | w Help   | Create Invoice |   |        |          |                |            | Com         | ments 🖻 Sha | are ~  |
| Log  | in Logout Clea<br>All Da<br>Workb | r Edit About<br>ta Options<br>ook | Save Save and Submit Star<br>Invoice Import View<br>Worksheet | tus<br>wer             |          |                |   |        |          |                |            |             |             | _      |
|      | •                                 | $\times \checkmark f_x$           |                                                               |                        |          |                |   |        |          |                |            |             |             | ^      |
|      |                                   |                                   |                                                               |                        |          |                |   |        |          | -              |            |             |             |        |
| A B  | C                                 | D                                 | E                                                             | mport Payables Invoice | es .     |                |   |        | ×        | N              | 0          | P           |             | Q      |
| 2    | ORA                               | ILE'                              |                                                               | Import Set             |          |                |   |        |          | <b>^</b>       |            |             |             |        |
| 3    | Worksheet Status                  | voices                            |                                                               | import set             |          |                |   |        |          |                |            |             |             |        |
| 7    | *Required                         | ** At least one is requ           | ired                                                          | Hold                   |          |                | ~ |        | -        |                |            | 1           |             |        |
|      |                                   |                                   | *Invoice<br>Header *Invoi                                     | Hold Reason            |          |                |   |        |          |                | Payment    | Invoice     |             |        |
| 8    | Changed                           | Row inserted                      | 1 USD                                                         | Accounting Date        | m/d/yy   | 00             |   |        |          | plier Site[]   | Currency   | Standard    | Description | -      |
| 10   |                                   |                                   | 2                                                             | Summarize Report       | No 🗸     |                |   |        |          |                |            | Standard    |             |        |
| 11   |                                   |                                   | 3                                                             |                        |          |                |   | Cancel | Submit   | -              |            | Standard    |             | -      |
| 13   |                                   |                                   | 5                                                             |                        |          |                |   |        |          |                |            | Standard    |             | -      |
| 14   |                                   |                                   | 6                                                             |                        |          |                |   |        |          |                |            | Choodard    |             |        |
| 15   |                                   |                                   | 7                                                             |                        |          |                |   | _      |          | CI             | ick Submit | ard         |             | _      |
| 17   |                                   |                                   | 9                                                             |                        |          |                |   |        |          | _              |            | IStandard   |             | -1     |
| 18   |                                   |                                   | 10                                                            |                        |          |                |   |        |          |                |            | Standard    |             |        |
| 19   |                                   |                                   | 11                                                            |                        |          |                |   |        |          |                |            | Standard    | _           | _      |
| 20   |                                   |                                   | 12                                                            |                        |          |                |   |        |          |                |            | Standard    |             | _      |
| 21   |                                   |                                   | 13                                                            |                        |          |                |   |        |          |                | -          | Standard    |             |        |
| 23   |                                   |                                   | 14                                                            |                        |          |                |   |        |          |                |            | Standard    |             |        |
| 24   |                                   |                                   | 16                                                            |                        |          |                |   | 1      |          |                | 1          | Ctandard    | 1           |        |
|      | In                                | voices (+)                        |                                                               |                        |          |                | 1 | 4      |          |                |            |             |             | Þ      |
| Read | y 🖗 Accessibil                    | ity: Investigate                  |                                                               |                        |          |                |   |        |          |                | III (II)   | <u> </u>    | +           | - 1005 |

Click OK

|                | ) ⊞ ?~ ?~ ₹                 | F Create                         | eQuickInvoices                                                                                                    | (18) ~  | P            | Search () | Alt+Q)      |        |            |                | Chandrakala Se               | elam 🙆              | lä 🖻                                                                                                    | - 0         |
|----------------|-----------------------------|----------------------------------|----------------------------------------------------------------------------------------------------|---------|--------------|-----------|-------------|--------|------------|----------------|------------------------------|---------------------|----------------------------------------------------------------------------------------------------|-------------|
| Home           | Insert Page Lay             | yout Formula                     | as Data                                                                                                    | Review  | View         | Help      | Create Invo | bices  |            |                |                              |                     | Com                                                                                                    | ments 🖻 Sh  |
| 📲 🤞            | 🌶 🌽 🚺                       |                                  | } 😫                                                                                                    |         |              |           |             |        |            |                |                              |                     |                                                                                                    |             |
| n Logout Cle   | ear Edit About              | Save Save and S                  | Submit Status                                                                                                    |         |              |           |             |        |            |                |                              |                     |                                                                                                    |             |
| Worl           | khook                       | Workst                           | heet                                                                                                    |         |              |           |             |        |            |                |                              |                     |                                                                                                    |             |
|                |                             |                                  |                                                                                                    |         |              |           |             |        |            |                |                              |                     |                                                                                                    |             |
|                | $X \swarrow f_X$            |                                  |                                                                                                    |         |              |           |             |        |            |                |                              |                     |                                                                                                    |             |
|                |                             |                                  |                                                                                                    |         |              |           |             |        |            |                |                              |                     |                                                                                                    |             |
|                |                             | _                                | 1                                                                                                    |         |              |           | 124         | 1      |            |                |                              |                     | 1                                                                                                    |             |
| C              | D                           | E                                | -                                                                                                    |         | J            |           | К           | L      |            | M              | N                            | 0                   | P                                                                                                    |             |
| ORA            | CLE.                        |                                  |                                                                                                    | [       | Confirmation |           |             |        |            | ~              |                              |                     |                                                                                                    |             |
| Create I       | Invoices                    |                                  |                                                                                                    |         | commutor     |           |             |        |            |                |                              |                     |                                                                                                    |             |
| Worksheet Stat | us                          |                                  |                                                                                                    |         |              | e Impor   | t Request D | etails |            |                |                              |                     |                                                                                                    |             |
| *Require       | ed ** At least one is requ  | ired                             |                                                                                                    | -       |              |           |             |        |            | _              |                              | 1                   | _                                                                                                    | 1           |
|                |                             |                                  |                                                                                                    |         |              |           |             |        |            |                |                              |                     |                                                                                                    |             |
|                |                             | Toucico                          |                                                                                                    |         | Request ID   | 5060      | 718         |        |            |                |                              |                     |                                                                                                    |             |
|                |                             | *Invoice                         | *Invoice                                                                                                    |         | Request ID   | 5060      | 718         |        |            | unnlier        |                              | Payment             | Invoice                                                                                                    |             |
| Changed        | Row Status                  | *Invoice<br>Header<br>Identifier | *Invoice<br>Currency                                                                                                    | *Invok  | Request ID   | 5060      | 718         |        | ок         | ipplier<br>ber | *Supplier Site[]             | Payment             | Invoice<br>Type                                                                                                    | Description |
| Changed        | Row Status                  | *Invoice<br>Header<br>Identifier | *Invoice<br>Currency<br>1 USD                                                                                                    | *Invoic | Request ID   | 5060      | /18         |        | 0 <u>K</u> | ipplier<br>ber | *Supplier Site[]             | Payment<br>Currency | Invoice<br>Type<br>Standard                                                                                                    | Description |
| Changed        | Row Status<br>Row inserted  | *Invoice<br>Header<br>Identifier | *Invoice<br>Currency<br>1 USD                                                                                                    | *Invok  | Request ID   | 5060      | /18         |        | 0 <u>K</u> | ipplier<br>ber | *Supplier Site[]             | Payment<br>Currency | Invoice<br>Type<br>Standard<br>Standard                                                                                                    | Description |
| Changed        | Row Status<br>Row inserted  | *Invoice<br>Header<br>Identifier | *Invoice<br>Currency<br>1 USD<br>2<br>3                                                                                                    | *Invok  | Request ID   | 5060      | /18         |        | OK         | ipplier<br>ber | *Supplier Site[]<br>Click OK | Payment<br>Currency | Invoice<br>Type<br>Standard<br>Standard<br>Standard                                                                                                    | Description |
| Changed        | Row Status<br>Row inserted  | *Invoice<br>Header<br>Identifier | *Invoice<br>Currency<br>1 USD<br>2<br>3                                                                                                    | *Invok  | Request ID   | 5060      | /18         |        | OK         | ipplier<br>ber | *Supplier Site[]<br>Click OK | Payment<br>Currency | Invoice<br>Type<br>Standard<br>Standard<br>Standard<br>Standard                                                                                                    | Description |
| Changed        | Row Status<br>Row inserted  | *Invoice<br>Header<br>Identifier | *Invoice<br>Currency<br>1 USD<br>2<br>3<br>4<br>5                                                                                                    | *Invok  | Request ID   | 5060      | /18         |        | OK         | ipplier<br>ber | *Supplier Site[]<br>Click OK | Payment<br>Currency | Invoice<br>Type<br>Standard<br>Standard<br>Standard<br>Standard<br>Standard                                                                                                    | Description |
| Changed        | Row Status<br>Row inserted  | *Invoice<br>Header<br>Identifier | *Invoice<br>Currency<br>1 USD<br>2<br>3<br>4<br>5<br>6                                                                                                    | *Invok  | Request ID   | 5060      | /18         |        | ок         | ipplier<br>ber | *Supplier Site[]<br>Click OK | Payment<br>Currency | Invoice<br>Type<br>Standard<br>Standard<br>Standard<br>Standard<br>Standard<br>Standard                                                                                                    | Description |
| Changed        | Row Status<br>Row inserted  | *Invoice<br>Header<br>Identifier | *Invoice<br>Currency<br>1 USD<br>2<br>3<br>4<br>5<br>5<br>6<br>7                                                                                                    | *Invok  | Kequest ID   | 5060      | /18         |        | OK         | ipplier<br>ber | *Supplier Site[]<br>Click OK | Payment<br>Currency | Invoice<br>Type<br>Standard<br>Standard<br>Standard<br>Standard<br>Standard<br>Standard<br>Standard                                                                                                    | Description |
| Changed        | Row Status<br>Row inserted  | *Invoice<br>Header<br>Identifier | *Invoice<br>Currency<br>1 USD<br>2<br>3<br>4<br>5<br>6<br>6<br>7<br>8                                                                                                    | *Invok  | Kequest ID   | 5060      | /18         |        | OK         | ipplier<br>ber | *Supplier Site[]<br>Click OK | Payment<br>Currency | Invoice<br>Type<br>Standard<br>Standard<br>Standard<br>Standard<br>Standard<br>Standard<br>Standard                                                                                                    | Description |
| Changed        | Row Status<br>Row inserted  | *Invoice<br>Header<br>Identifier | *Invoice<br>Currency<br>1 USD<br>2<br>3<br>4<br>5<br>6<br>7<br>7<br>8<br>9                                                                                                    | *Invok  | Request ID   | 5060      | /18         |        | OK         | ipplier<br>ber | *Supplier Site[]<br>Click OK | Payment<br>Currency | Invoice<br>Type<br>Standard<br>Standard<br>Standard<br>Standard<br>Standard<br>Standard<br>Standard<br>Standard                                                                                                    | Description |
| Changed        | Row Status<br>Row inserted  | *Invoice<br>Header<br>Identifier | *Invoice<br>Currency<br>1 USD<br>2<br>3<br>4<br>5<br>6<br>6<br>7<br>8<br>9<br>0                                                                                                    | *Invok  | Kequest ID   |           | /18         |        | OK         | ipplier<br>ber | *Supplier Site[]<br>Click OK | Payment<br>Currency | Invoice<br>Type<br>Standard<br>Standard<br>Standard<br>Standard<br>Standard<br>Standard<br>Standard<br>Standard<br>Standard                                                                                                    | Description |
| Changed        | Row Status<br>Row inserted  | *Invoice<br>Header<br>Identifier | *Invoice<br>Currency<br>1 USD<br>2<br>3<br>4<br>5<br>5<br>6<br>7<br>7<br>8<br>9<br>9<br>0<br>1                                                                                                    | *Invok  | Kequest ID   |           | /18         |        | OK         | ipplier<br>ber | *Supplier Site[]<br>Click OK | Payment<br>Currency | Invoice<br>Type<br>Standard<br>Standard<br>Standard<br>Standard<br>Standard<br>Standard<br>Standard<br>Standard<br>Standard<br>Standard<br>Standard                                                                                                    | Description |
| Changed        | Row Status<br>Row inserted  | *Invoice<br>Header<br>Identifier | *Invoice<br>Currency<br>1 USD<br>2<br>3<br>4<br>5<br>5<br>6<br>7<br>8<br>9<br>0<br>0<br>1<br>2                                                                                                    | *Invok  | Request ID   |           | /18         |        | OK         | ipplier<br>ber | *Supplier Site[]<br>Click OK | Payment<br>Currency | Invoice<br>Type<br>Standard<br>Standard<br>Standard<br>Standard<br>Standard<br>Standard<br>Standard<br>Standard<br>Standard<br>Standard<br>Standard<br>Standard                                                                                                    | Description |
| Changed        | Row Status<br>Row inserted. | *Invoice<br>Header<br>Identifier | *Invoice<br>Currency<br>1 USD<br>2<br>3<br>4<br>5<br>5<br>6<br>7<br>7<br>8<br>8<br>9<br>0<br>0<br>1<br>1<br>2<br>3                                                                                                    | *Invok  | Kequest ID   |           | /18         |        | OK         | ipplier<br>ber | *Supplier Site[]<br>Click OK | Payment<br>Currency | Invoice<br>Type<br>Standard<br>Standard<br>Standard<br>Standard<br>Standard<br>Standard<br>Standard<br>Standard<br>Standard<br>Standard<br>Standard<br>Standard<br>Standard                                                                                                    | Description |
| Changed        | Row Status<br>Row inserted  | *Invoice<br>Header<br>Identifier | *Invoice<br>Currency<br>1 USD<br>2<br>3<br>4<br>5<br>6<br>7<br>7<br>8<br>9<br>9<br>0<br>1<br>2<br>2<br>3<br>4                                                                                                    | *Invok  | Kequest ID   |           | /18         |        | OR         | ipplier<br>ber | *Supplier Site[]             | Payment<br>Currency | Invoice<br>Type<br>Standard<br>Standard<br>Standard<br>Standard<br>Standard<br>Standard<br>Standard<br>Standard<br>Standard<br>Standard<br>Standard<br>Standard<br>Standard<br>Standard                                                                                                    | Description |
| Changed        | Row Status<br>Row inserted  | *Invoice<br>Header<br>Identifier | *Invoice<br>Currency<br>1 USD<br>2<br>3<br>4<br>5<br>5<br>6<br>7<br>8<br>9<br>9<br>0<br>1<br>2<br>2<br>3<br>4<br>5<br>5                                                                                                    | *Invok  | Kequest ID   |           | /18         |        | OK         | ipplier<br>per | *Supplier Site[]<br>Click OK | Payment<br>Currency | Invoice<br>Type<br>Standard<br>Standard<br>Standard<br>Standard<br>Standard<br>Standard<br>Standard<br>Standard<br>Standard<br>Standard<br>Standard<br>Standard<br>Standard<br>Standard<br>Standard<br>Standard<br>Standard<br>Standard                                                                                                    | Description |
| Changed        | Row Status<br>Row Inserted  | *Invoice<br>Header<br>Identifier | *Invoice<br>Currency<br>1 USD<br>2<br>3<br>4<br>5<br>6<br>6<br>7<br>7<br>8<br>8<br>9<br>9<br>0<br>1<br>1<br>2<br>2<br>3<br>3<br>4<br>5<br>5<br>6<br>6<br>7<br>7<br>8<br>8<br>9<br>9<br>0<br>1<br>5<br>5<br>6<br>6<br>7<br>7<br>8<br>8<br>9<br>9<br>0<br>0<br>1<br>5<br>5<br>5<br>6<br>5<br>5<br>5<br>5<br>5<br>5<br>5<br>5<br>5<br>5<br>5<br>5<br>5<br>5<br>5 | *Invok  | Request ID   |           |             |        | OK         | ipplier<br>ber | *Supplier Site[]<br>Click OK | Payment<br>Currency | Invoice<br>Type<br>Standard<br>Standard | Description |
| Changed        | Row Status<br>Row Inserted  | *Invoice<br>Header<br>Identifier | *Invoice<br>Currency<br>USD<br>2<br>3<br>4<br>5<br>5<br>6<br>6<br>7<br>8<br>9<br>9<br>0<br>0<br>1<br>2<br>3<br>3<br>4<br>5<br>5<br>5<br>5<br>5<br>6<br>2<br>2<br>2<br>3<br>2<br>2<br>2<br>5<br>5<br>5<br>5<br>5<br>5<br>5<br>5<br>5<br>5<br>5<br>5<br>5                                                                                                    | *Invok  | Request ID   |           |             |        |            | ipplier<br>per | *Supplier site[]             | Payment<br>Currency | Invoice<br>Type<br>Standard<br>Standard<br>Standard<br>Standard<br>Standard<br>Standard<br>Standard<br>Standard<br>Standard<br>Standard<br>Standard<br>Standard<br>Standard<br>Standard                                                                                                    | Description |

# Click Payables

|           | Good evening, S<br>Brown)!                     | ystem Administ          | rator (C | asey           |      |
|-----------|------------------------------------------------|-------------------------|----------|----------------|------|
| 0.000     | Supply Chain Planning Payal                    | bles General Accounting |          | Accounting Fix | (6 > |
|           | QUICK ACTIONS                                  | APPS                    |          |                |      |
|           | Create Invoice Click Pa                        | yables                  | E        | 角              |      |
|           | Manage Invoices                                | Payables<br>Dashboard   | Invoices | Payments       |      |
| 0 0 00 0  | Import Invoices                                |                         |          |                |      |
|           | Validate Invoices                              |                         |          |                |      |
| 0 0 0 0 0 | Initiate Payables Invoice Approval<br>Workflow |                         |          |                |      |
|           | Show More                                      |                         |          |                |      |

# Click Invoices
|           | Good evening, Syst<br>Brown)!                  |                       |          |                |             |
|-----------|------------------------------------------------|-----------------------|----------|----------------|-------------|
|           | Supply Chain Planning Payables                 | General Accounting    |          |                | ו >         |
|           | QUICK ACTIONS                                  | APPS                  |          |                |             |
|           | Create Invoice                                 |                       |          | 宜              |             |
|           | Manage Invoices                                | Payables<br>Dashboard | Invoices | Payments       |             |
| 0 0 00 0  | Import Invoices                                |                       | K        |                |             |
|           | Validate Invoices                              |                       |          |                |             |
| 0 0 0 0 0 | Initiate Payables Invoice Approval<br>Workflow |                       |          | Click Invoices | Marked Land |
|           | Show More                                      |                       |          |                |             |
| 0 0 0     |                                                |                       |          |                |             |

# Click Tasks

| <b>■ visio</b> n                         |                 |                                                    |                   |                                    |               | <u>م</u> ک | ☆ ᄆ                            | <b>Ç</b> 🚳 |
|------------------------------------------|-----------------|----------------------------------------------------|-------------------|------------------------------------|---------------|------------|--------------------------------|------------|
| nvoices (?)                              |                 | arnov:am/1/21                                      |                   |                                    |               |            | 154 <b>147</b> 27373197.   144 |            |
| Scanned<br><u>0</u> 0 17<br>0-7 8-14 15+ | Recent 24 Hours | Holds<br>31 Validation<br>15 Purchasing<br>0 Other | Approval<br>O     | Prepaid<br>0 2 8<br>0-30 31-60 61+ |               |            | Click Tssks                    |            |
| /iew ▾ ≍ 严 E                             | Er Detach       |                                                    |                   |                                    |               |            |                                |            |
| Invoice Number                           | Amount Supplier | Supplier Site                                      | Validation Status | Invoice Date Business Unit         | Creation Date | Assignee   |                                | Identii 🖵  |
|                                          |                 |                                                    |                   |                                    |               |            |                                |            |
|                                          |                 |                                                    |                   |                                    |               |            |                                | ••••       |

# Click Manage Invoices

| = vision                                 |                 |                                                    |                        |                                         |                       | 익 🗅 ☆ 🗗 🕫 🔞                                                                                                    |
|------------------------------------------|-----------------|----------------------------------------------------|------------------------|-----------------------------------------|-----------------------|----------------------------------------------------------------------------------------------------|
| Invoices ⑦                               |                 |                                                    |                        |                                         | V.6.0.0               | Invoices  Create Invoice Create Invoice from Spreadsheet                                                                                                    |
| Scanned<br><u>0</u> 0 17<br>0-7 8-14 15+ | Recent 24 Hours | Holds<br>31 Validation<br>15 Purchasing<br>0 Other | Approval<br>O          | Prepaid<br>0 2 8<br>0-30 31-60 61+<br>• | Click Manage Invoices | Create Recurring Invoices     Manage Invoices     Acourting Validate Invoices     Validate Invoices     Initiate Approval Vorktlow     Import Invoices     Create Import Enros     Import Payment Requests     Accounting |
| View • X II E                            | E Detach        | Supplier Site                                      | Validation Status Invo | oice Date Business Unit                 | Creation Date Assign  | Create Accounting     Create Adjustment Journal     Review Journal Entries     Payables to Ledger Reconciliation                                                                                                    |
|                                          |                 |                                                    |                        |                                         |                       | Assets <ul> <li>Create Mass Additions</li> </ul> Payables Periods <ul> <li>Manage Accounting Periods</li> </ul>                                                                                                    |

Enter above details and click Search

| ■ visio                        | N                |                              |                         |               |                         |                                | ♀☆☆₽                    | <b>Ç</b> 🧕         |
|--------------------------------|------------------|------------------------------|-------------------------|---------------|-------------------------|--------------------------------|-------------------------|--------------------|
| Manage Invoices (              | 2                |                              |                         |               |                         |                                |                         | Done               |
| Rearch Peculta                 | V 26 200         |                              |                         |               | 19 <b>1</b> 9 19 19 19  | 6.6.0                          |                         |                    |
|                                |                  |                              |                         |               |                         |                                |                         |                    |
| Search: Invoice                |                  |                              |                         |               |                         | A <u>d</u> va                  | All Invoid              | ces 🗸              |
|                                | Business Unit    |                              | •                       |               | ** Supplier of          | r Party                        | Q                       | si one is required |
| *                              | * Invoice Number | ERS                          |                         |               | ** Supplier N           | umber                          |                         |                    |
|                                | Invoice Amount   |                              |                         |               | ** Suppli               | er Site                        | •                       |                    |
|                                | Invoice Date     | m/d/yy                       | tio -                   |               | Тахра                   | iyer ID                        |                         |                    |
|                                |                  |                              |                         |               |                         |                                | Search R                | teset Save         |
| Actions <b>v</b> View <b>m</b> | / E /            | 📑 📄 Detach 🛛 Validat         | te Pay in Full Approval | ▼ Post ▼      | Ent                     | er above details and click Sea | rch                     |                    |
| Invoice Number                 | Invoice Date     | Creation Date Supplier or    | Party Supplier<br>Site  | Unpaid Amount | Invoice Appli<br>Amount | ed Prepayments Invoice Type    | Notes Validation Status | Approval           |
| ERS HC903448                   | 3/31/22          | 5/16/22 4:44 AM McKesson Co  | McKesson                | 17,500.29 USD | 17,500.29               | 0.00 USD Standard              | Validated               | Required           |
| ERS5022                        | 1/24/14          | 1/28/14 3:42 AM Office Depot | OD US1                  | 0.00 USD      | 702.00 US               | 0.00 USD Standard              | Validated               | Not require        |
|                                |                  |                              | -                       |               |                         |                                |                         |                    |
| ERS-1001-316440                | 12/2/19          | 1/3/20 10:14 AM Edison Co    | Edison UK               | 360.00 GBP    | 360.00 GB               | 0.00 GBP Standard              | Validated               | Workflow a         |

Click on Invoice Number hyperlink

| = visio          | N                |                              |                        |               |                   |                 |                   | Q (1) 1      | ☆ 卩 ·          | Ç 🛐             |
|------------------|------------------|------------------------------|------------------------|---------------|-------------------|-----------------|-------------------|--------------|----------------|-----------------|
| Manage Invoices  | 0                |                              |                        |               |                   |                 |                   |              |                | Done            |
|                  | V 6.6            | 0                            |                        |               |                   | 16.6            |                   | A7.073 (60)  |                |                 |
| Search Results   |                  |                              |                        |               |                   |                 |                   |              |                |                 |
| Search: Invoice  |                  |                              |                        |               |                   |                 | Advan             | Saved Sear   | ch All Invoice | s 🗸             |
|                  |                  |                              | _                      |               |                   |                 |                   |              | ** At least of | one is required |
|                  | Business Unit    |                              | •                      |               | ** Sup            | oplier or Party |                   | Q            |                |                 |
|                  | * Invoice Number | ERS                          |                        |               | ** Sup            | oplier Number   |                   |              |                |                 |
|                  | Invoice Amount   |                              |                        |               | **                | Supplier Site   |                   | •            |                |                 |
|                  | Invoice Date     | m/d/yy                       | <u>6</u>               |               |                   | Taxpayer ID     |                   |              |                |                 |
| Click on Invoice | Number hyperlir  | ık                           |                        |               |                   |                 |                   |              | Search Res     | set Save        |
|                  |                  |                              |                        |               |                   |                 |                   |              |                |                 |
| Actions View V   | / E /            | 🕎 📄 Detach Valida            | e Pay in Full Approval | ▼ Post ▼      |                   |                 |                   |              |                |                 |
| Invoice Number   | Invoice Date     | Creation Date Supplier or    | Party Supplier<br>Site | Unpaid Amount | Invoice<br>Amount | Applied Prepayn | ents Invoice Type | Notes Valida | tion Status    | Approval        |
| ERS HC903448     | 3/31/22          | 5/16/22 4:44 AM McKesson C   | rp McKesson            | 17,500.29 USD | 17,500.29         | 0.00            | USD Standard      | Validat      | ed             | Required        |
| ERS5022          | 1/24/14          | 1/28/14 3:42 AM Office Depot | OD US1                 | 0.00 USD      | 702.00 US         | 0.00            | USD Standard      | Validat      | ed             | Not require     |
| ERS-1001-316440  | 12/2/19          | 1/3/20 10:14 AM Edison Co    | Edison UK              | 360.00 GBP    | 360.00 GB         | 0.00            | GBP Standard      | Validat      | ed             | Workflow a      |
| ERS-1001-317439  | 12/3/19          | 12/3/19 9:12 AM Advanced Co  | np AC US1              | 0.00 USD      | 2,139.48 U        | 0.00            | USD Standard      | Validat      | ed             | Ν •••           |
|                  |                  |                              | <b>F</b> AGUOT         | 0.00.000      |                   |                 |                   |              |                |                 |

Use the Lines, Holds and Approvals, Payments, and Installments tabs to review details about the invoice

| vis           | ion           |                       |          |                     |                |                |              |                       |                     |                | Q                 | Ô        | ☆ ⊢ ปุ                |             |
|---------------|---------------|-----------------------|----------|---------------------|----------------|----------------|--------------|-----------------------|---------------------|----------------|-------------------|----------|-----------------------|-------------|
| anage In      | voices 🕐      |                       |          |                     |                |                |              |                       |                     |                |                   |          |                       | Don         |
|               |               |                       |          | 1745 V B            | 750.70         |                |              |                       |                     | n 7 01         |                   | 1.11     | TATALATA AL           | <u> .</u>   |
| arch Results  |               |                       |          |                     |                |                |              |                       |                     |                |                   |          |                       |             |
| /oice Det     | ails          |                       |          |                     |                |                |              |                       |                     | Valida         | ted Actions       | Save     | <u>Save and Close</u> | <u>C</u> ar |
|               | Invoi         | ce Date               |          |                     |                | Invoice A      | nount        |                       |                     |                | Business Uni      | t        |                       |             |
|               | Invoice Type  |                       |          |                     | Invoice Amount |                |              | Payment Business Unit |                     |                |                   |          |                       |             |
|               | Supplier      | or Party              |          | Applied Prepayments |                |                |              | Payment Terms         |                     |                |                   |          |                       |             |
|               | Supp          | lier Site             |          |                     |                | Unpaid Ar      | mount        |                       |                     | P              | ayment Currency   | ,        |                       |             |
|               | 4             | Address               |          |                     | Holds 0        |                |              |                       |                     |                | Attachment        | 5        |                       |             |
|               |               |                       |          |                     |                |                | Notes 📑      |                       |                     |                |                   |          |                       |             |
| litems        | and Approvals | Payments Installments | -        | ٦                   | Use the L      | ines, Holds an | d Approvals  | , Payments and        | i Installments tabs | to review deta | ils about the inv | pice     |                       |             |
| View <b>v</b> | ۶.            | Detach                |          |                     |                |                |              |                       |                     |                |                   |          |                       |             |
| Line          | Amount        | Departmen             | Quantity | Brico               | LIOM Name      | 1              | Purchase Ore | ler                   | Receip              | ot             | Consumpti         | on Advic | e                     |             |
| Lille         | Amount        | Description           | quantity | Frice               | oom Name       |                |              |                       |                     |                |                   |          |                       |             |
|               |               |                       |          |                     |                | Number         | Line         | Schedule              | Number              | Line           | Number            | Line     | Start Date            |             |

Click Done

| vis           | ion                    |                    |          |       |          |               |                     |                  |                                     |             | ۹                  | △ ☆               | Þ¢            |            |
|---------------|------------------------|--------------------|----------|-------|----------|---------------|---------------------|------------------|-------------------------------------|-------------|--------------------|-------------------|---------------|------------|
| anage Inv     | voices ⑦               |                    |          |       |          |               |                     |                  |                                     |             |                    |                   |               | Do         |
| arch Results  |                        | 6 6 7              |          | 131   | 111.10   |               |                     |                  |                                     | 650         |                    | Click Done        |               |            |
| oice Deta     | ails                   |                    |          |       |          |               |                     |                  |                                     | Valid       | lated Actions      | Save Save         | ave and Close | <u>C</u> a |
|               | Invoice D              | ate                |          |       |          | Invoice       | Amount              |                  |                                     | P           | Business Uni       | t                 |               |            |
|               | Supplier or Pa         | rty                |          |       |          | Applied Prepa | ayments             |                  | Payment Business Unit Payment Terms |             |                    |                   |               |            |
|               | Supplier S             | ite                |          |       |          | Unpaid        | Amount              |                  |                                     |             | Payment Currency   | /                 |               |            |
|               | Addre                  | ss                 |          |       |          |               | Holds 0             |                  |                                     |             | Attachments        |                   |               |            |
| Lines Holds a | and Approvals Pay      | ments installments |          |       |          |               | Notes 📑             |                  |                                     |             |                    |                   |               |            |
|               |                        |                    |          |       |          |               |                     |                  |                                     |             |                    |                   |               |            |
| View <b>v</b> | 严 🛱 🗑 De               | tach               |          |       |          |               |                     |                  |                                     |             |                    |                   |               |            |
| View 🔻        | Januari De             | tach               | 0        | Print |          |               | Purchase Or         | der              | Rece                                | ipt         | Consumpti          | on Advice         |               |            |
| View 🕶        | 弹 译 I De<br>Amount Des | tach<br>cription   | Quantity | Price | UOM Name | Number        | Purchase Or<br>Line | rder<br>Schedule | Rece                                | ipt<br>Line | Consumption Number | on Advice<br>Line | Start Date    |            |

## Creating An Invoice Without A Purchase Order

Navigation: Payables>Invoices>Tasks>Create Invoice>Business Unit>Number and Amount Supplier, Supplier Number, Supplier Site and Legal Entity>Go down to Lines dropdown and click on Expand Lines>Amount and select the Distribution Set>Save>Actions and Validate>Save and Close

From home screen, click Payables

|      | Good evening, Sys<br>Brown)!                                          | Good evening, System Administrator (Casey<br>Brown)! |          |               |      |  |  |  |  |
|------|-----------------------------------------------------------------------|------------------------------------------------------|----------|---------------|------|--|--|--|--|
|      | Supply Chain Planning Payables     QUICK ACTIONS                      | General Accounting                                   |          | Accounting Fi | ×< > |  |  |  |  |
|      | Create Invoice Click Payables                                         | Payables<br>Dashboard                                | Invoices | Payments      |      |  |  |  |  |
|      | Validate Invoices     Initiate Payables Invoice Approval     Workflow | +                                                    |          |               |      |  |  |  |  |
| 0000 | Show More                                                             |                                                      |          |               |      |  |  |  |  |

Click Invoices

|           | Good evening, Syst<br>Brown)!                  |                       |          |                |             |
|-----------|------------------------------------------------|-----------------------|----------|----------------|-------------|
|           | Supply Chain Planning Payables                 | General Accounting    |          |                | ו >         |
|           | QUICK ACTIONS                                  | APPS                  |          |                |             |
|           | Create Invoice                                 |                       |          | 宜              |             |
|           | Manage Invoices                                | Payables<br>Dashboard | Invoices | Payments       |             |
| 0 0 00 0  | Import Invoices                                |                       | K        |                |             |
|           | Validate Invoices                              |                       |          |                |             |
| 0 0 0 0 0 | Initiate Payables Invoice Approval<br>Workflow |                       |          | Click Invoices | Marked Land |
|           | Show More                                      |                       |          |                |             |
| 0 0 0     |                                                |                       |          |                |             |

## Click Tasks

| <b>■ visio</b> n                      | 1               |                                                                                                    |                   |                                    |                  | へ口☆P        | ¢ 🔞            |
|---------------------------------------|-----------------|----------------------------------------------------------------------------------------------------|-------------------|------------------------------------|------------------|-------------|----------------|
| nvoices ⑦                             |                 | a ar ar a such a such a |                   |                                    | Valendaria       |             |                |
| Scanned<br><u>0</u> 0 17 0-7 8-14 15+ | Recent 24 Hours | Holds<br>31 Validation<br>15 Purchasing<br>0 Other                                                                                                    | Approval<br>O     | Prepaid<br>0 2 8<br>0-30 31-60 61+ |                  | Click Tssks | e<br>I<br>Q    |
| view v × ≇ ≅                          | ▼ 🔛 Detach      | •                                                                                                    | •                 | •                                  |                  |             |                |
| Invoice Number                        | Amount Supplier | Supplier Site                                                                                                    | Validation Status | Invoice Date Business Unit         | Creation Date As | signee      | Identii –<br>▶ |
|                                       |                 |                                                                                                    |                   |                                    |                  |             |                |

# Click Create Invoice

| = vision                                                      | l               |                                                    |                       |                                         | Q                      | 습 🌣 Þ 🖆 🔯                                                                                                    |
|---------------------------------------------------------------|-----------------|----------------------------------------------------|-----------------------|-----------------------------------------|------------------------|----------------------------------------------------------------------------------------------------|
| Invoices ⑦                                                    |                 | NATION DE                                          |                       |                                         |                        | Create Invoice     Create Invoice     Create Invoice from Spreadsheet     Create Recurring Invoices                                                                                                    |
| Scanned<br><u>0</u> 0 17<br>0-7 8-14 15+<br>View ▼ X ∰ I IIII | Recent 24 Hours | Holds<br>38 Validation<br>16 Purchasing<br>2 Other | Approval<br>O         | Prepaid<br>2 0 9<br>0-30 31-60 61+<br>• | Click Create Involce   | Manage Invoices     Apply Missing Conversion Rates     Validate Invoices     Initiate Approval Workflow     Import Invoices     Correct Inport Errors     Import Payment Requests  Accounting     Create Accounting     Create Accounting |
| Invoice Number                                                | Amount Supplier | Supplier Site                                      | Validation Status Inv | oice Date Business Unit                 | Creation Date Assignee | Create Adjustment Journal     Review Journal Entries     Payables to Ledger Reconciliation Assets     Create Mass Additions Payables Periods     Manage Accounting Periods                                                                |

Click in the Business Unit field and select from list of values

| = visi       | ON                  |                   |                       |                                | (                                    | <u>م</u> ۲    | ☆₽            | <b>Ç</b> 🚳         |
|--------------|---------------------|-------------------|-----------------------|--------------------------------|--------------------------------------|---------------|---------------|--------------------|
| Create Invoi | ce: ⑦               |                   |                       |                                | Invoice Actions V Save and Create Ne | ext Save      | Save and Clos | se <u>C</u> ancel  |
|              |                     |                   |                       |                                |                                      | 11 AT 11 140. |               | THE REAL PROPERTY. |
| Invoice Heat | ader Show More      |                   |                       | ess linit field and select fro | m list of values                     |               |               |                    |
|              | Identifying PO      | ٩                 |                       |                                | * Date                               | 10/16/22      | ie            |                    |
|              | * Business Unit     | US1 Business Unit | * Type                | Standard v                     | * Payment Terms                      | Immediate     | •             |                    |
|              | Supplier Number     |                   | Description           |                                | * Terms Date                         | 10/16/22      | Č0            |                    |
|              | * Supplier Site     | <b>•</b>          |                       |                                | Requester<br>Attachments             | None 🕂        | Q             |                    |
|              | * Legal Entity      |                   |                       |                                | Note                                 |               |               |                    |
| lines ⊘      | Match Invoice Lines | × o               |                       |                                |                                      |               |               |                    |
| ▶ Taxes      |                     | e e               |                       |                                |                                      |               |               | (†                 |
| ▲ Totals     |                     |                   |                       |                                |                                      |               |               |                    |
|              | Items<br>0.00       | Freight<br>0.00   | Miscellaneous<br>0.00 | <b>Tax</b><br>0.00             | Included Prepayments<br>0.00         |               |               | Total<br>0.00      |
|              |                     |                   | Retainage<br>0.00     | Withholding<br>0.00            | Applied Prepayments<br>0.00          |               |               | ••••               |

Enter Number and Amount

| = VISION                      |                     |                       |                     |                       | C                | хD        | ☆₽            | ¢ 🛐              |
|-------------------------------|---------------------|-----------------------|---------------------|-----------------------|------------------|-----------|---------------|------------------|
| Create Invoice: ⑦             |                     |                       |                     | Invoice Actions 🔻 Sav | e and Create Ne: | ct Save   | Save and Clos | e <u>C</u> ancel |
| ▲ Invoice Header Show More    |                     |                       |                     | Ente                  | r Number and     | Amount    | YN 8487 48    |                  |
| Identifying PO                | ٩                   | * Number              |                     |                       | * Date           | 10/16/22  | Čo            |                  |
| * Business Unit               | US1 Business Unit 🔻 | * Amount              | USD · 🗸             | *,                    | ayment Terms     | Immediate | •             | . 4              |
| * Supplier<br>Supplier Number | ٩                   | * Type                | Standard ~          |                       | * Terms Date     | 10/16/22  | Ċ             |                  |
| * Supplier Site               | •                   | Description           |                     |                       | Requester        |           | Q             |                  |
| * Legal Entity                | •                   |                       |                     |                       | Attachments      | None 🕂    |               |                  |
| Invoice Group                 |                     |                       |                     |                       | Note             | 1         |               |                  |
| Lines () Match Invoice Lines  | × 0                 |                       |                     |                       |                  |           |               |                  |
| ▶ Taxes                       |                     |                       |                     |                       |                  |           |               | Ð                |
| ✓ Totals                      |                     |                       |                     |                       |                  |           |               |                  |
| Items<br>0.00                 | Freight<br>0.00     | Miscellaneous<br>0.00 | <b>Tax</b><br>0.00  | Included Prepaym      | ents<br>0.00     |           |               | Total<br>0.00    |
|                               |                     | Retainage<br>0.00     | Withholding<br>0.00 | Applied Prepaym       | ents<br>0.00     |           |               | · 🚥              |

Enter Supplier, Supplier Number, Supplier Site and Legal Entity

| ≡ vis       | ion                           |                        |                          |                                | (                                     | Q 凸 ☆               | ז 🟳 🗘 🕅              |
|-------------|-------------------------------|------------------------|--------------------------|--------------------------------|---------------------------------------|---------------------|----------------------|
| Create Inv  | oice: 1234678 (               | 3                      |                          |                                | Invoice Actions V Save and Create No. | ext Save <u>S</u> i | ave and Close Cancel |
| ▲ Invoice H | eader Show More               |                        | MATTER STATISTICS AND ST |                                |                                       |                     |                      |
|             | Identifying PO                |                        | ۹ * Nun                  | nber 1234678                   | * Date                                | 10/16/22            | ii 두                 |
| ۱ I         | * Business Unit               | US1 Business Unit      | * Amo                    | ount USD - V 12,000.00         | * Payment Terms                       | Immediate           | •                    |
|             | * Supplier<br>Supplier Number | ABC Consulting<br>1288 | <u>2</u>                 | Type Standard ~                | * Terms Date                          | 10/16/22            | Č.                   |
|             | * Supplier Site               | ABC US1                | Descrip                  |                                | Requester                             |                     | Q,                   |
|             | * Legal Entity                | US1 Legal Entity 🗸     | Ente                     | r Supplier, Supplier Number, S | Supplier Site and Legal Entity        | None 🕂              |                      |
|             | Invoice Group                 |                        |                          |                                | Note                                  |                     |                      |
| ▶ Lines ⑦   | Match Invoice Lines           | ~ ©                    |                          |                                |                                       |                     |                      |
| Taxes       |                               |                        |                          |                                |                                       |                     | Ð                    |
| ▲ Totals    |                               |                        |                          |                                |                                       |                     |                      |
|             | Items<br>0.00                 | Freight<br>0.00        | Miscellaneous<br>0.00    | <b>Tax</b><br>0.00             | Included Prepayments<br>0.00          |                     | Total                |
|             |                               |                        | Retainage<br>0.00        | Withholding<br>0.00            | Applied Prepayments<br>0.00           |                     | 12,000               |

Go down to Lines dropdown and click on Expand Lines

| = visi       | ion                 |                             |                           |                             | (                                   | 20         |                                                                                                    | 9 💽              |
|--------------|---------------------|-----------------------------|---------------------------|-----------------------------|-------------------------------------|------------|----------------------------------------------------------------------------------------------------|------------------|
| Create Invoi | ice: ⊘              |                             |                           |                             | Invoice Actions - Save and Create N | ext Save   | Save and Close                                                                                                  | e <u>C</u> ancel |
|              |                     |                             |                           |                             |                                     |            | ANT IS IN THE AM                                                                                                |                  |
| Invoice He   | ader Show More      |                             |                           |                             |                                     |            |                                                                                                    |                  |
|              | Identifying PO      | Q                           | * Number                  | 123459876                   | * D-t-                              | 40/20/22   | the second second second second second second second second second second second second second second second se |                  |
|              | * Business Unit     | US1 Business Unit 🔹         | * Amount                  | USD · • 12,000.00           | Date                                | 10/20/22   | -                                                                                                    | 7-4              |
|              | * Supplier          | ABC Consulting Q            | * Туре                    | Standard 🗸                  | Payment lerms                       | Immediate  | •                                                                                                    |                  |
|              | Supplier Number     | 1288 🐥                      | Description               |                             | erms Date                           | 10/16/2022 | 00                                                                                                    |                  |
| Go down      | to Lines dropdowr   | n and click on Expand Lines |                           |                             | Attachments                         | None 🕂     | Q                                                                                                    |                  |
|              | al Entity           | US1 Legal Entity 🗸          |                           |                             | Note                                | eš -       |                                                                                                    |                  |
|              | Invoice Group       |                             |                           |                             |                                     |            |                                                                                                    |                  |
| ▶Lines ⑦     | Match Invoice Lines | ~ O                         |                           |                             |                                     |            |                                                                                                    |                  |
| Taxes        |                     |                             |                           |                             |                                     |            |                                                                                                    | Ð                |
| Totals       |                     |                             |                           |                             |                                     |            |                                                                                                    |                  |
|              | Items               | Freight                     | Miscellaneous             | Tax                         | Included Prepayments                |            |                                                                                                    | Total            |
|              | 0.00                | 0.00                        | 0.00<br>Retainage<br>0.00 | 0.00<br>Withholding<br>0.00 | 0.00<br>Applied Prepayments<br>0.00 |            | 12,0                                                                                                    |                  |

## Enter Amount and select the Distribution Set from the dropdown

|                                   | * Supplier                                       | ABC Consulting   | Q                                                                                                    |                                                            | * Type                   | Standard                                                          | ~         |                                  | Payment                                                                   | ierms immed                                                                                 |             | -                                       |
|-----------------------------------|--------------------------------------------------|------------------|----------------------------------------------------------------------------------------------------|------------------------------------------------------------|--------------------------|-------------------------------------------------------------------|-----------|----------------------------------|---------------------------------------------------------------------------|---------------------------------------------------------------------------------------------|-------------|-----------------------------------------|
|                                   | Supplier Number                                  | 1288             |                                                                                                    |                                                            | Description              |                                                                   |           |                                  | * Term                                                                    | is Date 10/16/2                                                                             | 22 💼        |                                         |
|                                   | * Supplier Site                                  | ABC US1          | •                                                                                                    |                                                            | Decemption               |                                                                   | 1         |                                  | Req                                                                       | luester                                                                                     | Q           |                                         |
|                                   | * Legal Entity                                   | US1 Legal Entity |                                                                                                    |                                                            |                          |                                                                   |           |                                  | Attach                                                                    | ments None =                                                                                | +           |                                         |
|                                   | Logar Linuy                                      | 001 Edgar Entity |                                                                                                    |                                                            |                          |                                                                   |           |                                  |                                                                           | Note 📑                                                                                      |             |                                         |
|                                   | Invoice Group                                    |                  |                                                                                                    |                                                            |                          | _                                                                 |           |                                  |                                                                           |                                                                                             |             |                                         |
| Lines ⑦ Match Invoice Lines -     |                                                  |                  |                                                                                                    |                                                            |                          |                                                                   |           |                                  |                                                                           |                                                                                             |             |                                         |
| w <b>+</b> +                      | e × 严 辱                                          | Detach           | Allocate 🔻                                                                                                    | Cancel Line                                                | Distributions            |                                                                   |           |                                  |                                                                           |                                                                                             |             |                                         |
| ribution Bud                      | Igetary Control Refer                            | rence Tax Pu     | rchase Order A                                                                                                | Asset Project                                              |                          |                                                                   |           |                                  |                                                                           |                                                                                             | _           |                                         |
|                                   | Distribution Budgetary Control Budgetary Control |                  |                                                                                                    |                                                            |                          |                                                                   |           |                                  |                                                                           | <b>D</b> -4-                                                                                |             |                                         |
|                                   |                                                  |                  |                                                                                                    |                                                            | Distributio              | n                                                                 |           |                                  | Budgetar                                                                  | ry control                                                                                  |             | Refe                                    |
| * Number                          | * Туре                                           | * Amount         | Distribution S                                                                                                | Set                                                        | Distribution             | Accoun                                                            | ting Date | Prorate Across<br>All Item Lines | * Budget Date                                                             | Status                                                                                      | Description | Rele                                    |
| * Number                          | * Type                                           | * Amount         | Distribution S                                                                                                | Set                                                        | Distribution Combination | Accourt<br>10/16/2                                                | ting Date | Prorate Across<br>All Item Lines | * Budget Date                                                             | Status<br>Not attempted                                                                     | Description | Kele<br>A                               |
| * Number<br>6<br>1                | * Type Item                                      | * Amount         | Distribution S<br>Contractor Exp<br>Contractor Expe                                                           | Set                                                        | Distribution Combination | 10/16/22                                                          | ting Date | Prorate Across<br>All Item Lines | * Budget Date<br>10/16/22                                                 | Status Not attempted Not attempted                                                          | Description | ×ere ×                                  |
| * Number<br>6<br>1<br>2           | * Type Item  Item Item                           | * Amount         | Distribution S<br>Contractor Expe<br>Contractor Expe                                                          | Set<br>Dense ( 💌<br>ense (Single Dist<br>ense (Single Dist | Distribution Combination | n Account<br>10/16/2<br>10/16/22                                  | ting Date | Prorate Across<br>All Item Lines | * Budget Date<br>10/16/22  10/16/22<br>10/16/22                           | Status<br>Not attempted<br>Not attempted<br>Not attempted                                   | Description | ×ere ×                                  |
| * Number<br>6<br>1<br>2<br>3      | * Type<br>[ttem ~<br>Item<br>Item<br>Item        | * Amount         | Distribution S<br>Contractor Expe<br>Contractor Expe<br>Contractor Expe<br>Contractor Expe                    | Set                                                        | Distribution Combination | Account<br>10/16/2<br>10/16/22<br>10/16/22                        | ting Date | Prorate Across<br>Ail Item Lines | * Budget Date<br>10/16/22 **<br>10/16/22<br>10/16/22<br>10/16/22          | Status<br>Not attempted<br>Not attempted<br>Not attempted                                   | Description | A a a a a a a a a a a a a a a a a a a a |
| * Number<br>6<br>1<br>2<br>3<br>4 | * Type<br>Item  Item Item Item Item Item         | * Amount         | Distribution S<br>Contractor Expe<br>Contractor Expe<br>Contractor Expe<br>Contractor Expe<br>Contractor Expe | Set                                                        | Distribution Combination | Accourt<br>10/16/2<br>10/16/2<br>10/16/22<br>10/16/22<br>10/16/22 | ting Date | Prorate Across<br>All Item Lines | * Budget Date<br>10/16/22<br>10/16/22<br>10/16/22<br>10/16/22<br>10/16/22 | Status<br>Not attempted<br>Not attempted<br>Not attempted<br>Not attempted<br>Not attempted | Description |                                         |

## Click Save

| <b>■ vision</b>                          |                          |                                  |                                          |                   |                 | (                   | Q 凸 ☆       | · Þ 🗘 🔞         |
|------------------------------------------|--------------------------|----------------------------------|------------------------------------------|-------------------|-----------------|---------------------|-------------|-----------------|
| Create Invoice: 1234678 ⑦                |                          |                                  |                                          |                   | Invoice Actions | Save and Create Ne  | ext Save Sa | we and Close    |
| Invoice Header Show More                 |                          | IT INTO SHOT IN BUILT & SHE S.C. | 19 19 19 19 19 19 19 19 19 19 19 19 19 1 |                   |                 |                     | Click Save  | e <b>second</b> |
| Identifying PO                           | q                        | L.                               | * Number                                 | 1234678           |                 | * Date              | 10/16/22    |                 |
| Business Unit US1 B                      | Business Unit            |                                  | * Amount                                 | USD · • 12,000.00 |                 | * Payment Terms     | Immediate   | •               |
| * Supplier ABC C<br>Supplier Number 1288 | Consulting Q             |                                  | * Type                                   | Standard ~        |                 | * Terms Date        | 10/16/22    | Č0              |
| * Supplier Site ABC U                    | IS1                      |                                  | Description                              | ,                 |                 | Requester           |             | Q               |
| * Legal Entity US116                     | egal Entity              |                                  |                                          |                   |                 | Attachments         | None 🕂      |                 |
| Invoice Group                            |                          |                                  |                                          |                   |                 | Note                | Ē           |                 |
| Lines () Match Invoice Lines             | ~ 0                      |                                  |                                          |                   |                 |                     |             |                 |
|                                          | Detach Allocate <b>v</b> | Cancel Line Distributions        |                                          |                   |                 |                     |             |                 |
| Distribution Budgetary Control Reference | Tax Purchase Order       | Asset Project                    |                                          |                   |                 | -                   | 41          | <b>P</b> -14    |
| * Number * Type                          | * Amount                 |                                  | Distribution                             | n                 | Prorate Across  | Budgetary Con       | troi        | Refe            |
|                                          | Distribution             | Set Distribution C               | Combination                              | Accounting Date   | All Item Lines  | * Budget Date Statu | is Des      | cription        |
| 6 Item ~                                 | 1,000.00 Contractor Ex   | opense () 🔻                      |                                          | 10/16/22 🔯        |                 | 10/16/22 🐞 Not at   | ttempted    | ···· ]          |

Select Invoice Actions and click Validate

| = vision                               |                   |                      |                          |             |                    |            |         |                           |                  | ۹           |          | ☆             | Þ¢       | •              |
|----------------------------------------|-------------------|----------------------|--------------------------|-------------|--------------------|------------|---------|---------------------------|------------------|-------------|----------|---------------|----------|----------------|
| Create Invoice: ⑦                      |                   |                      |                          |             |                    |            | Invoice | Actions 🔻                 | Save and         | Create Next | Save     | <u>Save</u> a | nd Close | <u>C</u> ancel |
|                                        |                   |                      |                          |             |                    |            | Ma      | anage Installm            | ents             |             |          |               |          |                |
|                                        | 6.01              |                      | 153 11 1                 | A B M.      |                    |            | Ca      | alculate Tax              |                  | Ctrl        | +Alt+X   | 151           |          |                |
| Invoice Header Show More               |                   |                      | Select Invoice           | e Actions a | and click Validate |            | Ch      | neck Funds                |                  |             |          |               |          |                |
| Identifying PO                         |                   | Q                    |                          |             |                    |            | Va      | lidate                    |                  | Ctrl        | +Alt+V   |               |          | 1.00           |
| Business Unit                          | JS1 Business Unit |                      |                          | * Amount    | USD · 🗸            | 12.000.00  | Re      | equest Overrid            | е                |             |          |               | Ċ        |                |
| * Ourseling                            | DC Consultion     | 0                    |                          | * 70 (      | Chandrad           |            | Ap      | ply or Unappl             | / Prepayment     | s           |          |               | •        |                |
| Supplier August                        |                   | 4                    |                          | iype        | Standard           | ~          | Ma      | anage Holds               |                  |             |          |               | i o      |                |
| Supplier Humber                        | 1288              |                      | D                        | escription  |                    |            | Ac      | count Coding              |                  |             | J        | ·             | Q        |                |
| * Supplier Site                        | ABC US1           | •                    |                          |             |                    | 11         | Ap      | proval                    |                  |             | J        | ·             |          |                |
| * Legal Entity                         | JS1 Legal Entity  | •                    |                          |             |                    |            | Vie     | ew Approval a             | nd Notificatior  | I History   |          |               |          |                |
| Invoice Group                          |                   |                      |                          |             |                    |            | Ca      | ancel Invoice             |                  |             |          |               |          |                |
|                                        |                   |                      |                          |             |                    |            | De      | elete Invoice             |                  |             |          |               |          |                |
| A Lines () Match invoice Lines         | ~ ©               |                      |                          |             |                    |            | Pa      | iy in Full                |                  |             |          |               |          |                |
| View▼ + 目 X 弾 FF                       | Detach A          | Ilocate  Cancel Li   | ne <u>D</u> istributions |             |                    |            | Po      | st to Ledger              |                  |             |          |               |          |                |
| Distribution Budgetary Control Referen | nce Tax Purc      | hase Order Asset P   | roject                   |             |                    |            | Ac      | count in Draft            |                  |             |          |               |          |                |
|                                        |                   |                      |                          | Distril     | bution             |            |         |                           |                  | Budgeta     | y Contro | ol            |          |                |
| * Number * Type                        | * Amount          | Distribution Set     | Distribution Con         | nbination   |                    | Accounting | Date    | Prorate Ac<br>All Item Li | ross<br>nes * Bu | lget Date   | Status   |               | Descrip  | tion           |
| 1 Item ~                               | 1,200.00          | Contractor Expense ( |                          |             |                    | 10/28/22   | i e     |                           | 10/2             | 8/22 🐻      | Not atte | mpted         |          | ••••           |

Click Save and Close

| = VISION                                        |                                           |                                                  | 오 습 ☆                     | þ 🎲 👰           |
|-------------------------------------------------|-------------------------------------------|--------------------------------------------------|---------------------------|-----------------|
| Create Invoice: 123459876 ⑦                     |                                           | ■ Needs revalidation Invoice Actions ▼ Sa        | ve and Create Next Save   | nd Close Cancel |
|                                                 |                                           |                                                  |                           |                 |
| ▲ Invoice Header Show More                      |                                           | Click S                                          | ave and Close             |                 |
| Identifying PO                                  | * Number                                  | 123/50876                                        |                           |                 |
| Business Unit US1 Business Un                   | it * Amount                               | 1/2010/0010                                      | * Date 10/28/22           | io - Ç          |
| * Supplier ABC Consulting                       | Q                                         | \$350.44 12,000.00 *                             | Payment Terms Immediate   | •               |
| Supplier Number 1288                            | Description                               |                                                  | * Terms Date 10/16/22     | Ċ.              |
| * Supplier Site ABC US1                         | T                                         | 4                                                | Requester                 | Q               |
| * Legal Entity US1 Legal Entity                 | •                                         |                                                  | Attachments None          |                 |
| Invoice Group                                   |                                           |                                                  | Note                      |                 |
| ✓ Lines ⑦ Match Invoice Lines ✓ ᢒ               |                                           |                                                  |                           |                 |
| View 🕶 🕂 📄 🗙 🎵 🖙 🔛 Detach 🛛                     | Allocate  Cancel Line Distributions       |                                                  |                           |                 |
| Distribution Budgetary Control Reference Tax Pu | urchase Order Asset Project               |                                                  |                           |                 |
| ******                                          | Distr                                     | ibution                                          | Budgetary Control         |                 |
| " Number " Type " Amoun                         | Distribution Set Distribution Combination | Accounting Date Prorate Across<br>All Item Lines | * Budget Date Status      | Description     |
| 1 Item 1,200.00                                 | Contractor Expense (Single Dist           | 10/28/22                                         | 10/28/22 To Not attempted | •••             |
|                                                 | 4                                         |                                                  |                           |                 |

### Creating An Invoice Matched To A Purchase Order

Navigation: Payables>Invoices>Tasks>Create Invoice>Search Icon (magnifying glass) next to the field Identify PO>Purchase Order and click Search>OK>Business Unit>Number and Amount> Go down to Lines dropdown and click on Expand Lines>Amount>Save>Invoice Actions> Save and Close

From home screen, click Payables

|                                                                 | Good evening, Syst<br>Brown)!                               | em Administ           | rator (Casey                |     |
|-----------------------------------------------------------------|-------------------------------------------------------------|-----------------------|-----------------------------|-----|
|                                                                 | Supply Chain Planning Payables                              | General Accounting    | Intercompany Accounting Fix | • > |
|                                                                 | Create Invoice Click Payables                               | Payables<br>Dashboard | Invokes Payments            |     |
|                                                                 | Import Invoices     Validate Invoices                       | +                     |                             |     |
| $\begin{array}{cccc} 0 & 0 & 0 & 0 \\ 0 & 0 & 0 & 0 \\ 0 & 0 &$ | Initiate Payables Invoice Approval<br>Workflow<br>Show More |                       |                             |     |

Click Invoices

|         | Good evening, Syst<br>Brown)!                  | em Administ           | rator (C | asey           |                |
|---------|------------------------------------------------|-----------------------|----------|----------------|----------------|
| <       | Supply Chain Planning Payables                 | General Accounting    |          |                | xe <b>&gt;</b> |
|         | QUICK ACTIONS                                  | APPS                  |          |                |                |
|         | Create Invoice                                 |                       |          | 鱼              |                |
|         | Anage Invoices                                 | Payables<br>Dashboard | Invoices | Payments       |                |
| 00000   | Import Invoices                                |                       |          |                |                |
|         | Validate Invoices                              | +                     |          |                |                |
| 0 0 0 0 | Initiate Payables Invoice Approval<br>Workflow |                       |          | Click Invoices |                |
|         | Show More                                      |                       |          |                |                |
| 0 0     |                                                |                       |          |                |                |

## Click Tasks

| <b>■ VISION</b>                          |                 |                                                    |                   |                                    |               | <u>م</u> ک | ☆ ᄆ                            | <b>Ç</b> 🚳 |
|------------------------------------------|-----------------|----------------------------------------------------|-------------------|------------------------------------|---------------|------------|--------------------------------|------------|
| nvoices (?)                              |                 | arnov:am/1/21                                      |                   |                                    |               |            | 154 <b>147</b> 27373197.   144 |            |
| Scanned<br><u>0</u> 0 17<br>0-7 8-14 15+ | Recent 24 Hours | Holds<br>31 Validation<br>15 Purchasing<br>0 Other | Approval<br>O     | Prepaid<br>0 2 8<br>0-30 31-60 61+ |               |            | Click Tssks                    |            |
| /iew ▾ ≍ 严 E                             | Er Detach       |                                                    |                   |                                    |               |            |                                |            |
| Invoice Number                           | Amount Supplier | Supplier Site                                      | Validation Status | Invoice Date Business Unit         | Creation Date | Assignee   |                                | Identii 🖵  |
|                                          |                 |                                                    |                   |                                    |               |            |                                |            |
|                                          |                 |                                                    |                   |                                    |               |            |                                | ••••       |

# Click Create Invoice

| = vision                                                 | l               |                                                    |                         |                                 | C                      | X 🗅 🌣 P 🕫 🔞                                                                                                    |
|----------------------------------------------------------|-----------------|----------------------------------------------------|-------------------------|---------------------------------|------------------------|----------------------------------------------------------------------------------------------------|
| Invoices ⑦                                               |                 |                                                    |                         |                                 | WARDARD NO.            | Invoices     Create Invoice     Create Invoice from Spreadsheet     Create Recurring Invoices                                                                                                    |
| Scanned<br><u>0</u> 0 17<br>0-7 8-14 15+<br>View ▼ ※ 第 ■ | Recent 24 Hours | Holds<br>38 Validation<br>16 Purchasing<br>2 Other | Approval<br>O           | Prepaid<br>2 0 9 0-30 31-60 61+ | Click Create Invoice   | Manage Invoices     Apply Missing Conversion Rates     Validate Invoices     Indiate Approval Workflow     Import Invoices     Correct Import Errors     Import Payment Requests     Accounting     Create Accounting     Create Aductment Journal |
| Invoice Number                                           | Amount Supplier | Supplier Site                                      | Validation Status Invol | ce Date Business Unit           | Creation Date Assignee | Review Journal Entries     Payables to Ledger Reconciliation     Assets     Create Mass Additions     Payables Periods     Manage Accounting Periods                                                                                               |

Click on Search Icon (magnifying glass) next to the field Identify PO

| = visi        | ON                  |                     |                       |                            | (                            | 2 (L) 1   | ን 🏳 🗘 🚺        | 0    |
|---------------|---------------------|---------------------|-----------------------|----------------------------|------------------------------|-----------|----------------|------|
| Create Invoi  | ce: 🕐               |                     |                       |                            | Save and Create Ne           | xt Save S | Save and Close | 1    |
| ▲ Invoice Hea | ader Show More      |                     | Click on Search       | lcon (magnifying glass) ne | ext to the field Identify PO |           |                | 6. N |
|               | Identifying PO      | ٩                   | * Number              |                            | * Date                       | 10/16/22  | tia l          |      |
|               | * Business Unit     | US1 Business Unit 🔹 | * Amount              | USD · •                    | * Payment Terms              | Immediate | •              | 4    |
|               | * Supplier          | ٩                   | * Туре                | Standard ~                 | * Terms Date                 | 10/16/22  | tio -          |      |
|               | * Supplier Site     | •                   | Description           |                            | Requester                    |           | Q              |      |
|               | * Legal Entity      |                     |                       |                            | Attachments                  | None 🕂    |                |      |
|               | Invoice Group       |                     |                       |                            | Note                         | Ш.        |                |      |
| ▶ Lines ⑦     | Match Invoice Lines | ~ O                 |                       |                            |                              |           |                |      |
| Taxes         |                     |                     |                       |                            |                              |           | Ð              |      |
| Totals        |                     |                     |                       |                            |                              |           |                |      |
|               | Items<br>0.00       | Freight<br>0.00     | Miscellaneous<br>0.00 | <b>Tax</b><br>0.00         | Included Prepayments<br>0.00 |           | Total<br>0.00  |      |
|               |                     |                     | Retainage<br>0.00     | Withholding<br>0.00        | Applied Prepayments<br>0.00  |           | · • • •        |      |

Enter Purchase Order and click Search

| = vision          | 1                              |                |                |                              | 오 🏠 ☆                       | Þ 🗘 🚺                    |
|-------------------|--------------------------------|----------------|----------------|------------------------------|-----------------------------|--------------------------|
| Create Invoice: ② | Search and Select: Identifying | ng PO          |                |                              | ×                           | and Close <u>C</u> ancel |
|                   | A Search                       |                |                |                              | Advanced                    |                          |
| ▲ Invoice Header  | ** Purchase Order Su61         |                |                |                              | ** At least one is required |                          |
| Ide               | ** Supplier                    |                |                |                              |                             |                          |
| * Bu              | Supplier Site                  |                | Enter Purc     | chase Order and click Search |                             |                          |
|                   |                                |                |                |                              | Search Reset                | The last                 |
| Suppl             | Purchase Order                 | Supplier       | Supplier Site  | Business Unit                | Buyer                       | 9                        |
| * S               | SU615943                       | ABC Consulting | ABC Supremo US | Supremo US Business Unit     | Petrova, Laura              |                          |
| *1                | SU615948                       | ABC Consulting | ABC Supremo US | Supremo US Business Unit     | Petrova, Laura              |                          |
| Inv               | SU615949                       | ABC Consulting | ABC Supremo US | Supremo US Business Unit     | Petrova, Laura              |                          |
| Lines (2) Match   | SU615945                       | ABC Consulting | ABC Supremo US | Supremo US Business Unit     | Petrova, Laura              |                          |
| P EINOU ()        | SU615950                       | ABC Consulting | ABC Supremo US | Supremo US Business Unit     | Petrova, Laura              |                          |
| Taxes             | SU615944                       | ABC Consulting | ABC Supremo US | Supremo US Business Unit     | Petrova, Laura              | Ð                        |
| ▲ Totals          | SU615951                       | ABC Consulting | ABC Supremo US | Supremo US Business Unit     | Petrova, Laura              |                          |
|                   | ٩                              |                |                |                              | OK Cancel                   | Total<br>0.00            |
|                   |                                |                | 0.00           | 0.00 0.1                     | 00                          |                          |

## Select by highlighting the row

| ≡vis                    | io      | Search and Select: Ident | ifying PO |                                |                          | ×                | þ 📬 [         |
|-------------------------|---------|--------------------------|-----------|--------------------------------|--------------------------|------------------|---------------|
| Create Invo             | ice: 🤈  | Search                   |           |                                |                          | Advanced         | and Close     |
| 1. VII. II <b>VII</b> . | In Real | ** Purchase Order        | SU6       |                                |                          |                  |               |
| ▲ Invoice He            | ader    | ** Supplier              |           |                                |                          |                  |               |
|                         | Ide     | Supplier Site            |           | Select by highlighting the row |                          |                  |               |
|                         | * Bu    |                          |           |                                |                          | Search Reset     |               |
|                         |         | Purchase Order           | Supplier  | Supplier Site                  | Business Unit            | Buyer            |               |
|                         | Suppl   | SU615894                 | JGA       | JGA Supremo US                 | Supremo US Business Unit | Stanley, Vijay   |               |
|                         | * s     | SU615895                 | JGA       | JGA Supremo US                 | Supremo US Business Unit | Stanley, Vijay   | ٩             |
|                         | *.      | SU615912                 | JGA       | JGA Supremo US                 | Supremo US Business Unit | Stanley, Vijay   |               |
|                         | Inv     | SU615913                 | JGA       | JGA Supremo US                 | Supremo US Business Unit | Stanley, Vijay   |               |
|                         |         | SU615919                 | JGA       | JGA Supremo US                 | Supremo US Business Unit | Petrova, Laura   |               |
| Lines 🕐                 | Match   | SU615937                 | JGA       | JGA Supremo US                 | Supremo US Business Unit | Stanley, Vijay   |               |
| Taxes                   |         | SU615938                 | JGA       | JGA Supremo US                 | Supremo US Business Unit | Stanley, Vijay   | Ð             |
|                         |         | SU615952                 | JGA       | JGA Supremo US                 | Supremo US Business Unit | Petrova, Laura   | -             |
| Iotais                  |         | SU615953                 | JGA       | JGA Supremo US                 | Supremo US Business Unit | Petrova, Laura   |               |
|                         |         | SU615955                 | JGA       | JGA Supremo US                 | Supremo US Business Unit | Petrova, Laura 👻 | Total<br>0.00 |
|                         |         | 4                        |           |                                |                          |                  |               |
|                         |         |                          |           |                                |                          | OK Cancel        |               |

# Click OK

| = vision          | I                        |                |                |                          | 오 🏠 ☆                       | P 🗘 🚺                    |
|-------------------|--------------------------|----------------|----------------|--------------------------|-----------------------------|--------------------------|
| Create Invoice: ⑦ | Search and Select: Ident | ifying PO      |                |                          | ×                           | and Close <u>C</u> ancel |
|                   | Search                   |                |                |                          | Advanced                    |                          |
| (Invoice Header   |                          |                |                |                          | ** At least one is required |                          |
|                   | ** Purchase Order        | Su61           |                |                          |                             |                          |
| Ide               | ** Supplier              |                |                |                          |                             |                          |
| * Bu              | Supplier Site            |                |                |                          |                             |                          |
|                   |                          |                |                |                          | Search Reset                |                          |
| Suppl -           | Purchase Order           | Supplier       | Supplier Site  | Business Unit            | Buyer                       | Q                        |
| * S               | SU615943                 | ABC Consulting | ABC Supremo US | Supremo US Business Unit | Petrova, Laura              |                          |
| * ι               | SU615948                 | ABC Consulting | ABC Supremo US | Supremo US Business Unit | Petrova, Laura              |                          |
| Inv               | SU615949                 | ABC Consulting | ABC Supremo US | Supremo US Business Unit | Petrova, Laura              |                          |
| Lines (2) Match   | SU615945                 | ABC Consulting | ABC Supremo US | Supremo US Business Unit | Petrova, Laura              |                          |
|                   | SU615950                 | ABC Consulting | ABC Supremo US | Supremo US Business Unit | Petrova, Laura              |                          |
| Taxes             | SU615944                 | ABC Consulting | ABC Supremo US | Supremo US Business Unit | Petrova, Laura              | Ð                        |
| Totals            | SU615951                 | ABC Consulting | ABC Supremo US | Supremo US Business Unit | Petrova, Laura              |                          |
|                   | •                        |                |                |                          | +                           | Total                    |
|                   |                          |                |                |                          | OK Cancel                   | 0.00                     |
|                   |                          |                | 0.00           | 0.00 Click OK            |                             | · •••                    |
|                   |                          |                |                |                          | _                           |                          |

Note: After click on OK, Supplier details and Legal entity will automatically popup

Enter Number and Amount

| = vision                                     |                                     |                   |                                               | ۵ ۵                     | ☆ ㅁ 🕫 🚳                 |
|----------------------------------------------|-------------------------------------|-------------------|-----------------------------------------------|-------------------------|-------------------------|
| Create Invoice: ⑦                            |                                     |                   | Invoice Actions -                             | ve and Create Next      | • Save and Close Cancel |
|                                              |                                     |                   |                                               |                         |                         |
| Invoice Header Show More                     |                                     |                   | Enter N                                       | lumber and Amount       |                         |
| Identifying PO SU615943                      | Q                                   | * Number 12345678 |                                               | * Date                  |                         |
| Business Unit Supremo US                     | S Business Unit                     | * Amount USD - ~  | *                                             | Payment Terms Immediate |                         |
| Supplier ABC Consult<br>Supplier Number 1288 | lting Q                             | * Type Standard   | ~                                             | * Terms Date 10/29/22   | tê                      |
| * Supplier Site ABC Suprem                   | no US 🔻                             | Description       |                                               | Requester               | Q,                      |
| Legal Entity Supremo US                      | S Legal Entity                      |                   |                                               | Attachments None 🕂      |                         |
| Invoice Group                                |                                     |                   |                                               | Note 📑                  |                         |
| Lines ⑦ Match Invoice Lines ~                | 0                                   |                   |                                               |                         |                         |
| View ▼ + ■ X 列 IF 🕄 Detach                   | Allocate  Cancel Line Distributions |                   |                                               |                         |                         |
| Distribution Budgetary Control Reference Tax | Purchase Order Asset Project        |                   |                                               |                         |                         |
| *******                                      |                                     | Distribution      |                                               | Budgetary Cont          | trol                    |
| Number type * Am                             | Distribution Set Distribution Co    | mbination         | Accounting Date Prorate Across All Item Lines | * Budget Date Statu     | s Description           |
| 1 Item ~ 1,20                                | 00.00 Contractor Expense (          |                   | 10/29/22                                      | 10/29/22 🐞 Not at       | tempted                 |

Go down to Lines dropdown and click on Expand Lines

| <b>■ VISION</b>             |                                         |                       |                     | (                            |                     | û 🖏                 |
|-----------------------------|-----------------------------------------|-----------------------|---------------------|------------------------------|---------------------|---------------------|
| Create Invoice: ⑦           |                                         |                       |                     | Invoice Actions 🔻            | ext Save Save and C | lose <u>C</u> ancel |
|                             |                                         |                       |                     |                              | NATIONAL MARCH      |                     |
| ▲ Invoice Header Show More  |                                         |                       |                     |                              |                     |                     |
| Identifying PO              | SU615894                                | * Number              |                     | * Data                       | 10/29/22            |                     |
| Business Unit               | Supremo US Business Unit 💌              | * Amount              | USD · 🗸             | * Payment Terms              | Net 30              |                     |
| Supplier                    | JGA Q                                   | * Туре                | Standard ~          | * Terms Date                 | 10/28/22            |                     |
| Supplier Number             | 1254                                    | Description           |                     | Requester                    | (                   | 2                   |
| Go down to Li               | ines dropdown and click on Expand Lines |                       |                     | Attachments                  | None 🕂              |                     |
|                             |                                         |                       |                     | Note                         | iii                 |                     |
| Lines ⑦ Match Invoice Lines | s 🗸 😋                                   | _                     |                     |                              |                     |                     |
| ▶ Taxes                     |                                         |                       |                     |                              |                     | Ð                   |
| ▲ Totals                    |                                         |                       |                     |                              |                     |                     |
| Items<br>0.00               | Freight<br>0.00                         | Miscellaneous<br>0.00 | <b>Tax</b><br>0.00  | Included Prepayments<br>0.00 |                     | Total<br>0.00       |
|                             |                                         | Retainage<br>0.00     | Withholding<br>0.00 | Applied Prepayments<br>0.00  |                     | Due<br>0            |

### Enter Amount

|                                                                 | Identifying PO                                                                                                    | SU615943                                                                                                    | Q                                                                                                    | * Nun                                                                                                    | mber 12345678 |                 |                                  |                                                                              |                                                                                         |                  |        |
|-----------------------------------------------------------------|----------------------------------------------------------------------------------------------------|----------------------------------------------------------------------------------------------------|----------------------------------------------------------------------------------------------------|----------------------------------------------------------------------------------------------------|---------------|-----------------|----------------------------------|------------------------------------------------------------------------------|-----------------------------------------------------------------------------------------|------------------|--------|
|                                                                 | Business Unit                                                                                                    | Supremo US Busin                                                                                                    | ness Unit 💌                                                                                                    | * Amo                                                                                                    | ount USD. V   | 12 000 00       |                                  |                                                                              | * Date 10/16/22                                                                         | 10               |        |
|                                                                 |                                                                                                    | 100 0 K                                                                                                    |                                                                                                    |                                                                                                    | -             |                 |                                  | * Payment                                                                    | Terms Immediate                                                                         | •                |        |
|                                                                 | Supplier                                                                                                    | ABC Consulting                                                                                                    |                                                                                                    |                                                                                                    | Type Standard | ~               |                                  | * Term                                                                       | s Date 10/16/22                                                                         | Čo               |        |
|                                                                 | Supplier Number                                                                                                    | 1200                                                                                                    |                                                                                                    | Descrip                                                                                                    | otion         |                 |                                  | Rea                                                                          | uester                                                                                  | Q                |        |
|                                                                 | * Supplier Site                                                                                                    | ABC Supremo US                                                                                                    | •                                                                                                    |                                                                                                    |               | li              |                                  | Attach                                                                       | ments None +                                                                            | ,                |        |
|                                                                 | Legal Entity                                                                                                    | Supremo US Legal                                                                                                    | I Entity                                                                                                    |                                                                                                    |               |                 |                                  |                                                                              | Noto E                                                                                  |                  |        |
|                                                                 | Invoice Group                                                                                                    |                                                                                                    |                                                                                                    |                                                                                                    |               |                 |                                  |                                                                              | Note                                                                                    |                  |        |
| ines ၇                                                          | Match Invoice Line                                                                                                    | es ~ 🖸                                                                                                    |                                                                                                    |                                                                                                    |               |                 |                                  |                                                                              |                                                                                         |                  |        |
| ines ⑦<br>✓ ▼ +<br>bution Bud                                   | Match Invoice Line                                                                                                    | erence Tax Pur                                                                                                    | Allocate  Cancel Lin chase Order Asset Pro                                                                                                    | e Distributions                                                                                               |               |                 |                                  |                                                                              |                                                                                         |                  |        |
| ines ⑦<br>✓                                                     | Match Invoice Line                                                                                                    | Press Contraction of the second second secon | Allocate  Cancel Lin Cchase Order Asset Pro                                                                                                    | e Distributions                                                                                               | ibution       |                 |                                  | Budgetar                                                                     | ry Control                                                                              | R                | eferen |
| ines ⑦<br>v • +<br>bution Bud<br>* Number                       | Match Invoice Line Match Invoice Line Match Invoice Line Galaxy Control Refe                                                                                                    | es Contraction Contraction Con | Allocate  Cancel Lin chase Order Asset Pro Distribution Set                                                                                                    | e Distributions<br>oject<br>Distribution Combinat                                                             | ibution       | Accounting Date | Prorate Across<br>All Item Lines | Budgetar<br>* Budget Date                                                    | ry Control<br>Status                                                                    | R                | eferen |
| ines ⑦<br>• • +<br>bution Bud<br>* Number<br>1                  | Match Invoice Line Match Invoice Line Match Invoice | erence Tax Pur                                                                                                    | Allocate V Cancel Lin<br>chase Order Asset Pro<br>Distribution Set<br>Contractor Expense ( V                                                                                                    | e Distributions Uistribution Distribution Distribution Combinat                                               | ibution       | Accounting Date | Prorate Across<br>All Item Lines | Budgetar<br>* Budget Date                                                    | ry Control<br>Status<br>Not attempted                                                   | R<br>Description | eferen |
| ines ⑦<br><b>v</b> • +<br>bution Bud<br>* Number<br>1<br>2      | Match Invoice Line<br>Match Invoice Line<br>Ggetary Control Refe<br>* Type<br>Item ~<br>Hem                                                                                                    | es Detach                                                                                                    | Allocate  Cancel Lin Chase Order Asset Pro Distribution Set Contractor Expense ( Contractor Expense ( Single                                                                                                    | e Distributions uject Distribution Combinat Distribution Combinat Dist                                        | ibution /     | Accounting Date | Prorate Across<br>All Item Lines | Budgetar<br>* Budget Date<br>10/16/22 টি                                     | ry Control<br>Status<br>Not attempted<br>Not attempted                                  | R<br>Description | eferen |
| ines ⑦<br>· · · +<br>bution Bud<br>* Number<br>1<br>2<br>3      | Match Invoice Line Match Invoice Line Match Invoice Line Gapetary Control Refe Type Item Item Item                                                                                                    | ss v and a state of the state of the state o | Allocate  Cancel Lin Cchase Order Asset Pro Distribution Set Contractor Expense ( Contractor Expense ( Contractor Expense Single Enter Amount                                                                                                    | e Distributions uject Distribution Combinat Distribution Combinat Dist                                        | ibution /     | Accounting Date | Prorate Across<br>All Item Lines | Budgetar<br>* Budget Date<br>10/16/22 00<br>10/16/22<br>10/16/22             | ry Control<br>Status<br>Not attempted<br>Not attempted<br>Not attempted                 | R<br>Description | eferen |
| ines ⑦<br>· · · +<br>bution Bud<br>* Number<br>1<br>2<br>3<br>4 | Match Invoice Line Match Invoice Line Match Invoice Line Gagetary Control Refs  Type Item Item Item Item Item                                                                                                    | ss v and a second second secon | Allocate   Cancel Lin Chase Order Asset Pro Distribution Set Contractor Expense (  Contractor Expense ( Contractor Expense ( Contractor Expense ( Co | e Distributions uject Distribution Combinat Dist Distribution Combinat Dist Dist Dist Dist Dist Dist Dist Dis | ibution /     | Accounting Date | Prorate Across<br>All Item Lines | Budgetar<br>* Budget Date<br>10/16/22 Cm<br>10/16/22<br>10/16/22<br>10/16/22 | ry Control Status Not attempted Not attempted Not attempted Not attempted Not attempted | R<br>Description | eferen |

Select Distribution Set from dropdown

| ew <b>v</b> +   | 目× 尹 辱               | Detach       | Allocate 🔻 Cancel Line     | <u>D</u> istributions    |                           |                                  |               |               |             |
|-----------------|----------------------|--------------|----------------------------|--------------------------|---------------------------|----------------------------------|---------------|---------------|-------------|
| tribution Bud   | getary Control Refer | rence Tax Pu | rchase Order Asset Pro     | ject                     |                           |                                  |               |               |             |
|                 |                      |              |                            | Distr                    | ibution                   |                                  | Budgeta       | ry Control    |             |
| * Number        | * Туре               | * Amount     | Distribution Set           | Distribution Combination | Accounting Date           | Prorate Across<br>All Item Lines | * Budget Date | Status        | Description |
| 1               | Item 🗸               | 1,200.00     | Contractor Expense (       |                          | 2 10/29/22                |                                  | 10/29/22      | Not attempted |             |
| 2               | Item                 |              | Contractor Expense (Single | Dist Select Distr        | ibution Set from dropdown | -                                | 10/29/22      | Not attempted |             |
| 3               | Item                 |              | Contractor Expense (Single | Dist                     | 10/29/22                  | _                                | 10/29/22      | Not attempted |             |
| 4               | Item                 |              | Contractor Expense (Single | Dist                     | 10/29/22                  | _                                | 10/29/22      | Not attempted |             |
| 5               | Item                 |              | Contractor Expense (Single | Dist                     | 10/29/22                  | -                                | 10/29/22      | Not attempted | •           |
| Taxes<br>Totals |                      |              |                            |                          |                           |                                  |               |               | Ð           |
|                 |                      |              |                            |                          | -                         |                                  |               |               |             |

Click Save

| <b>■ vision</b>                     |                                    |                               |                          |          |                 |                                  | ۹                  |               | ⊐ ¢® 🚳      |
|-------------------------------------|------------------------------------|-------------------------------|--------------------------|----------|-----------------|----------------------------------|--------------------|---------------|-------------|
| Create Invoice: ⑦                   |                                    |                               |                          |          |                 | ice Actions 🔻 Sav                | ve and Create Next | Save Save a   | nd Close    |
|                                     |                                    | NATIONAL CONTRACTOR           |                          |          |                 | c and the second                 | lick Save          |               |             |
| Invoice Header Show More            |                                    |                               |                          |          |                 |                                  |                    |               |             |
| Identifying PO                      | SU615943                           | Q,                            | * Number                 | 12345678 |                 |                                  | * Data 1           | 0/20/22       |             |
| Business Unit                       | Supremo US Busin                   | ess Unit 💌                    | * Amount                 | USD · 🗸  | 12,000.00       | *.                               | Date               | urzerzz       | -           |
| Supplier                            | ABC Consulting                     |                               | * Туре                   | Standard | ~               |                                  | * Terms Date 1     | 0/29/22       | Ť.          |
| Supplier Number                     | 1288                               |                               | Description              |          |                 |                                  | Requester          | 010011        | Q           |
| * Supplier Site                     | ABC Supremo US<br>Supremo US Legal | ▼ Entity                      |                          |          | 11              |                                  | Attachments N      | lone 🕂        |             |
| Invoice Group                       |                                    |                               |                          |          |                 |                                  | Note               |               |             |
| A Lines (2) Match Invoice Line      |                                    |                               |                          |          |                 |                                  |                    |               |             |
| View ▼ + ■ X 型 G                    | °°°©<br>∏ Detach                   | Allocate <b>v</b> Cancel Line | Distributions            |          |                 |                                  |                    |               |             |
| Distribution Budgetary Control Refe | erence Tax Pur                     | chase Order Asset Project     | t                        |          |                 |                                  |                    |               |             |
|                                     |                                    |                               | Distri                   | ibution  |                 |                                  | Budgeta            | ry Control    |             |
| * Number * Type                     | * Amount                           | Distribution Set              | Distribution Combination |          | Accounting Date | Prorate Across<br>All Item Lines | * Budget Date      | Status        | Description |
| 1 Item ~                            | 1,200.00                           | Contractor Expense (          |                          |          | 10/29/22        |                                  | 10/29/22           | Not attempted | <b></b> -   |

Click Invoice Actions and select Validate

| = vision                                                    |                                           | く 口 ☆ 口 🖓 [                                                       |
|-------------------------------------------------------------|-------------------------------------------|-------------------------------------------------------------------|
| Create Invoice: 12345678 ⑦                                  |                                           | Invoice Actions V Save and Create Next Save Save and Close Cancel |
|                                                             |                                           | Manage Installments Last Saved 10/29/22 5:53 AM                   |
| Invoice Header Show More                                    | Click Invoice Actions and select Validate | Calculate Tax Ctri+Alt+X<br>Check Funds                           |
| Identifying PO SU615943                                     | * Number 12345678                         | Validate Ctrl+Alt+V                                               |
| Business Unit Supremo US Business Unit                      | * Amount USD - ~ 12,000.00                | Request Override                                                  |
| Supplier ABC Consulting                                     | R. Type Standard ~                        | Apply or Unapply Prepayments                                      |
| Supplier Number 1288                                        | Description                               | Manage Holds                                                      |
| * Supplier Site ABC Supremo US                              | /                                         | Account Coding                                                    |
| Legal Entity Supremo US Legal Entity                        | _                                         | View Approval and Notification History                            |
| Invoice Group                                               |                                           | Cancel Invoice                                                    |
| ▲ Lines ⑦ Match Invoice Lines ~ ⊖                           |                                           | Delete Invoice                                                    |
| View - + I × F F Detach Allocate -                          | Cancel Line Distributions                 | Pay in Full                                                       |
| Distribution Budgetary Control Reference Tax Purchase Order | Asset Project                             | Post to Ledger                                                    |
|                                                             | Distribution                              | Account in Draft                                                  |
| * Number * Type * Amount<br>Distribution                    | 1 Set Distribution Combination Accounting | Date Prorate Across * Budget Date Status Description              |
| 1 Item ~ 1,200.00 Contractor                                | ixpense ( 🔽 🔤 10/29/22                    | 10/29/22 🚳 Not attempted                                          |
| 4                                                           |                                           |                                                                   |

#### Click Save and Close

| = vision                                          |                             |                          |          |                   |                      | Q                  | . ∩ ☆         | þ 🖓              | <b>1</b> |
|---------------------------------------------------|-----------------------------|--------------------------|----------|-------------------|----------------------|--------------------|---------------|------------------|----------|
| Create Invoice: 12345678 ⑦                        |                             |                          |          | eeds revalidation | oice Actions 🔻 🛛 Sav | ve and Create Next | Save Sav      | e and Close      | ancel    |
|                                                   |                             |                          |          |                   | Click Sa             | ave and Close      | Last          | Saved 10/29/22 5 | 5:57 AM  |
| Invoice Header Show More                          |                             |                          |          |                   |                      |                    |               |                  |          |
| Identifying PO SU615943                           |                             | * Number                 | 12345678 |                   |                      |                    |               |                  | -        |
| Business Unit Supremo US Bus                      | ness Unit                   | * Amount                 | USD - V  | 12.000.00         |                      | * Date 1           | 0/29/22       | Ċœ               |          |
| Supplier ABC Consulting                           |                             | Tune                     |          |                   | *                    | Payment Terms      | mmediate      | •                |          |
| Supplier Number 1288                              |                             | Description              |          | -                 |                      | * Terms Date 1     | 0/29/22       | i 🐻              |          |
| * Supplier Site ABC Supremo US                    | •                           | Description              |          |                   |                      | Requester          |               | Q                |          |
| Legal Entity Supremo US Leg                       | al Entity                   |                          |          |                   |                      | Attachments        | None 🕂        |                  |          |
| Invoice Group                                     |                             |                          |          |                   |                      | Note               | ě,            |                  |          |
| A Lines (2) Match Invoice Lines                   |                             |                          |          |                   |                      |                    |               |                  |          |
|                                                   | Allocate V Cancel Line      | Distributions            |          |                   |                      |                    |               |                  |          |
| Distribution Burdinetary Control Reference Tay Pr | Inchase Order Asset Project | ·                        |          |                   |                      |                    |               |                  |          |
|                                                   |                             | Distr                    | ibution  |                   |                      | Budgets            | ary Control   |                  |          |
| * Number * Type * Amoun                           | t                           | <b>D</b> IST             | Badon    |                   | Prorate Across       | Budgett            |               |                  |          |
|                                                   | Distribution Set            | Distribution Combination |          | Accounting Date   | e All Item Lines     | * Budget Date      | Status        | Description      | -        |
| 1 Item ~ 1,200.00                                 | Contractor Expense (        |                          |          | 10/29/22          |                      | 10/29/22           | Not attempted |                  | •••      |
|                                                   | 4                           |                          |          |                   |                      |                    |               |                  |          |

#### Creating An Invoice With A Discount

Navigation: Payables>Invoices>Tasks>Create Invoice>Business Unit>Number and Amount> Supplier, Supplier Number, Supplier Site and Legal Entity>Go down to Lines dropdown and click on Expand Lines>Amount and select the Distribution Set>Invoice Actions and select Manage Installments>Installment 1: Details region for discount and net amounts and Click Save and Close> Save>Invoice Actions>Validate>Save and Close

From home screen, click **Payables** 

|                          | Good evening, System<br>Brown)!                | Administrator (C               | Casey              |  |
|--------------------------|------------------------------------------------|--------------------------------|--------------------|--|
| 0.90                     | Supply Chain Planning Payables Ge              | neral Accounting Intercompany  | ny Accounting Fixe |  |
| 0 0 0 <sup>0</sup> 0 0 0 | QUICK ACTIONS APPS                             |                                |                    |  |
|                          | Create Invoice Click Payables                  |                                | )<br>)             |  |
|                          | Manage Invoices                                | Payables Invoices<br>Dashboard | Payments           |  |
| 0 0 0 0 0                | Import Invoices                                |                                |                    |  |
|                          | Validate Invoices                              |                                |                    |  |
| 0000                     | Initiate Payables Invoice Approval<br>Workflow |                                |                    |  |
|                          | Show More                                      |                                |                    |  |

## Click Invoices

|                                       | Good evening, Syste<br>Brown)!                 | em Admini             | strator (Ca | asey           |               |      |
|---------------------------------------|------------------------------------------------|-----------------------|-------------|----------------|---------------|------|
| 0000                                  | Supply Chain Planning Payables                 | General Accounting    |             | Accounting Fix | « <b>&gt;</b> |      |
| 0 0 0 0 0 0 0 0 0 0 0 0 0 0 0 0 0 0 0 | QUICK ACTIONS                                  | APPS                  |             |                |               |      |
|                                       | Create Invoice                                 |                       |             | ඛ              |               |      |
|                                       | Manage Invoices                                | Payables<br>Dashboard | Invoices    | Payments       |               |      |
| 0 0 0 0 0                             | E Import Invoices                              |                       |             |                |               | 78   |
|                                       | Validate Invoices                              | +                     |             |                |               |      |
| 0,00000000                            | Initiate Payables Invoice Approval<br>Workflow |                       |             | Click Invoices |               |      |
|                                       | Show More                                      |                       |             |                |               | 1000 |
| 0 0 0                                 |                                                |                       |             |                |               | •••• |

# Click Tasks

| <b>■ VISION</b><br>nvoices ©             | 1                      |                                                    |                   |                                    |               | Q ( <u>)</u> ☆ F | - 🗘 🔇                                                                                            |
|------------------------------------------|------------------------|----------------------------------------------------|-------------------|------------------------------------|---------------|------------------|--------------------------------------------------------------------------------------------------|
| Scanned<br><u>0</u> 0 17<br>0-7 8-14 15+ | Recent 24 Hours        | Holds<br>31 Validation<br>15 Purchasing<br>0 Other | Approval<br>O     | Prepaid<br>0 2 8<br>0-30 31-60 61+ |               | Click Tssk       | s<br>S<br>S<br>S<br>S<br>S<br>S<br>S<br>S<br>S<br>S<br>S<br>S<br>S<br>S<br>S<br>S<br>S<br>S<br>S |
| Jiew                                     | Detach Amount Supplier | Supplier Site                                      | Validation Status | Invoice Date Business Unit         | Creation Date | Assignee         | Identii ↓                                                                                        |
|                                          |                        |                                                    |                   |                                    |               |                  |                                                                                                  |

### Click Create Invoice

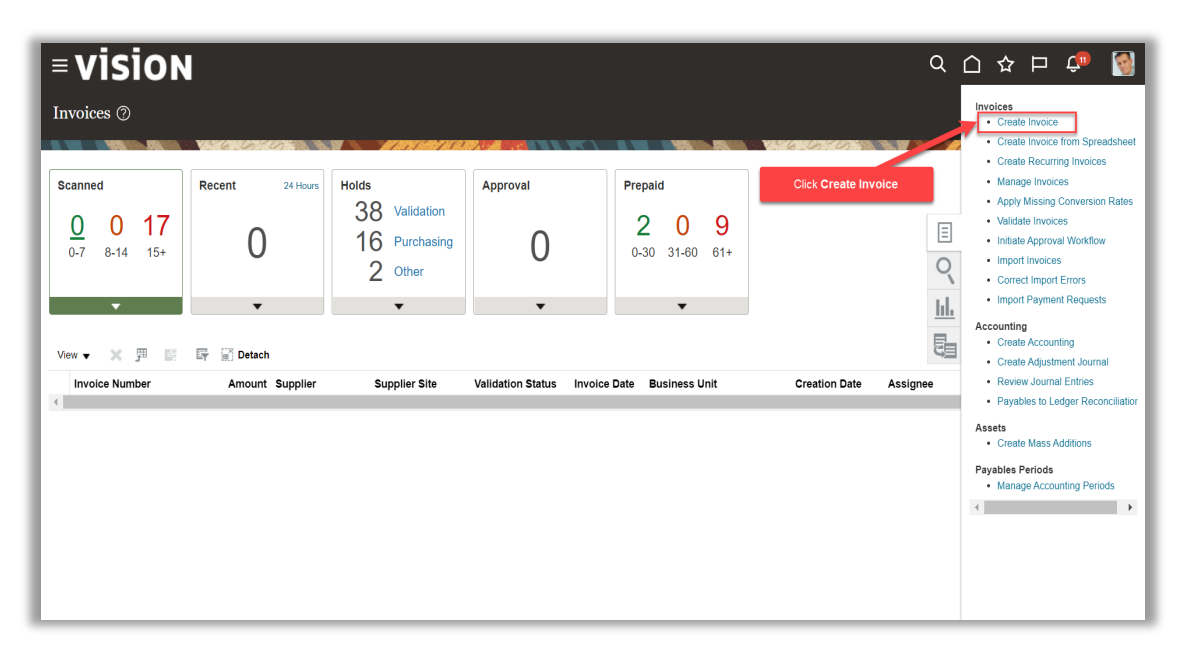

Click in the Business Unit field and select from list of values

| = vision                   |                 |                       |                               | (                                    |           | ☆ □ ₫                 | ۹           |
|----------------------------|-----------------|-----------------------|-------------------------------|--------------------------------------|-----------|-----------------------|-------------|
| Create Invoice: ⑦          |                 |                       |                               | Invoice Actions V Save and Create Ne | xt Save   | <u>Save and Close</u> | Cancel      |
|                            |                 |                       |                               |                                      | N 1575 M  | TATRADIA AL           | <u></u>     |
| ▲ Invoice Header Show More |                 | Click in the Busin    | ess Unit field and select fro | m list of values                     |           |                       |             |
| Identifying PO             | Q,              | * Amount              | USD w                         | * Date                               | 10/16/22  | Ĩø                    |             |
| * Supplier                 | Q               | * Type                | Standard ~                    | * Payment Terms                      | Immediate | •                     |             |
| Supplier Number            |                 | Description           |                               | * Terms Date                         | 10/16/22  | E@                    |             |
| * Supplier Site            | •               |                       | li                            | Attachments                          | None 🕂    | ~                     |             |
| Invoice Group              |                 |                       |                               | Note                                 |           |                       |             |
| Lines ⑦ Match Invoice Line | s ~ O           |                       |                               |                                      |           |                       |             |
| ▶ Taxes                    |                 |                       |                               |                                      |           |                       | Ð           |
| ✓ Totals                   |                 |                       |                               |                                      |           |                       |             |
| Items<br>0.00              | Freight<br>0.00 | Miscellaneous<br>0.00 | <b>Tax</b><br>0.00            | Included Prepayments<br>0.00         |           | Tc<br>0               | otal<br>.00 |
|                            |                 | Retainage<br>0.00     | Withholding<br>0.00           | Applied Prepayments<br>0.00          |           | C                     | ••••        |

Enter Number and Amount

| <b>■VISION</b>              |                   |                   |                     |                   | (                  |           | 公口             | <del>.</del> 🔊   |
|-----------------------------|-------------------|-------------------|---------------------|-------------------|--------------------|-----------|----------------|------------------|
| Create Invoice: ⑦           |                   |                   |                     | Invoice Actions 🔻 | Save and Create Ne | xt Save   | Save and Close | e <u>C</u> ancel |
|                             |                   |                   |                     |                   |                    |           |                |                  |
| Invoice Header Show More    |                   |                   |                     |                   | Enter Number and   | d Amount  | 5.4            |                  |
| Identifying PO              | ٩                 | * Number          |                     |                   | * Date             | 10/16/22  | ,<br>Ea        |                  |
| * Business Unit             | US1 Business Unit | * Amount          | USD · 🗸             |                   | * Payment Terms    | Immediate | •              |                  |
| * Supplier                  | Q                 | * Туре            | Standard ~          |                   | * Terms Date       | 10/16/22  | io             |                  |
| * Supplier Site             |                   | Description       |                     |                   | Requester          |           | ٩              |                  |
| * Legal Entity              | •                 |                   | 10                  |                   | Attachments        | None 🕂    |                |                  |
| Legal Enury                 | •                 |                   |                     |                   | Note               | Ē.        |                |                  |
|                             |                   |                   |                     |                   |                    |           |                |                  |
| Lines ⑦ Match Invoice Lines | · · •             |                   |                     |                   |                    |           |                |                  |
| Taxes                       |                   |                   |                     |                   |                    |           |                | Ð                |
| <ul> <li>Totals</li> </ul>  |                   |                   |                     |                   |                    |           |                |                  |
| Items<br>0.00               | Freight<br>0.00   | Miscellaneous     | <b>Tax</b><br>0.00  | Included Pre      | payments<br>0.00   |           |                | Total<br>0.00    |
|                             |                   | Retainage<br>0.00 | Withholding<br>0.00 | Applied Pre       | payments<br>0.00   |           |                | ••••             |

Enter Supplier, Supplier Number, Supplier Site and Legal Entity

| = vis      | SION                      |                     |                       |                              | (                                    | ♀▢☆┍ΰ                           | 1              |
|------------|---------------------------|---------------------|-----------------------|------------------------------|--------------------------------------|---------------------------------|----------------|
| Create Inv | roice: 1234678 (          | 0                   |                       |                              | Invoice Actions V Save and Create Ne | ext Save <u>S</u> ave and Close | <u>C</u> ancel |
|            |                           | 67070               |                       |                              |                                      | MATSIMIN MERINA AND ST          | 888.8          |
| Invoice H  | leader Show More          |                     |                       |                              |                                      |                                 |                |
|            | Identifying PO            |                     | A * Number            | 1234678                      | ***                                  | 1011000 Å                       |                |
|            | * Business Unit           | US1 Business Unit 🗸 | * Amount              | USD - 🗸 12,000.00            | Date                                 | 10/16/22                        | *4             |
|            | * Supplier                | ABC Consulting      | 2 * Type              | Standard ~                   | * Payment Terms                      | Immediate 🔻                     |                |
|            | Supplier Number           | 1288                | Description           |                              | * Terms Date                         | 10/16/22                        |                |
|            | * Supplier Site           | ABC US1             | Description           |                              | Requester                            | ٩                               |                |
|            | oupprier one              | •                   |                       |                              | hments                               | None 🕂                          |                |
|            | <sup>°</sup> Legal Entity | US1 Legal Entity 🗸  | Enter Su              | upplier, Supplier Number, Su | upplier Site and Legal Entity Note   |                                 |                |
| · · ·      | Invoice Group             |                     |                       |                              |                                      |                                 |                |
| ▶ Lines ⑦  | Match Invoice Lines       | ~ ©                 |                       |                              |                                      |                                 |                |
| ▶ Taxes    |                           |                     |                       |                              |                                      | 4                               | Ð              |
| Totals     |                           |                     |                       |                              |                                      |                                 |                |
| = Totals   |                           |                     |                       |                              |                                      |                                 |                |
|            | 1tems<br>0.00             | Freight<br>0.00     | Miscellaneous<br>0.00 | <b>Tax</b><br>0.00           | Included Prepayments<br>0.00         | Total                           | .I<br>0        |
|            |                           |                     | Retainage<br>0.00     | Withholding<br>0.00          | Applied Prepayments<br>0.00          | 12,000                          | •••            |

## Enter Amount and select the Distribution Set from the dropdown

| Number 1288                                                                                       | -                                                                                                    | * Type Star                                    | ndard 🗸                                         |                                  | Payment I                              | erms                                                             | •                        |  |
|---------------------------------------------------------------------------------------------------|----------------------------------------------------------------------------------------------------|------------------------------------------------|-------------------------------------------------|----------------------------------|----------------------------------------|------------------------------------------------------------------|--------------------------|--|
|                                                                                                   |                                                                                                    | Description                                    |                                                 |                                  | * Terms                                | Date 10/16/22                                                    | Ċ                        |  |
| lier Site ABC US1                                                                                 | •                                                                                                    | Description                                    |                                                 |                                  | Requ                                   | ester                                                            | ٩                        |  |
| I Faith: UC4 Local Faith:                                                                         |                                                                                                    |                                                |                                                 |                                  | Attachm                                | nents None +                                                     |                          |  |
| I Entity UST Legal Entity                                                                         |                                                                                                    |                                                |                                                 |                                  |                                        | Note 📑                                                           |                          |  |
| Invoice Group                                                                                     |                                                                                                    |                                                |                                                 |                                  |                                        |                                                                  |                          |  |
| 🔺 Lines 🕐 Match Invoice Lines 👻 👩 Enter: Amount and select the Distribution Set from the dropdown |                                                                                                    |                                                |                                                 |                                  |                                        |                                                                  |                          |  |
| 🗉 📑 🗟 Detach                                                                                      | Allocate   Cancel Line                                                                                       | Distributions                                  |                                                 |                                  |                                        |                                                                  |                          |  |
| I Reference Tax P                                                                                 | urchase Order Asset Project                                                                                  | t .                                            |                                                 |                                  |                                        |                                                                  | -                        |  |
|                                                                                                   |                                                                                                    | Distribution                                   |                                                 |                                  | Budgetary                              | Control                                                          | Refe                     |  |
| * Amoun                                                                                           | It<br>Distribution Set                                                                                       | Distribution Combination                       | Accounting Date                                 | Prorate Across<br>All Item Lines | * Budget Date                          | Status                                                           | Description              |  |
| ~                                                                                                 | Contractor Expense (                                                                                         |                                                | 10/16/22                                        |                                  | 10/16/22                               | Not attempted                                                    |                          |  |
|                                                                                                   | Contractor Expense (Single Di-                                                                               | st                                             | 10/16/22                                        | _                                | 10/46/22                               |                                                                  |                          |  |
|                                                                                                   |                                                                                                    |                                                |                                                 |                                  | 10/10/22                               | Not attempted                                                    |                          |  |
|                                                                                                   | Contractor Expense (Single Dis                                                                               | st                                             | 10/16/22                                        | _                                | 10/16/22                               | Not attempted                                                    | _                        |  |
|                                                                                                   | Contractor Expense (Single Di:<br>Contractor Expense (Single Di:                                             | st                                             | 10/16/22<br>10/16/22                            | _                                | 10/16/22 1<br>10/16/22 1<br>10/16/22 1 | Not attempted<br>Not attempted<br>Not attempted                  |                          |  |
|                                                                                                   | Contractor Expense (Single Die<br>Contractor Expense (Single Die<br>Contractor Expense (Single Die           | st<br>st<br>it                                 | 10/16/22<br>10/16/22<br>10/16/22                | _                                | 10/16/22 1<br>10/16/22 1<br>10/16/22 1 | Not attempted<br>Not attempted<br>Not attempted<br>Not attempted |                          |  |
|                                                                                                   | al Entity US1 Legal Entity<br>e Group<br>Cice Lines<br>Detech<br>R EF E Detech<br>R Reference Tax<br>* Amour | al Entity USI Legal Entity   Group  Oice Lines | al Entity US1 Legal Entity  e Group  oloc Lines | al Entity USI Legal Entity       | al Entity USI Legal Entity             | al Entity USI Logal Entity                                       | al Ently USI Legal Ently |  |

Click Invoice Actions and select Manage Installments

| = vision                                                                                                    |                                 |                                                                  | _                      |                                                                                                    |                                                                                       | <u>م</u> ۲            | 公口(            | <u>به</u> |
|----------------------------------------------------------------------------------------------------|---------------------------------|------------------------------------------------------------------|------------------------|----------------------------------------------------------------------------------------------------|---------------------------------------------------------------------------------------|-----------------------|----------------|-----------|
| Create Invoice: ⑦                                                                                                    | Click Invoice Actions           | s and select Manage Installments                                 |                        | Invoice Actions<br>Manage Ins<br>Calculate Te                                                                                                    | Save and Citaliments                                                                  | reate Next Save       | Save and Close | Cancel    |
| ▲ Invoice Header Show More                                                                                                    |                                 |                                                                  |                        | Check Fund                                                                                                    | İs                                                                                    |                       |                |           |
| Identifying PO  * Business Unit US1 Business Unit US1 Business Unit Supplier ABC Consulting Supplier Number 1288 * Supplier Site ABC US1 * Legal Entity US1 Legal Entity Invoice Group  / Lines ⑦ Match Invoice Lines Vew + = = * 第 도 도 Detach | Allocate V Cancel Line          | * Number 123456<br>* Amount USD-<br>* Type Standa<br>Description | 78<br>12.000.00<br>d ~ | Validate<br>Request Ov<br>Apply or Ur<br>Manage Ho<br>Account Co<br>Approval<br>View Appro<br>Cancel Invo<br>Delete Invo<br>Pay in Full<br>Post to Led | verride<br>lapply Prepayments<br>lds<br>ding<br>val and Notification H<br>nice<br>ice | Ctri+Alt+V<br>History |                | ۳.        |
| Distribution Budgetary Control Reference Tax Pu                                                                                                    | chase Order Asset Project       |                                                                  |                        | Account in                                                                                                    | Draft                                                                                 |                       |                |           |
| * Number * Type * Amount                                                                                                    | Distribution Set                | Distribution                                                     | Accounting Date        | Prorate Across<br>All Item Lines                                                                                                    | * Budget Date                                                                         | status                | Description    | Te        |
| 6 Item 10,000.00                                                                                                    | Contractor Expense (Single Dist | t                                                                | 10/16/22               | _                                                                                                    | 10/16/22                                                                              | Not attempted         |                | ••••      |

Review the Installment 1: Details region for discount and net amounts and Click Save and Close

| <b>■VISION</b>                   | Manage Installments                     |              |               |                     |                        |                             | ×                 | ☆ 🏳 🗘 🔯                     |
|----------------------------------|-----------------------------------------|--------------|---------------|---------------------|------------------------|-----------------------------|-------------------|-----------------------------|
| Create Invoice: 123456           | Unique Remittance Identifie             | r            | li            |                     | Pay Group              | Standard                    | •                 | Save and Close Cancel       |
|                                  | Unique Remittance Identifier Check Digi | t            |               |                     | Payment Reason         |                             | •                 | Last Saved 10/16/22 2:29 PM |
| A Invoice Header Show Le         | Bank Charge Beare                       |              | ~             | Payment I           | Reason Comments        |                             |                   |                             |
| General Accounting Tax Add       | Settlement Priorit                      |              | ~             |                     |                        | Pay alone                   |                   |                             |
| Identifying                      | Delivery Channe                         |              |               | ▼ Dis               | countable Amount       | 12,000.                     | 00                |                             |
| Business                         | View 🔻 🎵 🗙 📑 🖬 Detac                    | h Place Hold | Release Hold  | Split Installment   |                        |                             |                   | tio .                       |
| * Our                            | Installment Due Date                    | Gross Amount | Unpaid Amount | Payment Priority    | Payment Method         | Bank Account                | Details           |                             |
| Supplier Nun                     | 1 10/16/22                              | 12,000.00    | 12,000.00     | 99                  | Check 🔻                | •                           | 團                 |                             |
| * Supplier                       | Totals                                  | 12,000.00    | 12,000.00     | I                   |                        |                             |                   |                             |
| Supplier Site Add                | ▲ Installment 1: Details                |              |               |                     |                        |                             |                   |                             |
| * Legal E                        | Discounts (0) Remittance Messages       | Holds        |               |                     |                        |                             |                   |                             |
| First-Party Taxpaye              | 1                                       | **           | Review the    | e Installment 1: De | tails region for disco | ount and net amounts. and C | Click Save and    | Close                       |
| Invoice Gr                       | Date 10/17/22                           | 00           |               |                     | -                      |                             | _                 |                             |
|                                  | 2 Date m/d/yy                           | 0            | Discount      |                     |                        | Ne Amount                   |                   |                             |
| Lines ⑦ Match Invoice L          | 3 Date m/d/yy                           |              | Discount      |                     |                        | Net Am, unt                 |                   |                             |
| View ▼ + II × JI                 |                                         |              |               |                     |                        | Save Save and Clo           | se <u>C</u> ancel | ••••                        |
| Distribution Budgetary Control F |                                         |              |               |                     |                        |                             |                   |                             |

Click Save

| <b>■ vision</b>                                 |                                           |                                                  | ۹ ۵                             | ) 🛧 🏳 🗘 🔇                   |
|-------------------------------------------------|-------------------------------------------|--------------------------------------------------|---------------------------------|-----------------------------|
| Create Invoice: 123456789 ⑦                     |                                           | Invoice Actions                                  | Save and Create Next     Save   | ve Save and Close Cancel    |
|                                                 |                                           |                                                  |                                 | Last Saved 10/16/22 3:26 PM |
| ▲ Invoice Header Show More                      |                                           |                                                  | Click Save                      |                             |
| Identifying PO                                  | * Number                                  | 123456789                                        | * Data 10/16/00                 |                             |
| Business Unit US1 Business Unit                 | * Amount                                  | USD - ~ 12,000.00                                | * Payment Terms                 |                             |
| Supplier Number 1288                            | Туре                                      | Standard ~                                       | * Terms Data 10/16/02           |                             |
| * Supplier Site ABC US1                         | Description                               |                                                  | Perme Date 10/10/22             |                             |
| * Legal Entity US1 Legal Entity                 | •                                         | 11                                               | Attachments None                |                             |
| Invoice Group                                   |                                           |                                                  | Note 📑                          |                             |
|                                                 |                                           |                                                  |                                 |                             |
| View - + - Y Obstach                            | Allegate T Cancel Line Distributions      |                                                  |                                 |                             |
| Distribution Budgetary Control Reference Tay PL | rchase Order Asset Project                |                                                  |                                 |                             |
|                                                 | Distributi                                | on                                               | Budgetary Control               | Referen                     |
| * Number * Type * Amount                        | Distribution Set Distribution Combination | Accounting Date Prorate Across<br>All Item Lines | * Budget Date Status            | Description                 |
| 1 Item 12,000.00                                | Contractor Expense (Single Dist           | 10/16/22                                         | 10/16/22 Constant Not attempted |                             |
|                                                 | 4                                         |                                                  |                                 |                             |

Click Invoice Actions and select Validate

| = vision                               |                   |                         |                          |                     |              |                                       | Q                  |              | יף 🗘          | <b>S</b>       |
|----------------------------------------|-------------------|-------------------------|--------------------------|---------------------|--------------|---------------------------------------|--------------------|--------------|---------------|----------------|
| Create Invoice: 123456789              | 0                 |                         |                          |                     |              | Invoice Actions 🔻                     | ve and Create Next | Save         | ave and Close | <u>C</u> ancel |
|                                        |                   |                         |                          |                     |              | Manage Installments                   |                    |              |               |                |
| A Invoice Header Charles               | 6-0               |                         | Click Invoice Action     | ons and select Vali | date         | Calculate Tax                         | Ctrl+              | Alt+X        |               |                |
| = Invoice neader show more             |                   |                         |                          |                     |              | Check Funds                           |                    |              |               |                |
| Identifying PO                         |                   | Q                       | * Number                 | r 123456789         |              | Validate                              | Ctrl+.             | Alt+V        | i e           |                |
| Business Unit                          | US1 Business Unit | w.                      | * Amoun                  | t USD · 🗸           | 12,000.00    | Request Override                      |                    | _            |               | , 4            |
| * Supplier                             | ABC Consulting    | Q                       | * Туре                   | e Credit memo       | ~            | Manago Holds                          | ayments            | _            | •             |                |
| Supplier Number                        | 1288              |                         | Description              | 1                   |              | Account Coding                        |                    |              | 10            |                |
| * Supplier Site                        | ABC US1           | •                       |                          |                     | 11           | Approval                              |                    | •            | Q             |                |
| * Legal Entity                         | US1 Legal Entity  | •                       |                          |                     |              | View Approval and Not                 | tification History |              |               |                |
| Invoice Group                          |                   |                         |                          |                     |              | Cancel Invoice                        |                    |              |               |                |
|                                        |                   |                         |                          |                     |              | Delete Invoice                        |                    |              |               |                |
| A Lines (?) Match Invoice Lines        | ~ O               |                         |                          |                     | -            | Post to Ledger                        |                    |              |               |                |
| View▼ + 目 × 理 다                        | Detach /          | Allocate  Cancel Line   | Distributions            |                     |              | Account in Draft                      |                    |              |               |                |
| Distribution Budgetary Control Referen | nce Tax Pun       | chase Order Asset Proje | t                        |                     |              |                                       |                    |              |               |                |
|                                        |                   |                         | Dis                      | tribution           |              |                                       | Budgetary          | Control      |               |                |
| * Number * Type                        | * Amount          | Distribution Set        | Distribution Combination | ı                   | Accounting D | Date Prorate Across<br>All Item Lines | * Budget Date      | Status       | Descripti     | on             |
| 1 Item 🗸                               | 1,200.00          | Contractor Expense (    |                          |                     | 10/29/22     | è                                     | 10/29/22           | Not attempte | ed 📃          | •••            |

Click Save and Close

| = vision                            |                   |                      |                           |             |             |              |                                         | C                 | ۲ C                   | ነ L ĉ          |                |
|-------------------------------------|-------------------|----------------------|---------------------------|-------------|-------------|--------------|-----------------------------------------|-------------------|-----------------------|----------------|----------------|
| Create Invoice: 12345678            | 9 @               |                      |                           |             |             |              | Invoice Actions 🔻 S                     | ave and Create Ne | ct Save               | Save and Close | <u>C</u> ancel |
|                                     | 6.0               | <b>1777</b>          | AND AS READ & SAN THE SEC | an a ma     |             | NOS CON DOLC |                                         | Click Save and C  | lose                  | NER REAL OF    | NAMES OF T     |
| Identifying PO                      |                   | Q                    |                           | * Number    | 123456789   |              | _                                       |                   |                       |                |                |
| Business Unit                       | US1 Business Unit | Ŧ                    |                           | * Amount    | USD - 🗸     | 12,000.00    | ,                                       | * Date            | 10/29/22<br>Immediate | 6              | •              |
| * Supplier                          | ABC Consulting    | Q                    |                           | * Type      | Credit memo | ~            |                                         | * Terms Date      | 10/29/22              | Ľ0             |                |
| * Supplier Site                     | ABC US1           | •                    |                           | Description |             | 1.           |                                         | Requester         |                       | ٩              |                |
| * Legal Entity                      | US1 Legal Entity  | •                    |                           |             |             |              |                                         | Attachments       | None 🕂                |                |                |
| Invoice Group                       |                   |                      |                           |             |             |              |                                         |                   |                       |                |                |
| Lines ⑦     Match Invoice Lines     | × O               |                      |                           |             |             |              |                                         |                   |                       |                |                |
| Distribution Budgetary Control Refe | rence Tax Pur     | chase Order Asset    | Project                   |             |             |              |                                         |                   |                       |                |                |
|                                     | •••               |                      |                           | Distr       | ibution     |              |                                         | Budge             | tary Control          |                |                |
| ^ Number * Type                     | ° Amount          | Distribution Set     | Distribution C            | Combination |             | Accounting   | g Date Prorate Across<br>All Item Lines | * Budget Date     | Status                | Descri         | ption          |
| 1 Item ~                            | -1,200.00         | Contractor Expense ( | •                         |             | 2           | 10/29/22     | te                                      | 10/29/22          | Not attempt           | led            | ••••           |

### **Creating A Credit Memo**

Navigation: Payables>Invoices>Tasks>Create Invoice>Business Unit>Number and Amount> Supplier, Supplier Number, Supplier Site and Legal Entity>Go down to Lines dropdown and click on Expand Lines>Amount and select the Distribution Set>line amounts must equal the invoice amount>Distributions>Distribution Combination>Save>Invoice Actions>Validate>Save and Close

From home screen, click Payables

|                      | Good evening, Syste<br>Brown)!                                           | em Administ           | rator (Ca      | ısey            |             |
|----------------------|--------------------------------------------------------------------------|-----------------------|----------------|-----------------|-------------|
| 0.000                | Supply Chain Planning Payables                                           | General Accounting    | Intercompany . | Accounting Fixe | >           |
| 000 <sup>0</sup> 000 | QUICK ACTIONS                                                            | APPS                  |                |                 |             |
|                      | Create Invoice Click Payables                                            |                       |                | ඛ               |             |
|                      | Manage Invoices                                                          | Payables<br>Dashboard | Invoices       | Payments        |             |
| 0 0 0 0 0            | Import Invoices                                                          |                       |                |                 |             |
| 000000               | Validate Invoices                                                        | +                     |                |                 |             |
| 0,0000               | <ul> <li>Initiate Payables Invoice Approval</li> <li>Workflow</li> </ul> |                       |                |                 | Stall Shirt |
| 000000               | Show More                                                                |                       |                |                 |             |

#### Click Invoices

|         | Good evening, Syst<br>Brown)!                  | em Administ           | rator (C | asey           |                |
|---------|------------------------------------------------|-----------------------|----------|----------------|----------------|
| <       | Supply Chain Planning Payables                 | General Accounting    |          |                | xe <b>&gt;</b> |
|         | QUICK ACTIONS                                  | APPS                  |          |                |                |
|         | Create Invoice                                 |                       |          | 鱼              |                |
|         | Anage Invoices                                 | Payables<br>Dashboard | Invoices | Payments       |                |
| 00000   | Import Invoices                                |                       |          |                |                |
|         | Validate Invoices                              | +                     |          |                |                |
| 0 0 0 0 | Initiate Payables Invoice Approval<br>Workflow |                       |          | Click Invoices |                |
|         | Show More                                      |                       |          |                |                |
| 0 0     |                                                |                       |          |                |                |

## Click Tasks

| <b>■ VISION</b>                          |                 |                                                    |                   |                                    |               | <u>م</u> ک | ☆ ᄆ                            | <b>Ç</b> 🚳 |
|------------------------------------------|-----------------|----------------------------------------------------|-------------------|------------------------------------|---------------|------------|--------------------------------|------------|
| nvoices (?)                              |                 | arnov:am/1/21                                      |                   |                                    |               |            | 154 <b>147</b> 27373197.   144 |            |
| Scanned<br><u>0</u> 0 17<br>0-7 8-14 15+ | Recent 24 Hours | Holds<br>31 Validation<br>15 Purchasing<br>0 Other | Approval<br>O     | Prepaid<br>0 2 8<br>0-30 31-60 61+ |               |            | Click Tssks                    |            |
| /iew ▾ ≍ 严 E                             | Er Detach       |                                                    |                   |                                    |               |            |                                |            |
| Invoice Number                           | Amount Supplier | Supplier Site                                      | Validation Status | Invoice Date Business Unit         | Creation Date | Assignee   |                                | Identii 🖵  |
|                                          |                 |                                                    |                   |                                    |               |            |                                |            |
|                                          |                 |                                                    |                   |                                    |               |            |                                | ••••       |

# Click Create Invoice

| ≡ vision                                                                               |                          |                                                         |                         |                                                                                  | Q                      | 습 ☆ ᄆ 🕫 🔞                                                                                                    |
|----------------------------------------------------------------------------------------|--------------------------|---------------------------------------------------------|-------------------------|----------------------------------------------------------------------------------|------------------------|----------------------------------------------------------------------------------------------------|
| Invoices ⑦                                                                             |                          | a ararridarian                                          |                         |                                                                                  |                        | Create Invoice     Create Invoice     Create Invoice from Spreadsheet     Consta Description Invoices                                                                                                    |
| Scanned<br><u>0</u> 0 17<br>0-7 8-14 15+<br>Vrew • • • • • • • • • • • • • • • • • • • | ecent 24 Hours<br>0<br>• | Holds<br>38 Validation<br>16 Purchasing<br>2 Other<br>• | Approval<br>O<br>•      | Prepaid           2         0         9           0-30         31-60         61+ | Click Create Involce   | Orada Recurring Invocas     Manage Invoices     Apply Missing Conversion Rates     Validate Invoices     Initiate Approval Workflow     Import Invoices     Correct Import Enrors     Import Payment Requests     Accounting     Create Accounting     Create Accounting |
| Invoice Number                                                                         | Amount Supplier          | Supplier Site                                           | Validation Status Invol | ce Date Business Unit                                                            | Creation Date Assignee | Create Adjustment Journal     Review Journal Entrines     Payables to Ledger Reconciliator Assets     Create Mass Additions     Payables Periods     Manage Accounting Periods                                                                                           |

Click in the Business Unit field and select from list of values

| ≡ visi                     | ON                  |                 |                           |                               |                                   | Q (L) t            | ، <b>ר</b> ן ק | Ç• 🚳             |
|----------------------------|---------------------|-----------------|---------------------------|-------------------------------|-----------------------------------|--------------------|----------------|------------------|
| Create Invoi               | ce: ⑦               |                 |                           |                               | Invoice Actions   Kave and Create | lext Save <u>S</u> | ave and Close  | e <u>C</u> ancel |
| A 100 0.400.00             |                     |                 |                           |                               |                                   | AT ANY MENT        | NIRINI ME      |                  |
| Invoice Heat               | ader Show More      |                 | Click in the <b>Busin</b> | ess Unit field and select fro | om list of values                 |                    |                |                  |
|                            | Identifying PO      | Q               | * * * *                   |                               | * Date                            | 10/16/22           | Μ              |                  |
|                            | * Supplier          |                 | * Type                    | Standard v                    | * Payment Terms                   | Immediate          | •              |                  |
|                            | Supplier Number     |                 | Description               |                               | * Terms Date                      | 10/16/22           | 6              |                  |
|                            | * Supplier Site     | <b>•</b>        |                           |                               | Attachments                       | None 🕂             | ~              |                  |
|                            | Invoice Group       |                 |                           |                               | Note                              |                    |                |                  |
| ▶ Lines ⑦                  | Match Invoice Lines | ~ <b>O</b>      |                           |                               |                                   |                    |                |                  |
| Taxes                      |                     |                 |                           |                               |                                   |                    |                | Ð                |
| <ul> <li>Totals</li> </ul> |                     |                 |                           |                               |                                   |                    |                |                  |
|                            | Items<br>0.00       | Freight<br>0.00 | Miscellaneous<br>0.00     | <b>Tax</b><br>0.00            | Included Prepayments<br>0.00      |                    |                | Total<br>0.00    |
|                            |                     |                 | Retainage<br>0.00         | Withholding<br>0.00           | Applied Prepayments<br>0.00       |                    |                | ••••             |

Note: Select the appropriate Invoice Type from the list of values

Select Type as Credit Memo

| <b>■ vision</b>               |                   |                       |                            | (                            | 2 (1)         | ☆□           | фа 🚳              |
|-------------------------------|-------------------|-----------------------|----------------------------|------------------------------|---------------|--------------|-------------------|
| Create Invoice: ⑦             |                   |                       |                            | I Invoice Actions            | ext Save      | Save and Clo | se <u>C</u> ancel |
|                               |                   |                       |                            | V 16 10 10 1                 |               |              |                   |
| Invoice Header Show More      |                   | 1 *                   | 100150700                  | 1                            |               |              |                   |
| * Business Unit               | US1 Business Unit | * Amount              | 123456789                  | * Date                       | 11/2/22       | Ċo           |                   |
| * Supplier                    | ۹                 | * Туре                | Credit memo V              | * Payment Terms              | Immediate     | •            |                   |
| Supplier Number               |                   | Description           |                            | * Terms Date                 | 11/2/22       | <b>i</b>     |                   |
| * Supplier Site               | •                 |                       |                            | Select Type as Credit M      | emo<br>None 🕂 | Q            |                   |
| * Legal Entity                | •                 | 1                     |                            | Note                         | ей            |              |                   |
| Invoice Group                 |                   |                       |                            |                              |               |              |                   |
| Lines (?) Match Invoice Lines | s Y O             |                       |                            |                              |               |              |                   |
| ▶ Taxes                       |                   |                       |                            |                              |               |              | Ð                 |
| Totals                        |                   |                       | _                          |                              |               |              |                   |
| 1 <b>tems</b><br>0.00         | Freight<br>0.00   | Miscellaneous<br>0.00 | Tax<br>0.00<br>Withhelding | Included Prepayments<br>0.00 |               |              | Total             |
|                               |                   | Ketainage<br>0.00     | withholding<br>0.00        | Applied Prepayments<br>0.00  |               | -12,         | 000               |

### Enter Number and Amount

| = vision                      |                   |                       |                     | С                                    | <u>ک</u> ۲ ( |                      | . <mark>10</mark> 🚳 |
|-------------------------------|-------------------|-----------------------|---------------------|--------------------------------------|--------------|----------------------|---------------------|
| Create Invoice: ⑦             |                   |                       |                     | Invoice Actions V Save and Create Ne | ext Save     | <u>Save and Clos</u> | e <u>C</u> ancel    |
| ▲ Invoice Header Show More    | 6.0               |                       |                     | Enter Number and Amo                 | ount         | YESTER N. T.         |                     |
| Identifying PO                | ٩                 | * Number              | 123456789           | * Date                               | 11/2/22      | Č                    |                     |
| * Business Unit               | US1 Business Unit | * Amount              | USD · • -12,000.00  | * Payment Terms                      | Immediate    | •                    |                     |
| * Supplier<br>Supplier Number | ۵                 | * Type                | Credit memo 🗸       | * Terms Date                         | 11/2/22      | Ċ                    |                     |
| * Supplier Site               | •                 | Description           |                     | Requester                            |              | Q                    |                     |
| * Legal Entity                | •                 |                       |                     | Attachments                          | None 🕂       |                      |                     |
| Invoice Group                 |                   |                       |                     | Note                                 |              |                      |                     |
| Lines () Match Invoice Lines  | · · •             |                       |                     |                                      |              |                      |                     |
| ▶ Taxes                       |                   |                       |                     |                                      |              |                      | Ð                   |
| ▲ Totals                      |                   |                       |                     |                                      |              |                      |                     |
| Items<br>0.00                 | Freight<br>0.00   | Miscellaneous<br>0.00 | <b>Tax</b><br>0.00  | Included Prepayments<br>0.00         |              | 4                    | Total               |
|                               |                   | Retainage<br>0.00     | Withholding<br>0.00 | Applied Prepayments<br>0.00          |              | -12,0                | •••                 |

Note: Credit Memo amount should be negative

Enter Supplier, Supplier Number, Supplier Site and Legal Entity

| ≡ Vis<br>Create Inv | 5 <b>10N</b><br>voice: 123456789 | 9 @                 |                   | •                          | C                            | 오 🏠 🏠 🟳<br>ext Save Save and Cli | <b>Ç<sup>®</sup> </b><br>ose <u>C</u> ancel |
|---------------------|----------------------------------|---------------------|-------------------|----------------------------|------------------------------|----------------------------------|---------------------------------------------|
| ⊿ Invoice ł         | Header Show More                 |                     |                   |                            |                              |                                  |                                             |
|                     | Identifying PO                   | ٩                   | * Number          | 123456789                  | * Date                       | 11/2/22                          |                                             |
|                     | * Business Unit                  | US1 Business Unit 🔻 | * Amount          | USD · • -12,000.00         | * Payment Terms              | Immediate v                      | * 4                                         |
|                     | * Supplier<br>Supplier Number    | ABC Consulting      | * Type            | Credit memo 🗸              | * Terms Date                 | 11/2/22                          |                                             |
|                     | * Supplier Site                  | ABC US1 👻           | Description       | li                         | Requester                    | Q                                |                                             |
|                     | * Legal Entity                   | US1 Legal Entity 🔻  |                   |                            | Attachments                  | None +                           |                                             |
| l '                 | Invoice Group                    |                     | Enter Supp        | lier, Supplier Number, Sup | plier Site and Legal Entity  |                                  |                                             |
| ▶ Lines ⑦           | Match Invoice Lines              | ~ O                 |                   |                            |                              |                                  |                                             |
| ▶ Taxes             |                                  |                     |                   |                            |                              |                                  | Ð                                           |
| ▲ Totals            |                                  |                     |                   |                            |                              |                                  |                                             |
|                     | Items<br>0.00                    | Freight<br>0.00     | Miscellaneous     | <b>Tax</b><br>0.00         | Included Prepayments<br>0.00 |                                  | Total                                       |
|                     |                                  |                     | Retainage<br>0.00 | Withholding<br>0.00        | Applied Prepayments<br>0.00  | -12                              | 2,000                                       |

Go down to lines dropdown and click on Expand Lines

| = visioı           | N             |                          |                    |                                    |                            |                   | C                  | х С ·      | ☆ 卩 〔          | <mark>19</mark> |
|--------------------|---------------|--------------------------|--------------------|------------------------------------|----------------------------|-------------------|--------------------|------------|----------------|-----------------|
| Create Invoice: 12 | 345678        | 90                       |                    |                                    | (                          | Invoice Actions 🔻 | Save and Create Ne | ext Save   | Save and Close | Cancel          |
|                    | V-86          |                          |                    |                                    |                            |                   |                    | AT AT N AM | 7458407 04     |                 |
| Invoice Header     | Show More     |                          |                    |                                    |                            |                   |                    |            |                |                 |
| Ide                | ntifying PO   |                          | Q                  | * Number                           | 123456789                  |                   | * Date             | 11/2/22    | 1 cm           |                 |
| * Bu               | siness Unit   | US1 Business Unit        | •                  | * Amount                           | USD · • -12,000.           | 00                | * Payment Terms    | Immediate  | •              |                 |
|                    | * Supplier    | ABC Consulting           | Q                  | * Туре                             | Credit memo                | ~                 | * Terms Date       | 11/2/22    | Č.             |                 |
| suppi              | upplier Site  | ABC US1                  | -                  | Description                        |                            | ,                 | Requester          |            | ٩              |                 |
|                    | Go down to    | lines drop down and clic | k on Ex            | vnand Lines                        |                            |                   | Attachments        | None 🕂     |                |                 |
|                    | GO down to    | nines drop down and circ | K ON EX            |                                    |                            |                   | Note               |            |                |                 |
| Dines (2) Match    | Invoice Lines | × o                      |                    |                                    |                            |                   |                    |            |                |                 |
|                    |               | V                        |                    |                                    |                            |                   |                    |            |                |                 |
|                    |               |                          |                    |                                    |                            |                   |                    |            |                | Ð               |
| Iotais             | 14            | <b>F</b>                 |                    | Minnellannon                       | Teu                        | in all of a d     | D                  |            |                | Tatal           |
|                    | 0.00          | Frei<br>(                | <b>yn:</b><br>).00 | miscellaneous<br>0.00<br>Retainage | lax<br>0.00<br>Withholding | Included I        | 0.00<br>0.00       |            | 4              | 0.00            |
|                    |               |                          |                    | Retainage<br>0.00                  | withholding<br>0.00        | Applied           | 0.00               |            | -12,00         | ••••            |

Enter Amount and select the Distribution Set from the dropdown

|                                                                                                    | * Business Unit                                               | US1 Business Uni      | t 🔻                                                                                                    | * Amount                                                                                                    | USD - 🗸         | -12.000.00                                                                 |                                  | " Date                                                                     | 11/2/22                                                                                                    | 0           |
|----------------------------------------------------------------------------------------------------|---------------------------------------------------------------|-----------------------|----------------------------------------------------------------------------------------------------|----------------------------------------------------------------------------------------------------|-----------------|----------------------------------------------------------------------------|----------------------------------|----------------------------------------------------------------------------|----------------------------------------------------------------------------------------------------|-------------|
|                                                                                                    | * 0                                                           | 400.0000              |                                                                                                    | * 7                                                                                                    | Constitution of |                                                                            | *                                | Payment Terms                                                              | mmediate                                                                                                    | •           |
|                                                                                                    | Supplier Number                                               | ABC Consulting        | 4                                                                                                    | туре                                                                                                    | Credit memo     | ~                                                                          |                                  | * Terms Date                                                               | 11/2/22                                                                                                    | Ċ           |
|                                                                                                    | Supplier Number                                               | 1200                  |                                                                                                    | Description                                                                                                    |                 |                                                                            |                                  | Requester                                                                  |                                                                                                    | Q           |
|                                                                                                    | * Supplier Site                                               | ABC US1               | •                                                                                                    |                                                                                                    |                 | li                                                                         |                                  | Attachments                                                                | None 🕂                                                                                                    |             |
|                                                                                                    | * Legal Entity                                                | US1 Legal Entity      | •                                                                                                    |                                                                                                    |                 |                                                                            |                                  | Note                                                                       | E8                                                                                                    |             |
|                                                                                                    | Invoice Group                                                 |                       |                                                                                                    |                                                                                                    |                 |                                                                            |                                  | 100                                                                        |                                                                                                    |             |
| Lines (?)<br>ew 🔻 🕇                                                                                                 |                                                               | Detach                | Allocate 🔻 Can                                                                                                    | ncel Line Distributions                                                                                                    | Enter #         | Amount and select th                                                       | e Distribution Set               | from the drop de                                                           | nwo                                                                                                    |             |
| tribution Budg                                                                                                    | getary Control Refer                                          | rence Tax Pu          | rchase Order Asse                                                                                                    | et Project                                                                                                    |                 |                                                                            |                                  |                                                                            |                                                                                                    |             |
| tribution Budg                                                                                                    | getary Control Refer                                          | rence Tax Pu          | rchase Order Asse                                                                                                    | et Project<br>Distr                                                                                                    | ribution        |                                                                            |                                  | Budget                                                                     | ary Control                                                                                                    |             |
| tribution Budg                                                                                                    | getary Control Refer                                          | * Amount              | nchase Order Asse                                                                                                    | et Project<br>Distribution Combination                                                                                                    | ribution        | Accounting Date                                                            | Prorate Across<br>All Item Lines | Budget * Budget Date                                                       | ary Control<br>Status                                                                                                    | Description |
| tribution Budg * Number 1                                                                                           | getary Control     Refer       * Type                         | * Amount              | Contractor Expenses                                                                                                    | Distribution Combination                                                                                                    | ribution        | Accounting Date                                                            | Prorate Across<br>All Item Lines | Budget Date                                                                | ary Control Status Not attempted                                                                                          | Description |
| tribution Budg * Number 1 2                                                                                         | getary Control Refer<br>* Type Item                           | * Amount              | Contractor Expense<br>Contractor Expense                                                                                                    | tt Project Distr<br>Distribution Combination<br>e (                                                                                                    | ribution        | Accounting Date 11/2/22                                                    | Prorate Across<br>All Item Lines | Budget<br>* Budget Date<br>11/2/22 📬<br>11/2/22                            | Ary Control Status Not attempted Not attempted                                                                            | Description |
| tribution         Budg           * Number         1           2         3                                           | getary Control Refer<br>* Type<br>item ~<br>item<br>item      | * Amount              | Contractor Expense<br>Contractor Expense<br>Contractor Expense                                                                                                    | It         Project           Distribution Combination         0           e ( )                                                                                                    | ribution        | Accounting Date<br>11/2/22 🖏<br>11/2/22<br>11/2/22                         | Prorate Across<br>All Item Lines | Budget Date * Budget Date 11/2/22 11/2/22                                  | Ary Control Status Not attempted Not attempted Not attempted                                                              | Description |
| k         Budge           k         Number           1         2           3         4                              | getary Control Refer<br>* Type<br>[Item                       | rence Tax Pu * Amount | Contractor Expense<br>Contractor Expense<br>Contractor Expense<br>Contractor Expense                                                                                                    | It         Project           Distribution Combination         0           e (( )         0           r(Single Dist         0           r(Single Dist         0           r(Single Dist         0 | ribution        | Accounting Date 11/2/22                                                    | Prorate Across<br>All Item Lines | Budget * Budget Date 11/2/22 11/2/22 11/2/22 11/2/22                       | Ary Control Status Not attempted Not attempted Not attempted Not attempted                                                | Description |
| tribution         Budg           *         Number           1         2           3         4           5         5 | * Type Refer<br>* Type Item Item Item Item Item Item Item Ite | rence Tax Pu * Amount | Distribution Set Contractor Expense Contractor Expense Contractor Expe | It         Project           Distribution Combination           e (( )           r(Single Dist           r(Single Dist           r(Single Dist           r(Single Dist                           | ribution        | Accounting Date<br>11/2/22 (b)<br>11/2/22<br>11/2/22<br>11/2/22<br>11/2/22 | Prorate Across<br>All Item Lines | Budget Date<br>* Budget Date<br>11/2/22 *<br>11/2/22<br>11/2/22<br>11/2/22 | Kot attempted     Not attempted     Not attempted     Not attempted     Not attempted     Not attempted     Not attempted | Description |

The total of line amounts must equal the invoice amount

|                                                                                                | Business Unit                                                                   | LIS1 Business Unit                       | *                                                                                          |                                                                                                    |                                     | * Amount    |                | 12 000 00                                                       |        |                                  | Date                                                                  | 11/2/22                                                                                                    |             |
|------------------------------------------------------------------------------------------------|---------------------------------------------------------------------------------|------------------------------------------|--------------------------------------------------------------------------------------------|----------------------------------------------------------------------------------------------------|-------------------------------------|-------------|----------------|-----------------------------------------------------------------|--------|----------------------------------|-----------------------------------------------------------------------|----------------------------------------------------------------------------------------------------|-------------|
|                                                                                                | buanicaa onit                                                                   | UST Business Onic                        | Ľ                                                                                          | ٦                                                                                                    |                                     | * -         | 030. •         | -12,000.00                                                      |        | *                                | Payment Terms                                                         | Immediate                                                                                                  | •           |
|                                                                                                | * Supplier                                                                      | ABC Consulting                           | Q                                                                                          |                                                                                                    |                                     | * Туре      | Credit memo    | ~                                                               |        |                                  | * Terms Date                                                          | 11/2/22                                                                                                    | i o         |
|                                                                                                | Supplier Number                                                                 | 1200                                     |                                                                                            |                                                                                                    |                                     | Description |                |                                                                 |        |                                  | Requester                                                             |                                                                                                    | Q           |
|                                                                                                | * Supplier Site                                                                 | ABC US1                                  | •                                                                                          |                                                                                                    |                                     |             |                | li                                                              |        |                                  | Attachments                                                           | None 🕂                                                                                                    |             |
|                                                                                                | * Legal Entity                                                                  | US1 Legal Entity                         | •                                                                                          |                                                                                                    |                                     |             |                |                                                                 |        |                                  | Note                                                                  | 膨                                                                                                    |             |
|                                                                                                | Invoice Group                                                                   |                                          |                                                                                            |                                                                                                    |                                     |             |                |                                                                 |        |                                  | 11010                                                                 |                                                                                                    |             |
| inos @                                                                                         | Match Invoice Lines                                                             |                                          |                                                                                            |                                                                                                    |                                     |             |                |                                                                 |        |                                  |                                                                       |                                                                                                    |             |
| ines (/)                                                                                       | Match Invoice Lines                                                             | ~ O                                      |                                                                                            |                                                                                                    |                                     |             |                |                                                                 |        |                                  |                                                                       |                                                                                                    |             |
| ·                                                                                              | <b>自X</b> 理 际                                                                   | Detach A                                 | Allocate 🔻                                                                                 | Cancel Line                                                                                                    | Distributions                       |             |                |                                                                 |        |                                  |                                                                       |                                                                                                    |             |
| · · ·                                                                                          |                                                                                 |                                          |                                                                                            |                                                                                                    |                                     |             |                |                                                                 |        |                                  |                                                                       |                                                                                                    |             |
| ibution Bud                                                                                    | Igetary Control Refer                                                           | rence Tax Pure                           | chase Order /                                                                              | Asset Project                                                                                                    | 1                                   |             |                |                                                                 |        |                                  |                                                                       |                                                                                                    |             |
| ibution Bud                                                                                    | Igetary Control Refer                                                           | rence Tax Pure                           | chase Order A                                                                              | Asset Project<br>The total                                                                                                  | l of line amoun                     | ıts must eq | ual the invoid | e amount                                                        |        |                                  | Budget                                                                | ary Control                                                                                                |             |
| * Number                                                                                       | Igetary Control Refer                                                           | rence Tax Pure                           | chase Order /                                                                              | Asset Project<br>The total                                                                                                  | l of <b>line amoun</b>              | ıts must eq | ual the invoid | e amount                                                        | 1 Date | Prorate Across                   | Budget                                                                | ary Control                                                                                                | Description |
| ibution   Bud                                                                                  | Igetary Control Refer                                                           | rence Tax Pure                           | chase Order /                                                                              | Asset Project<br>The total                                                                                                  | l of <b>line amoun</b>              | ıts must eq | ual the invoid | e amount                                                        | j Date | Prorate Across<br>All Item Lines | Budget * Budget Date                                                  | ary Control<br>Status                                                                                      | Description |
| * Number                                                                                       | Igetary Control Refer<br>* Type                                                 | rence Tax Purc<br>* Amount<br>-12,000.00 | Distribution S<br>Contractor Exp                                                           | Asset Project<br>The total<br>pense (                                                                                       | l of line amoun                     | ıts must eq | ual the invoid | e amount<br>11/2/22                                             | y Date | Prorate Across<br>All Item Lines | Budget * Budget Date 11/2/22                                          | ary Control Status Not attempted                                                                           | Description |
| ibution     Bud       * Number       1       2                                                 | tgetary Control Refer<br>* Type<br>Item ~                                       | rence Tax Pure<br>* Amount<br>-12,000.00 | Contractor Expe                                                                            | Asset Project<br>The total<br>pense (                                                                                       | il of line amoun                    | its must eq | ual the invoid | e amount<br>11/2/22<br>11/2/22                                  | y Date | Prorate Across<br>All Item Lines | Budget Date<br>* Budget Date<br>11/2/22                               | Ary Control Status Not attempted Not attempted                                                             | Description |
| ibution Bud<br>* Number 1 2 3                                                                  | igetary Control Refer<br>* Type<br>Item<br>Item                                 | * Amount                                 | Contractor Expe<br>Contractor Expe                                                         | Asset Project<br>The total<br>pense ( •<br>ense (Single Dist<br>ense (Single Dist                                           | t<br>I of line amoun<br>I<br>t      | ıts must eq | ual the invoid | e amount<br>11/2/22<br>11/2/22<br>11/2/22                       | y Date | Prorate Across<br>All Item Lines | Budget<br>* Budget Date<br>11/2/22 C<br>11/2/22<br>11/2/22            | Status       Not attempted       Not attempted       Not attempted                                         | Description |
| Bud       * Number       1       2       3       4                                             | tem<br>Item<br>Item                                                             | rence Tax Pure * Amount -12,000 00       | Contractor Expe<br>Contractor Expe<br>Contractor Expe                                      | Asset Project<br>The total<br>pense ( •<br>ense (Single Dist<br>ense (Single Dist<br>ense (Single Dist                      | t<br>I of line amoun<br>I<br>t<br>t | ıts must eq | ual the invoid | e amount<br>11/2/22<br>11/2/22<br>11/2/22<br>11/2/22            | g Date | Prorate Across<br>All Item Lines | Budget<br>* Budget Date<br>11/2/22 C                                  | Arry Control Status Not attempted Not attempted Not attempted Not attempted                                | Description |
| <ul> <li>Bud</li> <li>Number</li> <li>1</li> <li>2</li> <li>3</li> <li>4</li> <li>5</li> </ul> | Igetary Control Refer<br>* Type<br>Item<br>Item<br>Item<br>Item<br>Item<br>Item | * Amount                                 | Distribution S<br>Contractor Expe<br>Contractor Expe<br>Contractor Expe<br>Contractor Expe | Asset Project<br>The total<br>pense ( •<br>ense (Single Dist<br>ense (Single Dist<br>ense (Single Dist<br>ense (Single Dist | t of line amoun                     | ıts must eq | ual the invoid | e amount<br>11/2/22<br>11/2/22<br>11/2/22<br>11/2/22<br>11/2/22 | y Date | Prorate Across<br>All Item Lines | Budget<br>* Budget Date<br>11/2/22 C<br>11/2/22<br>11/2/22<br>11/2/22 | Status       Not attempted       Not attempted       Not attempted       Not attempted       Not attempted | Description |

Click **Distributions** 

| _ |              |          |                     |                   |                      |                          |             |           |                                          |               | T T M MARK    | -w          |
|---|--------------|----------|---------------------|-------------------|----------------------|--------------------------|-------------|-----------|------------------------------------------|---------------|---------------|-------------|
|   |              |          | Business Unit       | US1 Business Unit | v                    | * Amount                 | USD - 🗸     | 12,000.00 |                                          | Paument Terme | Immodiato     |             |
|   |              |          | * Supplier          | ABC Consulting    | Q                    | * Туре                   | Credit memo | ~         |                                          | rayment lenns | mineulate     |             |
|   |              |          | Supplier Number     | 1288              |                      | Description              |             |           |                                          | * Terms Date  | 11/2/22       | 6           |
|   |              |          | * Supplier Site     | ABC US1           | •                    |                          |             | 1         |                                          | Requester     |               | Q           |
|   |              |          | ******              |                   |                      |                          |             |           |                                          | Attachments   | None 🕂        |             |
|   |              |          | Legal Entity        | US1 Legal Entity  | •                    |                          |             |           |                                          | Note          | Ĕ.            |             |
|   |              |          | Invoice Group       |                   |                      |                          | Oliak Diati | rbutiono  |                                          |               |               |             |
|   | I ines (     | 0        | Match Invoice Lines | . Y .             |                      |                          |             | IDUUUIIS  |                                          |               |               |             |
|   | 16our -      | т.<br>Т. |                     | Datash            | Allegata 🗶 Cana      | al Line Distributions    |             |           |                                          |               |               |             |
|   | VIEW V       | T 8      | a∧ y° ⊔r            | Detach            | Allocate + Calic     | Distributions            |             |           |                                          |               |               |             |
| _ | Distribution | Budg     | etary Control Refer | rence Tax Pun     | chase Order Asset    | Project                  |             |           |                                          |               |               |             |
|   |              |          |                     |                   |                      | Distri                   | bution      |           |                                          | Budge         | tary Control  |             |
|   | * Nun        | nber     | * Туре              | * Amount          | Distribution Set     | Distribution Combination |             | Accountin | ng Date Prorate Across<br>All Item Lines | * Budget Date | Status        | Description |
|   | 1            |          | ltem                | -12,000.00        | Contractor Expense ( | Single Dist              |             | 11/2/22   | (i)                                      | 11/2/22       | Not attempted |             |
|   |              |          |                     |                   | •                    |                          |             |           |                                          |               |               | •           |
|   |              |          |                     |                   |                      |                          |             |           |                                          |               |               |             |
|   | F TAXCS      |          |                     |                   |                      |                          |             |           |                                          |               |               | Ð           |
|   | Totals       |          |                     |                   |                      |                          |             |           |                                          |               |               |             |
|   |              |          | Items               |                   | Freight              | Miscellaneous            |             | Тах       | Included Prepaym                         | ients         |               | Total       |
|   |              |          | -12,000.00          |                   | 0.00                 | 0.00                     | -1,0        | 50.00     |                                          | 0.00          |               | A-13,080.00 |
|   |              |          |                     |                   |                      | Retainage<br>0.00        | Withho      | 0.00      | Applied Prepaym                          | 0.00          |               | -12,000     |

Enter the appropriate information in the **Distribution Combination** field

|                   | Business Unit    | US1 Busin              | ess Unit       | r               | * Am              | ount USD - 🗸            | -12,000.00         |                     | Payment Terms | Immediate             |            |
|-------------------|------------------|------------------------|----------------|-----------------|-------------------|-------------------------|--------------------|---------------------|---------------|-----------------------|------------|
|                   | * Supplier       | ABC Const              | ulting         | ٩               | *                 | Type Credit memo        | ~                  |                     | * Tarma Data  | 44/0/00               |            |
|                   | Supplier Number  | 1288                   |                |                 | Descrip           | otion                   |                    |                     | " lerms Date  | 11/2/22               | .0         |
|                   | * Supplier Site  | ABC US1                |                | •               |                   |                         | 11                 |                     | Requester     |                       | ٩          |
|                   | Manage Distril   | outions                |                |                 |                   |                         |                    |                     |               | ×                     |            |
|                   | View 🔻 🕂         | × 🕫                    | 🖙 🔐 Detacl     | Invoice Line 1  | ▼ Reverse         | Adjust Tax Recovery     | Check Funds        | View Results        |               |                       |            |
|                   | Budgetary Contro | ol Status              | Purchase Order | Receipt Project |                   |                         |                    |                     |               |                       |            |
| Lines ()          |                  |                        |                |                 |                   |                         |                    |                     | Bud           | getary Control        |            |
| stribution Budget | Line * Dis       | tribution <sup>1</sup> | * Туре         | * Amoun         | * Distribution    | Combination *           | Accounting Date    | Description         | * Budget Da   | te Status             |            |
| * Number *        | 1 1              |                        | ltem 🗸         | -12,000.00      | 101.10.65600.1    | 121.000.000             | 11/2/22            | Contractor Expense  | 11/2/22       | Not attempted         |            |
|                   |                  |                        |                |                 | 4                 |                         |                    |                     |               | ۰.                    | escription |
| 1 Ite             |                  |                        |                |                 | E                 | Enter the appropriate i | information in the | Distribution Combin | ation field   | tal Amount -12,000.00 | _          |
|                   |                  |                        |                |                 |                   |                         |                    |                     |               | ing Amount 🛛 😒 0.00   |            |
| Tawaa             |                  |                        |                |                 |                   |                         |                    |                     |               | ine Amount -12 000 00 |            |
| Taxes             |                  |                        |                |                 |                   |                         |                    |                     | -             |                       | Ð          |
| Totals            |                  |                        |                |                 |                   |                         |                    |                     | Save          | and Close Cancel      |            |
|                   | Items            |                        | Freight        | Mis             | cellaneous        |                         | Tax                | Included Prepay     | ments         | ٨                     | Total      |
|                   | -12,000.00       |                        | 0.00           |                 | Retainage<br>0.00 | With                    | nholding<br>0.00   | Applied Prepay      | ments<br>0.00 | 4                     | -12,000.00 |
|                   |                  |                        |                |                 |                   |                         |                    |                     |               |                       |            |

Click Save and Close

|                  | Business Unit       |                   | it 💌            |                 | * Amount           | t USD - 🗸        | -12,000.00              |                    |                   |                       |            |
|------------------|---------------------|-------------------|-----------------|-----------------|--------------------|------------------|-------------------------|--------------------|-------------------|-----------------------|------------|
|                  | * Supplier          | ABC Consulting    | C               | l l             | * Type             | Credit memo      | ~                       |                    | Payment Terms     | Immediate             | •          |
|                  | Supplier Number     | 1288              |                 |                 | Description        |                  |                         |                    | * Terms Date      | 11/2/22               | Ċ0         |
|                  | * Supplier Site     | ABC US1           | •               |                 | Decemption         |                  | 1                       |                    | Requester         |                       | Q          |
|                  | Manage Distrit      | butions           |                 |                 |                    |                  |                         |                    |                   | ,                     | ۲.         |
|                  | View 🔻 🕂            | × m G             | 🔐 Detach        | Invoice Line 1  | Reverse Ac         | djust Tax Recove | check Funds             | View Results       |                   |                       |            |
|                  | Budgetary Contro    | ol Status Pur     | rchase Order    | Receipt Project |                    |                  |                         |                    |                   |                       |            |
| Lines ()         |                     |                   |                 |                 |                    |                  |                         |                    | Budg              | etary Control         |            |
| tribution Budget | Line * Dis          | stribution * Type | •               | * Amount *      | Distribution Con   | nbination        | * Accounting Date       | Description        | * Budget Dat      | e Status              |            |
|                  | 1 1                 | Item              | ~               | -12,000.00      | 101.10.65600.121.0 | 100.000          | 11/2/22                 | Contractor Expense | 11/2/22           | Not attempted         |            |
| * Number *       |                     |                   |                 | 4               |                    |                  |                         |                    |                   | ÷                     | escription |
|                  |                     |                   |                 |                 |                    |                  |                         |                    | Distributions Tot | tal Amount -12,000.00 |            |
| 1 Ite            |                     |                   |                 |                 |                    |                  |                         |                    | Remainir          | ng Amount 🛛 📀 0.00    |            |
|                  |                     |                   |                 |                 |                    |                  | Click Save              | and Close          |                   |                       |            |
| Taxes            |                     |                   |                 |                 |                    |                  |                         |                    | Lir               | ne Amount -12,000.00  | ť          |
| Totals           |                     |                   |                 |                 |                    |                  |                         |                    | Save              | and Close Cancel      |            |
|                  | Items<br>-12,000.00 |                   | Freight<br>0.00 | Miscell         | aneous<br>0.00     |                  | <b>Tax</b><br>-1,080.00 | Included Prepaym   | ents<br>0.00      |                       | Total      |
|                  |                     |                   |                 | Re              | tainage            | W                | /ithholding             | Applied Prepaym    | ents              |                       | Due        |
|                  |                     |                   |                 |                 | 0.00               |                  | 0.00                    |                    | 0.00              |                       | -12,000    |

## Click Save

| <b>■ vision</b>                    |                     |                  |                      |                          |             |              |                                       | Q                 | 、            | Þ Ç           | • 🐼            |
|------------------------------------|---------------------|------------------|----------------------|--------------------------|-------------|--------------|---------------------------------------|-------------------|--------------|---------------|----------------|
| Create Invoice: 12345678           | 39 🕜                |                  |                      |                          |             |              | Invoice Actions 🔻 Sav                 | re and Create Nex | t Save S     | ave and Close | <u>C</u> ancel |
|                                    | 6.6.0               |                  | 1979) M. 1979 (1978) |                          |             |              |                                       |                   |              | ast Saved 11  | /2/22 4:14 AM  |
| ▲ Invoice Header Show More         |                     |                  |                      |                          |             |              |                                       |                   |              |               |                |
| Identifying PC                     |                     | Q                |                      | * Number                 | 122456780   |              |                                       | * Date            | 11/2/22      | 1             |                |
| Business Uni                       | t US1 Business Unit | <b>v</b>         |                      | * Amount                 | USD · 🗸     | -12,000.00   | *                                     | Payment Terms     | Immediate    | •             | ·              |
| * Supplier                         | ABC Consulting      | Q                |                      | * Туре                   | Credit memo | ~            |                                       | * Terms Date      | 11/2/22      | Č.            |                |
| Supplier Number                    | r 1288              |                  |                      | Description              |             |              |                                       | Requester         |              | Q             |                |
| * Supplier Site                    | ABC US1             | •                |                      |                          |             | li           |                                       | Attachments       | None 🕂       |               |                |
| * Legal Entity                     | US1 Legal Entity    | •                |                      |                          |             |              |                                       | Note              | В.           |               |                |
| Invoice Group                      |                     |                  |                      |                          |             |              |                                       |                   |              |               |                |
| Lines ⑦     Match Invoice Line     | es 🗸 🖸              |                  |                      |                          |             |              |                                       |                   |              |               |                |
| View ▼ + ■ × 理 □                   | Detach              | Allocate 🔻 C     | ancel Line           | listributions            |             |              |                                       |                   |              |               |                |
| Distribution Budgetary Control Rel | erence Tax Pur      | rchase Order As  | set Project          |                          |             |              |                                       |                   |              |               |                |
| * Number * Type                    | * Amount            |                  |                      | Dist                     | ribution    |              |                                       | Budget            | ary Control  |               |                |
| Transor Type                       | Amount              | Distribution Se  | t C                  | Distribution Combination |             | Accounting D | Date Prorate Across<br>All Item Lines | * Budget Date     | Status       | Descr         | iption         |
| 1 Item                             | -12,000.00          | Contractor Expen | se (Single Dist      |                          |             | 11/2/22      | ů.                                    | 11/2/22           | Not attempte | d             | ••••           |

Click Invoice Actions and select Validate

| = vision                                         |                                                                                         | Q (۲ ז                 | ☆ ㅁ 🕫 🔞                    |
|--------------------------------------------------|-----------------------------------------------------------------------------------------|------------------------|----------------------------|
| Create Invoice: 122456780 ⑦                      | A Not validated Invoice Actions      Save                                               | e and Create Next Save | Save and Close             |
|                                                  | Manage Installments                                                                     |                        | Last Saved 11/2/22 4:26 AM |
|                                                  | Calculate Tax                                                                           | Ctrl+Alt+X             |                            |
| Invoice Header Show More                         | Click Invoice Actions and select Validate Check Funds                                   |                        |                            |
| Identifying PO                                   | * Number 122456780 Validate                                                             | Ctrl+Alt+V             |                            |
| Business Unit US1 Business Unit                  | * Amount USD ~ -12,000.00 Request Override                                              | -                      |                            |
| * Supplier ABC Consulting                        | Apply or Unapply Prepay                                                                 | yments -               | •                          |
| Supplier Number 1288                             | Manage Holds                                                                            |                        | Ċœ                         |
| * Supplier Site ABC US1                          | Description     Account Coding                                                          | •                      | Q                          |
| * Legal Entity US1 Legal Entity                  | Approval                                                                                | •                      |                            |
| Invoice Group                                    | View Approval and Notifi                                                                | ication History        |                            |
|                                                  | Cancel Invoice                                                                          |                        |                            |
| ▲ Lines ⑦ Match Invoice Lines                    | Delete Invoice                                                                          |                        |                            |
| View 🗸 🕂 🗎 🗙 🎵 🖙 💭 Detach 🗸                      | Ilocate V Cancel Line Distributions Post to Ledger                                      |                        |                            |
| Distribution Budgetary Control Reference Tax Pur | hase Order Asset Project Account in Draft                                               |                        |                            |
|                                                  | Distribution                                                                            | Budgetary Control      |                            |
| * Number * Type * Amount                         | Distribution Set Distribution Combination Accounting Date Prorate Across All Item Lines | * Budget Date Status   | Description                |
| 1 Item -12,000.00                                | Contractor Expense (Single Dist                                                         | 11/2/22 to Not attemp  | ited                       |

### Click Save and Close

| = vision                                        |                                 |                         |                    |                                            | ۵                    | 、〇☆                | P 🗘 🚺                   |
|-------------------------------------------------|---------------------------------|-------------------------|--------------------|--------------------------------------------|----------------------|--------------------|-------------------------|
| Create Invoice: 122456780 ⊘                     |                                 |                         | Needs revalidation | on Invoice Actions 🔻                       | we and Create Nex    | t Save <u>S</u> av | e and Close             |
| ✓ Invoice Header Show More                      |                                 |                         |                    | Clic                                       | k Save and Clos      | Las                | t Saved 11/2/22 4:29 AM |
| Identifying PO                                  |                                 | * Number                | 122456780          | ]                                          |                      |                    |                         |
| Business Unit US1 Business Un                   | it                              | * Amount                | USD - ~ -12,000.00 |                                            | * Date               | 11/2/22            |                         |
| * Supplier ABC Consulting                       | ٩                               | Туре                    | Credit memo 🗸      | *                                          | Payment Terms        | Immediate          | •                       |
| * Supplier Site ABC US1                         | -                               | Description             |                    |                                            | * Terms Date 11/2/22 |                    |                         |
| * Legal Entity US1 Legal Entity                 | •                               |                         |                    |                                            | Requester            | None 🖶             | ٩                       |
| Invoice Group                                   |                                 |                         |                    |                                            | Note                 | B                  |                         |
|                                                 |                                 |                         |                    |                                            |                      |                    |                         |
| View • + = × = F Platach                        | Allocate  Cancel Line Dis       | stributions             |                    |                                            |                      |                    |                         |
| Distribution Budgetary Control Reference Tax Pu | urchase Order Asset Project     |                         |                    |                                            |                      |                    |                         |
|                                                 |                                 | Distri                  | ibution            |                                            | Budget               | ary Control        |                         |
| * Number * Type * Amount                        | t<br>Distribution Set Di        | istribution Combination | Account            | ting Date Prorate Across<br>All Item Lines | * Budget Date        | Status             | Description             |
| 1 Item -12,000.00                               | Contractor Expense (Single Dist |                         | <u> </u> 11/2/22   | ŵ                                          | 11/2/22              | Not attempted      | •••                     |
| 1                                               | 4                               |                         |                    |                                            |                      |                    |                         |

### Creating A Credit Memo Matched To An Invoice

Navigation: Payables>Invoices>Tasks>Create Invoice>Business Unit>Number and Amount> Supplier, Supplier Number, Supplier Site and Legal Entity>Go down to Lines dropdown and click on Expand Lines>Match Type>Go>Checkbox, enter Amount and click Apply Search>Ok>Invoice summary>Save>Invoice Actions>Save and Close

From home screen, click Payables

|           | Good evening, System Administrator (Casey<br>Brown)!                           |
|-----------|--------------------------------------------------------------------------------|
| 0.9880    | Supply Chain Planning Payables General Accounting Intercompany Accounting Fixe |
|           | QUICK ACTIONS APPS                                                             |
|           | Greate Invoice Click Payables                                                  |
|           |                                                                                |
| 0 0 0 0 0 | 🕞 Import Involces                                                              |
| 000000    | Validate Invokes                                                               |
| 0.000     | Initiate Payables Invoke Approval Workflow                                     |
|           | Show More                                                                      |

## Click Invoices

|                           | Good evening, Syst<br>Brown)!                                                               | em Admini             | strator (Ca | asey           |   |  |
|---------------------------|---------------------------------------------------------------------------------------------|-----------------------|-------------|----------------|---|--|
| 000000                    | Cupply Chain Planning Payables                                                              | General Accounting    |             |                | > |  |
|                           | Create Invoice                                                                              | Payables<br>Dashboard | Invoices    | Payments       |   |  |
|                           | Validate Invoices     Validate Invoices     Initiate Payables Invoice Approval     Workflow | +                     |             | Click Invoices |   |  |
| 000<br>0 <sup>00</sup> 00 | Show More                                                                                   |                       |             |                |   |  |

# Click Tasks

ſ

| <b>■ visio</b> n              |                 |                          |                   |                            | Q                      | 습 🌣 Þ 🎲 🔇   |
|-------------------------------|-----------------|--------------------------|-------------------|----------------------------|------------------------|-------------|
| nvoices ⑦                     |                 |                          |                   |                            |                        |             |
| Scanned                       | Recent 24 Hours | Holds                    | Approval          | Prepaid                    |                        | Ð           |
| <u>0</u> 0 17<br>0-7 8-14 15+ | 0               | 15 Purchasing<br>0 Other | 0                 | 0 2 8<br>0-30 31-60 61+    |                        | Click Tssks |
| •                             | •               | •                        | •                 | •                          |                        | <u>hl.</u>  |
| view 🗸 🗶 📑                    | 🖙 🔐 Detach      |                          |                   |                            |                        |             |
| Invoice Number                | Amount Supplier | Supplier Site            | Validation Status | Invoice Date Business Unit | Creation Date Assignee | ldentil —⊤  |
|                               |                 |                          |                   |                            |                        |             |

### Click Create Invoice

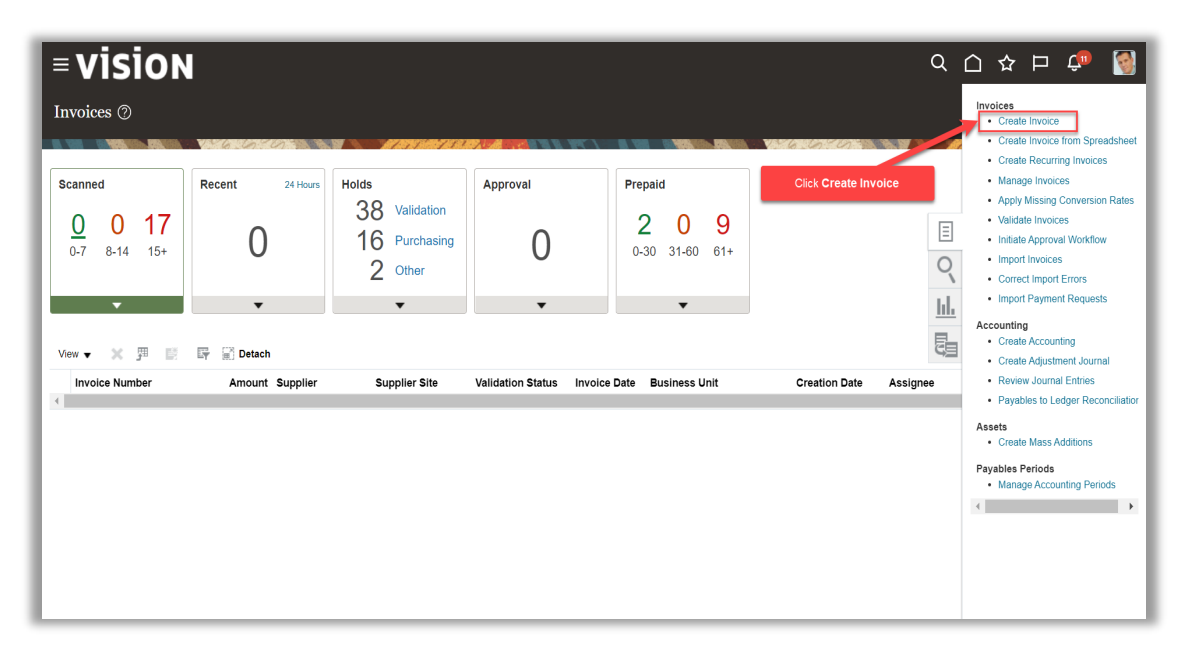

Click in the Business Unit field and select from list of values

| = visi                     | ON                              |                     |                           |                                |                                       |                    | ☆₽                   | <b>Ç</b> 🛐       |
|----------------------------|---------------------------------|---------------------|---------------------------|--------------------------------|---------------------------------------|--------------------|----------------------|------------------|
| Create Invoi               | ce: 🕐                           |                     |                           |                                | Invoice Actions 🔻 Save and Create No. | ext Save           | <u>Save and Clos</u> | e <u>C</u> ancel |
|                            |                                 |                     |                           |                                |                                       | AT A 7 4 7         |                      |                  |
| Invoice Hea                | der Show More                   | 0                   | Click in the <b>Busin</b> | ess Unit field and select fron | n list of values                      |                    |                      |                  |
|                            | * Business Unit                 | US1 Business Unit 🔹 | * Amount                  | USD - 🗸                        | * Date                                | 10/16/22           | Ċo                   |                  |
|                            | * Supplier                      | ٩                   | * Туре                    | Standard ~                     | * Payment Terms<br>* Terms Date       | Immediate 10/16/22 | ▼                    |                  |
|                            | Supplier Number * Supplier Site | ¥                   | Description               | h                              | Requester                             |                    | ٩                    |                  |
|                            | * Legal Entity                  | ¥                   |                           |                                | Attachments                           | None 🕂             |                      |                  |
|                            | Invoice Group                   |                     |                           |                                |                                       |                    |                      |                  |
| ▶ Lines ⑦                  | Match Invoice Lines             | ~ ©                 |                           |                                |                                       |                    |                      |                  |
| ▶ Taxes                    |                                 |                     |                           |                                |                                       |                    |                      | Ð                |
| <ul> <li>Iotals</li> </ul> | Items                           | Freight             | Miscellaneous             | Тах                            | Included Prepayments                  |                    |                      | Total            |
|                            | 0.00                            | 0.00                | 0.00<br>Retainage<br>0.00 | 0.00<br>Withholding<br>0.00    | 0.00<br>Applied Prepayments<br>0.00   |                    |                      | 0.00             |

#### Enter Number and Amount

| = vision                    |                   |                       |                     |                   | (                  | 2 🗅       | ☆₽            | <b>Ç</b> 🧐       |
|-----------------------------|-------------------|-----------------------|---------------------|-------------------|--------------------|-----------|---------------|------------------|
| Create Invoice: ⑦           |                   |                       |                     | Invoice Actions 🔻 | Save and Create Ne | xt Save   | Save and Clos | e <u>C</u> ancel |
| ▲ Invoice Header Show More  |                   |                       |                     | . valastas        | Enter Number and   | d Amount  | YN RAD A M    |                  |
| Identifying PO              | م                 | * Number              |                     |                   | * Date             | 10/16/22  | i.            |                  |
| * Business Unit             | US1 Business Unit | * Amount              | USD · V             |                   | * Payment Terms    | Immediate | •             |                  |
| Supplier Number             |                   | Description           |                     |                   | * Terms Date       | 10/16/22  | Ċô            |                  |
| * Supplier Site             | •                 |                       |                     |                   | Requester          | None -    | Q             |                  |
| * Legal Entity              | •                 |                       |                     |                   | Note               |           |               |                  |
| Lines ⑦ Match Invoice Lines | s 🖌 🕤             |                       |                     |                   |                    |           |               |                  |
| ▶ Taxes                     |                   |                       |                     |                   |                    |           |               | Ð                |
| Totals                      |                   |                       |                     |                   |                    |           |               |                  |
| Items<br>0.00               | Freight<br>0.00   | Miscellaneous<br>0.00 | <b>Tax</b><br>0.00  | Included Pre      | payments<br>0.00   |           |               | Total<br>0.00    |
|                             |                   | Retainage<br>0.00     | Withholding<br>0.00 | Applied Pre       | payments<br>0.00   |           |               | •••              |

Note: Credit Memo amount should be negative

Enter Supplier, Supplier Number, Supplier Site and Legal Entity

| ≡vis        | sion                              |                                                                                                    |                       |                           | (                            | 2 ∩ ☆ F                   | ı 🗘 🚳                  |
|-------------|-----------------------------------|----------------------------------------------------------------------------------------------------|-----------------------|---------------------------|------------------------------|---------------------------|------------------------|
| Create Inv  | voice: 123456789                  | 9 ②                                                                                                    |                       |                           | Invoice Actions              | ext Save <u>S</u> ave and | d Close <u>C</u> ancel |
| d Inveige I |                                   | en den de la companya de la companya de la companya de la companya de la companya de la companya de la companya |                       |                           |                              |                           |                        |
| A moder     | Header Show More                  |                                                                                                    |                       |                           | 7                            |                           |                        |
|             | Identifying PO                    | ٩                                                                                                    | * Number              | 123456789                 | * Date                       | 11/2/22                   | ii 두                   |
|             | * Business Unit                   | US1 Business Unit 🗸                                                                                             | * Amount              | USD · • -12,000.00        | * Payment Terms              | Immediate                 | - ·                    |
|             | * Supplier                        | ABC Consulting                                                                                                  | * Туре                | Credit memo 🗸             | * Terms Date                 | 11/2/22                   | ria -                  |
|             | Supplier Number                   | 1288                                                                                                    | Description           |                           | Basurates                    | 111022                    | 0                      |
|             | * Supplier Site                   | ABC US1 🗸                                                                                                    |                       |                           | Attachments                  | None 🕂                    | Q                      |
|             | * Legal Entity                    | US1 Legal Entity 🗸                                                                                              |                       |                           | Note                         | EX.                       |                        |
| ▶ Lines ⑦   | Invoice Group Match Invoice Lines | ~ O                                                                                                    | Enter Supp            | lier, Supplier Number, Su | pplier Site and Legal Entity | BF:                       |                        |
| Taxes       |                                   |                                                                                                    |                       |                           |                              |                           | Ð                      |
| Totals      |                                   |                                                                                                    |                       |                           |                              |                           |                        |
|             | ltems<br>0.00                     | Freight<br>0.00                                                                                                 | Miscellaneous<br>0.00 | <b>Tax</b><br>0.00        | Included Prepayments<br>0.00 |                           | Total                  |
|             |                                   |                                                                                                    | Retainage<br>0.00     | Withholding<br>0.00       | Applied Prepayments<br>0.00  |                           | -12,000                |

Go down to lines dropdown and click on Expand Lines

| = visioı           | N             |                       |            |                  |                   |          |                   |              |                   | C                  | A D       | ☆ ₽          | ¢ <b>®</b> 🦉      |
|--------------------|---------------|-----------------------|------------|------------------|-------------------|----------|-------------------|--------------|-------------------|--------------------|-----------|--------------|-------------------|
| Create Invoice: 12 | 3456789       | 0                     |            |                  |                   |          |                   |              | Invoice Actions 🔻 | Save and Create Ne | oxt Save  | Save and Clo | se <u>C</u> ancel |
|                    |               |                       |            | TATY MENTAL R.A. |                   |          | <b>NIC 1997 A</b> | OR CON DON'S |                   |                    | er ar v s |              |                   |
| Invoice Header     | Show More     |                       |            |                  |                   |          |                   |              |                   |                    |           |              |                   |
| Ide                | ntifying PO   |                       | Q          |                  | * Nun             | nber 12  | 3456789           |              |                   | * Date             | 11/2/22   | Č.           |                   |
| * Bu               | siness Unit   | US1 Business Unit     | •          |                  | * Amo             | ount     | SD · 🗸 👘          | 12,000.00    |                   | * Payment Terms    | Immediate | •            |                   |
| Suppl              | * Supplier    | ABC Consulting        | Q          |                  | ا *               | Type Cri | edit memo         | ~            |                   | * Terms Date       | 11/2/22   | i o          |                   |
| * SI               | upplier Site  | ABC US1               | •          |                  | Descrip           | otion    |                   |              |                   | Requester          |           | ٩            |                   |
|                    | Go down to    | lines drop down and o | lick on Ex | pand Lines       |                   |          |                   |              |                   | Attachments        | None 🕂    |              |                   |
|                    |               |                       |            |                  |                   |          |                   |              |                   | Note               | Ξ.        |              |                   |
| Lines ⑦ Match      | Invoice Lines | ~ ©                   |            |                  |                   |          |                   |              |                   |                    |           |              |                   |
| Taxes              |               |                       |            |                  |                   |          |                   |              |                   |                    |           |              | Ð                 |
| Totals             |               |                       |            |                  |                   |          |                   |              |                   |                    |           |              |                   |
|                    | Items         | F                     | reight     |                  | Miscellaneous     |          |                   | Tax          | Included Pi       | repayments         |           |              | Total             |
|                    | 0.00          |                       | 0.00       |                  | Retainage<br>0.00 |          | Withhol           | ding<br>0.00 | Applied Pr        | repayments<br>0.00 |           | -12,         | 000               |
|                    |               |                       |            |                  |                   |          |                   |              |                   |                    |           |              |                   |

Click the down arrow to select the appropriate Match Type
| Create mvoice: 123450/o (/                   | ,                    |                            |                                 |             |                | Invoice Actions          | Save and Cr   | eate Next Save  | Save and Close | Cancel               |
|----------------------------------------------|----------------------|----------------------------|---------------------------------|-------------|----------------|--------------------------|---------------|-----------------|----------------|----------------------|
|                                              | 910K                 | AT AS Y MED                |                                 |             |                |                          |               | MATH            | ANTAGRADA AR   | <u>- 18 18 18 19</u> |
| ▲ Invoice Header Show More                   |                      |                            |                                 |             |                |                          |               |                 |                |                      |
| Identifying PO                               |                      | Q                          | * Number                        | 12345678    |                |                          |               |                 | **             |                      |
| * Business Unit US                           | S1 Business Unit     | •                          | * Amount                        | USD - 🗸     | 12,000.00      |                          | ,             | * Date 10/16/22 | 20             |                      |
| * Supplier AB                                | 3C Consulting        | ٩                          | * Туре                          | Standard    | ~              |                          | * Payment     | Terms Immediate | •              |                      |
| Supplier Number 12                           | 288                  |                            | Description                     |             |                |                          | * Terms       | s Date 10/16/22 | Ċ              |                      |
| * Supplier Site AB                           | BC US1               | •                          |                                 |             | 1.             |                          | Requ          | uester          | ٩              |                      |
| * Legal Entity US                            | S1 Legal Entity      | •                          |                                 |             |                |                          | Attach        | ments None 🕂    |                |                      |
| Invoice Group                                |                      |                            |                                 |             |                |                          |               | Note 📑          |                |                      |
| A Lines (2) Match Impoire Lines              | × .                  |                            |                                 |             |                |                          |               |                 |                |                      |
| View                                         | ins the Alloca       | ate V Cancel Line          | Distributions                   |             |                |                          |               |                 |                |                      |
| Distribution Budge Correct Unmatched Invoice | es<br>oices Purchase | e Order Asset Proje        | ect                             |             |                |                          |               |                 |                |                      |
|                                              | Correct U            | Jnmat                      |                                 |             |                |                          | Budgetar      | y Control       | Ref            | eren                 |
| * Number * Type                              | * Amount<br>Dist     | tribution set              | ck the down arrow to select the | e appropria | ite Match Type | Across<br>All Item Lines | * Budget Date | Status          | Description    |                      |
| 1 Item 🗸                                     | Cor                  | ntractor Expense (         |                                 |             | 10/16/22       |                          | 10/16/22      | Not attempted   |                |                      |
| 2 Item                                       | Cont                 | tractor Expense (Single E  | Dist                            |             | 10/16/22       | _                        | 10/16/22      | Not attempted   |                |                      |
| 3 Item                                       | Cont                 | itractor Expense (Single E | Dist                            |             | 10/16/22       | _                        | 10/16/22      | Not attempted   |                | •••                  |

Click Go

|                                                            |                                                                                                    |                   |                                                                                                    |                                                                                                    |                             |                                                                                |      |                                  |                                                                              | * Date 10/16/22                                                                                           | 6                |         |
|------------------------------------------------------------|----------------------------------------------------------------------------------------------------|-------------------|----------------------------------------------------------------------------------------------------|----------------------------------------------------------------------------------------------------|-----------------------------|--------------------------------------------------------------------------------|------|----------------------------------|------------------------------------------------------------------------------|----------------------------------------------------------------------------------------------------|------------------|---------|
|                                                            | * Business Unit                                                                                                    | US1 Business Unit | •                                                                                                    |                                                                                                    | * Amount                    | USD - 🗸 12,00                                                                  | 0.00 |                                  | * Payment                                                                    | Terme Immediate                                                                                           | -                |         |
|                                                            | * Supplier                                                                                                    | ABC Consulting    | Q                                                                                                    |                                                                                                    | * Type                      | Standard                                                                       | ~    |                                  | raymon                                                                       | Terma Immodiate                                                                                           |                  |         |
|                                                            | Supplier Number                                                                                                    | 1288              |                                                                                                    |                                                                                                    | Description                 |                                                                                |      |                                  | * Term                                                                       | s Date 10/16/22                                                                                           | Co               |         |
|                                                            | * Supplier Site                                                                                                    | ABC US1           | •                                                                                                    |                                                                                                    |                             |                                                                                | 1.   |                                  | Req                                                                          | uester                                                                                                    | Q                |         |
|                                                            | * Legal Entity                                                                                                    | US1 Legal Entity  |                                                                                                    |                                                                                                    |                             |                                                                                |      |                                  | Attach                                                                       | iments None 🕂                                                                                             |                  |         |
|                                                            |                                                                                                    | Corcogurentity    | c                                                                                                    | Click Go                                                                                                    |                             |                                                                                |      |                                  |                                                                              | Note 📑                                                                                                    |                  |         |
|                                                            | invoice Group                                                                                                    |                   |                                                                                                    |                                                                                                    |                             |                                                                                |      |                                  |                                                                              |                                                                                                    |                  |         |
| ines ⑦                                                     | Correct Unmatched                                                                                                    | I Invoices        |                                                                                                    |                                                                                                    |                             |                                                                                |      |                                  |                                                                              |                                                                                                    |                  |         |
|                                                            |                                                                                                    |                   |                                                                                                    |                                                                                                    |                             |                                                                                |      |                                  |                                                                              |                                                                                                    |                  |         |
| ·• +                                                       | 自义理顾                                                                                                    | Detach            | Allocate 🔻 Cancel L                                                                                                    | ine Distributions                                                                                                    |                             |                                                                                |      |                                  |                                                                              |                                                                                                    |                  |         |
| v                                                          | 自 × 弾 時<br>daetary Control Refe                                                                                                    | Detach            | Allocate  Cancel L Cancel L Cancel L Cancel L                                                                                                    | ine Distributions                                                                                                    |                             |                                                                                |      |                                  |                                                                              |                                                                                                    |                  |         |
| v v +                                                      | 自 X 界 時<br>dgetary Control Refe                                                                                                    | Prence Tax Pur    | Allocate  Cancel L chase Order Asset 1                                                                                                    | Line Distributions                                                                                                    | Distribution                | n                                                                              |      |                                  | Budgetar                                                                     | ry Control                                                                                                | F                | Referen |
| v v +<br>bution Bud,<br>* Number                           | 自X第 译<br>Igetary Control Refe<br>* Type                                                                                                    | rence Tax Pur     | Allocate  Cancel L Cancel L Chase Order Asset I                                                                                                    | ine Distributions Project                                                                                                    | Distribution                | n                                                                              |      | Prorate Across                   | Budgetar                                                                     | ry Control                                                                                                | F                | Referen |
| bution Bud                                                 | I X II IF<br>dgetary Control Refe<br>* Type                                                                                                    | Tence Tax Pur     | Allocate  Cancel L Chase Order Asset I Distribution Set                                                                                                    | Distributions Project Distribution                                                                                                    | Distribution                | n<br>Accounting D                                                              | Date | Prorate Across<br>All Item Lines | Budgetar<br>* Budget Date                                                    | ry Control<br>Status                                                                                      | F<br>Description | Referen |
| v v +<br>bution Bud<br>* Number                            | Item                                                                                                    | * Amount          | Allocate  Cancel L Chase Order Asset Distribution Set Contractor Expense (                                                                                                    | Distributions Project Distribution                                                                                                    | Distribution                | n Accounting E                                                                 | Date | Prorate Across<br>All Item Lines | Budgetar<br>* Budget Date                                                    | ry Control Status Not attempted                                                                           | F<br>Description | Referen |
| v v +<br>bution Bud<br>* Number<br>1<br>2                  | Item                                                                                                    | rence Tax Pur     | Allocate  Cancel L Chase Order Asset I Distribution Set Contractor Expense ( Contractor Expense (Sing                                                                                                    | Distributions Project Distribution                                                                                                    | Distribution                | n<br>Accounting D<br>10/16/22 0<br>10/16/22                                    | Date | Prorate Across<br>All Item Lines | Budgetar<br>* Budget Date<br>10/16/22                                        | ry Control<br>Status<br>Not attempted<br>Not attempted                                                    | P<br>Description | Referen |
| v ▼ +<br>ibution Bud<br>* Number<br>1<br>2<br>3            | ■ × 弾 际<br>dgetary Control Refe<br>* Type<br>Item<br>Item                                                                                                    | * Detach /        | Allocate  Cancel L Chase Order Asset Distribution Set Contractor Expense ( Contractor Expense (Sing Contractor Expense (Sing Contractor Expense (S | Ine Distributions Project Distribution Distribution Distribution Distribution Distribution Dist                                                                                                    | Distribution                | n Accounting E 10/16/22 0 10/16/22 10 10/16/22                                 | Date | Prorate Across<br>All Item Lines | Budgetar<br>* Budget Date<br>10/16/22 (**)<br>10/16/22                       | ry Control<br>Status<br>Not attempted<br>Not attempted<br>Not attempted                                   | F<br>Description | Referen |
| v + H<br>bution Bud<br>* Number<br>1<br>2<br>3<br>4        | iii ★ 91 EF<br>degetary Control Refe<br>* Type<br>item<br>item<br>item<br>item<br>item                                                                                                    | * Detach /        | Allocate  Cancel L Cancel L Cancel L Cancel L Contractor Expense  Contractor Expense (Sing Contractor Expense (Sing Contr | ine Distributions Project Distribution  Je Dist Distribution  Je Dist Dist Dist Dist Dist Dist Dist Dist                                                                                                    | Distribution                | n Accounting E<br>10/16/22 (1<br>10/16/22<br>10/16/22                          | Date | Prorate Across<br>All Item Lines | Budgetar<br>* Budget Date<br>10/16/22 to<br>10/16/22<br>10/16/22             | ry Control<br>Status<br>Not attempted<br>Not attempted<br>Not attempted<br>Not attempted                  | P<br>Description | Referen |
| v V Bud<br>bution Bud<br>* Number<br>1<br>2<br>3<br>4<br>5 | Argenary Control     Argenary     Argenary     Argen | * Amount          | Allocate  Cancel L Cancel L Cancel L Distribution Set Contractor Expense  Contractor Expense (Sing Contractor Expense (Sing Contractor Expense (Si | Line Distributions Project Distribution Distribution Dist | Distribution<br>Combination | n Accounting E<br>10/16/22 (1)<br>10/16/22<br>10/16/22<br>10/16/22<br>10/16/22 | Date | Prorate Across<br>All Item Lines | Budgetar<br>* Budget Date<br>10/16/22 to<br>10/16/22<br>10/16/22<br>10/16/22 | ry Control<br>Status<br>Not attempted<br>Not attempted<br>Not attempted<br>Not attempted<br>Not attempted | F<br>Description | Referen |

Enter the above details

|                  |                    |                           | Descri                       | ption                   |                                     |                    |
|------------------|--------------------|---------------------------|------------------------------|-------------------------|-------------------------------------|--------------------|
|                  | * Supplier S       | ite ABC US1               |                              | /                       | Requester                           | None 📥             |
|                  | * Legal Ent        | ity US1 Legal Entity 🔹    |                              |                         | Automotio                           | non -              |
|                  | Invoice Gro        | up                        |                              |                         | Note                                |                    |
| Lines @          | Corre              | ct Unmatched Invoices     |                              |                         |                                     | ×                  |
| View • +         |                    | Search                    |                              |                         | Advanced Saved Search All Unmatched | Invoices ~         |
| Distribution Bud | dgetary Cor        | ** Invoice Starts with    | ✓ 12345678                   | ** Invoice Date Between | ✓ Mt least on ✓ m/d/yy 6 • m/d/yy   | e is required      |
| * Number         | * Туре             | E                         | nter the above details       |                         | Search Rese                         | t Save Description |
| 1                | Item               | v ▼ JII 🖙 💭 Detach        |                              |                         |                                     |                    |
| 2                | Item               |                           | Line                         | c                       | orrected Invoice                    | A                  |
| 3                | Item               | Correct * Correction Type | Quantity Unit Price * Amount | Number Item Li          | ne Amount Quantity Unit Pri         | ce UOM             |
| 4                | Item No se         | arch conducted.           |                              |                         |                                     |                    |
| 5                | Item 🔳             | <b>-</b> · ·              | •••                          |                         |                                     |                    |
| Taxes            |                    |                           |                              |                         | Apply                               | K Cancel           |
| ▲ Totals         |                    |                           |                              |                         |                                     |                    |
|                  | Items<br>-1,200.00 | Freight<br>0.00           | Miscellaneous<br>0.00        | <b>Tax</b><br>0.00      | Included Prepayments<br>0.00        |                    |
|                  |                    |                           | Retainage                    | Withholding             | Applied Prepayments                 |                    |

Click Search

|                      | Identifying PO       | US1 Business Unit      | Q.                      | * Number<br>* Amount | 2345678<br>USD - 🗸 12,00 | 10.00        |                    | * Date 10/16/22                          | <b>1</b>                                                                                                    |
|----------------------|----------------------|------------------------|-------------------------|----------------------|--------------------------|--------------|--------------------|------------------------------------------|----------------------------------------------------------------------------------------------------|
|                      | * Supplier           | ABC Consulting         | ۹                       | * Туре               | Standard                 | ~            | * Paym             | ent Terms Immediate                      |                                                                                                    |
|                      | Suppli Correct L     | Jnmatched Invoices     |                         |                      |                          |              | * т.               | The Date 10/16/22                        | tio -                                                                                                    |
|                      | * sı<br>▲ Sea<br>* L | arch                   |                         |                      |                          | Advance      | d Saved Search All | Unmatched Invoices V                     | ٩                                                                                                    |
|                      | Inve                 | ** Invoice Starts with | ✓ 12345678              |                      | ** Invoice Date          | Between 🗸 I  | n/d/yy 📴 - r       | n/d/yy                                   |                                                                                                    |
| ⊿ Lines ⑦            | Correct              |                        |                         |                      |                          |              | Sear               | rch Reset Save                           |                                                                                                    |
| View 🔻 🕂 🗎           | ×                    |                        |                         |                      |                          | Click Search |                    |                                          |                                                                                                    |
| Distribution Budgeta | ary Cor View 🔻       | 罪 🖙 🔐 Detach           |                         |                      |                          |              |                    |                                          |                                                                                                    |
|                      |                      |                        | Line                    |                      |                          | Corrected    | nvoice             | A                                        | Referen                                                                                                    |
| * Number * 1         | Type Cor             | rect * Correction Type | Quantity Unit Price     | * Amount Num         | ber Item                 | Line         | Amount Quantity    | Unit Price UOM Nam                       | ription                                                                                                    |
| 1 Ite                | em                   | conducted.             |                         |                      |                          |              |                    | •<br>•                                   |                                                                                                    |
| 2 Iter               | m                    |                        |                         |                      |                          |              |                    |                                          |                                                                                                    |
| 3 Iter               | m                    |                        |                         |                      |                          |              |                    | App <u>i</u> y O <u>K</u> <u>C</u> ancel |                                                                                                    |
| 4 Iter               | m                    | Contract               | or Expense (Single Dist |                      | 10/16/22                 |              | 10/16/22           | Not attempted                            |                                                                                                    |
| 5 ite                | m                    | Contract               | or Expense (Single Dist |                      | 10/16/22                 |              | 10/16/22           | Not attempted                            | p in the second second s |

Click Checkbox, enter Amount and click Apply

| Lines ⊘       | Invoic<br>Correct U | nmatched Invoice           | es 🖌 🖸            |             |                    |                        |           |      |        |              |              |               |                |         |
|---------------|---------------------|----------------------------|-------------------|-------------|--------------------|------------------------|-----------|------|--------|--------------|--------------|---------------|----------------|---------|
| ew <b>v</b> + |                     | Correct Unm                | Detach Allocate   | Cancel Lin  | e <u>D</u> istribu | tions                  |           |      |        |              |              |               | ~              |         |
| * Number      | * Type              | <ul> <li>Search</li> </ul> | 1                 |             |                    |                        |           |      | Adv    | vanced Saved | Search All L | Inmatched Inv | oices 🗸        | Referen |
| 1             | Item                | View <b>v</b>              | 严 🛱 🗑 Detach      |             |                    |                        |           |      |        |              |              |               |                |         |
| 2             | Item                |                            |                   |             | Line               |                        |           |      | Correc | ted Invoice  |              |               |                |         |
| 3             | Item                | Correct                    | * Correction Type | Quantity    | Unit Price         | * Amount               | Number    | Item | Line   | Amount       | Quantity     | Unit Price    | UOM<br>Name    |         |
| 4             | Item                |                            | Amount correction |             |                    |                        | 123456789 |      | 1      | 12 000 00    |              |               |                |         |
| 5<br>Taxes    | Item                |                            | Total             | k Checkbox, | enter Amou         | 0.00<br>nt and click A | pply      |      |        |              |              | Apply OK      | <u>C</u> ancel | ,<br>t  |
| Totals        |                     |                            |                   |             |                    |                        |           |      |        |              |              |               |                |         |

# Click OK

|                                    | * Lega<br>Invoice | e Group         | Legal Entity 🔹                        |            |             |                  |           |                     |         |              | Allac            | Note 📑                    | 10 T           |                 |
|------------------------------------|-------------------|-----------------|---------------------------------------|------------|-------------|------------------|-----------|---------------------|---------|--------------|------------------|---------------------------|----------------|-----------------|
| Lines ⑦<br>ew • +<br>tribution Bud | Correct Un        | nmatched Invoi  | Detach Allocate T<br>matched Invoices | Cancel Lir | e Distribut | ions             |           |                     |         |              |                  |                           | ×              |                 |
| * Number                           | * Туре            | Searce          | h                                     |            |             |                  |           |                     | Adv     | anced Saved  | Search All U     | Jnmatched Inv             | voices 🗸       | Description     |
| 1                                  | Item              | View <b>v</b>   | 罪 🖙 🗊 Detach                          |            |             |                  |           |                     |         |              |                  |                           |                |                 |
| 2                                  | Item              |                 |                                       |            | Line        |                  |           |                     | Correct | ed Invoice   |                  |                           |                |                 |
| 3                                  | Item              | Correc          | t * Correction Type                   | Quantity   | Unit Price  | * Amount         | Number    | Item                | Line    | Amount       | Quantity         | Unit Price                | UOM<br>Name    |                 |
| 4                                  | Item              |                 | Amount correction ~                   |            |             | -12,000.00       | 123456789 |                     | 1       | 12,100.00    |                  |                           |                |                 |
| 5                                  | Item              |                 | Total                                 |            |             | -12,000.00       |           |                     |         |              |                  |                           |                |                 |
| Taxes                              |                   |                 |                                       |            |             |                  |           |                     |         |              | 4                | App <u>l</u> y O <u>K</u> | <u>C</u> ancel | ಲ               |
| Totals                             | ltem<br>-2,400.0  | <b>15</b><br>00 | Freight<br>0.00                       |            | Misce       | llaneous<br>0.00 |           | <b>Tax</b><br>0.00  |         | Included Pre | payments<br>0.00 |                           | C              | ick OK<br>Total |
|                                    |                   |                 |                                       |            | R           | etainage<br>0.00 |           | Withholding<br>0.00 |         | Applied Pre  | payments<br>0.00 |                           |                | -12,000         |

Review the invoice summary in the Invoice Summary region

|                                                                 | Identifying PO                                                                                                    |                                                                                                    | ~                                                                                                    | Number 234                                                                                                    |                            |                                  |                                                                                        |                                                                                                    |                   |        |
|-----------------------------------------------------------------|----------------------------------------------------------------------------------------------------|----------------------------------------------------------------------------------------------------|----------------------------------------------------------------------------------------------------|----------------------------------------------------------------------------------------------------|----------------------------|----------------------------------|----------------------------------------------------------------------------------------|----------------------------------------------------------------------------------------------------|-------------------|--------|
|                                                                 | Business Unit                                                                                                    |                                                                                                    |                                                                                                    | * Amount US                                                                                                    | 12 000 00                  |                                  |                                                                                        | * Date 10/16/22                                                                                       | i o               |        |
|                                                                 | Buanteaa Onic                                                                                                    | 001 Dusiness onin                                                                                                    | Ť                                                                                                    | Aniount 03                                                                                                    | 12,000.00                  |                                  | * Payment                                                                              | Terms Immediate                                                                                       | •                 |        |
|                                                                 | <sup>°</sup> Supplier                                                                                                    | ABC Consulting                                                                                                    | Q                                                                                                    | * Type Sta                                                                                                    | ndard ~                    |                                  | * Term                                                                                 | s Date 10/16/22                                                                                       | Ċo                |        |
|                                                                 | Supplier Number                                                                                                    | 1288                                                                                                    |                                                                                                    | Description                                                                                                    |                            |                                  |                                                                                        | lester                                                                                                | Q                 |        |
|                                                                 | * Supplier Site                                                                                                    | ABC US1                                                                                                    | •                                                                                                    | Revi                                                                                                    | ew the invoice summar      | <b>v</b> in the Invoice Su       | mmary regio <b>n</b>                                                                   | nents None +                                                                                          | 7                 |        |
|                                                                 | * Legal Entity                                                                                                    | US1 Legal Entity                                                                                                    | •                                                                                                    |                                                                                                    |                            |                                  |                                                                                        | Note 📑                                                                                                |                   |        |
|                                                                 | Invoice Group                                                                                                    |                                                                                                    |                                                                                                    |                                                                                                    |                            |                                  |                                                                                        |                                                                                                    |                   |        |
| Lines (2)                                                       | Correct Unmatched                                                                                                    |                                                                                                    |                                                                                                    |                                                                                                    |                            |                                  |                                                                                        |                                                                                                    |                   |        |
|                                                                 | conect oninatched                                                                                                    |                                                                                                    |                                                                                                    |                                                                                                    |                            |                                  |                                                                                        |                                                                                                    |                   |        |
|                                                                 |                                                                                                    |                                                                                                    |                                                                                                    |                                                                                                    |                            |                                  |                                                                                        |                                                                                                    |                   |        |
| /iew <b>▼ +</b>                                                 | 自义理导                                                                                                    | Detach                                                                                                    | Allocate 🔻 Cancel Line                                                                                                    | e Distributions                                                                                                    |                            |                                  |                                                                                        |                                                                                                    |                   |        |
| New  +                                                          | 自X界 時                                                                                                    | Detach                                                                                                    | Allocate  Cancel Line chase Order Asset Pro                                                                                                    | e Distributions                                                                                                    |                            |                                  |                                                                                        |                                                                                                    |                   |        |
| View ▼ +                                                        | la ★ 理 F                                                                                                    | Detach .                                                                                                    | Allocate  Cancel Line chase Order Asset Pro                                                                                                    | e Distributions<br>ject<br>Distribution                                                                              |                            |                                  | Budgeta                                                                                | ry Control                                                                                            | Re                | eferen |
| View ▼ + ,<br>istribution Budg<br>* Number                      | Igetary Control Refe                                                                                                    | Tence Tax Pur                                                                                                    | Allocate  Cancel Line chase Order Asset Pro Distribution Set                                                                                                    | e Distributions<br>ject<br>Distribution<br>Distribution Combination                                                  | Accounting Date            | Prorate Across<br>All Item Lines | Budgeta<br>* Budget Date                                                               | ry Control<br>Status                                                                                  | Re                | eferen |
| View                                                            | I ★ 第 F<br>Igetary Control Refe<br>* Type<br>Item ✓                                                                                                    | Detach     Image: Tax Pure      Amount     12,000.00                                                                                                    | Allocate  Cancel Line Chase Order Asset Pro Distribution Set                                                                                                    | Distributions Distribution Distribution Distribution Distribution Distribution                                       | Accounting Date            | Prorate Across<br>All Item Lines | Budgeta * Budget Date 10/16/22                                                         | ry Control<br>Status<br>Not attempted                                                                 | Re<br>Description | eferen |
| fiew v +<br>istribution Budg<br>Number<br>1<br>2                | Item                                                                                                    | Detach     E     Detach     E     rence     Tax     Pu     * Amount     12,000.00                                                                                                    | Allocate  Cancel Lint Chase Order Asset Pro Distribution Set Contractor Expense (Single                                                                                                   | e Distributions<br>ject Distribution Distribution Combination . Dist                                                 | Accounting Date            | Prorate Across<br>All Item Lines | Budgeta<br>* Budget Date<br>10/16/22                                                   | ry Control<br>Status<br>Not attempted<br>Not attempted                                                | Re<br>Description | eferen |
| View v +<br>istribution Budg<br>* Number<br>1<br>2<br>3         | iggetary Control Refe<br>* Type<br>Item<br>Item<br>Item                                                                                                    | Detach     Image: Constraint of the second second sec | Allocate  Cancel Link Chase Order Asset Pro Distribution Set Contractor Expense (Single Contractor Expense (Single                                                                        | e Distributions<br>joct Distribution Distribution Combination Dist Dist Dist Dist Dist Dist Dist Dist                | Accounting Date            | Prorate Across<br>All Item Lines | Budgeta<br>* Budget Date<br>10/16/22 कि<br>10/16/22<br>10/16/22                        | ry Control<br>Status<br>Not attempted<br>Not attempted<br>Not attempted                               | Re                | eferen |
| View                                                            | K I P F F F F F F F F F F F F F F F F F F                                                                                                    | Detach     Image: Constraint of the second second sec | Allocate Cancel Line<br>chase Order Asset Pro<br>Distribution Set<br>Contractor Expense (Single<br>Contractor Expense (Single                                                             | e Distributions<br>pioct Distribution Distribution Distribution Distribution Dist Dist Dist Dist Dist Dist Dist Dist | Accounting Date            | Prorate Across<br>All Item Lines | Budgetai<br>* Budget Date<br>10/16/22 (b)<br>10/16/22<br>10/16/22<br>10/16/22          | ry Control<br>Status<br>Not attempted<br>Not attempted<br>Not attempted<br>Not attempted              | Re<br>Description | eferen |
| View + H<br>istribution Budg<br>Number<br>1<br>2<br>3<br>4<br>5 | K I P      Figeratury Control     Reale      Type      Item      Item | Petach     Image: Petach     mence     Tax     Put     Amount     12,000.00                                                                                                    | Allocate Cancel Line<br>chase Order Asset Pro<br>Distribution Set<br>Contractor Expense (Single<br>Contractor Expense (Single<br>Contractor Expense (Single<br>Contractor Expense (Single | e Distributions<br>pioct Distribution Distribution Distribution Dist Dist Dist Dist Dist Dist Dist Dist              | Accounting Date 10/16/22 6 | Prorate Across<br>All Item Lines | Budgeta<br>* Budget Date<br>10/16/22 @<br>10/16/22<br>10/16/22<br>10/16/22<br>10/16/22 | ry Control Status Not attempted Not attempted Not attempted Not attempted Not attempted Not attempted | Re<br>Description | eferen |

## Click Save

| = vision                            |                   |                                |                          |             |                |                | Q                        |                                                     | 🗆 🗘 🚳       |
|-------------------------------------|-------------------|--------------------------------|--------------------------|-------------|----------------|----------------|--------------------------|-----------------------------------------------------|-------------|
| Create Invoice: 12345678            | 9 🕐               |                                |                          |             | Invoice        | Actions 🔻 Sav  | e and Create Next        | t Save <u>S</u> ave a                               | Ind Close   |
| Invoice Header Show More            |                   |                                |                          |             |                | Click S        | ave                      | T<br>Martinetta eta eta eta eta eta eta eta eta eta |             |
| Identifying PO                      |                   | Q,                             | * Number                 | 1234567880  |                |                | ****                     | 10/00/00                                            |             |
| Business Unit                       | US1 Business Unit | T T                            | * Amount                 | USD - •     | ,000.00        | * F            | Payment Terms            | mmediate                                            | • •         |
| * Supplier<br>Supplier Number       | ABC Consulting    | Q                              | * Type<br>Description    | Credit memo | ~              |                | * Terms Date             | 10/29/22                                            | Čo.         |
| * Supplier Site                     | ABC US1           | •                              |                          |             | h              |                | Requester<br>Attachments | None 🕂                                              | ۹           |
| * Legal Entity                      | US1 Legal Entity  | •                              |                          |             |                |                | Note                     | в,                                                  |             |
| Lines ⑦ Correct Unmatched           | Invoices 🗸 🝙      |                                |                          |             |                |                |                          |                                                     |             |
| View <b>▼ + 目 × </b> 月 時            | Detach            | Allocate 🔻 Cancel Line         | Distributions            |             |                |                |                          |                                                     |             |
| Distribution Budgetary Control Refe | rence Tax Pur     | rchase Order Asset Projec      | t                        | lution      |                |                | Budget                   | an Control                                          |             |
| * Number * Type                     | * Amount          | Distribution Sat               | Distribution Combination | nouuon      | accunting Data | Prorate Across | * Budget Date            | Status                                              | Description |
| 1 Item                              | -1,200.00         | Contractor Expense (Single Dis | st                       | 1           | 0/29/22        | All Item Lines | 10/29/22                 | Not attempted                                       |             |

Click Invoice Actions and select Validate

| = vision                                        |                                 |                           |                   |              |                                       | ۹                 | △ ☆           | P 🗘 🧕        |
|-------------------------------------------------|---------------------------------|---------------------------|-------------------|--------------|---------------------------------------|-------------------|---------------|--------------|
| Create Invoice: 123456789 ⑦                     |                                 |                           |                   |              | Invoice Actions 🔻 Sav                 | e and Create Next | Save Sav      | ve and Close |
|                                                 |                                 |                           |                   |              | Manage Installments                   |                   |               |              |
| Invoice Header Show More                        |                                 |                           |                   |              | Calculate Tax                         | Ctrl              | +Alt+X        |              |
|                                                 |                                 | Click Invoice Actions and | d select Validate |              | Check Funds                           | 01                |               |              |
| Identifying PO                                  | ۹                               | ^ Number                  | 1234567880        |              | Request Override                      | GIN               | +All+V        |              |
| Business Unit US1 Business Unit                 | t 💌                             | * Amount                  | USD - 12          | 2,000.00     | Apply or Unapply Prepa                | ayments           |               | ``           |
| * Supplier ABC Consulting                       | Q                               | * Туре                    | Credit memo       | ~            | Manage Holds                          |                   |               |              |
| Supplier Number 1288                            |                                 | Description               |                   |              | Account Coding                        |                   | •             | 0            |
| * Supplier Site ABC US1                         | •                               |                           |                   | li           | Approval                              |                   | •             | 2            |
| * Legal Entity US1 Legal Entity                 | •                               |                           |                   |              | View Approval and Noti                | fication History  |               |              |
| Invoice Group                                   |                                 |                           |                   |              | Cancel Invoice                        |                   |               |              |
| Lines () Correct Unmatched Invoices ~           |                                 |                           |                   |              | Delete Invoice                        |                   |               |              |
| View ▼ + ■ X 理 IF 🗊 Detach                      | Allocate 🔻 Cancel Line 🛙        | Distributions             |                   |              | Post to Ledger                        |                   |               |              |
| Distribution Budgetary Control Reference Tax Pu | rchase Order Asset Project      |                           |                   |              | Account in Drait                      |                   |               |              |
|                                                 |                                 | Distri                    | bution            |              |                                       | Budgeta           | y Control     |              |
| * Number * Type * Amount                        | Distribution Set                | Distribution Combination  | ,                 | Accounting I | Date Prorate Across<br>All Item Lines | * Budget Date     | Status        | Description  |
| 1 Item -1,200.00                                | Contractor Expense (Single Dist |                           | 1                 | 10/29/22     | _                                     | 10/29/22          | Not attempted | •••          |
| 2 Hom \$ 200.00                                 |                                 |                           |                   | 10/20/22     |                                       | 40/46/00          | Not attomated |              |

Click Save and Close

| <b>■VISION</b>                                                                                     |                                  |                          |                    |                                            | ۵                 |               | þ 👈 🔕            |
|----------------------------------------------------------------------------------------------------|----------------------------------|--------------------------|--------------------|--------------------------------------------|-------------------|---------------|------------------|
| Create Invoice: 1234567880 ⑦                                                                       |                                  |                          | Needs revalidation | on   Invoice Actions 🔻   Sav               | ve and Create Nex | t Save Save   | and Close Cancel |
| Invoice Header Show More                                                                           |                                  |                          |                    |                                            | Click Save and    | Close         |                  |
| Identifying PO<br>Business Unit US1 Business                                                       | Jnit                             | * Number                 | 1234567880         |                                            | * Date            | 10/29/22      | <b>1</b> 0       |
| * Supplier ABC Consultin                                                                           | ٩                                | * Amount                 | USD - ~ -12,000.00 | *                                          | Payment Terms     | Immediate     | •                |
| Supplier Number 1288                                                                               |                                  | Description              |                    |                                            | * Terms Date      | 10/29/22      | Ê                |
| * Supplier Site ABC US1                                                                            | •                                |                          |                    |                                            | Requester         |               | ٩                |
| * Legal Entity US1 Legal Ent                                                                       | у 🔻                              |                          |                    |                                            | Attachments       | None +        |                  |
| Lines ⑦     Correct Unmatched Invoices ♥     O     Vew ♥ + ■ × □ □ □ □ □ □ □ □ □ □ □ □ □ □ □ □ □ □ | Allocate   Cancel Line           | Distributions            |                    |                                            |                   |               |                  |
| Distribution Budgetary Control Reference Tax                                                       | Purchase Orden Asset Proje       | Distr                    | ibution            |                                            | Budget            | tary Control  |                  |
| * Number * Type * Amor                                                                             | Int<br>Distribution Set          | Distribution Combination | Account            | ting Date Prorate Across<br>All Item Lines | * Budget Date     | Status        | Description      |
| 1 Item -1,200                                                                                      | 00 Contractor Expense (Single Di | st                       | 10/29/22           | _                                          | 10/29/22          | Not attempted |                  |
| 2 Item -1,200                                                                                      | 00                               |                          | 10/29/22           |                                            | 10/16/22          | Not attempted |                  |

# Creating A Debit Memo Matched To An Invoice

Navigation: Payables>Invoices>Tasks>Create Invoice> Business Unit> Debit Memo> Number and Amount> Enter Supplier, Supplier Number, Supplier Site and Legal Entity> Go down to Lines dropdown and click on Expand Lines> information> Save> Invoice Actions>Validate>Save and Close

From home screen, click Payables

|           | Good evening, System Administrator (Casey<br>Brown)!                           |
|-----------|--------------------------------------------------------------------------------|
| 0.9880    | Supply Chain Planning Payables General Accounting Intercompany Accounting Fixe |
|           | QUICK ACTIONS APPS                                                             |
|           | Greate Invoice Click Payables                                                  |
|           |                                                                                |
| 0 0 0 0 0 | 🕞 Import Involces                                                              |
| 000000    | Validate Invokes                                                               |
| 0.000     | Initiate Payables Invoke Approval Workflow                                     |
|           | Show More                                                                      |

## Click Invoices

|                                       | Good evening, Syste<br>Brown)!                 | em Admini             | strator (Ca | asey           |               |   |
|---------------------------------------|------------------------------------------------|-----------------------|-------------|----------------|---------------|---|
| 0.908                                 | C Supply Chain Planning Payables               | General Accounting    |             |                | € <b>&gt;</b> |   |
| 0 0 0 0 0 0 0 0 0 0 0 0 0 0 0 0 0 0 0 | QUICK ACTIONS                                  | APPS                  |             |                |               |   |
|                                       | Create Invoice                                 |                       |             | f              |               | 1 |
|                                       | Manage Invoices                                | Payables<br>Dashboard | Invoices    | Payments       |               |   |
| 0 0 0 0 0                             | Import Invoices                                |                       |             |                |               |   |
|                                       | Validate Invoices                              | +                     |             |                |               |   |
| 0,0000                                | Initiate Payables Invoice Approval<br>Workflow |                       |             | Click Invoices |               |   |
|                                       | Show More                                      |                       |             |                |               |   |

# Click Tasks

| <b>■ VISION</b><br>nvoices ©             | 1                      |                                                    |                   |                                    |               | Q ( <u>)</u> ☆ F | - 🗘 🔇                                                                                            |
|------------------------------------------|------------------------|----------------------------------------------------|-------------------|------------------------------------|---------------|------------------|--------------------------------------------------------------------------------------------------|
| Scanned<br><u>0</u> 0 17<br>0-7 8-14 15+ | Recent 24 Hours        | Holds<br>31 Validation<br>15 Purchasing<br>0 Other | Approval<br>O     | Prepaid<br>0 2 8<br>0-30 31-60 61+ |               | Click Tssk       | s<br>S<br>S<br>S<br>S<br>S<br>S<br>S<br>S<br>S<br>S<br>S<br>S<br>S<br>S<br>S<br>S<br>S<br>S<br>S |
| Jiew                                     | Detach Amount Supplier | Supplier Site                                      | Validation Status | Invoice Date Business Unit         | Creation Date | Assignee         | Identii ↓                                                                                        |
|                                          |                        |                                                    |                   |                                    |               |                  |                                                                                                  |

#### Click Create Invoice

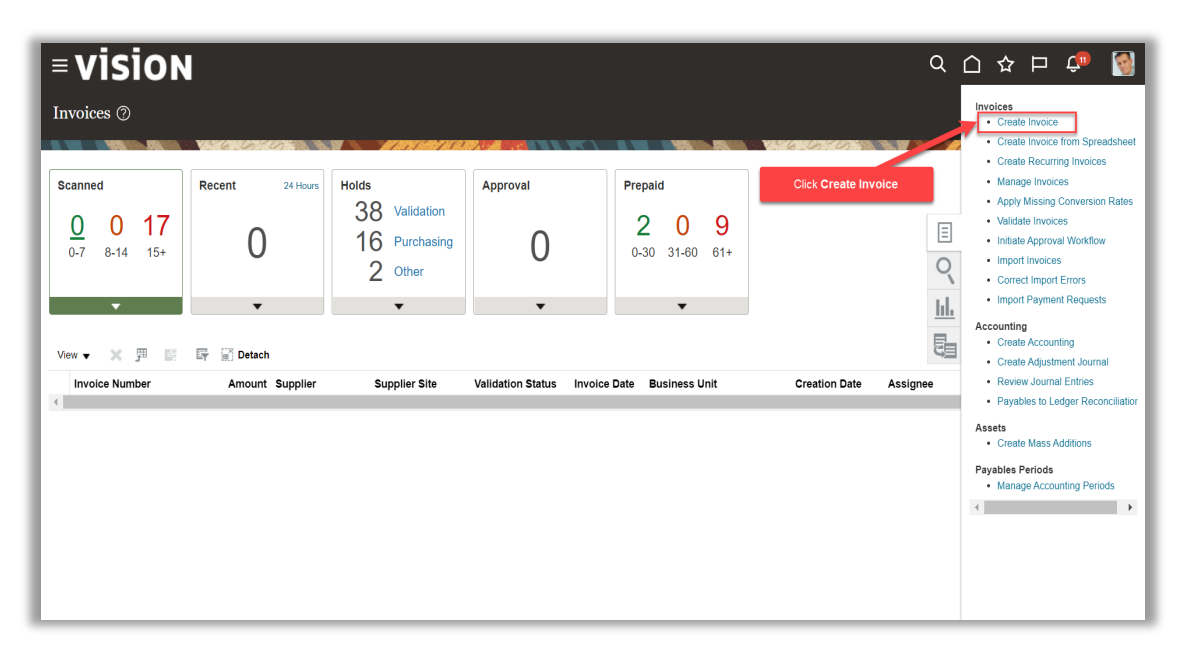

Click in the Business Unit field and select from list of values

| = visi         | ON                             |                   |                                         |                               |                                     | Q (1)                 | ☆₽            | ¢ 🛐              |
|----------------|--------------------------------|-------------------|-----------------------------------------|-------------------------------|-------------------------------------|-----------------------|---------------|------------------|
| Create Invoice | e: 🕐                           |                   |                                         |                               | Invoice Actions V Save and Create N | ext Save              | Save and Clos | e <u>C</u> ancel |
|                |                                | 6.6               | / , ; ; / / / / / / / / / / / / / / / / |                               |                                     | <i></i>               |               |                  |
| A Invoice Head | Identifying PO                 | ٩                 | Click in the <b>Busin</b>               | ess Unit field and select fro | om list of values                   |                       |               |                  |
| (              | * Business Unit                | US1 Business Unit | * Amount                                | USD - 🗸                       | * Date<br>* Payment Terms           | 10/16/22<br>Immediate |               | -4               |
|                | * Supplier<br>Supplier Number  | ٩                 | * Type<br>Description                   | Standard ~                    | * Terms Date                        | 10/16/22              | 6             |                  |
|                | * Supplier Site * Legal Entity | •                 |                                         | ,                             | Requester<br>Attachments            | None 🕂                | ď             |                  |
|                | Invoice Group                  |                   |                                         |                               | Note                                | iii                   |               |                  |
| ▶ Lines ⑦      | Match Invoice Lines            | · · ·             |                                         |                               |                                     |                       |               |                  |
| Taxes          |                                |                   |                                         |                               |                                     |                       |               | Ð                |
|                | Items<br>0.00                  | Freight<br>0.00   | Miscellaneous<br>0.00                   | <b>Tax</b><br>0.00            | Included Prepayments<br>0.00        |                       |               | Total<br>0.00    |
|                |                                |                   | Retainage<br>0.00                       | Withholding<br>0.00           | Applied Prepayments<br>0.00         |                       |               | ••••             |

## Select Type as Debit Memo

| <b>■ vision</b>              |                   |                       |                     | C                                    | Q (Δ ☆ P             | ¢® 🔇               |
|------------------------------|-------------------|-----------------------|---------------------|--------------------------------------|----------------------|--------------------|
| Create Invoice: 123456779    | 90 @              |                       |                     | Invoice Actions V Save and Create Ne | ext Save Save and Cl | ose <u>C</u> ancel |
|                              |                   |                       |                     |                                      | MATTING KRADA 2      |                    |
| ▲ Invoice Header Show More   |                   |                       |                     |                                      |                      |                    |
| Identifying PO               | ٩                 | * Number              | 1234567790          | * Date                               | 10/29/22             |                    |
| * Business Unit              | US1 Business Unit | * Amount              | USD · 🗸             | * Payment Terms                      | Immediate v          | 1 4                |
| * Supplier                   | ABC Consulting Q  | * Туре                | Debit memo 🗸        | * Terms Date                         | 10/29/22             | ]                  |
| * Supplier Site              | ABC US1           | Description           |                     |                                      | ٩                    |                    |
| * Legal Entity               | US1 Legal Entity  |                       |                     | Select <b>Type</b> as <b>Debit I</b> | Memo                 |                    |
| Invoice Group                |                   |                       |                     |                                      |                      |                    |
| Lines () Match Invoice Lines | ~ O               |                       |                     |                                      |                      |                    |
| ▶ Taxes                      |                   |                       |                     |                                      |                      | Ð                  |
| ▲ Totals                     |                   |                       |                     |                                      |                      |                    |
| Items<br>0.00                | Freight<br>0.00   | Miscellaneous<br>0.00 | <b>Tax</b><br>0.00  | Included Prepayments<br>0.00         |                      | Total<br>0.00      |
|                              |                   | Retainage<br>0.00     | Withholding<br>0.00 | Applied Prepayments<br>0.00          |                      | <b></b>            |

Enter Number and Amount

| = vision                    |                     |                   |                     | (                                   | 2 凸 ☆         | þ 👈 🔇       |
|-----------------------------|---------------------|-------------------|---------------------|-------------------------------------|---------------|-------------|
| Create Invoice: ⑦           |                     |                   |                     | Invoice Actions 🔻 Save and Create N | ext Save Save | e and Close |
| ▲ Invoice Header Show More  |                     |                   |                     | Enter Numbe                         | r and Amount  |             |
| Identifying PO              | ٩                   | * Number          | 1234567790          |                                     |               |             |
| * Business Unit             | US1 Business Unit 🔹 | * Amount          | USD · ~ -12,000.00  | * Date                              | 11/2/22       |             |
| * Supplier                  | ٩                   | * Type            | Debit memo 🗸        | Payment Terms                       | Immediate     | <b>•</b>    |
| Supplier Number             |                     | Description       |                     | ^ Terms Date                        | 11/2/22       | 0           |
| * Supplier Site             | •                   | l                 | 1.                  | Requester                           | None 📥        | Q           |
| * Legal Entity              | •                   |                   |                     | Note                                | ES            |             |
| Invoice Group               |                     |                   |                     | 1010                                |               |             |
| Lines () Match Invoice Line | 5 <b>× O</b>        |                   |                     |                                     |               |             |
| ▶ Taxes                     |                     |                   |                     |                                     |               | Ð           |
| ▲ Totals                    |                     |                   |                     |                                     |               |             |
| Items                       | Freight             | Miscellaneous     | Tax                 | Included Prepayments                |               | Total       |
| 0.00                        | 0.00                | Retainage<br>0.00 | Withholding<br>0.00 | Applied Prepayments<br>0.00         |               | -12,000     |

Enter Supplier, Supplier Number, Supplier Site and Legal Entity

| = vis       | ion                           |                          |                                            | _                                  | (                                                           | Q () ☆ F                  | ı 🕫 🚳                    |
|-------------|-------------------------------|--------------------------|--------------------------------------------|------------------------------------|-------------------------------------------------------------|---------------------------|--------------------------|
| Create Invo | ice: 123456779                | 90 (?)                   |                                            | Ŀ                                  | Invoice Actions  Save and Create N                          | ext Save <u>S</u> ave and | Close <u>C</u> ancel     |
| Invoice He  | ader Show More                |                          |                                            |                                    |                                                             |                           |                          |
|             | Identifying PO                | ٩                        | * Number                                   | 1234567790                         | * Date                                                      | 11/2/22                   |                          |
|             | * Business Unit               | US1 Business Unit        | * Amount                                   | USD · • -12,000.00                 | * Payment Terms                                             | Immediate                 | •                        |
|             | * Supplier<br>Supplier Number | ABC Consulting Q<br>1288 | * Type                                     | Debit memo 🗸                       | * Terms Date                                                | 11/2/22                   | Č0                       |
|             | * Supplier Site               | ABC US1 🔻                | Description                                |                                    | Requester                                                   | New all                   | ٩                        |
|             | * Legal Entity                | US1 Legal Entity 🔹       | Enter St                                   | upplier, Supplier Number, S        | Supplier Site and Legal Entity                              |                           |                          |
|             | Invoice Group                 |                          |                                            |                                    |                                                             |                           |                          |
| ▶ Lines ⑦   | Match Invoice Lines           | ~ ©                      |                                            |                                    |                                                             |                           |                          |
| Taxes       |                               |                          |                                            |                                    |                                                             |                           | Ð                        |
| Totals      |                               |                          |                                            |                                    |                                                             |                           |                          |
|             | <b>Items</b><br>0.00          | Freight<br>0.00          | Miscellaneous<br>0.00<br>Retainage<br>0.00 | Tax<br>0.00<br>Withholding<br>0.00 | Included Prepayments<br>0.00<br>Applied Prepayments<br>0.00 |                           | Total<br>0.00<br>-12,000 |

Go down to Lines dropdown and click on Expand Lines

| = vision                      |                                   |                       |                     | C                            | 入口 ☆          | Þ 🗸              | •                |
|-------------------------------|-----------------------------------|-----------------------|---------------------|------------------------------|---------------|------------------|------------------|
| Create Invoice: 123456779     | 90 @                              |                       |                     | Invoice Actions              | ext Save Save | ave and Close    | Cancel           |
|                               |                                   |                       |                     |                              | AT AT M MORT  |                  | <b>- 6 W W</b> W |
| ▲ Invoice Header Show More    |                                   |                       |                     |                              |               |                  |                  |
| Identifying PO                | ٩                                 | * Number              | 1234567790          | * Date                       | 11/2/22       | ŝ                |                  |
| * Business Unit               | US1 Business Unit 🔻               | * Amount              | USD · • -12,000.00  | * Payment Terms              | Immediate     | •                |                  |
| * Supplier<br>Supplier Number | ABC Consulting Q<br>1288          | * Type                | Debit memo 🗸        | * Terms Date                 | 11/2/22       | ŝ                |                  |
| * Supplier Site               | ABC US1 👻                         | Description           | li li               | Requester                    |               | Q                |                  |
| * Legal Entity                | US1 Legal Entity                  |                       |                     | Attachments                  | None 🕂        |                  |                  |
| Go dowr                       | n to Lines drop down and click or | Expand Lines          |                     |                              |               |                  |                  |
| Lines ⑦ Match Invoice Lines   | · · O                             |                       |                     |                              |               |                  |                  |
| ▶ Taxes                       |                                   |                       |                     |                              |               |                  | Ð                |
| ✓ Totals                      |                                   |                       |                     |                              |               |                  |                  |
| <b>Items</b><br>0.00          | Freight<br>0.00                   | Miscellaneous<br>0.00 | <b>Tax</b><br>0.00  | Included Prepayments<br>0.00 |               | То<br><u>А</u> 0 | otal<br>.00      |
|                               |                                   | Retainage<br>0.00     | Withholding<br>0.00 | Applied Prepayments<br>0.00  |               | -12,000          | ••••             |

#### Enter below information

|                                                                                                    | Business Unit           | US1 Business Unit | v                                                                                                    | * Amount                                             | USD · ¥ 12.000                                                                | 00                                  | - U                                                                                                    | late 10/16/22                                                                                                    | UO                  |   |
|----------------------------------------------------------------------------------------------------|-------------------------|-------------------|----------------------------------------------------------------------------------------------------|------------------------------------------------------|-------------------------------------------------------------------------------|-------------------------------------|----------------------------------------------------------------------------------------------------|----------------------------------------------------------------------------------------------------|---------------------|---|
|                                                                                                    | * Cumpling              | ABC Consulting    | 0                                                                                                    | * 7                                                  | Debit memo                                                                    |                                     | * Payment Ter                                                                                                    | ms Immediate                                                                                                    | •                   |   |
|                                                                                                    | Supplier Number         | 1288              | 4                                                                                                    | туре                                                 | Debit memo                                                                    | <b>`</b>                            | * Terms D                                                                                                    | late 10/16/22                                                                                                    | Ë©                  |   |
|                                                                                                    | * Ourselies Oits        | ADCLICA           | _                                                                                                    | Description                                          |                                                                               |                                     | Reques                                                                                                    | ster                                                                                                    | Q                   |   |
|                                                                                                    | supplier site           | ADC UST           | · ·                                                                                                    |                                                      |                                                                               |                                     | Attachme                                                                                                    | nts None 🕂                                                                                                    |                     |   |
|                                                                                                    | * Legal Entity          | US1 Legal Entity  | •                                                                                                    |                                                      | Enter below information                                                       | n                                   | N                                                                                                    | ote 📑                                                                                                    |                     |   |
|                                                                                                    | Invoice Group           |                   |                                                                                                    |                                                      |                                                                               |                                     |                                                                                                    |                                                                                                    |                     |   |
| Lines (?)                                                                                                    | Match Invoice Lines     | · · 6             |                                                                                                    |                                                      |                                                                               |                                     |                                                                                                    |                                                                                                    |                     | ٦ |
| View 🗸 🔸 🔳                                                                                                    |                         | Detach            | Allocate V Cancel Line                                                                                                    | Distributions                                        |                                                                               |                                     |                                                                                                    |                                                                                                    |                     |   |
| istribution Budge                                                                                                    | atany Control Defer     | rence Tay Dur     | rchase Order Asset Projec                                                                                                    |                                                      |                                                                               |                                     |                                                                                                    |                                                                                                    |                     |   |
| Displouluon puogetary Comitor Reterinica tax Purchase Crost Project                                                                 |                         |                   |                                                                                                    |                                                      |                                                                               |                                     |                                                                                                    |                                                                                                    |                     |   |
|                                                                                                    |                         |                   |                                                                                                    | Distrikusti                                          |                                                                               |                                     | Durdmetern (                                                                                                    |                                                                                                    | D.f.                |   |
| * Number *                                                                                                    | Type                    | * Amount          |                                                                                                    | Distributio                                          | on                                                                            | -                                   | Budgetary C                                                                                                    | Control                                                                                                    | Refe                |   |
| * Number *                                                                                                    | * Туре                  | * Amount          | Distribution Set                                                                                                    | Distribution                                         | on<br>Accounting Da                                                           | te Prorate Across<br>All Item Lines | Budgetary C * Budget Date Si                                                                                                    | Control<br>tatus                                                                                                    | Refe<br>Description |   |
| * Number *                                                                                                    | * Type                  | * Amount          | Distribution Set                                                                                                    | Distribution                                         | Accounting Da                                                                 | te Prorate Across<br>All Item Lines | Budgetary C           * Budget Date         St           10/16/22         St                                                                                                    | Control<br>tatus<br>ot attempted                                                                                      | Refe<br>Description | • |
| * Number *                                                                                                    | * <b>Type</b><br>Item ~ | * Amount          | Distribution Set                                                                                                    | Distribution Distribution St                         | on<br>Accounting Da<br>10/16/22                                               | te Prorate Across<br>All Item Lines | Budgetary C<br>* Budget Date Si<br>10/16/22 to No.<br>10/16/22 No.                                                                                                    | control<br>tatus<br>ot attempted<br>ot attempted                                                                      | Refe                | * |
| * Number *                                                                                                    | * Type                  | * Amount          | Distribution Set                                                                                                    | Distribution<br>Distribution Combination<br>st<br>st | Accounting Da<br>10/16/22 0<br>10/16/22<br>10/16/22                           | Prorate Across<br>All Item Lines    | Budgetay C<br>* Budget Date St<br>10/16/22 * Nr<br>10/16/22 Nr                                                                                                    | tatus ot attempted ot attempted ot attempted ot attempted                                                             | Refe                | * |
| * Number *                                                                                                    | * Type                  | * Amount          | Distribution Set<br>Contractor Expense (  Contractor Expense (Single Di<br>Contractor Expense (Single Di<br>Contractor Expense (Single Di | Distribution<br>Distribution<br>St<br>st<br>st       | on<br>Accounting Da<br>10/16/22 0<br>10/16/22<br>10/16/22<br>10/16/22         | te Prorate Across<br>All Item Lines | Budgetary C           * Budget Date         Si           10/16/22         00           10/16/22         No           10/16/22         No           10/16/22         No                                                             | Control       tatus       ot attempted       ot attempted       ot attempted       ot attempted       ot attempted    | Refe<br>Description | • |
| * Number         *           6         [           1         I           2         II           3         II           4         II | * Type                  | * Amount          | Distribution Set                                                                                                    | Distribution<br>Distribution<br>St<br>St<br>St       | Accounting Da<br>10/16/22 0<br>10/16/22 0<br>10/16/22<br>10/16/22<br>10/16/22 | te Prorate Across<br>All Item Lines | Budgetary C           * Budget Date         Si           10/16/22         No           10/16/22         No           10/16/22         No           10/16/22         No           10/16/22         No           10/16/22         No | Control tatus ot attempted ot attempted ot attempted ot attempted ot attempted ot attempted ot attempted ot attempted | Refe                | * |

Note: Review the invoice totals in the Invoice Summary region

Click Save

| = vision                            |                   |                      |                       |             |                 |                 |               | <u>م ۲</u>      | ☆ ᄆ 4          | ۹      |
|-------------------------------------|-------------------|----------------------|-----------------------|-------------|-----------------|-----------------|---------------|-----------------|----------------|--------|
| Create Invoice: 23456789            | 0 ⑦               |                      |                       |             |                 | Invoice Actions | Save and Cr   | reate Next Save | Save and Close | Cancel |
|                                     |                   |                      |                       | <b>R</b> () |                 |                 |               |                 |                |        |
| ▲ Invoice Header Show More          |                   |                      |                       |             |                 |                 |               |                 | Click Sav      | e      |
| Identifying PO                      |                   | Q                    | * Nun                 | ber 123456  | 3789            |                 |               | * Date 10/16/22 | 100            |        |
| Business Unit                       | US1 Business Unit | v                    | * Ame                 | unt USD -   | ▶ 12,000.00     |                 | * Payment     | Terms Immediate | •              | P      |
| * Supplier<br>Supplier Number       | ABC Consulting    | ٩                    | *                     | /pe Debit n | nemo 🗸          |                 | * Term        | s Date 10/16/22 | to             |        |
| * Supplier Site                     | ABC US1           | •                    | Descrip               | ion         |                 |                 | Req           | uester          | ٩              |        |
| * Legal Entity                      | US1 Legal Entity  | •                    |                       |             |                 |                 | Attach        | ments None +    |                |        |
| Invoice Group                       |                   |                      |                       |             |                 |                 |               | Note 📑          |                |        |
| ▲ Lines ⑦ Match Invoice Lines       | · · O             |                      |                       |             |                 |                 |               |                 |                |        |
| View ▼ + 目 X 理 다                    | Detach A          | Allocate 🔻 Cance     | el Line Distributions |             |                 |                 |               |                 |                |        |
| Distribution Budgetary Control Refe | rence Tax Pur     | chase Order Asset    | Project               |             |                 |                 |               |                 |                |        |
| * Number * Type                     | * Amount          |                      | Distri                | oution      |                 | Brorato Aoroan  | Budgetar      | ry Control      | Ret            | ei     |
|                                     |                   | Distribution Set     | Distribution Combina  | ion         | Accounting Date | All Item Lines  | * Budget Date | Status          | Description    |        |
| 6 Item 🗸                            | 12,000.00         | Contractor Expense ( |                       |             | 10/16/22        |                 | 10/16/22      | Not attempted   |                | ••••   |

Click Actions and select Validate

| = vision                                             |                                               | 오 습                                                              | ☆ ᄆ 🕫 🔞                     |
|------------------------------------------------------|-----------------------------------------------|------------------------------------------------------------------|-----------------------------|
| Create Invoice: 1234567790 ⑦                         | 🔲 🔺 Not validat                               | Invoice Actions                                                  | <u>Save and Close</u>       |
|                                                      |                                               | Manage Installments                                              | Last Saved 10/29/22 8:28 AM |
| ▲ Invoice Header Show More                           | Click Actions and select Validate             | Calculate Tax Ctrl+Alt+X<br>Check Funds                          |                             |
| Identifying PO                                       | * Number 1234567790                           | Validate Ctrl+Alt+V                                              |                             |
| Business Unit US1 Business Unit                      | * Amount USD 12,000.00                        | Request Override                                                 |                             |
| Supplier Number 1288                                 | Type Debit memo V                             | Apply or Unapply Prepayments<br>Manage Holds                     | Ŭ.                          |
| * Supplier Site ABC US1                              | ▼ Description                                 | Account Coding                                                   | Q                           |
| * Legal Entity US1 Legal Entity                      | ▼                                             | Approval     View Approval and Notification History              |                             |
| Invoice Group                                        |                                               | Cancel Invoice                                                   |                             |
| ✓ Lines ⑦ Match Invoice Lines ✓ Ο                    |                                               | Delete Invoice                                                   |                             |
| View 🔻 🕂 🔳 🗶 🎵 🖙 😭 Detach Alloc                      | te V Cancel Line Distributions                | Post to Ledger<br>Account in Draft                               |                             |
| Distribution Budgetary Control Reference Tax Purchas | Order Asset Project Distribution              | Budgetary Contro                                                 |                             |
| * Number * Type * Amount Dis                         | ribution Set Distribution Combination Account | nting Date Prorate Across<br>All Item Lines * Budget Date Status | Description                 |
| 1 Item -1,200.00 Cr                                  | tractor Expense (                             | 22 🐞 10/29/22 🖏 Not atter                                        | npted                       |

Click Save and Close

ſ

| = vision                                                                                                    |                                           |                                               | ۹ <u>۲</u> ۲              | ነ 🗖 🗘 🖗               |
|----------------------------------------------------------------------------------------------------|-------------------------------------------|-----------------------------------------------|---------------------------|-----------------------|
| Create Invoice: 1234567790 ⑦                                                                                                    |                                           | Needs revalidation     Invoice Actions        | Save and Create Next Save | Save and Close Cancel |
| ▲ Invoice Header Show More                                                                                                    |                                           | Click                                         | Save and Close            |                       |
| Identifying PO                                                                                                    | * Number                                  | 1234567790                                    |                           |                       |
| Business Unit US1 Business Unit                                                                                                    | * Amount                                  | USD · ~ -12,000.00                            | * Date 10/29/22           |                       |
| * Supplier ABC Consulting                                                                                                    | Q                                         | Debit memo                                    | * Payment Terms Immediate | •                     |
| Supplier Number 1288                                                                                                    |                                           |                                               | * Terms Date 10/29/22     | Č.                    |
| * Supplier Site ABC US1                                                                                                    | ▼ Description                             | 4                                             | Requester                 | ٩                     |
| * Legal Entity US1 Legal Entity                                                                                                    | •                                         | · · · · · · · · · · · · · · · · · · ·         | Attachments None          |                       |
| Invoice Group                                                                                                    |                                           |                                               | Note                      |                       |
| ✓ Lines     Match Invoice Lines       Vew     +       ■     ★       □     Image: Second Second Seco | Allocate V Cancel Line Distributions      |                                               |                           |                       |
|                                                                                                    | Distri                                    | bution                                        | Budgetary Control         |                       |
| * Number * Type * Amount                                                                                                    | Distribution Set Distribution Combination | Accounting Date Prorate Acro<br>All Item Line | ss * Budget Date Status   | Description           |
| 1 Item ~ -1,200.00                                                                                                    | Contractor Expense (                      | E 10/29/22                                    | 10/29/22 🔯 Not attempt    | ed 📃 🚥                |

#### **Creating A Prepayment**

Navigation: Payables>Invoices>Tasks>Create Invoice> Business Unit>Prepayment>Amount and Number>Supplier, Supplier Number, Supplier Site and Legal Entity>Go down to Lines dropdown and click on Expand Lines>Fill Information>Invoice Actions and Validate>Invoice Actions>Pay full>Select Appropriate values>Submit>OK

From home screen, click Payables

| Good evening, Syst<br>Brown)!                                                  | em Administ           | rator (Casey                |     |
|--------------------------------------------------------------------------------|-----------------------|-----------------------------|-----|
| Supply Chain Planning Payables QUICK ACTIONS                                   | General Accounting    | Intercompany Accounting Fix | • > |
| Create Invoice Click Payables                                                  | Payables<br>Dashboard | Invokes Payments            |     |
| Import Invoices      Validate Invoices      Initiate Pavables Invoice Approval | +                     |                             |     |
| Workflow Show More                                                             |                       |                             |     |

Click Invoices

|           | Good evening, Syst<br>Brown)!                  | em Administ           | rator (C | asey           |             |
|-----------|------------------------------------------------|-----------------------|----------|----------------|-------------|
|           | Supply Chain Planning Payables                 | General Accounting    |          |                | ו >         |
|           | QUICK ACTIONS                                  | APPS                  |          |                |             |
|           | Create Invoice                                 |                       |          | 宜              |             |
|           | Manage Invoices                                | Payables<br>Dashboard | Invoices | Payments       |             |
| 0 0 00 0  | Import Invoices                                |                       | K        |                |             |
|           | Validate Invoices                              |                       |          |                |             |
| 0 0 0 0 0 | Initiate Payables Invoice Approval<br>Workflow |                       |          | Click Invoices | Marked Land |
|           | Show More                                      |                       |          |                |             |
| 0 0 0     |                                                |                       |          |                |             |

# Click Tasks

| <b>■ VISION</b>                          |                 |                                                    |                   |                                    |               | <u>م</u> ک | ☆ ᄆ                             | <b>Ç</b> 🚳 |
|------------------------------------------|-----------------|----------------------------------------------------|-------------------|------------------------------------|---------------|------------|---------------------------------|------------|
| nvoices (?)                              |                 | arnov:am/1/21                                      |                   |                                    |               |            | 154 <b>047</b> 273730787.   144 |            |
| Scanned<br><u>0</u> 0 17<br>0-7 8-14 15+ | Recent 24 Hours | Holds<br>31 Validation<br>15 Purchasing<br>0 Other | Approval<br>O     | Prepaid<br>0 2 8<br>0-30 31-60 61+ |               |            | Click Tssks                     |            |
| /iew ▾ ≍ 严 E                             | Er Detach       |                                                    |                   |                                    |               |            |                                 |            |
| Invoice Number                           | Amount Supplier | Supplier Site                                      | Validation Status | Invoice Date Business Unit         | Creation Date | Assignee   |                                 | Identii 🖵  |
|                                          |                 |                                                    |                   |                                    |               |            |                                 |            |
|                                          |                 |                                                    |                   |                                    |               |            |                                 | ••••       |

# Click Create Invoice

ſ

| = vision                                                      | l               |                                                    |                       |                                         | Q                      | 습 🌣 Þ 🖆 🔯                                                                                                    |
|---------------------------------------------------------------|-----------------|----------------------------------------------------|-----------------------|-----------------------------------------|------------------------|----------------------------------------------------------------------------------------------------|
| Invoices ⑦                                                    |                 | NATION DE                                          |                       |                                         |                        | Create Invoice     Create Invoice     Create Invoice from Spreadsheet     Create Recurring Invoices                                                                                                    |
| Scanned<br><u>0</u> 0 17<br>0-7 8-14 15+<br>View ▼ X ∰ I IIII | Recent 24 Hours | Holds<br>38 Validation<br>16 Purchasing<br>2 Other | Approval<br>O         | Prepaid<br>2 0 9<br>0-30 31-60 61+<br>• | Click Create Involce   | Manage Invoices     Apply Missing Conversion Rates     Validate Invoices     Initiate Approval Workflow     Import Invoices     Correct Inport Errors     Import Payment Requests  Accounting     Create Accounting     Create Accounting |
| Invoice Number                                                | Amount Supplier | Supplier Site                                      | Validation Status Inv | oice Date Business Unit                 | Creation Date Assignee | Create Adjustment Journal     Review Journal Entries     Payables to Ledger Reconciliation Assets     Create Mass Additions Payables Periods     Manage Accounting Periods                                                                |

Click in the Business Unit field and select from list of values

| = visi       | ON                  |                   |                       |                                | (                                    | <u>م</u> ۲    | ☆₽            | <b>Ç</b> 🚳         |
|--------------|---------------------|-------------------|-----------------------|--------------------------------|--------------------------------------|---------------|---------------|--------------------|
| Create Invoi | ce: ⑦               |                   |                       |                                | Invoice Actions V Save and Create Ne | ext Save      | Save and Clos | se <u>C</u> ancel  |
|              |                     |                   |                       |                                |                                      | 11 AT 11 140. |               | THE REAL PROPERTY. |
| Invoice Heat | ader Show More      |                   |                       | ess linit field and select fro | m list of values                     |               |               |                    |
|              | Identifying PO      | ٩                 |                       |                                | * Date                               | 10/16/22      | ie            |                    |
|              | * Business Unit     | US1 Business Unit | * Type                | Standard v                     | * Payment Terms                      | Immediate     | •             |                    |
|              | Supplier Number     |                   | Description           |                                | * Terms Date                         | 10/16/22      | Č0            |                    |
|              | * Supplier Site     | <b>•</b>          |                       |                                | Requester<br>Attachments             | None 🕂        | Q             |                    |
|              | * Legal Entity      |                   |                       |                                | Note                                 |               |               |                    |
| lines ⊘      | Match Invoice Lines | × o               |                       |                                |                                      |               |               |                    |
| ▶ Taxes      |                     | e e               |                       |                                |                                      |               |               | (†                 |
| ▲ Totals     |                     |                   |                       |                                |                                      |               |               |                    |
|              | Items<br>0.00       | Freight<br>0.00   | Miscellaneous<br>0.00 | <b>Tax</b><br>0.00             | Included Prepayments<br>0.00         |               |               | Total<br>0.00      |
|              |                     |                   | Retainage<br>0.00     | Withholding<br>0.00            | Applied Prepayments<br>0.00          |               |               | ••••               |

Select Type as Prepayment

| <b>■ VISION</b>               |                          |                       |                     | (                                    | 오 습 숲 ㅌ 🕫 🔞                    |
|-------------------------------|--------------------------|-----------------------|---------------------|--------------------------------------|--------------------------------|
| Create Invoice: 12345678      | 0                        |                       |                     | Invoice Actions V Save and Create Ne | ext Save Save and Close Cancel |
|                               |                          |                       |                     |                                      | NATURAL KRADA A.               |
| ▲ Invoice Header Show More    |                          |                       |                     |                                      |                                |
| Identifying PO                | ٩                        | * Number              | 12345678            | * Date                               | 10/16/22                       |
| * Business Unit               | US1 Business Unit 🔻      | * Amount              | USD· ¥ 12,000.00    | * Payment Terms                      | Immediate •                    |
| * Supplier<br>Supplier Number | ABC Consulting Q<br>1288 | * Type                | Prepayment ~        | * Terms Date                         | 10/16/22                       |
| * Supplier Site               | ABC US1                  | Description           | 1.                  | Select Type as Prepay                | vment Q                        |
| * Legal Entity                | US1 Legal Entity         |                       |                     | Note                                 |                                |
| Invoice Group                 |                          |                       |                     |                                      | -                              |
| Lines ⑦ Match Invoice Line    | s 🗸 🖸                    |                       |                     |                                      |                                |
| ▶ Taxes                       |                          |                       |                     |                                      | t)                             |
| ▲ Totals                      |                          |                       |                     |                                      |                                |
| <b>Items</b><br>0.00          | Freight<br>0.00          | Miscellaneous<br>0.00 | <b>Tax</b><br>0.00  | Included Prepayments<br>0.00         | Total                          |
|                               |                          | Retainage<br>0.00     | Withholding<br>0.00 | Applied Prepayments<br>0.00          | 12,000                         |

## Enter Amount and Number

| = vision                        |                          |                                    |                            | (                                     | ♀⌒☆╒                  | ı 🗘 🔇        |
|---------------------------------|--------------------------|------------------------------------|----------------------------|---------------------------------------|-----------------------|--------------|
| Create Invoice: 12345678        | 0                        |                                    |                            | Invoice Actions V Save and Create No. | ext Save Save and     | Close Cancel |
|                                 | la la secondada          |                                    |                            |                                       | M 107 1 M 10 1 M 10 1 |              |
| ▲ Invoice Header Show More      |                          |                                    |                            |                                       |                       |              |
| Identifying PO                  | ٩                        | * Number                           | 12345678                   | * Date                                | 10/16/22              |              |
| * Business Unit                 | US1 Business Unit        | * Amount                           | USD · • 12,000.00          | * Payment Terms                       | Immediate             | -            |
| * Supplier<br>Supplier Number   | ABC Consulting Q<br>1288 | " Type<br>Description              | Prepayment                 | Enter Amount and Nu                   | mber                  | Ċo           |
| * Supplier Site                 | ABC US1                  |                                    |                            | Attachments                           | None 📥                | Q            |
| * Legal Entity                  | US1 Legal Entity         |                                    |                            | Note                                  | E.                    |              |
| Invoice Group                   |                          |                                    |                            |                                       |                       |              |
| Lines ⑦     Match Invoice Lines | e v                      |                                    |                            |                                       |                       |              |
| ▶ Taxes                         |                          |                                    |                            |                                       |                       | Ð            |
| ▲ Totals                        |                          |                                    |                            |                                       |                       |              |
| 1 <b>tems</b><br>0.00           | Freight<br>0.00          | Miscellaneous<br>0.00<br>Retainage | Tax<br>0.00<br>Withholding | Included Prepayments<br>0.00          |                       | 10tal        |
|                                 |                          | Retainage<br>0.00                  | 0.00                       | Appred Frepayments<br>0.00            |                       | 12,000       |

Enter Supplier, Supplier Number, Supplier Site and Legal Entity

| <b>≡ visi</b> | ON                  |                     |                    |                             |                                   | <u>م</u>  | ☆₽           | ¢ 🛐               |
|---------------|---------------------|---------------------|--------------------|-----------------------------|-----------------------------------|-----------|--------------|-------------------|
| Create Invoi  | ce: 12345678        | 0                   |                    |                             | Invoice Actions - Save and Create | lext Save | Save and Clo | se <u>C</u> ancel |
|               |                     |                     | <u>/</u>           |                             |                                   | A ATH     | ANTALAN AN   |                   |
| Invoice Heat  | ader Show More      |                     |                    |                             |                                   |           |              |                   |
|               | Identifying PO      | ٩                   | * Number           | 12345678                    | * Date                            | 10/16/22  | 1            |                   |
|               | * Business Unit     | US1 Business Unit 🔻 | * Amount           | USD · • 12,000.00           | * Payment Terms                   | Immediate | -            |                   |
|               | * Supplier          | ABC Consulting Q    | * Туре             | Prepayment ~                | * Terme Date                      | 10/16/22  | -            |                   |
|               | Supplier Number     | 1288                | Description        |                             | Pequeete                          |           | 0            |                   |
|               | * Supplier Site     | ABC US1             |                    | li                          | Attachments                       | None 🕂    | 4            |                   |
|               | * Legal Entity      | US1 Legal Entity 🔻  |                    |                             | Note                              | Ē         |              |                   |
|               | Invoice Group       |                     |                    |                             |                                   |           |              |                   |
| ▶ Lines ⑦     | Match Invoice Lines | ~ O                 | Enter Supplier, Si | upplier Number, Supplier Si | ite and Legal Entity              |           |              |                   |
| Taxes         |                     |                     |                    |                             |                                   |           |              | Ð                 |
| 1 Totals      |                     |                     |                    |                             |                                   |           |              |                   |
| - 10(a)5      | Items               | Freight             | Miscallanaous      | Тах                         | Included Prensyments              |           |              | Total             |
|               | 0.00                | 0.00                | 0.00<br>Detainage  | 0.00                        | 0.00                              |           |              | 0.00              |
|               |                     |                     | 0.00               | 0.00                        | 0.00                              |           | 12,          | ••••              |

Go down to Lines dropdown and click on Expand Lines

| ≡ visio                    | N                               |                      |                       |                     | (                                     |                            | ۱              |
|----------------------------|---------------------------------|----------------------|-----------------------|---------------------|---------------------------------------|----------------------------|----------------|
| Create Invoice: 12         | 3456789 @                       |                      |                       |                     | Invoice Actions 🔻 Save and Create No. | ext Save Save and Close    | <u>C</u> ancel |
|                            |                                 |                      |                       |                     |                                       | NT AT Y MARY AL ALART & MA |                |
| Invoice Header             | Show More                       |                      |                       |                     |                                       |                            |                |
| Ide                        | ntifying PO                     | ٩                    | * Number              |                     | * Date                                | , the                      |                |
| * В                        | siness Unit US1 Business Un     | it 🔻                 | * Amount              | USD - 🗸             | * Payment Terms                       | Immediate 👻                | * 4            |
|                            | * Supplier ABC Consulting       | Q                    | * Type                |                     | * Terms Date                          |                            |                |
| Supr                       | Go down to lines drondow        | n and click on Expan | Description           |                     | Requester                             | Q                          |                |
|                            | anal Entity and St Logal Entity |                      |                       | 1                   | Attachments                           | None 🕂                     |                |
| In                         | oice Group                      |                      |                       |                     | Note                                  |                            |                |
|                            |                                 |                      |                       |                     |                                       |                            |                |
| Lines (?) Match            | Invoice Lines 👻 🚭               |                      |                       |                     |                                       |                            |                |
| Taxes                      |                                 |                      |                       |                     |                                       |                            | ð              |
| <ul> <li>Totals</li> </ul> |                                 |                      |                       |                     |                                       |                            |                |
|                            | 1tems<br>0.00                   | Freight<br>0.00      | Miscellaneous<br>0.00 | <b>Tax</b><br>0.00  | Included Prepayments<br>0.00          | 4                          | Total<br>0.00  |
|                            |                                 |                      | Retainage<br>0.00     | Withholding<br>0.00 | Applied Prepayments<br>0.00           | 12,00                      | ····           |

Fill below information

| ▲ Invoice Header Show More                                                              |                                                                                                    |                  |                            |                   |                                  |                    |             |             |       |
|-----------------------------------------------------------------------------------------|----------------------------------------------------------------------------------------------------|------------------|----------------------------|-------------------|----------------------------------|--------------------|-------------|-------------|-------|
| Identifying PO                                                                          |                                                                                                    | Q                | * Number                   | 12345678          |                                  |                    |             |             | 100   |
| * Business Unit                                                                         | US1 Business Unit                                                                                                    | t 🔻              | * Amount                   | USD - 🗸 12,000.00 |                                  | * Dat              | e 10/16/22  | 6           |       |
| * Supplier                                                                              | ABC Consulting                                                                                                    | ٩                | * Type                     | Prepayment ~      |                                  | * Payment Term     | s Immediate | •           |       |
| Supplier Number                                                                         | 1288                                                                                                    |                  | Description                |                   |                                  | * Terms Dat        | e 10/16/22  | Ċ           |       |
| * Supplier Site                                                                         | ABC US1                                                                                                    | -                |                            | li.               |                                  | Requeste           | r           | Q           |       |
| * Legal Entity                                                                          | US1 Legal Entity                                                                                                    | •                |                            |                   |                                  | Attachment         | s None 🕂    |             |       |
| Invoice Group                                                                           |                                                                                                    |                  |                            |                   |                                  | Not                | e 📑         |             |       |
| ▲ Lines ⑦ Match Invoice Line<br>View ▼ + 目 X 羿 阿<br>Distribution Budgetary Control Refe | Lines ⑦ Match Invoice Lines     Fill below Information     Fill below Information     Distribution     Budgetary Control Reference Tax Purchase Order Asset Project |                  |                            |                   |                                  |                    |             |             |       |
|                                                                                         |                                                                                                    |                  | Distributio                | on                |                                  | Budgetary Co       | ntrol       | Ref         | feren |
| * Number * Type                                                                         | * Amount                                                                                                    | Distribution Set | Distribution Combination   | Accounting Date   | Prorate Across<br>All Item Lines | * Budget Date Stat | us C        | Description |       |
| 1 Item 🗸                                                                                |                                                                                                    |                  | . 101.10.13500.000.000.000 | 10/16/22          |                                  | 10/16/22 🐻 Not     | attempted   |             |       |
| 2 Item                                                                                  |                                                                                                    |                  | . 101.10.13500.000.000.000 | 10/16/22          | _                                | 10/16/22 Not       | attempted   |             |       |
| 3 Item                                                                                  |                                                                                                    |                  | . 101.10.13500.000.000.000 | 10/16/22          | _                                | 10/16/22 Not       | attempted   |             |       |
| 4 Item                                                                                  |                                                                                                    |                  | . 101.10.13500.000.000.000 | 10/16/22          | _                                | 10/16/22 Not       | attempted   |             |       |

Click Save

| = vision                       |                   |              |               |                          |                 |                                  |                     | a 🗅       | 公口・            | 🔎 [              |
|--------------------------------|-------------------|--------------|---------------|--------------------------|-----------------|----------------------------------|---------------------|-----------|----------------|------------------|
| Create Invoice: 12345678       | 0                 |              |               |                          | [               | Invoice Actions                  | Save and Create N   | ext Save  | Save and Close | e <u>C</u> ancel |
|                                |                   |              | ar ar water a |                          |                 |                                  |                     |           | VALEND, A      |                  |
| Invoice Header Show More       |                   |              |               |                          |                 |                                  |                     |           |                |                  |
| Identifying PO                 |                   | Q            |               | * Number                 | 12345678        |                                  |                     |           | Click Save     |                  |
| * Business Unit                | US1 Business Unit | •            | _             | * Amount                 | USD - 🗸 12,000. | 00                               | * Date              | 10/16/22  | °°             |                  |
| * Supplier                     | ABC Consulting    | Q            |               | * Туре                   | Prepayment      | ~                                | * Payment Terms     | Immediate | •              |                  |
| Supplier Number                | 1288              |              |               | Description              |                 |                                  | Pequester           | 10/16/22  | 0              |                  |
| * Supplier Site                | ABC US1           | •            |               |                          |                 | 11                               | Attachments         | None 🕂    | ~              |                  |
| * Legal Entity                 | US1 Legal Entity  | •            | 1             |                          |                 |                                  | Note                | ШË        |                |                  |
| Invoice Group                  |                   |              |               |                          |                 |                                  |                     |           |                |                  |
| Lines      Match Invoice Lines | ~ ©               |              |               |                          |                 |                                  |                     |           |                |                  |
| View                           | Detach /          | Allocate     | Cancel Line   | Distributions            |                 |                                  |                     |           |                |                  |
|                                |                   |              | 110,000       | Distributi               | ion             |                                  | Budgetary Con       | trol      | R              | eferen           |
| * Number * Type                | * Amount          | Distribution | Set           | Distribution Combination | Accounting Dat  | Prorate Across<br>All Item Lines | * Budget Date Statu | IS        | Description    |                  |
| 1 [tem ~                       |                   |              |               | 101.10.13500.000.000.000 | 10/16/22 🔯      |                                  | 10/16/22 🔯 Not a    | ttempted  |                | ••••             |

Click Invoice Actions and Validate

| <b>■ vision</b>                                  |                                     |                                  |                              |                                                         | ۵ ۵        | ☆ ㅁ 🕫 🔞          |
|--------------------------------------------------|-------------------------------------|----------------------------------|------------------------------|---------------------------------------------------------|------------|------------------|
| Create Invoice: 1234567 (                        | ٥                                   |                                  |                              | Invoice Actions  Save and Create Manage Installments    | Next Save  | Save and Close   |
| Invoice Header Show More                         |                                     | Click Inovice Actions a          | nd Click Validate            | Calculate Tax<br>Check Funds                            | Ctrl+Alt+X |                  |
| Identifying PO<br>* Business Unit                | US1 Business Unit                   | Number<br>* Amount               | 1234507<br>USD · ✔ 12,000.00 | Request Override<br>Apply or Unapply Prepayments        | Ctri+Alt+V |                  |
| * Supplier<br>Supplier Number<br>* Supplier Site | ABC Consulting Q<br>1288<br>ABC US1 | <sup>~</sup> Type<br>Description | Prepayment ~                 | Manage Holds<br>Account Coding<br>Approval              | Þ          | Ċ@               |
| * Legal Entity<br>Invoice Group                  | US1 Legal Entity                    |                                  |                              | View Approval and Notification Histor<br>Cancel Invoice | у          |                  |
| Lines ⑦ Match Invoice Lines     Taxes            |                                     |                                  |                              | Pay in Full Post to Ledger                              |            | Đ                |
| ▲ Totals<br>Items                                | Freight                             | Miscellaneous                    | Tax                          | Account in Draft                                        |            | Total            |
| 0.00                                             | 0.00                                | 0.00<br>Retainage<br>0.00        | 0.00<br>Withholding<br>0.00  | 0.00<br>Applied Prepayments<br>0.00                     |            | ▲ 0.00<br>12,000 |

Click Invoice Actions and Pay in Full

| = VISIUN                  |                        |                          |                     |                                | ЧЦ              | ᆠᆈᄶ            | . 19         |
|---------------------------|------------------------|--------------------------|---------------------|--------------------------------|-----------------|----------------|--------------|
| Create Invoice: 1234567   | 8 🕐                    |                          |                     | Invoice Actions V Save and C   | reate Next Save | Save and Close | Cancel       |
|                           |                        |                          |                     | Manage Installments            |                 |                |              |
|                           | 6.10 0 111             |                          |                     | Calculate Tax                  | Ctrl+Alt+X      | TIL NOR        | 19 B B 1     |
| Invoice Header Show More  | e                      |                          |                     | Check Funds                    |                 |                |              |
| Identifying P0            | ۵ م                    |                          |                     | Validate                       | Ctrl+Alt+V      | -              |              |
| * Business Un             | it US1 Business Unit 💌 | Click Invoice Actions ar | nd Pay in Full      | Request Override               |                 | 0              | 74           |
| * Supplie                 | r ABC Consulting Q     | * Type F                 | re, yment 🗸         | Apply or Unapply Prepayments   |                 | •              |              |
| Supplier Numbe            | r 1288                 | Description              |                     | Manage Holds                   |                 | Ċ              |              |
| * Supplier Sit            | e ABC US1              | Description              |                     | Account Coding                 | •               | ٩              |              |
| * Legal Entit             | v LIS1 Local Entity    |                          |                     | Approval                       | P               |                |              |
| Legal Entit               | y OST Legal Entity     |                          |                     | View Approval and Notification | History         |                |              |
| Invoice Grou              | p                      |                          |                     | Delete Invoice                 |                 |                |              |
| Lines ⑦ Match Invoice Lin | es 🗸 🕤                 |                          |                     | Pay in Full                    |                 |                |              |
| Taxes                     |                        |                          |                     | Post to Ledger                 |                 | -              | A)           |
|                           |                        |                          |                     | Account in Draft               |                 |                | 0            |
| Totals                    |                        |                          |                     |                                |                 |                |              |
| Items<br>0.00             | Freight<br>0.00        | Miscellaneous<br>0.00    | <b>Tax</b><br>0.00  | Included Prepayments<br>0.00   |                 |                | otal<br>1.00 |
|                           |                        | Retainage<br>0.00        | Withholding<br>0.00 | Applied Prepayments<br>0.00    |                 | 12,000         | ••••         |

Fill Appropriate details and click Submit

| oreate invoicer 12 j4j j j oyy C       |                         | TTA N         |          |                                         |                              |                  | Last Saved | 10/31/22 6:21 AM |
|----------------------------------------|-------------------------|---------------|----------|-----------------------------------------|------------------------------|------------------|------------|------------------|
| Invoice Header Show More               |                         |               |          |                                         |                              |                  |            |                  |
| Identifying PO<br>Business Unit        |                         |               | * Number |                                         |                              | * Date           |            |                  |
| Supplier                               | Pay in Full: 1234555099 |               |          |                                         |                              | ×                |            |                  |
| Supplier Number<br>Supplier Site       | Payment Amount          | 12,000.00 INR |          | * Payment Document                      | Cmaask PD                    | •                | Ğ          | ò                |
| * Legal Entity                         | Payment Method          | Check         |          | * Payment Number                        | 10001                        | N                | lone 🕂     | ٩                |
| Invoice Group                          | * Bank Account          | Cmaask Hotels | •        | Conversion Rate Type<br>Conversion Date |                              | · · ·            |            |                  |
| Lines ⑦     Match Invoice Lines        | Remit-to Account        |               | •        | Conversion Rate                         |                              |                  |            |                  |
| View ▼ + ■ X 列 际 🗑 (                   | Remit-to Bank Name      |               |          | Document Category<br>Document Sequence  |                              |                  |            |                  |
| Distribution Reference Tax Purchase Or | Konneto Branen Hame     |               |          | Voucher Number                          |                              |                  |            |                  |
| * Number * Type                        |                         |               |          |                                         | Sub <u>m</u> i               | t <u>C</u> ancel | terence    | Tax Clas         |
|                                        |                         |               |          |                                         | All item Lines               |                  |            |                  |
|                                        | 4                       |               |          | Fill                                    | Appropriate details and clic | k Submit         |            | •                |
| ▶ Taxes                                |                         |               |          |                                         |                              |                  |            |                  |
| ▲ Totals                               |                         |               |          |                                         |                              |                  |            |                  |

# Click **OK**

| = vision                                       |                            |                                       |                   |                                  | Q                 |           | ☆₽           | Ĉa 🔕               |
|------------------------------------------------|----------------------------|---------------------------------------|-------------------|----------------------------------|-------------------|-----------|--------------|--------------------|
| Create Invoice: 1234567000 ⑦                   |                            |                                       | Available Invoice | Actions 🔻 Sav                    | ve and Create Nex | tSave     | Save and Cle | ose <u>C</u> ancel |
|                                                |                            | Confirmation                          | ×                 | 16.05205                         |                   | MATS 18   | Last Saved   | 10/31/22 6:35 AM   |
| Invoice Header Show More                       |                            | Payment 10003 for 200.00 INR has been | created.          |                                  |                   |           |              |                    |
| Identifying PO                                 |                            |                                       | ок                |                                  | Date              | 10/31/22  |              |                    |
| Business Unit CMAASK Gachibo                   | WII BU                     | INR - Indian<br>* Amount              | 201               |                                  | Payment Terms     | Immediate |              | *4                 |
| Supplier Number 1421                           |                            | Rupee                                 | Click O           | к                                | Terms Date        | 10/31/22  |              |                    |
| Supplier Site Flipkart CMAASK                  |                            | Type Prepayment<br>Description        |                   |                                  | Requester         |           |              |                    |
| Legal Entity CMAASK Hyderab                    | ad LE, Inc.                |                                       | 4                 |                                  | Attachments       | None 🕂    |              |                    |
| Invoice Group                                  |                            |                                       | ,,                |                                  | Note              | Ш.        |              |                    |
| Lines ⑦ Match Invoice Lines 🗸 🕤                |                            |                                       |                   |                                  |                   |           |              |                    |
| View 🔻 🕂 🗎 🗶 🗷 🛱 🔛 Detach                      | Allocate  Cancel Line Dist | tributions                            |                   |                                  |                   |           |              |                    |
| Distribution Reference Tax Purchase Order Asse | t Project                  |                                       |                   |                                  |                   |           |              |                    |
|                                                |                            | Distribution                          |                   |                                  | R                 | Reference |              |                    |
| * Number * Type * Amount                       | Distribution Set Dis       | tribution Combination                 | Accounting Date   | Prorate Across<br>All Item Lines | Description       |           |              | Tax Clas           |
| 1 Item 200.00                                  |                            | -000-0000-15015-000-00-0000           | 10/31/22          |                                  |                   |           |              | _                  |
|                                                | 4                          |                                       |                   |                                  |                   |           |              | •••                |
| Tayoo                                          |                            |                                       |                   |                                  |                   |           |              |                    |

Click Save and Close

| = vision                       |                   |                        |                          |          |                   |                | Q                  |             | - 🗘 🄇               |
|--------------------------------|-------------------|------------------------|--------------------------|----------|-------------------|----------------|--------------------|-------------|---------------------|
| Create Invoice: 12345670       | 000 ②             |                        |                          |          | Available Invoice | Actions V Sav  | ve and Create Next | Save Save a | nd Close            |
| ✓ Invoice Header Show More     |                   |                        |                          |          |                   | Clic           | k Save and Close   | Last Sav    | ed 10/31/22 6:35 AM |
| Identifying PC                 | )                 |                        | Numbe                    |          |                   |                |                    |             | _                   |
| Business Uni                   | t                 |                        |                          |          |                   |                | Date               |             | -                   |
| Supplie                        | r                 |                        | * Amoun                  | t        |                   |                | Terme Date         |             |                     |
| Supplier Numbe                 | r                 |                        | Тур                      |          |                   |                | Requester          |             |                     |
| Supplier Site                  |                   |                        | Description              |          |                   |                | Attachments        |             |                     |
| Legal Entity                   | /                 |                        |                          |          | 4                 |                |                    |             |                     |
| Invoice Group                  | )                 |                        |                          |          |                   |                | Note               |             |                     |
| Lines ⑦     Match Invoice Lin  | es 🗸 🕤            |                        |                          |          |                   |                |                    |             |                     |
| View ▼ + ■ × 昇 □               | Detach A          | Allocate V Cancel Line | Distributions            |          |                   |                |                    |             |                     |
| Distribution Reference Tax Pur | chase Order Asset | Project                |                          |          |                   |                |                    |             |                     |
|                                |                   |                        | Dis                      | ribution |                   |                | Refe               | rence       |                     |
| * Number * Type                | * Amount          | Distribution Set       | Distribution Combination | I        | Accounting Date   | Prorate Across | Description        |             | Tax Clas            |
| -                              |                   |                        |                          |          |                   |                |                    |             |                     |
|                                |                   |                        |                          |          |                   |                |                    |             |                     |
|                                |                   |                        |                          |          |                   |                |                    |             |                     |
| N T                            |                   |                        |                          | _        |                   |                |                    | _           |                     |

#### **Applying A Prepayment**

Navigation: Payables>Invoices>Tasks>Create Invoice> Business Unit>Prepayment>Number and Amount>Supplier, Supplier Number, Supplier Site and Legal Entity>Go down to Lines dropdown and click on Expand Lines>information>Click Invoice Actions and Apply or Unapply prepayments>Invoice Actions and select Validate>Save and Close

From home screen, click Payables

|                     | Good evening, Syst<br>Brown)!                             |                       |                         |                  |
|---------------------|-----------------------------------------------------------|-----------------------|-------------------------|------------------|
| <                   | Supply Chain Planning Payables                            | General Accounting    | Intercompany Accounting | Fixe <b>&gt;</b> |
|                     |                                                           | APPS                  |                         |                  |
|                     | Create Invoice Click Payables                             |                       |                         |                  |
|                     | Manage Invoices                                           | Payables<br>Dashboard | Invoices Paymen         | ts               |
|                     | Import Invoices                                           |                       |                         |                  |
|                     | Validate Invoices      Initiate Pavables Invoice Approval | +                     |                         |                  |
|                     | Workflow                                                  |                       |                         |                  |
| 0 <sup>000</sup> 00 | Show More                                                 |                       |                         |                  |

#### Click Invoices

|           | Good evening, Syst<br>Brown)!                  | em Administ           | rator (C | asey           |             |
|-----------|------------------------------------------------|-----------------------|----------|----------------|-------------|
|           | Supply Chain Planning Payables                 | General Accounting    |          |                | ו >         |
|           | QUICK ACTIONS                                  | APPS                  |          |                |             |
|           | Create Invoice                                 |                       |          | 宜              |             |
|           | Manage Invoices                                | Payables<br>Dashboard | Invoices | Payments       |             |
| 0 0 00 0  | Import Invoices                                |                       | K        |                |             |
|           | Validate Invoices                              |                       |          |                |             |
| 0 0 0 0 0 | Initiate Payables Invoice Approval<br>Workflow |                       |          | Click Invoices | Marked Land |
|           | Show More                                      |                       |          |                |             |
| 0 0 0     |                                                |                       |          |                |             |

## Click Tasks

| <b>■ visio</b> n                      | 1               |                                                                                                    |                   |                                    |                  | へ口☆P        | ¢ 🔞            |
|---------------------------------------|-----------------|----------------------------------------------------------------------------------------------------|-------------------|------------------------------------|------------------|-------------|----------------|
| nvoices ⑦                             |                 | a ar ar a such a such a |                   |                                    | Valendaria       |             |                |
| Scanned<br><u>0</u> 0 17 0-7 8-14 15+ | Recent 24 Hours | Holds<br>31 Validation<br>15 Purchasing<br>0 Other                                                                                                    | Approval<br>O     | Prepaid<br>0 2 8<br>0-30 31-60 61+ |                  | Click Tssks | e<br>I<br>Q    |
| view v × ≇ ≅                          | ▼ 🔛 Detach      | •                                                                                                    | •                 | •                                  |                  |             |                |
| Invoice Number                        | Amount Supplier | Supplier Site                                                                                                    | Validation Status | Invoice Date Business Unit         | Creation Date As | signee      | Identii –<br>▶ |
|                                       |                 |                                                                                                    |                   |                                    |                  |             |                |

# Click Create Invoice

| ≡ vision                                                                               |                          |                                                         |                         |                                                                                  | Q                      | 습 ☆ ᄆ 🕫 🔞                                                                                                    |
|----------------------------------------------------------------------------------------|--------------------------|---------------------------------------------------------|-------------------------|----------------------------------------------------------------------------------|------------------------|----------------------------------------------------------------------------------------------------|
| Invoices ⑦                                                                             |                          | a ararridarian                                          |                         |                                                                                  |                        | Create Invoice     Create Invoice     Create Invoice from Spreadsheet     Consta Description Invoices                                                                                                    |
| Scanned<br><u>0</u> 0 17<br>0-7 8-14 15+<br>Vrew • • • • • • • • • • • • • • • • • • • | ecent 24 Hours<br>0<br>• | Holds<br>38 Validation<br>16 Purchasing<br>2 Other<br>• | Approval<br>O<br>•      | Prepaid           2         0         9           0-30         31-60         61+ | Click Create Involce   | Orada Recurring Invocas     Manage Invoices     Apply Missing Conversion Rates     Validate Invoices     Initiate Approval Workflow     Import Invoices     Correct Import Enrors     Import Payment Requests     Accounting     Create Accounting     Create Accounting |
| Invoice Number                                                                         | Amount Supplier          | Supplier Site                                           | Validation Status Invol | ce Date Business Unit                                                            | Creation Date Assignee | Create Adjustment Journal     Review Journal Entires     Payables to Ledger Reconciliator Assets     Create Mass Additions     Payables Periods     Manage Accounting Periods                                                                                            |

Click in the Business Unit field and select from list of values

| ≡ visi       | ON                  |                   |                       |                                | (                                    | <u>م</u> ۲  | ☆₽            | <b>Ç</b> 🚳         |
|--------------|---------------------|-------------------|-----------------------|--------------------------------|--------------------------------------|-------------|---------------|--------------------|
| Create Invoi | ce: ⑦               |                   |                       |                                | Invoice Actions V Save and Create Ne | ext Save    | Save and Clos | se <u>C</u> ancel  |
|              |                     |                   |                       |                                |                                      | 11 AT 11 MA |               | THE REAL PROPERTY. |
| Invoice Heat | ader Show More      |                   |                       | ess linit field and select fro | m list of values                     |             |               |                    |
|              | Identifying PO      | ٩                 |                       |                                | * Date                               | 10/16/22    | ie            |                    |
|              | * Business Unit     | US1 Business Unit | * Type                | Standard v                     | * Payment Terms                      | Immediate   | •             |                    |
|              | Supplier Number     |                   | Description           |                                | * Terms Date                         | 10/16/22    | Č0            |                    |
|              | * Supplier Site     | <b>•</b>          |                       |                                | Requester<br>Attachments             | None 🕂      | Q             |                    |
|              | * Legal Entity      |                   |                       |                                | Note                                 |             |               |                    |
| lines ⊘      | Match Invoice Lines | × o               |                       |                                |                                      |             |               |                    |
| ▶ Taxes      |                     | e e               |                       |                                |                                      |             |               | (†                 |
| ▲ Totals     |                     |                   |                       |                                |                                      |             |               |                    |
|              | Items<br>0.00       | Freight<br>0.00   | Miscellaneous<br>0.00 | <b>Tax</b><br>0.00             | Included Prepayments<br>0.00         |             |               | Total<br>0.00      |
|              |                     |                   | Retainage<br>0.00     | Withholding<br>0.00            | Applied Prepayments<br>0.00          |             |               | ••••               |

Select Type as Prepayment

| <b>■ VISION</b>               |                          |                       |                     | (                                    | 오 습 숲 ㅌ 🕫 🔞                    |
|-------------------------------|--------------------------|-----------------------|---------------------|--------------------------------------|--------------------------------|
| Create Invoice: 12345678      | 0                        |                       |                     | Invoice Actions V Save and Create Ne | ext Save Save and Close Cancel |
|                               |                          |                       |                     |                                      | NATURAL KRADA AND SCIENCE      |
| ▲ Invoice Header Show More    |                          |                       |                     |                                      |                                |
| Identifying PO                | ٩                        | * Number              | 12345678            | * Date                               | 10/16/22                       |
| * Business Unit               | US1 Business Unit 🔻      | * Amount              | USD· ¥ 12,000.00    | * Payment Terms                      | Immediate •                    |
| * Supplier<br>Supplier Number | ABC Consulting Q<br>1288 | * Type                | Prepayment ~        | * Terms Date                         | 10/16/22                       |
| * Supplier Site               | ABC US1                  | Description           | 1.                  | Select Type as Prepay                | vment Q                        |
| * Legal Entity                | US1 Legal Entity         |                       |                     | Note                                 |                                |
| Invoice Group                 |                          |                       |                     |                                      | -                              |
| Lines ⑦ Match Invoice Line    | s 🗸 🖸                    |                       |                     |                                      |                                |
| ▶ Taxes                       |                          |                       |                     |                                      | t)                             |
| ▲ Totals                      |                          |                       |                     |                                      |                                |
| <b>Items</b><br>0.00          | Freight<br>0.00          | Miscellaneous<br>0.00 | <b>Tax</b><br>0.00  | Included Prepayments<br>0.00         | Total                          |
|                               |                          | Retainage<br>0.00     | Withholding<br>0.00 | Applied Prepayments<br>0.00          | 12,000                         |

## Enter Amount and Number

| = vision                      |                          |                       |                     | (                            | 20        | ☆₽4            | يە             |
|-------------------------------|--------------------------|-----------------------|---------------------|------------------------------|-----------|----------------|----------------|
| Create Invoice: 12345678      | 0                        |                       |                     | Invoice Actions              | xt Save   | Save and Close | <u>C</u> ancel |
|                               |                          |                       |                     |                              | AT ATT MA |                |                |
| ▲ Invoice Header Show More    |                          |                       |                     |                              |           |                |                |
| Identifying PO                | ٩                        | * Number              | 12345678            | * Date                       | 10/16/22  | 6              |                |
| * Business Unit               | US1 Business Unit 🔻      | * Amount              | USD · ~ 12,000.00   | * Payment Terms              | Immediate | •              | 4              |
| * Supplier<br>Supplier Number | ABC Consulting Q<br>1288 | * Type                | Prepayment ~        |                              |           | Č6             |                |
| * Supplier Site               | ABC US1 👻                | Description           |                     | Enter Amount and Nur         | nber      | ٩              |                |
| * Legal Entity                | US1 Legal Entity 🗸       |                       |                     | Attachments                  | None 🕂    |                |                |
| Invoice Group                 |                          |                       |                     | Note                         |           |                |                |
| Lines ⑦ Match Invoice Lines   | ~ O                      |                       |                     |                              |           |                |                |
| ▶ Taxes                       |                          |                       |                     |                              |           |                | Ð              |
| ▲ Totals                      |                          |                       |                     |                              |           |                |                |
| Items<br>0.00                 | Freight<br>0.00          | Miscellaneous<br>0.00 | <b>Tax</b><br>0.00  | Included Prepayments<br>0.00 |           | A              | Total<br>0.00  |
|                               |                          | Retainage<br>0.00     | Withholding<br>0.00 | Applied Prepayments<br>0.00  |           | 12,00          |                |

Enter Supplier, Supplier Number, Supplier Site and Legal Entity

| <b>≡vis</b> i | ON                  |                     |                    |                              |                                     | ۵ ۵       | ☆₽            | ¢ 🚺              |
|---------------|---------------------|---------------------|--------------------|------------------------------|-------------------------------------|-----------|---------------|------------------|
| Create Invoi  | ce: 12345678        | 0                   |                    |                              | Invoice Actions V Save and Create N | ext Save  | Save and Clos | e <u>C</u> ancel |
|               |                     |                     |                    |                              |                                     |           |               |                  |
| ▲ Invoice Hea | ader Show More      |                     |                    |                              |                                     |           |               |                  |
|               | Identifying PO      | Q                   | * Number           | 12345678                     | * Date                              | 10/16/22  | tie.          |                  |
|               | * Business Unit     | US1 Business Unit 🔻 | * Amount           | USD · • 12,000.00            | * Payment Terms                     | Immediate | -             | * 64             |
|               | * Supplier          | ABC Consulting Q    | * Туре             | Prepayment ~                 | * Terme Date                        | 10/16/22  |               |                  |
|               | Supplier Number     | 1288                | Description        |                              | Pequeeter                           | 10/10/22  | 0             |                  |
|               | * Supplier Site     | ABC US1             |                    |                              | Attachments                         | None 🕂    | ~             |                  |
|               | * Legal Entity      | US1 Legal Entity 🔻  |                    |                              | Note                                | ١.        |               |                  |
|               | Invoice Group       |                     |                    |                              |                                     |           |               |                  |
| ▶ Lines ⑦     | Match Invoice Lines | ~ ©                 | Enter Supplier, Si | upplier Number, Supplier Sit | te and Legal Entity                 |           |               |                  |
| Taxes         |                     |                     |                    |                              |                                     |           |               | Ð                |
| 1 Totals      |                     |                     |                    |                              |                                     |           |               |                  |
| - 10(a)5      | Iteme               | Freight             | Miscallanaous      | Тах                          | Included Prenavmente                |           |               | Total            |
|               | 0.00                | 0.00                | 0.00<br>Detainage  | 0.00                         | 0.00                                |           | 4             | 0.00             |
|               |                     |                     | 0.00               | 0.00                         | Appred repayments<br>0.00           |           | 12,           |                  |

Go down to Lines dropdown and click on Expand Lines

| ■visio         | ON                  |                           |                     |                     |                             | 오 습 ☆ ᄇ 🖆 🔞                    |
|----------------|---------------------|---------------------------|---------------------|---------------------|-----------------------------|--------------------------------|
| Create Invoice | : 123456789         | 0                         |                     |                     | Invoice Actions             | ext Save Save and Close Cancel |
|                |                     |                           | MANYARI MANYA MATRA |                     |                             |                                |
| Invoice Heade  | er Show More        |                           |                     |                     |                             |                                |
|                | Identifying PO      |                           | ۹ *۱                | lumber              | * Date                      |                                |
|                | * Business Unit     | S1 Business Unit 🔹        | * 4                 | Amount USD - V      | * Payment Terms             |                                |
|                | * Supplier A        | BC Consulting             | ٩                   | * Type              | * Terms Date                |                                |
| s              | Supplier Number 17  | 288                       | Desc                | ription             | Requester                   | 9                              |
|                | Go down to li       | nes dropdown and click or | Expand Lines        |                     | Attachments                 | None 🕂                         |
|                | * Legal Entity US   | S1 Legal Entity           |                     |                     | Note                        | -                              |
|                | Invoice Group       |                           |                     |                     |                             |                                |
| ▶Lines ⑦       | Natch Invoice Lines | ~ ©                       |                     |                     |                             |                                |
| Taxes          |                     |                           |                     |                     |                             | t                              |
| ▲ Totals       |                     |                           |                     |                     |                             |                                |
|                | Items               | Freight                   | Miscellaneous       | Tax                 | Included Prepayments        | Total                          |
|                | 0.00                | 0.00                      | Retainage<br>0.00   | Withholding<br>0.00 | Applied Prepayments<br>0.00 |                                |

Fill below information

| ▲ Invoice Header show More                                                                 |                             |                  |                            |                   |                                  |                    |             |             | _    |  |  |
|--------------------------------------------------------------------------------------------|-----------------------------|------------------|----------------------------|-------------------|----------------------------------|--------------------|-------------|-------------|------|--|--|
| Identifying PO                                                                             |                             | Q                | * Number                   | 12345678          |                                  |                    |             |             |      |  |  |
| * Business Unit                                                                            | US1 Business Unit           | •                | * Amount                   | USD · • 12,000.00 |                                  | * Dat              | e 10/16/22  | ů.          | ••[  |  |  |
| * Supplier                                                                                 | ABC Consulting              | ٩                | * Type                     | Prepayment ~      |                                  | * Payment Term     | s Immediate | •           |      |  |  |
| Supplier Number                                                                            | 1288                        |                  | Description                |                   |                                  | * Terms Dat        | e 10/16/22  | Ċo          |      |  |  |
| * Supplier Site                                                                            | ABC US1                     | •                |                            | li li             |                                  | Requeste           | r           | ۹           |      |  |  |
| * Legal Entity                                                                             | US1 Legal Entity            | •                |                            |                   |                                  | Attachment         | s None 🕂    |             |      |  |  |
| Invoice Group                                                                              |                             |                  |                            |                   |                                  | Not                | e 📑         |             |      |  |  |
| ▲ Lines ⑦     Match Invoice Line View ▼     + ■ ★ 第 জ  Distribution Budgetary Control Refe | Lines ⑦ Match Invoice Lines |                  |                            |                   |                                  |                    |             |             |      |  |  |
|                                                                                            |                             |                  | Distributio                | on                |                                  | Budgetary Co       | ntrol       | Ref         | eren |  |  |
| * Number * Type                                                                            | * Amount                    | Distribution Set | Distribution Combination   | Accounting Date   | Prorate Across<br>All Item Lines | * Budget Date Stat | us          | Description |      |  |  |
| 1 Item 🗸                                                                                   |                             |                  | . 101.10.13500.000.000.000 | 10/16/22 🔯        |                                  | 10/16/22 🐻 Not     | attempted   |             |      |  |  |
| 2 Item                                                                                     |                             |                  | . 101.10.13500.000.000.000 | 10/16/22          | _                                | 10/16/22 Not       | attempted   |             | _    |  |  |
| 3 Item                                                                                     |                             |                  | . 101.10.13500.000.000.000 | 10/16/22          | _                                | 10/16/22 Not       | attempted   |             |      |  |  |
| 4 Item                                                                                     |                             |                  | . 101.10.13500.000.000.000 | 10/16/22          | _                                | 10/16/22 Not       | attempted   |             |      |  |  |

Click Invoice Actions and Apply or Unapply Prepayments

| <b>■VISION</b>              |                     |                                                       |                   |                                      | <u>م</u> ک  | 쇼 ㅁ 🕫 🔞        |
|-----------------------------|---------------------|-------------------------------------------------------|-------------------|--------------------------------------|-------------|----------------|
| Create Invoice: 12345678    | 0                   |                                                       |                   | Invoice Actions                      | e Next Save | Save and Close |
|                             |                     |                                                       |                   | Manage Installments                  |             |                |
|                             | 0.0                 | <b>A MARINA AND AND AND AND AND AND AND AND AND A</b> |                   | Calculate Tax                        | Ctrl+Alt+X  | 711 10         |
| Invoice Header Show More    | Ch                  | ck Invoice Actions and Apply or Unapp                 | bly Prepayments   | Check Funds                          |             |                |
| Identifying PO              | Q                   | * Number                                              | 12345010          | Validate                             | Ctrl+Alt+V  |                |
| * Business Unit             | US1 Business Unit 🔻 | * Amount                                              | USD - ~ 12,000.00 | Request Override                     |             |                |
| * Supplier                  | ABC Consulting Q    | * Type                                                | Standard v        | Apply or Unapply Prepayments         |             | •              |
| Supplier Number             | 1288                | Description                                           |                   | Manage Holds                         |             | Ċo             |
| * Supplier Site             | ABC US1             | Description                                           |                   | Account Coding                       | ►           | ٩              |
| * Logo 1 5-11               |                     |                                                       |                   | Approval                             | •           |                |
| Legal Entity                | UST Legal Entity    |                                                       |                   | View Approval and Notification Histo | ory         |                |
| Invoice Group               |                     |                                                       |                   | Cancel Invoice                       |             |                |
| Lines ⑦ Match Invoice Lines | × o                 |                                                       |                   | Delete Invoice                       |             |                |
|                             |                     |                                                       |                   |                                      |             |                |
| ▶ laxes                     |                     |                                                       |                   | Post to Ledger                       |             | 0              |
| ▲ Totals                    |                     |                                                       |                   | Account in Draft                     |             |                |
| Items                       | Freight             | Miscellaneous                                         | Tax               | Included Prepayments                 |             | Total          |
| 0.00                        | 0.00                | Retainage                                             | Withholding       | Applied Prepayments                  |             | 40.00<br>r     |
|                             |                     | 0.00                                                  | 0.00              | 0.00                                 |             | 12,000         |

Click Invoice Actions and select Validate

| <b>■ VISION</b>                      |                            |                             |                      |                                    |                                  | Q                       | 白☆            | P 🗘 🚳       |
|--------------------------------------|----------------------------|-----------------------------|----------------------|------------------------------------|----------------------------------|-------------------------|---------------|-------------|
| Create Invoice: 1234567 (            | 3                          |                             |                      |                                    | Invoice Actions 🔻                | Save and Create Next    | Save Save     | e and Close |
|                                      |                            |                             |                      |                                    | Manage Installm                  | ents                    |               |             |
|                                      |                            | AND SHEET AS AND A SHEET ST |                      | Contraction and the local distance | Calculate Tax                    | Ctrl                    | +Alt+X        |             |
| Invoice Header Show More             |                            | Click In                    | voice Actions and se | elect Validate                     | Check Funds                      |                         |               |             |
| Identifying PO                       | Q                          |                             | * Number             |                                    | Validate                         | Ctrl                    | +Alt+V        |             |
| Business Unit                        | US1 Business Unit 🔹        |                             | * Amount USD - 🗸     |                                    | Request Overrid                  | e                       |               |             |
| * Supplier                           | ABC Consulting Q           |                             | * Type Prenavm       | ent ×                              | Apply or Unapply                 | Prepayments             |               | •           |
| Supplier Number                      | 1288                       |                             | ijpe Tiopajin        |                                    | Manage Holds                     |                         |               | Č6          |
| -                                    | 1200                       |                             | Description          |                                    | Account Coding                   |                         | •             | Q           |
| * Supplier Site                      | ABC US1                    |                             |                      | li                                 | Approval                         |                         | •             |             |
| * Legal Entity                       | US1 Legal Entity 🔹         |                             |                      |                                    | View Approval a                  | nd Notification History |               |             |
| Invoice Group                        |                            |                             |                      |                                    | Cancel Invoice                   |                         |               |             |
|                                      |                            |                             |                      |                                    | Delete Invoice                   |                         |               |             |
| A Lines (?) Match Invoice Lines      | ° °                        |                             |                      |                                    | Pay in Full                      |                         |               |             |
| View▼ + 目 X ቻ 际                      | Detach Allocate 🔻          | Cancel Line Distributions   |                      |                                    | Post to Ledger                   |                         |               |             |
| Distribution Budgetary Control Refer | rence Tax Purchase Order A | sset Project                |                      |                                    | Account in Draft                 |                         |               |             |
|                                      |                            |                             | Distribution         |                                    |                                  | Budgeta                 | y Control     |             |
| * Number * Type                      | * Amount<br>Distribution S | et Distribution C           | ombination           | Accounting                         | g Date Prorate Ac<br>All Item Li | ross * Budget Date      | Status        | Description |
| 1 Item ~                             |                            |                             |                      | <u>E</u>                           | Čo                               | Ċo                      | Not attempted | ···· ·      |

Click Save and Close

| = vision                                        |                                       |                  |                                           | С                   |                       | - 👈 🔇       |
|-------------------------------------------------|---------------------------------------|------------------|-------------------------------------------|---------------------|-----------------------|-------------|
| Create Invoice: 12345671 ⑦                      |                                       | Needs            | s revalidation Invoice Actions 🔻          | Save and Create Nex | t Save <u>S</u> ave a | nd Close    |
| d Invoice Header at th                          |                                       |                  |                                           |                     |                       |             |
| Invoice Header Show More                        |                                       | * Number         |                                           | Click Sav           | e and Close           |             |
| Business Unit US1 Business Unit                 | t                                     | Number           |                                           | * Date              |                       | ie          |
| ****                                            | 0                                     | * Amount USD - ~ |                                           | * Payment Terme     | Immodiato             |             |
| Supplier                                        | Q                                     | Type Prepayment  | ~                                         | Payment lerms       | Immediate             | •           |
| Supplier Number 1288                            |                                       | Description      |                                           | * Terms Date        |                       | 6           |
| * Supplier Site                                 | -                                     | Description      |                                           | Requester           |                       | Q           |
| * Legal Entity US1 Legal Entity                 | •                                     |                  | 11                                        | Attachments         | None 🕂                |             |
| Invoice Group                                   |                                       |                  |                                           | Note                | 187<br>1              |             |
| ▲ Lines ⑦ Match Invoice Lines 🗸 🤤               |                                       |                  |                                           |                     |                       |             |
| View ▼ + 🖹 🗙 🗏 🖙 🗑 Detach                       | Allocate   Cancel Line  Distributions |                  |                                           |                     |                       |             |
| Distribution Budgetary Control Reference Tax Pu | rchase Order Asset Project            |                  |                                           |                     |                       |             |
|                                                 |                                       | Distribution     |                                           | Budge               | tary Control          |             |
| * Number * Type * Amount                        | Distribution Set Distribution         | Combination      | Accounting Date Prorate Ac<br>All Item Li | ross * Budget Date  | Status                | Description |
| 1 Item 1,000.00                                 | . 101.10.13500                        | 0.000.000.000    | 10/29/22                                  | 10/29/22            | Not attempted         | •••         |
|                                                 | 4                                     |                  |                                           |                     |                       |             |

## Creating An Invoice With A Distribution Set

Navigation: Payables>Invoices>Tasks>Create Invoice Business Unit>Number and Amount> Supplier, Supplier Number, Supplier Site and Legal Entity>Go down to Lines dropdown and click on Expand Lines Distribution>Save and Close>Invoice Actions and select Validate>Save and Close

From home screen, click Payables

|           | Good evening, System Administrator (Casey<br>Brown)!                           |
|-----------|--------------------------------------------------------------------------------|
| 0.9880    | Supply Chain Planning Payables General Accounting Intercompany Accounting Fixe |
|           | QUICK ACTIONS APPS                                                             |
|           | Greate Invoice Click Payables                                                  |
|           |                                                                                |
| 0 0 0 0 0 | 🕞 Import Involces                                                              |
| 000000    | Validate Invokes                                                               |
| 0.000     | Initiate Payables Invoke Approval Workflow                                     |
|           | Show More                                                                      |

## Click Invoices

|                                       | Good evening, Syste<br>Brown)!                 | em Admini             | strator (Ca | asey           |               |   |
|---------------------------------------|------------------------------------------------|-----------------------|-------------|----------------|---------------|---|
| 0.908                                 | C Supply Chain Planning Payables               | General Accounting    |             |                | € <b>&gt;</b> |   |
| 0 0 0 0 0 0 0 0 0 0 0 0 0 0 0 0 0 0 0 | QUICK ACTIONS                                  | APPS                  |             |                |               |   |
|                                       | Create Invoice                                 |                       |             | f              |               | 1 |
|                                       | Manage Invoices                                | Payables<br>Dashboard | Invoices    | Payments       |               |   |
| 0 0 0 0 0                             | Import Invoices                                |                       |             |                |               |   |
|                                       | Validate Invoices                              | +                     |             |                |               |   |
| 0,0000                                | Initiate Payables Invoice Approval<br>Workflow |                       |             | Click Invoices |               |   |
|                                       | Show More                                      |                       |             |                |               |   |

# Click Tasks

| <b>■ visio</b> n        |                 |                                           |                   |                            | (                      | 오 습 ☆ ᄆ 🗘 🔞    |
|-------------------------|-----------------|-------------------------------------------|-------------------|----------------------------|------------------------|----------------|
| nvoices ⑦               |                 |                                           |                   |                            |                        |                |
| Scanned                 | Recent 24 Hours | Holds                                     | Approval          | Prepaid                    |                        | ಲ              |
| 0-7 0 17<br>-7 8-14 15+ | 0               | 31 Validation<br>15 Purchasing<br>0 Other | 0                 | 0 2 8<br>0-30 31-60 61+    |                        |                |
| · ·                     | •               | •                                         | •                 | •                          |                        | <u>hl.</u>     |
| View 🗸 🗶 📰              | 🖙 📓 Detach      |                                           |                   |                            |                        |                |
| Invoice Number          | Amount Supplier | Supplier Site                             | Validation Status | Invoice Date Business Unit | Creation Date Assignee | ldentii –<br>▶ |
|                         |                 |                                           |                   |                            |                        |                |

#### Click Create Invoice

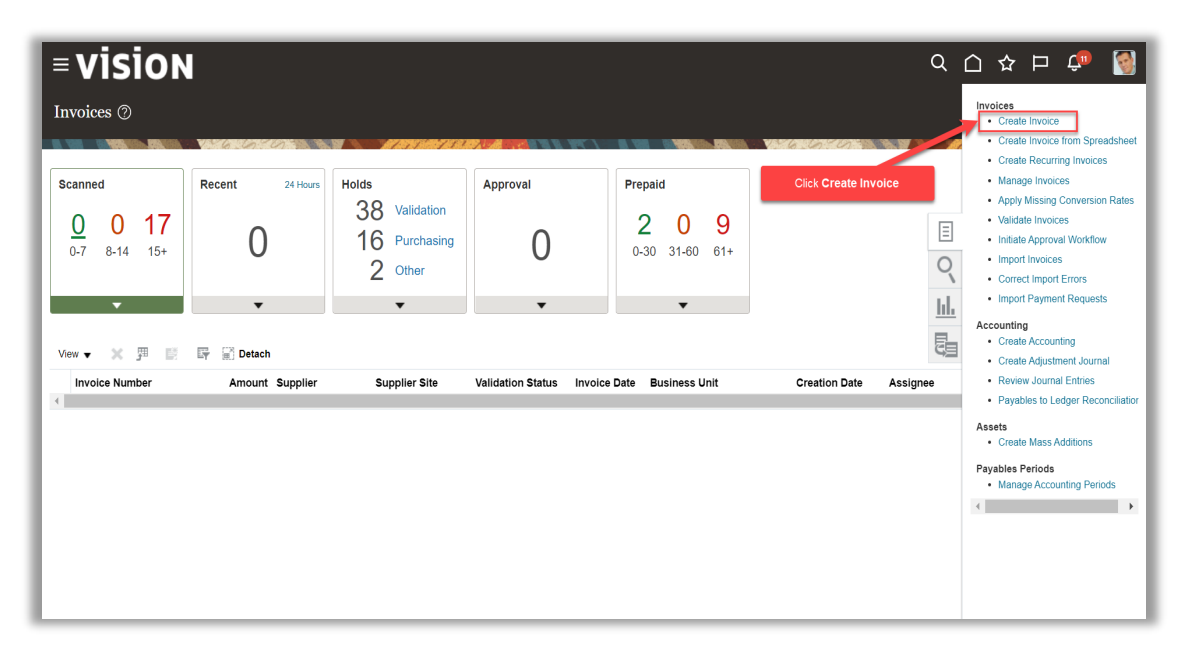

Click in the Business Unit field and select from list of values

| = visi         | ON                             |                   |                           |                               |                                     | Q (1)                 | ☆₽            | ¢ 🛐              |
|----------------|--------------------------------|-------------------|---------------------------|-------------------------------|-------------------------------------|-----------------------|---------------|------------------|
| Create Invoice | e: 🕐                           |                   |                           |                               | Invoice Actions V Save and Create N | ext Save              | Save and Clos | e <u>C</u> ancel |
|                |                                | 6.6               |                           |                               |                                     | <i></i>               |               |                  |
| A Invoice Head | Identifying PO                 | ٩                 | Click in the <b>Busin</b> | ess Unit field and select fro | om list of values                   |                       |               |                  |
| (              | * Business Unit                | US1 Business Unit | * Amount                  | USD - 🗸                       | * Date<br>* Payment Terms           | 10/16/22<br>Immediate |               | -4               |
|                | * Supplier<br>Supplier Number  | ٩                 | * Type<br>Description     | Standard ~                    | * Terms Date                        | 10/16/22              | 6             |                  |
|                | * Supplier Site * Legal Entity | •                 |                           | ,                             | Requester<br>Attachments            | None 🕂                | ď             |                  |
|                | Invoice Group                  |                   |                           |                               | Note                                | iii                   |               |                  |
| ▶ Lines ⑦      | Match Invoice Lines            | · · ·             |                           |                               |                                     |                       |               |                  |
| Taxes          |                                |                   |                           |                               |                                     |                       |               | Ð                |
|                | Items<br>0.00                  | Freight<br>0.00   | Miscellaneous<br>0.00     | <b>Tax</b><br>0.00            | Included Prepayments<br>0.00        |                       |               | Total<br>0.00    |
|                |                                |                   | Retainage<br>0.00         | Withholding<br>0.00           | Applied Prepayments<br>0.00         |                       |               | ••••             |

#### Enter Amount and Number

| = vision                        |                          |                                    |                            | (                                     | ♀⌒☆╒                  | ı 🗘 🔇        |
|---------------------------------|--------------------------|------------------------------------|----------------------------|---------------------------------------|-----------------------|--------------|
| Create Invoice: 12345678        | 0                        |                                    |                            | Invoice Actions V Save and Create No. | ext Save Save and     | Close Cancel |
|                                 | la la secondada          |                                    |                            |                                       | M 107 1 M 10 1 M 10 1 |              |
| ▲ Invoice Header Show More      |                          |                                    |                            |                                       |                       |              |
| Identifying PO                  | ٩                        | * Number                           | 12345678                   | * Date                                | 10/16/22              |              |
| * Business Unit                 | US1 Business Unit        | * Amount                           | USD · • 12,000.00          | * Payment Terms                       | Immediate             | -            |
| * Supplier<br>Supplier Number   | ABC Consulting Q<br>1288 | " Type<br>Description              | Prepayment                 | Enter Amount and Nu                   | mber                  | Ċo           |
| * Supplier Site                 | ABC US1                  |                                    | li li                      | Attachments                           | None 📥                | Q            |
| * Legal Entity                  | US1 Legal Entity         |                                    |                            | Note                                  | E.                    |              |
| Invoice Group                   |                          |                                    |                            |                                       |                       |              |
| Lines ⑦     Match Invoice Lines | e v                      |                                    |                            |                                       |                       |              |
| ▶ Taxes                         |                          |                                    |                            |                                       |                       | Ð            |
| ▲ Totals                        |                          |                                    |                            |                                       |                       |              |
| 1 <b>tems</b><br>0.00           | Freight<br>0.00          | Miscellaneous<br>0.00<br>Retainage | Tax<br>0.00<br>Withholding | Included Prepayments<br>0.00          |                       | 10tal        |
|                                 |                          | Retainage<br>0.00                  | 0.00                       | Appred Frepayments<br>0.00            |                       | 12,000       |

Enter Supplier, Supplier Number, Supplier Site and Legal Entity

| <b>≡ visi</b> | ON                  |                     |                    |                             |                                   | <u>م</u>  | ☆₽           | ¢ 🛐               |
|---------------|---------------------|---------------------|--------------------|-----------------------------|-----------------------------------|-----------|--------------|-------------------|
| Create Invoi  | ce: 12345678        | 0                   |                    |                             | Invoice Actions - Save and Create | lext Save | Save and Clo | se <u>C</u> ancel |
|               |                     |                     | <u>/</u>           |                             |                                   | A ATH     | ANTALAN A    |                   |
| Invoice Heat  | ader Show More      |                     |                    |                             |                                   |           |              |                   |
|               | Identifying PO      | ٩                   | * Number           | 12345678                    | * Date                            | 10/16/22  | 1            |                   |
|               | * Business Unit     | US1 Business Unit 🔻 | * Amount           | USD · • 12,000.00           | * Payment Terms                   | Immediate | -            |                   |
|               | * Supplier          | ABC Consulting Q    | * Туре             | Prepayment ~                | * Terme Date                      | 10/16/22  | -            |                   |
|               | Supplier Number     | 1288                | Description        |                             | Pequeete                          |           | 0            |                   |
|               | * Supplier Site     | ABC US1             |                    | li                          | Attachments                       | None 🕂    | 4            |                   |
|               | * Legal Entity      | US1 Legal Entity 🔻  |                    |                             | Note                              | Ē         |              |                   |
|               | Invoice Group       |                     |                    |                             |                                   |           |              |                   |
| ▶ Lines ⑦     | Match Invoice Lines | ~ O                 | Enter Supplier, Si | upplier Number, Supplier Si | ite and Legal Entity              |           |              |                   |
| Taxes         |                     |                     |                    |                             |                                   |           |              | Ð                 |
| 1 Totals      |                     |                     |                    |                             |                                   |           |              |                   |
| - 10(a)5      | Items               | Freight             | Miscallanaous      | Тах                         | Included Prensyments              |           |              | Total             |
|               | 0.00                | 0.00                | 0.00<br>Detainage  | 0.00                        | 0.00                              |           |              | 0.00              |
|               |                     |                     | 0.00               | 0.00                        | 0.00                              |           | 12,          | ••••              |

Go down to Lines dropdown and click on Expand Lines

| <b>■ VISION</b>            |                                     |                       |                     | (                            | 2 〇 4 日 📬               | 3    |
|----------------------------|-------------------------------------|-----------------------|---------------------|------------------------------|-------------------------|------|
| Create Invoice: 1234567    | 789 🕐                               |                       |                     | Invoice Actions              | ext Save Save and Close | icel |
|                            | to to to                            |                       |                     | V 76 10 70                   |                         |      |
| Invoice Header Show Mo     | re                                  |                       |                     |                              |                         |      |
| Identifying F              | ٥ ٩                                 | * Number              |                     | * Data                       | 10                      |      |
| * Business U               | ut US1 Business Unit 🔻              | * Amount              | USD - 🗸             | * Payment Terms              | Immediate               | 1.74 |
| * Suppli                   | er ABC Consulting Q                 | * Туре                |                     | * Terms Date                 | Ť.                      |      |
| Supplier Numb<br>Go dow    | n to lines dropdown and click on Ex | Description           |                     | Requester                    | ٩                       |      |
| * Legal Ept                | 11S1 Legal Entity                   |                       |                     | Attachments                  | None +                  |      |
| Invoice Grou               | ip                                  |                       |                     | Note                         |                         |      |
| Dines (2) Match Invoice Li | nes                                 |                       |                     |                              |                         |      |
|                            | U                                   |                       |                     |                              |                         |      |
| ▶ Taxes                    |                                     |                       |                     |                              | Ð                       |      |
| Totals                     |                                     |                       |                     |                              |                         |      |
| 1 <b>tems</b><br>0.00      | Freight<br>0.00                     | Miscellaneous<br>0.00 | <b>Tax</b><br>0.00  | Included Prepayments<br>0.00 | Total                   |      |
|                            |                                     | Retainage<br>0.00     | Withholding<br>0.00 | Applied Prepayments<br>0.00  | 12,000                  | •    |

Click Distribution

| ▲ Invoice Header show Mor                         | 8                    |                           |                          |                    |                                  |                  |              |             |  |  |  |  |
|---------------------------------------------------|----------------------|---------------------------|--------------------------|--------------------|----------------------------------|------------------|--------------|-------------|--|--|--|--|
| Identifying P                                     | D                    |                           | * Number                 | 1234567890         |                                  |                  |              |             |  |  |  |  |
| Business Un                                       | it US1 Business Unit |                           | * 0                      | 1000               |                                  | * D              | ate 10/16/22 | Ċ.          |  |  |  |  |
| * Supplie                                         | r ABC Consulting     | Q                         | Amount                   | 05D · V 12,000.00  |                                  | * Payment Ten    | ms Immediate | •           |  |  |  |  |
| Supplier Number                                   | r <sub>1288</sub>    |                           | Туре                     | Standard v         |                                  | * Terms D        | ate 10/16/22 | Ú.          |  |  |  |  |
| * Supplier Sit                                    | e ABC US1            | •                         | Description              |                    |                                  | Paguas           | tor          | 0           |  |  |  |  |
| * Legal Entit                                     | u US1 Legal Entity   | -                         |                          |                    |                                  | Attachme         | nts None +   | ~           |  |  |  |  |
| Logar Lita                                        | y OST Eegar Entity   | •                         |                          |                    |                                  |                  |              |             |  |  |  |  |
| Invoice Grou                                      | Invoice Group        |                           |                          |                    |                                  |                  |              |             |  |  |  |  |
| Lines ⑦ Match Invoice Lin                         | es 🗸 🕤               |                           |                          | Click Distribution |                                  |                  |              |             |  |  |  |  |
| View <b>▼ +                                  </b> | Detach               | Allocate 🔻 Cancel Line    | Distributions            |                    |                                  |                  |              |             |  |  |  |  |
| Distribution Budgetary Control Re                 | ference Tax Pu       | chase Order Asset Project | t                        |                    |                                  |                  |              |             |  |  |  |  |
|                                                   |                      |                           | Distributio              | on                 |                                  | Budgetary C      | ontrol       | Referen     |  |  |  |  |
| * Number * Type                                   | * Amount             | Distribution Set          | Distribution Combination | Accounting Date    | Prorate Across<br>All Item Lines | * Budget Date St | atus         | Description |  |  |  |  |
| 1 Item 🗸                                          | 12,000.00            | •                         | 101.10.13500.000.000.000 | 10/16/22 👸         |                                  | 10/16/22 🙆 No    | ot attempted |             |  |  |  |  |
|                                                   |                      | •                         |                          |                    |                                  |                  |              | Þ           |  |  |  |  |
| Taxes                                             |                      |                           |                          |                    |                                  |                  |              |             |  |  |  |  |
| ▲ Totals                                          |                      |                           |                          |                    |                                  |                  |              |             |  |  |  |  |

#### Click Save and Close

| ≡ visio             | DN        |                |                       |                 |                  |                     |                 |                                  | Q                    |                      | r 👈 🔯       |
|---------------------|-----------|----------------|-----------------------|-----------------|------------------|---------------------|-----------------|----------------------------------|----------------------|----------------------|-------------|
| Create Invoice      | : 12345   | 67791 (?)      |                       |                 |                  |                     |                 | nvoice Actions 🔻 📗               | Save and Create Next | Save <u>S</u> ave an | d Close     |
|                     | Manage E  | Distributions  |                       |                 |                  |                     |                 |                                  |                      | ×                    |             |
| Invoice Head        | View 🔻    | + × 3          | 🛛 🕎 🔐 Detach          | Invoice Line 1  | Reverse          | Adjust Tax Recovery | Check Funds     | View Results                     |                      |                      |             |
|                     | Budgetary | Control Statu  | s Purchase Order      | Receipt Project |                  |                     |                 |                                  |                      |                      |             |
|                     |           |                |                       |                 |                  |                     |                 |                                  | Budget               | ary Control          |             |
|                     | Line      | * Distribution | * Туре                | * Amount        | * Distribution   | Combination         | Accounting Date | Description                      | * Budget Date        | Status               |             |
|                     | 1         | 1              | ltem 🗸                | 12,000.00       | 101.10.13500.0   | 000.000.000         | 11/2/22         |                                  | 11/2/22              | Not attempted        | 2           |
|                     |           |                |                       |                 | •                |                     |                 |                                  |                      | •                    |             |
|                     |           |                |                       |                 |                  |                     |                 |                                  | Distributions Total  | Amount 12,000.00     |             |
|                     |           |                |                       |                 |                  |                     |                 |                                  | Remaining            | Amount 📀 0.00        |             |
| ▲ Lines ⑦           |           |                |                       |                 |                  |                     | 01.1 0          |                                  |                      |                      |             |
| View 👻 🕂 🗐          |           |                |                       |                 |                  |                     | Click Save al   | ilu Ciose                        | Line                 | Amount 12,000.00     |             |
| Distribution Budget |           |                |                       |                 |                  |                     |                 |                                  | Save an              | d Close Cancel       |             |
|                     |           |                |                       |                 |                  | Distribution        |                 |                                  | Budgetar             | y Control            |             |
| * Number * T        | ype       |                | Amount<br>Distributio | n Set Distrib   | ution Combina    | tion                | Accounting D    | ate Prorate Acro<br>All Item Lin | es * Budget Date     | Status               | Description |
| 1 Ite               | m         | ✓ 12           | 2,000.00              | 101.10          | .13500.000.000.0 | 000                 | 11/2/22         | è -                              | 11/2/22              | Not attempted        |             |

Click Invoice Actions and select Validate

| = vision                                     |                              |                          |                       |                   |                        | Q                   | △ ☆           | p 🕫 🚳         |
|----------------------------------------------|------------------------------|--------------------------|-----------------------|-------------------|------------------------|---------------------|---------------|---------------|
| Create Invoice: 1234567 🕐                    |                              |                          |                       |                   | roice Actions 🔻 Sav    | ve and Create Next  | Save Save     | and Close     |
|                                              |                              |                          |                       |                   | Manage Installments    |                     |               |               |
|                                              |                              |                          |                       | Gb. <b>23</b> (Gh | Calculate Tax          | Ctrl+A              | llt+X         |               |
| Invoice Header Show More                     |                              | Click Invoice Actions    | s and select Validate |                   | Check Funds            |                     |               |               |
| Identifying PO                               | Q                            | * Number                 |                       |                   | Validate               | Ctrl+A              | lt+V          |               |
| Business Unit US1 Busin                      | ess Unit 🔻                   | * Amount                 | JSD - 🗸               |                   | Request Override       |                     |               | 10 <b>7</b> 4 |
| * Supplier ABC Cons                          | ulting Q.                    | * Type                   | Prepayment            | ~                 | Apply or Unapply Prepa | ayments             |               | •             |
| Supplier Number 1288                         | -                            | Description              |                       |                   | Manage Holds           |                     |               | Ú.            |
| * Supplier Site ABC US1                      | •                            | Description              |                       | 4                 | Account Coding         |                     | •             | Q             |
| * Logal Entity [1151.Logal                   | Entity                       |                          |                       |                   | Approval               | identina ( lintano) | •             |               |
| Legal Entry UST Legal                        | Enuty                        |                          |                       |                   | View Approval and Not  | ification History   |               |               |
| Invoice Group                                |                              |                          |                       |                   | Cancel Invoice         |                     |               |               |
| ▲ Lines ⑦ Match Invoice Lines ~              | 0                            |                          |                       |                   | Delete Invoice         |                     |               |               |
| View ▼ + ■ × 厘 际 🗟 Detail                    | Allocate 🔻 Cancel Line       | Distributions            |                       | -                 | Dest to Lodger         |                     |               |               |
| Distribution Budgetary Control Reference Tax | Purchase Order Asset Project |                          |                       |                   | Account in Draft       |                     |               |               |
|                                              |                              | Distrib                  | ution                 |                   | Account in Drait       | Budgetary           | Control       |               |
| * Number * Type * A                          | mount                        | _ iou is                 | aton                  |                   | Prorate Across         |                     |               |               |
|                                              | Distribution Set             | Distribution Combination | Ac                    | counting Dat      | All Item Lines         | * Budget Date       | Status        | Description   |
| 1 [tem ~                                     | -                            |                          | E.                    | Ċ                 |                        |                     | Not attempted | · · · · ·     |

Click Save and Close

| = vision                                         |                                           |                                        | Q () ל                    | א 🖓 🖓                 |
|--------------------------------------------------|-------------------------------------------|----------------------------------------|---------------------------|-----------------------|
| Create Invoice: 12345671 ⑦                       |                                           | ■ Needs revalidation Invoice Actions ▼ | Save and Create Next Save | Gave and Close Cancel |
| A Inveire Header of the                          |                                           |                                        |                           |                       |
| Invoice neader Show More                         | *                                         |                                        | Click Save and Close      |                       |
| Business Unit US1 Business Unit                  | " Number                                  |                                        | * Date                    | to 75                 |
| * Supplier                                       | Amount                                    | USD - 🗸                                | * Payment Terms Immediate | •                     |
| Supplier Number 1288                             | Туре                                      | Prepayment V                           | * Terme Date              | tia .                 |
| * Supplier Site                                  | Description                               |                                        |                           |                       |
|                                                  |                                           |                                        | Requester                 | Q                     |
| Legal Entity US1 Legal Entity                    |                                           |                                        | Attachments None          |                       |
| Invoice Group                                    |                                           |                                        | Note                      |                       |
| ▲ Lines ⑦ Match Invoice Lines ~ •                |                                           |                                        |                           |                       |
| View 🕶 + 🖹 🗙 🎵 🖙 🛒 Detach 🛛                      | Allocate  Cancel Line Distributions       |                                        |                           |                       |
| Distribution Budgetary Control Reference Tax Pur | rchase Order Asset Project                |                                        |                           |                       |
|                                                  | Distri                                    | bution                                 | Budgetary Control         |                       |
| * Number * Type * Amount                         | Distribution Set Distribution Combination | Accounting Date Prorate Ac All Item L  | ross * Budget Date Status | Description           |
| 1 Item                                           |                                           |                                        |                           | •••                   |
|                                                  | 4                                         |                                        |                           |                       |

# Placing A Manual Hold On An Order

Navigation: Payables>Invoices>Tasks>Create Invoice>Business Unit>Number and Amount> Supplier>Go down to Lines dropdown and click on Expand Lines>Information>Invoice Actions and click Manage Holds>Add>Save and Close>Save and Close

From home screen, click Payables

|                          | Good evening, System Administrator (Casey<br>Brown)!                      |                     |  |  |  |  |  |
|--------------------------|---------------------------------------------------------------------------|---------------------|--|--|--|--|--|
| 0.90                     | Supply Chain Planning Payables General Accounting Intercompany Accounting | ng Fixe <b>&gt;</b> |  |  |  |  |  |
| 0 0 0 <sup>0</sup> 0 0 0 | QUICK ACTIONS APPS                                                        |                     |  |  |  |  |  |
|                          | Create Invoice Click Payables                                             |                     |  |  |  |  |  |
|                          | Manage Invoices Payrables Invoices Payr<br>Dashboard                      | ments               |  |  |  |  |  |
| 0 0 0 0 0                | E Import Invoices                                                         |                     |  |  |  |  |  |
|                          | Validate Involces                                                         |                     |  |  |  |  |  |
| 0000                     | Thitlate Payables Invoice Approval Workflow                               |                     |  |  |  |  |  |
|                          | Show More                                                                 |                     |  |  |  |  |  |

## Click Invoices

|               | Good evening, System Administrator (Casey<br>Brown)! |                       |          |                |   |     |  |
|---------------|------------------------------------------------------|-----------------------|----------|----------------|---|-----|--|
| 0.9082        | C Supply Chain Planning Payables                     | General Accounting    |          |                | > |     |  |
| 0 0 0 0 0 0 0 | QUICK ACTIONS                                        | APPS                  |          |                |   |     |  |
|               | Create Invoice                                       |                       |          | <b>一</b>       |   |     |  |
|               | Manage Invoices                                      | Payables<br>Dashboard | Invoices | Payments       |   |     |  |
| 0 0 0 0 0     | Import Invoices                                      |                       |          |                |   | 7   |  |
|               | Validate Invoices                                    | +                     |          |                |   | 651 |  |
| 0,0000        | Initiate Payables Invoice Approval<br>Workflow       |                       |          | Click Invoices |   |     |  |
|               | Show More                                            |                       |          |                |   |     |  |

# Click Tasks

ſ

| = VISION                                 | l                              |                                                    |                   |                                    | Q                      | 습 수 Þ 🌻 🚳   |
|------------------------------------------|--------------------------------|----------------------------------------------------|-------------------|------------------------------------|------------------------|-------------|
| Scanned<br><u>0</u> 0 17<br>0-7 8-14 15+ | Recent 24 Hours                | Holds<br>31 Velidation<br>15 Purchasing<br>0 Other | Approval<br>O     | Prepaid<br>0 2 8<br>0-30 31-60 61+ |                        | Click Tssks |
| View ▼ ★ 第 E                             | EP 2 Detach<br>Amount Supplier | Supplier Site                                      | Validation Status | Invoice Date Business Unit         | Creation Date Assignee | ldentii⊋    |
|                                          |                                |                                                    |                   |                                    |                        |             |

#### Click Create Invoice

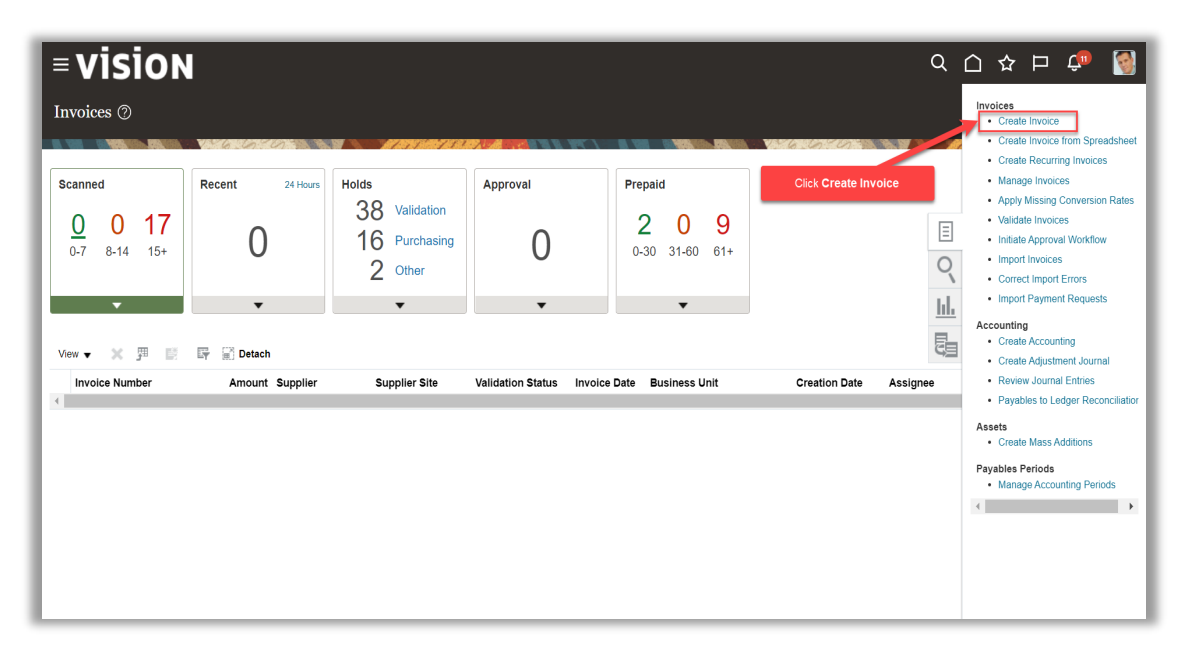

Click in the Business Unit field and select from list of values

| = visi                     | ON                              |                     |                           |                                |                                       |                    | ☆₽                   | <b>Ç</b> 🛐       |
|----------------------------|---------------------------------|---------------------|---------------------------|--------------------------------|---------------------------------------|--------------------|----------------------|------------------|
| Create Invoi               | ce: 🕐                           |                     |                           |                                | Invoice Actions 🔻 Save and Create No. | ext Save           | <u>Save and Clos</u> | e <u>C</u> ancel |
|                            |                                 |                     |                           |                                |                                       | AT 4534            |                      |                  |
| Invoice Hea                | der Show More                   | 0                   | Click in the <b>Busin</b> | ess Unit field and select fron | n list of values                      |                    |                      |                  |
|                            | * Business Unit                 | US1 Business Unit 🔹 | * Amount                  | USD - 🗸                        | * Date                                | 10/16/22           | Ċo                   |                  |
|                            | * Supplier                      | ٩                   | * Туре                    | Standard ~                     | * Payment Terms<br>* Terms Date       | Immediate 10/16/22 | ▼                    |                  |
|                            | Supplier Number * Supplier Site | ¥                   | Description               | h                              | Requester                             |                    | ٩                    |                  |
|                            | * Legal Entity                  | ¥                   |                           |                                | Attachments                           | None 🕂             |                      |                  |
|                            | Invoice Group                   |                     |                           |                                |                                       |                    |                      |                  |
| ▶ Lines ⑦                  | Match Invoice Lines             | ~ ©                 |                           |                                |                                       |                    |                      |                  |
| ▶ Taxes                    |                                 |                     |                           |                                |                                       |                    |                      | Ð                |
| <ul> <li>Iotals</li> </ul> | Items                           | Freight             | Miscellaneous             | Тах                            | Included Prepayments                  |                    |                      | Total            |
|                            | 0.00                            | 0.00                | 0.00<br>Retainage<br>0.00 | 0.00<br>Withholding<br>0.00    | 0.00<br>Applied Prepayments<br>0.00   |                    |                      | 0.00             |

## Enter Number and Amount

| <b>■ VISION</b>             |                   |                           |                             | (                                         | 오 습 ☆ ᄆ 🕫 🧯                    |
|-----------------------------|-------------------|---------------------------|-----------------------------|-------------------------------------------|--------------------------------|
| Create Invoice: ⑦           |                   |                           |                             | Invoice Actions 🔻                         | ext Save Save and Close Cancel |
|                             |                   |                           |                             |                                           | NATURAL KENTA IN SALA          |
| ▲ Invoice Header Show More  |                   |                           |                             | -                                         |                                |
| Identifying PO              | ٩                 | * Number                  | INV_ADV_421393              | 1. A. A. A. A. A. A. A. A. A. A. A. A. A. |                                |
| * Business Unit             | US1 Business Unit | * Amount                  | USD · ~ 2,000.00            | Date                                      | 10/16/22 26 71                 |
| * Supplier                  | ABC Consulting Q  | * Туре                    | Standard V                  | Enter Number and Ar                       | mount                          |
| Supplier Number             | 1288              | Description               |                             | Requester                                 |                                |
| * Supplier Site             | ABC US1 V         |                           | 4                           | Attachments                               | None +                         |
| * Legal Entity              | US1 Legal Entity  |                           |                             | Note                                      |                                |
| Invoice Group               |                   |                           |                             |                                           |                                |
| Lines ⑦ Match Invoice Lines | 5 <b>~ O</b>      |                           |                             |                                           |                                |
| ▶ Taxes                     |                   |                           |                             |                                           | Ð                              |
| ▲ Totals                    |                   |                           |                             |                                           |                                |
| Items                       | Freight           | Miscellaneous             | Тах                         | Included Prepayments                      | Total                          |
| 0.00                        | 0.00              | 0.00<br>Retainage<br>0.00 | 0.00<br>Withholding<br>0.00 | 0.00<br>Applied Prepayments<br>0.00       | 2,000                          |

Search and enter Supplier

| ≡ vis                     | ion                             |                        |                       |                     | (                                    | 20        | ☆ □ 4                 | ۹ 🚱            |
|---------------------------|---------------------------------|------------------------|-----------------------|---------------------|--------------------------------------|-----------|-----------------------|----------------|
| Create Inv                | oice: ⑦                         |                        |                       |                     | Invoice Actions V Save and Create Ne | ext Save  | <u>Save and Close</u> | <u>C</u> ancel |
| ⊿ Invoice H               | eader Show More                 |                        |                       |                     |                                      |           | EN SUEL DE            |                |
|                           | Identifying PO                  | Q<br>US1 Business Unit | * Number<br>* Amount  | INV_ADV_421393      | * Date                               | 10/16/22  | Ċ                     |                |
|                           | * Supplier                      | ABC Consulting Q       | * Туре                | Standard ~          | * Payment Terms                      | Immediate | ▼                     |                |
|                           | Supplier Number * Supplier Site | 1288<br>ABC US1        | Search                | and enter Supplier  | Requester                            |           | Q,                    |                |
|                           | * Legal Entity                  | US1 Legal Entity       |                       |                     | Attachments                          | None 🕂    |                       |                |
| b Lines                   | Invoice Group                   |                        |                       |                     |                                      |           |                       |                |
| <ul> <li>Taxes</li> </ul> | Match Invoice Lines             | • • • •                |                       |                     |                                      |           |                       | <b>(</b> †     |
| Totals                    |                                 |                        |                       |                     |                                      |           |                       | 0              |
|                           | Items<br>0.00                   | Freight<br>0.00        | Miscellaneous<br>0.00 | <b>Tax</b><br>0.00  | Included Prepayments<br>0.00         |           | 4                     | Total<br>0.00  |
|                           |                                 |                        | Retainage<br>0.00     | Withholding<br>0.00 | Applied Prepayments<br>0.00          |           | 2,00                  | ••••           |

Go down to Lines dropdown and click on Expand Lines

| = visi       | ION                 |                              |                |                   |                     |                                     |                |                       | <b>P</b> 🛐       |
|--------------|---------------------|------------------------------|----------------|-------------------|---------------------|-------------------------------------|----------------|-----------------------|------------------|
| Create Invoi | ce: 12345678        | 9 ②                          |                |                   |                     | Invoice Actions V Save and Create N | ext Save       | <u>Save</u> and Close | e <u>C</u> ancel |
|              |                     |                              |                |                   |                     |                                     | ar ar se se se | THE SEAT AND          |                  |
| Invoice Heat | ader Show More      |                              |                |                   |                     |                                     |                |                       |                  |
|              | Identifying PO      |                              | Q              | * Number          |                     | * Date                              |                | (in                   |                  |
|              | * Business Unit     | US1 Business Unit            | •              | * Amount          | USD - 🗸             | * Payment Terms                     | Immediate      | •                     | 1.74             |
|              | * Supplier          | ABC Consulting               | Q              | * Туре            |                     | * Terms Date                        | [              | Č.                    |                  |
|              | Supplier Number     | 1288<br>o lines drondown and | l click on Exi | Description       |                     | Requester                           |                | Q                     |                  |
|              |                     |                              |                |                   | ĥ.                  | Attachments                         | None 🕂         |                       |                  |
|              | " Legal Entry,      | US1 Legal Entity             | •              |                   |                     | Note                                | Ш.             |                       |                  |
|              | invoice Group       |                              |                |                   |                     |                                     |                |                       |                  |
| ▶Lines ⑦     | Match Invoice Lines | ~ O                          |                |                   |                     |                                     |                |                       |                  |
| Taxes        |                     |                              |                |                   |                     |                                     |                |                       | Ð                |
| ▲ Totals     |                     |                              |                |                   |                     |                                     |                |                       |                  |
|              | Items               |                              | Freight        | Miscellaneous     | Tax                 | Included Prepayments                |                |                       | Total            |
|              | 5.00                |                              | 0.00           | Retainage<br>0.00 | Withholding<br>0.00 | Applied Prepayments<br>0.00         |                | 12,00                 |                  |

Fill below information
|                                                                                                    | Identifying PO                                                                                                    |                                                                                                    | Q                                                                                                    | ^ Number                                                                                                    | NV_ADV_421393                                                           |                                  |                                                                    | Data 10/18/00                                                                           | the second       |         |
|----------------------------------------------------------------------------------------------------|----------------------------------------------------------------------------------------------------|----------------------------------------------------------------------------------------------------|----------------------------------------------------------------------------------------------------|----------------------------------------------------------------------------------------------------|-------------------------------------------------------------------------|----------------------------------|--------------------------------------------------------------------|-----------------------------------------------------------------------------------------|------------------|---------|
|                                                                                                    | * Business Unit                                                                                                    | US1 Business Unit                                                                                                    | <b>•</b>                                                                                                    | * Amount                                                                                                    | JSD - 🗸 2,000.00                                                        |                                  |                                                                    | Date 10/16/22                                                                           | 00               |         |
|                                                                                                    | * Supplier                                                                                                    | ABC Consulting                                                                                                    | Q                                                                                                    | * Type                                                                                                    | Standard 🗸                                                              |                                  | " Payment                                                          | Terms Immediate                                                                         | •                |         |
|                                                                                                    | Supplier Number                                                                                                    | 1288                                                                                                    |                                                                                                    | Description                                                                                                    |                                                                         |                                  | * Term:                                                            | s Date 10/16/22                                                                         | 10               |         |
|                                                                                                    | * Supplier Site                                                                                                    | ABC US1                                                                                                    | •                                                                                                    |                                                                                                    |                                                                         | Fill below inform                | nation Requ                                                        | uester                                                                                  | Q                |         |
|                                                                                                    | * Legal Entity                                                                                                    | US1 Legal Entity                                                                                                    | •                                                                                                    |                                                                                                    |                                                                         |                                  | tach                                                               | ments None 🕂                                                                            |                  |         |
|                                                                                                    | Invoice Group                                                                                                    |                                                                                                    |                                                                                                    |                                                                                                    |                                                                         |                                  |                                                                    | Note                                                                                    |                  |         |
| Lines ⑦<br>ew • +<br>itribution Bud                                                                                                    | Match Invoice Line                                                                                                    | s Constraints of the second second se | Allocate  Cancel Line chase Order Asset Pro                                                                                                    | e Distributions                                                                                                    |                                                                         |                                  |                                                                    |                                                                                         |                  |         |
| Lines ⑦                                                                                                    | Match Invoice Line                                                                                                    | s V O<br>Detach verence Tax Pur                                                                                                    | Allocate  Cancel Line chase Order Asset Pro                                                                                                    | e Distributions<br>oject<br>Distribution                                                                                                    |                                                                         |                                  | Budgetar                                                           | y Control                                                                               | R                | Referen |
| Lines ⑦<br>eew • +<br>stribution Bud<br>* Number                                                                                                    | Match Invoice Line                                                                                                    | s Clark Clark Clar | Allocate   Cancel Line chase Order Asset Pro Distribution Set                                                                                            | e Distributions<br>ject<br>Distribution<br>Distribution Combination                                                                                                    | Accounting Date                                                         | Prorate Across<br>All Item Lines | Budgetar<br>* Budget Date                                          | y Control<br>Status                                                                     | R<br>Description | Referen |
| Lines ⑦ www  + Bud www button Bud to button and button button but | Match Invoice Line                                                                                                    | s Carlor Carlor  | Allocate  Cancel Lini Chase Order Asset Pro Distribution Set Contractor Expense (                                                                        | e Distributions poct Distribution Distribution Distributi | Accounting Date                                                         | Prorate Across<br>All Item Lines | Budgetar<br>* Budget Date                                          | y Control<br>Status<br>Not attempted                                                    | R<br>Description | Referen |
| Lines ⑦ ewv  + stribution Bud  * Number  1 2                                                                                                    | Match Invoice Line Match Invoice Line Gate State Match Invoice Line Gate State State | s Carlos Carlos  | Allocate V Cancel Lin<br>chase Order Asset Pro<br>Distribution Set<br>Contractor Expense ( V<br>Contractor Expense (Single                               | e Distributions poet Distribution Distribution Combination Dist                                                                                                    | Accounting Date                                                         | Prorate Across<br>All Item Lines | Budgetar<br>* Budget Date<br>10/16/22 to                           | y Control<br>Status<br>Not attempted<br>Not attempted                                   | R<br>Description | Referen |
| Lines ⑦<br>ww ▼ +<br>stribution Bud<br>* Number<br>1<br>2<br>3                                                                                                    | Match Invoice Line<br>Match Invoice Line<br>getary Control Refe<br>* Type<br>Item<br>Item                                                                                                    | S Detach                                                                                                    | Allocate V Cancel Lin<br>chase Order Asset Pro<br>Distribution Set<br>Contractor Expense ( V<br>Contractor Expense (Single                               | e Distributions poet Distribution Distribution Distributi | Accounting Date                                                         | Prorate Across<br>All Item Lines | Budgetar<br>* Budget Date<br>10/16/22 (**)<br>10/16/22<br>10/16/22 | y Control<br>Status<br>Not attempted<br>Not attempted<br>Not attempted                  | R<br>Description | Referen |
| Lines ⑦<br>lew · +<br>Stribution Bud<br>* Number<br>1<br>2<br>3<br>4                                                                                                    | Match Invoice Line Match Invoice Line Match Invoice Line Gatary Control Refe Type Item Item Item Item Item                                                                                                    | S Detach rence Tax Pur                                                                                                    | Allocate V Cancel Lin<br>chase Order Asset Pro<br>Distribution Set<br>Contractor Expense ( V<br>Contractor Expense (Single<br>Contractor Expense (Single | e Distributions pect Distribution Distribution Distribution Distribution Dist Distribution Dist Dist Dist Dist Dist Dist Dist Dist                                                                                                    | Accounting Date 10/16/22 C 10/16/22 10/16/22 10/16/22 10/16/22 10/16/22 | Prorate Across<br>All Item Lines | Budgetar<br>* Budget Date<br>10/16/22 (%)<br>10/16/22<br>10/16/22  | y Control<br>Status<br>Not attempted<br>Not attempted<br>Not attempted<br>Not attempted | R<br>Description | Referen |

Click Invoice Actions and click Manage Holds

| = vision                                                 |                                           |                                       | С                                               | 오 습 ☆ ᄆ ¢                    | 1      |
|----------------------------------------------------------|-------------------------------------------|---------------------------------------|-------------------------------------------------|------------------------------|--------|
| Create Invoice: ⑦                                        |                                           | Invoice /                             | Actions                                         | ext Save Save and Close Canc | icel   |
| ▲ Invoice Header Show More                               |                                           | Ma<br>Cal<br>Chu                      | nage Installments<br>culate Tax C<br>eck Funds  | Ctrl+Alt+X                   | 1 T. W |
| Identifying PO * Business Unit US1 Business Unit         | Click Invoice Actions and Manage Ho       | 393 Val<br>2,000.00 Ref               | date C<br>quest Override                        | Ctrl+Alt+V                   |        |
| * Supplier ABC Consulting Supplier Number 1288           | C * Type Standa                           | rd Ma                                 | ly or Unapply Prepayments nage Holds out Coding |                              |        |
| * Supplier Site ABC US1 * Legal Entity US1 Legal Entity  |                                           | Apj                                   | roval<br>w Approval and Notification History    | A                            |        |
| Invoice Group                                            |                                           | Car                                   | rcel Invoice                                    |                              |        |
| Ines ⑦ Match Invoice Lines ▼ ● View ▼ + ■ ★ 第 ☞ ② Detach | Allocate 🔻 Cancel Line Distributions      | Pay                                   | r in Full                                       |                              |        |
| Distribution Budgetary Control Reference Tax Pu          | rchase Order Asset Project                | Acc                                   | ount in Draft                                   |                              |        |
|                                                          | Distribution                              |                                       | Budgetary Contr                                 | trol Referen                 |        |
| * Number * Type * Amount                                 | Distribution Set Distribution Combination | Accounting Date Prorate A<br>All Item | cross * Budget Date Status                      | s Description                |        |
| 1 Item ~                                                 | Contractor Expense (                      | 10/16/22                              | 10/16/22 👘 Not atte                             | tempted                      | •      |

Click Add to add row and fill below details

| ≡visi                     | ion                    |                    |                                                |                                |             |             |                                  |               | 오 🛆             | ☆₽                  | τ̂ο 🔇              |
|---------------------------|------------------------|--------------------|------------------------------------------------|--------------------------------|-------------|-------------|----------------------------------|---------------|-----------------|---------------------|--------------------|
| Create Invo               | ice: ⊘                 |                    |                                                |                                |             |             |                                  | Save and C    | reate Next Save | <u>Save and Cle</u> | ose <u>C</u> ancel |
|                           |                        |                    |                                                |                                |             | MERICIA SEA |                                  |               | a arasu         | 1999-25 AL 197, 194 |                    |
| ▲ Invoice He              | ader show              | More               |                                                |                                |             |             |                                  |               |                 |                     |                    |
|                           | Identifyi              | ng PO              | Click Add to                                   | add row and fill below details | V_4213      | 93          |                                  |               |                 |                     | _                  |
| Manage Holds              | × P G                  | Detach Release Hol | ds                                             |                                |             |             |                                  |               |                 |                     |                    |
|                           |                        |                    | Hold                                           |                                | Line        |             |                                  |               |                 | elease              |                    |
| Name                      |                        | Reason             |                                                |                                | Details Hel | Held By     | Date                             | Name          |                 | Reason              | Cate               |
|                           | ~                      |                    |                                                |                                |             | Casey Br    | 10/16/22 7:02 PM                 |               | ~               |                     |                    |
| -                         |                        |                    |                                                |                                |             |             |                                  |               |                 |                     | Save and C         |
| View  + Distribution Budg | 自X 第<br>getary Control | Reference Tax Pur  | Allocate  Cancel Line Chase Order Asset Projec | Distributions                  |             |             |                                  |               |                 |                     |                    |
|                           |                        |                    |                                                | Distribution                   |             |             |                                  | Budgeta       | ry Control      |                     | Referen            |
| * Number                  | * Туре                 | * Amount           | Distribution Set                               | Distribution Combination       | Acco        | unting Date | Prorate Across<br>All Item Lines | * Budget Date | Status          | Description         |                    |
| 1                         | Item                   | ~) [ ]             | Contractor Expense (                           |                                | 10/1        | 5/22 6      |                                  | 10/16/22      | Not attempted   |                     |                    |

Click Save and Close

| SÍON<br>voice: @                                                                                                    |         |          |           | Invoice Actions                  | Save and Cr   | Q 🗅           | ☆ □ ǘ                                   | B              |         |
|----------------------------------------------------------------------------------------------------|---------|----------|-----------|----------------------------------|---------------|---------------|-----------------------------------------|----------------|---------|
| Header show More                                                                                                    | INV_ADV | 421393   |           |                                  |               |               |                                         |                |         |
| 、<br>★ 理 II Detach Release Holds                                                                                                    |         |          |           |                                  |               |               | • • • • • • • • • • • • • • • • • • • • |                | ×       |
| Hold                                                                                                    |         | Line     |           |                                  |               | F             | Release                                 |                | Details |
| Reason                                                                                                    | Details | Held     | Held By   | Date                             | Name          |               | Reason                                  | Date           |         |
| Hold all unvalidated invoices for supplier.                                                                                                    |         |          | Casey Br  | 10/16/22 7:02 PM                 |               |               |                                         |                |         |
|                                                                                                    |         |          |           |                                  |               |               |                                         | Save and Close | Cancel  |
| Image: State and State and State |         |          |           |                                  |               | Click Sa      | ve and Close                            |                |         |
| Distributio                                                                                                    | n       |          |           |                                  | Budgeta       | ry Control    | Refe                                    | eren           |         |
| er Type Amount Distribution Set Distribution Combination                                                                                                    |         | Account  | ting Date | Prorate Across<br>All Item Lines | * Budget Date | Status        | Description                             |                | •••     |
| Item                                                                                                    |         | 10/16/22 | tie -     |                                  | 10/16/22      | Not attempted |                                         |                |         |

Click Save and Close

| = vision                                          |                                           |                                                  | く 🗅 ☆ 🖡                      | - 👈 🔇                   |
|---------------------------------------------------|-------------------------------------------|--------------------------------------------------|------------------------------|-------------------------|
| Create Invoice: 12345671 ⑦                        |                                           | Needs revalidation Invoice Actions V             | ave and Create Next Save a   | nd Close <u>C</u> ancel |
| ✓ Invoice Header Show More                        |                                           |                                                  |                              |                         |
| Identifying PO<br>Business Unit US1 Business Unit | * Number                                  |                                                  | Click Save and Close * Date  | Čo <b>F</b>             |
| * Supplier<br>Supplier Number 1288                | Amount Type                               | Prepayment ~                                     | * Terms Date                 | ▼                       |
| * Supplier Site                                   | Description                               |                                                  | Requester Attachments None + | Q                       |
| Invoice Group                                     |                                           |                                                  | Note                         |                         |
| ▲ Lines ⑦ Match Invoice Lines     ♥               | Allocate V Cancel Line Distributions      |                                                  |                              |                         |
| Distribution Budgetary Control Reference Tax Pu   | irchase Order Asset Project               |                                                  |                              |                         |
| * Number * Time * Amount                          | Distr                                     | ibution                                          | Budgetary Control            |                         |
|                                                   | Distribution Set Distribution Combination | Accounting Date Prorate Across<br>All Item Lines | * Budget Date Status         | Description             |
| 1 Item                                            | •                                         |                                                  |                              |                         |

Create An Invoice With A Non-Item Line Type That Transfers To Fixed Assets Module Navigation: Payables>Invoices>Tasks>Create Invoice>Business Unit>Number and Amount> Supplier>Go down to Lines dropdown and click on Expand Lines>Freight> Allocate and Specific Lines>Distributions>Manage Distributions and click Save and Close>Invoice Actions and Click Post to Ledger>Create Mass Additions>Accounting Date and Select the Asset Book from the dropdown>Submit>OK>Cancel

From home screen, click Payables

|           | Good evening, Syst<br>Brown)!                  | tem Administ          | rator (Ca | asey     |     |
|-----------|------------------------------------------------|-----------------------|-----------|----------|-----|
| 0.000     | Supply Chain Planning Payables                 | General Accounting    |           |          | • > |
|           |                                                | APPS                  |           |          |     |
|           | Create Invoice Click Payables                  |                       |           | 圇        |     |
|           | Manage Invoices                                | Payables<br>Dashboard | Invoices  | Payments |     |
|           | E Import Invoices                              | Durinound             |           |          |     |
|           | Validate Invoices                              |                       |           |          |     |
| 0 0 0 0 0 | Initiate Payables Invoice Approval<br>Workflow |                       |           |          |     |
|           | Show More                                      |                       |           |          |     |

Click Invoices

|           | Good evening, Syst<br>Brown)!                  | em Administ           | rator (C | asey           |               |
|-----------|------------------------------------------------|-----------------------|----------|----------------|---------------|
| 2908° <   | Supply Chain Planning Payables                 | General Accounting    |          | Accounting Fix | « <b>&gt;</b> |
| 000000    | QUICK ACTIONS                                  | APPS                  |          |                |               |
|           | Create Invoice                                 |                       | E        | 圇              |               |
|           | Anage Invoices                                 | Payables<br>Dashboard | Invoices | Payments       |               |
| 0 0 00 0  | Import Invoices                                |                       |          |                |               |
|           | Validate Invoices                              | L I                   |          |                |               |
| 0 0 0 0 0 | Initiate Payables Invoice Approval<br>Workflow |                       |          | Click Invoices |               |
|           | Show More                                      |                       |          |                |               |
| 0 0 0     |                                                |                       |          |                |               |

# Click Tasks

| <b>■ visio</b> n                         |                 |                                                    |                   |                                    |               | <u>م</u> ک | ☆ ᄆ                             | <b>Ç</b> 🚳 |
|------------------------------------------|-----------------|----------------------------------------------------|-------------------|------------------------------------|---------------|------------|---------------------------------|------------|
| nvoices (?)                              |                 | arnov:am/1/21                                      |                   |                                    |               |            | 154 <b>047</b> 273730787.   144 |            |
| Scanned<br><u>0</u> 0 17<br>0-7 8-14 15+ | Recent 24 Hours | Holds<br>31 Validation<br>15 Purchasing<br>0 Other | Approval<br>O     | Prepaid<br>0 2 8<br>0-30 31-60 61+ |               |            | Click Tssks                     |            |
| /iew ▾ ≍ 严 E                             | Er Detach       |                                                    |                   |                                    |               |            |                                 |            |
| Invoice Number                           | Amount Supplier | Supplier Site                                      | Validation Status | Invoice Date Business Unit         | Creation Date | Assignee   |                                 | Identii 🖵  |
|                                          |                 |                                                    |                   |                                    |               |            |                                 |            |
|                                          |                 |                                                    |                   |                                    |               |            |                                 | ••••       |

# Click Create Invoice

| = vision                                                      | l               |                                                    |                       |                                         | Q                      | 습 🌣 Þ 🖆 🔯                                                                                                    |
|---------------------------------------------------------------|-----------------|----------------------------------------------------|-----------------------|-----------------------------------------|------------------------|----------------------------------------------------------------------------------------------------|
| Invoices ⑦                                                    |                 | NATION DE                                          |                       |                                         |                        | Create Invoice     Create Invoice     Create Invoice from Spreadsheet     Create Recurring Invoices                                                                                                    |
| Scanned<br><u>0</u> 0 17<br>0-7 8-14 15+<br>View ▼ X ∰ I IIII | Recent 24 Hours | Holds<br>38 Validation<br>16 Purchasing<br>2 Other | Approval<br>O         | Prepaid<br>2 0 9<br>0-30 31-60 61+<br>• | Click Create Involce   | Manage Invoices     Apply Missing Conversion Rates     Validate Invoices     Initiate Approval Workflow     Import Invoices     Correct Inport Errors     Import Payment Requests  Accounting     Create Accounting     Create Accounting |
| Invoice Number                                                | Amount Supplier | Supplier Site                                      | Validation Status Inv | oice Date Business Unit                 | Creation Date Assignee | Create Adjustment Journal     Review Journal Entries     Payables to Ledger Reconciliation Assets     Create Mass Additions Payables Periods     Manage Accounting Periods                                                                |

Click in the Business Unit field and select from list of values

| <b>■ VISION</b>       |                 |                       |                               | (                                    | ♀▢☆┍                                   | ¢ 🛐                  |
|-----------------------|-----------------|-----------------------|-------------------------------|--------------------------------------|----------------------------------------|----------------------|
| Create Invoice: ⑦     |                 |                       |                               | Invoice Actions V Save and Create Ne | ext Save Save and C                    | Close <u>C</u> ancel |
|                       |                 | NATURA KRALA          |                               |                                      | NATION MENTAL SURV.                    |                      |
| ▲ Invoice Header show | fore            | Click in the Busin    | ess linit field and select fr | om list of values                    |                                        |                      |
| Identifyin            | PO C            |                       |                               | * Date                               | 10/16/22                               | ò                    |
| * Sup                 | Diler C         | * Type                | Standard V                    | * Payment Terms                      | Immediate 🔻                            |                      |
| Supplier Nu           | iber            | Description           |                               | * Terms Date                         | 10/16/22                               | è                    |
| * Supplier            | Site 🗸 🗸        |                       |                               | Attachments                          | None 🕂                                 | 4                    |
| Invoice G             | oup             | 7                     |                               | Note                                 | ************************************** |                      |
| Lines ⑦ Match Invoice | Lines V 🕤       |                       |                               |                                      |                                        |                      |
| ▶ Taxes               |                 |                       |                               |                                      |                                        | Ð                    |
| ✓ Totals              |                 |                       |                               |                                      |                                        |                      |
| Items<br>0.00         | Freight<br>0.00 | Miscellaneous<br>0.00 | <b>Tax</b><br>0.00            | Included Prepayments<br>0.00         |                                        | Total<br>0.00        |
|                       |                 | Retainage<br>0.00     | Withholding<br>0.00           | Applied Prepayments<br>0.00          |                                        | ••••                 |

Enter the Number and Amount

| = vision                     |                     |                       |                     | (                            |            | ☆ ㅁ 🗘 [        | 0           |
|------------------------------|---------------------|-----------------------|---------------------|------------------------------|------------|----------------|-------------|
| Create Invoice: ⑦            |                     |                       |                     | Invoice Actions              | ext Save   | Save and Close | 1           |
|                              |                     |                       |                     |                              | N AT N MED |                | 6. 1        |
| Invoice Header Show More     |                     |                       |                     | _                            |            |                |             |
| Identifying PO               | ٩                   | * Number              | 23456789            |                              |            | <b>m</b>       |             |
| * Business Unit              | US1 Business Unit 🔹 | * Amount              | USD · 🛩 2,000.00    | Enter Number and             | Amount     |                | <b>₽</b> ∟µ |
| * Supplier                   | ٩                   | * Type                | Standard 🗸          |                              | Amount     | •              |             |
| Supplier Number              |                     | Description           |                     | * Terms Date                 | 10/16/22   | 0              |             |
| * Supplier Site              | •                   |                       |                     | Requester                    | None -     | Q              |             |
| * Legal Entity               | •                   |                       |                     | Attachments                  | None -     |                |             |
| Invoice Group                |                     |                       |                     | Note                         |            |                |             |
| Lines () Match Invoice Lines | s 🖌 🖸               |                       |                     |                              |            |                |             |
| ▶ Taxes                      |                     |                       |                     |                              |            | Ð              |             |
| ▲ Totals                     |                     |                       |                     |                              |            |                |             |
| Items<br>0.00                | Freight<br>0.00     | Miscellaneous<br>0.00 | <b>Tax</b><br>0.00  | Included Prepayments<br>0.00 |            | Total          |             |
|                              |                     | Retainage<br>0.00     | Withholding<br>0.00 | Applied Prepayments<br>0.00  |            | 2,000          |             |

Search and enter Supplier

| ≡visi         | ON                  |                   |        |                    |          |          |                   | (                  | 20        | ☆₽            | ¢ 🔞              |
|---------------|---------------------|-------------------|--------|--------------------|----------|----------|-------------------|--------------------|-----------|---------------|------------------|
| Create Invoic | e: 23456789         | 0                 |        |                    |          |          | Invoice Actions 🔻 | Save and Create No | ext Save  | Save and Clos | e <u>C</u> ancel |
|               |                     |                   |        |                    |          |          | V 6.07            |                    | AT AT Y A |               |                  |
| Invoice Head  | der Show More       |                   |        |                    |          |          |                   |                    |           |               |                  |
|               | Identifying PO      |                   | Q      | * Number           | 23456789 |          |                   | * Date             | 10/16/22  | 1 in          |                  |
| Ι,            | * Business Unit     | US1 Business Unit | •      | * Amount           | USD - 🗸  | 2,000.00 |                   | * Payment Terms    | Immediate | •••           | . 4              |
|               | * Supplier          | ABC Consulting    | Q      | * Type             | Standard | ~        |                   | * Terms Date       | 10/16/22  | Č0            |                  |
|               | Supplier Number     | 1200              |        | Description        |          |          |                   | Requester          |           | ٩             |                  |
|               | * Legal Entity      | US1 Legal Entity  |        | Search and enter S | upplier  |          |                   | Attachments        | None 🕂    |               |                  |
|               | Invoice Group       | 001 Edgar Entity  |        |                    |          |          |                   | Note               | Ш.<br>Т.  |               |                  |
| ▶ Lines ⑦     | Match Invoice Lines | × 0               |        |                    |          |          |                   |                    |           |               |                  |
| Taxes         |                     | v                 |        |                    |          |          |                   |                    |           |               |                  |
| 4 Takala      |                     |                   |        |                    |          |          |                   |                    |           |               | 0                |
| a lotais      | Itoma               |                   | roight | Missellaneous      |          | Tax      | Included Pr       | onovmonto          |           |               | Total            |
|               | 0.00                |                   | 0.00   | 0.00<br>Retainane  |          | 0.00     | Applied Pr        | 0.00               |           | 4             | 0.00             |
|               |                     |                   |        | Ketainage<br>0.00  |          | 0.00     | Applied Pr        | 0.00               |           | 2,0           |                  |

Go down to Lines dropdown and click on Expand Lines

| = vis       | ion                 |                     |                 |                       |                     | (                            | 익 🗅 🌣 Þ 📬 🧯                    |
|-------------|---------------------|---------------------|-----------------|-----------------------|---------------------|------------------------------|--------------------------------|
| Create Invo | ice: 123456789      | <b>9</b> ②          |                 |                       |                     | Invoice Actions              | ext Save Save and Close Cancel |
|             |                     |                     |                 |                       |                     |                              |                                |
| Invoice He  | ader Show More      |                     |                 |                       |                     |                              |                                |
|             | Identifying PO      |                     | Q               | * Number              |                     | * Date                       | the second                     |
|             | * Business Unit     | US1 Business Unit   | •               | * Amount              | USD · 🗸             | * Payment Terms              | Immediate                      |
|             | * Supplier          | ABC Consulting      | Q               | * Туре                |                     | * Terms Date                 | Č6                             |
|             | Go down to          | o lines dropdown an | d click on Exp  | Description           |                     | Requester                    | ٩                              |
|             | * Legal Entite      | US1 Legal Entity    |                 |                       |                     | Attachments                  | None +                         |
|             | Invoice Group       |                     |                 |                       |                     | Note                         | E.                             |
| ▶Lines ⑦    | Match Invoice Lines | ~ O                 |                 |                       |                     |                              |                                |
| ▶ Taxes     |                     |                     |                 |                       |                     |                              | Ð                              |
| ✓ Totals    |                     |                     |                 |                       |                     |                              |                                |
|             | Items<br>0.00       |                     | Freight<br>0.00 | Miscellaneous<br>0.00 | <b>Tax</b><br>0.00  | Included Prepayments<br>0.00 | Total                          |
|             |                     |                     |                 | Retainage<br>0.00     | Withholding<br>0.00 | Applied Prepayments<br>0.00  | 12,000                         |

Add three rows and enter the amount and select one amount as Freight

|                                                                                                    | Identifying PO                                                                                                    |                                                                                                    | Q                                                                                                    |                                                                                                    | * Numb                                                                                                    | er 23456789 |                                                                               |                                  |                                                                                             | * Data                                                                            | 0/46/00                                                 | Ċ.                        | a    |
|----------------------------------------------------------------------------------------------------|----------------------------------------------------------------------------------------------------|----------------------------------------------------------------------------------------------------|----------------------------------------------------------------------------------------------------|----------------------------------------------------------------------------------------------------|----------------------------------------------------------------------------------------------------|-------------|-------------------------------------------------------------------------------|----------------------------------|---------------------------------------------------------------------------------------------|-----------------------------------------------------------------------------------|---------------------------------------------------------|---------------------------|------|
|                                                                                                    | Business Unit                                                                                                    | US1 Business Unit                                                                                                    | v                                                                                                    |                                                                                                    | * Amou                                                                                                    | usD - 🗸     | 2,000.00                                                                      | ]                                |                                                                                             | Date                                                                              | 10/10/22                                                |                           |      |
|                                                                                                    | * Supplier                                                                                                    | ABC Consulting                                                                                                    | Q                                                                                                    |                                                                                                    | * ту                                                                                                    | e Standard  | ~                                                                             | ]                                | ^ Paymer                                                                                    | nt Terms II                                                                       | mmediate                                                | •                         |      |
|                                                                                                    | Supplier Number                                                                                                    | 1288                                                                                                    |                                                                                                    |                                                                                                    | Descriptio                                                                                                | n           |                                                                               |                                  | * Ten                                                                                       | ms Date 1                                                                         | 10/16/22                                                | 1                         | •    |
|                                                                                                    | * Supplier Site                                                                                                    | ABC US1                                                                                                    | •                                                                                                    |                                                                                                    |                                                                                                    |             |                                                                               |                                  | Re                                                                                          | equester                                                                          |                                                         | c                         | 2    |
|                                                                                                    | * Legal Entity                                                                                                    | US1 Legal Entity                                                                                                    | •                                                                                                    |                                                                                                    |                                                                                                    |             |                                                                               |                                  | Attac                                                                                       | chments N                                                                         | None 🕂                                                  |                           |      |
|                                                                                                    | Invoice Group                                                                                                    |                                                                                                    |                                                                                                    |                                                                                                    |                                                                                                    |             |                                                                               |                                  |                                                                                             | Note                                                                              | ei<br>H                                                 |                           |      |
| Lines 🕐                                                                                                    | Match Invoice Line                                                                                                    | s ~ O                                                                                                    |                                                                                                    |                                                                                                    |                                                                                                    |             |                                                                               |                                  |                                                                                             |                                                                                   |                                                         |                           |      |
| √iew ▼ +<br>istribution Bud                                                                                                    | lgetary Control Refe                                                                                                    | rence Tax Pur                                                                                                    | Allocate V                                                                                                    | Cancel Line                                                                                                    | Distributions                                                                                             | ition       | Add th                                                                        | nree rows and enter              | the amount and                                                                              | select one                                                                        | amount a                                                | as Freight                | Refe |
| View • +<br>istribution Bud<br>* Number                                                                                                    | Igetary Control Refe<br>* Type                                                                                                    | rence Tax Pur                                                                                                    | Allocate  Chase Order A: Distribution Se                                                                                                    | Cancel Line Asset Project et                                                                                           | Distributions<br>Distribution Combination                                                                 | ition<br>n  | Add th                                                                        | Prorate Across<br>All Item Lines | the amount and<br>* Budget Date                                                             | select one<br>Status                                                              | amount a                                                | as Freight<br>Description | Refe |
| Alew  + + istribution Bud  Number 7                                                                                                    | I X F F F F F F F F F F F F F F F F F F                                                                                                    | Pur     Tax Pur     Amount     100.00                                                                                                    | Allocate  Chase Order A: Distribution Se                                                                                                    | Cancel Line Asset Project et                                                                                           | Distributions<br>Distribution<br>Distribution Combination                                                 | n<br>n      | Add th                                                                        | Prorate Across<br>All Item Lines | the amount and * Budget Date 10/16/22                                                       | select one<br>Status<br>Not atten                                                 | e amount a                                              | as Freight<br>Description | Refe |
| fiew                                                                                                    | K      Freight                                                                                                    | Contraction     Contraction     Contracti | Allocate V C<br>chase Order A:<br>Distribution Se<br>Contractor Exper                                                                                                    | Cancel Line Asset Project et ense (Single Dist                                                                         | Distributions<br>Distribution<br>Distribution Combination<br>101.10.62510.120.000.000                     | n<br>n      | Add th<br>Acc Junng Date<br>10/16/22                                          | Prorate Across<br>All Item Lines | the amount and<br>* Budget Date<br>10/16/22                                                 | Status<br>Not atten<br>Not atten                                                  | amount a npted                                          | as Freight<br>Description | Refe |
| fiew   fiew   fi | K      Freight                                                                                                    | Detach         J           rence         Tax         Pur           * Amount         100.00           450.00         450.00                                                                                                    | Allocate   Allocate  Allocate Allocate Allocate  Allocate Allocate Allocate Allocate Allocate Allocate Allocate Allocate Allocate Allocate Allocate Allocate Allocate Allocate A | Cancel Line Project Asset Project et ense (Single Dist ense (Single Dist                                               | Distributions Distribution Distribution Combinatio 101.10.62510.120.000.000                               | n<br>n      | Add th<br>Acc average Date<br>10/16/22 (%)<br>10/16/22                        | Prorate Across<br>All Item Lines | the amount and * Budget Date 10/16/22 10/16/22 10/16/22                                     | Status Status Not atten Not atten Not atten                                       | e amount a                                              | Description               | Refe |
| Arew                                                                                                    | K gram (Control Control C | Petach         J           rence         Tax         Pur           * Amount         100.00         450.00           450.00         450.00         450.00                                                                                                    | Allocate   Allocate  Allocate Allocate Allocate  Allocate Allocate Allocate Allocate Allocate Allocate Allocate Allocate Allocate Allocate Allocate Allocate Allocate Allocate A | Cancel Line<br>Asset Project<br>et<br>ense (Single Dist<br>ense (Single Dist<br>ense (Single Dist                      | Distributions Distribution Distribution Combinatio 101.10.62510.120.000.000                               | rtion<br>n  | Add th<br>Acc average Date<br>10/16/22 CC<br>10/16/22<br>10/16/22<br>10/16/22 | Prorate Across<br>All Item Lines | the amount and<br>* Budget Date<br>10/16/22 C<br>10/16/22<br>10/16/22<br>10/16/22           | Status Status Not atten Not atten Not atten Not atten                             | e amount a<br>npted<br>npted<br>npted                   | Description               | Refe |
| Ariew                                                                                                    | K gradient Control     Reference     Type     Freight     Type     Item     Item     Item                                                                                                    | Petach         Pur           rence         Tax         Pur           * Amount         100.00         450.00           450.00         450.00         450.00                                                                                                    | Allocate   Allocate  Allocate Allocate Allocate  Allocate Allocate Allocate Allocate Allocate Allocate Allocate Allocate Allocate Allocate Allocate Allocate Allocate Allocate A | Cancel Line<br>Asset Project<br>et<br>ense (Single Dist<br>ense (Single Dist<br>ense (Single Dist<br>ense (Single Dist | Distributions Distribution Distribution Combinatio 101.10.62510.120.000.000 t t t t t t t t t t t t t t t | tion<br>n   | Add th<br>Acc anning Date<br>10/16/22 Co<br>10/16/22<br>10/16/22<br>10/16/22  | Prorate Across<br>All Item Lines | the amount and<br>Budget Date<br>10/16/22 0<br>10/16/22<br>10/16/22<br>10/16/22<br>10/16/22 | Status<br>Status<br>Not atten<br>Not atten<br>Not atten<br>Not atten<br>Not atten | e amount a<br>mpted<br>mpted<br>mpted<br>mpted<br>mpted | Description               | Refe |

Click Allocate and Specific Lines

|                              |                                                                                                    | Identifying PO  |                   | ٩                            | * Number                 | 23456789  |                 |                                  |               |                 |             |    |
|------------------------------|----------------------------------------------------------------------------------------------------|-----------------|-------------------|------------------------------|--------------------------|-----------|-----------------|----------------------------------|---------------|-----------------|-------------|----|
|                              |                                                                                                    | Business Unit   | US1 Business Unit | v                            | * Amount                 | USD - 🗸   | 2,000.00        |                                  |               | * Date 10/16/22 | ĽÓ          | 71 |
|                              |                                                                                                    | * Supplier      | ABC Consulting    | ٩                            | * Type                   | Standard  | ~               |                                  | * Payment     | Terms Immediate | •           |    |
|                              |                                                                                                    | Supplier Number | 1288              | -                            | Description              |           |                 |                                  | * Term        | s Date 10/16/22 | Ċœ          |    |
|                              |                                                                                                    | * Supplier Site | ABC US1           | -                            |                          |           | 1               |                                  | Req           | uester          | Q           |    |
|                              |                                                                                                    | * Legal Entity  | US1 Legal Entity  | •                            |                          |           |                 |                                  | Attach        | ments None 🕂    |             |    |
|                              |                                                                                                    | Invesion Conver |                   |                              | Click Allocate and S     | pecific L | ines            |                                  |               | Note            |             |    |
| ✓ Lin<br>View ▼<br>Distribut | Imatch Invoice Lines       Imatch Invoice Lines       Imatch Invoice Lines         View       +       +       Imatch Invoice Lines       Cancel Line         Distribution       Budgetary Control       Reference       Tax       P       All Lines |                 |                   |                              |                          |           |                 |                                  |               |                 |             |    |
|                              |                                                                                                    |                 |                   | Specific Lines               | Distributio              | n         |                 |                                  | Budgeta       | y Control       | Refe        | e  |
|                              | Number                                                                                                    | туре            | Amount            | Distribution Set             | Distribution Combination |           | Accounting Date | Prorate Across<br>All Item Lines | * Budget Date | Status          | Description |    |
| 7                            | ,                                                                                                    | Freight 🗸       | 100.00            |                              | 101.10.62510.120.000.000 |           | 10/16/22 🔯      |                                  | 10/16/22      | Not attempted   |             |    |
| 6                            | 5                                                                                                    | Item            | 450.00            | Contractor Expense (Single E | list                     |           | 10/16/22        | -                                | 10/16/22      | Not attempted   |             | 1. |
| 1                            | I                                                                                                    | Item            | 450.00            | Contractor Expense (Single D | list                     |           | 10/16/22        | _                                | 10/16/22      | Not attempted   |             |    |
| 2                            | 2                                                                                                    | Item            |                   | Contractor Expense (Single D | list                     |           | 10/16/22        | _                                | 10/16/22      | Not attempted   |             |    |
| 3                            | 3                                                                                                    | Item            |                   | Contractor Expense (Single D | list                     |           | 10/16/22        | _                                | 10/16/22      | Not attempted   |             | •  |
|                              |                                                                                                    |                 |                   | 4                            |                          |           |                 |                                  |               |                 |             |    |
| ► Tax                        | kes                                                                                                    |                 |                   |                              |                          |           |                 |                                  |               |                 |             |    |

# Click Distributions

| _            |           | Identifying PO      |                   |                              | * Number                 | 23456789 |                 |                                  |               |                 |             |    |
|--------------|-----------|---------------------|-------------------|------------------------------|--------------------------|----------|-----------------|----------------------------------|---------------|-----------------|-------------|----|
|              |           | Business Unit       | US1 Business Unit |                              | * 0                      |          | 2 000 00        |                                  |               | * Date 10/16/22 | Ċ           |    |
|              |           | * Supplier          | ABC Consulting    | Q                            | Amount                   | 050.0    | 2,000.00        |                                  | * Payment     | Terms Immediate | •           |    |
|              |           | Supplier Number     | 1288              |                              | Туре                     | Standard | ~               |                                  | * Term        | s Date 10/16/22 | Ĕ           |    |
|              |           | * Supplier Site     | ABC US1           | •                            | Description              |          |                 |                                  | Reg           | uester          | 0           |    |
|              |           | * Legal Entity      | US1 Legal Entity  | •                            |                          |          | 4               |                                  | Attach        | ments None +    | ~           |    |
|              |           |                     | corredgerennity   |                              |                          |          |                 |                                  |               | Note #*         |             |    |
|              |           | invoice Group       |                   |                              |                          |          |                 |                                  |               | Note 🔛          |             |    |
| ∉ Lir        | nes 🕐     | Match Invoice Line  | s 🖌 🕲             |                              |                          | Click I  | Distributions   |                                  |               |                 |             |    |
| View         | • +       |                     | Detach            | Allocate 🔻 Cancel Line       | Distributions            |          |                 |                                  |               |                 |             |    |
| istribu      | ution Bud | getary Control Refe | erence Tax Pur    | chase Order Asset Proj       | ject                     |          |                 |                                  |               |                 |             |    |
|              |           |                     |                   |                              | Distributio              | on       |                 |                                  | Budgetar      | y Control       | Refer       | en |
|              | * Number  | * Туре              | * Amount          | Distribution Set             | Distribution Combination |          | Accounting Date | Prorate Across<br>All Item Lines | * Budget Date | Status          | Description |    |
|              | 1         | Item                | 450.00            | Contractor Expense (Single I | Dist                     |          | 10/16/22        | _                                | 10/16/22      | Not attempted   |             |    |
|              | 6         | Item                | 450.00            | Contractor Expense (Single I | Dist                     |          | 10/16/22        | _                                | 10/16/22      | Not attempted   |             |    |
|              | 7         | Freight             | 100.00            |                              |                          |          | 10/16/22        |                                  | 10/16/22      | Not attempted   |             |    |
|              |           |                     |                   | 4                            |                          |          |                 |                                  |               |                 |             | Þ  |
| _            | Yes       |                     |                   |                              |                          |          |                 |                                  |               |                 |             | Ю  |
| Ta           | ixes      |                     |                   |                              |                          |          |                 |                                  |               |                 |             |    |
| ▶ Ta<br>4 To | otals     |                     |                   |                              |                          |          |                 |                                  |               |                 |             |    |

Manage Distributions and click Save and Close

|                | Identifying PO          |                     |                 | * Numbe           | er 23456789       |                      |                    |                   |                  |         |
|----------------|-------------------------|---------------------|-----------------|-------------------|-------------------|----------------------|--------------------|-------------------|------------------|---------|
|                | Business Unit US1 Bus   | iness Unit          |                 | * Amour           | nt USD - V        | 2.000.00             |                    | * Date            | 10/16/22         | ò 7Q    |
|                | * Supplier ABC Cor      | nsulting Q          | L.              | Tur               | Standard          |                      | * F                | Payment Terms     | mmediate 💌       |         |
| \$             | Supplier Number 1288    |                     |                 |                   | Glandaru          |                      |                    | * Terms Date      | 10/16/22         | ò       |
|                | Manage Distributions    | 1 h                 |                 | Descriptio        | in                |                      |                    |                   | ×                | 2       |
|                | View • + × 5            | 🖩 📑 💽 Detach        | Invoice Line 1  | Reverse           | Adjust Tax Recove | ry Check Funds       | View Results       |                   |                  |         |
|                | Budgetary Control Statu | us Purchase Order F | Receipt Project |                   |                   |                      |                    |                   |                  |         |
| .ines ⑦        |                         |                     |                 |                   |                   |                      |                    | Budge             | etary Control    |         |
| v <b>+</b> 🗉   | Line * Distribution     | * Туре              | * Amount        | * Distribution Co | mbination         | * Accounting Date    | Description        | * Budget Date     | Status           |         |
| ibution Budget | 1 1                     | Item 🗸              | 450.00          | 101.10.65600.121  | .000.000          | 10/16/22             | Contractor Expense | 10/16/22          | Not attempted    | Referen |
| * Number *     |                         |                     |                 | •                 |                   |                      |                    |                   | +                |         |
|                |                         |                     |                 |                   |                   |                      |                    | Distributions Tot | al Amount 450.00 |         |
| 1 Ite          |                         |                     |                 |                   |                   |                      |                    | Remainin          | ig Amount 📀 0.00 |         |
| 6 Ite          |                         |                     |                 |                   |                   |                      |                    |                   |                  |         |
| 7 Fr           |                         |                     |                 |                   |                   |                      |                    |                   | 10 Amount 450.00 |         |
|                |                         |                     |                 |                   |                   |                      |                    | Save a            | Ind Close Cancel | •       |
| axes           |                         |                     |                 |                   | Manage Distr      | ibutions and click S | ave and Close      |                   | _                | Ð       |
| otals          |                         |                     |                 |                   |                   |                      |                    |                   |                  |         |
|                | Items<br>ann an         | Freight             | Misce           | ellaneous         |                   | <b>Tax</b><br>9.00   | Included Prepayme  | ents<br>n nn      |                  | Te      |

Click Invoice Actions and select Validate

| = vision                            |                               |                          |                         |                                       | ۹ <u>۵</u> ۲            | ☆  🗘 🔯                |
|-------------------------------------|-------------------------------|--------------------------|-------------------------|---------------------------------------|-------------------------|-----------------------|
| Create Invoice: 1234567             | 0                             |                          |                         | Invoice Actions 🔻                     | ve and Create Next Save | <u>Save and Close</u> |
|                                     |                               |                          |                         | Manage Installments                   |                         |                       |
|                                     |                               |                          |                         | Calculate Tax                         | Ctrl+Alt+X              |                       |
| Invoice Header Show More            |                               | Click Invoice Actio      | ons and select Validate | Check Funds                           |                         |                       |
| Identifying PO                      | Q                             | * Number                 |                         | Validate                              | Ctrl+Alt+V              |                       |
| Business Unit                       | US1 Business Unit 💌           | * Amount                 | USD - 🗸                 | Request Override                      | avments                 |                       |
| * Supplier                          | ABC Consulting Q              | * Туре                   | Prepayment ~            | Manager Halds                         | aymonto                 |                       |
| Supplier Number                     | 1288                          | Description              |                         | Manage Holds                          |                         | io.                   |
| * Cumplier Site                     | 4801181                       | Description              |                         | Account Coding                        | •                       | Q                     |
| Supplier Site                       | ADC UST                       |                          | 11                      | Approval                              | •                       |                       |
| * Legal Entity                      | US1 Legal Entity              |                          |                         | View Approval and Not                 | tification History      |                       |
| Invoice Group                       |                               |                          |                         | Cancel Invoice                        |                         |                       |
|                                     |                               |                          |                         | Delete Invoice                        |                         |                       |
| Lines ⑦ Match Invoice Line          | s 🖌 🖸                         |                          |                         | Pay in Full                           |                         |                       |
| View <b>+ E X</b> 7 5 5             | Detach Allocate 🔻 Ca          | ancel Line Distributions |                         | Post to Ledger                        |                         |                       |
| Distribution Budgetary Control Refe | erence Tax Purchase Order Ass | set Project              |                         | Account in Draft                      |                         |                       |
|                                     |                               | Distr                    | ribution                |                                       | Budgetary Control       |                       |
| * Number * Type                     | * Amount<br>Distribution Set  | Distribution Combination | Accounting              | Date Prorate Across<br>All Item Lines | * Budget Date Status    | Description           |
| 1 Item ~                            |                               |                          | <b></b>                 | <sup>Ĉ</sup> o                        | Not attemp              | ited                  |

Click Invoice Actions and Click Post to Ledger

| vision                                     |                          |               |                                    |                 |                                  |                             | <u>م</u> ک     | ☆₽                 | <b>Ç</b> 🧐          |
|--------------------------------------------|--------------------------|---------------|------------------------------------|-----------------|----------------------------------|-----------------------------|----------------|--------------------|---------------------|
| ıte Invoice: 23456789                      |                          |               |                                    | Not validated   | Invoice Actions -<br>Manage Inst | Save and Cr<br>aliments     | eate Next Save | <u>S</u> ave and C | lose <u>C</u> ancel |
| voice Header Show More                     |                          | 1135-13       |                                    |                 | Calculate Ta:<br>Check Funds     | K<br>S                      | Ctrl+Alt+X     | 711 A              |                     |
| Identifying PO<br>Business Unit US1 B      | Business Unit            |               | Click Invoice Actions and Click Po | ost to Ledger   | Validate<br>Request Ove          | rride                       | Ctrl+Alt+V     | Ū.                 |                     |
| * Supplier ABC C<br>Supplier Number 1288   | Consulting C             | 2             | Type Stature                       | ~               | Apply or Una<br>Manage Hole      | ipply Prepayments<br>ds     |                |                    | •                   |
| * Supplier Site ABC U * Legal Entity US1 L | egal Entity              |               | Description                        |                 | Account Cod<br>Approval          | ling                        |                | > C                | 2                   |
| Invoice Group                              |                          |               |                                    |                 | View Approv<br>Cancel Invoi      | al and Notification H<br>ce | listory        |                    |                     |
| Hes ⑦ Match Invoice Lines                  | ✓ O Detach Allocate ▼    | Cancel Line   | Distributions                      |                 | Pay in Full                      | e                           |                | _                  |                     |
| ution Budgetary Control Reference          | Tax Purchase Order       | Asset Project | Distribution                       |                 | Account in D                     | raft                        |                |                    | Referen             |
| * Number * Type                            | * Amount<br>Distribution | Set           | Distribution Combination           | Accounting Date | Prorate Across<br>All Item Lines | * Budget Date               | Status         | Description        | _                   |
| 1 Item                                     | 450.00 Contractor E      | xpense ( 🔻    |                                    | 10/16/22        |                                  | 10/16/22                    | Not attempted  |                    |                     |

Note: Click Save and Close and click the task pane

Click Create Mass Additions

| Scanned<br><u>O</u> 0 17<br>0-7 8-14 15+ | Recent 24 Hours                 | Holds<br>32 Validation<br>15 Purchasing<br>2 Other | Approval<br>O       | Prepaid<br>0 2 8<br>0-30 31-60 61+ |               | Ш<br>С<br>Ш | Create Invoice from Spreadsheet     Create Invoice from Spreadsheet     Create Recurring Invoices     Manage Invoices     Apply Missing Conversion Rates     Validate Invoices     Initiate Approval Workflow     Import Invoices     Correct Import Errors     Import Payment Requests |
|------------------------------------------|---------------------------------|----------------------------------------------------|---------------------|------------------------------------|---------------|-------------|----------------------------------------------------------------------------------------------------|
| View • * 3 5 5                           | Er in Detach<br>Amount Supplier | Supplier Site                                      | Validation Status I | involce Date Business Unit         | Creation Date | Assignee    | Create Accounting     Create Accounting     Create Accounting     Review Journal Entries     Payables to Ledger Reconciliator     Asasts     Create Mass Additions     Payables Periods     Manage Accounting Periods                                                                   |
|                                          |                                 |                                                    |                     |                                    |               |             |                                                                                                    |

Enter Accounting Date and Select the Asset Book from the dropdown

| = vision                                                        |                                              | (                      | 2 (1)      | ☆₽              | Ċ.             | 3        |
|-----------------------------------------------------------------|----------------------------------------------|------------------------|------------|-----------------|----------------|----------|
| Submit Request                                                  |                                              |                        |            |                 |                |          |
|                                                                 |                                              |                        | AT 4578 MB | 712.10          | <b>#</b> ****  | 16 16 19 |
| (1) This process will be queued up for submission at position 1 |                                              |                        |            |                 |                | _        |
|                                                                 |                                              | Process Options        | Advanced   | Sub <u>m</u> it | <u>C</u> ancel |          |
| Name Create Mass Additions                                      |                                              |                        |            |                 |                |          |
| Description Transfers capital invoice line distributions fr     | Notify me when this process ends             |                        |            |                 |                |          |
| Schedule As soon as possible                                    | Submission Notes                             |                        |            |                 |                |          |
| Basic Options<br>Parameters                                     |                                              |                        |            |                 |                |          |
| * Accounting Date m/d/yy Co<br>* Asset Book ~                   |                                              |                        |            |                 |                |          |
| L                                                               | Enter Accounting Date and Select the Asset I | Book from the dropdown |            |                 |                |          |
|                                                                 |                                              |                        |            |                 |                |          |
|                                                                 |                                              |                        |            |                 |                |          |
|                                                                 |                                              |                        |            |                 |                |          |
|                                                                 |                                              |                        |            |                 |                | ••       |

# Click Submit

| = vision                                                    |                  |                                  | Q                   |                        | ¢ 🛐    |
|-------------------------------------------------------------|------------------|----------------------------------|---------------------|------------------------|--------|
| Submit Request                                              |                  |                                  |                     |                        |        |
|                                                             |                  |                                  |                     | 11 111 NO              |        |
| This process will be queued up for submission at position 1 |                  |                                  | Process Options Adv | vanced Sub <u>m</u> it | Cancel |
| Name Create Mass Additions                                  |                  |                                  |                     |                        |        |
| Description Transfers capital invoice line distributions fr |                  | Notify me when this process ends |                     | Click Sub              | mit    |
| Schedule As soon as possible                                | Submission Notes |                                  |                     |                        |        |
| Basic Options<br>Parameters                                 |                  |                                  |                     |                        |        |
| * Accounting Date 1/1/16                                    |                  |                                  |                     |                        |        |
| * Asset Book US CORP 🗸                                      |                  |                                  |                     |                        |        |
|                                                             |                  |                                  |                     |                        |        |
|                                                             |                  |                                  |                     |                        |        |
|                                                             |                  |                                  |                     |                        |        |
|                                                             |                  |                                  |                     |                        |        |
|                                                             |                  |                                  |                     |                        |        |
|                                                             |                  |                                  |                     |                        | ••••   |

Click **OK** 

| = VISION                                                    |                                  |                                                                                                    |
|-------------------------------------------------------------|----------------------------------|----------------------------------------------------------------------------------------------------|
| Cubmit Dequest                                              |                                  |                                                                                                    |
|                                                             |                                  |                                                                                                    |
|                                                             |                                  | See Constant and the second second second second second second second second second second second second second |
| This process will be queued up for submission at position 1 |                                  | Process Ontions Advanced Submit Concel                                                                          |
|                                                             |                                  |                                                                                                    |
| Name Create Mass Additions                                  |                                  | Contribution                                                                                                    |
| Description Transfers capital invoice line distributions fr | Notify me when this process ends | Process 5052477 was submitted.                                                                                  |
| Schedule As soon as possible                                | Submission Notes                 |                                                                                                    |
| Basic Options                                               |                                  | ОК                                                                                                    |
| Parameters                                                  |                                  |                                                                                                    |
|                                                             |                                  | Click OK                                                                                                    |
| * Accounting Date                                           |                                  |                                                                                                    |
| * Asset Book                                                |                                  |                                                                                                    |
|                                                             |                                  |                                                                                                    |
|                                                             |                                  |                                                                                                    |
|                                                             |                                  |                                                                                                    |
|                                                             |                                  |                                                                                                    |
|                                                             |                                  |                                                                                                    |
|                                                             |                                  |                                                                                                    |
|                                                             |                                  |                                                                                                    |

#### Click Cancel

| = vision                                                                               | く 🗅 🌣 🗟                                |
|----------------------------------------------------------------------------------------|----------------------------------------|
| Submit Request                                                                         |                                        |
|                                                                                        |                                        |
| () This process will be queued up for submission at position 1                         | Process Options Advanced Submit Cancel |
| Name Create Mass Additions Description Transfers capital invoice line distributions fr | Notify me when this process ands       |
| Schedule As soon as possible Submission Notes                                          |                                        |
| Basic Options<br>Parameters                                                            |                                        |
| * Accounting Date                                                                      |                                        |
| * Asset Book                                                                           |                                        |
|                                                                                        |                                        |
|                                                                                        |                                        |
|                                                                                        |                                        |
|                                                                                        | μ                                      |

# Viewing An Invoice

Navigation: Payables>Invoices>Tasks>Manage Invoices>Search>Invoice Number>Lines, Holds and Approvals, Payments, and Installments>Done

From home screen, click **Payables** 

| = vision | ${\sf Q}_{}$ Search for people and actions                                                                                                    | 습 🌣 🗗 🧔 |
|----------|----------------------------------------------------------------------------------------------------|---------|
|          | Good afternoon, System Administrator (Casey<br>Brown)!                                                                                                    |         |
|          | Supply Chain Planning Payables General Accounting Intercompany Accounting Fix                                                                                                    |         |
|          | QUICK ACTIONS APPS                                                                                                    |         |
|          | Create Invoice Click Payables  Color Payables  Color Payables |         |
|          | Manage Invoices Payrables Invoices Payments<br>Databloard Invoices Payments                                                                                                    |         |
| 0000     |                                                                                                    |         |
| 000      | Validate Invoices                                                                                                    |         |
| 0000     | Thitste Payables Invoice Approval                                                                                                    |         |

#### Click Invoices

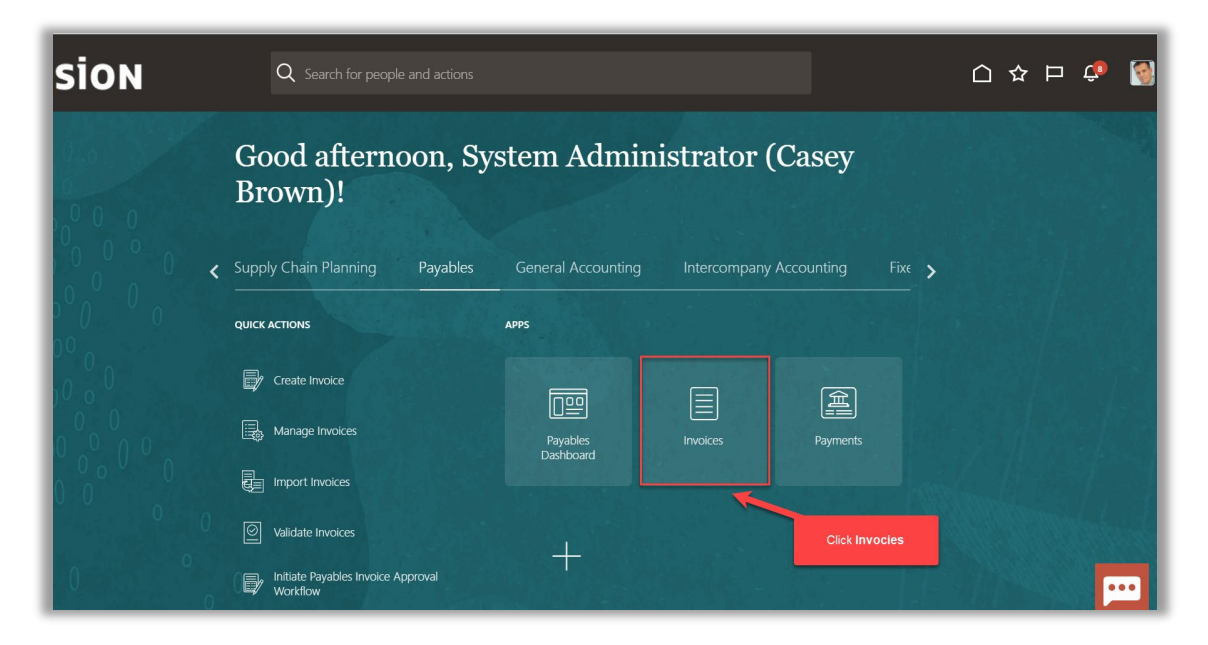

Click Tasks

| = vision                                 | 1               |                                                    |                      |                                    | (                      | 시 다 작 타 🎲 🔞 |
|------------------------------------------|-----------------|----------------------------------------------------|----------------------|------------------------------------|------------------------|-------------|
| Invoices ⑦                               |                 |                                                    |                      |                                    |                        |             |
| Scanned<br><u>0</u> 0 17<br>0-7 8-14 15+ | Recent 24 Hours | Holds<br>33 Validation<br>15 Purchasing<br>2 Other | Approval<br>O        | Prepaid<br>0 2 8<br>0-30 31-60 61+ | Click                  | Tasks       |
| view v x ∰ 1000                          | ▼<br>IF IDetach | •                                                  | •                    | <b>•</b>                           |                        |             |
| Invoice Number                           | Amount Supplier | Supplier Site                                      | Validation Status In | voice Date Business Unit           | Creation Date Assignee | Identil 🗘   |
|                                          |                 |                                                    |                      |                                    |                        | <b>[</b> ]] |

### Click Manage Invoices

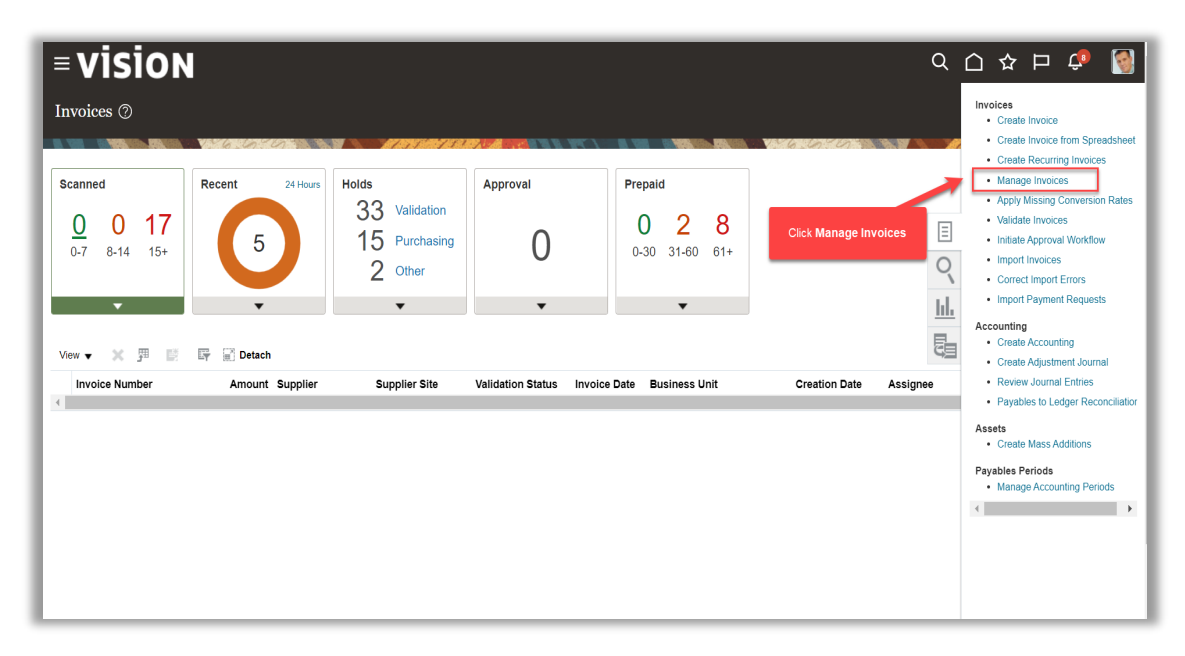

Fill above details and click Search

| VISION<br>anage Invoices ⑦ |             | 220           | 11000             | STATISTY A       |           | WC ) - |               | 1635. <b>195</b> 16 | Visitana        |             |              | <u>م</u> ا |            |            | <b>Ç</b> ®<br>[ | D <u>o</u> ne |
|----------------------------|-------------|---------------|-------------------|------------------|-----------|--------|---------------|---------------------|-----------------|-------------|--------------|------------|------------|------------|-----------------|---------------|
| Search: Invoice            |             |               |                   |                  |           |        |               |                     |                 |             | Advance      | ed Sa      | ved Search | All Invoid | tes             | ``            |
| Bu                         | siness Unit |               | •                 | 1                |           |        |               | ** Su               | pplier or Party |             |              | C          | 2          | ALIBAS     | t one is i      | squin         |
| ** Invoi                   | ice Number  | 12345678      |                   | 1                |           |        |               | ** Su               | pplier Number   |             |              |            |            |            |                 |               |
| Invoi                      | ice Amount  |               |                   | 1                |           |        |               | **                  | Supplier Site   |             |              |            | •          |            |                 |               |
| In                         | nvoice Date | m/d/yy        | Ċœ                | ]                |           |        |               |                     | Taxpayer ID     |             |              |            | ī          |            |                 |               |
| ctions ▼ View ▼ 🖽 🌶        | e: Ø        | Er 📄 Detaci   | h Validate        | Pay in Full A    | pproval 🔻 | Post   | T             |                     | Fill the above  | details and | click Search |            | → Se       | earch R    | eset S          | ave.          |
| Invoice Number Invo        | oice Date   | Creation Date | Supplier or Party | Supplier<br>Site |           |        | Unpaid Amount | Invoice<br>Amount   | Applied Prep    | oayments    | Invoice Type | Notes      | Validatio  | n Status   | Appro           | oval          |
| 12345678 10/1              | 16/22       | 10/16/22 2:21 | ABC Consulting    | ABC US1          |           |        | 12,000.00 USD | 12,000.00           |                 | 0.00 USD    | Standard     |            | Not valida | ted        | Not re          | quire         |
| 123456789 10/1             | 16/22       | 10/16/22 3:13 | ABC Consulting    | ABC US1          |           |        | 12,000.00 USD | 12,000.00           |                 | 0.00 USD    | Standard     |            | Not valida | ted        | Not re          | quire         |
| 1234567890 10/1            | 16/22       | 10/16/22 5:39 | ABC Consulting    | ABC US1          |           |        | 12,000.00 USD | 12,000.00           |                 | 0.00 USD    | Standard     |            | Not valida | ted        | Not ro          | awiro         |

Highlight the row and click the **Invoice Number** 

| = vision                    |                                             |                       |               |                         |                   | Q                 |                         | ¢ 🚺            |
|-----------------------------|---------------------------------------------|-----------------------|---------------|-------------------------|-------------------|-------------------|-------------------------|----------------|
| Manage Invoices ⑦           |                                             |                       |               |                         |                   |                   |                         | Done           |
| Search Results              |                                             |                       |               |                         | V 6 6 9           |                   | 1.55 952 10             |                |
| ▲ Search: Invoice           |                                             |                       |               |                         |                   | A <u>d</u> vanced | Saved Search All Invoid | es 🗸           |
| Business Uni                | t                                           |                       |               | ** Supplie              | r or Party        |                   | ** At least             | one is require |
| ** Invoice Numbe            | r 12345678                                  | ]                     |               | ** Supplie              | r Number          |                   |                         |                |
| Invoice Amoun               | t                                           | ]                     |               | ** Sup                  | oplier Site       |                   | •                       |                |
| Invoice Date                | m/d/yy                                      |                       |               | Та                      | xpayer ID         |                   |                         |                |
| Highli                      | ght the row and click the <b>Invoice Nu</b> | mber                  |               |                         |                   |                   | Search Re               | set Save       |
| Actions 🔻 View 👻 🎵 🥒 🎼 🖉    | Detach Validate F                           | ay in Full Approval 🔻 | Post V        |                         |                   |                   |                         |                |
| Invoice Number Invoice Date | creation Date Supplier or Party             | Supplier<br>Site      | Unpaid Amount | Invoice Ap<br>Amount Ap | plied Prepayments | nvoice Type N     | lotes Validation Status | Approval       |
| 12345678 10/16/22           | 10/16/22 2:21 ABC Consulting                | ABC US1               | 12,000.00 USD | 12,000.00               | 0.00 USD S        | Standard          | Not validated           | Not require    |
| 123456789 10/16/22          | 10/16/22 3:13 ABC Consulting                | ABC US1               | 12,000.00 USD | 12,000.00               | 0.00 USD S        | Standard          | Needs revalidation      | Not require    |
| 1234567890 10/16/22         | 10/16/22 5:39 ABC Consulting                | ABC US1               | 12,000.00 USD | 12,000.00               | 0.00 USD S        | Standard          | Not validated           | Not require    |

Use the Lines, Holds and Approvals, Payments, and Installments tabs to review details about the invoice

| vision                    |                  |                |                         |                  |                          | Q                                | ☆                | þ 📬            | Ĩ            |
|---------------------------|------------------|----------------|-------------------------|------------------|--------------------------|----------------------------------|------------------|----------------|--------------|
| anage Invoices ⊘          |                  |                |                         |                  |                          |                                  |                  |                | D <u>o</u> n |
|                           |                  | TINTIN N       |                         |                  | N 6 6 6                  |                                  | 71 71            | and the second | 8 8          |
| arch Results 123456789    |                  |                |                         |                  |                          |                                  |                  |                |              |
| voice Details             |                  |                |                         |                  | Need                     | Is revalidation Actions <b>v</b> | Save <u>S</u> av | e and Close    | <u>C</u> an  |
| Invoice Date              | 10/16/22         |                | Invoice Amount          | 12.000.00 U      | SD.                      | Business Unit                    | US1 Busines      | s Unit         |              |
| Invoice Type              | Standard         |                | Annual Deservation      |                  | 10                       | Payment Business Unit            | US1 Busines      | s Unit         |              |
| Supplier or Party         | ABC Consulting   |                | Applied Prepayments     | 0.00 03          | 50                       | Payment Terms                    | Immediate        |                |              |
| Supplier Site             | ABC US1          |                | Unpaid Amount           | 12,000.00 US     | 3D                       | Payment Currency                 | USD              |                |              |
|                           |                  | Use the Line   | s, Holds and Approvals, | Payments and Ins | tallments tabs to review | / details about the invoice      |                  |                |              |
| Holds and Approvals Payme | nts Installments |                |                         |                  |                          |                                  |                  |                |              |
| items                     |                  |                |                         |                  |                          |                                  |                  |                |              |
| View 🔻 🎵 🕎 🔂 Detac        | h                |                |                         |                  |                          |                                  |                  |                |              |
| Line Amount Brook         |                  |                | Purchase C              | Irder            | Receipt                  | Consumptio                       | on Advice        |                |              |
| Line Amount Descri        | ption Quantity   | Price UOM Name | Number Line             | Schedule         | Number Lin               | e Number                         | Line             | Start Date     |              |
|                           |                  |                |                         |                  |                          |                                  |                  |                |              |

#### Click Done

| = vision                                                          |                                                      |                            |              | Q                               |                     | 3              |
|-------------------------------------------------------------------|------------------------------------------------------|----------------------------|--------------|---------------------------------|---------------------|----------------|
| Manage Invoices 🗇                                                 |                                                      |                            |              | _                               |                     | D <u>o</u> ne  |
| Search Results 1234567                                            |                                                      |                            |              | Cli                             | ck Done             | 1 <b>1 1 1</b> |
| Invoice Details                                                   |                                                      |                            |              | Needs revalidation Actions •    | Save Save and Close | <u>C</u> ancel |
| Invoice Date                                                      |                                                      | Invoice Amount             | 1,000.00 USD | Business Unit                   | US1 Business Unit   |                |
| Invoice Type                                                      | Prepayment                                           | Applied Prepayments        | 0.00 USD     | Payment Business Unit           | US1 Business Unit   |                |
| Supplier or Party                                                 | ABC Consulting                                       | Unnold Amount              | 1 000 00 USD | Payment Terms                   | Immediate           |                |
| Supplier Site<br>Address                                          | ABC US1<br>1100 ABERNATHY ROAD, ATLANTA,<br>GA-30328 | Unpaid Amount<br>Holds     | 1            | Payment Currency<br>Attachments | USD<br>None         |                |
|                                                                   |                                                      | Notes                      | iii          |                                 |                     |                |
| Lines Holds and Approvals Payme<br>Approval and Notification H    | ents Installments                                    |                            |              |                                 |                     |                |
| Workflow Type Line Action<br>No approval or notification history. | Action Date Approver                                 | Reviewed Amount Comments I | Hold Reason  |                                 |                     |                |
| Holds ()<br>View ▼ + × 坪 🗊 D                                      | Release Holds                                        |                            |              |                                 | P                   | •••            |

# Adjustment To A Manual Invoice

Navigation: Payables>Invoices>Tasks>Manage Invoices>Search>Invoice Number>Actions and click Edit>Invoice Number>Actions and click Edit>Information>Distributions>Distribution Combination>Save and Close>Click Invoice Actions and click Validate>Save and Close>Done

From home screen, click Payables

| = vision | ${\sf Q}_{}$ Search for people and actions                                                                                                    | 습 🌣 🗗 🧔 |
|----------|----------------------------------------------------------------------------------------------------|---------|
|          | Good afternoon, System Administrator (Casey<br>Brown)!                                                                                                    |         |
|          | Supply Chain Planning Payables General Accounting Intercompany Accounting Fix                                                                                                    |         |
|          | QUICK ACTIONS APPS                                                                                                    |         |
|          | Create Invoice Click Payables  Color Payables  Color Payables |         |
|          | Manage Invoices Payrables Invoices Payments<br>Databloard Invoices Payments                                                                                                    |         |
| 0000     |                                                                                                    |         |
| 000      | Validate Invoices                                                                                                    |         |
| 0000     | Thitste Payables Invoice Approval                                                                                                    |         |

#### Click Invoices

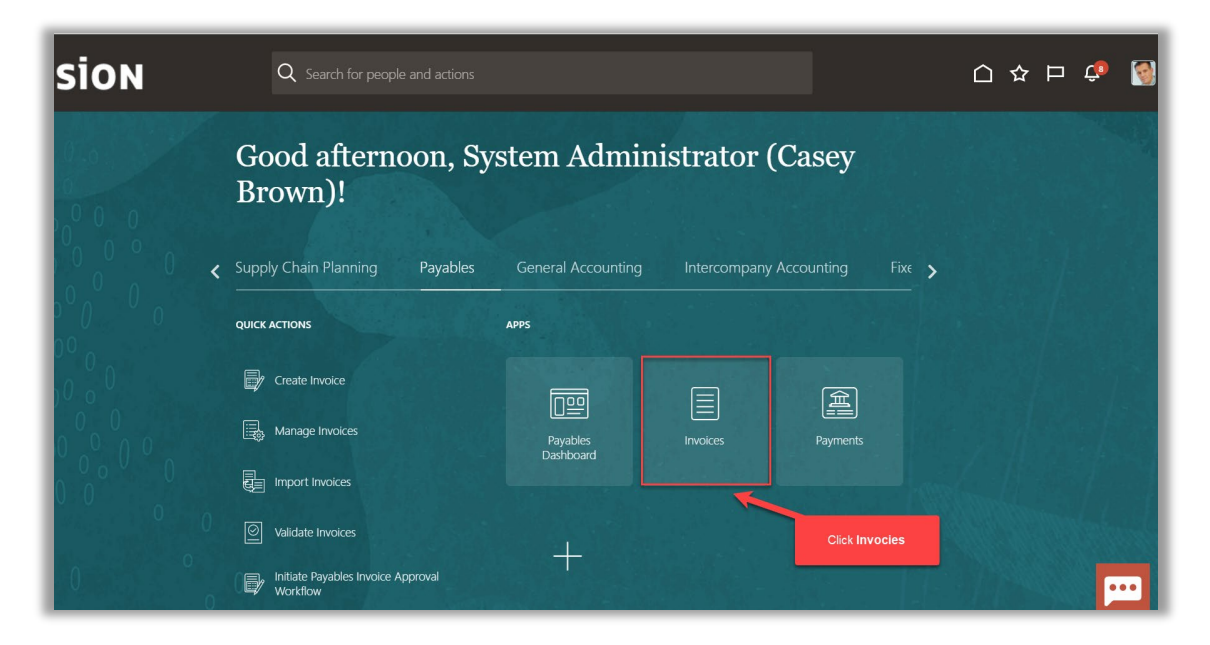

Click Tasks

| = vision                                 | 1               |                                                    |                      |                                    | (                      | 시 다 작 타 🎲 🔞 |
|------------------------------------------|-----------------|----------------------------------------------------|----------------------|------------------------------------|------------------------|-------------|
| Invoices ⑦                               |                 |                                                    |                      |                                    |                        |             |
| Scanned<br><u>0</u> 0 17<br>0-7 8-14 15+ | Recent 24 Hours | Holds<br>33 Validation<br>15 Purchasing<br>2 Other | Approval<br>O        | Prepaid<br>0 2 8<br>0-30 31-60 61+ | Click                  | Tasks       |
| view v x ∰ 1000                          | ▼<br>IF IDetach | •                                                  | •                    | <b>•</b>                           |                        |             |
| Invoice Number                           | Amount Supplier | Supplier Site                                      | Validation Status In | voice Date Business Unit           | Creation Date Assignee | Identil 🗘   |
|                                          |                 |                                                    |                      |                                    |                        | <b>[</b> ]] |

### Click Manage Invoices

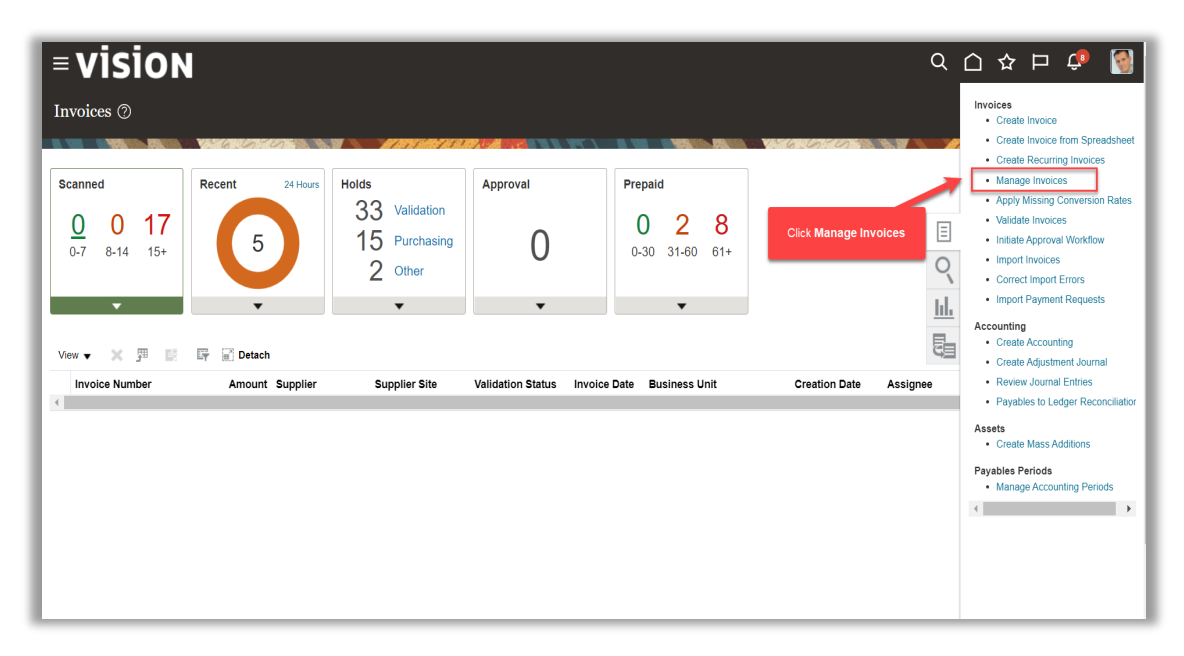

Fill above details and click Search

| VISION<br>anage Invoices @<br>arch Results | V-76-205       |                                 | <i>YEBRA</i> (C)       |               |                                | C                        |               |                          |
|--------------------------------------------|----------------|---------------------------------|------------------------|---------------|--------------------------------|--------------------------|---------------|--------------------------|
| Search: Invoice                            |                |                                 |                        |               |                                | Advanced                 | Saved Searc   | h All Invoices           |
|                                            | Business Unit  | •                               |                        |               | ** Supplier or Party           |                          | Q             | ** At least one is requi |
| **                                         | Invoice Number | 12345678                        | ]                      |               | ** Supplier Number             |                          |               |                          |
|                                            | Invoice Amount |                                 | ]                      |               | ** Supplier Site               |                          | •             |                          |
|                                            | Invoice Date   | m/d/yy                          |                        |               | Taxpayer ID                    |                          |               |                          |
| ctions ▼ View ▼ 🎟                          | / E //         | T Detach Validate I             | Pay in Full Approval ▼ | Post V        | Fill the above                 | details and click Search |               | Search Reset Save        |
| Invoice Number                             | Invoice Date   | Creation Date Supplier or Party | Supplier<br>Site       | Unpaid Amount | Invoice Applied Prep<br>Amount | payments Invoice Type    | Notes Validat | ion Status Approva       |
| 12345678                                   | 10/16/22       | 10/16/22 2:21 ABC Consulting    | ABC US1                | 12,000.00 USD | 12,000.00                      | 0.00 USD Standard        | Not valid     | dated Not require        |
| 123456789                                  | 10/16/22       | 10/16/22 3:13 ABC Consulting    | ABC US1                | 12,000.00 USD | 12,000.00                      | 0.00 USD Standard        | Not valid     | dated Not require        |
| 1234567890                                 | 10/16/22       | 10/16/22 5:39 ABC Consulting    | ABC US1                | 12,000.00 USD | 12,000.00                      | 0.00 USD Standard        | Not valid     | Jated Not requir         |

Highlight the row and click the **Invoice Number** 

| ⁼vision                   |                                                 |                             |                         |                     | Q                  | ] ☆ ₽                 | ¢ 🚺            |
|---------------------------|-------------------------------------------------|-----------------------------|-------------------------|---------------------|--------------------|-----------------------|----------------|
| Ianage Invoices ⊘         |                                                 |                             |                         |                     |                    |                       | Done           |
| earch Results             |                                                 |                             |                         | 116.6.0             |                    | 1 1 1 1 1 1 1         |                |
| Search: Invoice           |                                                 |                             |                         |                     | Advanced Sav       | ed Search All Invoice | as 🗸           |
|                           |                                                 | 1                           | ** -                    |                     |                    | ** At least           | one is require |
| Business                  | nit 🖉                                           | J                           | S                       | upplier or Party    | ų                  |                       |                |
| ** Invoice Num            | 12345678                                        |                             | ** S                    | upplier Number      |                    |                       |                |
| Invoice Amo               | unt                                             |                             | ,                       | * Supplier Site     | •                  |                       |                |
| Invoice D                 | ate m/d/yy                                      |                             |                         | Taxpayer ID         |                    |                       |                |
| Hig                       | nlight the row and click the <b>Invoice N</b> u | Imber                       |                         |                     |                    | Search Re             | set Save       |
| Actions 🔻 View 👻 🎵 🧪 📑    | 🖉 🖙 🗟 Detach 🛛 Validate                         | Pay in Full Approval 🔻 Post | T                       |                     |                    |                       |                |
| Invoice Number Invoice Da | te Sreation Date Supplier or Party              | Supplier<br>Site            | Unpaid Amount Amount    | Applied Prepayments | Invoice Type Notes | Validation Status     | Approval       |
| 12345678 10/16/22         | 10/16/22 2:21 ABC Consulting                    | ABC US1                     | 12,000.00 USD 12,000.00 | 0.00 USD            | Standard           | Not validated         | Not require    |
| 123456789 10/16/22        | 10/16/22 3:13 ABC Consulting                    | ABC US1                     | 12,000.00 USD 12,000.00 | 0.00 USD            | Standard           | Needs revalidation    | Not requir     |
| 1234567890 10/16/22       | 10/16/22 5:39 ABC Consulting                    | ABC US1                     | 12,000.00 USD 12,000.00 | 0.00 USD            | Standard           | Not validated         | Not requir     |

Click Actions and click Edit

| ⁼vis            | ion            |              |            |            |          |          |               |          |         |               |                  |         |          | ۹         |             | ☆ F             | ⊐ ¢      |       |
|-----------------|----------------|--------------|------------|------------|----------|----------|---------------|----------|---------|---------------|------------------|---------|----------|-----------|-------------|-----------------|----------|-------|
| lanage Inv      | voices 🕐       |              |            |            |          |          |               |          |         |               |                  |         |          |           |             |                 |          | Done  |
| earch Results   | 123456789      | V6.00        |            |            | 174575JA | 71270    |               |          |         | IS NO. ISBN . |                  | 16.20   | 6 A 19   |           |             | 75210           |          | a a c |
| -<br>voice Deta | ails           |              |            |            |          |          |               |          |         |               |                  | Needs r | evalia o | Actions   | Save        | <u>S</u> ave ar | nd Close | Cance |
|                 | Invoice        | e Date 10/16 | 22         |            |          |          | Invoice A     | mount    |         | Click         | Actions and clic | k Edit  |          | Edit      | ]           | is Ur           | nit      |       |
|                 | Invoice        | e Type Stand | ard        |            |          |          | Applied Prepa | monto    |         | 0.00.11       | 20               |         | Paymen   | ti Check  | Funds       | s Ur            | nit      |       |
|                 | Supplier or    | Party ABC (  | Consulting |            |          |          | Applied Frepa | ymenus   |         | 0.00 0.       | 30               |         | 1        | Pa Valida | е           |                 |          |       |
|                 | Supplie        | er Site ABC  | US1        |            | NTA      |          | Unpaid A      | Amount   |         | 12,000.00 U   | SD               |         | Pay      | n Reque   | st Override |                 |          |       |
|                 | Ad             | dress GA-30  | 328        | RUAD, ATLA | NTA,     |          |               | Holds 2  | 2       |               |                  |         |          | Accou     | nt Coding   | •               |          |       |
|                 |                |              |            |            |          |          |               | Notes    | ей      |               |                  |         |          | Approv    | /al         | Þ               |          |       |
|                 |                |              |            |            |          |          |               |          |         |               |                  |         |          | Cance     | I Invoice   |                 |          |       |
| Lines Holds     | and American S | Decemente la |            |            |          |          |               |          |         |               |                  |         |          | Post to   | Ledger      |                 |          |       |
| Lines Holds a   | and Approvals  | Payments In  | stallments |            |          |          |               |          |         |               |                  |         |          | Accou     | nt in Draft |                 |          |       |
| Itomo           |                |              |            |            |          |          |               |          |         |               |                  |         |          |           |             |                 |          |       |
| nems            |                |              |            |            |          |          |               |          |         |               |                  |         |          |           |             |                 |          |       |
| View <b>v</b>   | 严厚的            | Detach       |            |            |          |          |               |          |         |               |                  |         |          |           |             |                 |          |       |
| Line            | 4              |              |            | 0          | Print    |          |               | Purchase | e Order |               | Re               | ceipt   |          | Consump   | tion Advic  | Ð               |          |       |
| Line            | Amount L       | rescription  |            | Quantity   | Price    | COM Name | Number        | Line     | Sc      | hedule        | Number           | Line    | N        | lumber    | Line        | Sta             | art Date |       |
| 1               | 12,000.00      |              |            |            |          |          |               |          |         |               |                  |         |          |           |             |                 |          |       |
| •               |                |              |            |            |          |          |               |          |         |               |                  |         |          |           |             |                 |          | •••   |

## Edit below information

| = vision                                                                                                    |                                             |                                                  | <u>م ۲</u>                | ☆ ᄆ 🗘 📓               |
|----------------------------------------------------------------------------------------------------|---------------------------------------------|--------------------------------------------------|---------------------------|-----------------------|
| Edit Invoice: 123456789 ⑦                                                                                            | Edit t                                      | below information                                | lidation Invoice Actions  | Save and Close Cancel |
| Invoice Header Show More                                                                                             |                                             |                                                  |                           |                       |
| Identifying PO                                                                                                    | * Number                                    | 123456789                                        | * Date 10/16/22           |                       |
| * Supplier ABC Consulting                                                                                            | Amount                                      | USD - ~ 12,000.00                                | * Payment Terms Immediate | · · ·                 |
| Supplier Number 1288                                                                                                 | Description                                 | Standard                                         | * Terms Date 10/16/22     | to .                  |
| * Legal Entity US1 Legal Entity                                                                                      |                                             | 4                                                | Attachments None +        | ~                     |
| Invoice Group                                                                                                    |                                             |                                                  | Note 📑                    |                       |
| ▲ Lines ⑦       Match Invoice Lines       ✓ ●         View ▼       +       ■       X       𝒯       IFF       IDetach | Allocate  Cancel Line Distributions         |                                                  |                           |                       |
| Distribution Budgetary Control Reference Tax P                                                                       | urchase Order Asset Project                 | n                                                | Budgatany Control         | Poforon               |
| * Number * Type * Amoun                                                                                              | t Distribution Set Distribution Combination | Accounting Date Prorate Across<br>All Item Lines | * Budget Date Status      | Description           |
| 1 Item 12,000.00                                                                                                    | Contractor Expense (Single Dist             | 10/16/22                                         | 10/16/22 🔯 Not attempted  | <b></b>               |

# Click Distributions

| = vision                                                          |                                          | Q                                                     | 습 🌣 Þ 🧔                     |
|-------------------------------------------------------------------|------------------------------------------|-------------------------------------------------------|-----------------------------|
| Edit Invoice: 123456789 ⑦                                         |                                          | Needs revalidation     Invoice Actions                | Save Save and Close         |
|                                                                   |                                          |                                                       | Last Saved 10/17/22 8:41 AM |
| ✓ Invoice Header Show More                                        |                                          |                                                       |                             |
| Identifying PO                                                    | * Number 123456789                       |                                                       |                             |
| Business Unit US1 Business Unit                                   | * Amount USD - ~ 12.000.00               | * Date 10/1                                           | 16/22                       |
| * Supplier ABC Consulting Q                                       | Type Standard ~                          | * Payment Terms Imm                                   | nediate 🔻                   |
| Supplier Number 1288                                              | Description                              | * Terms Date 10/1                                     | 16/22                       |
| * Supplier Site ABC US1                                           |                                          | Requester                                             | Q                           |
| * Legal Entity VS1 Legal Entity                                   |                                          | Attachments Nor                                       | те <b>+</b>                 |
| Invoice Group                                                     | Click Distributi                         | ions                                                  |                             |
| Lines () Match Invoice Lines V                                    |                                          |                                                       |                             |
| View 🗸 🕂 🗐 🗶 🛱 🛱 🔂 Detach 🛛 Allocate 💌 Cancel L                   | _ine Distributions                       |                                                       |                             |
| Distribution Budgetary Control Reference Tax Purchase Order Asset | Project                                  |                                                       |                             |
|                                                                   | Distribution                             | Budgetary Control                                     | Referen                     |
| * Number * Type * Amount<br>Distribution Set                      | Distribution Combination Accounting Date | Prorate Across<br>All Item Lines * Budget Date Status | Description                 |
| 1 Item 12,000.00 Contractor Expense (Sin                          | gle Dist 10/16/22                        | 10/16/22 to Not attempt                               | ed •••                      |
| 4                                                                 |                                          |                                                       |                             |

Update Distribution Combination

| ≡visio              | DN          |               |                      |                     |                  |                     |                   |              |             | Q              |                 | ¢ 🛐                  |
|---------------------|-------------|---------------|----------------------|---------------------|------------------|---------------------|-------------------|--------------|-------------|----------------|-----------------|----------------------|
| Edit Invoice: 12    | 2345678     | 9 (?)         |                      |                     |                  |                     |                   |              |             |                | Save Save and   | Close <u>C</u> ancel |
|                     | Manage Dis  | stributions   |                      |                     |                  |                     |                   |              |             |                | Last Saved      | 10/17/22 8:41 AM     |
| Invoice Head        | View 🔻      | + × 19        | 🖙 🔐 Detach           | Invoice Line 1      | ▼ Reverse        | Adjust Tax Recover  | Check Funds       | View Results |             |                |                 |                      |
|                     | Budgetary C | ontrol Status | Purchase Order       | Receipt Project     |                  |                     |                   |              |             |                |                 |                      |
|                     | Line *      | Distribution  | * Type               | * Amou              | t * Distribution | Combination         | * Accounting Date | Description  |             | Budgetar       | y Control       |                      |
|                     |             |               |                      |                     |                  |                     |                   | •            | * Bu        | iget Date      | Status          |                      |
|                     | 1 1         |               | Item 🗸               | 12,000.00           | 101.10.65600.    | 121.000.000         | 10/16/22          | Contractor E | xpense 10/1 | 6/22 🗟         | Not attempted   | 2                    |
|                     |             |               |                      |                     | X                |                     |                   |              | Distrib     | rtions Total A | +               |                      |
|                     |             |               |                      |                     |                  |                     |                   |              | Distrib     | Remaining A    | mount 🖸 0.00    |                      |
|                     |             |               |                      |                     |                  |                     |                   |              |             |                |                 |                      |
| Distribution Budget |             |               |                      |                     |                  |                     |                   |              |             | Line A         | mount 12,000.00 | -                    |
|                     |             |               |                      |                     | Update E         | Distribution Combin | nation            |              |             | Save and       | Close Cancel    | Referen              |
| * Number * Ty       | pe          | * A           | mount<br>Distributio | n Set Dist          |                  |                     | Pro- Al           | orate Across | Budget Date | Status         | Description     | 1                    |
| 1 Item              |             | 12,           | 000.00 Contractor E  | xpense (Single Dist |                  | 10/1                | 6/22              |              | 10/16/22    | Not attempt    | ed              |                      |

Click Save and Close

| <b>■ vision</b>                   |                                   |                                |                   |                             | Q                     |                 | û 🚺                  |
|-----------------------------------|-----------------------------------|--------------------------------|-------------------|-----------------------------|-----------------------|-----------------|----------------------|
| Edit Invoice: 123456789 ⑦         |                                   |                                |                   |                             |                       | Save Save and C | Close <u>C</u> ancel |
| Manage Distributions              |                                   |                                |                   |                             |                       | Last Saved X    | 10/17/22 8:41 AM     |
| ✓ Invoice Head                    | Detach Invoice Line 1             | ▼ Reverse Adjust Tax Reco      | Very Check Funds  | View Results                |                       |                 |                      |
| Budgetary Control Status P        | urchase Order Receipt Project     |                                |                   |                             | Budgetar              | v Control       |                      |
| Line * Distribution * Typ         | ve * Amo                          | unt * Distribution Combination | * Accounting Date | Description                 | * Budget Date         | Status          |                      |
| 1 1 Item                          | ~ 12,000.                         | 00 101.10.65600.121.000.000    | 10/16/22          | Contractor Expense          | 10/16/22              | Not attempted   | 2                    |
|                                   |                                   | 4                              |                   | C                           | Distributions Total A | mount 12,000.00 |                      |
| ✓ Lines ⑦                         |                                   |                                |                   |                             | Remaining A           | imount 🥝 0.00   |                      |
| View - + E<br>Distribution Budget |                                   |                                |                   |                             | Line A                | mount 12,000.00 |                      |
| * Mumber * Time * Amou            |                                   |                                |                   |                             | Save and              | Close           | Referen              |
| Amou                              | Distribution Set Di               | istribution Combination Ad     | Click Save ar     | nd Close <sup>udget D</sup> | ate Status            | Description     |                      |
| 1 Item 12,000.0                   | 0 Contractor Expense (Single Dist | 1                              | 0/16/22           | 10/16/22                    | Not attempt           | ed              | <b>— — —</b>         |

Click Invoice Actions and select Validate

| = vision                            |                             |                           |                            |                |                                  | <u>م</u> ک             | ☆ ᄆ 🕫 🔞               |
|-------------------------------------|-----------------------------|---------------------------|----------------------------|----------------|----------------------------------|------------------------|-----------------------|
| Create Invoice: 1234567             | 0                           |                           |                            |                | roice Actions 🔻 🛛 🛛 Sav          | e and Create Next Save | Save and Close Cancel |
|                                     |                             |                           |                            |                | Manage Installments              |                        |                       |
| A Invoice Header Show Mar           |                             |                           |                            |                | Calculate Tax                    | Ctrl+Alt+X             |                       |
| Invoice meduel Show More            |                             | Click Invoic              | e Actions and select Valid | date           | Check Funds                      |                        |                       |
| Identifying PO                      | Q                           | , <b>*</b> 1              | Number                     |                | Validate                         | Ctrl+Alt+V             |                       |
| Business Unit                       | US1 Business Unit           | *,                        | Amount USD - 🗸             |                | Request Override                 |                        | 10 <b>7</b>           |
| * Supplier                          | ABC Consulting              |                           | * Type Prepayment          | ~              | Apply or Unapply Prepa           | ayments                | •                     |
| Supplier Number                     | 1288                        |                           | ijpe Tropajmont            |                | Manage Holds                     |                        | tio -                 |
|                                     |                             | Desc                      | cription                   |                | Account Coding                   |                        | Q                     |
| Supplier Site                       | ABC US1                     |                           |                            | 11             | Approval                         |                        | •                     |
| * Legal Entity                      | US1 Legal Entity            |                           |                            |                | View Approval and Noti           | fication History       |                       |
| Invoice Group                       |                             |                           |                            |                | Cancel Invoice                   |                        |                       |
|                                     |                             |                           |                            |                | Delete Invoice                   |                        |                       |
| A Lines () Match Invoice Line       |                             |                           |                            |                | Pay in Full                      |                        |                       |
| View▼ + E X 严 ਯ                     | Detach Allocate 🔻           | Cancel Line Distributions |                            |                | Post to Ledger                   |                        |                       |
| Distribution Budgetary Control Refe | erence Tax Purchase Order   | Asset Project             |                            |                | Account in Draft                 |                        |                       |
|                                     |                             |                           | Distribution               |                |                                  | Budgetary Contr        | ol.                   |
| * Number * Type                     | * Amount<br>Distribution \$ | Set Distribution Combi    | ination                    | Accounting Dat | Prorate Across<br>All Item Lines | * Budget Date Status   | Description           |
| 1 Item 🗸                            |                             |                           | <u></u>                    | Č.             |                                  | Not atte               | empted                |

Click Save and Close

| = vision                                        |                                           |                                                  | へ 〇                              | ☆ ᄆ 🕫 🔞               |
|-------------------------------------------------|-------------------------------------------|--------------------------------------------------|----------------------------------|-----------------------|
| Edit Invoice: 123456789 ⑦                       |                                           | Needs reva                                       | alidation Invoice Actions 🔻 Save | Save and Close Cancel |
| Invoice Header Show More                        |                                           |                                                  |                                  |                       |
| Identifying PO                                  | * Number                                  | 123456789                                        | Click Save a                     | nd Close              |
| Business Unit US1 Business Un                   | t * •                                     | 1000                                             |                                  |                       |
| * Supplier ABC Consulting                       | Amount                                    | 12,000.00                                        | * Payment Terms Immediate        | •                     |
| Supplier Number 1288                            | Туре                                      | Standard ~                                       | * Terms Date 10/16/22            | Č.                    |
| * Supplier Site ABC US1                         | ▼ Description                             |                                                  | Requester                        | ٩                     |
| * Legal Entity US1 Legal Entity                 | •                                         |                                                  | Attachments None +               |                       |
| Invoice Group                                   |                                           |                                                  | Note 📑                           |                       |
| Lines ⑦ Match Invoice Lines 🗸 🕤                 |                                           |                                                  |                                  |                       |
| View 🕶 🕂 📄 🗙 輝 🖙 🗟 Detach 🗍                     | Allocate  Cancel Line Distributions       |                                                  |                                  |                       |
| Distribution Budgetary Control Reference Tax Pu | rchase Order Asset Project                |                                                  |                                  |                       |
|                                                 | Distributi                                | on                                               | Budgetary Control                | Referen               |
| * Number * Type * Amoun                         | Distribution Set Distribution Combination | Accounting Date Prorate Across<br>All Item Lines | * Budget Date Status             | Description           |
| 1 Item 12,000.00                                | Contractor Expense (Single Dist           | 10/16/22                                         | 10/16/22 Contempted              |                       |
|                                                 | 4                                         |                                                  |                                  |                       |

#### Click Done

| = vision                                                                             |                                            |                          |                                             | Q                                   | 습 🌣 ᄂ 📬 🧕                  |
|--------------------------------------------------------------------------------------|--------------------------------------------|--------------------------|---------------------------------------------|-------------------------------------|----------------------------|
| Manage Invoices ⑦                                                                    |                                            |                          |                                             |                                     | Done                       |
| Search Results 1234567                                                               |                                            |                          | - <b>N 122 - 3 193</b> 753 <b>. 53</b> 7553 | c                                   | ick Done                   |
| Invoice Details                                                                      |                                            |                          |                                             | Needs revalidation Actions <b>v</b> | Save Save and Close Cancel |
| Invoice Date                                                                         | 10/29/22                                   | Invoice Amount           | 1,000.00 USD                                | Business Unit                       | US1 Business Unit          |
| Invoice Type                                                                         | Prepayment                                 | Applied Prepayments      | 0.00.118D                                   | Payment Business Unit               | US1 Business Unit          |
| Supplier or Party                                                                    | ABC Consulting                             | Applied Frepayments      | 0.00 030                                    | Payment Terms                       | Immediate                  |
| Supplier Site                                                                        | ABC US1                                    | Unpaid Amount            | 1,000.00 USD                                | Payment Currency                    | USD                        |
| Address                                                                              | F1100 ABERNATHY ROAD, ATLANTA,<br>GA-30328 | Holds                    | 1                                           | Attachments                         | None -                     |
|                                                                                      |                                            | Notes                    | В.                                          |                                     |                            |
| Lines Holds and Approvals Paym<br>Approval and Notification H<br>View ♥ 第 日 2 Detact | installments                               |                          |                                             |                                     |                            |
| Workflow Type Line Action<br>No approval or notification history.                    | Action Date Approver                       | Reviewed Amount Comments | lold Reason                                 |                                     |                            |
| Holds ⑦<br>View ▼ + ※ 弾 驘 □                                                          | etach Release Holds                        |                          |                                             |                                     | <b>F</b>                   |

## Releasing A Manual Hold On An Invoice

Navigation: Payables>Invoices>Tasks>Manage Invoices>Search>Invoice Number>Hold and Approvals>Name and select Reason from dropdown>Save and Close>Done

From home screen, click Payables

| = vision | ${\sf Q}_{}$ Search for people and actions                                                                                                    | 습 🌣 🗗 🧔 |
|----------|----------------------------------------------------------------------------------------------------|---------|
|          | Good afternoon, System Administrator (Casey<br>Brown)!                                                                                                    |         |
|          | Supply Chain Planning Payables General Accounting Intercompany Accounting Fix                                                                                                    |         |
|          | QUICK ACTIONS APPS                                                                                                    |         |
|          | Create Invoice Click Payables  Color Payables  Color Payables |         |
|          | Manage Invoices Payrables Invoices Payments<br>Databloard Invoices Payments                                                                                                    |         |
| 0000     |                                                                                                    |         |
| 000      | Validate Invoices                                                                                                    |         |
| 0000     | Thitste Payables Invoice Approval                                                                                                    |         |

#### Click Invoices

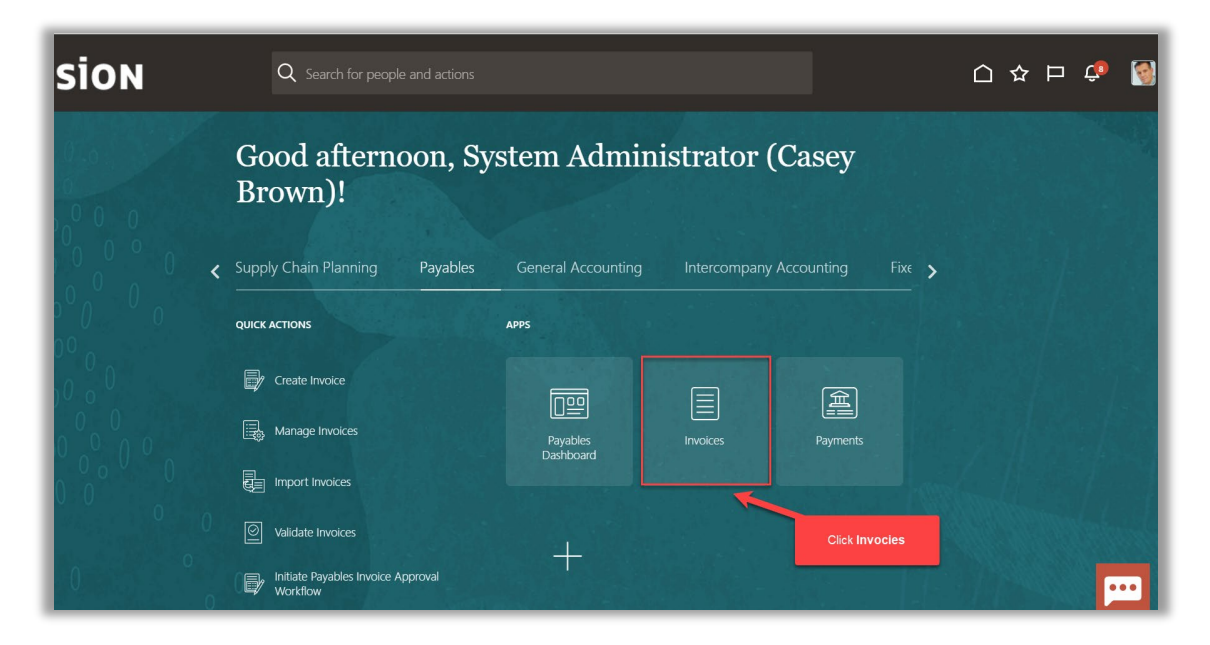

Click Tasks

| = vision                                 | 1               |                                                    |                      |                                    | (                      | 시 다 작 타 🎲 🔞 |
|------------------------------------------|-----------------|----------------------------------------------------|----------------------|------------------------------------|------------------------|-------------|
| Invoices ⑦                               |                 |                                                    |                      |                                    |                        |             |
| Scanned<br><u>0</u> 0 17<br>0-7 8-14 15+ | Recent 24 Hours | Holds<br>33 Validation<br>15 Purchasing<br>2 Other | Approval<br>O        | Prepaid<br>0 2 8<br>0-30 31-60 61+ | Click                  | Tasks       |
| view v x ∰ 1000                          | ▼<br>IF IDetach | •                                                  | •                    | <b>•</b>                           |                        |             |
| Invoice Number                           | Amount Supplier | Supplier Site                                      | Validation Status In | voice Date Business Unit           | Creation Date Assignee | Identil 🗘   |
|                                          |                 |                                                    |                      |                                    |                        | <b>[</b> ]] |

### Click Manage Invoices

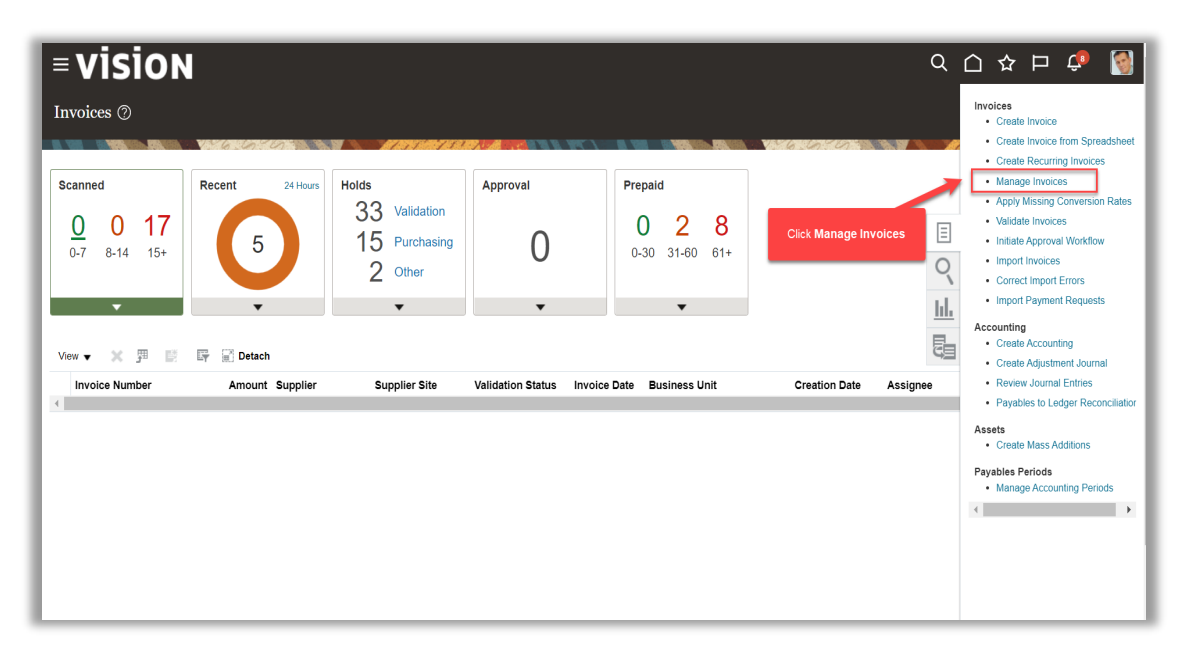

Fill above details and click Search

| <b>VISION</b><br>anage Invoices ⑦<br>arch Results | <b>V</b> allastand |                                 | 7103×# 50               | 7)            |                      | n: 01 - 1.          | Q                 |             |              | Lou<br>Dou       |
|---------------------------------------------------|--------------------|---------------------------------|-------------------------|---------------|----------------------|---------------------|-------------------|-------------|--------------|------------------|
| Search: Invoice                                   |                    |                                 |                         |               |                      |                     | A <u>d</u> vanced | Saved Sea   | ch All Invoi | ces              |
|                                                   | Business Unit      | •                               |                         |               | ** Supplier or Party |                     |                   | Q           | ** At leas   | st one is requir |
| ** In                                             | voice Number       | 12345678                        |                         |               | ** Supplier Number   |                     |                   |             |              |                  |
| In                                                | voice Amount       |                                 |                         |               | ** Supplier Site     |                     |                   | •           |              |                  |
|                                                   | Invoice Date       | m/d/yy                          |                         |               | Taxpayer ID          |                     |                   |             |              |                  |
| ctions ▼ View ▼ 3 月                               | P 🖻 🖉              | Er Detach Validate P            | ay in Full Approval 🔻 I | Post V        | Fill the above       | details and click S | earch             |             | Search       | save.            |
| Invoice Number                                    | Invoice Date       | Creation Date Supplier or Party | Supplier<br>Site        | Unpaid Amount | Invoice Applied Pre  | payments Invoice    | Type N            | otes Valida | tion Status  | Approval         |
| 12345678                                          | 10/16/22           | 10/16/22 2:21 ABC Consulting    | ABC US1                 | 12,000.00 USD | 12,000.00            | 0.00 USD Standard   | i                 | Not va      | lidated      | Not require      |
| 123456789                                         | 10/16/22           | 10/16/22 3:13 ABC Consulting    | ABC US1                 | 12,000.00 USD | 12,000.00            | 0.00 USD Standard   | i                 | Not va      | lidated      | Not require      |
| 1234567890                                        | 10/16/22           | 10/16/22 5:39 ABC Consulting    | ABC US1                 | 12,000.00 USD | 12,000.00            | 0.00 USD Standard   | i                 | Not va      | lidated      | Not require      |

Highlight the row and click the **Invoice Number** 

| = vision                    |                                             |                       |               |                         |                   | Q                 |                         | ¢ 🚺            |
|-----------------------------|---------------------------------------------|-----------------------|---------------|-------------------------|-------------------|-------------------|-------------------------|----------------|
| Manage Invoices ⑦           |                                             |                       |               |                         |                   |                   |                         | Done           |
| Search Results              |                                             |                       |               |                         | V 6 6 9           |                   | 1.55 952 10             |                |
| ▲ Search: Invoice           |                                             |                       |               |                         |                   | A <u>d</u> vanced | Saved Search All Invoid | es 🗸           |
| Business Uni                | t                                           |                       |               | ** Supplie              | r or Party        |                   | ** At least             | one is require |
| ** Invoice Numbe            | r 12345678                                  | ]                     |               | ** Supplie              | r Number          |                   |                         |                |
| Invoice Amoun               | t                                           | ]                     |               | ** Sup                  | oplier Site       |                   | •                       |                |
| Invoice Date                | m/d/yy                                      |                       |               | Та                      | xpayer ID         |                   |                         |                |
| Highli                      | ght the row and click the <b>Invoice Nu</b> | mber                  |               |                         |                   |                   | Search Re               | set Save       |
| Actions 🔻 View 👻 🎵 🥒 🎼 🖉    | 🖓 🐺 🔂 Detach 🛛 Validate 🛛 F                 | ay in Full Approval 🔻 | Post V        |                         |                   |                   |                         |                |
| Invoice Number Invoice Date | creation Date Supplier or Party             | Supplier<br>Site      | Unpaid Amount | Invoice Ap<br>Amount Ap | plied Prepayments | nvoice Type N     | lotes Validation Status | Approval       |
| 12345678 10/16/22           | 10/16/22 2:21 ABC Consulting                | ABC US1               | 12,000.00 USD | 12,000.00               | 0.00 USD S        | Standard          | Not validated           | Not require    |
| 123456789 10/16/22          | 10/16/22 3:13 ABC Consulting                | ABC US1               | 12,000.00 USD | 12,000.00               | 0.00 USD S        | Standard          | Needs revalidation      | Not require    |
| 1234567890 10/16/22         | 10/16/22 5:39 ABC Consulting                | ABC US1               | 12,000.00 USD | 12,000.00               | 0.00 USD S        | Standard          | Not validated           | Not require    |

Click Hold and Approvals

| <b>vision</b>                 |                                  |              |          |               |                     |         |         |              |        |                | ۹                      | △ ☆       | Þ Ç           |               |
|-------------------------------|----------------------------------|--------------|----------|---------------|---------------------|---------|---------|--------------|--------|----------------|------------------------|-----------|---------------|---------------|
| Manage Invoices 곗             |                                  |              |          |               |                     |         |         |              |        |                |                        |           |               | Done          |
| Search Results 123456789      | 6 6 7 6 7 6                      |              |          | 51 <b>/ 7</b> |                     |         | 8 8     |              |        | 6.0            |                        |           |               | 1 I I I       |
| nvoice Details                |                                  |              |          |               |                     |         |         |              |        | Needs revalida | ation Actions <b>v</b> | Save §    | ave and Close | <u>C</u> ance |
| Invoice Da                    | ate 10/16/22                     |              |          |               | Invoice A           | mount   |         | 12,000.00 US | SD     |                | Business Unit          | US1 Busir | iess Unit     |               |
| Invoice Ty                    | vpe Standard                     |              |          |               | Applied Prepay      | ments   |         | 0.00.11      | SD.    | Payn           | nent Business Unit     | US1 Busir | iess Unit     |               |
| Supplier or Pa                | rty ABC Consulting               |              |          |               | . approved in repay |         |         | 40.000.00.00 | 20     |                | Payment Terms          | Immediate |               |               |
| Supplier S                    | ite FABC US1<br>F1100 ABERNATHY  | ROAD ATLANT  | A        |               | Unpaid A            | Holds   | 2       | 12,000.00 US | 50     |                | Payment Currency       | USD       |               |               |
| Lines Holds and Approvals Pay | Click Holds a ments Installments | ind Approval | s        |               |                     | Notes   |         |              |        |                |                        |           |               |               |
| ltems<br>View ▼ 第 🛱 🛱 De      | stach                            |              |          |               |                     |         |         |              |        |                |                        |           |               |               |
| Line Amount Des               | cription                         | Quantity     | Price UO | M Name        |                     | Purchas | se Orde | r            | Rece   | ipt            | Consumptio             | on Advice |               |               |
| Line Anount Dea               |                                  | Quantity     |          |               | Number              | Line    |         | Schedule     | Number | Line           | Number                 | Line      | Start Date    |               |
| 1 12,000.00                   |                                  |              |          |               |                     |         |         |              |        |                |                        |           |               | •••           |

## Select Name and select Reason from dropdown

|                                                                                                    | are forfored                                                                                                    | Invoice Amount                                                                      | 12,000.0             | 00 USD                          |                                                           | 24011000 01                                 |                      |                                         |
|----------------------------------------------------------------------------------------------------|----------------------------------------------------------------------------------------------------|-------------------------------------------------------------------------------------|----------------------|---------------------------------|-----------------------------------------------------------|---------------------------------------------|----------------------|-----------------------------------------|
| Invoice Ty                                                                                                    | rpe Standard                                                                                                    |                                                                                     |                      |                                 |                                                           | Payment Business Ur                         | nit US1 Busine       | ess Unit                                |
| Supplier or Pa                                                                                                    | rty ABC Consulting                                                                                                    | Applied Prepayments                                                                 | 0.0                  | JO USD                          |                                                           | Payment Tern                                | ns Immediate         |                                         |
| Supplier 9                                                                                                    | iite FABC US1                                                                                                    | Unpaid Amount                                                                       | 12,000.0             | 00 USD                          |                                                           | Payment Curren                              | cy USD               |                                         |
| Addr                                                                                                    | GA-30328                                                                                                    | Holds 2                                                                             |                      |                                 |                                                           | Attachmen                                   | its None 🕂           |                                         |
|                                                                                                    |                                                                                                    | Notes 📑                                                                             | 800                  |                                 |                                                           |                                             |                      |                                         |
|                                                                                                    |                                                                                                    |                                                                                     |                      |                                 |                                                           |                                             |                      |                                         |
|                                                                                                    |                                                                                                    |                                                                                     |                      |                                 |                                                           |                                             |                      |                                         |
| Lines Holds and Approvals Pa                                                                                                    | iyments Installments                                                                                                    |                                                                                     |                      |                                 |                                                           |                                             |                      |                                         |
| Approval and Natification                                                                                                    | History                                                                                                    |                                                                                     |                      |                                 |                                                           |                                             |                      |                                         |
| Approval and Notification                                                                                                    | I HISLOLY                                                                                                    |                                                                                     |                      |                                 |                                                           |                                             |                      |                                         |
|                                                                                                    |                                                                                                    |                                                                                     |                      |                                 |                                                           |                                             |                      |                                         |
| View 🔻 🕮 🖙 🔛 De                                                                                                    | ach                                                                                                    |                                                                                     |                      |                                 | Select Na                                                 | me and select Reaso                         | n from dropdo        | own                                     |
| View 🔻 🎵 📑 💭 Der                                                                                                    | ach                                                                                                    |                                                                                     |                      |                                 | Select Na                                                 | ame and select Reaso                        | <b>n</b> from dropdo | own                                     |
| View ▼ 用 Er S De<br>Workflow Type Line Action                                                                                                    | ach<br>n Action Date Approver                                                                                                    | Reviewed Amount Comments Hold                                                       | Reason               |                                 | Select Na                                                 | ame and select Reason                       | n from dropdo        | nwo                                     |
| View V P C C De<br>Workflow Type Line Action<br>No approval or notification history.                                                                                                    | ach<br>Action Date Approver                                                                                                    | Reviewed Amount Comments Hold                                                       | l Reason             |                                 | Select Na                                                 | ame and select Reason                       | n from dropdc        | own                                     |
| View    View                                                                                                    | ach<br>n Action Date Approver                                                                                                    | Reviewed Amount Comments Hold                                                       | l Reason             |                                 | Select Na                                                 | ame and select Reaso                        | n from dropdo        | bwn                                     |
| View   View   Constraints   View   Constraints   View   View   Vi | ach<br>n Action Date Approver                                                                                                    | Reviewed Amount Comments Hold                                                       | I Reason             |                                 | Select Na                                                 | ame and select Reason                       | n from dropdo        | nwo                                     |
| View ▼ 月 日 20 De<br>Workflow Type Line Action<br>No approval or notification history.<br>Holds ⑦<br>View ▼ + ★ 月 20                                                                                                    | ach<br>Action Date Approver                                                                                                    | Reviewed Amount Comments Hold                                                       | I Reason             |                                 | Select Na                                                 | ame and select Reason                       | n from dropdo        | wn                                      |
| View ▼ 『P ■ P ■ De<br>Workflow Type Line Action<br>No approval or notification history.<br>Holds ⑦<br>View ▼ + X 『P ■                                                                                                    | ach<br>Action Date Approver<br>Detach Release Holds                                                                                                    | Reviewed Amount Comments Hold                                                       | l Reason             |                                 | Select Na                                                 | ame and select Reason                       | n from dropdc        | own<br>pase                             |
| View ▼ 野 ☞ m De<br>Workflow Type Line Action<br>No approval or notification history<br>Holds ⑦<br>View ▼ + ※ 野 m<br>Name                                                                                                    | ach<br>Action Date Approver                                                                                                    | Reviewed Amount Comments Hold                                                       | I Reason             | Held By                         | Select Na                                                 | nme and select Reason                       | n from dropdc        | wn<br>ease<br>Reason                    |
| View View Pier Control De Vorkflow Type Line Action<br>No approval or notification history.<br>Holds (?)<br>View + * X Pier Control De View View View View View View View Vie                                                                                                    | ach<br>Action Date Approver<br>Detach Release Holds<br>Reeson<br>Hold all unvalidated invoices for supplier                                                 | Reviewed Amount Comments Hold<br>Hold                                               | I Reason             | Heid By<br>Casey Br             | Select Na<br>Date<br>10/17/22 9:50 AM                     | nme and select Reason Name Supplier updated | Rele<br>Rele         | ease<br>Reason<br>Supplier or site upde |
| View P P P De<br>Workflow Type Line Action<br>No approval or notification history<br>Holds ⑦<br>View + X P P<br>Name<br>Supplier                                                                                                    | Action Date Approver Action Date Approver Detach Release Holds Reason Hold all unvalidated invoices for supplier. This invoice has the same supplier, invoi | Reviewed Amount Comments Hold Hold Ee date, amount, and currency as invoice 123467( | Details Line<br>Held | Held By<br>Casey Br<br>Casey Br | Select Na<br>Date<br>10/17/22 9:50 AM<br>10/16/22 3:21 PM | me and select Reason Name Suppler updated   | Release              | ease<br>Reason<br>Supplier or site upde |

Note: Select a release reason from the Name list of values

Click Save and Close

| Vanage Invoices (2)<br>Search Results 123456789<br>Ivoice Details<br>Invoice Data 10/16/22<br>Invoice Type Standard |                                                                                                    |                     |                | Dow<br>Needs revalidation Actions V Save Save and Close Canc |
|----------------------------------------------------------------------------------------------------|----------------------------------------------------------------------------------------------------|---------------------|----------------|--------------------------------------------------------------|
| Search Results 123456789<br>IVOICE DetailS<br>Invoice Date 10/16/22<br>Invoice Type Standard                        | 2000 - 100 - 100 - 100 - 100 - 100 - 100 - 100 - 100 - 100 - 100 - 100 - 100 - 100 - 100 - 100 - 100 - 100 - 10<br>- |                     |                | Needs revalidation Actions V Save Save and Close Canc        |
| Search Results 123456789<br>IVOICE Details<br>Invoice Date 10/16/22<br>Invoice Type Standard                        | 2                                                                                                    |                     |                | Needs revalidation Actions  Save Save and Close Canc         |
| Invoice Deterns<br>Invoice Date 10/16/22<br>Invoice Type Standard                                                   | 2                                                                                                    |                     |                | Needs levalidation Actions • Save Save and close Sale        |
| Invoice Type Standard                                                                                               |                                                                                                    | Invoice Amount      | 12,000,00 LISD | Business Unit US1 Busin ss Unit                              |
| Supplier or Party ABC Con                                                                                           | 1                                                                                                    | Applied Prepayments | 0.00 USD       | Payment Business Unit US1 Businers Unit                      |
| Supplier of Party ABC Con                                                                                           | nsulting                                                                                                    | Inneid Amount       | 12 000 00 USD  | Payment Terr<br>Click Save and Close                         |
| Supplier Site FABC US<br>Address GA-3032                                                                            | S1<br>BERNATHY ROAD, ATLANTA,<br>28                                                                                  | Holds 2             | 12,000.00 030  | Payment Curren<br>Attachments None +                         |
|                                                                                                    |                                                                                                    | Notes               |                |                                                              |
| Lines Holds and Approvals Payments Inst                                                                             | tallments                                                                                                    |                     |                |                                                              |
|                                                                                                    |                                                                                                    |                     |                |                                                              |
|                                                                                                    |                                                                                                    |                     |                |                                                              |
|                                                                                                    |                                                                                                    |                     |                |                                                              |
|                                                                                                    |                                                                                                    |                     |                |                                                              |
|                                                                                                    |                                                                                                    |                     |                |                                                              |

#### Click Done

| <b>■ vision</b>                                                         |                                                      |                                      | く 🗘 🌣 🗅 🤹 🔮                                             |
|-------------------------------------------------------------------------|------------------------------------------------------|--------------------------------------|---------------------------------------------------------|
| Manage Invoices ⑦                                                       |                                                      |                                      |                                                         |
| Search Results 1234567                                                  |                                                      |                                      |                                                         |
| Invoice Details                                                         |                                                      |                                      | Needs revalidation Actions   Save Save and Close Cancel |
| Invoice Date                                                            | Bronzumont                                           | Invoice Amount                       | Business Unit                                           |
| Supplier or Party                                                       | ABC Consulting                                       | Applied Prepayments                  | Payment Terms                                           |
| Supplier Site<br>Address                                                | ABC US1<br>1100 ABERNATHY ROAD, ATLANTA,<br>GA.30328 | Unpaid Amount<br>Holds 1             | Payment Currency<br>Attachments                         |
|                                                                         | 01100020                                             | Notes                                |                                                         |
| Lines Holds and Approvals Paymer<br>Approval and Notification H<br>View | ents Installments                                    |                                      |                                                         |
| Workflow Type Line Action<br>No approval or notification history.       | Action Date Approver                                 | Reviewed Amount Comments Hold Reason |                                                         |
| Holds ⑦<br>View ▼ + × 꽤 ⋒ □                                             | etach Release Holds                                  |                                      | μ                                                       |

## Releasing A System Hold On An Invoice

Navigation: Payables>Invoices>Tasks Manage Invoices>Search>Highlighted row>Under Hold and Approvals Update Release Reasons>Save and Close>Done

From home screen, click Payables

| = vision | Q Search for people and actions                                                  | 습 🌣 더 🛟 👸  |
|----------|----------------------------------------------------------------------------------|------------|
|          | Good afternoon, System Administrator (Casey<br>Brown)!                           |            |
|          | Supply Chain Planning Payables General Accounting Intercompany Accounting Fixe ; |            |
|          | QUICK ACTIONS APPS                                                               |            |
|          | Create Invoice Click Payables                                                    |            |
|          | Manage Invoices Payments<br>Databased                                            |            |
| 000000   |                                                                                  |            |
|          | Validate Invoices                                                                | Mill Marke |
| 0000     | Initiate Payables Invoice Approval Workflow                                      |            |

#### Click Invoices

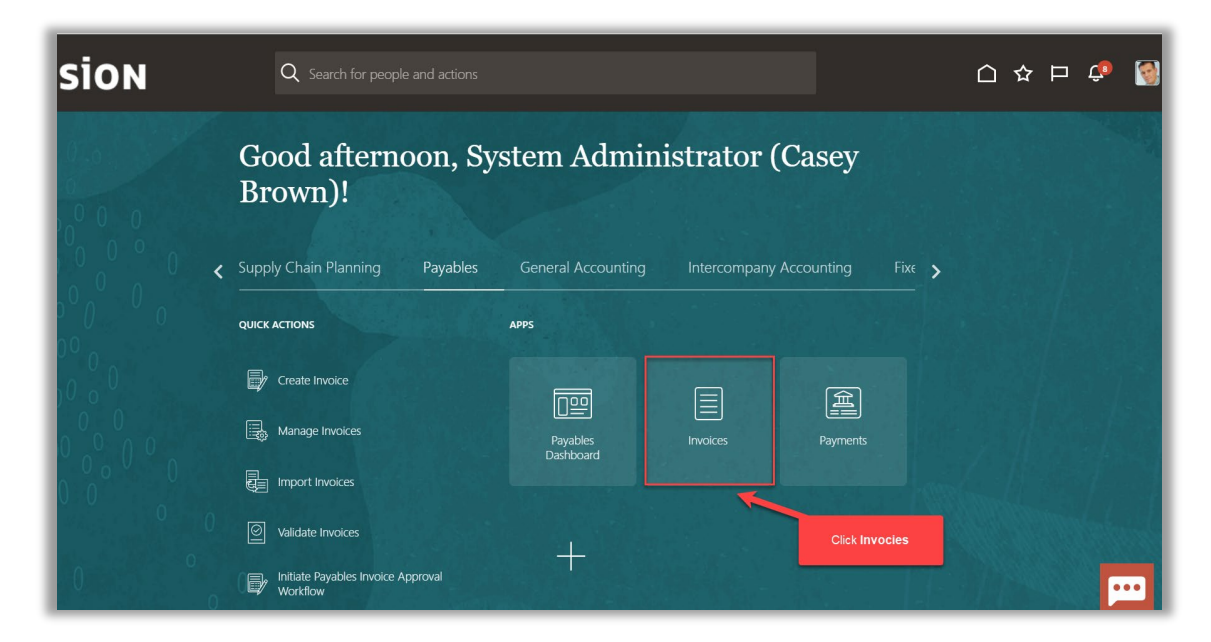

## Click Tasks

| = vision              |                                                  |                                      | Q (C) ז                | ት 🗅 🤹 🚳         |
|-----------------------|--------------------------------------------------|--------------------------------------|------------------------|-----------------|
| Invoices ②            |                                                  |                                      |                        |                 |
| Scanned<br>0 0 17     | 24 Hours Holds<br>33 Validation<br>15 Purchasing | val Prepaid 0 2 8                    |                        | t<br>I          |
| 0-7 8-14 15+          | 2 Other                                          | 0-30 31-60 81+                       | Click Tasks            | Q<br><u>   </u> |
| View 🗸 🗶 🗒 📴 🖬 Detach |                                                  |                                      |                        | 8               |
| Invoice Number Amount | Supplier Supplier Site Validatio                 | on Status Invoice Date Business Unit | Creation Date Assignee | Identii 🗘       |
|                       |                                                  |                                      |                        |                 |

### Click Manage Invoices

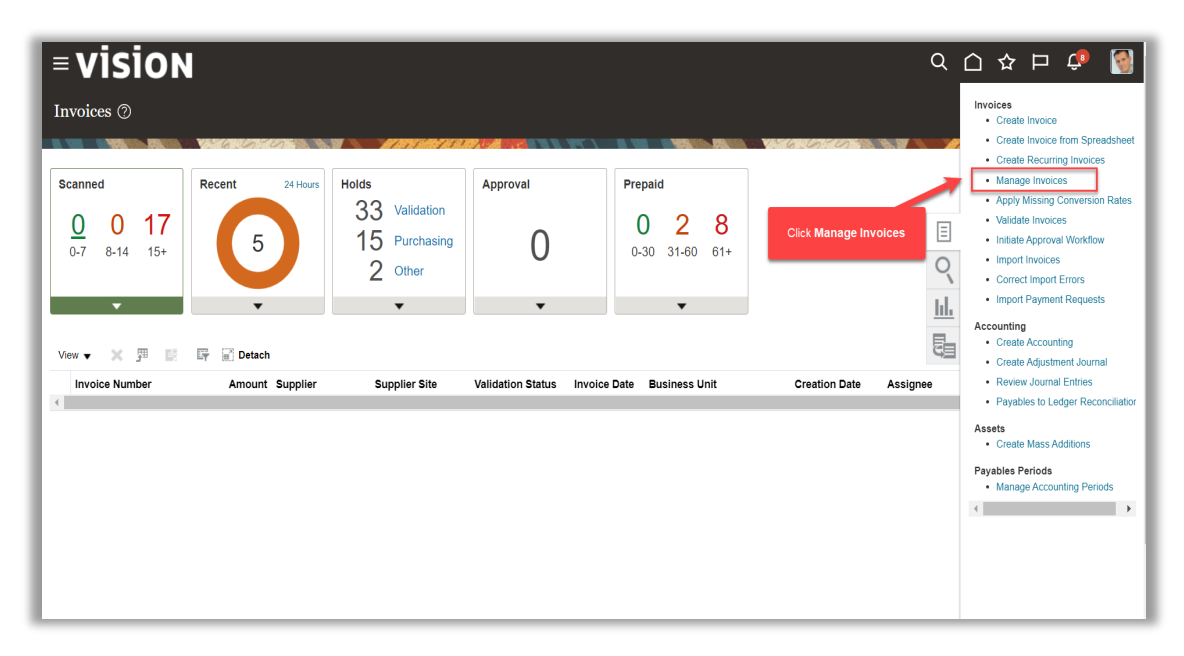

Fill above details and click Search

| VISION<br>anage Invoices <sup>(2)</sup><br>arch Results |                 |                     | an an an an an an an an an an an an an a |               |                               | 6-0               | Q                   | 습 ☆          | ₽ <b>Ç</b> ®<br>□ |
|---------------------------------------------------------|-----------------|---------------------|------------------------------------------|---------------|-------------------------------|-------------------|---------------------|--------------|-------------------|
| Search: Invoice                                         |                 |                     |                                          |               |                               |                   | A <u>d</u> vanced S | aved Search  | All Invoices      |
| Busine                                                  | is Unit         |                     | •                                        |               | ** Supplier or Party          |                   |                     | Q            |                   |
| ** Invoice N                                            | umber 12345678  |                     |                                          |               | ** Supplier Number            |                   |                     |              |                   |
| Invoice A                                               | mount           |                     |                                          |               | ** Supplier Site              |                   |                     | •            |                   |
| Invoid                                                  | e Date m/d/yy   | Ġ                   | 6                                        |               | Taxpayer ID                   |                   |                     |              |                   |
| ctions 🔻 View 🔻 🎢 🎤 🖺                                   | / Er 2          | Detach Validate     | Pay in Full Approval                     | V Post V      | Fill the above                | details and click | Search              | Se           | earch Reset Sa    |
| Invoice Number Invoice                                  | Date Creation D | ate Supplier or Par | ty Supplier<br>Site                      | Unpaid Amount | Invoice<br>Amount Applied Pre | payments Invoi    | ce Type Not         | es Validatio | n Status Approv   |
| 12345678 10/16/22                                       | 10/16/22 2:2    | 1 ABC Consulting    | ABC US1                                  | 12,000.00 USD | 12,000.00                     | 0.00 USD Stand    | lard                | Not valida   | ted Not requ      |
| 123456789 10/16/22                                      | 10/16/22 3:     | 3 ABC Consulting    | ABC US1                                  | 12,000.00 USD | 12,000.00                     | 0.00 USD Stand    | lard                | Not valida   | ted Not requ      |
| 1234567890 10/16/22                                     | 10/16/22 5:     | 9 ABC Consulting    | ABC US1                                  | 12,000.00 USD | 12,000.00                     | 0.00 USD Stand    | lard                | Not valida   | ted Not root      |

## Select the **Highlighted** row

| <b>vision</b>      |               |               |                   |                     |               |                               |                       | ۵ ۲       | 〕☆ 卩                            | ¢• 🛐           |
|--------------------|---------------|---------------|-------------------|---------------------|---------------|-------------------------------|-----------------------|-----------|---------------------------------|----------------|
| Ianage Invoices 🕐  |               |               |                   |                     |               |                               |                       |           | 1951-201-073073073007 1.111-222 | Done           |
| earch Results      | 6.0           |               |                   |                     |               |                               |                       |           |                                 |                |
| Search: Invoice    |               |               |                   |                     |               |                               | A <u>d</u> van        | ced Saved | All Invoice                     | s 🗸            |
| I                  | Business Unit |               | •                 |                     |               | ** Supplier or Party          |                       | Q         | A loast                         | She is require |
| ** In              | voice Number  | 1234567       |                   |                     |               | ** Supplier Number            |                       |           |                                 |                |
| In                 | voice Amount  |               |                   |                     |               | ** Supplier Site              |                       | •         |                                 |                |
|                    | Invoice Date  | m/d/yy        | Ċ                 |                     |               | Taxpayer ID                   |                       |           |                                 |                |
|                    |               |               |                   |                     |               |                               |                       |           | Search Res                      | set Save       |
| actions 🔻 View 👻 🎵 | ° 🖻 🖉         | 🕞 📄 Detad     | ch Validate P.    | ay in Full Approval | ▼ Post ▼      | Select the Highlighted        | row                   |           |                                 |                |
| Invoice Number     | nvoice Date   | Creation Date | Supplier or Party | Supplier<br>Site    | ward Amount   | Invoice<br>Amount Applied Pre | payments Invoice Type | Notes \   | Validation Status               | Approval S     |
| 12345678 1         | 0/16/22       | 10/16/22 2:21 | ABC Consulting    | ABC US1             | 12,000.00 USD | 12,000.00                     | 0.00 USD Standard     | 1         | Not validated                   | Not required   |
| 123456789 1        | 0/16/22       | 10/16/22 3:13 | ABC Consulting    | ABC US1             | 12,000.00 USD | 12,000.00                     | 0.00 USD Standard     | 1         | Needs revalidation              | Not required   |
| 1234567890 1       | 0/16/22       | 10/16/22 5:39 | ABC Consulting    | ABC US1             | 12,000.00 USD | 12,000.00                     | 0.00 USD Standard     | ,         | Not validated                   | Not requirer   |

Under Hold and Approvals Update Release Reasons

| ouppi                                                                                                    | lei ol Faity                                                                                                    |                                                                                                    |                               |            |                                         |                                                                                                |                                                                             |                                            |          |
|----------------------------------------------------------------------------------------------------|----------------------------------------------------------------------------------------------------|----------------------------------------------------------------------------------------------------|-------------------------------|------------|-----------------------------------------|------------------------------------------------------------------------------------------------|-----------------------------------------------------------------------------|--------------------------------------------|----------|
| Su                                                                                                    | upplier Site                                                                                                    | FABC US1                                                                                                    | Unpaid Amou                   | nt         | 12,000.00 USE                           |                                                                                                | Payment Currency                                                            | USD                                        |          |
|                                                                                                    | Address                                                                                                    | 1100 ABERNATHY ROAD, ATLANTA,<br>GA-30328                                                                                                    | Hole                          | ds 2       |                                         |                                                                                                | Attachments                                                                 | None 🕂                                     |          |
|                                                                                                    |                                                                                                    |                                                                                                    | Not                           | es 📑       |                                         |                                                                                                |                                                                             |                                            |          |
| ines Holds and Approva                                                                                                    | als Payme                                                                                                    | ents installments                                                                                                    |                               |            |                                         |                                                                                                |                                                                             |                                            |          |
| Approval and Notif                                                                                                    | ication H                                                                                                    | listory                                                                                                    |                               |            |                                         |                                                                                                |                                                                             |                                            |          |
| View 🔻 🕮 📴                                                                                                    | Detach                                                                                                    |                                                                                                    |                               |            |                                         |                                                                                                |                                                                             |                                            |          |
|                                                                                                    |                                                                                                    |                                                                                                    |                               |            | _                                       |                                                                                                |                                                                             |                                            |          |
| Workflow Type Line<br>No approval or notification I<br>Holds (?)                                                                | Action<br>history.                                                                                                    | Action Date Approver                                                                                                    | Reviewed Amount Comments      | Hold Reaso | 'n                                      | Under Holds and /                                                                              | Approvals Update Releas                                                     | se Reasons                                 |          |
| Workflow Type Line<br>No approval or notification I<br>Holds ②<br>View • + × 5                                                  | Action<br>history.                                                                                                    | Action Date Approver                                                                                                    | Reviewed Amount Comments      | Hold Reaso | n                                       | Under Holds and /                                                                              | Approvals Update Releas                                                     | se Reasons<br>Release                      |          |
| Workflow Type Line<br>No approval or notification 1<br>Holds ()<br>View • + × 5                                                 | Action<br>history.                                                                                                    | Action Date Approver                                                                                                    | Reviewed Amount Comments      | Hold Reaso | s Line<br>Held                          | Under Holds and A                                                                              | Approvals Update Releas                                                     | Release<br>Reason                          |          |
| Workflow Type Line<br>No approval or notification I<br>Holds ⑦<br>View • + × 1<br>Name<br>Received quantity                     | Action<br>history.                                                                                                    | Action Date Approver etach Release Holds eeson silled quantity exceeds received quantity.                                                                                                | Reviewed Amount Comments Hold | Hold Reaso | s Line Held<br>Feld Casey               | Under Holds and A                                                                              | Approvals Update Releas                                                     | Release<br>Reason                          | the invo |
| Workflow Type Line<br>No approval or notification -<br>Holds<br>Name<br>Received quantity<br>Duplicate Invoice                  | Action<br>history.<br>R<br>R<br>C<br>E<br>C<br>L<br>C<br>L<br>C<br>L<br>C<br>L<br>C<br>L<br>C<br>L<br>C<br>L<br>C<br>L<br>C<br>L<br>C<br>L<br>C<br>L<br>C<br>L<br>C<br>L<br>C<br>L<br>C<br>L<br>C<br>C<br>L<br>C<br>C<br>C<br>C<br>C<br>C<br>C<br>C<br>C<br>C<br>C<br>C<br>C | Action Date Approver etach Release Holds eason Silied quantity exceeds received quantity fils invoice has the same supplier, invoice do                                                  | Reviewed Amount Comments      | Hold Reasc | s Line Held<br>Casey<br>Casey           | Under Holds and /<br>By Date<br>Br 10/17/22 10.39<br>Br 10/15/22 3.21 PM                       | Approvals Update Releas Name Verified Duplicate Invoice                     | Release<br>Reason<br>Verified that         | the invo |
| Workflow Type Line<br>No approval or notification<br>Holds ③<br>Name<br>Received quantity<br>Duplicate Invoice<br>Line variance | Action<br>history.<br>R<br>R<br>R<br>C<br>L<br>L<br>L<br>L<br>L<br>L<br>L<br>L<br>L<br>L<br>L<br>L<br>L                                                                                                    | Action Date Approver etach Release Holds eeason Billed quantity exceeds received quantity This invoice has the same supplier, invoice di fotal of invoice lines does not equal invoice a | Reviewed Amount Comments      | Hold Reasc | h Line Held<br>Casey<br>Casey<br>System | Under Holds and /<br>By Date<br>Br 10/17/22 10.39<br>Br 10/16/22 3 21 PM<br>n 10/17/22 8.41 AW | Approvals Update Releas           Name           Verified Duplicate Invoice | Release Reason Verified that Verified that | the invo |

Note: not all System holds are allowed to be manually released. You will receive an error message if you select a release reason and try to continue. Matching related holds may be manually released, so release one of these.

Click Save and Close

| = vision                           |                                           |                            |               | Q                                 | 습 ☆ ᄆ 부 🔞                  |
|------------------------------------|-------------------------------------------|----------------------------|---------------|-----------------------------------|----------------------------|
| Manage Invoices ⑦                  |                                           |                            |               |                                   | Done                       |
| Search Results 123456789           |                                           |                            |               |                                   |                            |
| Invoice Details                    |                                           |                            |               | Needs revalidation Actions        | Save Save and Close Cancel |
| Invoice Date                       | 10/16/22                                  | Invoice Amount             | 12,000.00 USD | Business Unit                     | US1 Busines Unit           |
| Invoice Type                       | Standard                                  | Applied Prepayments        | 0.00 USD      | Payment Business Unit             | US1 Busines: Unit          |
| Supplier or Party<br>Supplier Site | ABC Consulting                            | Unpaid Amount              | 12,000.00 USD | Payment Terms<br>Payment Currency | Click Save and Close       |
| Address                            | 1100 ABERNATHY ROAD, ATLANTA,<br>GA-30328 | Holds                      | 2             | Attachments                       | None 🕂                     |
|                                    |                                           | Notes                      | ***           |                                   |                            |
| Lines Holds and Approvals Paym     | ents Installments                         |                            |               |                                   |                            |
| Approval and Notification H        | listory                                   |                            |               |                                   |                            |
| View 🔻 🎵 📑 Detach                  |                                           |                            |               |                                   |                            |
| Workflow Type Line Action          | Action Date Approver                      | Reviewed Amount Comments H | lold Reason   |                                   |                            |
| Holds (2)                          |                                           |                            |               |                                   |                            |
| View ▼ + × 严 🗊 D                   | etach Release Holds                       |                            |               |                                   | <b>F</b>                   |

Click Done

| <b>■ VISION</b><br>Manage Invoices ©                                                                            | 5 0 <b>1</b> 10                                                                                            |                                                                            |                                                                                            |
|----------------------------------------------------------------------------------------------------|----------------------------------------------------------------------------------------------------|----------------------------------------------------------------------------|--------------------------------------------------------------------------------------------|
| Search Results 1234567                                                                                          |                                                                                                    |                                                                            |                                                                                            |
| Invoice Details                                                                                                 |                                                                                                    |                                                                            | Needs revalidation Actions   Save Save and Close Cancel                                    |
| Invoice Date<br>Invoice Type<br>Supplier or Party<br>Supplier Site<br>Address<br>Lines Holds and Approvals Paym | Prepayment<br>ABC Consulting<br>PABC USI<br>7100 ABERNATHY ROAD, ATLANTA,<br>GA-30328<br>ents installments | Invoice Amount<br>Applied Prepayments<br>Unpaid Amount<br>Holds 1<br>Notes | Business Unit<br>Payment Business Unit<br>Payment Terms<br>Payment Currency<br>Attachments |
| Approval and Notification H<br>Vew  T I I I I I I I I I I I I I I I I I I                                       | Action Date Approver                                                                                       | Reviewed Amount Comments Hold Reason                                       |                                                                                            |

## **Cancelling An Invoice**

Navigation: Payables>Invoices>Tasks>Manage Invoices>Search>Invoice Number>Actions and Cancel Invoice>OK

From home screen, click Payables

| = vision  | Q Search for people and actions                                                  | 습 & ㅁ 🗘 📓 |
|-----------|----------------------------------------------------------------------------------|-----------|
|           | Good afternoon, System Administrator (Casey<br>Brown)!                           |           |
|           | Supply Chain Planning Payables General Accounting Intercompany Accounting Fixe > |           |
|           | QUICK ACTIONS APPS                                                               |           |
| 0 0 0 0 0 | Create Involu                                                                    |           |
|           | Manage Invoices Payables Invoices Payments                                       |           |
| 000000    | Import Invoices                                                                  |           |
| 000 0     | Validate Invoices                                                                |           |
| 0000      | Thillate Payables Invoice Approval Workflow                                      |           |

Click Invoices

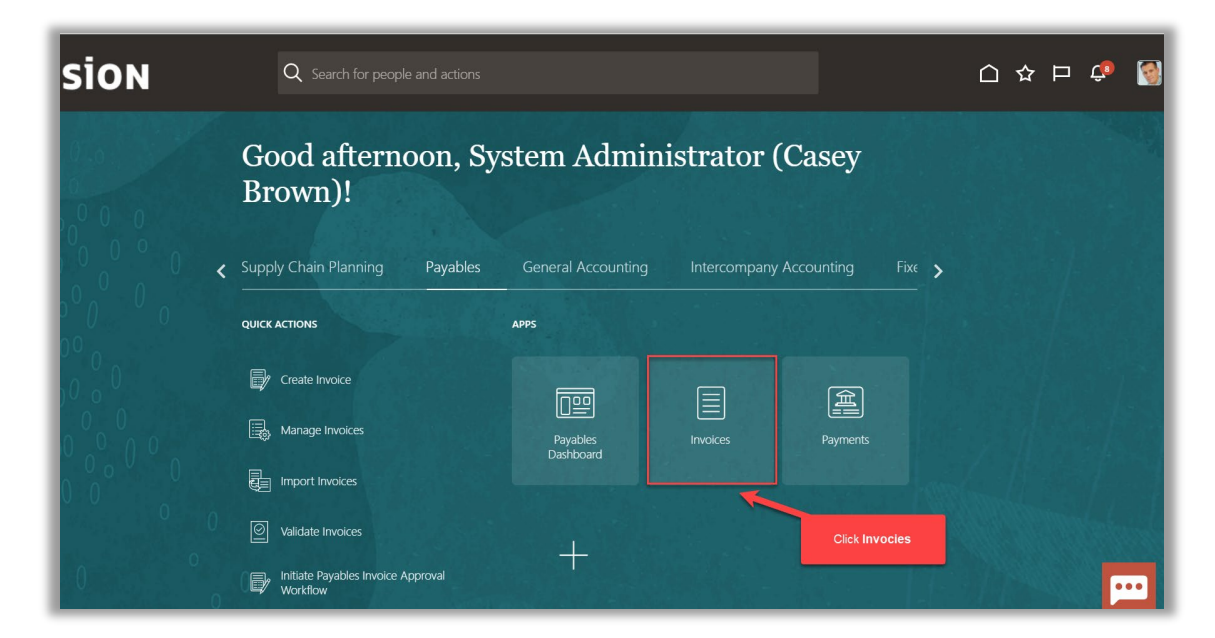

#### Click Tasks

| <b>≡ VISION</b><br>Invoices ⑦            | 1               |                                                    |                   |                                    | Q ( <u>)</u> ,         | ☆ 🏳 🗘 🧐        |
|------------------------------------------|-----------------|----------------------------------------------------|-------------------|------------------------------------|------------------------|----------------|
| Scanned<br><u>O</u> O 17<br>0-7 8-14 15+ | Recent 24 Hours | Holds<br>33 Validation<br>15 Purchasing<br>2 Other | Approval<br>O     | Prepaid<br>0 2 8<br>0-30 31-60 61+ | Click Tasks            |                |
| Invoice Number                           | Amount Supplier | Supplier Site                                      | Validation Status | Invoice Date Business Unit         | Creation Date Assignee | ldentil –<br>► |
|                                          |                 |                                                    |                   |                                    |                        |                |

## Click Manage Invoices

| = vision                                 |                 |                                                    |                        |                                    | Q                      | 습 & ㅁ 🕫 🔮                                                                                                    |
|------------------------------------------|-----------------|----------------------------------------------------|------------------------|------------------------------------|------------------------|----------------------------------------------------------------------------------------------------|
| Invoices ⑦                               |                 |                                                    |                        |                                    | VACCESCE               | Invoices Create Invoice Create Invoice from Spreadsheet                                                                                                    |
| Scanned<br><u>0</u> 0 17<br>0-7 8-14 15+ | Recent 24 Hours | Holds<br>33 Validation<br>15 Purchasing<br>2 Other | Approval<br>O          | Prepaid<br>0 2 8<br>0-30 31-60 61+ | Click Manage Invoices  | Create Recurring Invoices     Manage Invoices     Adnage Invoices     Apply Missing Conversion Rates     Validate Invoices     Initiate Approval Workflow     Import Invoices     Correct Import Errors     Import Payment Requests      Accounting     Create Accounting |
| View View Invoice Number                 | Amount Supplier | Supplier Site                                      | Validation Status Invo | oice Date Business Unit            | Creation Date Assignee | Create Adjustment Journal     Review Journal Entries     Pavables to Ledger Reconciliation                                                                                                    |
|                                          |                 |                                                    |                        |                                    |                        | Assets Create Mass Additions Payables Periods Manage Accounting Periods                                                                                                    |

Fill above details and click Search

| VISION<br>anage Invoices ⑦ |               |                                 |                          |               |                                |                          | Q        | ጏ ☆         | Þ            | <b>2</b> 9 (<br>D <u>o</u> ne |
|----------------------------|---------------|---------------------------------|--------------------------|---------------|--------------------------------|--------------------------|----------|-------------|--------------|-------------------------------|
| arch Results               | V-16-20-3     | 9                               |                          |               | nor Micor - Assess             |                          |          | 79          |              |                               |
| Search: Invoice            |               |                                 |                          |               |                                | Adva                     | nced Sav | ed Search   | All Invoices | , <b>`</b>                    |
|                            | Business Unit | •                               |                          |               | ** Supplier or Party           |                          | Q        |             | At least o   | ne is require                 |
| ** li                      | nvoice Number | 12345678                        |                          |               | ** Supplier Number             |                          |          | 1           |              |                               |
| h                          | nvoice Amount |                                 |                          |               | ** Supplier Site               |                          | •        | Ī           |              |                               |
|                            | Invoice Date  | m/d/yy                          |                          |               | Taxpayer ID                    |                          |          |             |              |                               |
| ctions ▼ View ▼ 📲 "        | / E /         | E Detach Validate P             | ay in Full Approval 🔻 Po | st 🔻          | Fill the above                 | details and click Searcl | 1        | > Se        | arch Res     | et Save.                      |
| Invoice Number             | Invoice Date  | Creation Date Supplier or Party | Supplier<br>Site         | Unpaid Amount | Invoice<br>Amount Applied Prep | payments Invoice Type    | Notes    | Validatio   | n Status     | Approval                      |
| 12345678                   | 10/16/22      | 10/16/22 2:21 ABC Consulting    | ABC US1                  | 12,000.00 USD | 12,000.00                      | 0.00 USD Standard        |          | Not validat | ted          | Not require                   |
| 123456789                  | 10/16/22      | 10/16/22 3:13 ABC Consulting    | ABC US1                  | 12,000.00 USD | 12,000.00                      | 0.00 USD Standard        |          | Not valida  | ted          | Not require                   |
| 1234567890                 | 10/16/22      | 10/16/22 5:39 ABC Consulting    | ABC US1                  | 12,000.00 USD | 12,000.00                      | 0.00 USD Standard        |          | Not valida  | ted          | Not require                   |

Highlight the row and click the **Invoice Number** 

| = vision                    |                                              |                        |               |                                |                       | Q (Δ) ☆          | P 🗘 🔇                       |
|-----------------------------|----------------------------------------------|------------------------|---------------|--------------------------------|-----------------------|------------------|-----------------------------|
| Manage Invoices ⑦           |                                              |                        |               |                                |                       |                  | Done                        |
| Search Results              |                                              |                        |               |                                |                       | 11-33-6-13       |                             |
| ▲ Search: Invoice           |                                              |                        |               |                                | Advanc                | ced Saved Search | All Invoices 🗸              |
| Business Ur                 | nit 🖉                                        | ]                      |               | ** Supplier or Party           |                       | ٩                | ** At least one is required |
| ** Invoice Numb             | er 12345678                                  | ]                      |               | ** Supplier Number             |                       |                  |                             |
| Invoice Amou                | nt                                           |                        |               | ** Supplier Site               |                       | •                |                             |
| Invoice Da                  | te m/d/yy                                    | ]                      |               | Taxpayer ID                    |                       |                  |                             |
| High                        | ight the row and click the <b>Invoice Νι</b> | mber                   |               |                                |                       | Sea              | rch Reset Save              |
| Actions 🔻 View 🔻 🎵 🧪 📑 🦉    | Detach Validate                              | Pay in Full Approval 🔻 | Post V        |                                |                       |                  |                             |
| Invoice Number Invoice Date | e creation Date Supplier or Party            | Supplier<br>Site       | Unpaid Amount | Invoice Applied Prep<br>Amount | oayments Invoice Type | Notes Validation | Status Approval Sta         |
| 12345678 10/16/22           | 10/16/22 2:21 ABC Consulting                 | ABC US1                | 12,000.00 USD | 12,000.00                      | 0.00 USD Standard     | Not validate     | ed Not required             |
| 123456789 10/16/22          | 10/16/22 3:13 ABC Consulting                 | ABC US1                | 12,000.00 USD | 12,000.00                      | 0.00 USD Standard     | Needs reva       | lidation Not required       |
| 1234567890 10/16/22         | 10/16/22 5:39 ABC Consulting                 | ABC US1                | 12,000.00 USD | 12,000.00                      | 0.00 USD Standard     | Not validate     | ed Net required             |

## Click Actions and Cancel Invoice

| Search Results 123456789                                                                                              |                                                                                                    |                                                                          |             |               |                  |                      |                                                                                          | ary setting a                                 |               |      |
|----------------------------------------------------------------------------------------------------|----------------------------------------------------------------------------------------------------|--------------------------------------------------------------------------|-------------|---------------|------------------|----------------------|------------------------------------------------------------------------------------------|-----------------------------------------------|---------------|------|
| voice Details                                                                                                    |                                                                                                    |                                                                          |             |               | Needs r          | evalie ić n          | Actions 🔻                                                                                | Save <u>S</u> a                               | ave and Close | Canc |
| Invoice Date<br>Invoice Type<br>Supplier or Party<br>Supplier Site<br>Address<br>Lines Holds and Approvals Paym       | 10/18/22<br>Standard<br>ABC Consulting<br>FABC US1<br>F100.ABERNATHY ROAD, ATLANTA,<br>GA-30328<br>ents Installments | Invoice Amount<br>Applied Prepayments<br>Unpaid Amount<br>Holds<br>Notes | 2           | 12,000.00 USD | d Cancel Invoice | Payment<br>F<br>Payı | Edit<br>Check Fu<br>Validate<br>Request<br>Account<br>Approval<br>Cancel Ir<br>Post to L | unds<br>Override<br>Coding<br>Ivoice<br>edger | s Unit        |      |
| Approval and Notification F<br>View • 第 译 Detact<br>Workflow Type Line Action<br>No approval or notification history. | History<br>Action Date Approver                                                                                      | Reviewed Amount Comments H                                               | loid Reasor | 1             |                  |                      | Account                                                                                  | in Draft                                      |               |      |
| Holds ⑦<br>View ▼ + × 理 때 □                                                                                           | Release Holds                                                                                                    | Hold                                                                     |             |               |                  |                      |                                                                                          | Rele                                          | ease          |      |
| Name R                                                                                                    | eason                                                                                                    |                                                                          | Details     | Line Held By  | Date N           | lame                 |                                                                                          | F                                             | Reason        |      |

# Click **OK**
| voice Details                                                                                                    |                                                         |                                  |                       |          | Needs revalidation Actions V | Save      | Save and Close | Can |
|----------------------------------------------------------------------------------------------------|---------------------------------------------------------|----------------------------------|-----------------------|----------|------------------------------|-----------|----------------|-----|
|                                                                                                    |                                                         |                                  |                       |          |                              |           |                |     |
| Invoice Date                                                                                                    | 10/16/22                                                | Invoice Amount                   | 12,000.00 L           | ISD      | Business Unit                | t US1 Bus | siness Unit    |     |
| Invoice Type                                                                                                    | Standard                                                | Applied Prepayments              | 0.00 (                | ISD      | Payment Business Unit        | t US1 Bus | siness Unit    |     |
| Supplier or Party                                                                                                    | ABC Consulting                                          | Una sid Amount                   | 42,000,00,1           | 100      | Payment Terms                | s Immedia | ite            |     |
| Supplier Site                                                                                                    |                                                         | Unpaid Amount                    | 12,000.00 (           | USU      | Payment Currency             | y USD     |                |     |
| Address                                                                                                    | GA-30328                                                | Holds 2                          |                       |          | Attachments                  | s None 🕂  |                |     |
| Lines Holds and Approvals Payme                                                                                                    | ents Installments                                       | The invoice will be canceled. Do | you want to continue? |          |                              |           |                |     |
| Approval and Notification H                                                                                                    | listory                                                 | -                                | OK Cancel             | Click OK |                              |           |                |     |
| Approval and Notification H<br>View  Place Place Pl | History<br>Action Date Approver                         | Reviewed Amount Comments Hold    | OK Cancel             | Click OK |                              |           |                |     |
| Approval and Notification F<br>View # I F I Detact<br>Workflow Type Line Action<br>No approval or notification history.<br>Holds (2)                                                                                                    | tistory<br>Action Date Approver                         | Reviewed Amount Comments Hold    | OK Cancel             | Click OK |                              |           |                |     |
| Approval and Notification H<br>View * 第 译 @ Detact<br>Workflow Type Line Action<br>No approval or notification history<br>Holds @<br>View + * ※ 第 译 @                                                                                                    | Action Date Approver Action Date Approver Release Holds | Reviewed Amount Comments Hold    | OK Cancel             | Click OK |                              |           |                |     |

#### Click Done

| = vision                                                                               |                                                      |                          |               | Q                               | 스 쇼 ㅁ 🖓 🔇           |
|----------------------------------------------------------------------------------------|------------------------------------------------------|--------------------------|---------------|---------------------------------|---------------------|
| Manage Invoices ⑦                                                                      |                                                      |                          |               | Click                           | Done Done           |
| Search Results 123456789                                                               |                                                      |                          |               |                                 |                     |
| Invoice Details                                                                        |                                                      |                          |               | Needs revalidation Actions      | Save Save and Close |
| Invoice Date                                                                           | 10/16/22                                             | Invoice Amount           | 12,000.00 USD | Business Unit                   | US1 Business Unit   |
| Invoice Type                                                                           | Standard                                             | Applied Prepayments      | 0.00 USD      | Payment Business Unit           | US1 Business Unit   |
| Supplier or Party                                                                      | ABC Consulting                                       | Unnaid Amount            | 12 000 00 USD | Payment Terms                   | Immediate           |
| Supplier Site<br>Address                                                               | ABC US1<br>1100 ABERNATHY ROAD, ATLANTA,<br>GA-30328 | Holds                    | 2             | Payment Currency<br>Attachments | None +              |
|                                                                                        |                                                      | Notes                    |               |                                 |                     |
| Lines Holds and Approvals Paym<br>Approval and Notification ⊢<br>View ▼ 第 15 12 Detact | ents Installments                                    |                          |               |                                 |                     |
| Workflow Type Line Action<br>No approval or notification history.                      | Action Date Approver                                 | Reviewed Amount Comments | lold Reason   |                                 |                     |
| Holds (?)<br>View ▼ + × 꽤 🖬 ⊑                                                          | etach Release Holds                                  |                          |               |                                 | <b>F</b>            |

# Creating A Payment Process Request Template

Navigations: Payables>Payments>Tasks>Manage Payment Process Request Templates>Actions and click Create>Enter Name, Type and Description>Fill Below Information under Selection Criteria>Enter Appropriate Details>Save and Close>OK>Done

From home screen, click **Payables** 

| = vision | Q Search for people and actions                                                                | 습 & ㅁ ¢ 🚳 |
|----------|------------------------------------------------------------------------------------------------|-----------|
|          | Good afternoon, System Administrator (Casey<br>Brown)!                                         |           |
|          | Supply Chain Planning     Payables     General Accounting     Intercompany Accounting     Fixe |           |
|          |                                                                                                |           |
|          |                                                                                                |           |
|          | Manage Invoices Payables Invoices Payments<br>Dashboard                                        |           |
| 000000   | Import Invoices                                                                                |           |
| 000      | Validate Invoices                                                                              |           |
| 0 0 0    | Initiate Payables Invoice Approval                                                             |           |

### Click Payments

| = vision  | ${\sf Q}_{\sf c}$ Search for people and actions |                       |                        |                    | 습 & ㅁ 🗘 📓      |
|-----------|-------------------------------------------------|-----------------------|------------------------|--------------------|----------------|
|           | Good afternoon, Sy<br>Brown)!                   | vstem Admin           | istrator (Case         | y                  |                |
|           | ✓ Supply Chain Planning Payables                | General Accounting    | Intercompany Accountin | g Fixe <b>&gt;</b> |                |
|           | QUICK ACTIONS                                   | APPS                  |                        |                    |                |
| 0 0 0 0 0 | Create Invoice                                  | 600                   |                        | 2                  |                |
|           | Manage Invoices                                 | Payables<br>Dastboard | Invoices Paym          | ents               | Click Payments |
| 0000000   | Import Invoices                                 | Dashovaru             |                        |                    |                |
|           | Validate Invoices                               |                       |                        |                    |                |
| 0°°0 0    | Initiate Payables Invoice Approval<br>Workflow  | T                     |                        |                    |                |

# Click Tasks

| VISION                                                               |              |                     |                                  |                | <u>م</u> ک   | ☆ ㅁ ¢         |    |
|----------------------------------------------------------------------|--------------|---------------------|----------------------------------|----------------|--------------|---------------|----|
| verview                                                              |              |                     |                                  |                |              |               |    |
|                                                                      |              |                     |                                  |                | 17477A       |               |    |
| Payment Process Requests ⑦                                           |              |                     |                                  |                |              |               |    |
| quiring Attention (1) Recently Completed (0) Recently Terminated (5) |              |                     |                                  |                |              |               |    |
| view ▼ J⊞ 🔐 Detach 🕤                                                 |              |                     |                                  |                | Click Tasks  |               | 1  |
|                                                                      | Pending      | <b>0</b> 1          | <b>0</b> 1-1-1-                  |                | Installments | Payment       | 11 |
| Name                                                                 | Since        | Stage               | Status                           | Action         | Selected Re  | Jected Date   |    |
| Aadhi Seelam                                                         | 10/11/22     | Document validation | Pending action to complete infor | mation rec 🛛 🕤 | 5033         | 10/11/22      |    |
| Payment Files Requiring Attention<br>tions ▼ View ▼                  |              |                     |                                  |                |              |               | *  |
| Reference Administrator Reference                                    |              |                     | Creation Date                    | Status         |              | Action        | *  |
|                                                                      |              |                     |                                  |                |              | +             |    |
| Stop Payment Requests                                                |              |                     |                                  |                |              |               |    |
| ew 🔻 🛱 🛱 Detach Cancel Stop Request Void Payment 🖸                   |              |                     |                                  |                |              |               |    |
| Payment Payment Amount Stop Request Payment Date Method              | Bank Account | Bank Name           | Payee                            |                |              | Business Unit |    |

Click the Manage Payment Process Request Templates

| = VISION                                                                                                    |                  |                     |                                 |                    | Q        | 습 🌣 Þ 🗘 🧕                                                                                                    |
|----------------------------------------------------------------------------------------------------|------------------|---------------------|---------------------------------|--------------------|----------|----------------------------------------------------------------------------------------------------|
| Overview                                                                                                    |                  |                     |                                 |                    |          | nents<br>Submit Payment Process Request                                                                                        |
| Payment Process Requests ⑦  Payment Attention (1) Recently Completed (2) Recently Terminated (5)                                                                                                    | ELET X DE L'A    | Click               | the Manage Payment Proces       | s Request Template | 5        | Manage Payment Process Requests<br>Manage Payment Process Request Ter<br>Create Payment                                        |
| View v J Diatch                                                                                                    |                  |                     |                                 |                    |          | Manage Payments<br>Create Electronic Payment Files<br>Create Printed Payment Files<br>Manage Payment Files                     |
| Name                                                                                                    | Pending<br>Since | Stage               | Status                          | Action             | Selected | Apply Missing Conversion Rates<br>Create Positive Pay File                                                                     |
| Aadhi Seelam                                                                                                    | 10/11/22         | Document validation | Pending action to complete info | rmation rec 🕤      | 5033     | Send Separate Remittance Advice                                                                                                |
| A Payment Files Requiring Attention  Actions ▼ View ▼                                                                                                    |                  |                     |                                 |                    |          | Payment File Accompanying Letter<br><b>Junting</b><br>Create Accounting<br>Create Adjustment Journal<br>Review Journal Entries |
| Reference     Administrator Reference           ✓     Stop Payment Requests                                                                                                    |                  |                     | Creation Date                   | Status             | -        | Payables to Ledger Reconciliation<br><b>Ibles Periods</b><br>Manage Accounting Periods                                         |
| View ▼         Image: The second second | Bank Account     | Bank Name           | Payee                           |                    |          |                                                                                                    |

Click Actions and click Create

| = vision                                                                                              |                           |                  |      |                 | C            | \ () ☆           | Þζ             | ۵ 🧕           |
|----------------------------------------------------------------------------------------------------|---------------------------|------------------|------|-----------------|--------------|------------------|----------------|---------------|
| Manage Payment Pro                                                                                    | ocess Request Templates ⑦ |                  |      |                 |              |                  |                | D <u>o</u> ne |
|                                                                                                    | VARCARCIACIAN N. V. MA    | ANT SUNT AND     |      | 146.670         |              | AT AS THE MODEL  | ante de        |               |
| Search                                                                                                |                           |                  |      |                 | Saved Search | All Payment Proc | ess Request Te | emplates 🗸    |
| Name                                                                                                  |                           | ]                |      | Status Active 🗸 |              |                  |                |               |
| Description                                                                                           |                           | ]                |      | Туре            | ~            |                  |                |               |
|                                                                                                    |                           |                  |      |                 |              | S                | arch Reset     | save          |
| Actions Vew Create<br>Edit<br>Submit Cash Requirement R<br>Submit Single Request<br>Schedule Requests | Click Actions of          | ind click Create | <br> |                 | Status       | Туре             | _              | *             |
|                                                                                                    |                           |                  |      |                 |              |                  |                | <b></b>       |

### Enter Name, Type and Description

| Create Payment Process Request Temp               | ate 🕜                              | Actions 🔻           | Save       | Save and Close | Cancel |
|---------------------------------------------------|------------------------------------|---------------------|------------|----------------|--------|
|                                                   |                                    | 11 8 9 1            | A7.479.966 |                |        |
| * Name                                            | Weekly Check Processing Descri     | ption 7 pay through | days       |                | 1      |
| Туре                                              | Daily 🗸                            |                     |            | 11             |        |
| Inactive Date                                     | m/d/yy 🕫                           |                     |            |                | - C    |
| Selection Criteria Payment and Processing Options | Enter Name, Type and Description   |                     |            |                |        |
| Pay Through Days                                  | 0 Include Zero Amount Invo         | ices No 🗸           |            |                |        |
| From Payment Priority                             | 1 Supplier                         | ype                 | ~          | ·              |        |
| To Payment Priority                               | 99 Payment Met                     | hod                 | •          |                |        |
| Date Basis                                        | Pay date 🗸 Invoice Conversion Rate | ype                 | ~          | ·              |        |
| Select Early Payment Invoices                     | ✓ Supplier or F                    | arty                | Q          |                |        |
| Pay Group:                                        | All      Specific                  |                     |            |                |        |
| Currencie                                         | All      Payment      Invoice      |                     |            |                |        |
| Business Unit                                     | All      Payment      Invoice      |                     |            |                |        |
| Legal Entitie:                                    | All      Specific                  |                     |            |                |        |
| Source                                            | All Specific Exclude               |                     |            |                | ••••   |

Fill Below Information under Selection Criteria

| * Name                                            | Weekly Check Processing            | Description 7 pay through days                  |
|---------------------------------------------------|------------------------------------|-------------------------------------------------|
| Туре                                              | Daily 🗸                            | Fill Below Information under Selection Criteria |
| Inactive Date                                     | m/d/yy                             |                                                 |
| Selection Criteria Payment and Processing Options |                                    |                                                 |
| Pay Through Days                                  | 0                                  | Include Zero Amount Invoices No ~               |
| From Payment Priority                             | 1                                  | Supplier Type                                   |
| To Payment Priority                               | 99                                 | Payment Method                                  |
| Date Basis                                        | Pay date 🗸                         | Invoice Conversion Rate Type                    |
| Select Early Payment Invoice:                     | ~                                  | Supplier or Party                               |
| Pay Group                                         | s 💿 All 📄 Specific                 |                                                 |
| Currencie                                         | s 🖲 All 🔵 Payment 🔵 Invoi          | pice                                            |
| Business Unit                                     | s      All      Payment      Invoi | vice                                            |
| Legal Entitie                                     | s 💽 All 🔵 Specific                 |                                                 |
| Source                                            | s 🖲 All 🔵 Specific 🔵 Exclu         | lude                                            |
|                                                   |                                    |                                                 |

# Click Payment and Processing Options

| = vision                                          |                                                                     | 오 습 ☆ ᄆ 🗘 🧃                          |
|---------------------------------------------------|---------------------------------------------------------------------|--------------------------------------|
| Create Payment Process Request Temp               | ate ⊘                                                               | Actions <b>v</b> Save Save and Close |
|                                                   |                                                                     |                                      |
| * Name                                            | Weekly Check Processing Description                                 | 7 pay through days                   |
| Туре                                              | Daily ~                                                             | 1                                    |
| Inactive Date                                     | m/d/yy                                                              |                                      |
| Selection Criteria Payment and Processing Options |                                                                     |                                      |
| Pay Through Days                                  | 0 Click Payment and Processing Options Include Zero Amount Invoices | No 🗸                                 |
| From Payment Priority                             | 1 Supplier Type                                                     | Services V                           |
| To Payment Priority                               | 99 Payment Method                                                   | Bills Payable                        |
| Date Basis                                        | Pay date 🗸 Invoice Conversion Rate Type                             | User 🗸                               |
| Select Early Payment Invoices                     | Yes V Supplier or Party                                             | ABC Consulting                       |
| Pay Groups                                        | All      Specific                                                   |                                      |
| Currencies                                        | All      Peyment      Invoice                                       |                                      |
| Business Units                                    | All      Payment      Invoice                                       |                                      |
| Legal Entities                                    | All      Specific                                                   |                                      |

# Enter Appropriate Details

| * Name                                            | Weekly Check Processing                             | Description                    | 7 pay through days                           |
|---------------------------------------------------|-----------------------------------------------------|--------------------------------|----------------------------------------------|
| Туре                                              | Daily ~                                             |                                | 4                                            |
| Inactive Date                                     | m/d/yy                                              | Enter Appropriate Details      |                                              |
| Selection Criteria Payment and Processing Options |                                                     |                                |                                              |
| Payment Attributes                                |                                                     |                                |                                              |
| Payment Date                                      | Use request date                                    | Settlement Priority Override   | Express ~                                    |
|                                                   | <ul> <li>Calculate based on request date</li> </ul> | Bank Charge Bearer Override    | Following Service Level 🗸                    |
| Disbursement Bank Account                         | WGCC Weekly Pay                                     | Starting Voucher Number        |                                              |
| Payment Document                                  | <b>~</b>                                            | * Payment Conversion Rate Type | Corporate 🗸                                  |
| Payment Process Profile                           | TEST                                                | Cross-Currency Rate Type       | •                                            |
| Processing Options                                |                                                     |                                |                                              |
|                                                   | Apply credits up to zero amount payment             |                                | <ul> <li>Review proposed payments</li> </ul> |
|                                                   | Review installments                                 |                                | Create payment files immediately             |
| Validation Failure Handling ⑦                     |                                                     |                                |                                              |
| Document                                          | Reject only documents with errors                   | Payment                        | Reject only payments with errors             |
| Approvals ⑦                                       |                                                     |                                |                                              |
| First Approver                                    | •                                                   |                                | •••                                          |

Note: Use the Processing Options region to specify processing controls and how to handle document and payment validation features

#### Click Save and Close

| = vision                                          |                                                  | 익 습 ☆ ᄆ 🧔                            |
|---------------------------------------------------|--------------------------------------------------|--------------------------------------|
| Create Payment Process Request Temp               | ate ⊘                                            | Actions V Save Save and Close Cancel |
|                                                   |                                                  | and and a                            |
| * Name                                            | Weekly Check Processing                          | Description 7 Click Save and Close   |
| Туре                                              | Daily 🗸                                          |                                      |
| Inactive Date                                     | mid/yy bo                                        |                                      |
| Selection Criteria Payment and Processing Options |                                                  |                                      |
| Payment Attributes                                |                                                  |                                      |
| Payment Date                                      | Use request date     Settlement Priori           | y Override Express                   |
|                                                   | Calculate based on request date Bank Charge Bean | r Override Following Service Level 🗸 |
| Disbursement Bank Account                         | WGCC Weekly Pay                                  | er Number                            |
| Payment Document                                  | ▼ * Payment Conversion                           | Rate Type Corporate                  |
| Payment Process Profile                           | TEST   Cross-Currency                            | Rate Type                            |
| Processing Options                                |                                                  |                                      |
|                                                   | Apply credits up to zero amount payment          | Review proposed payments             |
|                                                   | Review installments                              | Create payment files immediately     |
| Validation Failure Handling ⑦                     |                                                  |                                      |

Click OK

| <b>■ vision</b>           |                            |                                        |                  | ۵            | 白 ☆             | P          | Ćo [          | •        |
|---------------------------|----------------------------|----------------------------------------|------------------|--------------|-----------------|------------|---------------|----------|
| Manage Payment Pr         | rocess Request Templates ⑦ |                                        |                  |              |                 |            | Don           | e        |
| A Search Name Description |                            | Information × Your changes were saved. | Status v<br>Type | Saved Search | All Payment Pro | cess Reque | est Templates | <b>~</b> |
| Actions V View V J II 4   | E Description              |                                        |                  | Status       | Туре            |            | •             | •        |
|                           |                            |                                        |                  |              |                 |            | •••           |          |

#### Click Done

| = vision                                 |        | く 白 ☆ 戸 🕫 🚳                                          |
|------------------------------------------|--------|------------------------------------------------------|
| Manage Payment Process Request Templates | D      | Done                                                 |
|                                          |        | Click Done                                           |
| ⊿ Search                                 |        | Saved Search All Payment Process Request Templates ~ |
| Name                                     | Status | s 🗸                                                  |
| Description                              | Тур    |                                                      |
|                                          |        | Search Reset Save                                    |
| Actions 🔻 View 🔻 🎵 🕂 🎢 🛱 🔛 Detach        |        |                                                      |
| Name Desc                                | iption | Status Type                                          |
| 4                                        |        | ,                                                    |
|                                          |        |                                                      |
|                                          |        |                                                      |
|                                          |        |                                                      |
|                                          |        |                                                      |
|                                          |        |                                                      |
|                                          |        |                                                      |
|                                          |        |                                                      |
|                                          |        |                                                      |

## Creating A Payment Process Request Using A Template

Navigations: Payables>Payments>Tasks>Submit Payment Process Request>Name>Template> Selection Criteria>Payment and Processing Options>Submit>OK>Done

From home screen, click Payables

| = vision | Q Search for people and actions                                                                | 습 & ㅁ ¢ 🚳 |
|----------|------------------------------------------------------------------------------------------------|-----------|
|          | Good afternoon, System Administrator (Casey<br>Brown)!                                         |           |
|          | Supply Chain Planning     Payables     General Accounting     Intercompany Accounting     Fixe |           |
|          |                                                                                                |           |
|          |                                                                                                |           |
|          | Manage Invoices Payables Invoices Payments<br>Dashboard                                        |           |
| 000000   | Import Invoices                                                                                |           |
| 000      | Validate Invoices                                                                              |           |
| 0 0 0    | Initiate Payables Invoice Approval                                                             |           |

### Click Payments

| = vision  | ${\sf Q}_{\sf c}$ Search for people and actions |                       |                        |                    | 습 & ㅁ 🗘 📓      |
|-----------|-------------------------------------------------|-----------------------|------------------------|--------------------|----------------|
|           | Good afternoon, Sy<br>Brown)!                   | vstem Admin           | istrator (Case         | y                  |                |
|           | ✓ Supply Chain Planning Payables                | General Accounting    | Intercompany Accountin | g Fixe <b>&gt;</b> |                |
|           | QUICK ACTIONS                                   | APPS                  |                        |                    |                |
| 0 0 0 0 0 | Create Invoice                                  | 600                   |                        | 2                  |                |
|           | Manage Invoices                                 | Payables<br>Dastboard | Invoices Paym          | ents               | Click Payments |
| 0000000   | Import Invoices                                 | Dashovaru             |                        |                    |                |
|           | Validate Invoices                               |                       |                        |                    |                |
| 0°°0 0    | Initiate Payables Invoice Approval<br>Workflow  | T                     |                        |                    |                |

# Click Tasks

| = vision                                                                   |              |                     |                                      |          | <u>م ۲</u>      | & 口 📬         | 1   |
|----------------------------------------------------------------------------|--------------|---------------------|--------------------------------------|----------|-----------------|---------------|-----|
| Overview                                                                   |              |                     |                                      |          |                 |               |     |
|                                                                            |              |                     |                                      | 2:01     | A A THE         |               | 188 |
| ✓ Payment Process Requests ⑦                                               |              |                     |                                      |          |                 |               |     |
| Requiring Attention (1) Recently Completed (0) Recently Terminated (5)     |              |                     |                                      |          |                 |               | -   |
| View 🔻 🎵 📰 Detach 👏                                                        |              |                     |                                      |          | Click Tasks     |               |     |
|                                                                            | Pending      | Stage S             |                                      |          | Installments    | Payment       |     |
| Name                                                                       | Since        |                     | Status                               | Action   | Selected Reject | Date          |     |
| Aadhi Seelam                                                               | 10/11/22     | Document validation | Pending action to complete informati | on rec 🕤 | 5033            | 10/11/22      |     |
|                                                                            |              |                     |                                      |          |                 |               | *   |
| Reference Administrator Reference                                          |              |                     | Creation Date                        | Status   |                 | Action        | •   |
| A Stop Payment Requests                                                    |              |                     |                                      |          |                 |               |     |
| View  THE Cancel Stop Request Void Payment                                 |              |                     |                                      |          |                 |               |     |
| Payment Payment Amount Stop Request Payment Number Date Amount Date Method | Bank Account | Bank Name           | Payee                                |          |                 | Business Unit |     |
| ξ.                                                                         |              |                     |                                      |          |                 |               |     |

Click Submit Payment Process Request

| = VISION                                                                                                    |                  |                     |                                        |              | ۹                         | △☆                                                                       | Þ 👈 (                                                         | <b>8</b>         |
|----------------------------------------------------------------------------------------------------|------------------|---------------------|----------------------------------------|--------------|---------------------------|--------------------------------------------------------------------------|---------------------------------------------------------------|------------------|
| Overview                                                                                                    |                  |                     |                                        |              |                           | vments  Submit Pay                                                       | ment Process Reque                                            | est              |
| Payment Process Requests ⑦ Requiring Attention (1) Recently Completed (0) Recently Terminated (5)                                                         |                  |                     | Click Submit Payment Proc              | cess Request |                           | Manage Pa     Manage Pa     Create Pay     Manage Pa                     | iyment Process Requ<br>iyment Process Requ<br>ment<br>iyments | uests<br>uest Te |
| View ▼ ୨ III 🔐 Detach 👈                                                                                                    |                  |                     |                                        |              | Ξ                         | Create Ele     Create Prir                                               | tronic Payment Files<br>ted Payment Files                     | s                |
| Name                                                                                                    | Pending<br>Since | Stage               | Status                                 | Action       | l <u>lil.</u><br>Selectea | Manage Pa     Apply Miss     Create Pos                                  | iyment Files<br>ing Conversion Rates<br>itive Pay File        | s                |
| Aadhi Seelam                                                                                                    | 10/11/22         | Document validation | Pending action to complete information | rec 🖸        | 5033                      | Send Sepa                                                                | rate Remittance Advic                                         | ice              |
| A Payment Files Requiring Attention     Actions ▼ View ▼      □     □     □     □     □     □     □     □     □     □     □     □     □     □     □     □ |                  |                     |                                        |              |                           | Create Reg     Payment F     counting     Create Acc     Create Addition | la Accompanying Let<br>ounting<br>istment Journal             | tter             |
|                                                                                                    |                  |                     |                                        |              |                           | Review Joi     Review Joi                                                | irnal Entries                                                 | ion              |
| Reference     Administrator Reference       I Stop Payment Requests       View                                                                            |                  |                     | Creation Date                          | Status       |                           | yables Perio<br>• Manage Ac                                              | ds<br>counting Periods                                        | •                |
| Payment Payment Amount Stop Request Payment I<br>Number Date Method I                                                                                     | Bank Account     | Bank Name           | Payee                                  |              |                           |                                                                          |                                                               |                  |

Click in the Name field

| = vision                                          |                          |                |                              | Q 🗋 . | ☆ 🟳 🗘 🔞                        |
|---------------------------------------------------|--------------------------|----------------|------------------------------|-------|--------------------------------|
| Submit Payment Process Request ⑦                  |                          | _              |                              |       | Sub <u>m</u> it <u>C</u> ancel |
|                                                   | Man 1992                 | Click in the N | lame field                   |       |                                |
| * Name                                            |                          |                | Template                     | ×     |                                |
| Selection Criteria Payment and Processing Options |                          |                |                              |       |                                |
| Pay Through Date                                  | 10/17/22                 |                | Supplier Type                | ~     |                                |
| Pay from Date                                     | m/d/yy                   |                | Payment Method               | •     |                                |
| From Payment Priority                             | 1                        |                | Invoice Conversion Rate Type | ~     |                                |
| To Payment Priority                               | 99                       |                | Supplier or Party            | Q     |                                |
| Date Basis                                        | Pay date 🗸               |                | Invoice Group                | •     |                                |
| Select Early Payment Invoices                     | Yes 🗸                    |                |                              |       |                                |
| Include Zero Amount Invoices                      | No 🗸                     |                |                              |       |                                |
| Pay Groups                                        | All O Specific           |                |                              |       |                                |
| Currencies                                        | All OPayment O Invo      | ice            |                              |       |                                |
| Business Units                                    | a 💿 All 🗌 Payment 🗌 Invo | ice            |                              |       | <b>F</b>                       |

### Select the Template

| = vision                                          |                       | <u>م</u> ۵                   | ☆ 🟳 🗘 🥘                        |
|---------------------------------------------------|-----------------------|------------------------------|--------------------------------|
| Submit Payment Process Request ⑦                  |                       | Select the Template          | Sub <u>m</u> it <u>C</u> ancel |
| * Name                                            | Test                  | Template                     |                                |
| Selection Criteria Payment and Processing Options |                       |                              |                                |
| Pay Through Date                                  | 10/17/22              | Supplier Type                | ~                              |
| Pay from Date                                     | m/d/yy                | Payment Method               |                                |
| From Payment Priority                             | 1                     | Invoice Conversion Rate Type | ~                              |
| To Payment Priority                               | 99                    | Supplier or Party Q          |                                |
| Date Basis                                        | Pay date 🗸            | Invoice Group                |                                |
| Select Early Payment Invoices                     | Yes 🗸                 |                              |                                |
| Include Zero Amount Invoices                      | No 🗸                  |                              |                                |
| Pay Groups                                        | All      Specific     |                              |                                |
| Currencies                                        | All Payment Invoice   |                              |                                |
| Business Units                                    | All O Payment Invoice |                              | <b>F</b>                       |

Click Selection Criteria and fill details

|                                                   |                   |                                           |                              | 익 다 수 다 🖓 🔇                  |
|---------------------------------------------------|-------------------|-------------------------------------------|------------------------------|------------------------------|
| Submit Payment Process Request (7)                |                   |                                           |                              | Sub <u>mit</u> <u>Cancel</u> |
| * Name                                            | Test 1            |                                           | Template                     | ·                            |
| Selection Criteria Payment and Processing Options |                   | Click Selection Criteria and fill details |                              |                              |
| Pay Through Date                                  | 11/2/22           | ŭ.                                        | Supplier Type                | ~                            |
| Pay from Date                                     | m/d/yy            | Û                                         | Payment Method               | ▼                            |
| From Payment Priority                             | 1                 |                                           | Invoice Conversion Rate Type | ~                            |
| To Payment Priority                               | 99                |                                           | Supplier or Party            | ٩                            |
| Date Basis                                        | Pay date 🖌        |                                           | Invoice Group                | ▼                            |
| Select Early Payment Invoices                     | Yes 🗸             |                                           |                              |                              |
| Include Zero Amount Invoices                      | No 🗸              |                                           |                              |                              |
| Pay Groups                                        | All      Specific |                                           |                              |                              |
| Currencies                                        | All      Payment  | ) Invoice                                 |                              |                              |
| Business Units                                    | All      Payment  | ) Invoice                                 |                              | <b>~~</b>                    |

Note: Use the Selection Criteria tab to specify criteria used to determine which installments to select for payment.

Click Payment and Processing Options and fill details

| = vision                         |                                 |                                                       |                   | 익 습 ☆  🖓 🔞                       |
|----------------------------------|---------------------------------|-------------------------------------------------------|-------------------|----------------------------------|
| Submit Payment Process Request ⑦ |                                 |                                                       |                   | Sub <u>m</u> it                  |
|                                  | 1797-1999-1898-1898-18          |                                                       |                   |                                  |
| * Name                           | Test 1                          |                                                       | Template          | T                                |
|                                  |                                 | Click Payment and Processing Options and fill details |                   |                                  |
| Selection Criteria               |                                 |                                                       |                   |                                  |
| Payment Attributes               |                                 |                                                       |                   |                                  |
| * Payment Date                   | 11/2/22                         | Settlement F                                          | Priority Override | ~                                |
| Disbursement Bank Account        | •                               | Bank Charge                                           | Bearer Override   | ~                                |
| Payment Document                 | Ŧ                               | Starting V                                            | oucher Number     |                                  |
| Payment Process Profile          | •                               | Cross-Cur                                             | rency Rate Type   | •                                |
| * Payment Conversion Rate Type   | Corporate •                     |                                                       |                   |                                  |
| Processing Options               |                                 |                                                       |                   |                                  |
|                                  | Apply credits up to zero amount | payment                                               | 8                 | Review proposed payments         |
|                                  | Review installments             |                                                       |                   | Create payment files immediately |
| Validation Failure Handling ⑦    |                                 |                                                       |                   |                                  |
| Document                         | Reject only documents w 🗸       |                                                       | Payment           | Reject only payments wi 🗸        |

Note: Use the Payment and Processing Options tab to specify payment attributes such as the payment date, and to specify payment processing options, such as whether to view the selected installments.

Click Submit

| = vision                                          |                         |                              | 익 🗅 ☆ 🏳 👶                        |
|---------------------------------------------------|-------------------------|------------------------------|----------------------------------|
| Submit Payment Process Request ⑦                  |                         |                              | Sub <u>mit</u> <u>C</u> ancel    |
|                                                   | N                       | Click s                      | ubmit                            |
| * Name                                            | Test                    | Template                     | UK Supplier Payme 🔻              |
| Selection Criteria Payment and Processing Options |                         |                              |                                  |
| Payment Attributes                                |                         |                              |                                  |
| * Payment Date                                    | 10/17/22                | Settlement Priority Override | •                                |
| Disbursement Bank Account                         | Multi Currency - 1      | Bank Charge Bearer Override  | •                                |
| Payment Document                                  | •                       | Starting Voucher Number      |                                  |
| Payment Process Profile                           | SWIFT MT100             | Cross-Currency Rate Type     |                                  |
| * Payment Conversion Rate Type                    | Corporate 🗸 🔻           |                              |                                  |
| Processing Options                                |                         |                              |                                  |
|                                                   | Apply credits up to zer | o amount payment             | Review proposed payments         |
|                                                   | Review installments     |                              | Create payment files immediately |
| Validation Failure Handling ⑦                     |                         |                              |                                  |
| Document                                          | Reject only documents w | ✓ Payment                    | t Reject only payments wi 🗸      |

## Click OK

| <b>■ vision</b>       |                            |                                               |                           | Q                |                               | ¢® 🚳                           |
|-----------------------|----------------------------|-----------------------------------------------|---------------------------|------------------|-------------------------------|--------------------------------|
| Manage Payment Proc   | ess Request Templates ⑦    |                                               |                           |                  |                               | Done                           |
| Search                |                            | Information x Your changes were saved.     OK | Status v<br>Type Click OK | Saved Search All | Payment Process Req<br>Search | uest Templates V<br>Reset Save |
| Actions View View + , | Er 🔝 Detach<br>Description |                                               |                           | Status           | Туре                          | *<br>*                         |
|                       |                            |                                               |                           |                  |                               |                                |
|                       |                            |                                               |                           |                  |                               |                                |
|                       |                            |                                               |                           |                  |                               |                                |
|                       |                            |                                               |                           |                  |                               | ••••                           |

# Click Done

| = vision                                  |                                |            | C            | 2 (L) 1       | 2 口                | Ĉ.          | 3             |
|-------------------------------------------|--------------------------------|------------|--------------|---------------|--------------------|-------------|---------------|
| Manage Payment Pro                        | ocess Request Templates ⑦      |            |              | 0111          |                    |             | D <u>o</u> ne |
| ▲ Search                                  | V-6-0-0                        |            | Saved Search | All Payment P | Done<br>rocess Req | Jest Templa | ites 🗸        |
| Name                                      |                                | Status 🗸 🗸 |              |               |                    |             |               |
| Description                               |                                | Туре       | ·            |               |                    |             |               |
|                                           |                                |            |              |               | Search             | Reset S     | ave           |
| Actions ▼ View ▼ 3 <sup>H</sup> +<br>Name | - / Er 📄 Detach<br>Description |            | Status       | Туре          |                    |             | *             |
| <u>.</u>                                  |                                |            |              |               |                    |             | •             |
|                                           |                                |            |              |               |                    |             |               |
|                                           |                                |            |              |               |                    |             |               |
|                                           |                                |            |              |               |                    |             |               |
|                                           |                                |            |              |               |                    |             |               |
|                                           |                                |            |              |               |                    |             |               |
|                                           |                                |            |              |               |                    | F           | ••            |

#### Creating A Payment Process Request Using A Template – AP Check

Navigations: Payables>Payments>Tasks>Submit Payment Process Request>Name>Template> Selection Criteria>Payment and Processing Options>Submit>Done>Tasks>Manage Payment Process Requests>Name and Status>Search>Arrow for Actions> Submit>Tasks> Manage Payment Process Requests> Name and Status>Search>Arrow for Actions> Resume Payment Process>Refresh>Print document>Submit>Done

From home screen, click **Payables** 

| = vision | Q Search for people and actions                                                  |
|----------|----------------------------------------------------------------------------------|
|          | Good afternoon, System Administrator (Casey<br>Brown)!                           |
|          | Supply Chain Planning Payables General Accounting Intercompany Accounting Fixe > |
|          |                                                                                  |
|          |                                                                                  |
|          | Manage Invoices Payables Invoices Payments<br>Dashboard                          |
| 000000   |                                                                                  |
|          | Validate Invoices                                                                |
| 0 0      | Initiate Payables Invoice Approval Workflow                                      |

Click Payments

| = vision  | ${\sf Q}$ Search for people and actions        |                       |                       |                     | 습 & ㅂ 🗘 📓      |
|-----------|------------------------------------------------|-----------------------|-----------------------|---------------------|----------------|
|           | Good afternoon, Sy<br>Brown)!                  | ystem Admin           | istrator (Case        | ey                  |                |
|           | Supply Chain Planning Payables                 | General Accounting    | Intercompany Accounti | ng Fixe <b>&gt;</b> |                |
|           | QUICK ACTIONS                                  | APPS                  |                       |                     |                |
| 0 0 0 0 0 | Create Invoice                                 |                       |                       |                     |                |
|           | Manage Invoices                                | Payables<br>Dashboard | Invoices Pay          | ments               | Click Payments |
| 0 0 0 0 0 | Import Invoices                                |                       |                       |                     |                |
|           | Validate Invoices                              |                       |                       |                     |                |
| 0 0       | Initiate Payables Invoice Approval<br>Workflow |                       |                       |                     |                |

### Click Tasks

|                        |                              |                                            |                                                                                                    | へ 白 ☆                                                                                                    | ק ק ק                                                                                                    | 1                                                                                                    |  |
|------------------------|------------------------------|--------------------------------------------|----------------------------------------------------------------------------------------------------|----------------------------------------------------------------------------------------------------|----------------------------------------------------------------------------------------------------|----------------------------------------------------------------------------------------------------|--|
|                        |                              |                                            |                                                                                                    |                                                                                                    |                                                                                                    |                                                                                                    |  |
| BARYA AR               |                              |                                            | 0.0                                                                                                    |                                                                                                    | CRATIN AL . C                                                                                                    | 188                                                                                                    |  |
|                        |                              |                                            |                                                                                                    |                                                                                                    |                                                                                                    |                                                                                                    |  |
|                        |                              |                                            |                                                                                                    |                                                                                                    |                                                                                                    |                                                                                                    |  |
|                        |                              |                                            |                                                                                                    | Click Tasks                                                                                                    |                                                                                                    | E                                                                                                    |  |
| Pending Stage<br>Since | <b>6</b> 4+++                | Stage Status                               | Insta                                                                                                    | A - 41 - 11                                                                                                    | Installments                                                                                                    | Payment                                                                                                    |  |
|                        | Stage                        |                                            | Action                                                                                                    | Selected Rejecte                                                                                                    | d Date                                                                                                    |                                                                                                    |  |
| 10/11/22               | Document validation          | Pending action to complete informa         | tion rec 💿                                                                                                    | 5033                                                                                                    | 10/11/22                                                                                                    |                                                                                                    |  |
|                        |                              |                                            |                                                                                                    |                                                                                                    |                                                                                                    |                                                                                                    |  |
|                        |                              | Creation Date                              | Status                                                                                                    |                                                                                                    | Action -                                                                                                    |                                                                                                    |  |
|                        |                              |                                            |                                                                                                    |                                                                                                    | •                                                                                                    |                                                                                                    |  |
|                        |                              |                                            |                                                                                                    |                                                                                                    |                                                                                                    |                                                                                                    |  |
|                        |                              |                                            |                                                                                                    |                                                                                                    |                                                                                                    |                                                                                                    |  |
| Bank Account           | Bank Name                    | Payee                                      |                                                                                                    | I                                                                                                    | Business Unit                                                                                                    | •••                                                                                                    |  |
|                        | Pending<br>Since<br>10/11/22 | Pending Stage<br>Since Document validation | Pending<br>Since     Stage     Status       10/11/22     Document validation     Pending action to complete informa       Creation Date     Creation Date       Bank Account     Bank Name     Payee | Pending<br>Since     Stage     Status     Action       10/11/22     Document validation     Pending action to complete information rec     •       Creation Date     Status       Bank Account     Bank Name     Pagee | Q       Q       Q | Q       Citck Tasks         Pending<br>Since       Stage         Stage       Status         Action       Installments         Selected       Rejected         10/11/22       Document validation         Pending       Stage         Status       Action         Installments       Payment         Selected       Rejected         Ocument validation       Pending action to complete information rec         Creation Date       Status         Action       Creation Date         Status       Action |  |

Click Submit Payment Process Request

| = vision                                                               |              |                     |                                  |                   | Q        | 습 ☆ ᄆ 🕫 📓                                                    |
|------------------------------------------------------------------------|--------------|---------------------|----------------------------------|-------------------|----------|--------------------------------------------------------------|
| Overview                                                               |              |                     |                                  |                   | _        | vments   Submit Payment Process Request                      |
|                                                                        |              |                     |                                  |                   |          | Manage Payment Process Requests                              |
| ✓ Payment Process Requests ⑦                                           |              |                     | Click Submit Paymen              | t Process Request |          | Manage Payment Process Request Te                            |
| Requiring Attention (1) Recently Completed (0) Recently Terminated (5) |              |                     |                                  |                   |          | Create Payment     Manage Payments                           |
|                                                                        |              |                     |                                  |                   |          | Create Electronic Payment Files                              |
| View ▼ 月 🗊 Detach 🕤                                                    |              |                     |                                  |                   | E        | Create Printed Payment Files                                 |
|                                                                        | Pending      |                     |                                  |                   | ь hl.    | <ul> <li>Manage Payment Files</li> </ul>                     |
| Name                                                                   | Since        | Stage               | Status                           | Action            | Selected | Apply Missing Conversion Rates                               |
| h Andhi Caslam                                                         | 40/44/22     | Desument uslidation | Dending estion to complete infor | mation cos        | 5022     | Create Positive Pay File     Sond Sonarato Romittanco Advico |
| P Additi Seetani                                                       | 10/11/22     | Document validation | Pending action to complete intor | mauon rec 🥥       | 5055     | Create Regulatory Reporting                                  |
| A Payment Files Requiring Attention                                    |              |                     |                                  |                   |          | Payment File Accompanying Letter                             |
| = 1 dyment hies hequiling Attention                                    |              |                     |                                  |                   |          | counting                                                     |
| Actions 🔻 View 🔻 📱 📴 Detach 🕤                                          |              |                     |                                  |                   |          | Create Accounting                                            |
|                                                                        |              |                     |                                  |                   |          | Create Adjustment Journal                                    |
| <u>_</u>                                                               |              |                     |                                  |                   |          | <ul> <li>Review Journal Entries</li> </ul>                   |
| Reference Administrator Reference                                      |              |                     | Creation Date                    | Status            |          | Payables to Ledger Reconciliation                            |
| 4                                                                      |              |                     |                                  |                   |          | yables Periods                                               |
| ✓ Stop Payment Requests                                                |              |                     |                                  |                   |          | Manage Accounting Periods                                    |
|                                                                        |              |                     |                                  |                   |          | <b>↓</b> →                                                   |
| View 🔻 📅 🛱 Detach Cancel Stop Request Void Payment 💙                   |              |                     |                                  |                   |          |                                                              |
| Payment Payment Amount Stop Request Payment                            | Bank Account | Bank Name           | Pavee                            |                   |          |                                                              |
| Number Date Date Method                                                |              |                     | ,                                |                   |          |                                                              |

### Click in the Name field

| = vision                                          |                               | 오 습 ☆ ᄆ 🕫 🔮       |
|---------------------------------------------------|-------------------------------|-------------------|
| Submit Payment Process Request ⑦                  |                               | Submit Gancel     |
|                                                   | Click in the Name field       |                   |
| * Name                                            |                               | Template          |
| Selection Criteria Payment and Processing Options |                               |                   |
| Pay Through Date                                  | 10/17/22                      | Supplier Type     |
| Pay from Date                                     | m/d/yy                        | Payment Method    |
| From Payment Priority                             | 1 Invoice Con                 | version Rate Type |
| To Payment Priority                               | 99                            | Supplier or Party |
| Date Basis                                        | Pay date 🗸                    | Invoice Group     |
| Select Early Payment Invoices                     | Yes 🗸                         |                   |
| Include Zero Amount Invoices                      | No 🗸                          |                   |
| Pay Groups                                        | All      Specific             |                   |
| Currencies                                        | All      Payment      Invoice |                   |
| Business Units                                    | All      Payment      Invoice |                   |

# Select the Template

| = vision                                          |                               |                              | Q Ѽ ☆ F | ı 🗘 🔇                          |
|---------------------------------------------------|-------------------------------|------------------------------|---------|--------------------------------|
| Submit Payment Process Request ⑦                  |                               | Select the Template          | [       | Sub <u>m</u> it <u>C</u> ancel |
| * Name                                            | Test                          | Template                     |         |                                |
| Selection Criteria Payment and Processing Options |                               |                              |         |                                |
| Pay Through Date                                  | 10/17/22                      | Supplier Type                | ~       |                                |
| Pay from Date                                     | m/d/yy                        | Payment Method               | •       |                                |
| From Payment Priority                             | 1                             | Invoice Conversion Rate Type | ~       |                                |
| To Payment Priority                               | 99                            | Supplier or Party            | ٩       |                                |
| Date Basis                                        | Pay date 🗸                    | Invoice Group                | •       |                                |
| Select Early Payment Invoices                     | Yes 🗸                         |                              |         |                                |
| Include Zero Amount Invoices                      | No ~                          |                              |         |                                |
| Pay Groups                                        | All      Specific             |                              |         |                                |
| Currencies                                        | All      Payment      Invoice |                              |         |                                |
| Business Units                                    | All Payment Invoice           |                              |         | <b></b>                        |

Click Selection Criteria and fill details

| = vision                                          |                   |           |                                           | <u>م</u> ک                              | ☆ ᄆ 🕫 🚳                        |
|---------------------------------------------------|-------------------|-----------|-------------------------------------------|-----------------------------------------|--------------------------------|
| Submit Payment Process Request ⑦                  |                   |           |                                           |                                         | Sub <u>m</u> it <u>C</u> ancel |
|                                                   | AT AT THE         | 7117      |                                           | A 4 4 4 4 4 4 4 4 4 4 4 4 4 4 4 4 4 4 4 |                                |
| * Name                                            | Test 1            |           | Template                                  | •                                       | ]                              |
| Selection Criteria Payment and Processing Options |                   |           | Click Selection Criteria and fill details |                                         |                                |
| Pay Through Date                                  | 11/2/22           | í o       | Supplier Type                             |                                         | ~                              |
| Pay from Date                                     | m/d/yy            | Êø        | Payment Method                            | •                                       | ]                              |
| From Payment Priority                             | 1                 |           | Invoice Conversion Rate Type              |                                         | ~                              |
| To Payment Priority                               | 99                |           | Supplier or Party                         | Q                                       |                                |
| Date Basis                                        | Pay date 🐱        |           | Invoice Group                             | •                                       |                                |
| Select Early Payment Invoices                     | Yes 🗸             |           |                                           |                                         |                                |
| Include Zero Amount Invoices                      | No 🗸              |           |                                           |                                         |                                |
| Pay Groups                                        | All      Specific |           |                                           |                                         |                                |
| Currencies                                        | All      Payment  |           | 3                                         |                                         |                                |
| Business Units                                    | All      Payment  | O Invoice | ,                                         |                                         | <b>P</b>                       |

Note: Use the Selection Criteria tab to specify criteria used to determine which installments to select for payment.

Click Payment and Processing Options and fill details

| = vision                                          |                                         |                                  | 익 🗅 🌣 🏳 🖓                        |
|---------------------------------------------------|-----------------------------------------|----------------------------------|----------------------------------|
| Submit Payment Process Request ⑦                  |                                         |                                  | Sub <u>m</u> it                  |
|                                                   |                                         |                                  |                                  |
| * Name                                            | Test 1                                  | Template                         | •                                |
| Selection Criteria Payment and Processing Options |                                         |                                  |                                  |
| Payment Attributes                                | Fill Payment and Pro                    | cessing Options and fill details |                                  |
| * Payment Date                                    | 11/2/22                                 | Settlement Priority Override     | ~                                |
| Disbursement Bank Account                         | •                                       | Bank Charge Bearer Override      | ~                                |
| Payment Document                                  | T                                       | Starting Voucher Number          |                                  |
| Payment Process Profile                           | •                                       | Cross-Currency Rate Type         | ▼                                |
| * Payment Conversion Rate Type                    | Corporate                               |                                  |                                  |
| Processing Options                                |                                         |                                  |                                  |
|                                                   | Apply credits up to zero amount payment |                                  | Review proposed payments         |
|                                                   | Review installments                     |                                  | Create payment files immediately |
| Validation Failure Handling ⑦                     |                                         |                                  |                                  |
| Document                                          | Reject only documents w 🗸               | Payment                          | Reject only payments wi 🗸        |

Note: Use the Payment and Processing Options tab to specify payment attributes such as the payment date, and to specify payment processing options, such as whether to view the selected installments.

Click Submit

| = vision                                          |                               |                            | 오 🌣 🗗 🗞 🧕                        |
|---------------------------------------------------|-------------------------------|----------------------------|----------------------------------|
| Submit Payment Process Request ⑦                  |                               |                            | Submit Cancel                    |
|                                                   | NATURA KAN                    | Click                      | Submit                           |
| * Name                                            | Test                          | Templa                     | te UK Supplier Payme V           |
| Selection Criteria Payment and Processing Options |                               |                            |                                  |
| Payment Attributes                                |                               |                            |                                  |
| * Payment Date                                    | 10/17/22                      | Settlement Priority Overri | de 🗸 🗸                           |
| Disbursement Bank Account                         | Multi Currency - 1            | Bank Charge Bearer Overri  | de                               |
| Payment Document                                  | •                             | Starting Voucher Numb      | ber                              |
| Payment Process Profile                           | SWIFT MT100 V                 | Cross-Currency Rate Ty     | pe v                             |
| * Payment Conversion Rate Type                    | Corporate 🔻                   |                            |                                  |
| Processing Options                                |                               |                            |                                  |
|                                                   | Apply credits up to zero amou | unt payment                | Review proposed payments         |
|                                                   | Review installments           |                            | Create payment files immediately |
| Validation Failure Handling ⑦                     |                               |                            |                                  |
| Document                                          | Reject only documents w 🗸     | Payme                      | ent Reject only payments wi 🗸    |

Click Tasks

| = vision                                                                                           |                  |                     |                                   |             | <u>م</u>      | ☆ ᄆ 🕫 🛛       |
|----------------------------------------------------------------------------------------------------|------------------|---------------------|-----------------------------------|-------------|---------------|---------------|
| Overview                                                                                           |                  |                     |                                   |             |               |               |
| Payment Process Requests ⑦  Requiring Attention (1) Recently Completed (0) Recently Terminated (5) |                  |                     |                                   |             |               |               |
| View ▼ ∰ 🔛 Detach 🕤                                                                                |                  |                     |                                   |             | Click T       | asks          |
| Name                                                                                               | Pending<br>Since | Stage               | Status                            | Action      | Selected Reje | cted Date     |
| Aadhi Seelam                                                                                       | 10/11/22         | Document validation | Pending action to complete inform | ation rec 🕤 | 5033          | 10/11/22      |
| ▲ Payment Files Requiring Attention<br>Actions ▼ View ▼ 第 <b>F Detach</b> €                        |                  |                     |                                   |             |               |               |
| Reference Administrator Reference                                                                  |                  |                     | Creation Date                     | Status      |               | Action        |
| Stop Payment Requests                                                                              |                  |                     |                                   |             |               | •             |
| View  T B F D Detach Cancel Stop Request Void Payment O                                            |                  |                     |                                   |             |               |               |
| Payment Payment Amount Stop Request Payment                                                        | Bank Account     | Bank Name           | Pavee                             |             |               | Business Unit |

Click Manage Payment Process Requests

| = vision                                                                                          |                  |                     |                                   |              | Q                         | 습 ☆ ᄆ 🕫 🔞                                                                                                    |
|---------------------------------------------------------------------------------------------------|------------------|---------------------|-----------------------------------|--------------|---------------------------|----------------------------------------------------------------------------------------------------|
| Overview                                                                                          |                  |                     |                                   |              |                           | yments <ul> <li>Submit Payment Process Request</li> </ul>                                                                         |
| Payment Process Requests ⑦ Requiring Attention (1) Recently Completed (0) Recently Terminated (5) |                  | Cli                 | ck Manage Payment Process F       | Requests     |                           | Manage Payment Process Requests Manage Payment Process Request T Create Payment Manage Payment                                    |
| View ▼ ∰ 📓 Detach 🕥                                                                               |                  |                     |                                   |              | Ξ                         | Create Electronic Payment Files     Create Printed Payment Files                                                                  |
| Name                                                                                              | Pending<br>Since | Stage               | Status                            | Action       | I <u>III.</u><br>selected | Manage Payment Files     Apply Missing Conversion Rates     Create Positive Pay File                                              |
| Aadhi Seelam                                                                                      | 10/11/22         | Document validation | Pending action to complete inform | nation rec 🕤 | 5033                      | Send Separate Remittance Advice     Create Regulatory Reporting                                                                   |
| A Payment Files Requiring Attention Actions ▼ Vew ▼      P     C     C     Detach                 |                  |                     |                                   |              |                           | Create Regulatory Reporting     Payment File Accompanying Letter     counting     Create Accounting     Create Adjustment Journal |
| Reference Administrator Reference                                                                 |                  |                     | Creation Date                     | Status       |                           | Review Journal Entries     Payables to Ledger Reconciliation                                                                      |
| A Stop Payment Requests      Vew                                                                  |                  |                     |                                   |              |                           | vyables Periods     Manage Accounting Periods                                                                                     |
| Payment Payment Amount Date Payment Payment Amount Date Method                                    | Bank Account     | Bank Name           | Payee                             |              |                           | -                                                                                                    |

Enter Name and click Search

| VISION                                                                                                    |                                                                   |                                                                                                    |                          | ۵                                    |                   | ☆ F                 | - Ĉ                                                                                                    | •           |
|----------------------------------------------------------------------------------------------------|-------------------------------------------------------------------|----------------------------------------------------------------------------------------------------|--------------------------|--------------------------------------|-------------------|---------------------|----------------------------------------------------------------------------------------------------|-------------|
| lanage Payment Process Requests ⊘                                                                                                    |                                                                   |                                                                                                    |                          |                                      |                   |                     |                                                                                                    | Done        |
|                                                                                                    |                                                                   |                                                                                                    | n 101                    |                                      | ALANNI            |                     |                                                                                                    | 18 8 R      |
| Search                                                                                                    |                                                                   |                                                                                                    | Advanc                   | ced Saved                            | Search            | All Payment         | Process Re                                                                                              | quests 🗸    |
| ** Name PPR                                                                                                    |                                                                   | ** Payment D                                                                                                    | Date m/d/yy              |                                      | ίο                | ** /                | t least one                                                                                             | is required |
| Stage 🗸 🗸                                                                                                    |                                                                   | Days Since Creat                                                                                                    | tion                     |                                      |                   |                     |                                                                                                    |             |
| ** 01-1-1-                                                                                                    |                                                                   | ** Creation D                                                                                                    | Date m/d/yy              |                                      | Ē                 |                     |                                                                                                    |             |
| Status                                                                                                    |                                                                   |                                                                                                    |                          |                                      |                   | Rearra              | Beest                                                                                                   | Sauce.      |
| status<br>.ctons ▼ View ▼   Detach ↔                                                                                                    | ;                                                                 | Enter Name and                                                                                                    | click Search             | Installr                             | ments             | Search              | Reset                                                                                                   | Save        |
| status<br>Ictions ▼ View ▼ 3 1 2 Detach *                                                                                                    | Stage                                                             | Enter Name and                                                                                                    | click Search<br>Action   | Installr<br>Selected                 | nents<br>Rejected | Paymen<br>Recorde   | ts Payme                                                                                                | Save        |
| vctions ▼ View ▼ 弾 🛒 Detach 🕥<br>Name                                                                                                    | Stage                                                             | Enter Name and<br>Status<br>ted Payments completed                                                                                                    | click Search<br>Action   | Installin<br>Selected<br>2           | ments<br>Rejected | Paymen<br>Recorde   | Reset<br>ts Payme<br>d Date                                                                             | Save        |
| Actions ▼ View ▼ 37                                                                                                    | Stage<br>Comple                                                   | Enter Name and<br>Status<br>ted Payments completed<br>tt file confirmed Printed                                                                                                    | click Search<br>Action   | Installr<br>Selected<br>2            | nents<br>Rejected | Paymen<br>Recorde   | Reset<br>ts Payme<br>d Date                                                                             | Save        |
| victors ▼ View ▼ 3 <sup>TH</sup>                                                                                                    | Comple<br>Paymer<br>Comple                                        | Enter Name and<br>Status<br>ted Payments completed<br>ted Payments completed                                                                                                    | click Search<br>Action   | Installr<br>Selected<br>2            | nents<br>Rejected | Paymen<br>d         | <ul> <li>Reset</li> <li>Reset</li> <li>Payme</li> <li>Date</li> <li>3/18/14</li> <li>3/18/14</li> </ul> | Save        |
| vctons ▼ Vew ▼          Image: Detach ♥           Name           ▲          PPR 0318 001           Image: Baseline and the second second seco                                                                                        | Comple<br>Paymer<br>Comple<br>Paymer<br>Paymer                    | Enter Name and Enter Name and Status ted Payments completed ted Printed ted Payments completed ted Formatted                                                                                                    | click Search<br>Action — | Installin<br>Selected<br>2<br>2      | nents<br>Rejected | Paymen<br>d Recorde | Reset                                                                                                   | Save        |
| vctons ▼ Vew ▼          Image: Book and the second second se | Stage<br>Comple<br>Paymen<br>Comple<br>Paymen<br>Comple           | Enter Name and       Enter Name and       Status       ted     Payments completed       ted     Payments completed       ted     Payments completed       ted     Payments completed                                                                                                    | click Search<br>Action – | Installr<br>Selected<br>2<br>2<br>13 | nents<br>Rejected | Paymen<br>d Recorde | Reset<br>ts Payme<br>Date<br>1 3/18/14<br>1 3/18/14<br>2 12/31/1                                        | save        |
| value         □         □         □         □         □         □         □         □         □         □         □         □         □         □         □         □         □         □         □         □         □         □         □         □         □         □         □         □         □         □         □         □         □         □         □         □         □         □         □         □         □         □         □         □         □         □         □         □         □         □         □         □         □         □         □         □         □         □         □         □         □         □         □         □         □         □         □         □         □         □         □         □         □         □         □         □         □         □         □         □         □         □         □         □         □         □         □         □         □         □         □         □         □         □         □         □         □         □         □         □         □         □         □         □         □         □ <td>Stage<br/>Comple<br/>Comple<br/>Comple<br/>Paymer<br/>Comple<br/>Paymer</td> <td>Enter Name and       Status       ted     Payments completed       ted     Payments completed       ted     Payments completed       ted     Payments completed       ted     Payments completed       ted     Payments completed       ted     Payments completed       ted     Payments completed       ted     Payments completed</td> <td>click Search<br/>Action —</td> <td>Installr<br/>Selected<br/>2<br/>2<br/>13</td> <td>nents<br/>Rejected</td> <td>Paymen<br/>d Records</td> <td>Reset<br/>Reset<br/>Payme<br/>Date<br/>1 3/18/14<br/>1 3/18/14<br/>2 12/31/1</td> <td>save</td>                                                                                                    | Stage<br>Comple<br>Comple<br>Comple<br>Paymer<br>Comple<br>Paymer | Enter Name and       Status       ted     Payments completed       ted     Payments completed       ted     Payments completed       ted     Payments completed       ted     Payments completed       ted     Payments completed       ted     Payments completed       ted     Payments completed       ted     Payments completed | click Search<br>Action — | Installr<br>Selected<br>2<br>2<br>13 | nents<br>Rejected | Paymen<br>d Records | Reset<br>Reset<br>Payme<br>Date<br>1 3/18/14<br>1 3/18/14<br>2 12/31/1                                  | save        |

## Click Arrow for Actions

| = VISION                          |                       |                             |          | <u>م</u> ۲      | ☆₽            | ¢• 🛐           |
|-----------------------------------|-----------------------|-----------------------------|----------|-----------------|---------------|----------------|
| Manage Payment Process Requests ⑦ |                       |                             |          |                 |               | Done           |
| ▶ Search                          |                       |                             | Advanced | Saved Search A  | Payment Proc  | ess Requests 🗸 |
| Actions 🕶 View 💌 🛒 🔐 Detach 🕤     |                       |                             |          |                 |               |                |
| Name                              | Stage                 | Status                      | Action   | Installments    | Payment       | Payment        |
|                                   |                       |                             |          | Selected Reject | ed Recorded   | Date           |
| i Test                            | Terminated            | No available installments   |          | -               |               | 10/17/22       |
| 22PPR301                          | Installment selection | Pending installments review | 0        | 2               |               | 10/17/22       |
|                                   |                       |                             |          | Click Arro      | v for Actions |                |
|                                   |                       |                             |          |                 |               |                |
|                                   |                       |                             |          |                 |               | _              |
|                                   |                       |                             |          |                 |               | ••••           |

Update the details and click **Submit** 

| <b>■VISION</b>                                    |                |               |            |          |          |                  |               |          | <u>م</u> ۲ | ☆□       | Ĉo 🚺                        |
|---------------------------------------------------|----------------|---------------|------------|----------|----------|------------------|---------------|----------|------------|----------|-----------------------------|
| Review Installments: 22PPR301                     |                |               |            |          |          |                  |               |          | Sa         | ve 🔻 Sul | o <u>m</u> it <u>C</u> ance |
| Reumant Data 10(7/2)                              | A AN           |               | 8 N 6 N    |          |          |                  | 610           |          |            | err la   |                             |
| Selected (2) Not Selected (2602) Conversion Rates |                |               |            |          |          |                  |               |          |            |          |                             |
|                                                   |                |               |            |          |          |                  |               |          |            |          |                             |
| Currency Summary                                  |                |               |            |          |          |                  |               |          |            |          |                             |
| Payment Currency                                  | Installments   | Unpaid Amount | Withheld   | Тах      | Discount | Par              | yment Am Junt |          | Interest   |          | Tot                         |
| USD                                               | 2              | -79.00        |            | 0.00     | 0.00 Up  | date the details | and click Sut | mit      | 0.00       |          | 0.0                         |
| Selected Installments (?)                         |                |               |            |          |          | _                |               |          |            |          |                             |
| View • * # F Platch Add Installmen                | ts View Report |               |            |          |          |                  |               |          |            |          |                             |
|                                                   | <u> </u>       |               |            |          | Invoice  |                  |               |          |            | Payment  |                             |
| Supplier or Party                                 |                | Numt          | ber        | Due Date | Currency | Unpaid<br>Amount | Vithheld Tax  | Discount | Amount     | Interest | Amour<br>with Interes       |
| JGA                                               |                | 89002         | -1         | 3/5/15   | USD      | -279.00          | 0.00          | 0.00     | -200.00    | 0.00     | -200.0                      |
| JGA                                               |                | ERS-8         | 9005-81169 | 3/6/15   | USD      | 200.00           | 0.00          | 0.00     | 200.00     | 0.00     | 200.0                       |
|                                                   |                |               |            |          |          |                  |               |          |            |          |                             |
|                                                   |                |               |            |          |          |                  |               |          |            |          |                             |
|                                                   |                |               |            |          |          |                  |               |          |            |          | •••                         |

#### Click Done

| Manage Payment Process Request Templates ()<br>A Search<br>Name<br>Description<br>Actors V Vew V I + / I C Detach<br>Name<br>Description<br>Actors Status<br>Name<br>Description<br>Actors Status<br>Name<br>Actors Status<br>Name<br>Actors Status<br>Name<br>Actors Actors Ac | = vision             |                           |      |          | Q                | △ ☆            | Þ¢              | • 🚳      |
|----------------------------------------------------------------------------------------------------|----------------------|---------------------------|------|----------|------------------|----------------|-----------------|----------|
| Actors * Vew * P+ P P Detach         Name         Description         Actors * Vew * P+ P P Detach                                                                                                    | Manage Payment Pr    | ocess Request Templates ⑦ |      |          |                  |                | ~               | Done     |
| A Search Swed Search Al Paymont Process Request Templates<br>Name                                                                                                    |                      | 110 010                   |      |          |                  | Click Don      | e               |          |
| Name     Type       Description     Type         Actions • View • III + // III IIIIIIIIIIIIIIIIIIIIIIII                                                                                                    | Search               |                           |      |          | Saved Search All | Payment Proces | is Request Terr | plates 🗸 |
| Description     Type       Actors V Vew V     Image: Actor Sector Secto                                                                                                    | Name                 |                           |      | Status ~ |                  |                |                 |          |
| Actions V Vew V 3 + C C Description Status Type                                                                                                    | Description          |                           |      | Туре     | ~                |                |                 |          |
| Actors • Ver • F + P E Description Status Type                                                                                                    |                      |                           |      |          |                  | Sea            | rch Reset       | Save     |
| Name Description Status Type                                                                                                    | Actions ▼ View ▼ J - | 🕨 🧪 📑 Detach              |      |          |                  |                |                 |          |
|                                                                                                    | Name                 | Description               | <br> |          | Status           | Туре           |                 | ÷        |
|                                                                                                    | 4                    |                           |      |          |                  |                |                 | •        |
|                                                                                                    |                      |                           |      |          |                  |                |                 |          |
|                                                                                                    |                      |                           |      |          |                  |                |                 |          |
|                                                                                                    |                      |                           |      |          |                  |                |                 |          |
|                                                                                                    |                      |                           |      |          |                  |                |                 |          |
|                                                                                                    |                      |                           |      |          |                  |                |                 |          |
|                                                                                                    |                      |                           |      |          |                  |                |                 |          |
|                                                                                                    |                      |                           |      |          |                  |                |                 |          |
|                                                                                                    |                      |                           |      |          |                  |                |                 | •••      |

# Click Tasks

| = vision                                                                                               |                  |                     |                                          |        | ۵ ۵      | ) ☆ ᄆ 🗘                    | 1         |
|----------------------------------------------------------------------------------------------------|------------------|---------------------|------------------------------------------|--------|----------|----------------------------|-----------|
| Overview                                                                                               |                  |                     |                                          |        |          |                            |           |
| Payment Process Requests ⑦      Requiring Attention (1) Recently Completed (0) Recently Terminated (5) |                  |                     | 16.65                                    | 5      |          | E BERT HE BART & MALES SCI |           |
| View ▼ JII 🔛 Detach 🕑                                                                                  |                  |                     |                                          |        | Clic     | t Tasks                    | E         |
| Name                                                                                                   | Pending<br>Since | Stage               | Status                                   | Action | Selected | Rejected Date              | <u>11</u> |
| ▶ Aadhi Seelam                                                                                         | 10/11/22         | Document validation | Pending action to complete information r | ec 🖸   | 5033     | 10/11/22                   |           |
| A Payment Files Requiring Attention  Actions ▼ View ▼      P     G     G     Detach                    |                  |                     |                                          |        |          |                            |           |
| Reference Administrator Reference                                                                      |                  |                     | Creation Date S                          | Status |          | Action                     |           |
|                                                                                                    |                  |                     |                                          |        |          | •                          |           |
| Stop Payment Requests                                                                                  |                  |                     |                                          |        |          |                            |           |
| Payment Payment Amount Stop Request Void Payment O<br>Number Date Amount Stop Request Payment Method   | Bank Account     | Bank Name           | Payee                                    |        |          | Business Unit              | •••       |

Click Manage Payment Process Requests

| = VISION                                                                             |                  |                     |                                   |              | Q                         | 습 ☆                                                         | Þ¢                                                              | •                            |
|--------------------------------------------------------------------------------------|------------------|---------------------|-----------------------------------|--------------|---------------------------|-------------------------------------------------------------|-----------------------------------------------------------------|------------------------------|
| Overview                                                                             |                  |                     |                                   |              |                           | iyments                                                     | avment Proces                                                   | e Romost                     |
|                                                                                      |                  |                     |                                   | COMORA N. P  |                           | Manage                                                      | Payment Proces                                                  | ss Requests                  |
| ✓ Payment Process Requests ⑦                                                         |                  |                     |                                   |              |                           | Manage                                                      | Payment Proce                                                   | ss Request 1                 |
| Requiring Attention (1) Recently Completed (0) Recently Terminated (5)               |                  | Ch                  | ck Manage Payment Process R       | equests      |                           | Create P     Manage                                         | ayment<br>Pavments                                              |                              |
| View ▼ JII 💭 Detach 👈                                                                |                  |                     |                                   |              | Ξ                         | Create E     Create P                                       | lectronic Payme<br>rinted Payment                               | ent Files<br>Files           |
| Name                                                                                 | Pending<br>Since | Stage               | Status                            | Action       | l <u>lil.</u><br>Selected | Manage     Apply Mit     Create P                           | Payment Files<br>ssing Conversio<br>ositive Pay File            | on Rates                     |
| Aadhi Seelam                                                                         | 10/11/22         | Document validation | Pending action to complete inform | nation rec 💿 | 5033                      | Send Se                                                     | parate Remittan                                                 | nce Advice                   |
| A Payment Files Requiring Attention  Actions ▼ View ▼      F     C     C     C     C |                  |                     |                                   |              |                           | Create R     Payment     counting     Create A     Create A | egulatory Repo<br>File Accompan<br>ccounting<br>djustment Jourr | rting<br>iying Letter<br>nal |
| Peference Administrator Peference                                                    |                  |                     | Creation Date                     | Statue       |                           | Review J                                                    | ournal Entries                                                  |                              |
| No results found.                                                                    |                  |                     | Credition Date                    | Jatus        |                           | <ul> <li>Payables</li> </ul>                                | to Ledger Reci                                                  | onciliation                  |
| Stop Payment Requests                                                                |                  |                     |                                   |              |                           | <ul> <li>Nanage</li> <li>Manage</li> </ul>                  | iods<br>Accounting Peri                                         | iods                         |
| View 🔻 🛱 🛱 Detach Cancel Stop Request Void Payment 🗘                                 |                  |                     |                                   |              |                           |                                                             |                                                                 |                              |
| Payment Payment Amount Stop Request Payment Method                                   | Bank Account     | Bank Name           | Payee                             |              |                           |                                                             |                                                                 |                              |

Enter Name and Click Search

| Manage Payment Process Requests (*)                                                                                                    | Do                  |
|----------------------------------------------------------------------------------------------------|---------------------|
| Actions v Vew v II I Detach v<br>Mame Stage Status Action Installiments<br>Stage Status Terminated No available installiments<br>No available installiments                                                                                                    |                     |
| Actions Vew The Content of the Content of the Conte      | ess Requests        |
| Stage       Days Since Creation         ** Status       Enter Name and click Search         Actions • Vew • II       IDetach • O         Name       Stage       Status       Action         Stage       Status       Action       Installments<br>Selected Rejected       Payments<br>Recorded         Image: Status       Terminated       No evaluable installments       Payments                                                                                                    | st one is requ      |
| Actions V Vew V II Detach C<br>Name Stage Status Action Installments<br>Selected Rejected Rejected |                     |
| Actions v Vew v 7 kei Detach O<br>Name Stage Status Action Action Control Control Contro    | Reset Save          |
| Name Stage Status Action raymen<br>Selected Rejected Rejecte   |                     |
| Pest Terminated No available installments                                                                                                    | 3 Payment<br>1 Date |
|                                                                                                    | 10/17/22            |
| 22PPR301 Document validation Pending action to complete information rec 0 2                                                                                                    | 10/17/22            |

#### Click Arrow for Actions

| VISION                                                                                                    |                            |                                            |                                                                              |          | Q                     |                   | ☆ ₽                       | Ĉ.                                                                                                    | 1                  |
|----------------------------------------------------------------------------------------------------|----------------------------|--------------------------------------------|------------------------------------------------------------------------------|----------|-----------------------|-------------------|---------------------------|----------------------------------------------------------------------------------------------------|--------------------|
| anage Payment Process Requests ⑦                                                                                                    |                            |                                            |                                                                              |          |                       |                   |                           |                                                                                                    | Done               |
| Search                                                                                                    | MARY BOLL BOOK AND A DE SE |                                            |                                                                              | Advanced | Saved Sea             | arch All P        | ayment Pr                 | ocess Requ                                                                                                    | iests 🗸            |
| ** Name PPR                                                                                                    |                            |                                            | ** Payment Date m/                                                           | d/yy     | ſ                     | 10                | ** At I                   | east one is                                                                                                    | required           |
| Stage ~                                                                                                    |                            |                                            | Days Since Creation                                                          |          |                       |                   |                           |                                                                                                    |                    |
| ** Status                                                                                                    |                            |                                            | ** Creation Date 10                                                          | /17/22   | ſ                     | 10                |                           |                                                                                                    |                    |
| otatus                                                                                                    | ~                          |                                            |                                                                              |          |                       |                   | Search                    | Reset                                                                                                    | Save               |
| ctions ▼ View ▼ 371 🛣 Detach €                                                                                                    | ~                          |                                            |                                                                              |          | Installn              | nents             | Search                    | Reset                                                                                                    | Save               |
| tions ▼ View ▼ 第 🖾 Detach ூ                                                                                                    | v                          | Stage                                      | Status                                                                       | Action   | Installn<br>Selected  | nents<br>Rejected | Search<br>Payme<br>Record | Reset                                                                                                    | Save<br>ent        |
| stanus<br>ttons ▼ View ▼ 須 😨 Detach €)<br>Name<br>@ Test                                                                                                    | v                          | <b>Stage</b><br>Terminated                 | Status<br>No available installments                                          | Action   | Instalin<br>Selected  | nents<br>Rejected | Search<br>Payme<br>Record | Reset                                                                                                    | Save<br>ient       |
| tons ▼ View ▼ JI 🖾 Detach 🕥<br>Name<br>Partst<br>Partst<br>P | <u> </u>                   | Stage<br>Terminated<br>Document validation | Status No available installments Pending action to complete information reco | Action   | Installin<br>Selected | nents<br>Rejectec | Search<br>Payme<br>Record | Reset         Image: Second control of the second control of the second contro | Save<br>Ient<br>22 |

# Click Resume Payment Process

| ∎ VIS               | SION                        |              |                |                 |                            | Q                    |                       | <b>P</b> 🔡     |
|---------------------|-----------------------------|--------------|----------------|-----------------|----------------------------|----------------------|-----------------------|----------------|
| Assign Pay          | yment Process Attribut      | es: 22PPR301 |                |                 |                            | Actions 🗸 Save F     | esume Payment Process | <u>C</u> ancel |
| a va 6.             | Varia caree                 |              |                |                 | V. 6.6                     |                      | Start Start Start     |                |
|                     |                             | Assigned D   | ocuments 0     |                 |                            |                      | 1                     |                |
|                     |                             | Unassigned D | ocuments 2     |                 |                            |                      | 1                     |                |
| Document F          | Payable Groups ⑦            |              |                |                 |                            | Click Resun          | e Payment Process     |                |
| Payment<br>Currency | Payment Business Unit       |              | Payment Method | Payment<br>Date | Number of Pay<br>Documents | ment Process Profile | Disbursement Bank A   | Account        |
| USD                 | University US Business Unit |              | Electronic     | 10/17/22        | 2 TE                       | ST 🔻                 | BofA-2869             |                |
|                     |                             |              |                |                 |                            |                      |                       |                |
|                     |                             |              |                |                 |                            |                      |                       |                |
|                     |                             |              |                |                 |                            |                      |                       |                |
|                     |                             |              |                |                 |                            |                      |                       |                |
|                     |                             |              |                |                 |                            |                      |                       |                |
|                     |                             |              |                |                 |                            |                      |                       |                |
|                     |                             |              |                |                 |                            |                      |                       | •••            |

#### Click Refresh

| = vision                           |                      |                       |                           |         | Q                  | <u>۲</u> (         | ን                    | ¢ 🔞                            |
|------------------------------------|----------------------|-----------------------|---------------------------|---------|--------------------|--------------------|----------------------|--------------------------------|
| Manage Payment Process Requests () | Click <b>Refresh</b> |                       |                           | Advance | d Saved S          | earch All P        | avment Proces        | D <u>o</u> ne<br>Ss Requests ∽ |
| Actions ▼ View ▼ 月 🔐 Detach 🕥      |                      |                       |                           |         |                    |                    |                      |                                |
| Name                               |                      | Stage                 | Status                    | Action  | Instal<br>Selected | Iments<br>Rejected | Payments<br>Recorded | Payment<br>Date                |
| 📔 Test                             |                      | Terminated            | No available installments |         |                    | -                  |                      | 10/17/22                       |
| 🙆 22PPR301                         |                      | Installment selection | Assignment complete       |         | 2                  |                    |                      | 10/17/22                       |
|                                    |                      |                       |                           |         |                    |                    |                      |                                |
|                                    |                      |                       |                           |         |                    |                    |                      |                                |
|                                    |                      |                       |                           |         |                    |                    |                      |                                |
|                                    |                      |                       |                           |         |                    |                    |                      |                                |
|                                    |                      |                       |                           |         |                    |                    |                      |                                |
|                                    |                      |                       |                           |         |                    |                    |                      |                                |
|                                    |                      |                       |                           |         |                    |                    |                      |                                |
|                                    |                      |                       |                           |         |                    |                    |                      | •••                            |

Note: Click the Arrow for Action to Print Payment Documents and Press Record Print Status button and click Submit

Click Done

| = VISION                            |                       |                          |            | Q        | △ ੯        | ۲<br>۲               | ¢• 🧕            |
|-------------------------------------|-----------------------|--------------------------|------------|----------|------------|----------------------|-----------------|
| Manage Payment Process Requests (2) |                       |                          |            |          |            |                      | Done            |
| <ul> <li>Search</li> </ul>          |                       |                          | Click Done | ea       | rch All Pa | ayment Proces        | ss Requests 🗸   |
| Actions View View F 🗐 Detach 🕥      |                       |                          |            |          |            |                      |                 |
| Name                                | Stage                 | Status                   | Action     | Installm | ents       | Payments<br>Recorded | Payment<br>Date |
| (D) Toot                            | Translanded           | No and the installer and |            | Selected | Rejected   |                      | 10/17/00        |
| 22PPR301                            | Installment selection | Assignment complete      |            | 2        |            |                      | 10/17/22        |
|                                     |                       |                          |            |          |            |                      |                 |
|                                     |                       |                          |            |          |            |                      |                 |
|                                     |                       |                          |            |          |            |                      |                 |
|                                     |                       |                          |            |          |            |                      |                 |
|                                     |                       |                          |            |          |            |                      | •••             |

#### Assigning Payment Process Attributes

Navigations: Payables>Payments>Tasks>Manage Payment Process Requests>Search>Actions Icon>Disbursement Bank Account>Save>OK>Cancel>Done

From home screen, click Payables

| = vision  | ${\sf Q}$ . Search for people and actions                                        | 습 🌣 Þ 🛟 🥘 |
|-----------|----------------------------------------------------------------------------------|-----------|
|           | Good afternoon, System Administrator (Casey<br>Brown)!                           |           |
|           | Supply Chain Planning Payables General Accounting Intercompany Accounting Fixe > |           |
|           |                                                                                  |           |
| 0 0 0 0 0 | Create Invoid Click Payables 同國 国 畲                                              |           |
|           | Manage Invoices Payments Dashboard                                               |           |
| 0000      |                                                                                  |           |
| 000       | Validate Invoices                                                                |           |
| 0 0 0     | Workflow                                                                         |           |

Click Payments

| = vision  | ${\sf Q}$ Search for people and actions        |                       |                       |                     | 습 & ㅂ 🗘 📓      |
|-----------|------------------------------------------------|-----------------------|-----------------------|---------------------|----------------|
|           | Good afternoon, Sy<br>Brown)!                  | ystem Admin           | istrator (Case        | ey                  |                |
|           | Supply Chain Planning Payables                 | General Accounting    | Intercompany Accounti | ng Fixe <b>&gt;</b> |                |
|           | QUICK ACTIONS                                  | APPS                  |                       |                     |                |
| 0 0 0 0 0 | Create Invoice                                 |                       |                       |                     |                |
|           | Manage Invoices                                | Payables<br>Dashboard | Invoices Pay          | ments               | Click Payments |
| 0 0 0 0 0 | Import Invoices                                |                       |                       |                     |                |
|           | Validate Invoices                              |                       |                       |                     |                |
| 0 0       | Initiate Payables Invoice Approval<br>Workflow |                       |                       |                     |                |

# Click Tasks

| = vision                                                                                      |              |                     |                                          |        | 오 습 ☆             | · Þ 🗘         | 1        |
|-----------------------------------------------------------------------------------------------|--------------|---------------------|------------------------------------------|--------|-------------------|---------------|----------|
| Overview                                                                                      |              |                     |                                          |        |                   |               |          |
|                                                                                               | and the set  |                     |                                          | 0      |                   | ALAN AL SC    |          |
| ▲ Payment Process Requests ⑦                                                                  |              |                     |                                          |        |                   |               |          |
| Requiring Attention (1) Recently Completed (0) Recently Terminated (5)                        |              |                     |                                          |        |                   |               |          |
| View ▼ 🖫 🗐 Detach 👈                                                                           |              |                     |                                          |        | Click Tasks       |               | E        |
| No.                                                                                           | Pending      | 04                  | 04+4                                     |        | Installments      | ments Payment | 11       |
| Name                                                                                          | Since        | Stage               | Status                                   | Action | Selected Rejected | Date          |          |
| Aadhi Seelam                                                                                  | 10/11/22     | Document validation | Pending action to complete information r | ec 🖸   | 5033              | 10/11/22      |          |
| A Payment Files Requiring Attention      Actions ▼ View ▼      P     F     C     Detach     O |              |                     |                                          |        |                   |               | *        |
| Reference Administrator Reference                                                             |              |                     | Creation Date                            | Status |                   | Action        | <b>.</b> |
| 4 <sup>1</sup>                                                                                |              |                     |                                          |        |                   | +             |          |
| Stop Payment Requests                                                                         |              |                     |                                          |        |                   |               |          |
| View 👻 🛱 🛱 Detach Cancel Stop Request Void Payment 💙                                          |              |                     |                                          |        |                   |               |          |
| Payment Payment Amount Stop Request Payment Number Date Amount Date Method                    | Bank Account | Bank Name           | Payee                                    |        | E                 | Business Unit | •••      |

Click Manage Payment Process Requests

| = VISION                                                                                          |                  |                     |                                            | Q             | 습 ☆ ᄆ 🕫 🚳                                                                                                    |
|---------------------------------------------------------------------------------------------------|------------------|---------------------|--------------------------------------------|---------------|----------------------------------------------------------------------------------------------------|
| Overview                                                                                          |                  |                     |                                            |               | iyments     Submit Payment Process Request                                                                     |
| Payment Process Requests ⑦ Requiring Attention (1) Recently Completed (0) Recently Terminated (5) |                  | Cli                 | ck Manage Payment Process Requests         |               | Manage Payment Process Requests Manage Payment Process Request T Create Payment Manage Payment Manage Payments |
| View ▼ JI 🗮 Detach €)                                                                             |                  |                     |                                            | Ξ             | Create Electronic Payment Files     Create Printed Payment Files     Manane Payment Files                      |
| Name                                                                                              | Pending<br>Since | Stage               | Status Act                                 | tion Selected | Apply Missing Conversion Rates     Create Positive Pay File                                                    |
| Aadhi Seelam                                                                                      | 10/11/22         | Document validation | Pending action to complete information rec | 5033          | Send Separate Remittance Advice     Create Regulatory Reporting                                                |
| A Payment Files Requiring Attention  Actons ▼ Vew ▼      P     C     C     C                      |                  |                     |                                            |               | Payment File Accompanying Letter     counting     Create Accounting     Create Adjustment Journal              |
| Reference Administrator Reference No results found.                                               |                  |                     | Creation Date Status                       |               | Review Journal Entries     Payables to Ledger Reconciliation                                                   |
|                                                                                                   |                  |                     |                                            |               | vyables Periods     Manage Accounting Periods                                                                  |
| Payment Payment Amount Stop Request Payment Number Date Amount Date Method                        | Bank Account     | Bank Name           | Payee                                      |               |                                                                                                    |

Enter above details and click Search

|                    |              |       |                               | <i>16 1</i> 00    |          | 737         | 151 11       |              |
|--------------------|--------------|-------|-------------------------------|-------------------|----------|-------------|--------------|--------------|
| Search             |              |       |                               | A <u>d</u> vanced | Saved Se | arch All Pa | ayment Proce | ss Reques    |
| ** Name Aad        | bi           |       | ** Payment Date m/d           | llun              |          | 100         | ** At leas   | t one is rec |
| Stage              | ~            |       | Days Since Creation           | .,,,              |          |             |              |              |
| ** Status          |              | ~     | ** Creation Date m/d          | /yy               |          | Ĩ           |              |              |
|                    |              |       |                               |                   |          |             | Search R     | eset Sa      |
| tions 🔻 View 👻 📱 🖟 | 🖹 Detach 🛛 🕥 |       | Enter above details and Click | Search            |          | -1          |              |              |
|                    |              |       | Status                        | Action            | Installm |             | Payments     | s Paymen     |
| Name               |              | Stage |                               | Action            |          |             | Percended    | Data         |
| Name               |              | Stage |                               | Action            | Selected | Rejected    | Recorded     | Date         |

Click Actions Icon

| = vision           |                                                                |          | ۹         |           | ☆ ₽         | Ļ12         | 3        |
|--------------------|----------------------------------------------------------------|----------|-----------|-----------|-------------|-------------|----------|
| Manage Payment Pro | cess Requests ⑦                                                |          |           |           |             |             | Done     |
| ▲ Search           |                                                                | Advanced | Saved Sea | arch All  | Payment Pri | ocess Req   | uests 🗸  |
| ** Name Aad        | ni ** Payment Date Mdyy                                        | у        | Ġ         | 10        | ** At k     | east one is | required |
| Stage              | ✓ Days Since Creation                                          |          |           |           |             |             |          |
| ** Status          | ✓ ** Creation Date m/d/yy                                      | у        | 6         | 10        |             |             |          |
| Asting Many III (  | Z Back (2)                                                     |          |           |           | Search      | Reset       | Save     |
|                    |                                                                |          | Installn  | ments     | Paymer      | nts Pavr    | ment     |
| Name               | Stage Status A                                                 | Action   | Selected  | Rejecte   | Record      | ed Date     |          |
| Aadhi Seelam       | Document validation Pending action to complete information rec | 0        | 5033      |           |             | 10/11       | /22      |
|                    |                                                                |          | Click A   | ctions lo | on          |             |          |

Click the **Disbursement Bank Account** 

| ≡vi                 | sion                             |                  |                        |                              | ۵                       | 、 🗅 🌣 🏳 🕫 🔇                                                      |
|---------------------|----------------------------------|------------------|------------------------|------------------------------|-------------------------|------------------------------------------------------------------|
| Assign P            | ayment Process Attribut          | es: Aadhi Seelam |                        |                              | Actions - Save          | Resume Payment Process                                           |
|                     | ANA ANA VANDEDEC                 |                  |                        |                              |                         | AT AT Y MARY AS A REAL OF A DE A DE A DE A DE A DE A DE A DE A D |
|                     |                                  | Assigned Docur   | nents 7                |                              |                         |                                                                  |
|                     |                                  | Unassigned Docur | tents 5,026            |                              |                         |                                                                  |
|                     |                                  |                  | Total 5,033            |                              |                         |                                                                  |
| Document            | Payable Groups ⑦                 |                  |                        |                              |                         |                                                                  |
| View 🔻              | Assign at Document Payable Level |                  |                        |                              |                         |                                                                  |
| Payment<br>Currency | Payment Business Unit            | Pay              | ment Method Pay<br>Dat | ment Number of<br>Documents  | Payment Process Profile | Disbursement Bank Account                                        |
| AUD                 | AU Council Business Unit         | Elec             | tronic 10/1            | 1/22 10                      | •                       | Westpac AU Council                                               |
| CHF                 | Supremo CH Business Unit         | Elec             | tronic 10/1            | 1/22 6                       | •                       | Supremo CH - Internal Bank Account                               |
| CHF                 | Switzerland Business Unit        | Elec             | .tronic 10/1           | 1/22 2                       | •                       | CH - Internal Bank Account                                       |
| CNY                 | China Business Unit              | Elec             | tronic Cli             | ck the <b>Disbursement</b> I | Bank Account            | •                                                                |
| EUR                 | France Business Unit             | Elec             | tronic 10/1            | 1/22 1,521                   | <b>•</b>                | •                                                                |
| EUR                 | Germany Business Unit            | Elec             | tronic 10/1            | 1/22 6                       | •                       | DB Giro Euro                                                     |
| EUR                 | Italy Business Unit              | Elec             | tronic 10/1            | 1/22 1                       | •                       |                                                                  |

Click Save

| ≡ vis               | SION                            |                  |                |                         |                              | ۹              |                           | С́в 👰              |
|---------------------|---------------------------------|------------------|----------------|-------------------------|------------------------------|----------------|---------------------------|--------------------|
| Assign Pay          | ment Process Attribut           | es: Aadhi Seelam |                |                         |                              | Actions 👻 Save | Resume Payment Proc       | ess <u>C</u> ancel |
| <b>N 100 G 100</b>  |                                 |                  | 1947.) IN 1988 | In MORISON, DIALISIA    | V26.0970                     |                |                           |                    |
|                     |                                 | Assigned Docu    | ments 7        |                         |                              |                | Click S                   | ave                |
|                     |                                 | Unassigned Docu  | ments 5,026    |                         |                              |                |                           | ave                |
|                     |                                 |                  | Total 5,033    |                         |                              |                |                           |                    |
| Document P          | Payable Groups ⑦                |                  |                |                         |                              |                |                           |                    |
| View 🔻 🗛            | ssign at Document Payable Level |                  |                |                         |                              |                |                           |                    |
| Payment<br>Currency | Payment Business Unit           | Pa               | yment Method   | Payment Nur<br>Date Doc | mber of<br>uments Payment Pr | ocess Profile  | Disbursement Bank A       | Account            |
| AUD                 | AU Council Business Unit        | Ele              | ectronic       | 10/11/22                | 10                           | •              | Westpac AU Council        | A                  |
| CHF                 | Supremo CH Business Unit        | Ele              | ectronic       | 10/11/22                | 6                            | •              | Supremo CH - Internal B   | ank Account        |
| CHF                 | Switzerland Business Unit       | Ele              | ectronic       | 10/11/22                | 2                            | •              | CH - Internal Bank Accord | unt                |
| CNY                 | China Business Unit             | Ele              | ectronic       | 10/11/22                | 21                           | •              | 中国银行人民币账户                 | •                  |
| EUR                 | France Business Unit            | Ele              | ectronic       | 10/11/22                | 1,521                        | •              |                           | •                  |
| EUR                 | Germany Business Unit           | Ele              | ectronic       | 10/11/22                | 6                            | •              | DB Giro Euro              |                    |
| EUR                 | Italy Business Unit             | Ele              | ectronic       | 10/11/22                | 1                            | •              | C/C IT LE                 | ••••               |

Click **OK** 

| = vision                                               |                      |                                            |         |                              | <u>م</u> ک | ☆₽             | ¢® 🚳               |
|--------------------------------------------------------|----------------------|--------------------------------------------|---------|------------------------------|------------|----------------|--------------------|
| Assign Payment Process Attribu                         | tes:                 |                                            |         | Actions 🗸                    | Save       | e Payment Proc | ess <u>C</u> ancel |
| Document Payable Groups (?)                            | Assigns<br>Unassigns | Confirmation X<br>Your changes were saved. | Click C | ж                            |            |                | <i></i>            |
| View  Assign at Document Payable Level Payment Payment |                      | Darmant Mathead                            | Payment | Number of                    | file Die   |                | -1. 4              |
| Currency Payment Business Unit                         |                      | Payment Method                             | Date    | Documents Payment Process Pr | onie Dis   | bursement Bar  | nk Account         |
|                                                        |                      |                                            |         |                              |            |                |                    |
|                                                        |                      |                                            |         |                              |            |                |                    |
|                                                        |                      |                                            |         |                              |            |                |                    |
|                                                        |                      |                                            |         |                              |            |                |                    |
|                                                        |                      |                                            |         |                              |            |                |                    |
|                                                        |                      |                                            |         |                              |            |                |                    |
|                                                        |                      |                                            |         |                              |            |                |                    |

Click Cancel

| = vision                                  |                        |                                    | ۵                         | . △ ☆         | P 🕫 🛐                    |
|-------------------------------------------|------------------------|------------------------------------|---------------------------|---------------|--------------------------|
| Assign Payment Process Attributes:        |                        |                                    | Actions 🗸 Save            | Resume Paymen | t Process <u>C</u> ancel |
|                                           |                        |                                    |                           |               |                          |
|                                           | Assigned Documents 2   |                                    |                           | Click Cancel  |                          |
|                                           | Unassigned Documents 0 |                                    |                           |               | -                        |
|                                           | Total 2                |                                    |                           |               |                          |
| Document Payable Groups ⑦                 |                        |                                    |                           |               |                          |
| View   Assign at Document Payable Level   |                        |                                    |                           |               |                          |
| Payment<br>Currency Payment Business Unit | Payment Method         | Payment Number o<br>Date Documents | f Payment Process Profile | Disburseme    | nt Bank Account          |
|                                           |                        |                                    |                           |               |                          |
|                                           |                        |                                    |                           |               |                          |
|                                           |                        |                                    |                           |               |                          |
|                                           |                        |                                    |                           |               |                          |
|                                           |                        |                                    |                           |               |                          |
|                                           |                        |                                    |                           |               |                          |
|                                           |                        |                                    |                           |               |                          |
|                                           |                        |                                    |                           |               |                          |
|                                           |                        |                                    |                           |               |                          |
|                                           |                        |                                    |                           |               |                          |

#### Click Done

| <b>≡ VISION</b><br>Manage Payment Process Requests ⑦ |                       |                                            |          | Q          | C ₹         |              | Ç <sup>®</sup><br>→ D <u>o</u> ne |
|------------------------------------------------------|-----------------------|--------------------------------------------|----------|------------|-------------|--------------|-----------------------------------|
| ▶ Search                                             |                       |                                            | Advanced | d Saved Se | arch All Pa | ayment Proce | ss Requests 🗸                     |
| Actions 🔻 View 🔻 🎵 🔛 Detach 🕚                        |                       |                                            |          | Install    | ments       | Boumonto     | Payment                           |
| Name                                                 | Stage                 | Status                                     | Action   | Selected   | Rejected    | Recorded Da  | Date                              |
| 😰 Test                                               | Terminated            | No available installments                  |          |            |             |              | 10/17/22                          |
| 📁 Test srini                                         | Terminated            | No available installments                  |          |            |             |              | 10/21/22                          |
| 📔 Test Sri                                           | Document validation   | Pending action to complete information rec | ٥        | 2          |             |              | 10/21/22                          |
| 📔 Test ABC                                           | Installment selection | Pending installments review                | ٥        | 5          |             |              | 10/29/22                          |
| Test BAC                                             | Terminated            | No available installments                  |          |            |             |              | 10/29/22                          |
|                                                      |                       |                                            |          |            |             |              |                                   |

### Reviewing And Adding Installments To A Payment Process Request

Navigations: Payables> Payments> Tasks> Manage Payment Process Requests> Actions and Review Installments> Add Installments> Search> Search and Add to Payment Process Request>OK>Submit>Done

From home screen, click **Payables** 

| = vision | Q Search for people and actions                                                                | 습 & ㅁ ¢ 🚳 |
|----------|------------------------------------------------------------------------------------------------|-----------|
|          | Good afternoon, System Administrator (Casey<br>Brown)!                                         |           |
|          | Supply Chain Planning     Payables     General Accounting     Intercompany Accounting     Fixe |           |
|          |                                                                                                |           |
|          |                                                                                                |           |
|          | Manage Invoices Payables Invoices Payments<br>Dashboard                                        |           |
| 000000   | Import Invoices                                                                                |           |
| 000      | Validate Invoices                                                                              |           |
| 0 0 0    | Initiate Payables Invoice Approval                                                             |           |

## Click Payments

| = vision  | ${\sf Q}_{\sf c}$ Search for people and actions |                       |                        |                    | 습 & ㅁ 🗘 📓      |
|-----------|-------------------------------------------------|-----------------------|------------------------|--------------------|----------------|
|           | Good afternoon, Sy<br>Brown)!                   | vstem Admin           | istrator (Case         | y                  |                |
|           | ✓ Supply Chain Planning Payables                | General Accounting    | Intercompany Accountin | g Fixe <b>&gt;</b> |                |
|           | QUICK ACTIONS                                   | APPS                  |                        |                    |                |
| 0 0 0 0 0 | Create Invoice                                  | 600                   |                        | 2                  |                |
|           | Manage Invoices                                 | Payables<br>Dastboard | Invoices Paym          | ents               | Click Payments |
| 0000000   | Import Invoices                                 | Dashovaru             |                        |                    |                |
|           | Validate Invoices                               |                       |                        |                    |                |
| 0°°0 0    | Initiate Payables Invoice Approval<br>Workflow  | T                     |                        |                    |                |

Click Tasks

| = vision                                                               |              |                     |                                        |          | Q (1) 1         | ☆ 口 🕫                                   | 1    |
|------------------------------------------------------------------------|--------------|---------------------|----------------------------------------|----------|-----------------|-----------------------------------------|------|
| Overview                                                               |              |                     |                                        |          |                 |                                         |      |
|                                                                        |              |                     |                                        | 2. 07 3  | AT AT SHE       | ALE ALE ALE ALE ALE ALE ALE ALE ALE ALE | 8 W. |
| A Payment Process Requests ⑦                                           |              |                     |                                        |          |                 |                                         |      |
| Requiring Attention (1) Recently Completed (0) Recently Terminated (5) |              |                     |                                        |          |                 |                                         | _    |
| View ▼ 🎟 🗟 Detach 👈                                                    |              |                     |                                        |          | Click Tasks     |                                         | E    |
|                                                                        | Pending      | <b>0</b> to 100     | <b>0</b> 1.1                           |          | Installments    | Payment                                 | h    |
| Name                                                                   | Since        | Stage               | Status                                 | Action   | Selected Reject | ed Date                                 |      |
| Aadhi Seelam                                                           | 10/11/22     | Document validation | Pending action to complete information | on rec 💿 | 5033            | 10/11/22                                |      |
|                                                                        |              |                     |                                        |          |                 |                                         |      |
| Reference Administrator Reference                                      |              |                     | Creation Date                          | Status   |                 | Action 👻                                |      |
| Stop Payment Requests                                                  |              |                     |                                        |          |                 | •                                       |      |
| View 👻 🗒 🕎 Detach Cancel Stop Request Void Payment 🗘                   |              |                     |                                        |          |                 |                                         |      |
| Payment Payment Amount Stop Request Payment<br>Number Date Method      | Bank Account | Bank Name           | Payee                                  |          |                 | Business Unit                           | •    |
| (                                                                      |              |                     |                                        |          |                 |                                         |      |

Click Manage Payment Process Requests

| = VISION                                                                                                    |                  |                     |                                | Q                    | 습 ☆ ᄆ 🕫 📓                                                                                           |
|----------------------------------------------------------------------------------------------------|------------------|---------------------|--------------------------------|----------------------|----------------------------------------------------------------------------------------------------|
| Overview                                                                                                    |                  |                     |                                |                      | iyments <ul> <li>Submit Payment Process Request</li> </ul>                                          |
| Payment Process Requests ⑦ Requiring Attention (1) Recently Completed (0) Recently Terminated (5)                                                                                                    |                  | Cli                 | ck Manage Payment Process      | s Requests           | Manage Payment Process Requests Manage Payment Process Request T Create Payment Manage Payments     |
| View ▼ 🚰 🛒 Detach 👈                                                                                                    |                  |                     |                                | Ξ                    | Create Electronic Payment Files     Create Printed Payment Files                                    |
| Name                                                                                                    | Pending<br>Since | Stage               | Status                         | Action Selected      | Manage Payment Files     Apply Missing Conversion Rates     Create Positive Pay File                |
| ► Aadhi Seelam                                                                                                    | 10/11/22         | Document validation | Pending action to complete int | formation rec 🕤 5033 | Send Separate Remittance Advice     Create Regulatory Reporting                                     |
| Actions ▼ View ▼      Im     Im |                  |                     |                                |                      | Create Regulatory Reporting     Payment File Accompanying Letter     counting     Create Accounting |
| Reference Administrator Reference                                                                                                    |                  |                     | Creation Date                  | Status               | Review Journal Entries     Payables to Ledger Reconciliation                                        |
| Stop Payment Requests Very      Were      Berger      Cancel Stop Brouset     Void Payment     *>                                                                                                    |                  |                     |                                |                      | yyables Periods Manage Accounting Periods                                                           |
| Payment Payment Amount Stop Request Payment Method                                                                                                    | Bank Account     | Bank Name           | Payee                          |                      |                                                                                                    |

Enter **Details** and Hit search

| ≡vision                           | クロな口 🥵 🛐                                                                                |
|-----------------------------------|-----------------------------------------------------------------------------------------|
| Manage Payment Process Requests ⑦ | Dgne                                                                                    |
| ▲ Search                          | Advanced Saved Search All Payment Process Requests ~                                    |
| ** *****                          | ** At least one is required                                                             |
| Stage 🗸                           | Days Since Creation                                                                     |
| ** Status                         | ✓ ** Creation Date m(d)yy                                                               |
|                                   | Search Reset Save                                                                       |
| Actions 🔻 View 👻 🎵 🔐 Detach 🕥     |                                                                                         |
| Name                              | Enter Details and Hit search Installments Payments Payment Stage Selected Recorded Date |
| 4                                 | torota nyota t                                                                          |
|                                   |                                                                                         |
|                                   |                                                                                         |
|                                   |                                                                                         |
|                                   |                                                                                         |

Click Actions and Review Installments

| VISION                                                                                                    |                                       |                                                            |                                                                                                  |             | Q                    |                  | ฬ ⊦               | ⊐ Ç <b>•</b>                               |                                                      |
|----------------------------------------------------------------------------------------------------|---------------------------------------|------------------------------------------------------------|--------------------------------------------------------------------------------------------------|-------------|----------------------|------------------|-------------------|--------------------------------------------|------------------------------------------------------|
| anage Payment Process Req                                                                                                    | uests ⑦                               |                                                            |                                                                                                  |             |                      |                  |                   |                                            | Don                                                  |
|                                                                                                    |                                       |                                                            |                                                                                                  | FORMA       |                      | 737              | 750               |                                            | <u>- 18 8</u>                                        |
| Search                                                                                                    |                                       |                                                            |                                                                                                  | Advance     | d Saved Se           | arch             | Payment           | Process Re                                 | equests                                              |
|                                                                                                    |                                       |                                                            |                                                                                                  |             |                      |                  | ** A              | At least one                               | is requ                                              |
| ** Name PPR                                                                                                    |                                       |                                                            | ** Payment Da                                                                                    | te m/d/yy   |                      | 01               |                   |                                            |                                                      |
| Stage                                                                                                    | ~                                     |                                                            | Days Since Creation                                                                              | n           |                      |                  |                   |                                            |                                                      |
| ** Status                                                                                                    | ~                                     |                                                            | ** Creation Da                                                                                   | te 10/17/22 |                      | Č0               |                   |                                            |                                                      |
|                                                                                                    |                                       |                                                            |                                                                                                  |             |                      |                  |                   |                                            |                                                      |
| lions - View - III III Datach                                                                                                    |                                       |                                                            |                                                                                                  |             |                      |                  | Search            | h Reset                                    | Sav                                                  |
| tions ▼ View ▼ 📱 📄 Detach<br>Export to Excel                                                                                                    | Click Actions and Review Installments | Stars                                                      | Status                                                                                           | Asticu      | Install              | ments            | Search            | h Reset                                    | Sav                                                  |
| tons View View II Detach<br>Export to Excel<br>Review Installments                                                                                                    | Click Actions and Review Installments | Stage                                                      | Status                                                                                           | Action      | Install              | ments<br>Rejecte | Paym<br>Reco      | h Reset                                    | Sav<br>yment                                         |
| Inors View V P C Detach<br>Export to Excel<br>Revew Installments<br>Resolve Document Validation Errors                                                                                                    | Click Actions and Review Installments | Stage<br>Terminated                                        | Status<br>No available installments                                                              | Action      | Installa<br>Selected | ments<br>Rejecte | Paym<br>Reco      | h Reset                                    | yment<br>te                                          |
| hors View P P Detach<br>Export to Excel<br>Revew Installments<br>Resolve Document Validation Errors<br>Review Proposed Payments                                                                                                    | Click Actions and Review Installments | Stage<br>Terminated<br>Terminated                          | Status No available installments Failed document validation                                      | Action      | Install<br>Selected  | ments<br>Rejecte | Paym<br>Reco      | nents Par<br>orded Da                      | Sav<br>yment<br>te<br>17/22                          |
| Itors View P P Detach<br>Export to Excel<br>Revew Installments<br>Resolve Document Validation Errors<br>Review Proposed Payments<br>Complete Document Assignments                                                                                                    | Click Actions and Review Installments | Stage<br>Terminated<br>Terminated<br>Installment selection | Status<br>No available installments<br>Failed document validation<br>Pending installments roview | Action      | Install<br>Selected  | ments<br>Rejecte | Paym<br>Reco<br>2 | nents Pay<br>orded Da<br>10/<br>10/<br>10/ | yment<br>te<br>17/22<br>17/22                        |
| Itors Vew P D Clack<br>Export to Excel<br>Revew Installments<br>Resolve Document Validation Errors<br>Review Proposed Payments<br>Complete Document Assignments<br>Update Payment File                                                                                                    | Click Actions and Review Installments | Stage<br>Terminated<br>Terminated<br>Installment selection | Status<br>No available installments<br>Failed document validation<br>Pending installments review | Action      | Installa<br>Selected | ments<br>Rejecte | Paym<br>Reco      | nents Parorded Dar<br>10/<br>10/           | Save<br>yment<br>te<br>17/22<br>17/22<br>17/22       |
| New     Image: Constraint of the section of the section | Click Actions and Review Installments | Stage<br>Terminated<br>Terminated<br>Installment selection | Status<br>No available installments<br>Failed document validation<br>Pending installments review | Action      | Install<br>Selected  | ments<br>Rejecte | Paym<br>Reco<br>2 | h Reset                                    | Sav.<br>yment<br>te<br>17/22<br>17/22                |
| Itors Vew P D Clack<br>Export to Excel<br>Revew Installments<br>Resolve Document Validation Errors<br>Review Proposed Payments<br>Complete Document Assignments<br>Update Payment File<br>Terminate Request                                                                                                    | Click Actions and Review Installments | Stage<br>Terminated<br>Terminated<br>Installment selection | Status<br>No available installments<br>Failed document validation<br>Pending installments review | Action      | Install<br>Selected  | ments<br>Rejecte | Paym<br>Reco      | h Reset                                    | <b>Sav</b><br>yment<br>te<br>17/22<br>17/22<br>17/22 |

# Click Add Installments

| vision                                                         |                              |                        |          |          |                       |                | <u>م</u> ن                               | ☆ 卩       | ¢® 🛐                         |
|----------------------------------------------------------------|------------------------------|------------------------|----------|----------|-----------------------|----------------|------------------------------------------|-----------|------------------------------|
| eview Installments: PPR321                                     | 4                            |                        |          |          |                       |                | Sa                                       | ive 🔻 Sul | b <u>m</u> it <u>C</u> ancel |
| Payment Date 10/17/2<br>lected (2) Not Selected (2602) Convers | 2<br>sion Rates              |                        |          |          |                       |                | an an an an an an an an an an an an an a | 711 /2    |                              |
| urrency Summary                                                |                              |                        |          |          |                       |                |                                          |           |                              |
| ayment Currency                                                | Installments                 | Jnpaid Amount Withhe   | eld Tax  | Discount | Paym                  | ent Amount     | Interest                                 |           | Total                        |
| SD                                                             | 2                            | -79.00                 | 0.00     | 0.00     |                       | 0.00           | 0.00                                     |           | 0.00                         |
| View 🔻 🗶 🎵 📑 🔂 Detach                                          | Add Installments View Report |                        |          | Invoice  |                       |                |                                          | Payment   |                              |
| Supplier or Party                                              |                              | Click Add Installments | Due Date | Currency | Unpaid<br>Amount With | hheld Tax Disc | ount Amount                              | Interest  | Amount<br>with Interest      |
| JGA                                                            |                              | 89002-1                | 3/5/15   | USD      | -279.00               | 0.00           | -200.00                                  | 0.00      | -200.00                      |
| JGA                                                            |                              | ERS-89005-81169        | 3/6/15   | USD      | 200.00                | 0.00           | 0.00 200.00                              | 0.00      | 200.00                       |
|                                                                |                              |                        |          |          |                       |                |                                          |           | •••                          |

Enter above details and click Search

| ≡vision                          |                                            | ٥                                                                                                    | ( ) ☆ 戸 🖓 [                           |
|----------------------------------|--------------------------------------------|----------------------------------------------------------------------------------------------------|---------------------------------------|
| Review Installments: I           | PR3214                                     |                                                                                                    | Save 🔻 Sub <u>m</u> it <u>C</u> ancel |
|                                  |                                            |                                                                                                    |                                       |
| Payment Dat                      | Add Installments                           |                                                                                                    | ×                                     |
| Selected (2) Not Selected (2002) | ✓ Search                                   | Advanced Saved Search All Due Installme                                                                  | ints 🗸                                |
| Currency Summary                 |                                            | ** At least one is re                                                                                    | aquired                               |
| Payment Currency                 | Invoice Business Unit                      | ** Invoice Number                                                                                        | Total                                 |
| USD                              | ** Supplier or Party ABC Consulting        | Invoice Currency                                                                                         | 0.00                                  |
| Selected Installments (?         |                                            | Search Reset Si                                                                                          | ave                                   |
| View ▼ X 評 FF G                  | Search Results                             | Enter above details and click Search                                                                     |                                       |
|                                  | View                                       | 📄 Detach                                                                                                 | Payment                               |
| Supplier or Party                | Invoice<br>Business Unit Supplier or Party | Invoice Payment Unpaid Due Date Available Remaining<br>Number Currency Amount Discount Discount Days Dis | Ne Amount<br>scou                     |
| JGA                              |                                            |                                                                                                    | 0.00 -200.00                          |
| JGA                              | L                                          | ERS-89005-81169 3/6/15 USD 200.00 0.00 0.00                                                              | 200.00 0.00 200.00                    |
| JGA                              |                                            | ERS-80005-81169 3/615 USD 200.00 0.00 0.00                                                               | ок 0.00 -2<br>200.00 0.00 2           |
|                                  |                                            |                                                                                                    | <b></b>                               |

Click Search and Add to Payment Process Request

| = vision                                      |                                            |                                    |                             |                                              | <u>م</u> ن                       | ☆ ㅁ 🗘 🚺                                     |
|-----------------------------------------------|--------------------------------------------|------------------------------------|-----------------------------|----------------------------------------------|----------------------------------|---------------------------------------------|
| Review Installments: Pl                       | PR3214                                     |                                    |                             |                                              |                                  | Save ▼ Sub <u>m</u> it <u>C</u> ancel       |
| Payment Date Selected (1) Not Selected (2602) | 40/17/22<br>Add Installments               |                                    | a na amin'ny fisian' a f    |                                              | ×                                |                                             |
| Currency Summary                              | Search                                     |                                    | A <u>d</u> van              | Saved Search All Due I<br>** At least        | nstallments ✓<br>one is required |                                             |
| Payment Currency                              | Invoice Business Unit                      | •                                  | ** Invoice Number           | 80092                                        |                                  | Total                                       |
| USD                                           | ** Supplier or Party                       | -                                  | Invoice Currency            | -                                            |                                  | 200.00                                      |
| Selected Installments ⑦<br>View ▼ 第 특 ፪ Deta  | Search Results                             | Clie                               | k Search and Add to Payment | Search Re<br>Process Request                 | set Save                         |                                             |
| Supplier or Party                             | Invoice<br>Business Unit Supplier or Party | Invoice Payment<br>Number Currency | Unpaid Due Date Amount      | vailable Remaining<br>Discount Discount Days | Ne<br>Discou 👻                   | Payment<br>Interest Amount<br>with Interest |
| JGA                                           |                                            |                                    |                             |                                              | ок                               | 0.00 200.00                                 |
|                                               |                                            |                                    |                             |                                              |                                  |                                             |

# Click **OK**

| = vision                                      |                            |                      |                                              |             |                    | <u>,</u>               |
|-----------------------------------------------|----------------------------|----------------------|----------------------------------------------|-------------|--------------------|------------------------|
| Review Installments: P                        | PR3214                     |                      |                                              | Sav         | e 🔻 Sub <u>m</u> i | t <u>C</u> ancel       |
| Payment Date Selected (2) Not Selected (2602) | 101722<br>Add Installments |                      | NAME AND AND AND AND AND AND AND AND AND AND | ×           | YALAN XIN          |                        |
| Currency Summary                              | ⊿ Search                   |                      | Advanced Saved Search All Due Ins            | taliments 🗸 |                    |                        |
| Payment Currency                              | Invoice Business Unit      | •                    | ** Invoice Number                            |             |                    | Total                  |
| USD                                           | ** Supplier or Party       | •                    | Invoice Currency                             |             |                    | 0.00                   |
| Selected Installments ⑦                       | Search Results             |                      | Search                                       | t Save      |                    |                        |
|                                               | View                       | Detach               |                                              |             | Payment            |                        |
| Supplier or Party                             |                            |                      |                                              |             | Interest w         | Amount<br>ith Interest |
| JGA                                           |                            |                      |                                              | ок          | 0.00               | -200.00                |
| JGA                                           |                            | ERS-89005-81169 3/6/ | 15 USD 200.00 0.00 0.00                      | 200.06      | 0.00               | 200.00                 |
|                                               |                            |                      |                                              |             | Click              | ж                      |
|                                               |                            |                      |                                              |             |                    | <b></b>                |

Click Submit

| <b>VISION</b><br>eview Installments: PPR3214     |                       |               |                  |          |                           |               | Q 🗋 ·    | ☆ 戸 ர<br><sup>re</sup> ▼ Submit ( | Cancel           |
|--------------------------------------------------|-----------------------|---------------|------------------|----------|---------------------------|---------------|----------|-----------------------------------|------------------|
| Payment Date 10/17/22                            |                       |               |                  |          |                           |               | 11-3-5   | <b>1727820</b> (2010) (2010)      | 878.V            |
| elected (2) Not Selected (2602) Conversion Rates |                       |               |                  |          |                           |               |          | Click Submit                      |                  |
| currency Summary                                 |                       |               |                  |          |                           |               |          |                                   |                  |
| Payment Currency                                 | Installments          | Unpaid Amount | Withheld Tax     | Discount | Payment A                 | Mount         | Interest |                                   | Total            |
| JSD                                              | 2                     | -79.00        | 0.00             | 0.00     |                           | 0.00          | 0.00     |                                   | 0.00             |
| View ▼ X 第 📴 🗑 Detach 🛛 Add Inst                 | tallments View Report | ]             |                  | Invoice  |                           |               |          | Payment                           |                  |
| Supplier or Party                                |                       | Numbe         | r Due Date       | Currency | Unpaid<br>Amount Withheld | d Tax Discour | t Amount | Interest Ar                       | mount<br>nterest |
| JGA                                              |                       | 89002-1       | 3/5/15           | USD      | -279.00                   | 0.00          | -200.00  | 0.00 -                            | 200.00           |
| JGA                                              |                       | ERS-89        | 005-81169 3/6/15 | USD      | 200.00                    | 0.00 0.0      | 0 200.00 | 0.00                              | 200.00           |
|                                                  |                       |               |                  |          |                           |               |          | 5                                 |                  |

#### Click Done

| = vision                          |       |        |                   | Q        | <u>۲</u>   | ን            | Ç. 🔇          |
|-----------------------------------|-------|--------|-------------------|----------|------------|--------------|---------------|
| Manage Payment Process Requests ⑦ |       |        |                   |          | Click Do   |              | Done          |
| ▶ Search                          |       |        | A <u>d</u> vanced | Saved Se | arch All P | ayment Proce | ss Requests 🗸 |
| Actions ▼ View ▼ 月明 📓 Detach 🍤    |       |        |                   |          |            |              |               |
| Name                              | Stage | Status | Action            | Install  | ments      | Payments     | Payment       |
|                                   |       |        |                   | Selected | Rejected   | Recorded     | Date          |
|                                   |       |        |                   |          |            |              |               |
|                                   |       |        |                   |          |            |              |               |
|                                   |       |        |                   |          |            |              |               |
|                                   |       |        |                   |          |            |              |               |
|                                   |       |        |                   |          |            |              |               |
|                                   |       |        |                   |          |            |              |               |
|                                   |       |        |                   |          |            |              |               |
|                                   |       |        |                   |          |            |              |               |
|                                   |       |        |                   |          |            |              | ••••          |

### Reviewing And Accounting For A Payment

Navigation: Payables>Payments>Tasks>Manage Payments>Payment Number and click Search> Payment Number>Paid Invoices>Paid Invoice hyperlink>OK>Actions and View Accounting> Actions and click Post to Ledger>Done>Done

From home screen, click **Payables** 

| = vision | Q Search for people and actions                                                                | 습 ☆ ᄆ 🕫 🚳 |
|----------|------------------------------------------------------------------------------------------------|-----------|
|          | Good afternoon, System Administrator (Casey<br>Brown)!                                         |           |
|          | Supply Chain Planning     Payables     General Accounting     Intercompany Accounting     Fixe |           |
|          |                                                                                                |           |
|          | Create Invoice Click Payables                                                                  |           |
|          | Manage Invoices     Payables     Invoices     Payables     Invoices     Payables               |           |
| 0000     |                                                                                                |           |
| 000      | Validate Invoices                                                                              |           |
| 0 0 0    | Initiate Payables Invoice Approval     Workflow                                                |           |

### Click Payments

| = vision           | ${\sf Q}$ Search for people and actions        |                       |                |                             | 습 ☆ 묜 🕫 📓      |
|--------------------|------------------------------------------------|-----------------------|----------------|-----------------------------|----------------|
|                    | Good afternoon, Sy<br>Brown)!                  | rstem Admin           | istrator (     | Casey                       |                |
|                    | Supply Chain Planning Payables                 | General Accounting    | Intercompany A | Accounting Fixe <b>&gt;</b> |                |
|                    | QUICK ACTIONS                                  | APPS                  |                |                             |                |
|                    | Create Invoice                                 |                       |                |                             |                |
|                    | Anage Invoices                                 | Payables<br>Dashboard | Invoices       | Payments                    | Click Payments |
| 0 0 0 0 0          | Import Invoices                                |                       |                |                             |                |
|                    | Validate Invoices                              |                       |                |                             |                |
| 0 <sup>000</sup> 0 | Initiate Payables Invoice Approval<br>Workflow |                       |                |                             |                |

Click Tasks
| = VISION                                                                   |               |                     |                                 |                | Q () 1          | ነ 🗆 🧔         | 0   |
|----------------------------------------------------------------------------|---------------|---------------------|---------------------------------|----------------|-----------------|---------------|-----|
| Overview                                                                   |               |                     |                                 |                |                 |               |     |
|                                                                            | TRANSA AND ST |                     |                                 |                |                 |               |     |
| ▲ Payment Process Requests ⑦                                               |               |                     |                                 |                |                 |               |     |
| Requiring Attention (1) Recently Completed (0) Recently Terminated (5)     |               |                     |                                 |                |                 |               |     |
| View ▼ 月 🗑 Detach 🕤                                                        |               |                     |                                 |                | Click Tasks     |               | E   |
|                                                                            | Pending       |                     |                                 |                | Installments    | Payment       |     |
| Name                                                                       | Since         | Stage               | Status                          | Action         | Selected Reject | Date          |     |
| Aadhi Seelam                                                               | 10/11/22      | Document validation | Pending action to complete infe | ormation rec 🕤 | 5033            | 10/11/22      |     |
| A Payment Files Requiring Attention     Actions ▼ View ▼                   |               |                     |                                 |                |                 |               | ^   |
| Reference Administrator Reference                                          |               |                     | Creation Date                   | Status         |                 | Action        | -   |
|                                                                            |               |                     |                                 |                |                 | +             |     |
| Stop Payment Requests                                                      |               |                     |                                 |                |                 |               |     |
| View 🔻 彈 🛱 Detach Cancel Stop Request Void Payment 🗘                       |               |                     |                                 |                |                 |               |     |
| Payment Payment Amount Stop Request Payment Number Date Amount Date Method | Bank Account  | Bank Name           | Payee                           |                |                 | Business Unit | ••• |
| ( )                                                                        |               |                     |                                 |                |                 |               |     |

## Click Manage Payments

| = vision                                                               |              |                       |                                 |                    |         | Q        | 白☆                       | ÞÇ                              | <b>9</b>                   |
|------------------------------------------------------------------------|--------------|-----------------------|---------------------------------|--------------------|---------|----------|--------------------------|---------------------------------|----------------------------|
| Overview                                                               |              |                       |                                 |                    |         |          | Payments<br>• Subm       | it Payment P                    | rocess Reques              |
|                                                                        |              |                       |                                 | 6 10 7 10          |         |          | Mana                     | ge Payment F                    | Process Reque              |
| A Payment Process Requests (2)                                         |              |                       |                                 |                    |         |          | Mana                     | ge Payment F                    | Process Reque              |
|                                                                        |              |                       |                                 |                    |         |          | Creat                    | e Payment                       |                            |
| Requiring Attention (2) Recently Completed (0) Recently Terminated (7) |              |                       |                                 |                    |         |          | <ul> <li>Mana</li> </ul> | ge Payments                     |                            |
| View ▼ ∰ 📆 Detach 🕤                                                    |              |                       | c                               | lick <b>Manage</b> | Payment | s 🗉      | Creat     Creat          | e Electronic F<br>e Printed Pay | ayment Files<br>ment Files |
| Namo                                                                   | Pending      | Stago                 | Statuc                          |                    | Action  | _ հե     | Mana                     | ge Payment F                    | Files                      |
|                                                                        | Since        | Cuge                  | Cullis                          |                    |         | Selected | Approvement     Creat    | e Positive Pa                   | y File                     |
| Aadhi Seelam                                                           | 10/11/22     | Document validation   | Pending action to complete infe | ormation rec       | 0       | 5033     | Send                     | Separate Rei                    | mittance Advice            |
| ▶ PPR3214                                                              | 10/17/22     | Installment selection | Pending installments review     |                    | 0       | 1        | Creat                    | e Regulatory                    | Reporting                  |
|                                                                        |              |                       |                                 |                    | •       |          | <ul> <li>Paym</li> </ul> | ent File Acco                   | mpanying Lette             |
| Payment Files Requiring Attention                                      |              |                       |                                 |                    |         |          | Accountin                | g                               |                            |
|                                                                        |              |                       |                                 |                    |         |          | Creat                    | e Accounting                    |                            |
| Actions 🕶 View 🖝 🗊 📴 🔐 Detach 🛛 🕤                                      |              |                       |                                 |                    |         |          | Creat                    | e Adjustment                    | Journal                    |
|                                                                        |              |                       |                                 |                    |         |          | Revie                    | w Journal En                    | unes<br>• Deconciliation   |
| <u> </u>                                                               |              |                       |                                 |                    |         |          | - Faya                   | lies to Leuge                   | Reconciliation             |
| Reference Administrator Reference                                      |              |                       | Creation Date                   | Statu              | IS      |          | Payables                 | Periods                         | a Boriode                  |
| 4                                                                      |              |                       |                                 |                    |         |          | - WIGHE                  | goriccounting                   | y 1 011043                 |
| Stop Payment Requests                                                  |              |                       |                                 |                    |         |          |                          |                                 |                            |
|                                                                        |              |                       |                                 |                    |         |          |                          |                                 |                            |
| View 🔻 🎵 📴 Detach Cancel Stop Request Void Payment 🕥                   |              |                       |                                 |                    |         |          |                          |                                 |                            |
| Payment Payment Amount Stop Request Payment                            | Bank Account | Bank Name             | Payee                           |                    |         |          |                          |                                 |                            |

Enter Payment Number and click Search

| ≡ visi            | ON                  |                   |              |                                                 |                 |                   |                                 | Q                           | △ ☆           | Þ 🗘 🔇                    |
|-------------------|---------------------|-------------------|--------------|-------------------------------------------------|-----------------|-------------------|---------------------------------|-----------------------------|---------------|--------------------------|
| Manage Payı       | nents ⊘             |                   |              |                                                 |                 |                   |                                 |                             |               | Done                     |
| Search            |                     |                   |              | an faith an an an an an an an an an an an an an |                 |                   |                                 | Adva                        | nced Saved Se | arch All Payments V      |
|                   | **                  | Supplier or Party | ABC Bank     | •                                               |                 |                   | ** Payment Type                 |                             | ~             | Actedist one is required |
|                   |                     | ** Payment Date   | m/d/yy       | i o                                             |                 |                   | ** Payment Process Request      |                             | •             |                          |
|                   | **                  | Payment Number    | 1000         |                                                 |                 |                   | Payment Status                  | ~                           |               |                          |
| Actions • View •  | ** Disbursem        | ent Bank Account  | ach          | •                                               | E               | Enter Payment Nur | Busices Unit                    |                             | Sea           | rch Reset Save           |
| Payment<br>Number | Payment<br>Document | Payment<br>Status | Reconciled F | ayee                                            | Payment<br>Date | Payment<br>Amount | Remit-to Address                |                             | Rem<br>Num    | hit-to Account Details   |
| 10000             | Check 1             | Negotiable        | No A         | ABC Bank                                        | 8/24/22         | 1,095.00 USD      | 270 Redwood Shores Pkwy, REDWOO | DD CITY, CA 94065 San Mater | xxx           | XX1359                   |
| 10001             | Check 1             | Negotiable        | No A         | NBC Bank                                        | 8/24/22         | 1,095.00 USD      | 270 Redwood Shores Pkwy, REDWOO | DD CITY, CA 94065 San Mater | xxx           | XX1359 📃                 |
|                   |                     |                   |              |                                                 |                 |                   |                                 |                             |               | Ē                        |

Click on the appropriate Payment Number hyperlink

| visi                                 | ON                  |                    |                      |                    |                 |                   | م ز                                                       | )☆┍∲                       | 3             |
|--------------------------------------|---------------------|--------------------|----------------------|--------------------|-----------------|-------------------|-----------------------------------------------------------|----------------------------|---------------|
| lanage Payı                          | ments ⑦             | 1.070              |                      |                    |                 |                   |                                                           | NAMES AL REALTY OF         | D <u>o</u> ne |
| Search                               |                     |                    |                      |                    |                 |                   | Advanced                                                  | Saved Search All Paym      | ients 🗸       |
| Ctions ▼ View ▼<br>Payment<br>Number | Payment<br>Document | Payment<br>Status  | Reconciled           | Payee              | Payment<br>Date | Payment<br>Amount | Remit-to Address                                          | Remit-to Account<br>Number | Detail        |
| 10000                                | Check 1             | Negotiable         | No                   | ABC Bank           | 8/24/22         | 1,095.00 USD      | 270 Redwood Shores Pkwy, REDWOOD CITY, CA 94065 San Mateo | XXXXX1359                  |               |
|                                      |                     | Click on the appro | priate <b>Paymer</b> | nt Number hyperlin | sk              |                   |                                                           |                            |               |
|                                      |                     |                    |                      |                    |                 |                   |                                                           | 5                          | •••           |

Click the Paid Invoices tab

| = visio         | ON                 |                     |             |          |                |                         |                   | <u>م</u> ۲  | ☆ 🟳 🗘 🦉          |
|-----------------|--------------------|---------------------|-------------|----------|----------------|-------------------------|-------------------|-------------|------------------|
| Payment: 1000   | 01 ⑦               |                     |             |          |                |                         |                   |             | Actions 🗸 🛛 Done |
|                 |                    |                     | A7477584    | 1990     |                |                         |                   | AT 1575 180 |                  |
|                 |                    | Payee ABC Bank      |             |          |                | Payment Amount          |                   | 1,095.00    |                  |
|                 | Paym               | Status Negotiable   |             |          |                | Withheld Amount         |                   | 0.00        |                  |
|                 | Accountin          | g Status Unaccounte | t           |          |                | Business Unit           | US1 Business Unit | USD         |                  |
|                 | Re                 | conciled No         |             |          |                | Legal Entity            | US1 Legal Entity  |             |                  |
|                 |                    | Click the Paid      | nvoices tab |          |                | Stop Date               |                   |             |                  |
|                 |                    |                     |             |          |                | Void Date               |                   |             |                  |
|                 |                    |                     |             |          |                | Attachments             | None 🕂            |             |                  |
| Payment Details | d Invoices History | Other               |             |          |                |                         |                   |             |                  |
| View 🔻 🎵 R      | everse Select and  | I Add 🔐 Detach      | 0           |          |                |                         |                   |             |                  |
|                 | Invoice            |                     | Payment (U  | SD)      |                | P                       |                   |             |                  |
| Number          | Туре               | Due Date            | Discount    | Amount   | Payment Reason | Payment Reason Comments |                   |             |                  |
| Test_Pre        | Prepayment         | 8/24/22             | 0.00        | 1,095.00 |                |                         |                   |             |                  |
|                 |                    |                     | 0.00        | 1,095.00 |                |                         |                   |             |                  |
|                 |                    |                     |             |          |                |                         |                   |             |                  |
|                 |                    |                     |             |          |                |                         |                   |             |                  |

Note: Use the Paid Invoices tab to review the paid invoices and drill down to invoice details.

Click the appropriate **Paid Invoice** hyperlink

| = vision                                    |                              |          |                |                           |                   | <u>م</u> ۲ | ☆              | Ρ¢        |      |
|---------------------------------------------|------------------------------|----------|----------------|---------------------------|-------------------|------------|----------------|-----------|------|
| Payment: 10001 ⑦                            |                              |          |                |                           |                   |            |                | Actions 🔻 | Done |
|                                             |                              |          |                |                           |                   | MA347      | <b>11</b> 7,58 |           |      |
| Payee                                       | ABC Bank                     |          |                | Payment Amount            |                   | 1,095.00   |                |           |      |
| Payment Date<br>Status                      | Negotiable                   |          |                | Withheld Amount           |                   | 0.00       |                |           |      |
| Accounting Status                           | Unaccounted                  |          |                | Business Unit             | US1 Business Unit | 050        |                |           | , -  |
| Туре                                        | Quick                        |          |                | Legal Entity<br>Stop Date | US1 Legal Entity  |            |                |           |      |
|                                             |                              |          |                | Void Date                 |                   |            |                |           |      |
|                                             |                              |          |                | Attachments               | None 🕂            |            |                |           |      |
| Payment Details Paid Invoices History Other |                              |          |                |                           |                   |            |                |           |      |
| View 👻 📅 Reverse Select and Add             | Detach 🕐                     |          |                |                           |                   |            |                |           |      |
| Invoice                                     | Payment                      | (USD)    | Payment Reason | Payment Reason Comments   |                   |            |                |           |      |
| Number Type Due                             | Date Discount                | Amount   | ,              | •                         |                   |            |                |           |      |
| Test_Pre Prepayment 8/24/                   | 22 0.00                      | 1,095.00 |                |                           |                   |            |                |           |      |
|                                             | 0.00                         | 1,095.00 |                |                           |                   |            |                |           |      |
| Click the appro                             | priate Paid Invoice hyperlin | nk.      |                |                           |                   |            |                |           |      |

Click OK

| Line * Regime       | * Tax Name | Fax Jurisdiction * Tax Status | * Rate Name Line Type      | Amount   |
|---------------------|------------|-------------------------------|----------------------------|----------|
| 4                   |            |                               | No shipping and ha         | ndling.  |
|                     |            |                               |                            |          |
| Totals              |            |                               |                            |          |
| Tax charges summary |            |                               |                            |          |
| CITY 3%             | 30.00      |                               | Items                      | 1,000.00 |
| COUNTY 0%           | 0.00       |                               | Freight                    | 0.00     |
| STATE 6.5%          | 65.00      |                               | Miscellaneous              | 0.00     |
| Inclusive Tax       | 0.00       |                               | Tax                        | 95.00    |
| Self-Assessed Tax   | 0.00       |                               | Subtotal                   | 1,095.00 |
|                     |            |                               | Less Inclusive Prepayments | 0.00     |
|                     |            |                               |                            | 0        |
|                     |            |                               | Remaining Amount           | 0.00     |
|                     |            |                               | Invoice Amount             | 1,095.00 |
|                     |            |                               | Less Withheld Tax          | 0.00     |
|                     |            |                               | Less Exclusive Prepayments | 0.00     |
|                     |            |                               | Less Retainage             | 0.00     |
|                     |            |                               | Due                        | 1,095.00 |
|                     |            |                               | Click Ok                   |          |
|                     |            |                               |                            | OK       |

Click Actions and select View Accounting

| VISI                                                           | ON                                                                                        |                                                |                                        |                                         |                |                                                                  |                                |             |      |              |
|----------------------------------------------------------------|-------------------------------------------------------------------------------------------|------------------------------------------------|----------------------------------------|-----------------------------------------|----------------|------------------------------------------------------------------|--------------------------------|-------------|------|--------------|
| ayment: 100                                                    | 000 @                                                                                     |                                                |                                        |                                         |                |                                                                  |                                |             |      | Actions 🔻    |
|                                                                |                                                                                           |                                                | <b>PATTING</b>                         | TIPE A                                  | NEW ALL WAY    | Click Actions and select V                                       | View Accounting                | 97.873      | 1.15 | Print Remit  |
|                                                                | Pavn                                                                                      | Payee ABC Ban                                  | k                                      |                                         |                | Payment Amount                                                   |                                | 1,095.00    |      | Account in I |
|                                                                |                                                                                           | Status Voided                                  |                                        |                                         |                | Withheld Amount                                                  |                                | 0.00<br>USD |      | View Accou   |
|                                                                | Accountin                                                                                 | ng Status Unaccour                             | nted                                   |                                         |                | Business Unit                                                    | US1 Business Unit              |             |      |              |
|                                                                | Re                                                                                        | econciled No                                   |                                        |                                         |                | Legal Entity                                                     | US1 Legal Entity               |             |      |              |
|                                                                |                                                                                           | Type Quick                                     |                                        |                                         |                |                                                                  |                                |             |      |              |
|                                                                |                                                                                           |                                                |                                        |                                         |                | Stop Date                                                        | 10/22/22                       |             |      |              |
|                                                                |                                                                                           |                                                |                                        |                                         |                | Stop Date<br>Void Date                                           | 10/22/22<br>10/22/22           |             |      |              |
|                                                                |                                                                                           |                                                |                                        |                                         |                | Stop Date<br>Void Date<br>Attachments                            | 10/22/22<br>10/22/22<br>None 🕂 |             |      |              |
| ayment Details P.                                              | Paid Invoices History<br>Reverse Select and                                               | Other                                          | 0                                      |                                         |                | Stop Date<br>Void Date<br>Attachments                            | 10/22/22<br>10/22/22<br>None   |             |      |              |
| ayment Details P                                               | Paid Invoices History<br>Reverse Select and<br>Invoice                                    | Other                                          | n ⑦<br>Payment (l                      | JSD)                                    |                | Stop Date<br>Void Date<br>Attachments                            | 10/22/22<br>10/22/22<br>None 🕂 |             |      |              |
| ayment Details P<br>View ▼ ∰                                   | Paid Invoices History<br>Reverse Select an<br>Invoice<br>Type                             | Other d Add 💮 Detact Due Date                  | Payment (U<br>Discount                 | JSD)<br>Amount                          | Payment Reason | Stop Date<br>Void Date<br>Attachments<br>Payment Reason Comments | 10/22/22<br>10/22/22<br>None 🕂 |             |      |              |
| ayment Details P<br>View ▼ ∰<br>Number<br>abc_def4             | Paid Invoices History<br>Reverse Select an<br>Invoice<br>Type<br>Prepayment               | Other<br>d Add 💮 Detact<br>Due Date<br>8/24/22 | Payment (I<br>Discount<br>0.00         | JSD)<br>Amount<br>-1,095.00             | Payment Reason | Stop Date<br>Void Date<br>Attachments<br>Payment Reason Comments | 10/22/22<br>10/22/22<br>None + |             |      |              |
| ayment Details P<br>View ▼ 第<br>Number<br>abc_def4<br>abc_def4 | Paid Invoices History<br>Reverse Select an<br>Invoice<br>Type<br>Prepayment<br>Prepayment | Other  d Add  Due Date  8/24/22  8/24/22       | Payment (U<br>Discount<br>0.00<br>0.00 | JSD)<br>Amount<br>-1,095.00<br>1,095.00 | Payment Reason | Stop Date<br>Void Date<br>Attachments<br>Payment Reason Comments | 10/22/22<br>10/22/22<br>None 🕂 |             |      |              |

Click Actions and click Post to Ledger

| ≡ visi          | ON                   |                   |            |               |                                 | へ 凸 む        | י 🟳 🖓 🕅          |
|-----------------|----------------------|-------------------|------------|---------------|---------------------------------|--------------|------------------|
| Payment: 100    | 001 ⑦                |                   |            |               |                                 | 1            | Actions V Done   |
|                 |                      | 6 6               | AT ANY SHE |               |                                 |              | Void             |
|                 |                      | Payee ABC Bank    |            |               | Payment Amount                  | 1,095 .0     | Initiate Stop    |
|                 | Pay                  | ment Date 8/24/22 |            |               | T aymon Amount                  | USD          | Print Remittance |
|                 | A                    | Status Negotiable |            |               | Withheld Amount                 | USD          | Post to Ledger   |
|                 | Account              | teconciled No     | u          |               | E<br>Click Actions and click Po | st to Ledger | Account in Draft |
|                 |                      | Type Quick        |            |               | Stop Date                       |              | View Accounting  |
|                 |                      |                   |            |               | Void Date                       |              |                  |
|                 |                      |                   |            |               | Attachments None 🕂              |              |                  |
| Payment Details | aid Invoices History | v Other           |            |               |                                 |              |                  |
| View 🔻 🎵        | Reverse Select a     | nd Add 💮 Detach   | 0          |               |                                 |              |                  |
|                 | Invoice              |                   | Payment (  | JSD)          | <b>D</b>                        |              |                  |
| Number          | Туре                 | Due Date          | Discount   | Amount Amount | Payment Reason Comments         |              |                  |
| Test_Pre        | Prepayment           | 8/24/22           | 0.00       | 1,095.00      |                                 |              |                  |
|                 |                      |                   | 0.00       | 1,095.00      |                                 |              |                  |
|                 |                      |                   |            |               |                                 |              |                  |
|                 |                      |                   |            |               |                                 |              |                  |

#### Click Done

| = vision                                    |                 |                |                         | ۵ ۵               | ) 🕁 🏳 🗘 🚳        |
|---------------------------------------------|-----------------|----------------|-------------------------|-------------------|------------------|
| Payment: 10000 🔊                            |                 |                |                         |                   | Actions 🗸 🗾 Done |
|                                             |                 |                |                         |                   | Click Done       |
| Payee<br>Payment Date                       | ABC Bank        |                | Payment Amount          | 1,095.00<br>USD   |                  |
| Status                                      | Voided          |                | Withheld Amount         | 0.00<br>USD       |                  |
| Accounting Status                           | Unaccounted     |                | Business Unit           | US1 Business Unit |                  |
| Reconciled                                  | No              |                | Legal Entity            | US1 Legal Entity  |                  |
| Туре                                        | Quick           |                | Stop Date               | 10/22/22          |                  |
|                                             |                 |                | Void Date               | 10/22/22          |                  |
|                                             |                 |                | Attachments             | None 🕂            |                  |
| Payment Details Paid Invoices History Other |                 |                |                         |                   |                  |
| View 🔻 🎢 Reverse Select and Add             | 📄 Detach 🕜      |                |                         |                   |                  |
| Invoice                                     | Payment (USD)   | Perment Pesson | Baumant Baasan Commanta |                   |                  |
| Number Type Due                             | Date Discount A | mount          | Fayment Reason Comments |                   |                  |
|                                             |                 |                |                         |                   |                  |
|                                             |                 |                |                         |                   |                  |
|                                             |                 |                |                         |                   |                  |
|                                             |                 |                |                         |                   |                  |

# Click Done

| ≡ <b>VIS</b><br>Manage Pay | ON<br>ments @       |                   |            | 117 10795 SANDA 115 ST. 1007.) |                 |                   | Q 🗋<br>Click Dor                                          |                            | Done    |
|----------------------------|---------------------|-------------------|------------|--------------------------------|-----------------|-------------------|-----------------------------------------------------------|----------------------------|---------|
| Search Actions  View       | <b>-</b> <i>•</i> = | 🕞 🖾 Det           | ach        |                                |                 |                   | Advanced                                                  | Saved Search All Paym      | ients 🗸 |
| Payment<br>Number          | Payment<br>Document | Payment<br>Status | Reconciled | I Payee                        | Payment<br>Date | Payment<br>Amount | Remit-to Address                                          | Remit-to Account<br>Number | Details |
| 10000                      | Check 1             | Voided            | No         | ABC Bank                       | 8/24/22         | 1,095.00 USD      | 270 Redwood Shores Pkwy, REDWOOD CITY, CA 94065 San Mateo | XXXXX1359                  |         |
| 10001                      | Check 1             | Negotiable        | No         | ABC Bank                       | 8/24/22         | 1,095.00 USD      | 270 Redwood Shores Pkwy, REDWOOD CITY, CA 94065 San Mateo | XXXXX1359                  |         |
|                            |                     |                   |            |                                |                 |                   |                                                           |                            |         |
|                            |                     |                   |            |                                |                 |                   |                                                           |                            | •••     |

#### **Initiating A Stop Payment**

Navigation: Payables>Payments>Tasks>Manage Payments>Payment Number and click Search> Actions and Initiate Stop>Stop Date and enter Stop Reason>Submit>Done

From home screen, click Payables

| = vision | ${\sf Q}_{\sf c}$ Search for people and actions                                                                          | 습 ☆ ᄆ 🕫 🚳 |
|----------|----------------------------------------------------------------------------------------------------|-----------|
|          | Good afternoon, System Administrator (Casey<br>Brown)!                                                                   |           |
|          | Supply Chain Planning Payables General Accounting Intercompany Accounting Fixe                                           |           |
|          | QUICK ACTIONS APPS                                                                                                    |           |
| 0_0_00_0 | Create Invoice Click Payables                                                                                            |           |
|          | Manage Invoices     Payables     Invoices     Payables     Invoices     Payables     Invoices     Payments     Dathboard |           |
| 0000     | Import Invoices                                                                                                    |           |
|          | Validate Invoices                                                                                                    |           |
| 00000    | Initiate Payables Invoice Approval Workflow                                                                              |           |

Click Payments

| = vision  | ${\sf Q}$ Search for people and actions        |                          |                               | 습 & ㅁ 🗘 📓      |
|-----------|------------------------------------------------|--------------------------|-------------------------------|----------------|
|           | Good afternoon, Sy<br>Brown)!                  | ystem Administ           | rator (Casey                  |                |
|           | Supply Chain Planning Payables                 | General Accounting Ir    | ntercompany Accounting Fixe > |                |
|           | QUICK ACTIONS                                  | APPS                     |                               |                |
| 0 0 0 0 0 | Create Invoice                                 |                          |                               |                |
|           | Anage Invoices                                 | Payables Ir<br>Dashboard | woices Payments               | Click Payments |
| 0 0 0 0 0 | Import Invoices                                |                          |                               |                |
|           | Validate Invoices                              | 4                        |                               | Million States |
| 0 0 0     | Initiate Payables Invoice Approval<br>Workflow |                          |                               |                |

# Click Tasks

| = vision                                                               |              |                     |                                          |        | <u>م</u> ک      | ☆ ㅁ ¢         |     |
|------------------------------------------------------------------------|--------------|---------------------|------------------------------------------|--------|-----------------|---------------|-----|
| Overview                                                               |              |                     |                                          |        |                 |               |     |
|                                                                        | and an entry |                     |                                          | 0      |                 | TATRIAN AR    |     |
| ▲ Payment Process Requests ⑦                                           |              |                     |                                          |        |                 |               |     |
| Requiring Attention (1) Recently Completed (0) Recently Terminated (5) |              |                     |                                          |        |                 |               |     |
| View ▼ 🎟 📰 Detach 👈                                                    |              |                     |                                          |        | Click Tasks     |               |     |
| N                                                                      | Pending      | <b>0</b> 4+++       | <b>2</b> 4-4                             |        | Installments    | Payment       | 15  |
| Name                                                                   | Since        | Stage               | Status                                   | Action | Selected Reject | ted Date      |     |
| Aadhi Seelam                                                           | 10/11/22     | Document validation | Pending action to complete information r | ec 🖸   | 5033            | 10/11/22      |     |
|                                                                        |              |                     |                                          |        |                 |               | *   |
| Reference Administrator Reference                                      |              |                     | Creation Date S                          | Status |                 | Action        | *   |
| 4                                                                      |              |                     |                                          |        |                 | ÷             |     |
| Stop Payment Requests                                                  |              |                     |                                          |        |                 |               |     |
| View 🔻 🛱 🛱 Detach Cancel Stop Request Void Payment 🖸                   |              |                     |                                          |        |                 |               |     |
| Payment Payment Amount Stop Request Payment<br>Number Date Method      | Bank Account | Bank Name           | Payee                                    |        |                 | Business Unit | ••• |

Click Manage Payments

ſ

| = vision                                                               |              |                       |                           |                    |            | Q        | 습 🌣 Þ 🗘 🧕                                                      |
|------------------------------------------------------------------------|--------------|-----------------------|---------------------------|--------------------|------------|----------|----------------------------------------------------------------|
| Overview                                                               |              |                       |                           |                    |            |          | Payments                                                       |
|                                                                        |              |                       |                           |                    | 2000       |          | Submit Payment Process Reques     Manage Payment Process Reque |
|                                                                        |              |                       |                           |                    |            |          | Manage Payment Process Reque                                   |
| A Payment Process Requests (2)                                         |              |                       |                           |                    |            |          | Create Payment                                                 |
| Requiring Attention (2) Recently Completed (0) Recently Terminated (7) |              |                       |                           |                    |            |          | Manage Payments                                                |
| Verse III (12 Patrix a)                                                |              |                       |                           | 01-1-10            |            |          | Create Electronic Payment Files                                |
| view ♥ 3m (iii) betach 0                                               |              |                       |                           | Спск мапад         | le Payment | S 🖃      | Create Printed Payment Files                                   |
| Name                                                                   | Pending      | Stage                 | Status                    |                    | Action     | _ հե     | Manage Payment Files                                           |
| Name                                                                   | Since        | Stage                 | Status                    |                    | Action     | Selected | Apply Missing Conversion Rates     Create Resitive Rev File    |
| Aadhi Seelam                                                           | 10/11/22     | Document validation   | Pending action to comple  | te information rec | 0          | 5033     | Send Separate Remittance Advice                                |
|                                                                        |              |                       |                           |                    | -          |          | Create Regulatory Reporting                                    |
| ▶ PPR3214                                                              | 10/17/22     | Installment selection | Pending installments revi | ew                 | Ð          | 1        | Payment File Accompanying Lette                                |
| 4 Desmant Files Describies Attention                                   |              |                       |                           |                    |            |          | Accounting                                                     |
| Payment Files Requiring Attention                                      |              |                       |                           |                    |            |          | Create Accounting                                              |
| Actions v View v 🗐 戻 🖃 Detach 🔹                                        |              |                       |                           |                    |            |          | Create Adjustment Journal                                      |
|                                                                        |              |                       |                           |                    |            |          | Review Journal Entries                                         |
| 2                                                                      |              |                       |                           |                    |            |          | Payables to Ledger Reconciliation                              |
| Reference Administrator Reference                                      |              |                       | Creation Date             | Sta                | tus        |          | Payables Periods     Manage Accounting Periods                 |
| 4                                                                      |              |                       |                           |                    |            |          | 4 · · · · · ·                                                  |
| Stop Payment Requests                                                  |              |                       |                           |                    |            |          |                                                                |
|                                                                        |              |                       |                           |                    |            |          |                                                                |
| View View 🖓 🖽 Ew 📷 Detach Cancel Stop Request Void Payment 🕤           |              |                       |                           |                    |            |          |                                                                |
| Payment Payment Amount Stop Request Payment Date Method                | Bank Account | Bank Name             | Payee                     |                    |            |          |                                                                |

Enter Payment Number and click Search

| ≡ vis             | ion                 |                   |              |              |                 |                   |                                 | م                           | ☆              | P 🗘 🤇                   |
|-------------------|---------------------|-------------------|--------------|--------------|-----------------|-------------------|---------------------------------|-----------------------------|----------------|-------------------------|
| Manage Pay        | ments 🔊             |                   |              |              |                 |                   |                                 |                             |                | Done                    |
| ⊿ Search          |                     |                   |              | 1.55 7.52 72 |                 |                   |                                 | Adva                        | nced Saved Sea | rch All Payments ✓      |
|                   | **                  | Supplier or Party | ABC Bank     | •            |                 |                   | ** Payment Type                 |                             | -              | At least one is require |
|                   |                     | ** Payment Date   | m/d/yy       | Ċ            | _               |                   | ** Payment Process Request      |                             | •              |                         |
|                   | **                  | Payment Number    | 1000         |              |                 |                   | Payment Status                  | ~                           |                |                         |
| Actions 🔻 View    | ** Disburseme       | ent Bank Account  | ach          | ·            |                 | Enter Payment Nui | Durings Unit                    |                             | - Sear         | ch Reset Save           |
| Payment<br>Number | Payment<br>Document | Payment<br>Status | Reconciled I | Payee        | Payment<br>Date | Payment<br>Amount | Remit-to Address                |                             | Remi<br>Num    | t-to Account Detai      |
| 10000             | Check 1             | Negotiable        | No /         | ABC Bank     | 8/24/22         | 1,095.00 USD      | 270 Redwood Shores Pkwy, REDWOO | DD CITY, CA 94065 San Mater | ) XXXX         | X1359 📃                 |
| 10001             | Check 1             | Negotiable        | No /         | ABC Bank     | 8/24/22         | 1,095.00 USD      | 270 Redwood Shores Pkwy, REDWOO | DD CITY, CA 94065 San Mater | xxxx           | X1359 📃                 |
|                   |                     |                   |              |              |                 |                   |                                 |                             |                | <b>p</b>                |

Click Actions and Initiate Stop

| Inage Payments ()       Search       Advanced Saved Search (All Payments version)       Create       Payment       Payment       Create       Payment       Payment       Create       Payment       Payment       Detach       Create       Payment       Statuce       Payment       Negotiable       Click Actions and Initiate Stop       1095.00 USD     "270 Redwood Shores Pkwy, REDWOOD CITY, CA 94065 Sam Mateo     XXXXX1359       Pint Remittance       Post to Ledger       Account in Dratt       Vew Accounting       Altachments                                                                                                    | visio            | N               |                   |                      |                 |                   | Q                                                         |                            | <b>1</b>      |
|----------------------------------------------------------------------------------------------------|------------------|-----------------|-------------------|----------------------|-----------------|-------------------|-----------------------------------------------------------|----------------------------|---------------|
| Search       Advanced       Saved Search       All Payments         Coreate       mant       Payment       Payment <th>anage Paymer</th> <th>nts 🕐</th> <th></th> <th></th> <th></th> <th></th> <th></th> <th></th> <th>D<u>o</u>ne</th> | anage Paymer     | nts 🕐           |                   |                      |                 |                   |                                                           |                            | D <u>o</u> ne |
| Create       Payment       Payment                                                                                                    | Search           |                 | 6.0.00            |                      |                 |                   | Advanc                                                    | ed Saved Search All Payn   | nents 🗸       |
| Create     ment     Payment     Payment                                                                                                    | ctions 🔻         | + 0 5           | 🗉 📑 🔐 Deta        | ch                   |                 |                   |                                                           |                            |               |
| Note     Negotiable     Click Actions and Initiate Stop     1,095.00 USD     270 Redwood Shores Pkwy, REDWOOD CITY, CA 94065 San Mateo     XXXXX1359       Reisue     ck 1     Negotiable     1,095.00 USD     270 Redwood Shores Pkwy, REDWOOD CITY, CA 94065 San Mateo     XXXXX1359       Print Remittance       Post to Ledger       Account in Dratt       Vew Accounting       Attachments                                                                                                    | Create           | /ment<br>cument | Payment<br>Status | Reconciled Payee     | Payment<br>Date | Payment<br>Amount | Remit-to Address                                          | Remit-to Account<br>Number | Details       |
| Reissue     ck.1     Negotable     Click CLOUIS and initiate Stop       Print Remitance     1,095.00 USD *270 Redwood Shores Pkwy, REDWOOD CITY, CA 94065 San Matee     X000000 CITY, CA 94065 San Matee       Post to Ledger     Account in Draft       View Accounting     Image: Click CLOUIS and initiate Stop     Image: Click CLOUIS and initiate Stop       Atlachments     Image: Click CLOUIS and initiate Stop     Image: Click CLOUIS and initiate Stop                                                                                                    | Initiate Stop    | eck 1           | Negotiable        | Click Actions and It | uitiata Stop    | 1,095.00 USD      | 270 Redwood Shores Pkwy, REDWOOD CITY, CA 94065 San Mateo | XXXXX1359                  |               |
| Print Remittance       Post to Ledger       Account in Draft       View Accounting       Attachments                                                                                                    | Reissue          | eck 1           | Negotiable        | Click Actions and I  | initale Stop    | 1,095.00 USD      | 270 Redwood Shores Pkwy, REDWOOD CITY, CA 94065 San Mateo | XXXXX1359                  |               |
| Post to Ledger<br>Account in Draft<br>Vew Accounting<br>Attachments                                                                                                    | Print Remittance |                 |                   |                      |                 |                   |                                                           |                            |               |
| Account in Draft<br>View Accounting<br>Attachments                                                                                                    | Post to Ledger   |                 |                   |                      |                 |                   |                                                           |                            |               |
| View Accounting Attachments                                                                                                    | Account in Draft |                 |                   |                      |                 |                   |                                                           |                            |               |
| Attachments                                                                                                    | View Accounting  |                 |                   |                      |                 |                   |                                                           |                            |               |
|                                                                                                    | Attachments      |                 |                   |                      |                 |                   |                                                           |                            |               |
|                                                                                                    |                  |                 |                   |                      |                 |                   |                                                           |                            |               |
|                                                                                                    |                  |                 |                   |                      |                 |                   |                                                           |                            |               |
|                                                                                                    |                  |                 |                   |                      |                 |                   |                                                           |                            |               |
|                                                                                                    |                  |                 |                   |                      |                 |                   |                                                           | ſ                          | •••           |

## Select Stop Date and enter Stop Reason

| visi              | ION     |                   |                   |          |                               |                      |                                     | ۵ ۲               |                  | <b>Ç</b> 9 [  |
|-------------------|---------|-------------------|-------------------|----------|-------------------------------|----------------------|-------------------------------------|-------------------|------------------|---------------|
| anage Pay         | ments ⊘ |                   |                   |          |                               |                      |                                     |                   |                  | D <u>o</u> ne |
| Search            |         | a las tan 344     |                   | 1.77     |                               |                      |                                     | A <u>d</u> vanced | Saved Search All | Payments      |
| Payment<br>Number |         | Payment<br>Status | ach<br>Reconciled | Payee    | Payment<br>Initiate Stop Paym | Payment Remit-to Art | d Select Stop Date                  | and enter Stop    | Reason           | Det           |
| 10000             | Check 1 | Negotiable        | No                | ABC Bank | Of an Date                    | 4044000              | d Shores Plott and WOOD CITY, CA 94 | 065 San Mateo     | XXXXX1359        |               |
| 10001             | Check 1 | Negotiable        | No                | ABC Bank | Stop Date                     |                      | d Shores Pkwy, REDWOOD CITY, CA 94  | 065 San Mateo     | XXXXX1359        |               |
|                   |         |                   |                   |          | Stop Reference                | Submit Cancel        |                                     |                   |                  |               |
|                   |         |                   |                   |          |                               |                      |                                     |                   |                  |               |
|                   |         |                   |                   |          |                               |                      |                                     |                   |                  |               |
|                   |         |                   |                   |          |                               |                      |                                     |                   |                  |               |
|                   |         |                   |                   |          |                               |                      |                                     |                   |                  |               |
|                   |         |                   |                   |          |                               |                      |                                     |                   |                  |               |

Click Submit

| ≡visi             | ION                 |                   |            |          | ۹ <u>۵</u>                                      | ☆ ㅁ 🗘                      | 1             |
|-------------------|---------------------|-------------------|------------|----------|-------------------------------------------------|----------------------------|---------------|
| Manage Pay        | ments ⊘             |                   |            |          |                                                 |                            | D <u>o</u> ne |
| Search            |                     | 6 . 00 7 00 7 20  |            | 1.39     | Advanced Sr                                     | aved Search All Paym       | ents 🗸        |
| Actions  View     | • + 0 5             | 🗉 🕎 🔛 Det         | tach       |          |                                                 |                            |               |
| Payment<br>Number | Payment<br>Document | Payment<br>Status | Reconciled | Payee    | Payment Payment Remit-to Address                | Remit-to Account<br>Number | Details       |
| 10000             | Check 1             | Negotiable        | No         | ABC Bank | d Shores Pkwy, REDWOOD CITY, CA 94065 San Mateo | XXXXX1359                  |               |
| 10001             | Check 1             | Negotiable        | No         | ABC Bank | Stop Date 10/18/22                              | XXXXX1359                  |               |
|                   |                     |                   |            |          | Stop Reason Supplier did not receive pay        |                            |               |
|                   |                     |                   |            |          | Stop Reference                                  |                            |               |
|                   |                     |                   |            |          | Submit Cancel                                   |                            |               |
|                   |                     |                   |            |          | Click Submit                                    |                            |               |
|                   |                     |                   |            |          |                                                 |                            |               |
|                   |                     |                   |            |          |                                                 |                            |               |
|                   |                     |                   |            |          |                                                 |                            |               |
|                   |                     |                   |            |          |                                                 |                            |               |
|                   |                     |                   |            |          |                                                 |                            | •••           |

#### Click Done

| ≡vi              | sion                  |                   |                  |                 |                                    | く 〇 ☆ 巨 📬                        | 3             |
|------------------|-----------------------|-------------------|------------------|-----------------|------------------------------------|----------------------------------|---------------|
| Manage           | Payments ⑦            |                   |                  |                 |                                    | Click Done                       | ) <u>o</u> ne |
| ► Searc          | 1                     |                   |                  |                 |                                    | Advanced Saved Search All Paymen | ts 🗸          |
| Actions 👻 V      | /iew 🕶 + 🖉 🎵          | 🖙 🔐 Detach        |                  |                 |                                    |                                  |               |
| Paymen<br>Number | t Payment<br>Document | Payment<br>Status | Reconciled Payee | Payment<br>Date | Payment<br>Amount Remit-to Address | Remit-to Account<br>Number       | Details       |
| 10000            |                       |                   |                  |                 |                                    |                                  |               |
| 10001            |                       |                   |                  |                 |                                    |                                  |               |
|                  |                       |                   |                  |                 |                                    |                                  |               |
|                  |                       |                   |                  |                 |                                    |                                  |               |
|                  |                       |                   |                  |                 |                                    |                                  |               |
|                  |                       |                   |                  |                 |                                    |                                  |               |
|                  |                       |                   |                  |                 |                                    |                                  |               |
|                  |                       |                   |                  |                 |                                    |                                  |               |
|                  |                       |                   |                  |                 |                                    |                                  |               |
|                  |                       |                   |                  |                 |                                    |                                  |               |
|                  |                       |                   |                  |                 |                                    |                                  |               |
|                  |                       |                   |                  |                 |                                    |                                  | <u> </u>      |

# Voiding A Payment

Navigation: Payables>Payments>Tasks>Manage Payments>Payment Number and click Search> Actions and click Void>Submit>Done

From home screen, click **Payables** 

| = vision | Q Search for people and actions                                                                                                    | 습 ☆ ᄆ 🕫 🚳 |
|----------|----------------------------------------------------------------------------------------------------|-----------|
|          | Good afternoon, System Administrator (Casey<br>Brown)!                                                                                                    |           |
|          | Supply Chain Planning     Payables     General Accounting     Intercompany Accounting     Fixe                                                                                                    |           |
|          |                                                                                                    |           |
|          | Create Invoice Click Payables                                                                                                    |           |
|          | Manage Invoices Payables Payables Payab |           |
| 0000     |                                                                                                    |           |
| 000      | Validate Invoices                                                                                                    |           |
| 0 0 0    | Initiate Payables Invoice Approval     Workflow                                                                                                    |           |

## Click Payments

| = vision           | ${\sf Q}$ Search for people and actions        |                       |                |                             | 습 ☆ 묜 🕫 📓      |
|--------------------|------------------------------------------------|-----------------------|----------------|-----------------------------|----------------|
|                    | Good afternoon, Sy<br>Brown)!                  | rstem Admin           | istrator (     | Casey                       |                |
|                    | Supply Chain Planning Payables                 | General Accounting    | Intercompany A | Accounting Fixe <b>&gt;</b> |                |
|                    | QUICK ACTIONS                                  | APPS                  |                |                             |                |
|                    | Create Invoice                                 |                       |                |                             |                |
|                    | Anage Invoices                                 | Payables<br>Dashboard | Invoices       | Payments                    | Click Payments |
| 0 0 0 0 0          | Import Invoices                                |                       |                |                             |                |
|                    | Validate Invoices                              |                       |                |                             |                |
| 0 <sup>000</sup> 0 | Initiate Payables Invoice Approval<br>Workflow |                       |                |                             |                |

Click Tasks

| = vision                                                               |              |                     |                                  |                | ۹ <u>۲</u> ۲     | ነ 🗅 🤹         | •               |
|------------------------------------------------------------------------|--------------|---------------------|----------------------------------|----------------|------------------|---------------|-----------------|
| Overview                                                               |              |                     |                                  |                |                  |               |                 |
|                                                                        | Eller Alerre |                     |                                  | 6-6-           |                  | CENT AL       | <b>1878</b> R - |
| A Payment Process Requests ⑦                                           |              |                     |                                  |                |                  |               |                 |
| Requiring Attention (1) Recently Completed (0) Recently Terminated (5) |              |                     |                                  |                |                  |               |                 |
| View ▼ 🏦 🗟 Detach ৩                                                    |              |                     |                                  |                | Click Tasks      |               |                 |
|                                                                        | Pending      |                     | <b>0</b> 1-4                     |                | Installments     | Payment       |                 |
| Name                                                                   | Since        | Stage               | Status                           | Action         | Selected Rejecte | Date          |                 |
| Aadhi Seelam                                                           | 10/11/22     | Document validation | Pending action to complete infor | nation rec 🛛 🕤 | 5033             | 10/11/22      |                 |
| A Payment Files Requiring Attention  Actions ▼ View ▼                  |              |                     |                                  |                |                  |               | ^               |
| Reference Administrator Reference                                      |              |                     | Creation Date                    | Status         |                  | Action        | Ŧ               |
|                                                                        |              |                     |                                  |                |                  | •             |                 |
| Stop Payment Requests                                                  |              |                     |                                  |                |                  |               |                 |
| View 🔻 🛱 🛱 Detach Cancel Stop Request Void Payment 🕹                   |              |                     |                                  |                |                  |               |                 |
| Payment Payment Amount Stop Request Payment Number Date Method         | Bank Account | Bank Name           | Payee                            |                |                  | Business Unit | •••             |

## Click Manage Payments

| = vision                                                               |              |                       |                                 |                    |         | Q        | 白☆                       | ÞÇ                              | <b>9</b>                   |
|------------------------------------------------------------------------|--------------|-----------------------|---------------------------------|--------------------|---------|----------|--------------------------|---------------------------------|----------------------------|
| Overview                                                               |              |                       |                                 |                    |         |          | Payments<br>• Subm       | it Payment P                    | rocess Reques              |
|                                                                        |              |                       |                                 | 6 10 7 10          |         |          | Mana                     | ge Payment F                    | Process Reque              |
| A Payment Process Requests (2)                                         |              |                       |                                 |                    |         |          | Mana                     | ge Payment F                    | Process Reque              |
|                                                                        |              |                       |                                 |                    |         |          | Creat                    | e Payment                       |                            |
| Requiring Attention (2) Recently Completed (0) Recently Terminated (7) |              |                       |                                 |                    |         |          | <ul> <li>Mana</li> </ul> | ge Payments                     |                            |
| View ▼ ∰ 📆 Detach 🕤                                                    |              |                       | c                               | lick <b>Manage</b> | Payment | s 🗉      | Creat     Creat          | e Electronic F<br>e Printed Pay | ayment Files<br>ment Files |
| Namo                                                                   | Pending      | Stago                 | Statuc                          |                    | Action  | _ հե     | Mana                     | ge Payment F                    | Files                      |
|                                                                        | Since        | Cuge                  | Cullis                          |                    |         | Selected | Approvement     Creat    | e Positive Pa                   | y File                     |
| Aadhi Seelam                                                           | 10/11/22     | Document validation   | Pending action to complete infe | ormation rec       | 0       | 5033     | Send                     | Separate Rei                    | mittance Advice            |
| ▶ PPR3214                                                              | 10/17/22     | Installment selection | Pending installments review     |                    | 0       | 1        | Creat                    | e Regulatory                    | Reporting                  |
|                                                                        |              |                       |                                 |                    | •       |          | <ul> <li>Paym</li> </ul> | ent File Acco                   | mpanying Lette             |
| Payment Files Requiring Attention                                      |              |                       |                                 |                    |         |          | Accountin                | g                               |                            |
|                                                                        |              |                       |                                 |                    |         |          | Creat                    | e Accounting                    |                            |
| Actions 🕶 View 🖝 🗊 📴 🔐 Detach 🕤                                        |              |                       |                                 |                    |         |          | Creat                    | e Adjustment                    | Journal                    |
|                                                                        |              |                       |                                 |                    |         |          | Revie                    | w Journal En                    | unes<br>• Deconciliation   |
| <u> </u>                                                               |              |                       |                                 |                    |         |          | - Faya                   | lies to Leuge                   | Reconciliation             |
| Reference Administrator Reference                                      |              |                       | Creation Date                   | Statu              | IS      |          | Payables                 | Periods                         | a Boriode                  |
| 4                                                                      |              |                       |                                 |                    |         |          | - WIGHE                  | goriccounting                   | y 1 011043                 |
| Stop Payment Requests                                                  |              |                       |                                 |                    |         |          |                          |                                 |                            |
|                                                                        |              |                       |                                 |                    |         |          |                          |                                 |                            |
| View 🔻 🎵 📴 Detach Cancel Stop Request Void Payment 🕥                   |              |                       |                                 |                    |         |          |                          |                                 |                            |
| Payment Payment Amount Stop Request Payment                            | Bank Account | Bank Name             | Payee                           |                    |         |          |                          |                                 |                            |

Enter Payment Number and click Search

| = visi            | ON                  |                   |            |           |                 |                   |                                               | ۹ ۱                         |                         | ۹ 💀          |
|-------------------|---------------------|-------------------|------------|-----------|-----------------|-------------------|-----------------------------------------------|-----------------------------|-------------------------|--------------|
| Manage Pay        | ments 🕐             |                   |            |           |                 |                   |                                               |                             |                         | Done         |
| ⊿ Search          |                     | 6.699             |            | T TT TT T |                 |                   | an and an an an an an an an an an an an an an | Advance                     | d Saved Search All F    | Payments V   |
|                   | **                  | Supplier or Party | ABC Bank   |           | ,               |                   | ** Payment Type                               | • •                         | 71100010                |              |
|                   |                     | ** Payment Date   | m/d/yy     | 10        |                 |                   | ** Payment Process Reques                     | t                           | •                       |              |
|                   | **                  | Payment Number    | 1000       |           |                 |                   | Payment Status                                | \$                          |                         |              |
| Actions 👻 View 🕯  | ** Disbursem        | ent Bank Account  | ach        | •         | E               | nter Payment Nu   | mber and click Search                         | t                           | Search                  | Save         |
| Payment<br>Number | Payment<br>Document | Payment<br>Status | Reconciled | Payee     | Payment<br>Date | Payment<br>Amount | Remit-to Address                              |                             | Remit-to Acco<br>Number | ount Details |
| 10000             | Check 1             | Negotiable        | No         | ABC Bank  | 8/24/22         | 1,095.00 USD      | 270 Redwood Shores Pkwy, REDWO                | OD CITY, CA 94065 San Mateo | XXXXX1359               |              |
| 10001             | Check 1             | Negotiable        | No         | ABC Bank  | 8/24/22         | 1,095.00 USD      | 270 Redwood Shores Pkwy, REDWO                | OD CITY, CA 94065 San Mateo | XXXXXX1359              |              |
|                   |                     |                   |            |           |                 |                   |                                               |                             |                         | <b></b>      |

### Click Actions and click Void

| visic                                                                     | DN    |              |                |          |                 |                   | С                                                      |           | ☆ ⊏ 🗘                      | 1       |
|---------------------------------------------------------------------------|-------|--------------|----------------|----------|-----------------|-------------------|--------------------------------------------------------|-----------|----------------------------|---------|
| nage Payme                                                                | nts 🕐 |              |                |          |                 |                   |                                                        |           |                            | Done    |
| Search                                                                    |       | 6 in 2017    |                |          |                 |                   | Ad                                                     | vanced Sa | wed Search All Paym        | nents ~ |
| ns 🔻 View 🔻                                                               | + 0 5 | 🗉 🖙 📄 Det    | ach            |          |                 |                   |                                                        |           |                            |         |
| Create                                                                    | /Inc. | Pavment      |                |          | Payment<br>Date | Payment<br>Amount | Remit-to Address                                       |           | Remit-to Account<br>Number | Deta    |
| void                                                                      | eck   | Click Action | is and click V | oid      | 8/24/22         | 1,095.00 USD      | 270 Redwood Shores Pkwy, REDWOOD CITY, CA 94065 San Ma | iteo      | XXXXX1359                  |         |
| Reissue                                                                   | eck 1 | Negotiable   | No             | ABC Bank | 8/24/22         | 1,095.00 USD      | 270 Redwood Shores Pkwy, REDWOOD CITY, CA 94065 San Ma | iteo      | XXXXXX1359                 | Ţ.      |
| Print Remittance<br>Post to Ledger<br>Account in Draft<br>View Accounting |       |              |                |          |                 |                   |                                                        |           |                            |         |
| Attachments                                                               |       |              |                |          |                 |                   |                                                        |           |                            |         |
|                                                                           |       |              |                |          |                 |                   |                                                        |           |                            |         |
|                                                                           |       |              |                |          |                 |                   |                                                        |           |                            |         |
|                                                                           |       |              |                |          |                 |                   |                                                        |           |                            |         |
|                                                                           |       |              |                |          |                 |                   |                                                        |           |                            | • • •   |
|                                                                           |       |              |                |          |                 |                   |                                                        |           |                            |         |

## Click Submit

ſ

| ⊟<br>Ma | VISIO<br>mage Paym<br>Search | ON<br>ents ?        |                   | ach        | 1.1.7    | Q 🏠<br>Advanced S                                                               | ☆ 戸 💭                      | Done<br>ents v |
|---------|------------------------------|---------------------|-------------------|------------|----------|---------------------------------------------------------------------------------|----------------------------|----------------|
|         | Payment<br>Number            | Payment<br>Document | Payment<br>Status | Reconciled | Payee    | Payment Payment Bernitid Ardgress                                               | Remit-to Account<br>Number | Details        |
|         | 10000                        | Check 1             | Negotiable        | No         | ABC Bank | Shores Pkwy, REDWOOD CITY, CA 94065 San Mateo                                   | XXXXXX1359                 |                |
|         | 10001                        | Check 1             | Negotiable        | No         | ABC Bank | Void Date 10/18/22 Construction Shores Pkwy, REDWOOD CITY, CA 94065 San Mateo   | XXXXX1359                  |                |
|         |                              |                     |                   |            |          | Accounting Date 1018/22 US<br>Invoice Action None Submit Cancel<br>Click Submit |                            |                |
|         |                              |                     |                   |            |          |                                                                                 | ß                          | •••            |

Note: Accept the default void and accounting dates. Use the Invoice Action list to cancel the invoices, place the invoices on hold, or leave the invoices available for payment

Click Done

| ≡ <b>VIS</b><br>Manage Pay  | ION<br>ments 7                 |                   |                         |                 |                   |                                      |
|-----------------------------|--------------------------------|-------------------|-------------------------|-----------------|-------------------|--------------------------------------|
| Search                      |                                | 6.0503            |                         |                 |                   | Advanced Saved Search All Payments 🗸 |
| Actions View Payment Number | ▼ + ⊘ ₽<br>Payment<br>Document | Payment<br>Status | ach<br>Reconciled Payee | Payment<br>Date | Payment<br>Amount | Remit-to Account Details<br>Number   |
| 10000                       |                                |                   |                         |                 |                   |                                      |
| 10001                       |                                |                   |                         |                 |                   |                                      |
|                             |                                |                   |                         |                 |                   |                                      |
|                             |                                |                   |                         |                 |                   |                                      |
|                             |                                |                   |                         |                 |                   |                                      |
|                             |                                |                   |                         |                 |                   |                                      |
|                             |                                |                   |                         |                 |                   |                                      |
|                             |                                |                   |                         |                 |                   |                                      |
|                             |                                |                   |                         |                 |                   |                                      |
|                             |                                |                   |                         |                 |                   |                                      |

## Paying An Invoice During Invoice Inquiry

Navigation: Payables>Payments>Tasks>Create Positive Pay File>Appropriate details>Submit

From home screen, click Payables

| = vision | Q Search for people and actions                                                                                                    | 습 ☆ ᄆ 🕫 🚳 |
|----------|----------------------------------------------------------------------------------------------------|-----------|
|          | Good afternoon, System Administrator (Casey<br>Brown)!                                                                                                    |           |
|          | Supply Chain Planning     Payables     General Accounting     Intercompany Accounting     Fixe                                                                                                    |           |
|          |                                                                                                    |           |
|          | Create Invoice Click Payables                                                                                                    |           |
|          | Manage Invoices Payables Payables Payab |           |
| 0000     |                                                                                                    |           |
| 000      | Validate Invoices                                                                                                    |           |
| 0 0 0    | Initiate Payables Invoice Approval     Workflow                                                                                                    |           |

## Click Payments

| = vision           | ${\sf Q}$ Search for people and actions        |                       |                |                             | 습 ☆ 묜 🕫 📓      |
|--------------------|------------------------------------------------|-----------------------|----------------|-----------------------------|----------------|
|                    | Good afternoon, Sy<br>Brown)!                  | rstem Admin           | istrator (     | Casey                       |                |
|                    | Supply Chain Planning Payables                 | General Accounting    | Intercompany A | Accounting Fixe <b>&gt;</b> |                |
|                    | QUICK ACTIONS                                  | APPS                  |                |                             |                |
|                    | Create Invoice                                 |                       |                |                             |                |
|                    | Anage Invoices                                 | Payables<br>Dashboard | Invoices       | Payments                    | Click Payments |
| 0 0 0 0 0          | Import Invoices                                |                       |                |                             |                |
|                    | Validate Invoices                              |                       |                |                             |                |
| 0 <sup>000</sup> 0 | Initiate Payables Invoice Approval<br>Workflow |                       |                |                             |                |

Click Tasks

| = vision                                                                   |              |                     |                                      |          | <u>م ۲</u>      | & 口 📬         | 1   |
|----------------------------------------------------------------------------|--------------|---------------------|--------------------------------------|----------|-----------------|---------------|-----|
| Overview                                                                   |              |                     |                                      |          |                 |               |     |
|                                                                            |              |                     |                                      | 2:01     | A A THE         |               | 188 |
| ✓ Payment Process Requests ⑦                                               |              |                     |                                      |          |                 |               |     |
| Requiring Attention (1) Recently Completed (0) Recently Terminated (5)     |              |                     |                                      |          |                 |               | -   |
| View 🔻 🎵 📰 Detach 👏                                                        |              |                     |                                      |          | Click Tasks     |               |     |
|                                                                            | Pending      | _                   |                                      |          | Installments    | Payment       |     |
| Name                                                                       | Since        | Stage               | Status                               | Action   | Selected Reject | Date          |     |
| Aadhi Seelam                                                               | 10/11/22     | Document validation | Pending action to complete informati | on rec 🕤 | 5033            | 10/11/22      |     |
|                                                                            |              |                     |                                      |          |                 |               | *   |
| Reference Administrator Reference                                          |              |                     | Creation Date                        | Status   |                 | Action        | •   |
| A Stop Payment Requests                                                    |              |                     |                                      |          |                 |               |     |
| View  THE Cancel Stop Request Void Payment                                 |              |                     |                                      |          |                 |               |     |
| Payment Payment Amount Stop Request Payment Number Date Amount Date Method | Bank Account | Bank Name           | Payee                                |          |                 | Business Unit |     |
| ξ.                                                                         |              |                     |                                      |          |                 |               |     |

## Click Create Positive Pay File

| = VISION                                                               |                  |                                             |                            | C                          | 2 🗅 ☆ Þ 🧔                                                        |
|------------------------------------------------------------------------|------------------|---------------------------------------------|----------------------------|----------------------------|------------------------------------------------------------------|
| Overview                                                               |                  |                                             |                            |                            | Payments                                                         |
|                                                                        | BARA AR          | 1 IN 18 18 18 18 18 18 18 18 18 18 18 18 18 |                            |                            | Manage Payment Process Reque                                     |
| A Payment Process Pequests                                             |                  |                                             |                            |                            | Manage Payment Process Reque                                     |
| = Fayment Flocess Nequests ()                                          |                  |                                             |                            |                            | Create Payment                                                   |
| Requiring Attention (2) Recently Completed (0) Recently Terminated (7) |                  |                                             |                            |                            | Manage Payments                                                  |
| View ▼ 2 C Detach 10                                                   |                  |                                             |                            | [                          | Create Electronic Payment Files     Create Printed Payment Files |
|                                                                        |                  |                                             |                            |                            | Manage Payment Files                                             |
| Name                                                                   | Pending<br>Since | Stage                                       | Status                     | Action Selecte             | Apply Missing Conversion Rates                                   |
| Aadhi Seelam                                                           | 10/11/22         | Document validation                         | Pending action to comple   | k Create Resitive Ray File | 3 • Send Separate Remittance Advice                              |
| DDD2214                                                                | 40/47/00         | Installer and a sharting                    | Deading installerants suit | A Greate Positive Pay File | Create Regulatory Reporting                                      |
| P FFR0214                                                              | 10/17/22         | Installment selection                       | Pending Installments revi  |                            | Payment File Accompanying Lette                                  |
| Payment Files Requiring Attention                                      |                  |                                             |                            |                            | Accounting                                                       |
|                                                                        |                  |                                             |                            |                            | Create Accounting                                                |
| Actions 🔻 View 🖝 🎵 🚰 🖬 Detach 🕤                                        |                  |                                             |                            |                            | Create Adjustment Journal     Peview Journal Entries             |
|                                                                        |                  |                                             |                            |                            | Payables to Ledger Reconciliation                                |
| <u> </u>                                                               |                  |                                             |                            |                            |                                                                  |
| Reference Administrator Reference                                      |                  |                                             | Creation Date              | Status                     | Payables Periods     Manage Accounting Periods                   |
| 4                                                                      |                  |                                             |                            |                            |                                                                  |
| Stop Payment Requests                                                  |                  |                                             |                            |                            |                                                                  |
|                                                                        |                  |                                             |                            |                            |                                                                  |
| View View Barrier Detach Cancel Stop Request Void Payment 🕥            |                  |                                             |                            |                            |                                                                  |
| Payment Payment Amount Stop Request Payment Mumber Date Mathad         | Bank Account     | Bank Name                                   | Payee                      |                            |                                                                  |

Enter Appropriate details

| = vision                                                    | 오 습 ☆                            | p 🕫 🛐               |
|-------------------------------------------------------------|----------------------------------|---------------------|
| This process will be queued up for submission at position 1 |                                  | where the Connect   |
|                                                             | Process opuons Advanced 3        | ubmit <u>Cancer</u> |
| Name Create Positive Pay File                               |                                  |                     |
| Description Creates a positive pay file.                    | Notify me when this process ends |                     |
| Schedule As soon as possible                                | Submission Notes                 |                     |
| Basic Options                                               |                                  |                     |
| Parameters                                                  |                                  |                     |
|                                                             |                                  |                     |
| * Payment Process Profile 🗸                                 | Enter Appropriate details        |                     |
| * From Payment Date 10/18/22                                |                                  |                     |
| To Payment Date m/d/yy                                      |                                  |                     |
| Allow sending replacement copy                              |                                  |                     |
| * Select Status Negotiable Payments Only ~                  |                                  |                     |
| Transmit File                                               |                                  |                     |
|                                                             |                                  |                     |
|                                                             |                                  |                     |
|                                                             |                                  |                     |
|                                                             |                                  |                     |
|                                                             |                                  | •••                 |

#### Click Submit

| This process will be queued up for submission at position 1      Name Create Positive Pay File | Process Options Advanced Submit Cancel |
|------------------------------------------------------------------------------------------------|----------------------------------------|
| Name Create Positive Pay File                                                                  | Process Options Advanced Submit Cancel |
| Name Create Positive Pay File                                                                  |                                        |
|                                                                                                |                                        |
| Description Creates a positive pay file.                                                       | nen this process ends                  |
| Schedule As soon as possible Submission Notes                                                  | Click Submit                           |
| Basic Options<br>Parameters                                                                    |                                        |
| * Payment Process Profile                                                                      |                                        |
| * From Payment Date 10/18/22                                                                   |                                        |
| To Payment Date m/d/yy                                                                         |                                        |
| * Allow sending replacement copy No 🗸                                                          |                                        |
| * Select Status Negotiable Payments Only ~                                                     |                                        |
| Transmit File                                                                                  |                                        |
|                                                                                                |                                        |
|                                                                                                |                                        |
|                                                                                                |                                        |
|                                                                                                |                                        |

## Process Payment File And Record Payment Status

Navigation: Payables>Payments>Tasks>Create Printed Payment Files>Appropriate details> Payment Process Profile and Payment Process Request>Submit

From home screen, click **Payables** 

| = vision | ${\sf Q}_{\sf c}$ Search for people and actions                                                | 습 ☆ ᄆ 🕫 🚱 |
|----------|------------------------------------------------------------------------------------------------|-----------|
| 000000   | Good afternoon, System Administrator (Casey<br>Brown)!                                         |           |
|          | Supply Chain Planning     Payables     General Accounting     Intercompany Accounting     Fixe |           |
|          |                                                                                                |           |
|          | Create Invoice Click Payables                                                                  |           |
|          | Manage Invoices Payables Invoices Payments<br>Deabhoard                                        |           |
| 000000   |                                                                                                |           |
| 000      | 0 Validate Invoices                                                                            |           |
| 0 0 0    | Initiate Payables Invoice Approval     Workflow                                                |           |

## Click Payments

| = vision           | ${\sf Q}$ Search for people and actions        |                       |                |                             | 습 ☆ 묜 🕫 📓      |
|--------------------|------------------------------------------------|-----------------------|----------------|-----------------------------|----------------|
|                    | Good afternoon, Sy<br>Brown)!                  | rstem Admin           | istrator (     | Casey                       |                |
|                    | Supply Chain Planning Payables                 | General Accounting    | Intercompany A | Accounting Fixe <b>&gt;</b> |                |
|                    | QUICK ACTIONS                                  | APPS                  |                |                             |                |
|                    | Create Invoice                                 |                       |                |                             |                |
|                    | Anage Invoices                                 | Payables<br>Dashboard | Invoices       | Payments                    | Click Payments |
| 0 0 0 0 0          | Import Invoices                                |                       |                |                             |                |
|                    | Validate Invoices                              |                       |                |                             |                |
| 0 <sup>000</sup> 0 | Initiate Payables Invoice Approval<br>Workflow |                       |                |                             |                |

Click Tasks

| = vision                                                                   |              |                     |                                      |          | <u>م ۲</u>      | & 口 📬         | 1   |
|----------------------------------------------------------------------------|--------------|---------------------|--------------------------------------|----------|-----------------|---------------|-----|
| Overview                                                                   |              |                     |                                      |          |                 |               |     |
|                                                                            |              |                     |                                      | 2:01     | A A THE         |               | 188 |
| ✓ Payment Process Requests ⑦                                               |              |                     |                                      |          |                 |               |     |
| Requiring Attention (1) Recently Completed (0) Recently Terminated (5)     |              |                     |                                      |          |                 |               | -   |
| View 🔻 🎵 📰 Detach 👏                                                        |              |                     |                                      |          | Click Tasks     |               |     |
|                                                                            | Pending      | _                   |                                      |          | Installments    | Payment       |     |
| Name                                                                       | Since        | Stage               | Status                               | Action   | Selected Reject | Date          |     |
| Aadhi Seelam                                                               | 10/11/22     | Document validation | Pending action to complete informati | on rec 🕤 | 5033            | 10/11/22      |     |
|                                                                            |              |                     |                                      |          |                 |               | *   |
| Reference Administrator Reference                                          |              |                     | Creation Date                        | Status   |                 | Action        | •   |
| A Stop Payment Requests                                                    |              |                     |                                      |          |                 |               |     |
| View  THE Cancel Stop Request Void Payment                                 |              |                     |                                      |          |                 |               |     |
| Payment Payment Amount Stop Request Payment Number Date Amount Date Method | Bank Account | Bank Name           | Payee                                |          |                 | Business Unit |     |
| ξ.                                                                         |              |                     |                                      |          |                 |               |     |

## Click Create Printed Payment Files

| = vision                                                               |                  |                           |                                  | Q               | 습 ☆ ᄆ 🗘 🥘                                                                            |
|------------------------------------------------------------------------|------------------|---------------------------|----------------------------------|-----------------|--------------------------------------------------------------------------------------|
| Overview                                                               |                  |                           |                                  |                 | Payments <ul> <li>Submit Payment Process Request</li> </ul>                          |
|                                                                        |                  | 19 19 19 19 19 1 1 1 1 1  | A THE OWNER AND A THE PARTY OF   |                 | Manage Payment Process Reque                                                         |
| A Desiment Presses Regulate                                            |                  |                           |                                  |                 | Manage Payment Process Reque                                                         |
| Payment Process Requests ()                                            |                  |                           |                                  |                 | Create Payment                                                                       |
| Requiring Attention (2) Recently Completed (0) Recently Terminated (7) |                  |                           |                                  |                 | Manage Payments                                                                      |
| View ▼ J⊞  Detach €                                                    |                  |                           |                                  | Ξ               | Create Electronic Payment Files     Create Printed Payment Files                     |
| Name                                                                   | Pending<br>Since | Stage                     | Stati<br>Click Create Printe     | d Payment Files | Manage Payment Files     Apply Missing Conversion Rates     Create Positive Pay File |
| Aadhi Seelam                                                           | 10/11/22         | Document validation       | Pending action to complete month | ation rec 5033  | Send Separate Remittance Advice                                                      |
| BBB2244                                                                | 10/17/00         | In staller and a standard | Deadles installes at an inv      | •               | Create Regulatory Reporting                                                          |
| P PPR3214                                                              | 10/17/22         | Installment selection     | Pending Installments review      | 0               | Payment File Accompanying Lette                                                      |
| A Payment Files Requiring Attention                                    |                  |                           |                                  |                 | Accounting  Create Accounting  Create Adjustment Journal                             |
| Actions 🔻 View 🔻 📅 📰 Detach 🕤                                          |                  |                           |                                  |                 | Review Journal Entries                                                               |
|                                                                        |                  |                           |                                  |                 | Payables to Ledger Reconciliation                                                    |
| Reference Administrator Reference                                      |                  |                           | Creation Date                    | Status          | Payables Periods                                                                     |
|                                                                        |                  |                           | c. sation bute                   |                 | Manage Accounting Periods                                                            |
| 4 Stop Payment Poguests                                                |                  |                           |                                  |                 | < →                                                                                  |
| = Stop F dyment requests                                               |                  |                           |                                  |                 |                                                                                      |
| View 🔻 🎵 📴 Detach Cancel Stop Request Void Payment 🕹                   |                  |                           |                                  |                 |                                                                                      |
| Payment Payment Amount Stop Request Payment Muthod                     | Bank Account     | Bank Name                 | Payee                            |                 |                                                                                      |

Enter Appropriate details

|                                 |                               |    |   |                                  | Process Options Aav | anceo Sub <u>m</u> it | Lanc |
|---------------------------------|-------------------------------|----|---|----------------------------------|---------------------|-----------------------|------|
| Name Create Printed Paym        | ent Files                     |    |   |                                  |                     |                       |      |
| Description Groups payments int | o payment files. Validates, . |    |   | Notify me when this process ends |                     |                       |      |
| Schedule As soon as possible    |                               |    |   | Submission Notes                 |                     |                       |      |
| Basic Options                   |                               |    |   |                                  |                     |                       |      |
| Parameters                      |                               |    |   |                                  |                     |                       |      |
|                                 | [                             | _  |   |                                  |                     |                       |      |
| Disbursement Bank Account       | BotA-2869                     |    | • |                                  |                     |                       |      |
| Currency                        | ~                             |    |   |                                  |                     |                       |      |
| Business Unit                   | AU Council Business Unit      | •  |   | Enter Appropriate details        |                     |                       |      |
| Legal Entity                    | AU Council Legal Entity       |    | • |                                  |                     |                       |      |
| From Payment Date               | 10/1/22                       | Č0 |   |                                  |                     |                       |      |
| To Payment Date                 | 10/19/22                      | Ĩ  |   | -                                |                     |                       |      |
| Payment Process Profile         | Bank Transfer Request         |    | • |                                  |                     |                       |      |
| Payment Process Request         | University US 10/31/14        |    | • |                                  |                     |                       |      |
| Administrator Reference         |                               |    |   |                                  |                     |                       |      |
| Comments                        |                               |    |   |                                  |                     |                       |      |
| * Payment Document              | ~                             |    |   |                                  |                     |                       |      |
| * Print Now                     | Yes 🗸                         |    |   |                                  |                     |                       |      |
| * Printer Name                  | ~                             |    |   |                                  |                     |                       | Ŀ    |

#### Click Submit

| = vision                                           |                              |               |                                  | く 🗅 🌣 中 🗘 🧕                            |
|----------------------------------------------------|------------------------------|---------------|----------------------------------|----------------------------------------|
| <ol> <li>This process will be queued up</li> </ol> | for submission at position 1 |               |                                  | Process Options Advanced Submit Cancel |
| Name Create Printed Paym                           | ent Files                    |               |                                  |                                        |
| Description Groups payments int                    | o payment files. Validates,  |               | Notify me when this process ends |                                        |
| Schedule As soon as possible                       |                              | Submission No | 85                               | Click Submit                           |
| Basic Options<br>Parameters                        |                              |               |                                  |                                        |
| * Disbursement Bank Account                        | BofA-2869                    | •             |                                  |                                        |
| Currency                                           | ~                            |               |                                  |                                        |
| Business Unit                                      | AU Council Business Unit 🔹   |               |                                  |                                        |
| Legal Entity                                       | AU Council Legal Entity      | T             |                                  |                                        |
| From Payment Date                                  | 10/1/22                      |               |                                  |                                        |
| To Payment Date                                    | 10/19/22                     |               |                                  |                                        |
| Payment Process Profile                            | Bank Transfer Request        | •             |                                  |                                        |
| Payment Process Request                            | University US 10/31/14       | •             |                                  |                                        |
| Administrator Reference                            |                              |               |                                  |                                        |
| Comments                                           |                              |               |                                  | ••••                                   |

# Resolving Payment File Validation Errors

Navigation: Payables>Payments>Tasks>Manage Payments File>Select Status as Failed Validation and pending action and Hit search>Done

From home screen, click Payables

| = vision | Q Search for people and actions                                                                                                    | 습 ☆ ᄆ 🕫 🚳 |
|----------|----------------------------------------------------------------------------------------------------|-----------|
|          | Good afternoon, System Administrator (Casey<br>Brown)!                                                                                                    |           |
|          | Supply Chain Planning     Payables     General Accounting     Intercompany Accounting     Fixe                                                                                                    |           |
|          |                                                                                                    |           |
|          | Create Invoice Click Payables                                                                                                    |           |
|          | Manage Invoices Payables Payables Payab |           |
| 0000     |                                                                                                    |           |
| 000      | Validate Invoices                                                                                                    |           |
| 0 0 0    | Initiate Payables Invoice Approval     Workflow                                                                                                    |           |

## Click Payments

| = vision           | ${\sf Q}$ Search for people and actions        |                       |                |                             | 습 ☆ 묜 🕫 📓      |
|--------------------|------------------------------------------------|-----------------------|----------------|-----------------------------|----------------|
|                    | Good afternoon, Sy<br>Brown)!                  | rstem Admin           | istrator (     | Casey                       |                |
|                    | Supply Chain Planning Payables                 | General Accounting    | Intercompany A | Accounting Fixe <b>&gt;</b> |                |
|                    | QUICK ACTIONS                                  | APPS                  |                |                             |                |
|                    | Create Invoice                                 |                       |                |                             |                |
|                    | Anage Invoices                                 | Payables<br>Dashboard | Invoices       | Payments                    | Click Payments |
| 0 0 0 0 0          | Import Invoices                                |                       |                |                             |                |
|                    | Validate Invoices                              |                       |                |                             |                |
| 0 <sup>000</sup> 0 | Initiate Payables Invoice Approval<br>Workflow |                       |                |                             |                |

Click Tasks

ſ

| = vision                                                                                                    |              |                     |                                   |               | ۹ <u>۲</u> ۲     | ነ 🗅 🤹 [       |
|----------------------------------------------------------------------------------------------------|--------------|---------------------|-----------------------------------|---------------|------------------|---------------|
| Overview                                                                                                    |              |                     |                                   |               |                  |               |
|                                                                                                    |              |                     |                                   | 6-6-          |                  |               |
| A Payment Process Requests ⑦                                                                                    |              |                     |                                   |               |                  |               |
| Requiring Attention (1)     Recently Completed (0)     Recently Terminated (5)       View ▼ 第 第 20 Detach     ♥ |              |                     |                                   |               | Click Tasks      |               |
| Name                                                                                                    | Pending      | Stago               | Status                            | Action        | Installments     | Payment       |
| Nalle                                                                                                    | Since        | Stage               | Status                            | Action        | Selected Rejecte | Date          |
| Aadhi Seelam                                                                                                    | 10/11/22     | Document validation | Pending action to complete inform | ation rec 🛛 🕤 | 5033             | 10/11/22      |
| If Payment Files Requiring Attention Actions ▼ View ▼ 第 GF ≅ Detach €                                           |              |                     |                                   |               |                  |               |
| Reference Administrator Reference                                                                               |              |                     | Creation Date                     | Status        |                  | Action 👻      |
| A Stop Payment Paguasts                                                                                         |              |                     |                                   |               |                  | •             |
| Stop Payment Requests           View ▼ 第 译 篇 Detach         Cancel Stop Request         Void Payment         €  |              |                     |                                   |               |                  |               |
| Payment Payment Amount Stop Request Payment Date Method                                                         | Bank Account | Bank Name           | Payee                             |               |                  | Business Unit |
|                                                                                                    |              |                     |                                   |               |                  |               |

## Click Manage Payment Files

| = vision                                                               |              |                       |                             |              | Q       | 습 ☆ ᄆ 🕫 🔞                                             |
|------------------------------------------------------------------------|--------------|-----------------------|-----------------------------|--------------|---------|-------------------------------------------------------|
| Overview                                                               |              |                       |                             |              |         | Payments                                              |
|                                                                        |              |                       | NA RANKA BANKATA VASION     |              |         | Manage Payment Process Reques                         |
|                                                                        |              |                       |                             |              |         | Manage Payment Process Reque                          |
| A Payment Process Requests (?)                                         |              |                       |                             |              |         | Create Payment                                        |
| Requiring Attention (2) Recently Completed (0) Recently Terminated (7) |              |                       |                             |              |         | Manage Payments                                       |
|                                                                        |              |                       |                             |              |         | Create Electronic Payment Files                       |
| View 🔻 🎵 💭 Detach 🕤                                                    |              |                       |                             |              | Ξ       | Create Printed Payment Files                          |
|                                                                        |              |                       |                             |              |         | Manage Payment Files                                  |
| Name                                                                   | Pending      | Stage                 | Status                      | Action       | mb      | Apply Missing Conversion Rates                        |
|                                                                        | Unice        |                       | Click Manage Ba             | syment Files | elected | Create Positive Pay File                              |
| Aadhi Seelam                                                           | 10/11/22     | Document validation   | Pending a                   | lyment riles | 5033    | Send Separate Remittance Advice                       |
|                                                                        |              |                       |                             |              |         | Create Regulatory Reporting                           |
| ▶ PPR3214                                                              | 10/17/22     | Installment selection | Pending installments review | C            | 1       | <ul> <li>Payment File Accompanying Lette</li> </ul>   |
|                                                                        |              |                       |                             |              |         | Accounting                                            |
| Payment Files Requiring Attention                                      |              |                       |                             |              |         | Create Accounting                                     |
|                                                                        |              |                       |                             |              |         | Create Adjustment Journal                             |
| Actions View View 3# 17 1 Detach                                       |              |                       |                             |              |         | Review Journal Entries                                |
| 1                                                                      |              |                       |                             |              |         | <ul> <li>Payables to Ledger Reconciliation</li> </ul> |
|                                                                        |              |                       |                             |              |         | Payables Periode                                      |
| Reference Administrator Reference                                      |              |                       | Creation Date               | Status       |         | Manage Accounting Periods                             |
|                                                                        |              |                       |                             |              |         | •                                                     |
| Stop Payment Requests                                                  |              |                       |                             |              |         |                                                       |
|                                                                        |              |                       |                             |              |         |                                                       |
| View 🔻 📱 🛱 Detach Cancel Stop Request Void Payment 🕥                   |              |                       |                             |              |         |                                                       |
| Payment Payment Amount Stop Request Payment                            | Bank Account | Bank Name             | Payee                       |              |         |                                                       |

Select Status as Failed Validation and pending action and Hit search

| Manage Payment Files  Advanced Saved Search All Payment Files  Advanced Saved Search All Payment Files  ** Reference  ** Creation Date mid/yy  ** Administrator Reference  Select Status as Failed Validation and pending action and Hit search  Actions V View   Reference Administrator Creation Date Status  Action Disbursement Bank Payment Payment Processing Type Format                                                                                                    | = vision                                            |                        |          |                  |                           |                 |                             |                     |                            | Q               | ۲ L       | ¢ ר    | ı Ç         | • 🛐        |
|----------------------------------------------------------------------------------------------------|-----------------------------------------------------|------------------------|----------|------------------|---------------------------|-----------------|-----------------------------|---------------------|----------------------------|-----------------|-----------|--------|-------------|------------|
| Search     Advanced Saved Search All Payment Files     ** Reference     ** Reference     ** Creation Date m/d/yy     ** Atlantistrator Reference     ** Status     Failed Validation and pending action     Payment System     Select Status as Failed Validation and pending action and Hit search     Actions      View       Reference     Administrator     Reference     Administrator     Reference     Administrator     Creation Date     Status     Action     Disbursement Bank     Payment     Processing Type     Format                                                                                                    | Manage Payment Files                                | 5                      |          |                  |                           |                 |                             |                     |                            |                 |           |        |             | Done       |
| A Search All Payment Files ** At least one is require<br>** Reference ** Creation Date mid/yy ** Administrator Reference ** Status Failed Validation and pending action ** Status Failed Validation and pending action ** Status Failed Validation and pending action ** Status Failed Validation and Pending action ** Status Failed Validation and Pending action ** Status Failed Validation and Pending action ** Status Failed Validation and Pending action ** Status Failed Validation and Pending action ** Status Failed Validation and Pending action ** Status Failed Validation and Hit search ** Search Reset Save.<br>Actions * View *<br>Reference Administrator Creation Date Status Action Disbursement Bank Payment Processing Type Format |                                                     | 16.1070                |          |                  | Y MARKAT AT STATES A VIAN |                 |                             |                     |                            |                 | 1.11      | 752.7  | till . 1    |            |
| ** Reference       ** Creation Date       mid/yy       ™         ** Administrator Reference       ** Status       Failed validation and pending action       ✓         Payment System       ✓       Select Status as Failed Validation and pending action and Ht search       Select Status as Failed Validation and pending action and Ht search       Select Status as Failed Validation and pending action and Ht search         Actions ✓ View ✓       View ✓       Failed Validation and pending action and Ht search       Payment System       Payment Payment Payment Payment Payment Processing Type       Format                                                                                                    | Search                                              |                        |          |                  |                           |                 |                             |                     | Advanced Saved             | Search All Paym | ent Files |        |             | ~          |
| ** Administrator Reference ** Status Failed validation and pending action  Payment System  Select Status as Failed Validation and pending action and Hit search Actions View  Reference Administrator Creation Date Status Action Disbursement Bank Payment Processing Type Format                                                                                                    | ** Reference                                        |                        |          |                  | ** Crea                   | tion Date m/d/y | y Ē                         |                     |                            |                 |           | At     | least one i | s requirea |
| Payment System     Select Status as Failed Validation and pending action and Hit search     Search     Reset     Save       Actions View V     Administrator     Creation Date     Status     Action     Disbursement Bank     Payment     Payment     Processing Type     Format                                                                                                    | ** Administrator Reference                          |                        |          |                  | •                         | * Status Failed | validation and pending ac   | tion                | ×                          |                 |           |        |             |            |
| Actions View V Reference Administrator Creation Date Status Action Disbursement Bank Payment Process Profile Processing Type Format                                                                                                    | Payment System                                      |                        |          | ~                |                           |                 |                             | /                   | _                          |                 |           |        |             |            |
| Actions ¥ View ¥<br>Reference Administrator<br>Reference Creation Date Status Action Disbursement Bank Payment Processing Type Format                                                                                                    |                                                     |                        | Colort C |                  | Melidetien and n          | nding option    | and Hit coarch              |                     |                            |                 |           | Search | Reset       | Save       |
| Reference Administrator Creation Date Status Action Disbursement Bank Payment Payment Processing Type Format<br>Reference Creation Date Status Action Account System Process Profile                                                                                                    |                                                     |                        | Gelectia | itatus as Falleo | a validation and pe       | inding action   |                             |                     |                            |                 |           |        |             | 0470       |
|                                                                                                    | Actions View V                                      |                        | Gelecita | tatus as Fallet  | a vanualion and pe        | inding action   |                             |                     |                            |                 |           |        |             |            |
|                                                                                                    | Actions View View Administra<br>Reference Reference | tor Creatic            | in Date  | Status           | a vanuauon anu pe         | Action          | Disbursement Ban<br>Account | k Payment<br>System | Payment<br>Process Profile | Processing Ty   | /pe       | Forma  | t           | •          |
|                                                                                                    | Actions View View Administra<br>Reference           | tor Creatic            | n Date   | Status           |                           | Action          | Disbursement Ban<br>Account | k Payment<br>System | Payment<br>Process Profile | Processing Ty   | /pe       | Forma  | t           | •          |
|                                                                                                    | Actions View V<br>Reference Administra<br>Reference | <sup>tor</sup> Creatic | n Date   | Status           |                           | Action          | Disbursement Ban<br>Account | k Payment<br>System | Payment<br>Process Profile | Processing Ty   | /ре       | Forma  | t           |            |
|                                                                                                    | Actions View V<br>Reference Administra<br>Reference | tor Creatic            | in Date  | Status           | i vanuation anu pe        | Action          | Disbursement Ban<br>Account | k Payment<br>System | Payment<br>Process Profile | Processing Ty   | /pe       | Forma  | t           |            |
|                                                                                                    | Actions View V<br>Reference Administra<br>Reference | tor Creatic            | in Date  | Status           | y vanuation anu pe        | Action          | Disbursement Ban<br>Account | k Payment<br>System | Payment<br>Process Profile | Processing Ty   | rре       | Forma  | t           | •          |
|                                                                                                    | Actions View V<br>Reference Administra<br>Reference | tor Creatio            | in Date  | Status           | y vandation and p         | Action          | Disbursement Ban<br>Account | k Payment<br>System | Payment<br>Process Profile | , Processing Ty | /pe       | Forma  | t           | ••••       |

#### Note: Review the data after Search

#### Click Done

| = vision                    |                    |                                                    | 오 습 ☆ ᄆ 🕫 🛐                             |
|-----------------------------|--------------------|----------------------------------------------------|-----------------------------------------|
| Manage Payment Files        |                    |                                                    | Click Done                              |
| ⊿ Search                    |                    |                                                    | Advanced Saved Search All Payment Files |
| ** Reference                | ** Creation        | on Date m/d/yy                                     | ** At least one is required             |
| ** Administrator Reference  | ** :               | Status Failed validation and pending action        | ·)                                      |
| Payment System              | ~                  |                                                    | Search Reset Save                       |
| Actions  View               |                    |                                                    |                                         |
| Reference Administrator Cre | eation Date Status | Action Disbursement Bank Payment<br>Account System | Payment Processing Type Format          |
| 4                           |                    |                                                    | •                                       |
|                             |                    |                                                    |                                         |
|                             |                    |                                                    |                                         |
|                             |                    |                                                    | _                                       |
|                             |                    |                                                    | <b>—</b>                                |

#### **Transmitting Payment Files Electronically**

Navigation: Payables>Payments>Tasks>Create Electronic Payment Files>Disbursement Bank Account>Business Unit and Legal Entity>From Payment Date and To Payment Date>Payment Document>Transmit Now>Submit

From home screen, click Payables

| = vision | Q Search for people and actions                                                                                                    | 습 ☆ ᄆ 🕫 🚳 |
|----------|----------------------------------------------------------------------------------------------------|-----------|
|          | Good afternoon, System Administrator (Casey<br>Brown)!                                                                                                    |           |
|          | Supply Chain Planning     Payables     General Accounting     Intercompany Accounting     Fixe                                                                                                    |           |
|          |                                                                                                    |           |
|          | Create Invoice Click Payables                                                                                                    |           |
|          | Manage Invoices Payables Payables Payab |           |
| 0000     |                                                                                                    |           |
| 000      | Validate Invoices                                                                                                    |           |
| 0 0 0    | Initiate Payables Invoice Approval     Workflow                                                                                                    |           |

## Click Payments

| = vision           | ${\sf Q}$ Search for people and actions        |                       |                |                             | 습 ☆ 묜 🕫 📓      |
|--------------------|------------------------------------------------|-----------------------|----------------|-----------------------------|----------------|
|                    | Good afternoon, Sy<br>Brown)!                  | rstem Admin           | istrator (     | Casey                       |                |
|                    | Supply Chain Planning Payables                 | General Accounting    | Intercompany A | Accounting Fixe <b>&gt;</b> |                |
|                    | QUICK ACTIONS                                  | APPS                  |                |                             |                |
|                    | Create Invoice                                 |                       |                |                             |                |
|                    | Anage Invoices                                 | Payables<br>Dashboard | Invoices       | Payments                    | Click Payments |
| 0 0 0 0 0          | Import Invoices                                |                       |                |                             |                |
|                    | Validate Invoices                              |                       |                |                             |                |
| 0 <sup>000</sup> 0 | Initiate Payables Invoice Approval<br>Workflow |                       |                |                             |                |

Click Tasks

| ■ vision                                                               |              |                     |                                 |               | Q (1) 1         | 2 口 🗘 [       |
|------------------------------------------------------------------------|--------------|---------------------|---------------------------------|---------------|-----------------|---------------|
| Dverview                                                               |              |                     |                                 |               |                 |               |
|                                                                        | ALL ALL SE   |                     |                                 | 6.6-6         |                 |               |
| Payment Process Requests ⑦                                             |              |                     |                                 |               |                 |               |
| Requiring Attention (1) Recently Completed (0) Recently Terminated (5) |              |                     |                                 |               |                 |               |
| View ▼ 第 🛒 Detach 👈                                                    |              |                     |                                 |               | Click Tasks     |               |
|                                                                        |              |                     |                                 | Installments  | Payment         |               |
| Name                                                                   | Since Stage  |                     |                                 | Action        | Selected Reject | ed Date       |
| Aadhi Seelam                                                           | 10/11/22     | Document validation | Pending action to complete info | rmation rec 💿 | 5033            | 10/11/22      |
| ⊭ Payment Files Requiring Attention<br>Actions ▼ Vew ▼ 頭 😴 ฏ Detach ৩  |              |                     |                                 |               |                 |               |
|                                                                        |              |                     |                                 |               |                 | <b>^</b>      |
| Reference Administrator Reference                                      |              |                     | Creation Date                   | Status        |                 | Action 👻      |
|                                                                        |              |                     |                                 |               |                 | •             |
| Stop Payment Requests                                                  |              |                     |                                 |               |                 |               |
| View 🔻 🎵 📴 Detach Cancel Stop Request Void Payment 🔊                   |              |                     |                                 |               |                 |               |
| Payment Payment Amount Stop Request Payment Number Date Method         | Bank Account | Bank Name           | Payee                           |               |                 | Business Unit |

Click Create Electronic Payment Files

| = vision                                                                                               |                   | ۵                          | 습 & ㄹ 🕫 🚳                                                                                        |
|----------------------------------------------------------------------------------------------------|-------------------|----------------------------|--------------------------------------------------------------------------------------------------|
| Overview                                                                                               |                   |                            | Payments <ul> <li>Submit Payment Process Reques</li> <li>Manage Payment Process Reque</li> </ul> |
| Payment Process Requests ⑦      Requiring Attention (2) Recently Completed (0) Recently Terminated (7) |                   |                            | Manage Payment Process Reque     Create Payment     Manage Payments                              |
| View ▼ 3 B B Detach (*)<br>Name                                                                        | Create Electronio | c Payment Files            | Create Electronic Payment Files     Create Printed Payment Files     Manage Payment Files        |
| 22PPR301                                                                                               | 10/17/22          | Failed document validation | Apply Missing Conversion Rates     Create Positive Pay File     Send Senarate Remittance Advice  |
| Anj Test 2                                                                                             | 10/11/22          | No available installments  | Create Regulatory Reporting     Payment File Accompanying Letter                                 |
| Anju Test     CMAASK PPR V2                                                                            | 10/11/22          | No available installments  | Accounting  Create Accounting                                                                    |
| CMAASK PPR V1     Ani Cmaask fest                                                                      | 10/11/22          | No available installments  | Review Journal Entries     Payables to Ledger Reconciliation                                     |
| Actions ▼ View ▼      Provide a constraint on                                                          | 1071166           | no unanos insidiments      | Payables Periods <ul> <li>Manage Accounting Periods</li> </ul>                                   |
| Reference Administrator Reference                                                                      | Creation Date     | Status                     |                                                                                                  |

Select Disbursement Bank Account from dropdown

| Name Create Electronic F     | Payment Files                |    |   |              |                             |             |  |  |
|------------------------------|------------------------------|----|---|--------------|-----------------------------|-------------|--|--|
| escription Groups payments i | nto payment files. Validates | h  |   |              | Notify me when this proce   | ss ends     |  |  |
| Schedule As soon as possibl  | e                            |    |   | Submission M | lotes                       |             |  |  |
| asic Options                 |                              |    |   |              |                             |             |  |  |
| rameters                     |                              |    |   |              |                             |             |  |  |
|                              |                              |    | _ |              |                             |             |  |  |
| isbursement Bank Account     |                              |    | • |              |                             |             |  |  |
| Currency                     | ~                            |    |   |              |                             |             |  |  |
| Business Unit                |                              | •  |   | Select Di    | sbursement Bank Account fre | om dropdown |  |  |
| Legal Entity                 |                              |    | - |              |                             |             |  |  |
| Logar Linuty                 |                              |    | • |              |                             |             |  |  |
| From Payment Date            | 10/1/22                      | 0  |   |              |                             |             |  |  |
| To Payment Date              | m/d/yy                       | Ē. |   |              |                             |             |  |  |
| Payment Process Profile      |                              |    | • |              |                             |             |  |  |
| Payment Process Request      |                              |    | • |              |                             |             |  |  |
| Administrator Reference      |                              |    |   |              |                             |             |  |  |
|                              |                              |    |   |              |                             |             |  |  |
| Comments                     |                              |    |   |              |                             |             |  |  |
| Payment Document             |                              | ~  |   |              |                             |             |  |  |
|                              |                              |    |   |              |                             |             |  |  |

## Select Business Unit and Legal Entity from dropdown

|                            |                                |   |                   |                                    | Process Options | Auvanced | oub⊞it | Gauce |
|----------------------------|--------------------------------|---|-------------------|------------------------------------|-----------------|----------|--------|-------|
| Name Create Electronic     | Payment Files                  |   |                   |                                    |                 |          |        |       |
| escription Groups payments | into payment files. Validates, |   |                   | Notify me when this process ends   | i               |          |        |       |
| Schedule As soon as possil | ble                            |   | Submission        | Notes                              |                 |          |        |       |
| Basic Options              |                                |   |                   |                                    |                 |          |        |       |
| arameters                  |                                |   |                   |                                    |                 |          |        |       |
| Disbursement Bank Account  | ABN AMRO Furo                  |   |                   |                                    |                 |          |        |       |
| Currence                   |                                | • |                   |                                    |                 |          |        |       |
| Currency                   | •                              |   | Select Business U | nit and Legal Entity from dropdown |                 |          |        |       |
| Business Unit              | AU Council Business Unit       | • |                   |                                    |                 |          |        |       |
| Legal Entity               | AU Council Legal Entity        | • |                   |                                    |                 |          |        |       |
| From Payment Date          | 10/1/22                        |   |                   |                                    |                 |          |        |       |
| To Payment Date            | m/d/yy                         |   |                   |                                    |                 |          |        |       |
| Payment Process Profile    |                                | • |                   |                                    |                 |          |        |       |
| Payment Process Request    | 1                              | • |                   |                                    |                 |          |        |       |
| Administrator Reference    |                                |   |                   |                                    |                 |          |        |       |
| Comments                   |                                |   |                   |                                    |                 |          |        |       |
| Payment Document           | •                              |   |                   |                                    |                 |          |        |       |
| * Transmit Now             | Yes V                          |   |                   |                                    |                 |          |        |       |
|                            |                                |   |                   |                                    |                 |          |        |       |

Select From Payment Date and To Payment Date from dropdown

|                              |                                |    |                                                            | Advance |  |
|------------------------------|--------------------------------|----|------------------------------------------------------------|---------|--|
| Name Create Electronic P     | Payment Files                  |    |                                                            |         |  |
| escription Groups payments i | into payment files. Validates, |    | Notify me when this process ends                           |         |  |
| Schedule As soon as possible | e                              |    | Submission Notes                                           |         |  |
| Jasic Options                |                                |    |                                                            |         |  |
| Disbursement Bank Account    | ABN AMRO Euro                  | ,  |                                                            |         |  |
| Currency                     | ~                              |    |                                                            |         |  |
| Business Unit                | AU Council Business Unit       | •  | Select From Payment Date and To Payment Date from dropdown |         |  |
| Legal Entity                 | AU Council Legal Entity        | I  |                                                            |         |  |
| From Payment Date            | 10/1/22                        | 0  |                                                            |         |  |
| To Payment Date              | m/d/yy                         | 10 |                                                            |         |  |
| Payment Process Profile      |                                |    |                                                            |         |  |
| Payment Process Request      |                                |    |                                                            |         |  |
| Administrator Reference      |                                |    |                                                            |         |  |
| Comments                     |                                |    |                                                            |         |  |
| Payment Document             | Direct Debits 🗸                |    |                                                            |         |  |
|                              |                                |    |                                                            |         |  |

## Select the Payment Document from dropdown

|                               |                                           | Process Options Advanced Submit Cancel |
|-------------------------------|-------------------------------------------|----------------------------------------|
| Name Create Electronic E      | /ment Eiles                               |                                        |
| Description Groups payments i | p payment files. Validates                | fy me when this process ends           |
| Schedule As soon as possibl   | Submission Notes                          |                                        |
| Basic Options<br>Parameters   |                                           |                                        |
| Disbursement Bank Account     | ABN AMRO Euro                             |                                        |
| Currency                      | <b>~</b>                                  |                                        |
| Business Unit                 | U Council Business Unit                   |                                        |
| Legal Entity                  | U Council Legal Entity                    |                                        |
| From Payment Date             | 0/1/22 📬                                  |                                        |
| To Payment Date               | n/d/yy Ĉe                                 |                                        |
| Payment Process Profile       | <b>v</b>                                  |                                        |
| Payment Process Request       | ×                                         | _                                      |
| Administrator Reference       | Select the Payment Document from dropdown |                                        |
| Comments                      |                                           |                                        |
| Payment Document              | Direct Debits ~                           |                                        |
| * Transmit Now                | es v                                      | ••••                                   |

Select Transmit Now from dropdown

| Nama, Crosto Electronic I   | aumont Filor                 |         |       |                              |       |                                  |   |
|-----------------------------|------------------------------|---------|-------|------------------------------|-------|----------------------------------|---|
| marine Greate Electronic r  | ayment riles                 |         |       |                              |       | Natify me when this process ands |   |
| Schulder Access and America | into payment mes. validates, |         |       | Autorite ter                 |       | Noary me when any process ends   | l |
| schedule As soon as possibl | e                            |         |       | Submission                   | Notes |                                  | J |
| asic Options                |                              |         |       |                              |       |                                  |   |
| rameters                    |                              |         |       |                              |       |                                  |   |
|                             |                              |         |       |                              |       |                                  |   |
| isbursement Bank Account    | ABN AMRO Euro                |         | •     |                              |       |                                  |   |
| Currency                    | ~                            |         |       |                              |       |                                  |   |
| Business Unit               | AU Council Business Unit     | •       |       |                              |       |                                  |   |
| Legal Entity                | AU Council Legal Entity      |         | •     |                              |       |                                  |   |
| From Payment Date           | 10/1/22                      | i o     |       |                              |       |                                  |   |
| To Payment Date             | m/d/yy                       | 10<br>0 |       |                              |       |                                  |   |
| Payment Process Profile     |                              |         | •     |                              |       |                                  |   |
| Payment Process Request     |                              |         | •     |                              |       |                                  |   |
| Administrator Reference     |                              |         |       |                              |       |                                  |   |
| Comments                    |                              |         |       |                              |       |                                  |   |
| Payment Document            | Direct Debits 🗸              |         | Selec | t Transmit Now from dropdown |       |                                  |   |
|                             |                              |         |       |                              |       |                                  |   |

#### Click Submit

| = vision                       |                                |   |                 |                                  | 오 습 ☆ ᄆ 🕫 🔞                            |
|--------------------------------|--------------------------------|---|-----------------|----------------------------------|----------------------------------------|
| This process will be queued u  | p for submission at position 1 |   |                 |                                  | Process Options Advanced Submit Cancel |
| Name Create Electronic P       | ayment Files                   |   |                 |                                  | 1                                      |
| Description Groups payments in | nto payment files. Validates,  |   |                 | Notify me when this process ends |                                        |
| Schedule As soon as possible   | e                              |   | Submission Note | s                                |                                        |
| Basic Options<br>Parameters    |                                |   |                 |                                  | Click Submit                           |
| Disbursement Bank Account      | ABN AMRO Euro                  | • |                 |                                  |                                        |
| Currency                       | ~                              |   |                 |                                  |                                        |
| Business Unit                  | AU Council Business Unit       | • |                 |                                  |                                        |
| Legal Entity                   | AU Council Legal Entity        | • |                 |                                  |                                        |
| From Payment Date              | 10/1/22                        |   |                 |                                  |                                        |
| To Payment Date                | m/d/yy                         |   |                 |                                  |                                        |
| Payment Process Profile        |                                | • |                 |                                  |                                        |
| Payment Process Request        |                                | • |                 |                                  |                                        |
| Administrator Reference        |                                |   |                 |                                  |                                        |
| Comments                       |                                |   |                 |                                  | <b>111</b>                             |

# Validating Invoices

Navigation: Payables>Invoices>Tasks>Validate Invoices>Business Unit and Ledger>Invoice Group>Submit

From home screen, click **Payables** 

| = vision | Q Search for people and actions                                                                                                    | 습 ☆ ᄆ 🕫 🚳 |
|----------|----------------------------------------------------------------------------------------------------|-----------|
|          | Good afternoon, System Administrator (Casey<br>Brown)!                                                                                                    |           |
|          | Supply Chain Planning     Payables     General Accounting     Intercompany Accounting     Fixe                                                                                                    |           |
|          |                                                                                                    |           |
| 0000     | ☞ Create Invoice Click Payables 回 国 金                                                                                                    |           |
|          | Manage Invoices Payables Payables Payab |           |
| 000000   |                                                                                                    |           |
| 000      | Validate Invoices                                                                                                    |           |
| 0 0 0    | Initiate Payables Invoice Approval Workflow                                                                                                    |           |

#### Click Invoices

| = vision | ${\sf Q}$ Search for people and actions        |                       |                |                            |    | 3 |
|----------|------------------------------------------------|-----------------------|----------------|----------------------------|----|---|
|          | Good afternoon, Sy<br>Brown)!                  | stem Admin            | istrator (C    | Casey                      |    |   |
|          | Supply Chain Planning Payables                 | General Accounting    | Intercompany A | ccounting Fixe <b>&gt;</b> |    |   |
|          | QUICK ACTIONS                                  | APPS                  |                |                            |    |   |
|          | Create Invoice                                 | 600                   |                | 囹                          |    |   |
|          | Manage Invoices                                | Payables<br>Dashboard | Invoices       | Payments                   |    |   |
| 0.000000 | Import Invoices                                |                       |                |                            |    |   |
|          | Validate Invoices                              |                       |                | Click Invoic               | es |   |
| 0 0 0    | Initiate Payables Invoice Approval<br>Workflow |                       |                |                            |    |   |

Click Tasks

| = vision       |                 |               |                   |                           | Q                      | 습 🌣 Þ 🧔      |
|----------------|-----------------|---------------|-------------------|---------------------------|------------------------|--------------|
| Invoices ⑦     |                 |               |                   |                           |                        |              |
| Scanned        | Recent 24 Hours | Holds         | Approval          | Prepaid                   |                        | Ð            |
| 0-7 8-14 15+   |                 | 15 Purchasing | 0                 | 0 2 8<br>0-30 31-60 61+   | 051.7-1                |              |
| -              | ·               | 2 Other       | •                 | •                         |                        |              |
| View 🗸 🗶 📰     | 📴 🔛 Detach      |               |                   |                           |                        |              |
| Invoice Number | Amount Supplier | Supplier Site | Validation Status | nvoice Date Business Unit | Creation Date Assignee | ldentii<br>↓ |
|                |                 |               |                   |                           |                        |              |
|                |                 |               |                   |                           |                        |              |
|                |                 |               |                   |                           |                        | _            |
|                |                 |               |                   |                           |                        | <b>P</b>     |

#### Click Validate Invoices

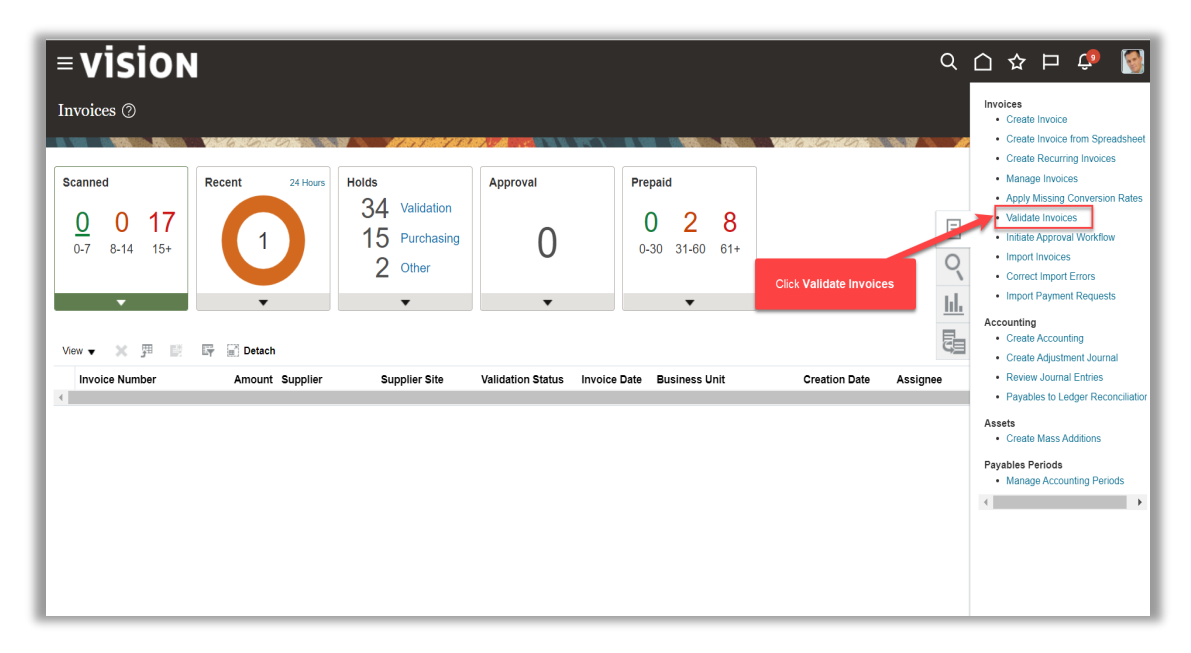

Select Business Unit and Ledger from dropdown

| This process will be queued up<br>this process will be queued up | p for submission at position 1 |   |                                          | Process Options Advanced Submit Cancel |
|------------------------------------------------------------------|--------------------------------|---|------------------------------------------|----------------------------------------|
| Name Validate Payables In                                        | nvoices                        |   |                                          |                                        |
| Description Checks the matchin                                   | g, tax, period status, conver  |   | Notify me when                           | n this process ends                    |
| Schedule As soon as possible                                     |                                |   | Submission Notes                         |                                        |
| Basic Options<br>Parameters                                      |                                |   |                                          |                                        |
| Business Unit                                                    | US1 Business Unit              | • |                                          |                                        |
| * Ledger                                                         | US Primary Ledger              | • |                                          |                                        |
| * Option                                                         | All 🗸                          |   | Select Business Unit and Ledger from dro | topdown                                |
| Invoice Group                                                    |                                | • |                                          |                                        |
| From Invoice Date                                                | m/d/yy                         |   |                                          |                                        |
| To Invoice Date                                                  | m/d/yy                         |   |                                          |                                        |
| Supplier or Party                                                |                                | • |                                          |                                        |
| Pay Group                                                        |                                | • |                                          |                                        |
| Invoice Number                                                   |                                | • |                                          |                                        |
| Entered By                                                       |                                | • |                                          |                                        |
| Maximum Invoices Count                                           |                                |   |                                          |                                        |
| Number of Parallel Processes                                     | 1                              | I |                                          |                                        |

# Select Invoice Group from dropdown

| <ol> <li>This process will be queued up</li> </ol> | o for submission at position 1 |   |                                    |                 |          |                 |                |
|----------------------------------------------------|--------------------------------|---|------------------------------------|-----------------|----------|-----------------|----------------|
|                                                    |                                |   |                                    | Process Options | Advanced | Sub <u>m</u> it | <u>C</u> ancel |
|                                                    |                                |   |                                    |                 |          |                 |                |
| Name Validate Payables In                          | voices                         |   |                                    |                 |          |                 |                |
| Description Checks the matching                    | g, tax, period status, conver  |   | Notify me when this process ends   |                 |          |                 |                |
| Schedule As soon as possible                       |                                |   | Submission Notes                   |                 |          |                 |                |
| Basic Options                                      |                                |   |                                    |                 |          |                 |                |
| Parameters                                         |                                |   |                                    |                 |          |                 |                |
|                                                    |                                |   |                                    |                 |          |                 |                |
| Business Unit                                      | US1 Business Unit              | • |                                    |                 |          |                 |                |
| * Ledger                                           | US Primary Ledger              | • |                                    |                 |          |                 |                |
| * Option                                           | All 🗸                          |   | Select Invoice Group from dropdown |                 |          |                 |                |
| Invoice Group                                      | APPROVAL1                      | • |                                    |                 |          |                 |                |
| From Invoice Date                                  | m/d/yy                         |   |                                    |                 |          |                 |                |
| To Invoice Date                                    | m/d/yy                         |   |                                    |                 |          |                 |                |
| Supplier or Party                                  |                                | • |                                    |                 |          |                 |                |
| Pay Group                                          |                                | • |                                    |                 |          |                 |                |
| Invoice Number                                     |                                | • |                                    |                 |          |                 |                |
| Entered By                                         |                                | • |                                    |                 |          |                 |                |
| Maximum Invoices Count                             |                                |   |                                    |                 |          |                 |                |
| Number of Parallel Processes                       | 1                              |   |                                    |                 |          |                 |                |

# Click Submit

| <ol> <li>This process will be queued up</li> </ol> | o for submission at position 1 |   |                |                                                      | Process Options Advanced Submit Cancel |
|----------------------------------------------------|--------------------------------|---|----------------|------------------------------------------------------|----------------------------------------|
| Name Validate Payables In                          | ivoices                        |   |                |                                                      |                                        |
| Description Checks the matchin                     | g, tax, period status, conver  |   |                | <ul> <li>Notify me when this process ends</li> </ul> | Click Submit                           |
| Schedule As soon as possible                       |                                |   | Submission Not | s                                                    |                                        |
| Basic Options<br>Parameters                        |                                |   |                |                                                      |                                        |
| Business Unit                                      | US1 Business Unit              | • |                |                                                      |                                        |
| * Ledger                                           | US Primary Ledger              | • |                |                                                      |                                        |
| * Option                                           | All 🗸                          |   |                |                                                      |                                        |
| Invoice Group                                      | APPROVAL1                      | • |                |                                                      |                                        |
| From Invoice Date                                  | m/d/yy                         |   |                |                                                      |                                        |
| To Invoice Date                                    | m/d/yy                         |   |                |                                                      |                                        |
| Supplier or Party                                  |                                | • |                |                                                      |                                        |
| Pay Group                                          |                                | • |                |                                                      |                                        |
| Invoice Number                                     |                                | • |                |                                                      |                                        |
| Entered By                                         |                                | • |                |                                                      | •••                                    |
| Maximum Invoices Count                             |                                |   |                |                                                      |                                        |

#### Inquiring On Invoices

Navigation: Payables>Invoices>Tasks>Manage Invoices>Invoice Number and click Search> Invoice Number link>Invoice details>Search tab>Invoice Number link>Compare the Invoices by selecting the data in each tab>Done

From home screen, click Payables

| = vision | Q Search for people and actions                                                  | 습 & ᄂ ኁ 🔞 |
|----------|----------------------------------------------------------------------------------|-----------|
| 000000   | Good afternoon, System Administrator (Casey<br>Brown)!                           |           |
|          | Supply Chain Planning Payables General Accounting Intercompany Accounting Fixe > |           |
|          |                                                                                  |           |
|          | Create Invoice Click Payables                                                    |           |
|          | Manage Invoices Payments Dashtboard                                              |           |
| 0000     | e Import Invoices                                                                |           |
|          | Validate Invoices                                                                |           |
| 0 0      | Initiate Rayables Invoice Approval Workflow                                      |           |

Click Invoices

| = vision  | ${\sf Q}$ Search for people and actions        |                       |              |                   | 습 ☆ 묜 🕫 🔮 |
|-----------|------------------------------------------------|-----------------------|--------------|-------------------|-----------|
|           | Good afternoon, S<br>Brown)!                   | ystem Admir           | nistrator (  | (Casey            |           |
|           | Supply Chain Planning Payables                 | General Accounting    | Intercompany | Accounting Fixe > |           |
|           | QUICK ACTIONS                                  | APPS                  |              |                   |           |
|           | Create Invoice                                 | m                     |              | 圅                 |           |
|           | Manage Invoices                                | Payables<br>Dashboard | Invoices     | Payments          |           |
| 0 0 0 0 0 | Import Invoices                                |                       |              |                   |           |
|           | Validate Invoices                              | <u> </u>              |              | Click Involu      | ces       |
| 0 0       | Initiate Payables Invoice Approval<br>Workflow |                       |              |                   | ····      |

## Click Tasks

|                                          |                                               |                                                    |                   |                                    |                 | ۵ ۵                                      | ☆ ⊏ 🗘 | 3             |
|------------------------------------------|-----------------------------------------------|----------------------------------------------------|-------------------|------------------------------------|-----------------|------------------------------------------|-------|---------------|
| Invoices (?)                             | <b>V</b> //////////////////////////////////// |                                                    |                   |                                    | Vaaaa           | an an an an an an an an an an an an an a |       | ච<br>ච        |
| Scanned<br><u>0</u> 0 17<br>0-7 8-14 15+ | Recent 24 Hours                               | Holds<br>34 Validation<br>15 Purchasing<br>2 Other | Approval          | Prepaid<br>0 2 8<br>0-30 31-60 61+ |                 | Click Tasks                              |       | E             |
| ▼<br>View ▼ X 第 12                       | ▼<br>IT I Detach                              | •                                                  | •                 | •                                  | _               |                                          |       | <u>止</u><br>配 |
| Invoice Number                           | Amount Supplier                               | Supplier Site                                      | Validation Status | Invoice Date Business Unit         | Creation Date A | ssignee                                  |       | Identii 🔶     |
|                                          |                                               |                                                    |                   |                                    |                 |                                          |       |               |
|                                          |                                               |                                                    |                   |                                    |                 |                                          |       | •••           |

# Click Manage Invoices

| = vision                                 | I               |                                                    |                          |                                         |                       | Q         | 습 숲 ᄆ 🕫 🔇                                                                                                    |
|------------------------------------------|-----------------|----------------------------------------------------|--------------------------|-----------------------------------------|-----------------------|-----------|----------------------------------------------------------------------------------------------------|
| Invoices ⑦                               |                 |                                                    |                          |                                         |                       |           | Invoices  Create Invoice Create Invoice from Spreadsheet                                                                                                    |
| Scanned<br><u>0</u> 0 17<br>0-7 8-14 15+ | Recent 24 Hours | Holds<br>34 Validation<br>15 Purchasing<br>2 Other | Approval<br>O<br>•       | Prepaid<br>0 2 8<br>0-30 31-60 61+<br>• | Click Manage Invoices | □ 0′ 🗐 0′ | Create Recurring Invoices     Manage Invoices     Appy Missing Conversion Rates     Validate Invoices     Initiate Approval Workflow     Import Invoices     Correct Import Errors     Import Payment Requests      Accounting     Create Accounting     Create Accounting |
| Invoice Number                           | Amount Supplier | Supplier Site                                      | Validation Status Invoid | ce Date Business Unit                   | Creation Date Assign  | ee        | Review Journal Entries     Payables to Ledger Reconciliation                                                                                                    |
|                                          |                 |                                                    |                          |                                         |                       |           | Assets Create Mass Additions Payables Periods Manage Accounting Periods                                                                                                    |

Click Invoice Number and click Search

| VISIO                                                                      | N                                                                                      |                                                                                                    |                                                                                                    |                                                                                          |                      |                                                             | ♀습☆₽                                                                              | Ĉ                                                                                                    |
|----------------------------------------------------------------------------|----------------------------------------------------------------------------------------|----------------------------------------------------------------------------------------------------|----------------------------------------------------------------------------------------------------|------------------------------------------------------------------------------------------|----------------------|-------------------------------------------------------------|-----------------------------------------------------------------------------------|----------------------------------------------------------------------------------------------------|
| anage Invoices                                                             | 0                                                                                      |                                                                                                    |                                                                                                    |                                                                                          |                      |                                                             |                                                                                   | Dg                                                                                                    |
|                                                                            | V-16-65                                                                                |                                                                                                    |                                                                                                    |                                                                                          |                      |                                                             |                                                                                   |                                                                                                    |
| Irch Results                                                               |                                                                                        |                                                                                                    |                                                                                                    |                                                                                          |                      |                                                             |                                                                                   |                                                                                                    |
| Search: Invoice                                                            |                                                                                        |                                                                                                    |                                                                                                    |                                                                                          |                      | Adv                                                         | anced Saved Search All Invoi                                                      | ces                                                                                                    |
|                                                                            |                                                                                        |                                                                                                    |                                                                                                    |                                                                                          |                      |                                                             | ** At lea                                                                         | st one is req                                                                                                    |
|                                                                            | Business Unit                                                                          |                                                                                                    | •                                                                                                    |                                                                                          | ** Supplier or Party |                                                             | ٩                                                                                 |                                                                                                    |
|                                                                            | ** Invoice Number                                                                      | 12345678                                                                                                    |                                                                                                    |                                                                                          | ** Supplier Number   |                                                             |                                                                                   |                                                                                                    |
|                                                                            | Invoice Amount                                                                         |                                                                                                    |                                                                                                    |                                                                                          | ** Supplier Site     |                                                             | •                                                                                 |                                                                                                    |
|                                                                            | Invoice Date                                                                           | m/d/wy                                                                                                    | 1 in                                                                                                    |                                                                                          | L II L Barrish       |                                                             |                                                                                   |                                                                                                    |
|                                                                            | invoice bute                                                                           | invery                                                                                                    |                                                                                                    | Click Invoice Number a                                                                   | nd click Search      |                                                             |                                                                                   |                                                                                                    |
|                                                                            |                                                                                        |                                                                                                    |                                                                                                    |                                                                                          |                      |                                                             | Search                                                                            | eset Sav                                                                                                    |
|                                                                            |                                                                                        |                                                                                                    |                                                                                                    |                                                                                          |                      |                                                             |                                                                                   |                                                                                                    |
|                                                                            |                                                                                        |                                                                                                    |                                                                                                    |                                                                                          |                      |                                                             |                                                                                   |                                                                                                    |
| tions ▼ View ▼ 🗿                                                           |                                                                                        | 🕎 📄 Detach Vali                                                                                                    | date Pay in Full Approval                                                                                | Post V                                                                                   |                      |                                                             |                                                                                   |                                                                                                    |
| ctions View View Invoice Number                                            | Invoice Date                                                                           | Creation Date Supplier                                                                                                    | date Pay in Full Approval<br>or Party Supplier<br>Site                                                   | ▼ Post ▼<br>Unpaid Amount                                                                | Invoice Applied Pre  | payments Invoice Typ                                        | e Notes Validation Status                                                         | Approv                                                                                                    |
| Invoice Number                                                             |                                                                                        | Creation Date Supplier                                                                                                    | date Pay in Full Approval  or Party Supplier Site ulting ABC US1                                         | Post V<br>Unpaid Amount J<br>12,000.00 USD 1                                             | Invoice Applied Pre  | 0.00 USD Standard                                           | e Notes Validation Status Not validated                                           | Approv<br>Not requ                                                                                                    |
| tions ▼ View ▼<br>Invoice Number<br>12345678<br>123456789                  | <ul> <li>Invoice Date</li> <li>10/16/22</li> <li>10/16/22</li> </ul>                   | Creation Date         Supplier           10/16/22.2.21         ABC Cons           10/16/22.3.13         ABC Cons                                                                      | date Pay in Full Approval  or Party Supplier uiting ABC US1 uiting ABC US1                               | Post  Unpaid Amount 12,000.00 USD 1 12,000.00 USD 1                                      | Invoice Applied Pre  | 0.00 USD Standard<br>0.00 USD Standard                      | e Notes Validation Status Not validated Needs revalidation                        | Approv<br>Not requ                                                                                                    |
| Invoice Number           12345678           123456789           1234567890 | <ul> <li>Invoice Date</li> <li>10/16/22</li> <li>10/16/22</li> <li>10/16/22</li> </ul> | Detach         Val           Creation Date         Supplier           10/16/22 2.21         ABC Cons           10/16/22 3.13         ABC Cons           10/16/22 3.9         ABC Cons | date Pey in Full Approval  or Party Supplier uting FABC US1 uting FABC US1 uting FABC US1 uting FABC US1 | Post     Unpaid Amount     12,000 00 USD     1     12,000 00 USD     1     12,000 00 USD | Invoice Applied Pre  | 0.00 USD Standard<br>0.00 USD Standard<br>0.00 USD Standard | e Notes Validation Status<br>Not validated<br>Needs revalidation<br>Not validated | Not required Not required Not Required Not Required Not R |

Click on Invoice Number link

| = vision                    |                              |                       |               |                     |                         | Q 凸 ☆ P                    | ۆگ 🗳               |
|-----------------------------|------------------------------|-----------------------|---------------|---------------------|-------------------------|----------------------------|--------------------|
| Manage Invoices ⑦           |                              |                       |               |                     |                         |                            | Done               |
| Search Results              |                              |                       |               |                     |                         |                            |                    |
| ▲ Search: Invoice           |                              |                       |               |                     | Advar                   | nced Saved Search All Invo | ces 🗸              |
| Business Unit               |                              |                       |               | ** Supplier or Part | v                       | ** At lea                  | st one is required |
| ** Invoice Number           | 12345678                     |                       |               | ** Supplier Numbe   | r                       |                            |                    |
| Invoice Amount              | t                            |                       |               | ** Supplier Sit     | e                       | •                          |                    |
| Invoice Date                | m/d/yy                       |                       |               | Taxpayer I          | 0                       |                            |                    |
|                             |                              |                       |               |                     |                         | Search                     | Reset Save         |
| Actions 🗸 View 👻 🎟 🥒 📑      | 🕞 📑 Detach Validate F        | av in Full Approval 🔻 | Post V        |                     |                         |                            |                    |
| Invoice Number Click Invoic | ce Number link               | Supplier<br>Site      | Unpaid Amount | Invoice Applied P   | repayments Invoice Type | Notes Validation Status    | Approval Sta       |
| 12345678                    | 10/16/22 2:21 ABC Consulting | ABC US1               | 12,000.00 USD | 12,000.00           | 0.00 USD Standard       | Not validated              | Not required       |
| 123456789 10/16/22          | 10/16/22 3:13 ABC Consulting | ABC US1               | 12,000.00 USD | 12,000.00           | 0.00 USD Standard       | Needs revalidation         | Not required       |
| 1234567890 10/16/22         | 10/16/22 5:39 ABC Consulting | ABC US1               | 12,000.00 USD | 12,000.00           | 0.00 USD Standard       | Not validated              | Not required       |
| •                           |                              |                       |               |                     |                         |                            | ••••               |

### Review Invoice details

| -vicion                              |                      |                          |               | 0                       | <u>^ ~ ה 🧔 (</u>        |
|--------------------------------------|----------------------|--------------------------|---------------|-------------------------|-------------------------|
| = VISION                             |                      |                          |               | Ч                       | ⊔ ∽ ⊢ ÷ ∣               |
| Manage Invoices 🕐                    |                      |                          |               |                         | Dor                     |
|                                      |                      |                          |               |                         | THE TRUE AND            |
| Search Results 12345678              |                      |                          |               |                         |                         |
| nvoice Details                       |                      |                          |               | A Not validated Actions | Save Save and Close Can |
| Invoice Date                         | 10/16/22             | Invoice Amount           | 12,000.00 USD | Business Unit           | US1 Business Unit       |
| Invoice Type                         | Standard             | Applied Prepayments      | 0.00 USD      | Payment Business Unit   | US1 Business Unit       |
| Supplier or Party                    | ABC Consulting       | Applied Frepayments      | 0.00 030      | Payment Terms           | Immediate               |
| Supplier Site                        | ABC US1              | Unpaid Amount            | 12,000.00 USD | Payment Currency        | USD                     |
| Address                              | GA-30328             | Holds                    | 0             | Attachments             | None 🕂                  |
|                                      |                      | Notes                    | ей            |                         |                         |
|                                      |                      |                          |               |                         |                         |
| Lines Holds and Approvals Payme      | ents installments    |                          |               |                         |                         |
|                                      |                      |                          |               | Deview Invesion details |                         |
| Approval and Notification H          | listory              |                          |               | Review involce details  |                         |
| View 🔻 🎵 📑 Detach                    |                      |                          |               |                         |                         |
| Workflow Type Line Action            | Action Date Approver | Reviewed Amount Comments | lold Reason   |                         |                         |
| No approval or notification history. |                      |                          |               |                         |                         |
| Holds ⑦                              |                      |                          |               |                         |                         |
| View 🕶 🕂 🗶 🛒 D                       | etach Release Holds  |                          |               |                         |                         |

Click Search Results tab

ſ

| <b>VISIO</b><br>anage Invoices      | N<br>0           |                        |                                                   |                        |                   |                 |                   | Q (       | ] ☆ 卩              | Lo Cone     |
|-------------------------------------|------------------|------------------------|---------------------------------------------------|------------------------|-------------------|-----------------|-------------------|-----------|--------------------|-------------|
| arch Results 12345674               | 39<br>Click Ser  | arch Results tab       | AN SANDARA AN AN AN AN AN AN AN AN AN AN AN AN AN |                        |                   | 126.019         | Advar             | nced Save | d Search All Invoi | ces v       |
|                                     | Business Unit    |                        | •                                                 |                        | ** Suj            | oplier or Party |                   | Q         |                    |             |
| ,                                   | * Invoice Number | 12345678               |                                                   |                        | ** Sup            | oplier Number   |                   |           |                    |             |
|                                     | Invoice Amount   |                        |                                                   |                        | **                | Supplier Site   |                   | •         |                    |             |
|                                     | Invoice Date     | m/d/yy                 | tê                                                |                        |                   | Taxpayer ID     |                   |           | Search R           | leset Save  |
| ctions ▼ View ▼ J<br>Invoice Number | Invoice Date     | Creation Date Supplier | or Party Supplier<br>Site                         | Post     Unpaid Amount | Invoice<br>Amount | Applied Prepaym | ents Invoice Type | Notes     | Validation Status  | Approval    |
| 12345678                            | 10/16/22         | 10/16/22 2:21 ABC Con: | sulting ABC US1                                   | 12,000.00 USD          | 12,000.00         | 0.00            | JSD Standard      |           | Not validated      | Not require |
| 123456789                           | 10/16/22         | 10/16/22 3:13 ABC Con  | sulting ABC US1                                   | 12,000.00 USD          | 12,000.00         | 0.00            | JSD Standard      |           | Needs revalidation | Not require |
| 1234567890                          | 10/16/22         | 10/16/22 5:39 ABC Con: | sulting ABC US1                                   | 12,000.00 USD          | 12,000.00         | 0.00            | JSD Standard      |           | Not validated      | Not require |

## Click Invoice Number link

| vision                 |                              |                        |               |                           |                  | Q             |                           | ¢ 🦉              |
|------------------------|------------------------------|------------------------|---------------|---------------------------|------------------|---------------|---------------------------|------------------|
| lanage Invoices ⊘      |                              |                        |               |                           |                  |               |                           | Done             |
| earch Results          |                              |                        |               |                           | RACERCONALCOM.   |               | ET ATTE BERT AL RUND A TH |                  |
| Search: Invoice        |                              |                        |               |                           |                  | Advanced      | Saved Search All Invoid   | ces 🗸            |
| Busines                | s Unit                       |                        |               | ** Supplier               | or Party         |               | ** At leas                | t one is require |
| ** Invoice N           | umber 12345678               |                        |               | ** Supplier               | Number           |               | -                         |                  |
| Invoice A              | nount                        | ]                      |               | ** Supp                   | lier Site        |               | •                         |                  |
| Invoic                 | e Date m/d/yy                |                        |               | Тах                       | bayer ID         |               |                           |                  |
|                        |                              |                        |               |                           |                  |               | Search                    | eset Save        |
| Actions ▼ View ▼ 第 🖋 🛃 | 🖉 🔄 Detach 🛛 Validate        | Pay in Full Approval 🔻 | Post V        |                           |                  |               |                           |                  |
| Invoice Number Click I | nvoice Number link           | Supplier<br>Site       | Unpaid Amount | Invoice App<br>Amount App | lied Prepayments | nvoice Type N | otes Validation Status    | Approval         |
| 12345678 10/16/22      | 10/16/22 2:21 ABC Consulting | ABC US1                | 12,000.00 USD | 12,000.00                 | 0.00 USD 5       | Standard      | Not validated             | Not require      |
| 123456789 10/16/22     | 10/16/22 3:13 ABC Consulting | ABC US1                | 12,000.00 USD | 12,000.00                 | 0.00 USD S       | Standard      | Needs revalidation        | Not require      |
| 1234567890 10/16/22    | 10/16/22 5:39 ABC Consulting | ABC US1                | 12,000.00 USD | 12,000.00                 | 0.00 USD 5       | Standard      | Not validated             | Not requir       |

Compare the Invoices by selecting the data in each tab
| = vision                             |                                           |                                                |               | Q                          | 습 🌣 Þ 🗘 🧕                  |
|--------------------------------------|-------------------------------------------|------------------------------------------------|---------------|----------------------------|----------------------------|
| Manage Invoices ⑦                    | Compare the                               | Invoices by selecting the data in eac          | ch tab        |                            | Done                       |
| Search Results 123456789 12345678    | 3                                         | he fannen fan fannen fakter <del>an de</del> n |               |                            |                            |
| Invoice Details                      | -                                         |                                                |               | Needs revalidation Actions | Save Save and Close Cancel |
| Invoice Date                         | 10/16/22                                  | Invoice Amount                                 | 12,000.00 USD | Business Unit              | US1 Business Unit          |
| Invoice Type                         | Standard                                  | Applied Prepayments                            | 0.00.USD      | Payment Business Unit      | US1 Business Unit          |
| Supplier or Party                    | ABC Consulting                            | Unnaid Amount                                  | 12,000,00,USD | Payment Terms              | Immediate                  |
| Supplier Site                        | FABC US1<br>1100 ABERNATHY ROAD, ATLANTA, | Holds                                          | 2             | Payment Currency           | USD                        |
| Address                              | GA-30328                                  | Notos                                          | Ež.           | Attaciments                | None T                     |
|                                      |                                           | Notes                                          | H.            |                            |                            |
| Linco Helde and Amerovale Down       | anto Installmento                         |                                                |               |                            |                            |
| Lines Holds and Approvals Payme      | ants installments                         |                                                |               |                            |                            |
| Approval and Notification H          | listory                                   |                                                |               |                            |                            |
| View 🔻 📱 📴 🐼 Detach                  |                                           |                                                |               |                            |                            |
| Workflow Type Line Action            | Action Date Approver                      | Reviewed Amount Comments                       | Hold Reason   |                            |                            |
| No approval or notification history. |                                           |                                                |               |                            |                            |
| Holds (?)                            |                                           |                                                |               |                            |                            |
| View 🗸 + 💥 🎵 🖬 🖬                     | Release Holds                             |                                                |               |                            | ••••                       |

#### Click Done

| = vision                                                                                |                                                      |                          |               | ۵                               |                      | • 🚳            |
|-----------------------------------------------------------------------------------------|------------------------------------------------------|--------------------------|---------------|---------------------------------|----------------------|----------------|
| Manage Invoices ⊘                                                                       |                                                      |                          |               | _                               |                      | Done           |
| Search Results 123456789 1234567                                                        | 3                                                    |                          |               | Click Do                        | ine <b>Marka</b> tik | <b></b>        |
| Invoice Details                                                                         |                                                      |                          |               | Needs revalidation Actions      | Save Save and Close  | <u>C</u> ancel |
| Invoice Date                                                                            | 10/16/22                                             | Invoice Amount           | 12,000.00 USD | Business Unit                   | US1 Business Unit    |                |
| Invoice Type                                                                            | Standard                                             | Applied Prepayments      | 0.00 USD      | Payment Business Unit           | US1 Business Unit    |                |
| Supplier or Party                                                                       | ABC Consulting                                       | Unneid America           | 12 000 00 USD | Payment Terms                   | Immediate            |                |
| Supplier Site<br>Address                                                                | ABC US1<br>1100 ABERNATHY ROAD, ATLANTA,<br>GA-30328 | Holds                    | 2             | Payment Currency<br>Attachments | USD<br>None 🕂        |                |
|                                                                                         |                                                      | Notes                    | ığ            |                                 |                      |                |
| Lines Holds and Approvals Payme<br>Approval and Notification H<br>View + P E 😭 😭 Detach | ents Installments                                    |                          |               |                                 |                      |                |
| Workflow Type Line Action<br>No approval or notification history.                       | Action Date Approver                                 | Reviewed Amount Comments | Hold Reason   |                                 |                      |                |
| Holds ()<br>View ▼ + × 严 🗊 □                                                            | Release Holds                                        |                          |               |                                 |                      | ••••           |

# Running The Payables Data Extraction Program

Navigation: Tools>Scheduled Processes>Schedule New Process>Name and click OK>Enter Request Name, Ledger, Business Unit, Accounting Period from dropdown>Submit>OK

From home screen, click **Tools** 

| = vision |                                |                        |                            |                          | ۹ | ☆ I | ⊐ ¢ | 3 |
|----------|--------------------------------|------------------------|----------------------------|--------------------------|---|-----|-----|---|
|          | Good afternoon, Sys<br>Brown)! | stem Admi              | nistrator (<br>Click Tools | (Casey                   |   |     |     |   |
|          | Fixed Assets Expenses My Ente  | erprise Tools          | Configuration              | Planning and Foreca      | > |     |     |   |
|          | QUICK ACTIONS                  | APPS                   |                            |                          |   |     |     |   |
|          | Hanage Collaboration Messaging | Set Preferences        | Approvals                  | Reports and<br>Analytics |   |     |     |   |
|          |                                | Scheduled<br>Processes | File Import and<br>Export  | Transaction<br>Console   |   |     |     |   |

#### Click Scheduled Processes

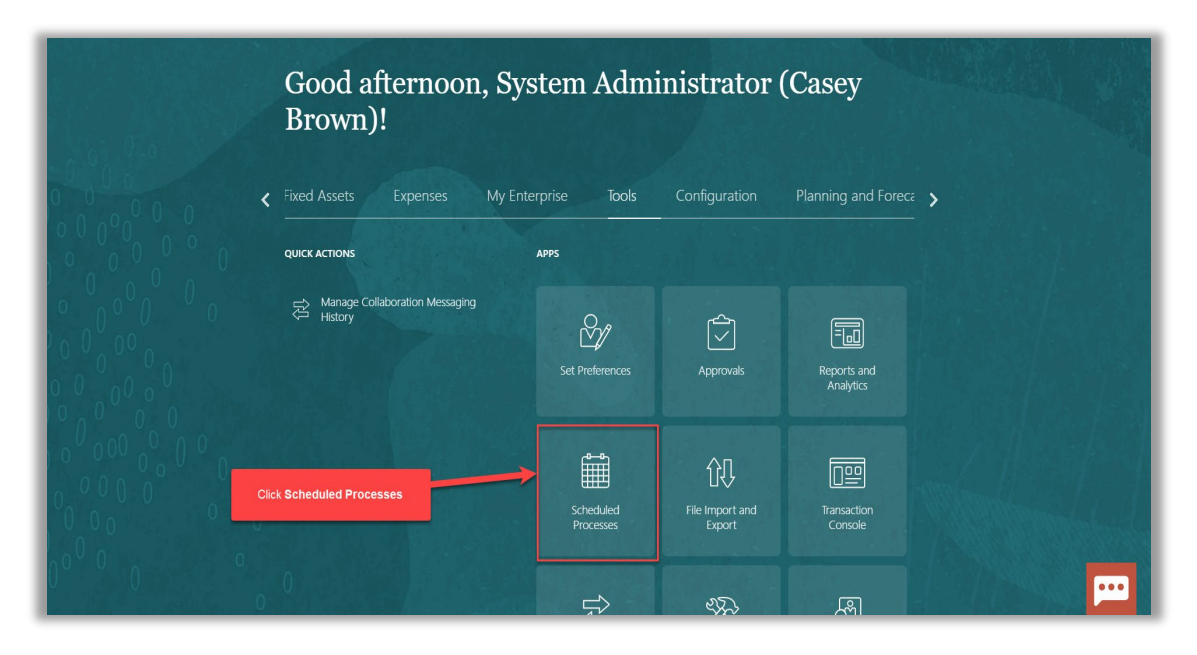

Click Schedule New Process

| Overview ③     Search     Search Results ③     Click Schedule New Process     View ● Flat Lit      Herarchy     Schedule New Process     View ● Flat Lit      Herarchy     Schedule New Process     View ● Flat Lit      Herarchy     Schedule New Process     View ● Flat Lit      Herarchy     Schedule New Process     View ● Flat Lit      Herarchy     Schedule New Process     View ● Flat Lit      Herarchy     Schedule New Process     View ● Flat Lit      Herarchy     Schedule New Process     View ● Flat Lit      Herarchy     Schedule New Process     View ● Flat Lit      Herarchy     Schedule New Process     View ● Schedule New Process     View ● Schedule New Process     View ● Schedule New Process     View ● Schedule New Process     View ● Schedule New Process     View ● Schedule New Process     View ● Schedule New Process     View ● Schedule New Process     View ● Schedule New Process     View ● Schedule New Process <td< th=""><th><b>■ vision</b></th><th></th><th></th><th></th><th></th><th></th><th></th><th></th><th>\$ P 🗘</th><th>3</th></td<>                                                                                                    | <b>■ vision</b>                        |                        |                 |                 |          |            |           |                       | \$ P 🗘            | 3   |
|----------------------------------------------------------------------------------------------------|----------------------------------------|------------------------|-----------------|-----------------|----------|------------|-----------|-----------------------|-------------------|-----|
| Sarch       Saved Sarch       Last hour         Success       Click Schedule New Process       New Click Schedule New Process       New Click Schedule New Process         Kunstein       Status       Schedule New Process       New Click Schedule New Process       New Click Schedule New Process         Name       Process ID       Status       Schedule Time       10/18/22 10/36 AM UTC       10/18/22 10/36 AM UTC         Import Payables Invoices Report       5028934       Succeeded       10/18/22 10/36 AM UTC       10/18/22 10/36 AM UTC         Import Payables Invoices       5028932       Succeeded       10/18/22 10/36 AM UTC       10/18/22 10/36 AM UTC         Import Payables Invoices       5028932       Succeeded       10/18/22 10/36 AM UTC       10/18/22 10/36 AM UTC         Rebuild Learning Item Stop Word Index       5028931       Succeeded       10/18/22 10/36 AM UTC       10/18/22 10/36 AM UTC         Rebuild Learning Item Stop Word Index       5028931       Succeeded       10/18/22 10/36 AM UTC       10/18/22 10/36 AM UTC                                                                                                    | Overview ⊘                             |                        |                 |                 |          |            |           |                       |                   |     |
| Network       Click Schedule New Process         Vew Schedule New Process       Vew Vew Vew Vew Vew Vew Vew Vew Vew Vew                                                                                                    | Search                                 |                        |                 |                 |          |            |           | Saved Search          | Last hour         | ~   |
| Image: Notices     Schedule New Process     Resubmit     Put On Hold     Cancel Process     View Log       Image: Notices     Name     Schedule New Process     Schedule Time     Submission Time       Image: Notices     Sozeesda     Succeeded     101822 1036 AM UTC     101822 1036 AM UTC       Rebuild Learning Item Stop Word Index     Sozeesda     Succeeded     101822 1036 AM UTC     101822 1036 AM UTC       Image: Notices     Sozeesda     Succeeded     101822 1036 AM UTC     101822 1036 AM UTC     101822 1036 AM UTC       Rebuild Learning Item Stop Word Index     Sozeesda     Succeeded     101822 1036 AM UTC     101822 1036 AM UTC       Rebuild Learning Item Stop Word Index     Sozeesda     Succeeded     101822 1036 AM UTC     101822 1036 AM UTC       Rebuild Learning Item Stop Word Index     Sozeesda     Succeeded     101822 1036 AM UTC     101822 1036 AM UTC                                                                                                    | Search Results (?)                     | Click Sched            | ule New Process | 5               |          |            |           |                       |                   |     |
| Result Learning tem Stop Work Log     Schedule New Process     Put On Hold     Cancel Process     View Log       Name     Process ID     Status     Schedule Time     Submission Time       Import Payables Invoices Report     5028934     Succeeded     1018221038AM UTC     1018221038AM UTC                                                                                                    | View   Flat List Hierarchy             |                        |                 |                 |          |            |           |                       |                   |     |
| Name         Process ID         Status         Scheduled Time         Stubilision Time           Import Payables Invoices Report         5028934         Succeeded         10/18/22 10.36 AM UTC         10/18/22 10.36 AM UTC         10/18/22 10.36 AM UTC         10/18/22 10.36 AM UTC         10/18/22 10.36 AM UTC         10/18/22 10.36 AM UTC         10/18/22 10.36 AM UTC         10/18/22 10.36 AM UTC         10/18/22 10.35 AM UTC         10/18/22 10.35 AM UTC         10/18/22                           | Actions View View Schedule New Process | Resubmit Put On Hold C | ancel Process   | Release Process | View Log | 0          |           |                       |                   |     |
| Import Payables Invoices Report         5028934         Succeeded         10/18/22 10.36 AM UTC         10/18/22 10.36 AM UTC         10/18/22 10.36 AM UTC         10/18/22 10.36 AM UTC         10/18/22 10.36 AM UTC         10/18/22 10.36 AM UTC         10/18/22 10.35 AM UTC         10/18/22 10.35 AM UTC         10/18/22 10 | Name                                   |                        |                 |                 |          | Process ID | Status    | Scheduled Time        | Submission Time   | e   |
| Rebuild Learning Item Stop Word Index         5028933         Wait         10/18/22 10.40 AM UTC         10/18/22 10.35 AM UTC           Import Payables Invoices         5028932         Succeeded         10/18/22 10.35 AM UTC         10/18/22 10.35 AM UTC           Rebuild Learning Item Stop Word Index         5028932         Succeeded         10/18/22 10.35 AM UTC         10/18/22 10.35 AM UTC           Rebuild Learning Item Stop Word Index         5028931         Succeeded         10/18/22 10.35 AM UTC         10/18/22 10.35 AM UTC                                                                                                    | Import Payables Invoices Report        |                        |                 |                 |          | 5028934    | Succeeded | 10/18/22 10:36 AM UTC | 10/18/22 10:36 AM | UTC |
| Import Payables Invoices         5028932         Succeeded         10/18/22 10.35 AM UTC         10/18/22 10.35 AM UTC           Rebuild Learning Item Stop Word Index         5028931         Succeeded         10/18/22 10.35 AM UTC         10/18/22 10.35 AM UTC                                                                                                    | Rebuild Learning Item Stop Word Index  |                        |                 |                 |          | 5028933    | Wait      | 10/18/22 10:40 AM UTC | 10/18/22 10:35 AM | UTC |
| Rebuild Learning Item Stop Word Index         5028931         Succeeded         10/18/22 10.35 AM UTC         10/18/22 10.35 AM UTC                                                                                                    | Import Payables Invoices               |                        |                 |                 |          | 5028932    | Succeeded | 10/18/22 10:35 AM UTC | 10/18/22 10:35 AM | UTC |
|                                                                                                    | Rebuild Learning Item Stop Word Index  |                        |                 |                 |          | 5028931    | Succeeded | 10/18/22 10:35 AM UTC | 10/18/22 10:35 AM | UTC |
|                                                                                                    |                                        |                        |                 |                 |          |            |           |                       |                   |     |
|                                                                                                    |                                        |                        |                 |                 |          |            |           |                       |                   |     |
|                                                                                                    |                                        |                        |                 |                 |          |            |           |                       |                   |     |
|                                                                                                    |                                        |                        |                 |                 |          |            |           |                       | l l               | ••• |

Enter Name and click on Down-arrow and hit Search

| = vision                              |             |                                                         |                                    | ን 🟳 🗘 🦉              |
|---------------------------------------|-------------|---------------------------------------------------------|------------------------------------|----------------------|
| Overview 💿                            |             |                                                         |                                    |                      |
| ▶ Search                              |             |                                                         | Enter Name and click on Down-arrow | and hit Search       |
| Search Results ⑦                      | Schedule N  | ew Process                                              |                                    |                      |
| fiew ● Flat List                      | Type        | ● Job ◯ Job Set                                         |                                    |                      |
| Name                                  | Name        | Prepare payables to general ledger                      | <ul> <li>Scheduled Time</li> </ul> | Submission Time      |
| Rebuild Learning Item Stop Word Index | Description | Evaluate Certification Updates                          | ·                                  | 10/29/22 6:01 PM UTC |
| Rebuild Learning Item Stop Word Index |             | Evaluate Certification Updates: Subprocess              |                                    | 10/29/22 6:00 PM UTC |
| Rebuild Learning Item Stop Word Index |             | Generate Daily Breakdown of Absence Details             |                                    | 10/29/22 6:00 PM UTC |
| Rebuild Learning Item Stop Word Index |             | Generate Daily Breakdown of Absence Details: Subprocess |                                    | 10/29/22 5:56 PM UTC |
|                                       |             | Evaluate Absences                                       |                                    | -                    |
|                                       |             | Evaluate Absences: Subprocess                           |                                    |                      |
|                                       |             | Process Events                                          |                                    |                      |
|                                       |             | Process Events: Subprocess                              |                                    |                      |
|                                       |             | Migrate Previous Versions of Absence Data               |                                    |                      |
|                                       |             | Dependent Job                                           | · ·                                |                      |
|                                       |             | 1<br>Coamb                                              | • • •                              |                      |
|                                       |             | Braich                                                  |                                    |                      |

Enter the Name again and hit search and then select the appropriate Name and click Ok

| = vision                     |                                                      | へ 白 4                                          | ነ 🗅 📬 🚺                |
|------------------------------|------------------------------------------------------|------------------------------------------------|------------------------|
| Overview (?)                 |                                                      |                                                |                        |
| ▶ Search                     |                                                      | Enter the Name again and hit search and then a | select the appropriate |
| Search Results ⑦             | Cashedula Nau Pressa                                 |                                                |                        |
| View   Flat List  Hierarch   | Search and Select: Name                              | ×                                              |                        |
| Actions View View            | ⊿ Search                                             | Basic                                          |                        |
| Name                         | Name Prepare payable to genral ledger reconciliation |                                                | Submission Time        |
| Rebuild Learning Item Stop W |                                                      | Search Reset                                   | 10/29/22 6:01 PM UTC   |
| Rebuild Learning Item Stop W | Name                                                 | Description                                    | 10/29/22 6:00 PM UTC   |
| Rebuild Learning Item Stop W | Prepare Payables to General Ledger Reconciliation    | Prepares transaction and                       | 10/29/22 6:00 PM UTC   |
| Rebuild Learning Item Stop W |                                                      | OK Cancel                                      | 10/29/22 5:56 PM UTC   |
|                              | L                                                    |                                                | ,                      |
|                              |                                                      |                                                |                        |
|                              |                                                      |                                                |                        |
|                              |                                                      |                                                |                        |
|                              |                                                      |                                                |                        |
|                              |                                                      |                                                |                        |

# Click **OK**

| = vision                                                   |             |                                                                                                    | ۹ <u>۲</u> ۲           | y Þ 🗘 🧕               |
|------------------------------------------------------------|-------------|----------------------------------------------------------------------------------------------------|------------------------|-----------------------|
| Overview ⑦                                                 |             |                                                                                                    |                        |                       |
| ▶ Search                                                   |             |                                                                                                    | Saved Search           | Last hour             |
| Search Results ⑦                                           | Schedule N  | ew Process                                                                                                    | -                      |                       |
| View Flat List Hierarchy Actions View Schedule New Process | Туре        | ● Job ◯ Job Set                                                                                                 |                        |                       |
| Name                                                       | Name        | Prepare Payables to General Ledger Reconciliation                                                               | Scheduled Time         | Submission Time       |
| Import Payables Invoices Report                            | Description | Prepares transaction and accounting information for reconciling Oracle Fusion Payables to Oracle Fusion General | 10/18/22 10:36 AM UTC. | 10/18/22 10:36 AM UTC |
| Rebuild Learning Item Stop Word Index                      |             | Ledger.                                                                                                    | 10/18/22 10:40 AM UTC  | 10/18/22 10:35 AM UTC |
| Import Payables Invoices                                   |             |                                                                                                    | 10/18/22 10:35 AM UTC  | 10/18/22 10:35 AM UTC |
| Rebuild Learning Item Stop Word Index                      |             | _                                                                                                    | 10/18/22 10:35 AM UTC  | 10/18/22 10:35 AM UTC |
|                                                            |             | OK Can                                                                                                    | el                     | <u>ـــ</u>            |
|                                                            |             |                                                                                                    | Click <b>OK</b>        |                       |
|                                                            |             |                                                                                                    |                        |                       |
|                                                            |             |                                                                                                    |                        | per l                 |

Enter Request Name, Ledger, Business Unit, Accounting Period from dropdown

| <b>■ vision</b>                       | Process Details x                                                                                                    | < ○ ☆ ▷ ⊉ 🚳                                                                                                    |
|---------------------------------------|----------------------------------------------------------------------------------------------------|----------------------------------------------------------------------------------------------------|
| Overview ⑦                            | Process Options Advanced Submit Cancel                                                                                                    |                                                                                                    |
| ▶ Search                              | Name Prepare Payables to General Ledger<br>Reconciliation Description Prepares transaction and accounting information Notify me when this process ends | Saved Search Last hour                                                                                                    |
| Search Results ⑦                      | Schedule As soon as possible Submission Notes                                                                                                    |                                                                                                    |
| View Flat List Hierarchy              | Basic Options Parameters Enter Request Name, Ledger, Business U                                                                                        | Init, Accounting Period from dropdown                                                                                                    |
| Name                                  | * Request Name Tost                                                                                                    | Scheduled Time Submission Time                                                                                                    |
| Import Payables Invoices Report       | * Ledger US Primary Ledger 🗸                                                                                                    | 10/18/22 10:36 AM UTC 10/18/22 10:36 AM UTC                                                                                                    |
| Rebuild Learning Item Stop Word Index | Business Unit VS1 Business Unit                                                                                                    | 10/18/22 10:40 AM UTC 10/18/22 10:35 AM UTC                                                                                                    |
| Import Payables Invoices              | * Accounting Period Oct-29                                                                                                    | 10/18/22 10:35 AM UTC 10/18/22 10:35 AM UTC                                                                                                    |
| Rebuild Learning Item Stop Word Index | Include Intercompany Transactions                                                                                                    | 10/18/22 10:35 AM UTC 10/18/22 10:35 AM UTC                                                                                                    |
|                                       | Include Bills Payable 🔍                                                                                                    |                                                                                                    |
|                                       | Account 0 Filter Conditions Defined 🔄                                                                                                    |                                                                                                    |
|                                       |                                                                                                    |                                                                                                    |
|                                       |                                                                                                    |                                                                                                    |
|                                       |                                                                                                    | per la constante de la constante de la constan |

### Click Submit

| ≡ VISION<br>Overview ⊘                                              | Process Details  This process will be queued up for submission at position 1  Process Options Advanced                                                                                                    | Sub <u>m</u> it <u>C</u> ancel | × с́с                 | ק 🗘 רן ז 🕄                                                                                                    |
|---------------------------------------------------------------------|----------------------------------------------------------------------------------------------------|--------------------------------|-----------------------|----------------------------------------------------------------------------------------------------|
| Search Results                                                      | Name         Prepare Payables to General Ledger<br>Reconciliation           Description         Prepares transaction and accounting information         Notify me when this process           Schedule         As soon as possible         Submission Notes | s ends                         | Click Submit          | Last hour 🗸                                                                                                    |
| View  Flat List Hierarchy Actions  View  Schedule New Process Resub | Basic Options<br>Parameters                                                                                                    |                                |                       |                                                                                                    |
| Name                                                                | * Request Name Test                                                                                                    |                                | Scheduled Time        | Submission Time                                                                                                    |
| Import Payables Invoices Report                                     | * Ledger US Primary Ledger 🗸 🗸                                                                                                    |                                | 10/18/22 10:36 AM UTC | 10/18/22 10:36 AM UTC                                                                                                    |
| Rebuild Learning Item Stop Word Index                               | Business Unit US1 Business Unit 🔹                                                                                                    |                                | 10/18/22 10:40 AM UTC | 10/18/22 10:35 AM UTC                                                                                                    |
| Import Payables Invoices                                            | * Accounting Period Oct-29                                                                                                    |                                | 10/18/22 10:35 AM UTC | 10/18/22 10:35 AM UTC                                                                                                    |
| Rebuild Learning Item Stop Word Index                               | Include Intercompany Transactions                                                                                                    |                                | 10/18/22 10:35 AM UTC | 10/18/22 10:35 AM UTC                                                                                                    |
|                                                                     | Include Bills Payable                                                                                                    |                                |                       | -                                                                                                    |
|                                                                     | Account 0 Filter Conditions Defined                                                                                                    |                                |                       |                                                                                                    |
|                                                                     |                                                                                                    |                                |                       |                                                                                                    |
|                                                                     |                                                                                                    |                                |                       |                                                                                                    |
|                                                                     |                                                                                                    |                                |                       | por la constante de la constante de la constan |

## Reviewing The Payables To General Ledger Reconciliation Report

Navigation: Payables>Invoices>Tasks>Payables to Ledger Reconciliation>Ledger>Request Name>Apply>Done

From home screen, click Payables

| = vision  | ${\sf Q}_{\sf c}$ Search for people and actions |                                 |                   | 습 ☆ ᄆ 🕫 🚳     |
|-----------|-------------------------------------------------|---------------------------------|-------------------|---------------|
|           | Good afternoon, Sy<br>Brown)!                   | stem Administrator              | (Casey            |               |
|           | C Supply Chain Planning Payables                | General Accounting Intercompany | Accounting Fixe > |               |
|           | QUICK ACTIONS                                   | APP Click Payables              |                   |               |
|           | Create Invoice                                  |                                 | 畲                 |               |
|           | Manage Invoices                                 | Payables Invoices<br>Dashboard  | Payments          |               |
| 0.0000000 | Import Invoices                                 |                                 |                   |               |
|           | Validate Invoices                               |                                 |                   | Sector Sector |
| 0 0       | Initiate Payables Invoice Approval<br>Workflow  |                                 |                   |               |

## Click Invoices

| ≡ VISION          |                                                |                       |                |                 | 오 습 ☆ Þ 🔅 🔞        |
|-------------------|------------------------------------------------|-----------------------|----------------|-----------------|--------------------|
| 2988              | Good afternoon, Sy<br>Brown)!                  | vstem Admin           | iistrator (    | Casey           |                    |
|                   | Supply Chain Planning Payables                 | General Accounting    | Intercompany a | Accounting Fixe | >                  |
|                   | QUICK ACTIONS                                  | APPS                  |                |                 |                    |
| 00000             | Create Invoice                                 |                       |                | 圅               |                    |
|                   | Manage Invoices                                | Payables<br>Dashboard | Invoices       | Payments        |                    |
| 0 0 0 0 0 0 0 0 0 |                                                | Dasiloodid            |                |                 | X 11 34-41         |
|                   | Validate Invoices                              |                       |                | Click Invoice   | s all manufactures |
| 0000              | Initiate Payables Invoice Approval<br>Workflow |                       |                |                 |                    |

Click Tasks

| = vision                 |                 |                          |                      |                          | 오 습 ☆                                         | P 🗘 🔇     |
|--------------------------|-----------------|--------------------------|----------------------|--------------------------|-----------------------------------------------|-----------|
| Invoices ⑦               |                 |                          |                      |                          |                                               |           |
| Scanned                  | Recent 24 Hours | Holds                    | Approval             | Prepaid                  | NAMES AND AND AND AND AND AND AND AND AND AND | 100 A     |
| 0-7 0 17<br>0-7 8-14 15+ | 0               | 15 Purchasing<br>2 Other | 0                    | 0 2 8<br>0-30 31-60 61+  | Click Tasks                                   |           |
| <b>•</b>                 | •               | •                        | •                    | •                        |                                               | <u>hh</u> |
| View 🗸 🗶 🖉               | 🖙 🔛 Detach      |                          |                      |                          |                                               |           |
| Invoice Number           | Amount Supplier | Supplier Site            | Validation Status In | voice Date Business Unit | Creation Date Assignee                        | Identii 🛖 |
|                          |                 |                          |                      |                          |                                               |           |
|                          |                 |                          |                      |                          |                                               | <b></b>   |

# Click Payables to Ledger Reconciliation

| = VISION                                              | Vice content    | Na Marriadria a                                    |                   |                                                                | 6.050                           | Q ∩ ☆ ₽ Ø §                                                                                                    |
|-------------------------------------------------------|-----------------|----------------------------------------------------|-------------------|----------------------------------------------------------------|---------------------------------|----------------------------------------------------------------------------------------------------|
| Scanned<br><u>0</u> 0 17<br>0.7 8-14 15+<br>View • 78 | Recent 24 Hours | Holds<br>34 Validation<br>15 Purchasing<br>2 Other | Approval<br>O     | Prepaid<br>0 2 8<br>0-30 31-60 61+                             |                                 | Adatage Invoices     Apply Missing Conversion Rates     Validate Invoices     Index Approval Workflow     Import Invoices     Correct Import Enrors     Import Payment Requests     Correct Import Payment Requests     Correst Approval Payment Requests     Correst Accounting     Correste Accounting |
| Invoice Number                                        | Amount Supplier | Supplier Site                                      | Validation Status | Invoice Date Business Unit<br>Click Payables to Ledger Reconci | Creation Date Assign<br>liation | e Oreato Adjustment Journal<br>e Payabas to Ladger Reconciliation<br>Assets<br>• Create Mass Additions<br>Payables Periods<br>• Manage Accounting Periods                                                                                                    |

Select the Ledger from dropdown

| ≡vi:                         | sion                                   |                                 |                      |                                         |                          |                    |
|------------------------------|----------------------------------------|---------------------------------|----------------------|-----------------------------------------|--------------------------|--------------------|
| Payables                     | to Ledger R                            | econciliatior                   | 1 Report             |                                         | _                        |                    |
| Ledger U:<br>Data Prep.      | S Primary Lec                          | Request Name Tes<br>App<br>Ites | elect the Ledger     | from dropdown                           |                          |                    |
| Extraction<br>Date           | Request Name                           | Ledger                          | Accounting<br>Period | Include<br>Intercompany<br>Transactions | Include Bills<br>Payable | Business Unit Name |
| 10/18/22<br>10:54 AM         | Test                                   | US Primary<br>Ledger            | 11-26                | Yes                                     | Yes                      | US1 Business Unit  |
| Refresh - Prin<br>Payables 1 | t - Export - Add to B<br>to Ledger Rec | riefing Book                    | mmary                |                                         |                          |                    |
|                              |                                        | Payable                         | s Amount (USD)       | Accounting An                           | nount (USD)              | Difference (USD)   |
| Accounting B                 | egin Balance                           |                                 |                      |                                         | 0.00                     |                    |
| (Non-Payable                 | es Begin Balance)                      |                                 | 0.000.004.00         | 14                                      | 7,596,520.55             | (4.40,000,000,10)  |
| Payables Beg                 | gin Balance                            |                                 | 6,606,891.06         | (147                                    | ,596,520.55)             | (140,989,629.49)   |
| Payments                     |                                        |                                 | 0.00                 |                                         | 0.00                     | 0.00               |
| - ayments                    |                                        |                                 |                      |                                         | 0.00                     | 0.00               |

Select Request Name from dropdown

| ∎vi:                         | sion                                   |                  |                 |                                      |                          |                       |
|------------------------------|----------------------------------------|------------------|-----------------|--------------------------------------|--------------------------|-----------------------|
| ayables                      | to Ledger Re                           | econciliatio     | n Report        |                                      |                          |                       |
|                              |                                        | 1846 - 2019 - 20 |                 | S                                    | elect the <b>Reque</b>   | est Name from dropdow |
| * Ledger U:                  | S Primary Lec                          | Apply            | Reset ▼         |                                      |                          |                       |
| ⊿<br>Data Prep               | aration Attribu                        | ites             |                 |                                      |                          |                       |
| Extraction                   | Request Name                           | Ledger           | Accounting      | Include<br>Intercompany <sup>®</sup> | Include Bills<br>Pavable | Business Unit Name    |
| 10/18/22<br>10:54 AM         | Test                                   | US Primary       | 11-26           | Transactions<br>Yes                  | Yes                      | US1 Business Unit     |
| Refresh - Prin<br>Payables 1 | t - Export - Add to B<br>to Ledger Rec | riefing Book     | immary          |                                      |                          |                       |
|                              |                                        | Payable          | es Amount (USD) | Accounting Amo                       | unt (USD)                | Difference (USD)      |
| Accounting B                 | Segin Balance                          |                  |                 | 147.6                                | 0.00                     |                       |
| Payables Beg                 | gin Balance                            |                  | 6,606,891.06    | (147,5                               | 96,520.55)               | (140,989,629.49)      |
| Invoices                     |                                        |                  | 0.00            |                                      | 0.00                     | 0.00                  |
| Payments                     |                                        |                  |                 |                                      | 0.00                     | 0.00                  |

Click Apply

| = vi                 | SION                  |                      |                 |                                                                                                    |               |                    |
|----------------------|-----------------------|----------------------|-----------------|----------------------------------------------------------------------------------------------------|---------------|--------------------|
|                      | SIGN                  |                      |                 |                                                                                                    |               |                    |
| ayables              | to Ledger Ro          | econciliation        | n Report        |                                                                                                    |               |                    |
|                      |                       | 1 6 6 0              |                 | 11555515                                                                                                    | and the set   |                    |
| 4                    |                       |                      |                 |                                                                                                    |               |                    |
| * Ledger US          | S Primary Lec▼ * I    | Request Name Te      | st 🔻            |                                                                                                    |               |                    |
|                      |                       | Apply                | Reset 🔻         |                                                                                                    |               |                    |
| 4                    |                       |                      | Click           | Apply                                                                                                    |               |                    |
| Data Prepa           | aration Attribu       | ites                 | Chick           | , and the second second s |               |                    |
| Extraction           |                       |                      | Assounting      | Include                                                                                                    | Include Bills |                    |
| Date                 | Request Name          | Ledger               | Period          | Intercompany Transactions                                                                                                    | Payable       | Business Unit Name |
| 10/18/22<br>10:54 AM | Test                  | US Primary<br>Ledger | 11-26           | Yes                                                                                                    | Yes           | US1 Business Unit  |
| Refresh - Print      | t - Export - Add to B | riefing Book         |                 |                                                                                                    |               |                    |
| Payables t           | to Ledger Rec         | onciliation Su       | immary          |                                                                                                    |               |                    |
|                      |                       | Payable              | es Amount (USD) | Accounting Amo                                                                                                    | unt (USD)     | Difference (USD)   |
| Accounting B         | Segin Balance         |                      |                 |                                                                                                    | 0.00          |                    |
| (Non-Payable         | es Begin Balance)     |                      |                 | 147,5                                                                                                    | 596,520.55    |                    |
| Payables Beg         | gin Balance           |                      | 6,606,891.06    | (147,5                                                                                                    | 96,520.55)    | (140,989,629.49)   |
| Invoices             |                       |                      | 0.00            |                                                                                                    | 0.00          | 0.00               |
| Payments             |                       |                      |                 |                                                                                                    | 0.00          | 0.00               |

Note: Use the Payables to Ledger Reconciliation Summary to view payables and accounting beginning and ending balances as well as summarized accounts payable activity and its corresponding accounting.

Note: Investigate and correct differences between transactional and accounted amounts. Drill down on amounts in the Difference columns to display the Differences Details report for that item.

Click Done

| ≡vi:                         | sion                              |                          |                      |                         |                          |                    |
|------------------------------|-----------------------------------|--------------------------|----------------------|-------------------------|--------------------------|--------------------|
| Payables                     | to Ledger Re                      | econciliatio             | n Report             |                         |                          |                    |
| * Ledger US                  | S Primary Lece * F                | Request Name Te<br>Apply | st ▼<br>Reset ▼      | 177979768776            |                          |                    |
| Extraction<br>Date           | Request Name                      | Ledger                   | Accounting<br>Period | Include<br>Intercompany | Include Bills<br>Payable | Business Unit Name |
| 10/18/22<br>10:54 AM         | Test                              | US Primary<br>Ledger     | 11-26                | Yes                     | Yes                      | US1 Business Unit  |
| Refresh - Prin<br>Payables 1 | t - Export - Add to B             | riefing Book             | Immary               |                         |                          |                    |
| Accounting R                 | login Balanco                     | Payable                  | es Amount (USD)      | Accounting Amo          | unt (USD)                | Difference (USD)   |
| (Non-Payable                 | egin Balance<br>es Begin Balance) |                          |                      | 147.5                   | 0.00                     |                    |
| Payables Beg                 | gin Balance                       |                          | 6,606,891.06         | (147,5                  | 96,520.55)               | (140,989,629.49)   |
| Invoices                     |                                   |                          | 0.00                 |                         | 0.00                     | 0.00               |
| Payments                     |                                   |                          |                      |                         | 0.00                     | 0.00               |

**Closing A Payables Period** 

Navigation: Payables>Invoices>Tasks>Manage Accounting Periods>Ledger>Select the Accounting period which we want to close>Click on Close Period

From home screen, click Payables

| = vision | ${\sf Q}$ Search for people and actions        |                                |                      | 습 ☆ ᄆ 🕫 🚳       |
|----------|------------------------------------------------|--------------------------------|----------------------|-----------------|
|          | Good afternoon, Sy<br>Brown)!                  | stem Administrator             | (Casey               |                 |
|          | Supply Chain Planning Payables                 | General Accounting Intercompa  | ny Accounting Fixe 🗲 |                 |
|          | QUICK ACTIONS                                  | APP Click Payables             |                      |                 |
| 00000    | Create Invoice                                 |                                | 圇                    |                 |
|          | Manage Invoices                                | Payables Invoices<br>Dashboard | Payments             |                 |
| 0 0 0 0  | Import Invoices                                |                                |                      |                 |
|          | Validate Invoices                              |                                |                      | SECONDAL SECOND |
| 0°°0 0 ° | Initiate Payables Invoice Approval<br>Workflow |                                |                      |                 |

#### Click Invoices

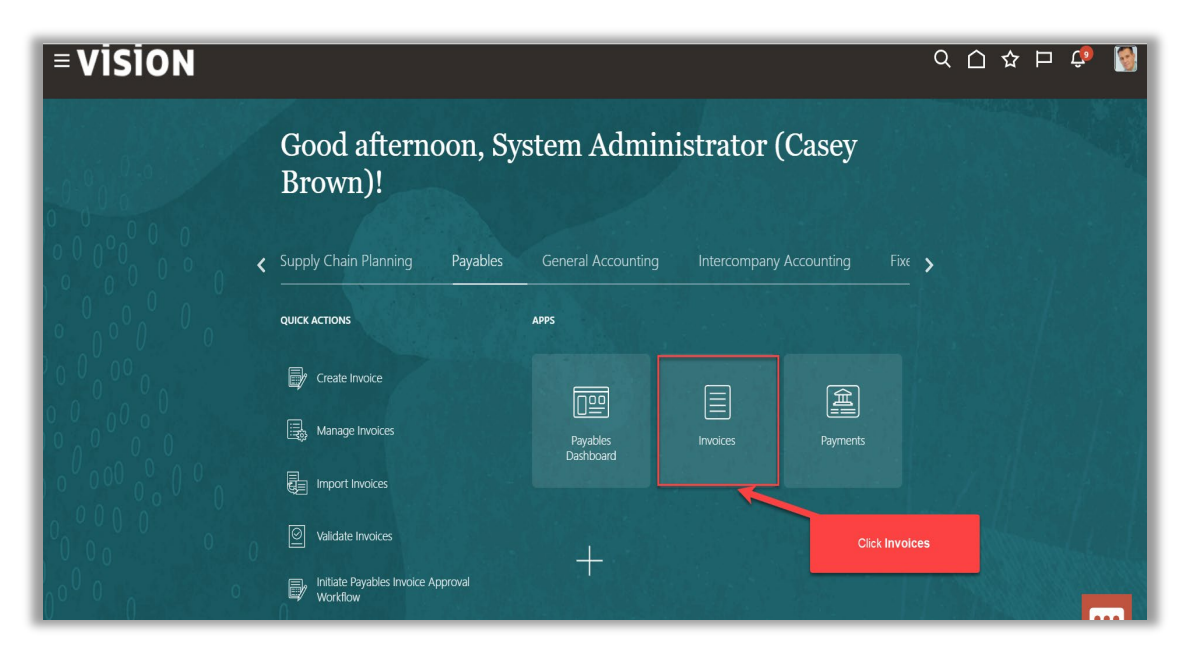

### Click Tasks

| = vision                            | l               |                                                    |                      |                                    | く 白 ☆                  | p 🗘 🔇     |
|-------------------------------------|-----------------|----------------------------------------------------|----------------------|------------------------------------|------------------------|-----------|
| Invoices ⑦                          |                 |                                                    |                      |                                    |                        |           |
| Scanned<br>0.7 0.17<br>0.7 8-14 15+ | Recent 24 Hours | Holds<br>34 Validation<br>15 Purchasing<br>2 Other | Approval<br>O        | Prepaid<br>0 2 8<br>0-30 31-60 61+ | Click Tasks            |           |
| ▼<br>View ▼ × 严 副                   | ▼               | •                                                  | •                    | •                                  |                        |           |
| Invoice Number                      | Amount Supplier | Supplier Site                                      | Validation Status In | voice Date Business Unit           | Creation Date Assignee | Identii 🗘 |
|                                     |                 |                                                    |                      |                                    |                        | -         |

Click Manage Accounting Periods

| Scanned<br><u>0</u> 0 17<br>0-7 8-14 15+<br>View • ※ ም ₪ | Recent 24 Hours<br>0<br>• | Holds<br>34 Validation<br>15 Purchasing<br>2 Other | Approval<br>O          | Prepaid<br>0 2 8<br>0-30 31-60 61+ | <b>Vertex</b> (2)(0) |          | Create Invoice     Create Invoice from Spreadsheet     Create Recurring Invoices     Manage Invoices     Apply Missing Conversion Rates     Validate Invoices     Initiate Approval Workflow     Import Invoices     Correct Import Erors     Import Payment Requests  Accounting     Create Accounting     Create Adjustment Journal |
|----------------------------------------------------------|---------------------------|----------------------------------------------------|------------------------|------------------------------------|----------------------|----------|----------------------------------------------------------------------------------------------------|
| Invoice Number                                           | Amount Supplier           | Supplier Site                                      | Validation Status Invo | pice Date Business Unit            | Creation Date        | Assignee | Review Journal Entries     Peyables to Ledger Recognitistion                                                                                                    |
|                                                          |                           |                                                    |                        | Click Manage Accor                 | unting Periods       |          | Assets  Create Mass Additions  Payables Periods  Manage Accounting Periods                                                                                                    |
|                                                          |                           |                                                    |                        |                                    |                      |          | <b>p</b>                                                                                                    |

Click the Ledger hyperlink

| = vision                                  |                               |        |            |        |             | α <u></u> . | ☆ 🟳 🗘 🔇     |
|-------------------------------------------|-------------------------------|--------|------------|--------|-------------|-------------|-------------|
| Manage Accounting Periods ②               |                               |        |            |        |             |             | Done        |
|                                           |                               |        |            | 12626  |             | 17777 M     |             |
| Application Payables ~                    |                               |        |            |        |             |             |             |
| Actions View View Format Open Next Period | Effective As-of Date 10/18/22 | i 🕯    | Ę          |        |             |             |             |
| Ledger                                    |                               | Curre  | ent Period | P      | rior Period |             | Next Period |
| 200501                                    |                               | Name   | Status     | Name   | Status      | Name        | Status      |
| AU Council Primary Ledger                 |                               | Oct-22 | D          | Sep-22 | D           | Nov-22      | D ^         |
| Australia Primary Ledger                  |                               | Oct-22 | <b>D</b>   | Sep-22 | D           | Nov-22      |             |
| Belgium Primary Ledger                    | Click the Ledger hyperline    | • -22  |            | 09-22  | D           | 11-22       | D           |
| CMAASK IND PL                             |                               | Oct-22 | 1          | Sep-22 | D           | Nov-22      | •           |
| CMAASK UK PL                              |                               | Oct-22 | 1          | Sep-22 | D           | Nov-22      | •           |
| Canada Primary Ledger                     |                               | 10-22  | D          | 09-22  |             | 11-22       |             |
| China Primary Ledger                      |                               | 10-22  | D          | 09-22  | D           | 11-22       | D           |
| Federal US Primary Ledger                 |                               | Oct-23 | 1          | Sep-22 | D           | Nov-23      | •           |
| Fin Svcs UK Primary ADB Ledger            |                               | Oct-22 | •          | Sep-22 | •           | Nov-22      | •           |
| Fin Svcs US Primary ADB Ledger            |                               | Oct-22 | •          | Sep-22 | •           | Nov-22      | •           |
| Fin Svcs USGAAP INS PL                    |                               | Oct-22 | •          | Sep-22 | •           | Nov-22      | 1 mail      |
| France Primary Ledger                     |                               | 10-22  | D          | 09-22  | D           | 11-22       |             |

### Select the Accounting period which we want to close and click on Close Period

| ■ <b>VISION</b><br>Edit Accounting Period Statuses: AU Council Primary                                                                                                    | Ledger ()                              |                      |                          | Q (_) ☆  |        |
|----------------------------------------------------------------------------------------------------|----------------------------------------|----------------------|--------------------------|----------|--------|
| * Ledger AU Council Primary Ledger  Application Payables                                                                                                    | Select the Accounting period which the | we want to close and | click on Close Period    |          |        |
| Actions  view  view  vie | O Social F 4 V Period Number           | Nrap<br>Year         | m/d/yyy: 📬<br>Start Date | m/d/yyy! | Status |
| Aug-23                                                                                                    | 2                                      | 2024                 | 8/1/23                   | 8/31/23  | 1      |
| Jul-23                                                                                                    | 1                                      | 2024                 | 7/1/23                   | 7/31/23  | D      |
| Jun-23                                                                                                    | 12                                     | 2023                 | 6/1/23                   | 6/30/23  | D      |
| May-23                                                                                                    | 11                                     | 2023                 | 5/1/23                   | 5/31/23  |        |
| Apr-23                                                                                                    | 10                                     | 2023                 | 4/1/23                   | 4/30/23  | D      |
| Mar-23                                                                                                    | 9                                      | 2023                 | 3/1/23                   | 3/31/23  | D      |
| Feb-23                                                                                                    | 8                                      | 2023                 | 2/1/23                   | 2/28/23  |        |
| Jan-23                                                                                                    | 7                                      | 2023                 | 1/1/23                   | 1/31/23  | D      |
| Dec-22                                                                                                    | 6                                      | 2023                 | 12/1/22                  | 12/31/22 | R.     |
| Nov-22                                                                                                    | 5                                      | 2023                 | 11/1/22                  | 11/30/22 |        |
| 04 22                                                                                                    | 4                                      | 2022                 | 10(1)22                  | 10/21/22 | -      |

# Click Done

| =     | vision                                                       |                           |            | 오 습 ☆     | þ 👈 🔇  |  |  |  |
|-------|--------------------------------------------------------------|---------------------------|------------|-----------|--------|--|--|--|
| Edi   | Edit Accounting Period Statuses: AU Council Primary Ledger 🕜 |                           |            |           |        |  |  |  |
|       | * Ledger AU Council Primary Ledger 🗸 🗸                       | Latest Open Period Jul-23 |            | Click Don | e      |  |  |  |
| Actio | ons   View   Format   Status All                             | - O 💀 Social 📴 🚽 Wrap     |            |           |        |  |  |  |
| 2     | Accounting Period                                            | Period Number Year        | m/d/yyy to | m/d/yyy:  | Status |  |  |  |
|       |                                                              |                           |            |           |        |  |  |  |
|       |                                                              |                           |            |           |        |  |  |  |
|       |                                                              |                           |            |           |        |  |  |  |
|       |                                                              |                           |            |           |        |  |  |  |
|       |                                                              |                           |            |           |        |  |  |  |
|       |                                                              |                           |            |           |        |  |  |  |

### **Opening A Payables Period**

Navigation: Payables>Invoices>Tasks>Manage Accounting Periods>Ledger>Select the Accounting period which we want to Open and click on Open Period>Done

From home screen, click Payables

| = vision | ${\sf Q}_{{\sf A}}$ Search for people and actions |                                                | 습 🌣 더 🛟 🔮      |
|----------|---------------------------------------------------|------------------------------------------------|----------------|
|          | Good afternoon, Sy<br>Brown)!                     | stem Administrator (Casey                      |                |
|          | Supply Chain Planning Payables                    | General Accounting Intercompany Accounting Fix | ¢ >            |
|          | QUICK ACTIONS                                     | APP Click Payables                             |                |
| 00000    | Create Invoice                                    |                                                |                |
|          | Manage Invoices                                   | Payables Invoices Payments<br>Dashiboard       |                |
| 0 0 0 0  | Import Invoices                                   |                                                | Standing I and |
|          | Validate Invoices                                 |                                                |                |
| 0 0 0    | Initiate Payables Invoice Approval<br>Workflow    |                                                |                |

Click Invoices

| ≡ VISION            |                                                |                       |              | С                           | X C) 🌣 P 🧔 |
|---------------------|------------------------------------------------|-----------------------|--------------|-----------------------------|------------|
| 290                 | Good afternoon, Sy<br>Brown)!                  | ystem Admir           | nistrator (  | Casey                       |            |
| <pre></pre>         | Supply Chain Planning Payables                 | General Accounting    | Intercompany | Accounting Fixe <b>&gt;</b> |            |
|                     | Create Invoice                                 |                       |              | <u> </u>                    |            |
|                     | Manage Invoices                                | Payables<br>Dashboard | Invoices     | Payments                    |            |
|                     | Import Invoices                                |                       |              |                             |            |
|                     | Validate Invoices                              | +                     |              | Click Invoices              | Mondel     |
| 0 <sup>00</sup> 0 0 | Initiate Payables Invoice Approval<br>Workflow |                       |              |                             |            |

## Click Tasks

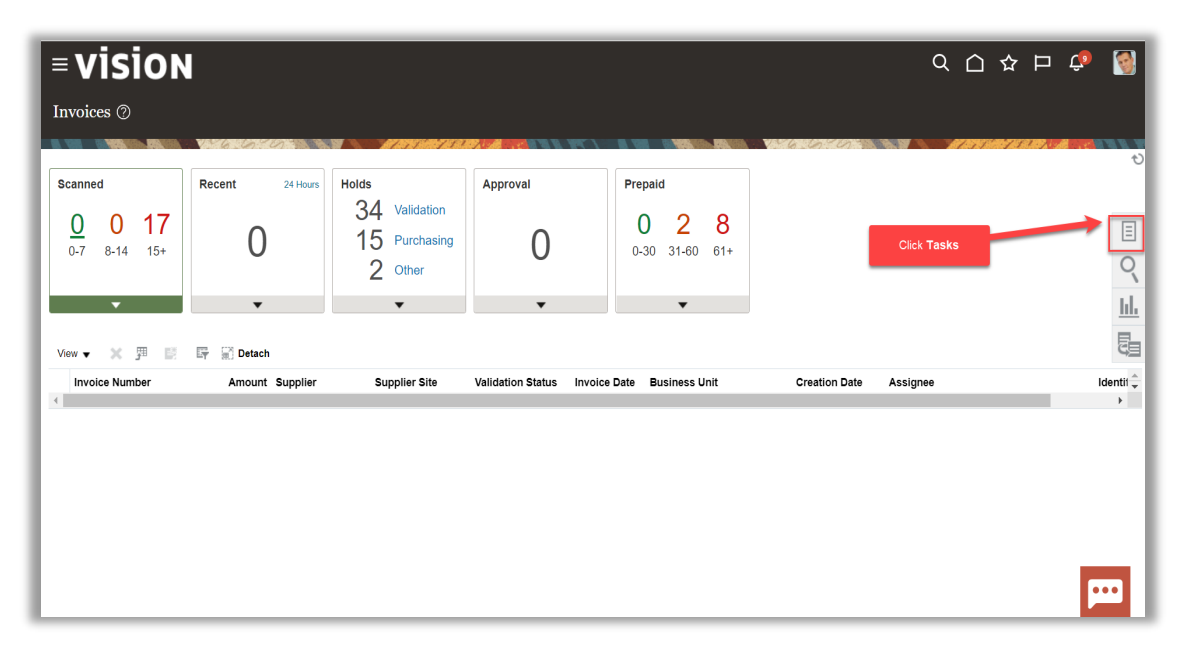

# Click Manage Accounting Periods

| Invoice Number       Amount Supplier       Supplier Site       Validation Status       Invoice Date       Business Unit       Creation Date       Assignee       • Review Journal Entries         •       •       •       •       •       •       •       •       •       •       •       •       •       •       •       •       •       •       •       •       •       •       •       •       •       •       •       •       •       •       •       •       •       •       •       •       •       •       •       •       •       •       •       •       •       •       •       •       •       •       •       •       •       •       •       •       •       •       •       •       •       •       •       •       •       •       •       •       •       •       •       •       •       •       •       •       •       •       •       •       •       •       •       •       •       •       •       •       •       •       •       •       •       •       •       •       •       •       •       •       •       • | Scanned<br><u>0</u> 0 17<br>0.7 8-14 15+<br>View ▼ ※ 第 ■ | Recent 24 Hours<br>O<br>T | Holds<br>34 Validation<br>15 Purchasing<br>2 Other | Approval<br>O          | Prepaid<br>0 2 8<br>0-30 31-60 61+ |               |          | Create Invoice     Create Invoice from Spreadsheet     Create Recurring Invoices     Manage Invoices     Apply Missing Conversion Rates     Validate Invoices     Initiate Approval Workflow     Import Invoices     Correct Import Errors     Import Payment Requests     Accounting     Create Accounting     Create Adjustment Journal |
|----------------------------------------------------------------------------------------------------|----------------------------------------------------------|---------------------------|----------------------------------------------------|------------------------|------------------------------------|---------------|----------|----------------------------------------------------------------------------------------------------|
|                                                                                                    | Invoice Number                                           | Amount Supplier           | Supplier Site                                      | Validation Status Invo | bice Date Business Unit            | Creation Date | Assignee | Review Journal Entries                                                                                                    |
|                                                                                                    |                                                          |                           |                                                    |                        | Click Manage Accou                 | nting Periods | -        | Asets     Create Mass Additions     Payables Periods     Manage Accounting Periods     Anage Accounting Periods                                                                                                    |

Click the **Ledger** hyperlink

| = vision                                                     |                                  |        |            |         | C           | <u>ک</u> ۲           | ☆  🗘 🔞      |
|--------------------------------------------------------------|----------------------------------|--------|------------|---------|-------------|----------------------|-------------|
| Manage Accounting Periods ⑦                                  |                                  |        |            |         |             |                      | Done        |
|                                                              |                                  |        |            | 146.604 |             | <i>67 473 (16</i> 8) |             |
| Application Payables ~                                       |                                  |        |            |         |             |                      |             |
| Actions  View  Format  Open Next Period Close Current Period | Effective As-of<br>Date 10/18/22 | i 🗘    | Ę          |         |             |                      |             |
| L advan                                                      |                                  | Curre  | ent Period | P       | rior Period |                      | Next Period |
| Leager                                                       |                                  | Name   | Status     | Name    | Status      | Name                 | Status      |
| AU Council Primary Ledger                                    |                                  | Oct-22 | D          | Sep-22  | D           | Nov-22               | D ^         |
| Australia Primary Ledger                                     |                                  | Oct-22 |            | Sep-22  | D           | Nov-22               |             |
| Belgium Primary Ledger                                       | Click the Ledger hyperline       | -22    | D          | 09-22   | D           | 11-22                | D           |
| CMAASK IND PL                                                |                                  | Oct-22 | 1          | Sep-22  | D           | Nov-22               | •           |
| CMAASK UK PL                                                 |                                  | Oct-22 | 1          | Sep-22  | D           | Nov-22               | •           |
| Canada Primary Ledger                                        |                                  | 10-22  | D          | 09-22   | D           | 11-22                | D           |
| China Primary Ledger                                         |                                  | 10-22  | D          | 09-22   | D           | 11-22                | D           |
| Federal US Primary Ledger                                    |                                  | Oct-23 | 1          | Sep-22  | D           | Nov-23               | •           |
| Fin Svcs UK Primary ADB Ledger                               |                                  | Oct-22 | •          | Sep-22  | •           | Nov-22               | •           |
| Fin Svcs US Primary ADB Ledger                               |                                  | Oct-22 | •          | Sep-22  | •           | Nov-22               | •           |
| Fin Svcs USGAAP INS PL                                       |                                  | Oct-22 | •          | Sep-22  | •           | Nov-22               | 1           |
| France Primary Ledger                                        |                                  | 10-22  | D          | 09-22   | D           | 11-22                |             |

Select the Accounting period which we want to Open and click on Open Period

| = vision                                                    |                              |                  |                                      | 오 습 ☆      | þ 👈 👰    |
|-------------------------------------------------------------|------------------------------|------------------|--------------------------------------|------------|----------|
| Edit Accounting Period Statuses: CMAASK UK PL ②             |                              |                  |                                      |            | Done     |
| * Ledger CMAASK UK PL v<br>Application Payables             | select the Accounting period | which we want to | Open and click on <b>Open Period</b> | and then   |          |
| Actions View V Format V Open Period Close Period Status All | ・ む  「Social F → Wrap        |                  | m/d/yyy:                             | m/d/yyy; 📬 |          |
| Accounting Period                                           | Period Number                | Year             | Start Date                           | End Date   | Status   |
| Oct-22                                                      | 7                            | 2023             | 10/1/22                              | 10/31/22   | 1        |
| Sep-22                                                      | 6                            | 2023             | 9/1/22                               | 9/30/22    | D        |
| Aug-22                                                      | 5                            | 2023             | 8/1/22                               | 8/31/22    | <b>D</b> |
| Jul-22                                                      | 4                            | 2023             | 7/1/22                               | 7/31/22    |          |
| Jun-22                                                      | 3                            | 2023             | 6/1/22                               | 6/30/22    | D        |
| May-22                                                      | 2                            | 2023             | 5/1/22                               | 5/31/22    |          |
| Apr-22                                                      | 1                            | 2023             | 4/1/22                               | 4/30/22    |          |
| Mar-22                                                      | 12                           | 2022             | 3/1/22                               | 3/31/22    | D        |
| Feb-22                                                      | 11                           | 2022             | 2/1/22                               | 2/28/22    |          |
| Jan-22                                                      | 10                           | 2022             | 1/1/22                               | 1/31/22    | •••      |
| Dec 21                                                      | 8                            | 2022             | 10/1/01                              | 10/01/01   |          |

### Click Done

| = VISION                                               |                           |            | 익 🗅 ☆    | Þ 🕫 🚳  |
|--------------------------------------------------------|---------------------------|------------|----------|--------|
| Edit Accounting Period Statuses: AU Council Primary Le | edger (?)                 |            |          | Done   |
| * Ledger AU Council Primary Ledger 🔷                   | Latest Open Period Jul-23 |            | Click D  | one    |
| Actions ▼ View ▼ Format ▼ Status All                   | 🗸 🗘 🌄 Social 📑 🐗 Wrap     |            |          |        |
| Accounting Period                                      | Period Number Year        | Start Date | End Date | Status |
|                                                        |                           |            |          |        |
|                                                        |                           |            |          |        |
|                                                        |                           |            |          |        |
|                                                        |                           |            |          |        |
|                                                        |                           |            |          |        |
|                                                        |                           |            |          |        |

### Running Standard Reports

Navigation: Tools>Schedule Processes>Schedule New Process>Enter Name and click on Downarrow and hit Search>Enter the Name again and hit search and then select the appropriate Name and click Ok>OK>Enter Appropriate details>Submit

From home screen, click **Tools** 

| = vision |                                |                        |                            |                          | ۹ | ☆ I | ⊐ ¢ | 3 |
|----------|--------------------------------|------------------------|----------------------------|--------------------------|---|-----|-----|---|
|          | Good afternoon, Sys<br>Brown)! | stem Admi              | nistrator (<br>Click Tools | (Casey                   |   |     |     |   |
|          | Fixed Assets Expenses My Ente  | erprise Tools          | Configuration              | Planning and Foreca      | > |     |     |   |
|          | QUICK ACTIONS                  | APPS                   |                            |                          |   |     |     |   |
|          | Hanage Collaboration Messaging | Set Preferences        | Approvals                  | Reports and<br>Analytics |   |     |     |   |
|          |                                | Scheduled<br>Processes | File Import and<br>Export  | Transaction<br>Console   |   |     |     |   |

#### Click Scheduled Processes

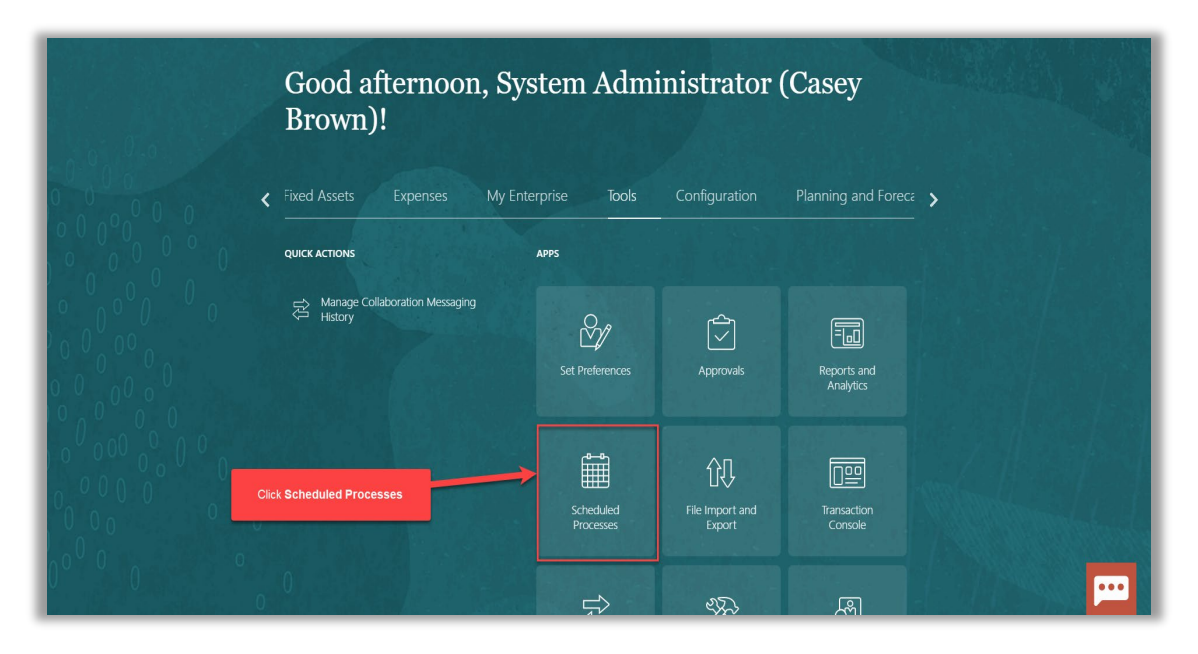

Click Schedule New Process

| Search       Seved Search         Search Results O       Click Schedule New Process         View I Flat List Herarchy       Flat List Herarchy         View I Schedule New Process       View Verwer         Name       Process ID       Status       Scheduled Time       Submission Time         Import Payables Invoices Report       5028934       Succeeded       10/19/22 10 36 AM UTC       10/19/22 10 36 AM UTC         Import Payables Invoices       5028933       Weit       10/19/22 10 35 AM UTC       10/19/22 10 35 AM UTC         Rebuild Learning Item Stop Word Index       5028931       Succeeded       10/19/22 10 35 AM UTC       10/19/22 10 35 AM UTC         Rebuild Learning Item Stop Word Index       5028931       Succeeded       10/19/22 10 35 AM UTC       10/19/22 10 35 AM UTC         Rebuild Learning Item Stop Word Index       5028931       Succeeded       10/19/22 10 35 AM UTC       10/19/22 10 35 AM UTC                                                                                                    | = vision                               |                      |                |                 |          |   |            |           | <u>م ۲</u>            | ን 🗅 🗘             | 3     |
|----------------------------------------------------------------------------------------------------|----------------------------------------|----------------------|----------------|-----------------|----------|---|------------|-----------|-----------------------|-------------------|-------|
| Search       Saved Search       Last hour         Search Results ⑦       Click Schedule New Process       Click Schedule New Process       Click Schedule New Process         Attorns + View • Flat List   Herarchy       • Flat List   Herarchy       • Flat List   Herarchy       • Schedule New Process       • View Lost         Attorns + View • Schedule New Process       • Status       Scheduled Time       Scheduled Time         Import Payables Invoices Report       5028934       Succeeded       10/18/22 10.36 AM UTC       10/18/22 10.36 AM UTC         Import Payables Invoices Report       5028932       Succeeded       10/18/22 10.36 AM UTC       10/18/22 10.36 AM UTC         Import Payables Invoices       5028931       Succeeded       10/18/22 10.36 AM UTC       10/18/22 10.35 AM UTC         Rebuild Learning Item Stop Word Index       5028931       Succeeded       10/18/22 10.36 AM UTC       10/18/22 10.36 AM UTC                                                                                                    | Overview (?)                           |                      |                |                 |          |   |            |           |                       |                   |       |
| Search Results ()       Click Schedule New Process         View ()       Flat List ()         Actions + View ()       Schedule New Process         View ()       Schedule New Process         View ()       Schedule New Process <th>Search</th> <th></th> <th></th> <th></th> <th></th> <th></th> <th></th> <th></th> <th>Saved Search</th> <th>Last hour</th> <th>~</th>                                                                                                    | Search                                 |                      |                |                 |          |   |            |           | Saved Search          | Last hour         | ~     |
| Name     Process ID     Status     Scheduled Tume     Submission Tume       Import Payables Invoices     101/822 1036 AM UTC     101/822 1036 AM UTC     101/822 1                                                                                                  | Search Results (?)                     | Click Sche           | dule New Proce | ss              |          |   |            |           |                       |                   |       |
| Actions v Vew v Schedule New Process       Put On Hold       Cancel Process       View Log       Schedule New Process       Schedule Time       Schedule Time         Import Payables Invoices Report       5028934       Succeeded       10/16/22 10/36 AU UTC       10/16/22 10/36 AU UTC       10/16/22 10/36 AU UTC       10/16/22 10/36 AU UTC         Import Payables Invoices       For Succeeded       10/16/22 10/36 AU UTC       10/16/22 10/36 AU UTC                                                                        | View   Flat List Hierarchy             |                      |                |                 |          |   |            |           |                       |                   |       |
| Name         Process ID         Status         Scheduled Time         Submission Time           Import Payables Invoices Report         5028934         Succeeded         10/18/22 10.36 AM UTC         10/18/22 10.36 AM UTC         10/18/22                            | Actions View View Schedule New Process | Resubmit Put On Hold | Cancel Process | Release Process | View Log | Ð |            |           |                       |                   |       |
| Import Payables Invoices Report         5028934         Succeeded         10/18/22 10.36 AM UTC         10/18/22 10.36 AM UTC         10/18/22 10 | Name                                   |                      |                |                 |          | P | Process ID | Status    | Scheduled Time        | Submission Tim    | 1e    |
| Rebuild Learning Item Stop Word Index         5028933         Wait         10/16/22 10:40 AM UTC         10/16/22 10:35 AM UTC           Import Payables Invoices         5028932         Succeeded         10/16/22 10:35 AM UTC         10/18/22 10:35 AM UTC           Rebuild Learning Item Stop Word Index         5028932         Succeeded         10/18/22 10:35 AM UTC         10/18/22 10:35 AM UTC           Rebuild Learning Item Stop Word Index         5028931         Succeeded         10/18/22 10:35 AM UTC         10/18/22 10:35 AM UTC                                                                                                    | Import Payables Invoices Report        |                      |                |                 |          | 5 | 028934     | Succeeded | 10/18/22 10:36 AM UTC | 10/18/22 10:36 AM | I UTC |
| Import Payables Invoices         5028932         Succeeded         10/18/22 10 35 AM UTC         10/18/22 10 35 AM UTC           Rebuild Learning Item Stop Word Index         5028931         Succeeded         10/18/22 10 35 AM UTC         10/18/22 10 35 AM UTC                                                                                                    | Rebuild Learning Item Stop Word Index  |                      |                |                 |          | 5 | 028933     | Wait      | 10/18/22 10:40 AM UTC | 10/18/22 10:35 AM | UTC   |
| Rebuild Learning Item Stop Word Index 5028931 Succeeded 10/18/22 10:35 AM UTC 10/18/22 10:35 AM UTC                                                                                                    | Import Payables Invoices               |                      |                |                 |          | 5 | 028932     | Succeeded | 10/18/22 10:35 AM UTC | 10/18/22 10:35 AM | I UTC |
|                                                                                                    | Rebuild Learning Item Stop Word Index  |                      |                |                 |          | 5 | 028931     | Succeeded | 10/18/22 10:35 AM UTC | 10/18/22 10:35 AM | илс   |
|                                                                                                    |                                        |                      |                |                 |          |   |            |           |                       |                   |       |
|                                                                                                    |                                        |                      |                |                 |          |   |            |           |                       |                   |       |
|                                                                                                    |                                        |                      |                |                 |          |   |            |           |                       | _                 |       |
|                                                                                                    |                                        |                      |                |                 |          |   |            |           |                       | ſ                 | •••   |

Enter Name and click on Down-arrow and hit Search

| = vision                                                      |             |                                                         | Q (ב)                                             | ☆ ㅁ 🗘 🚺              |
|---------------------------------------------------------------|-------------|---------------------------------------------------------|---------------------------------------------------|----------------------|
| Overview ⑦                                                    |             |                                                         |                                                   |                      |
| Search                                                        |             |                                                         | Saved Sea                                         | rch Last hour 🗸      |
| Search Results ⑦                                              | Schedule N  | ew Process                                              |                                                   |                      |
| View  Flat List Hierarchy Actions  View  Schedule New Process | Type        | Job      Job Set                                        |                                                   |                      |
| Name                                                          | Name        | Payables Invoice Aging Report                           | Scheduled Time                                    | Submission Time      |
| Rebuild Learning Item Stop Word Index                         | Description | Evaluate Absences                                       | 1 -                                               | 10/31/22 2:01 PM UTC |
| Rebuild Learning Item Stop Word Index                         |             | Evaluate Absences: Subprocess                           |                                                   | 10/31/22 2:00 PM UTC |
| Rebuild Learning Item Stop Word Index                         |             | Evaluate Certification Updates                          |                                                   | 10/31/22 2:00 PM UTC |
| Rebuild Learning Item Stop Word Index                         |             | Evaluate Certification Updates: Subprocess              |                                                   | 10/31/22 1:56 PM UTC |
|                                                               |             | Generate Daily Breakdown of Absence Details             | Enter Name and click on Down-arrow and hit Search |                      |
|                                                               | -           | Generate Daily Breakdown of Absence Details: Subprocess |                                                   |                      |
|                                                               |             | Initiate Invoice Account Coding Workflow                |                                                   |                      |
|                                                               |             | Initiate Invoice Approval Workflow                      |                                                   |                      |
|                                                               |             | Invoice Documents Recognition Rate Report               |                                                   |                      |
|                                                               |             | Invoice Documents Recognition Cracking                  |                                                   |                      |
|                                                               |             | Search.                                                 |                                                   |                      |

Enter the Name again and hit search and then select the appropriate Name and click Ok

| = vision                     |                                                                                       | ۹ <u>۲</u> ۲              | ን 🗅 📬 🔞                                                                                                    |
|------------------------------|---------------------------------------------------------------------------------------|---------------------------|----------------------------------------------------------------------------------------------------|
| Overview ⑦                   |                                                                                       |                           |                                                                                                    |
| Search                       |                                                                                       | Saved Searc               | h Last hour V                                                                                                    |
| Search Results ⑦             | Code adulta New Pressee                                                               |                           |                                                                                                    |
| View  Flat List  Hierarch    | Search and Select: Name                                                               | ×                         |                                                                                                    |
| Actions View View Sched      | ∡ Search                                                                              | Basic                     |                                                                                                    |
| Name                         | Name payables invoice aging report                                                    |                           | Submission Time                                                                                                    |
| Rebuild Learning Item Stop W |                                                                                       | Search Reset              | 10/31/22 2:01 PM UTC                                                                                                    |
| Rebuild Learning Item Stop W | Name                                                                                  | Description               | 10/31/22 2:00 PM UTC                                                                                                    |
| Rebuild Learning Item Stop W | Payables Invoice Aging Report                                                         | Lists unpaid invoices acc | 10/31/22 2:00 PM UTC                                                                                                    |
| Rebuild Learning item Stop W | Enter the Name again and hit search and then select the appropriate Name and click OK | OK Cancel                 | 10/31/22 1:56 PM 01C                                                                                                    |
|                              |                                                                                       |                           |                                                                                                    |
|                              |                                                                                       |                           |                                                                                                    |
|                              |                                                                                       |                           |                                                                                                    |
|                              |                                                                                       |                           | per la constante de la constante de la constan |

# Click **OK**

| <b>■ VISION</b>                          |                                                                            | 익 습 ☆ Þ 🐢 👩                               |
|------------------------------------------|----------------------------------------------------------------------------|-------------------------------------------|
| Search                                   |                                                                            | Saved Search Last hour                    |
| Search Results ⑦                         | Schedule New Process                                                       | _                                         |
| Actions  View  Schedule New Process Name | Type  Job Set Re Name Payables Invoice Aging Report                        | Schodulad Time Submission Time            |
| Rebuild Learning Item Stop Word Index    | Description Lists unnaid invoices according to the specified anion periods | 10/31/22 2:05 PM UTC 10/31/22 2:01 PM UTC |
| Rebuild Learning Item Stop Word Index    | ereen paar Lieb anpain in releas aconang to the operation aging periods.   | 10/31/22 2:00 PM UTC 10/31/22 2:00 PM UTC |
| Rebuild Learning Item Stop Word Index    |                                                                            | 10/31/22 2:00 PM UTC 10/31/22 2:00 PM UTC |
| Rebuild Learning Item Stop Word Index    |                                                                            | 10/31/22 2:00 PM UTC 10/31/22 1:56 PM UTC |
|                                          | ок с                                                                       | ancel                                     |
|                                          |                                                                            |                                           |
|                                          |                                                                            | Click OK                                  |
|                                          |                                                                            |                                           |
|                                          |                                                                            |                                           |
|                                          |                                                                            | ••••                                      |

Enter Appropriate details

| ≡ <b>VISION</b><br>Dverview ⊚                                                                                                    | Process Details     ×       Image: This process will be queued up for submission at position 1     Process Options     Advanced     Submit     Cancel                                                                                                    | 오 습 ☆ ᄆ 🖓 📓                                                                                                    |
|----------------------------------------------------------------------------------------------------|----------------------------------------------------------------------------------------------------|----------------------------------------------------------------------------------------------------|
| Search iearch Results ⑦ iearch Results ⑦ iew ● Flat List ○ Hierarchy                                                                                                    | Name       Payables Invoice Aging Report       Print output         Description       Lists unpaid invoices according to the specifie       Notify me when this process ends         Schedule       As soon as possible       Submission Notes         Basic Options       Parameters | Saved Search Last hour v                                                                                                    |
| Actions V View V schedule New Process Result<br>Name<br>Rebuild Learning Item Stop Word Index<br>Rebuild Learning Item Stop Word Index<br>Rebuild Learning Item Stop Word Index | * Business Unit AU Council Business Unit   * Sort Invoices By Trading partner  * Include Invoice Detail No  Minimum Amount Due Invoice Type Supplier or Party * Aging Period Monthly Aging Periods                                                                                    | Scheduled Time         Submission Time           1031/22.00 PM UTC         1031/22.00 PM UTC           2.00 PM UTC         2.00 PM UTC           10/31/22.20 PM UTC         10/31/22.156 PM UTC |

#### Click Submit

| VISION                                | Frocess Details  This process will be queued up for submission at position 1                                                                                                    | <u>くした</u>            | א 🖓 🧐                                                                                                    |
|---------------------------------------|----------------------------------------------------------------------------------------------------|-----------------------|----------------------------------------------------------------------------------------------------|
| rview                                 | Process Options Advanced Submit Cancel                                                                                                    |                       |                                                                                                    |
| Search                                | Name         Payables Invoice Aging Report         Print output         Click S           Description         Lists unpaid invoices according to the specifie         Image: March 100 million of the specifie         Image: March 100 million of the specifie         Image: March 1 | ubmit Saved Search    | Last hour 🗸                                                                                                    |
| Flat List      Hierarchy              | Schedule As soon as possible Submission Notes Basic Options                                                                                                    |                       |                                                                                                    |
| ons  View  Schedule New Process Resub | Parameters                                                                                                    | Scheduled Time        | Submission Time                                                                                                    |
| Jebuild Learning Item Stop Word Index | * Business Unit US1 Business Unit                                                                                                    | 10/18/22 11:10 AM UTC | 10/18/22 11:06 AM UTC                                                                                                    |
| ebuild Learning Item Stop Word Index  | * Include Invoice Detail No ~                                                                                                    | 10/18/22 11:05 AM UTC | 10/18/22 11:05 AM UTC                                                                                                    |
| ebuild Learning Item Stop Word Index  | * Include Supplier Site Detail No 🗸                                                                                                    | 10/18/22 11:05 AM UTC | 10/18/22 11:05 AM UTC                                                                                                    |
|                                       | Minimum Amount Due                                                                                                    |                       | · · ·                                                                                                    |
|                                       | Maximum Amount Due                                                                                                    |                       |                                                                                                    |
|                                       | Invoice Type                                                                                                    |                       |                                                                                                    |
|                                       | Supplier or Party                                                                                                    |                       |                                                                                                    |
|                                       | * Aging Period Monthly Aging Periods                                                                                                    |                       |                                                                                                    |
|                                       |                                                                                                    |                       | per la constante de la constante de la constan |

Note: Follow the same steps for as **Payables invoice aging report** for the following reports

- 1. Supplier Balance Aging Report
- 2. Payables Invoice Register
- 3. Payables Payment Register

Thank you for reviewing and using our guide; we hope you have found it helpful. If you have any questions on the content included in this guide, please contact our Training & Learning team at <u>learn@camptratech.com</u>

| Version     | Revision |            |                 |
|-------------|----------|------------|-----------------|
| History     | Date     | Author     | Changes         |
| Version 1.0 |          | SughaPriya | Initial Version |